# HP Network Node Manager i-Series Software

For the Windows®, HP-UX, Linux, and Solaris operating systems Software Version: NNMi 8.11

Online Help: Help for Administrators

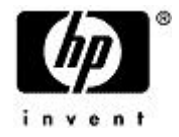

Document Release Date: February 2009 Software Release Date: January 2009

# PDF Version of NNMi Online Help

This document is a PDF version of the NNMi online help. This PDF file is provided so you can easily print multiple topics from the help information or read the online help in PDF format.

**Note**: Some topics do not convert properly to PDF format. You may encounter formatting problems or unreadable text in certain document locations. Those problem topics can be successfully printed from within the online help.

# Legal Notices

#### Warranty

The only warranties for HP products and services are set forth in the express warranty statements accompanying such products and services. Nothing herein should be construed as constituting an additional warranty. HP shall not be liable for technical or editorial errors or omissions contained herein.

The information contained herein is subject to change without notice.

#### **Restricted Rights Legend**

Confidential computer software. Valid license from HP required for possession, use or copying. Consistent with FAR 12.211 and 12.212, Commercial Computer Software, Computer Software Documentation, and Technical Data for Commercial Items are licensed to the U.S. Government under vendor's standard commercial license.

For information about third-party license agreements, see the license-agreements directory on the product installation media.

#### **Copyright Notices**

© Copyright 2009 Hewlett-Packard Development Company, L.P.

This product includes software developed by the Apache Software Foundation (http://www.apache.org/). Portions Copyright © 1999-2003 The Apache Software Foundation. All rights reserved.

This product includes ASM Bytecode Manipulation Framework software developed by Institute National de Recherche en Informatique et Automatique (INRIA). Copyright © 2000-2005 INRIA, France Telecom. All Rights Reserved.

This product includes Commons Discovery software developed by the Apache Software Foundation (http://www.apache.org/). Copyright © 2002-2008 The Apache Software Foundation. All Rights Reserved.

This product includes Netscape JavaScript Browser Detection Library software, Copyright © Netscape Communications 1999-2001

This product includes Xerces-J xml parser software developed by the Apache Software Foundation (http://www.apache.org/). Copyright © 1999-2002 The Apache Software Foundation. All rights reserved.

This product includes software developed by the Indiana University Extreme! Lab (http://ww-w.extreme.indiana.edu/). Xpp-3 Copyright © 2002 Extreme! Lab, Indiana University. All rights reserved.

#### **Trademark Notices**

DOM4J® is a registered trademark of MetaStuff, Ltd.

HP-UX Release 10.20 and later and HP-UX Release 11.00 and later (in both 32 and 64-bit configurations) on all HP 9000 computers are Open Group UNIX 95 branded products.

Java<sup>™</sup> is a US trademark of Sun Microsystems, Inc.

Oracle® is a registered trademark of Oracle Corporation and/or its affiliates.

Microsoft® and Windows® are U.S. registered trademarks of Microsoft Corporation.

UNIX® is a registered trademark of The Open Group.

#### Oracle Technology — Notice of Restricted Rights

Programs delivered subject to the DOD FAR Supplement are 'commercial computer software' and use, duplication, and disclosure of the programs, including documentation, shall be subject to the licensing

restrictions set forth in the applicable Oracle license agreement. Otherwise, programs delivered subject to the Federal Acquisition Regulations are 'restricted computer software' and use, duplication, and disclosure of the programs, including documentation, shall be subject to the restrictions in FAR 52.227-19, Commercial Computer Software-Restricted Rights (June 1987). Oracle USA, Inc., 500 Oracle Parkway, Redwood City, CA 94065.

For the full Oracle license text, see the license-agreements directory on the NNMi product DVD.

# **Table of Contents**

| PDF Version of NNMi Online Help                               | 2    |
|---------------------------------------------------------------|------|
| Legal Notices                                                 | 3    |
| Table of Contents                                             | 5    |
| Introduction for NNMi Administrators                          | 14   |
| Administrator Tools in the Console                            | 15   |
| Quick Start Configuration Wizard                              | 15   |
| Configuration Workspaces                                      | 16   |
| Lookup Fields                                                 | 17   |
| Use the Quick Find Window                                     | 19   |
| Use Autocomplete                                              | 19   |
| Create a Configuration Object Instance Using the Form Toolbar | 20   |
| Delete One or More Objects.                                   | 20   |
| Perform Automated Tasks                                       | 21   |
| Actions Provided by NNMi                                      | 22   |
| NNMi Processes and Services                                   | 25   |
| About Each NNMi Process                                       | 25   |
| Verify that NNMi Processes Are Running                        | 26   |
| Stop or Start an NNMi Process                                 | 26   |
| About Each NNMi Service                                       | 26   |
| Verify that NNMi Services Are Running                         | 28   |
| Stop or Start NNMi Services                                   | . 29 |
| Use NNMi Help Anywhere, Anytime                               | 30   |
| Controlling Access to NNMi                                    | 31   |
| Configure Sign-In Access                                      | 31   |
| Roles Provided in NNMi                                        | 31   |
| Determine which NNMi Role to Assign                           | 32   |
| Control Menu Access                                           | 33   |
| Control Access with NNMi Accounts                             | 34   |
| Change Password, Name, or Role Assignment                     | 35   |
| Control Access Using Both Directory Service and NNMi          | 36   |
| Change Role Assignment for a Directory Service User Name      | 38   |
| Control Access with a Directory Service                       | 38   |

| Disable a User's Access to NNMi                          |    |
|----------------------------------------------------------|----|
| Troubleshoot NNMi Access                                 |    |
| Restore the System Role                                  |    |
| Set Up Command Line Access                               | 40 |
| Audit NNMi User Activity                                 | 41 |
| Communicate to Your Team                                 | 43 |
| Open the Console                                         |    |
| Sign In to the Console                                   |    |
| Sign Out from the Console                                | 45 |
| Configuring Communication Protocol                       | 46 |
| Configure Default SNMP and ICMP Protocol Settings        | 46 |
| Timeout / Retry Behavior Example for SNMP                |    |
| Timeout / Retry Behavior Example for ICMP                |    |
| Configure Default Community Strings (SNMPv1 or SNMPv2c)  |    |
| Default Community String Form                            | 51 |
| Configure the Default Device Credentials (NNM iSPI NET)  |    |
| Configure Default SNMPv3 Settings                        |    |
| Default SNMPv3 Settings form                             |    |
| Configure Regions (Communication Settings)               | 54 |
| Communication Region Form                                |    |
| Configure Address Ranges for Regions                     | 59 |
| Configure Hostname Filters for Regions                   |    |
| Configure Community Strings for Regions                  | 61 |
| Configure Credential Settings for Regions (NNM iSPI NET) | 63 |
| Configure SNMPv3 Settings for Regions                    | 64 |
| Communication Region SNMPv3 Settings form                |    |
| Configure Specific Nodes (Communication Settings)        |    |
| Specific Node Settings Form (Communication Settings)     |    |
| Configure Community Strings for Nodes                    |    |
| Configure Credential Settings for Nodes (NNM iSPI NET)   | 71 |
| Load Specific Node Settings from a File                  |    |
| Verify Your Communication Settings                       | 74 |
| Discovering Your Network                                 | 75 |
| How Spiral Discovery Works                               |    |
| Discovery Intervals                                      |    |

| Discovery Node Name Choices                                                 | 78  |
|-----------------------------------------------------------------------------|-----|
| Node Name Decision Tree                                                     | 79  |
| Discovery Seeds (as a starting point)                                       | 80  |
| Ping Sweep (as a starting point)                                            | 81  |
| Auto-Discovery Rules                                                        | 82  |
| Filters to Exclude Certain IP Addresses                                     | 82  |
| Subnet Connection Rules                                                     | 83  |
| Device Profiles and Discovery                                               | 84  |
| Prerequisites for Discovery                                                 | 84  |
| SNMP Prerequisites                                                          |     |
| Well-Configured DNS Prerequisite                                            | 85  |
| Use nslookup to Verify DNS Server Configurations                            | 85  |
| Exclude Problem Devices from nmlookup                                       | 86  |
| Determine Your Approach to Discovery                                        | 87  |
| Do Not Use Auto-Discovery Rules                                             | 87  |
| Routers and Switches Discovered.                                            | 88  |
| All SNMP Devices Discovered                                                 | 89  |
| Everything Discovered                                                       | 90  |
| All Devices from a Specific Vendor Discovered                               | 91  |
| Limit Sources of Neighbor Information                                       | 92  |
| Exclude Problem IP Addresses from Discovery                                 | 92  |
| Specific System Object IDs Not Discovered                                   | 93  |
| Configure Device Profiles                                                   | 94  |
| Configure Discovery                                                         | 95  |
| Adjust the Discovery Interval                                               |     |
| Configure Ping Sweep Global Settings                                        | 97  |
| Configure the Node Name Strategy                                            | 97  |
| Configure Auto-Discovery Rules                                              |     |
| Configure Basic Settings for the Auto-Discovery Rule                        | 100 |
| IP Address Ranges for Auto-Discovery                                        | 102 |
| SNMP System Object ID Ranges for Discovery                                  | 104 |
| Configure an Excluded IP Addresses Filter                                   | 107 |
| Configure Subnet Connection Rules                                           | 107 |
| Subnet Connection Rules Provided by NNMi                                    | 109 |
| Specify Discovery Seeds: Initial Routers or Specific Nodes to be Discovered | 110 |

| In the Console, Configure Discovery Seeds                                | 111 |
|--------------------------------------------------------------------------|-----|
| With a Seed File, Add Multiple Discovery Seeds                           | 112 |
| From the Command Line, Add Discovery Seeds                               | 113 |
| Examine Discovery Results                                                | 114 |
| Check Initial Progress of Discovery                                      | 114 |
| Node Discovery State Check                                               | 115 |
| Verify Success of Discovery Seeds                                        |     |
| Discovery Seed Results                                                   |     |
| Examine Discovery Inventory                                              |     |
| Examine Layer 2 Discovery Results                                        |     |
| Examine Layer 3 Discovery Results                                        |     |
| Keep Your Topology Accurate                                              | 119 |
| Delete a Node                                                            | 119 |
| Add or Delete a Layer 2 Connection                                       | 120 |
| Creating Groups of Nodes or Interfaces                                   | 122 |
| Create Node Groups                                                       | 122 |
| In the Console, Create Node Groups                                       | 123 |
| Specify Node Group Additional Filters                                    | 124 |
| Add Boolean Operators in the Additional Filters Editor                   | 130 |
| In a Text File, Define Node Groups                                       | 133 |
| Create Interface Groups                                                  | 134 |
| Add New IfTypes (Interface Types) to the List                            | 135 |
| Specify Interface Group Additional Filters                               | 136 |
| Node Groups Provided by NNMi                                             | 141 |
| Node Groups As Predefined View Filters                                   | 141 |
| Island Node Groups                                                       | 143 |
| Interface Groups Provided by NNMi                                        |     |
| Monitoring Network Health                                                | 145 |
| About the State Poller                                                   | 145 |
| The NNMi Causal Engine and Monitoring                                    | 146 |
| Configure Monitoring Behavior                                            |     |
| Set Global Monitoring                                                    | 147 |
| Set Default Monitoring.                                                  | 148 |
| Configure Interface Monitoring                                           | 152 |
| Configure Threshold Monitoring for Interfaces (NNM iSPI for Performance) |     |

| Determine Reasonable Threshold Settings (NNM iSPI for Performance)                      | 168 |
|-----------------------------------------------------------------------------------------|-----|
| Examples of Threshold Monitoring (NNM iSPI for Performance)                             | 168 |
| Configure Node Monitoring                                                               | 161 |
| Configure Threshold Monitoring for Nodes (NNM iSPI for Performance)                     | 166 |
| Determine Reasonable Threshold Settings (NNM iSPI for Performance)                      | 168 |
| Examples of Threshold Monitoring (NNM iSPI for Performance)                             | 168 |
| Configure Node Group Status                                                             | 171 |
| Configure Percentage Values for the Target Status                                       | 172 |
| Node Group Status Settings Form                                                         | 172 |
| Monitor Router Redundancy Groups (NNMi Advanced)                                        | 174 |
| Current Health of the State Poller Service.                                             | 174 |
| Verify Monitoring Configuration Settings                                                | 174 |
| Stop or Start Managing a Node, Interface, or Address                                    | 177 |
| View the Management Mode for an Object in Your Network                                  | 178 |
| Using the (Management Mode) Nodes View                                                  | 180 |
| Using the (Management Mode) Interfaces View                                             | 180 |
| Using the (Management Mode) IP Addresses View                                           | 180 |
| Using the Managed Nodes View                                                            | 181 |
| Using the Managed Interfaces View                                                       | 181 |
| Using the IP Managed Addresses View                                                     | 182 |
| Using the Not Managed Nodes View                                                        | 182 |
| Using the Not Managed Interfaces View                                                   | 183 |
| Using the Not Managed Addresses View                                                    | 183 |
| Using the Out of Service Nodes View                                                     | 183 |
| Using the Out of Service Interfaces View                                                | 184 |
| Using the Out of Service Addresses View                                                 | 184 |
| How NNMi Assigns the Management Mode to an Interface or Address                         | 185 |
| Understand the Effects of Setting the Management Mode to Not Managed or Out of Service. | 186 |
| Configuring the NNMi User Interface                                                     | 188 |
| Configuring Maps                                                                        | 191 |
| Define Node Group Map Settings                                                          | 191 |
| Node Group Map Settings Form                                                            | 192 |
| Configure Basic Settings for a Node Group Map                                           | 193 |
| Configure the Connectivity to be Displayed for a Node Group Map                         | 195 |
| Configure Background Image Information for a Node Group Map                             | 196 |

| Background Image Sources in Node Group Maps                                |     |
|----------------------------------------------------------------------------|-----|
| Scale Background Images in Node Group Maps                                 |     |
| Troubleshoot URLs When Specifying a Background Image                       | 199 |
| Configure a Path View Map                                                  |     |
| Configuring Incidents                                                      |     |
| How NNMi Gathers Incidents                                                 | 203 |
| The NNMi Causal Engine and Incidents                                       |     |
| About the Event Pipeline                                                   | 205 |
| Incident Configurations Provided by NNMi                                   | 206 |
| Custom Incident Attributes Provided by NNMi                                | 206 |
| SNMP Trap Incident Configurations Provided by NNMi                         | 208 |
| Remote NNM 6.x/7.x Event Configurations Provided by NNMi                   | 218 |
| Management Event Configurations Provided by NNMi                           | 221 |
| Incident Pair (Pairwise) Configurations Provided by NNM                    | 266 |
| Configure Network Devices to Send SNMP Notifications to NNMi               | 230 |
| Configure SNMP Trap Forwarding                                             | 231 |
| Configure NNMi Security Settings for SNMPv3 Trap Forwarding                | 231 |
| Configure Trap Forwarding Filters                                          |     |
| Trap Forwarding Filters Form                                               | 233 |
| Trap Forwarding Filter Expression Form                                     | 234 |
| Configure Trap Forwarding Destinations                                     | 235 |
| Trap Forwarding Destination Form                                           | 235 |
| Trap Forwarding Filter Association Form                                    | 236 |
| SNMP Trap Varbinds Provided by NNMi                                        | 237 |
| Configure SNMP Trap Incidents                                              |     |
| Load SNMP Trap Definitions                                                 | 238 |
| SNMP Trap Configuration Form                                               | 239 |
| Specify the Incident Configuration Name                                    | 240 |
| Specify the SNMP Object ID                                                 | 240 |
| SNMP Object ID Format for SNMPv2c Traps                                    | 241 |
| SNMP Object ID Format for SNMPv1 Generic Traps                             | 241 |
| SNMP Object ID Format for a Specific SNMPv1 Trap                           | 242 |
| Display an SNMP Trap or NNM 6.x/7.x Events as a Root Cause Incident        | 242 |
| Specify Category and Family Attribute Values for Organizing Your Incidents | 243 |
| Create an Incident Category                                                | 244 |

| Create an Incident Family245                                                  |
|-------------------------------------------------------------------------------|
| Specify the Incident Severity246                                              |
| Specify Your Incident Message Format 246                                      |
| Valid Parameters for Configuring Incident Messages247                         |
| Include Custom Incident Attributes in Your Message Format                     |
| Specify a Description for Your Incident Configuration                         |
| Specify an Author for Your Incident Configuration251                          |
| Configure Remote NNM 6.x/7.x Events                                           |
| Configure Remote NNM 6.x and 7.x Management Stations                          |
| Remote NNMi Event Form                                                        |
| Configure How Management Events Are Displayed255                              |
| Management Event Form                                                         |
| Reduce the Number of Incoming Incidents256                                    |
| Control which Incoming Traps Are Visible in Incident Views                    |
| Correlate Duplicate Incidents (Deduplication Configuration)                   |
| Deduplication Comparison Parameters Form                                      |
| Track Incident Frequency (Rate: Time Period and Count)263                     |
| Rate Comparison Parameters Form264                                            |
| About Pairwise Configurations                                                 |
| Incident Pair (Pairwise) Configurations Provided by NNM266                    |
| Prerequisites for Pairwise Configurations                                     |
| Pairwise Configuration Form (Correlate Pairs of Incidents)                    |
| Pair Item Configuration Form (Identify Incident Pairs)271                     |
| Configure an Action for an Incident                                           |
| Lifecycle Transition Action Form                                              |
| Valid Parameters for Configuring Incident Actions                             |
| Handling Special Characters in Action Arguments278                            |
| Example Jython Methods Provided by NNMi279                                    |
| Configure Diagnostics for an Incident (NNM iSPI NET)                          |
| Configuration Per Node Group Form (NNM iSPI NET)                              |
| Diagnostic Selection Form (NNM iSPI NET)282                                   |
| Diagnostics (Flows) Provided by NNMi (NNM iSPI NET)284                        |
| Generate Interface Disabled Incidents                                         |
| Generate Performance Threshold Incidents (NNM iSPI for Performance)           |
| Use HP Route Analytics Management System Data in Path View (NNMi Advanced)289 |

| Configure One or More Route Analytics Management Systems (NNMi Advanced) |     |
|--------------------------------------------------------------------------|-----|
| Extending NNMi Capabilities                                              | 291 |
| Add Custom Attributes to a Node or Interface Object                      | 291 |
| Control the Actions Menu                                                 |     |
| Configure URL Action Basic Behavior                                      | 292 |
| URL Actions Author                                                       | 293 |
| Configure URL Action Details                                             | 294 |
| Syntax and Limitations for URL Actions                                   | 295 |
| Database Object Identifiers for URL Actions                              | 299 |
| Custom Incident Attributes in URL Actions                                |     |
| Capability Attributes in URL Actions                                     |     |
| Custom Attributes in URL Actions                                         |     |
| Environment Attributes in URL Actions                                    | 303 |
| Specify Optional URL Action Filters                                      | 303 |
| Purchase an HP Smart Plug-in                                             |     |
| Purchase Integrations with Other HP Products                             |     |
| Integrating NNMi Elsewhere with URLs                                     |     |
| Authentication Requirements for launch URLs Access                       |     |
| Access to Forms                                                          | 310 |
| Access to Workspaces                                                     |     |
| Access to Commands                                                       |     |
| Launch the Console (showMain)                                            |     |
| Launch a View (showView)                                                 | 312 |
| Launch an Incident View                                                  | 315 |
| Launch a Topology Maps Workspace View                                    |     |
| Launch a Monitoring Workspace View                                       | 323 |
| Launch a Troubleshooting Workspace View                                  |     |
| Launch an Inventory Workspace View                                       | 331 |
| Launch a Management Mode Workspace Views                                 | 334 |
| Launch a Configuration Workspace View                                    | 337 |
| Launch a Form (showForm)                                                 |     |
| Launch a Node Form                                                       |     |
| Launch an Interface Form                                                 |     |
| Launch an IP Address Form                                                |     |
| Launch a Subnet Form                                                     |     |

| Launch an Incident Form                                      | 345 |
|--------------------------------------------------------------|-----|
| Launch a Node Group Form                                     |     |
| Launch a Configuration Form                                  |     |
| Launch Menu Items (runTool)                                  |     |
| Launch the Actions: Ping Command                             | 350 |
| Launch the Actions: Trace Route Command                      | 350 |
| Launch the Actions: Communication Configuration Command      | 351 |
| Launch the Actions: Monitoring Settings Command              | 352 |
| Launch the Actions: Status Poll Command                      | 354 |
| Launch the Actions: Configuration Poll Command               | 355 |
| Launch the Actions: Status Details Command (for Node Groups) | 356 |
| Launch the Tools: NNMi Status Command                        | 357 |
| Launch the Tools: Sign In/Out Audit Log Command              | 357 |
| Launch the File: Sign-Out Command                            | 358 |
| Confirm that NNMi Is Running (cmd=isRunning)                 | 358 |
| Maintaining NNMi                                             | 359 |
| Track Your NNMi Licenses                                     |     |
| Export and Import Configuration Settings                     |     |
| Back Up and Restore NNMi                                     |     |
| Back Up NNMi Data and Files                                  |     |
| Restore NNMi Data and Files                                  |     |
| Archive and Delete Incidents                                 |     |
| Appendix A: Glossary Terms                                   |     |
| Appendix B: Index                                            |     |

# Introduction for NNMi Administrators

As an NNMi administrator, you can use the console to configure the items described in the following table.

| Configure NNMi                                     |                                                                                                    |  |
|----------------------------------------------------|----------------------------------------------------------------------------------------------------|--|
| What You Can<br>Configure                          | Description                                                                                                    |  |
| Sign-In Access<br>to NNMi                          | Using the <b>User Accounts and Roles</b> option in the <b>Configuration</b> workspace, provide and control access to NNMi . Configure a name and password for each user. Assign a role to each user.                                                                                                    |  |
|                                                    | Tip: If your environment manages user names and passwords with a directory service,<br>NNMi can be configured to use Lightweight Directory Access Protocol (LDAP)<br>instead of the settings in the Configuration → User Accounts and Roles view.                                                                                                    |  |
|                                                    | See <u>"Controlling Access to NNMi" (on page 31)</u> for more information.                                                                                                    |  |
| ICMP and<br>SNMP Com-<br>munication Pro-<br>tocols | Using the <b>Communication Configuration</b> option in the <b>Configuration</b> workspace, provide the SNMPv1 or SNMPv2c community strings for your network environment, or provide the SNMPv3 user names for your network environment. Configure NNMi settings for timeout, retry, and port usage for ICMP and SNMP traffic. See <u>"Configuring Communication Protocol" (on page 46)</u> for more information. |  |
| Discovery                                          | Using the <b>Discovery Configuration</b> option in the <b>Configuration</b> workspace, configure NNMi to discover only those devices that are important to you and your team. See <u>"Discovering Your Network" (on page 75)</u> for more information.                                                                                                    |  |
| Filters                                            | Using the <b>Node Groups</b> and <b>Interface Groups</b> options in the <b>Configuration</b> work-<br>spaces, define filters. These filters identify groups of devices. Use the filters to quickly<br>locate information in views. See <u>"Creating Groups of Nodes or Interfaces" (on page</u><br><u>122)</u> for more information.                                                                             |  |
|                                                    | You can also monitor the health of each group, see <u>"Configure Monitoring Behavior"</u> (on page 146).                                                                                                    |  |
| Monitoring Net-<br>work Health                     | Using the <b>Monitoring Configuration</b> option in the <b>Configuration</b> workspace, define how and how often important devices are monitored by NNMi . See <u>"Monitoring Network Health" (on page 145)</u> for more information.                                                                                                    |  |
| Incidents                                          | Using the <b>Incident Configuration</b> option in the <b>Configuration</b> workspace, review the many predefined incident configurations provided by NNMi . Edit any of the configurations provided by NNMi or create your own . See <u>"Configuring Incidents" (on page 203)</u> for more information.                                                                                                    |  |
| Actions Menu                                       | Using the <b>URL Actions</b> option in the <b>Configuration</b> workspace, configure the Actions menu. Add actions that you want to provide to your team. Modify the Actions provided by NNMi . See <u>"Extending NNMi Capabilities" (on page 291)</u> for more information.                                                                                                    |  |
| Management<br>Stations                             | Using the <b>Management Stations</b> option in the <b>Configuration</b> workspace, configure how events that are received from NNM 6.x or 7.x management stations are handled by NNMi . See <u>"Configure Remote NNM 6.x and 7.x Management Stations" (on page 252)</u> for more information.                                                                                                    |  |

NNMi provides a variety of tools to assist you with these configuration tasks. Each of these tools is described in the following table. You can extend NNMi using an HP Smart Plug-in (iSPI) as described in "Extending NNMi Capabilities" (on page 291).

| Tool                                | Description                                                                                                    |
|-------------------------------------|----------------------------------------------------------------------------------------------------|
| Configuration<br>Workspaces         | The console provides a workspace for each kind of item you can configure in NNMi . See the preceding "Configure NNMi " table for more information.                                                                                     |
| Lookup<br>Fields                    | Provided in forms, fields that include the con provide access to a list of all avail-<br>able attribute values, and in some locations enable you to create attribute values. See<br>"Lookup Fields" (on page 17) for more information. |
| Actions                             | Used to perform automated tasks on a single object or on a group of objects. For example, you can use the Actions menu to change the Management Mode of one or more nodes from <b>Managed</b> to <b>Out of Service</b> .               |
|                                     | Actions are available from table views, map views, and forms.                                                                                                    |
|                                     | See "Perform Automated Tasks" (on page 21) for more information                                                                                                    |
| NNMi Proc-<br>esses and<br>Services | NNMi is built on a group of processes and services. You can list these processes and services. You can stop and start individual processes and services. See <u>"NNMi Processes and Services" (on page 25)</u> for more information.   |

#### NNMi Administrator Tools

# Administrator Tools in the Console

When configuring settings for NNMi, you create configuration object instances. For example, to create a new URL action, you must create a new URL action instance. As another example, to specify configuration settings for discovery, you might create object instances that contain ranges of IP addresses that you want NNMi to use as hints for Spiral Discovery.

The console provides the following tools to assist you with configuration tasks:

- "Configuration Workspaces" (on page 16)
- "Lookup Fields" (on page 17)
- "Create a Configuration Object Instance Using the Form Toolbar" (on page 20)
- "Delete One or More Objects" (on page 20)

# **Quick Start Configuration Wizard**

Note: Before you use the Quick Start Configuration Wizard, complete the initial configuration checklist. See Help  $\rightarrow$  Documentation Library  $\rightarrow$  Installation Guide for more information.

The Quick Start Configuration Wizard automatically runs immediately after Network Node Manager (NNMi) installation completes. Use the Quick Start Configuration Wizard to configure NNMi in a limited (or test) environment. The Quick Start Configuration Wizard helps you to complete the following initial set up tasks:

- Provide the community strings for your SNMPv1 or SNMPv2c environment
- Provide the USM settings for your SNMPv3 environment

- Discover a limited range of network nodes
- Set up an initial administrator account

You can launch the wizard using the following URL:

Note: If the NNMi Web server uses the https protocol, use https instead of http. (See the "Enabling https for NNMi" chapter in the *HP Network Node Manager i-series Software Deployment and Migration Guide*, which is available at: http://h20230.www2.hp.com/selfsolve/manuals)

http://<serverName>:<portNumber>/quickstart/

<serverName> = the fully-qualified domain name of the NNMi management server

<portNumber> = the port that the jboss application server uses for communicating with the NNMi console

**Note**: HP recommends that you run the Quick Start Configuration Wizard only one time mmediately after NNMi installation.

After using the Quick Start Configuration Wizard to set up a test network, see <u>"Configuration Workspaces"</u> (on page 16) for information about completing additional NNMi configuration tasks.

# **Configuration Workspaces**

NNMi administrators use the Configuration workspaces to configure the following items related to NNMi.

**Note**: On tables in configuration forms, if the cursor changes to indicate a hyperlink when you mouse over a column heading, you are able to sort the column's data. You cannot change the sort on some of the tables on the forms in the configuration workspace.

| Name                            | Description                                                                                                    |
|---------------------------------|----------------------------------------------------------------------------------------------------|
| Communication<br>Configuration  | Used to configure how NNMi uses ICMP and SNMP in your network environment.                                                                                                    |
| Discovery Con-<br>figuration    | Used to specify the devices to be discovered.                                                                                                    |
| Monitoring Con-<br>figuration   | Used to enable the NNMi State Poller.                                                                                                    |
| Incident Con-<br>figuration     | Used to specify the information displayed with an incident, including its name, the mes-<br>sage you want to be displayed, the way it should be categorized, its initial status, and<br>how you want to identify duplicate traps. |
| Status Con-<br>figuration       | Enables an NNMi administrator to configure Node Group status calculations using either of the following methods:                                                                                                    |
|                                 | <ul> <li>Assign the Node Group the most severe status of any Node Group member. This is<br/>the default.</li> </ul>                                                                                                    |
|                                 | Configure the percentage thresholds for one or more Node Group target statuses.                                                                                                    |
| User Interface<br>Configuration | Enables an NNMi administrator to configure the following user interface features:                                                                                                    |
|                                 | The console time out interval                                                                                                    |
|                                 | <ul> <li>The maximum number of nodes that display on a map</li> </ul>                                                                                                    |
|                                 | <ul> <li>Whether NNMi displays unlicensed features that require a special license, such as<br/>NNMi Advanced</li> </ul>                                                                                                    |

#### **NNMi Configuration Workspaces**

| Name                       | Description                                                                                                    |
|----------------------------|----------------------------------------------------------------------------------------------------|
| Node Groups                | Used to group your devices for viewing and monitoring purposes.                                                                                                    |
| Node Group<br>Map Settings | Used to specify the Node Group and background image to be used in a Node Group map. Map settings include the following:                                                                                                    |
|                            | Node group name                                                                                                    |
|                            | The order in which Node Group maps should appear in the Topology workspace                                                                                                    |
|                            | <ul> <li>Minimum role for saving edited locations for each node in the map</li> </ul>                                                                                                    |
|                            | Refresh information                                                                                                    |
|                            | Connectivity information                                                                                                    |
|                            | Background image URL                                                                                                    |
|                            | Background image scale                                                                                                    |
| Interface<br>Groups        | Used to group your devices for viewing and monitoring purposes.                                                                                                    |
| RAMS Servers               | Used to specify the RAMS appliance and the associated RAMS database to be used with NNMi when calculating a Path View between devices with IPv4 addresses.                                                                                                    |
| Management<br>Stations     | Used to configure NNM 6.x or 7.x management stations so that they forward events to NNMi.                                                                                                    |
| User Accounts              | Used to assign NNMi users to NNMi roles.                                                                                                    |
| and Roles                  | Note: If NNMi role assignments are stored in your environment's directory service data-<br>base, this view is not needed and is not visible. See <u>"Control Access with a</u><br><u>Directory Service" (on page 38)</u> .                                                                                                    |
| User Principals            | This view stores NNMi user names. Principal object instances are automatically created when you configure access to the NNMi console (using the User Accounts and Roles view) according to the following scenarios: <u>"Control Access with NNMi Accounts" (on page 34)</u> and <u>"Control Access Using Both Directory Service and NNMi" (on page 36)</u> . |
|                            | Note: If NNMi role assignments are stored in your environment's directory service data-<br>base, this view is not needed and should remain empty. See <u>"Control Access</u><br>with a Directory Service" (on page 38).                                                                                                    |
| URL Actions                | Used to add actions to the Actions menu that you want to be available to your oper-<br>ators or to other administrators.                                                                                                    |
| lfTypes                    | Provides a list of interface types. NNMi administrators use these ifTypes to define Inter-<br>face Groups.                                                                                                    |
| Device Profiles            | Stores information about a type or family of device. Device profile information includes the SNMP object ID, model, and vendor. Use the Device Profile workspace to see and edit device profile information.                                                                                                    |

# Lookup Fields

Lookup fields have the following icon:

The Lookup field represents an associated object instance. For example, an Incident form has an associated Source Node attribute. Information about this source node is available in and accessed through the Lookup field.

| rossible brop-bown menu options in Lookup heids |                                                                                                    |
|-------------------------------------------------|----------------------------------------------------------------------------------------------------|
| Option                                          | Description                                                                                                    |
| Quick View                                      | See a subset of information about the selected object. (Use $^{\fbox}$ Open to see all available information about this object.)                                                                          |
| SQUICK Find                                     | Display a list of valid choices for populating the current attribute field.                                                                                                    |
| 🔊 Open                                          | Open the form for the related object instance that is currently selected in the lookup field.<br>Review all attributes of the related object. Depending on your role, you can edit these attrib-<br>utes. |
| 1 New                                           | Create a new object instance to relate to the current object.                                                                                                    |

### Possible Drop-Down Menu Options in Lookup Fields

You can use Lookup fields in a variety of ways:

• Read-only fields - to provide additional information about the associated object. Click Quick View or Open to see the details of this object.

| Source Node | ciscoNode09 | - <b>1</b> |
|-------------|-------------|------------|
|             |             | Quick View |

• Selection fields - to change the association to another object instance. Click Quick Find to select from a list of previously configured objects ("Use the Quick Find Window" (on page 19)).

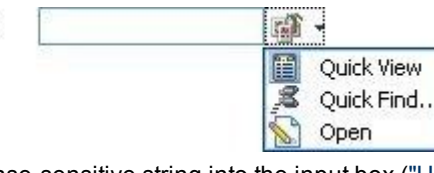

Or type a case-sensitive string into the input box ("Use Autocomplete" (on page 19)).

| Device Family   | All                              | - <b>1</b> |
|-----------------|----------------------------------|------------|
| Device Vendor   | Allied Telesis                   |            |
| 21 10 102101    | Allot Communicati                | ions       |
| Device Category | Allot Communications NetEnforcer |            |

• Read-write fields - create an entirely new object instance for this association. Click <sup>1</sup> New. An empty form opens for you to fill in, creating a new object instance.

| Device Family | - T        |  |
|---------------|------------|--|
| Device Vendor | Quick View |  |

Assigned To

# Use the Quick Find Window

The <sup>Jac</sup> Quick Find option is available only in Lookup fields that are modifiable. Use the <sup>Jac</sup> Quick Find option to see the list of available object instances appropriate for populating the current Lookup field.

#### To list all existing object instances that could be related to the current object:

1. From the lookup field of interest, click the <sup>1</sup> Look up icon:

| ned To | · 御                              |
|--------|----------------------------------|
|        | Cuick View<br>Cuick Find<br>Open |

2. Select Select Quick Find.

Assig

NNMi displays a table view of object instances that are available to associate with to the current object instance.

- 3. In the Quick Find window, do one of the following:
  - Click the Make Empty icon to remove an association with this object. The Quick Find window closes, and the current lookup field is empty.
  - Click the Select This Item icon that precedes the table row containing an object instance. The Quick Find window closes, and the object instance you selected populates the current lookup field.
  - Click the Quick View icon to display a subset of available object attributes.
  - Click the A Close icon to return to the previous form.

# **Use Autocomplete**

The autocomplete feature is available only in Lookup fields that are modifiable. As you type, NNMi lists the available object instances for populating the current Lookup field.

#### To use the autocomplete feature:

1. Start typing the first few letters (case-sensitive) of the name of the object you want to associate with the current one.

Device Family

The Lookup field displays a drop-down list below the input field. This list includes all potential existing objects with names that match the letters as you enter them.

| Device Family   | All                              | - <b>T</b> |
|-----------------|----------------------------------|------------|
| Device Vendor   | Allied Telesis                   |            |
| 2 0 5200        | Allot Communicatio               | ns         |
| Device Category | Allot Communications NetEnforcer |            |

2. Use the scroll arrows or the mouse to select from the displayed list.

The selected object populates the lookup field and is now associated with the current object.

# Create a Configuration Object Instance Using the Form Toolbar

You can save time by generating a new form from within another form. The new form is based on the object type for the original form and contains only the default values set by NNMi for particular attributes for that object. Any attributes that have no default value appear blank.

This tool is useful when you want to create multiple object instances that have similar attribute values.

#### To create a new object instance using the form toolbar:

- 1. Open the form representing the object of interest.
- 2. From the form toolbar, click the 🕮 Save and New icon.

A new form appears that contains the default attribute values for the object type represented by the original form.

3. Select the <sup>MA</sup> Save and Close icon to save your changes and return to the view.

# **Delete One or More Objects**

Each row in a table view and each symbol in a map view represents an instance of the object type being displayed. For example, in a node view, each row of the table represents an instance of a node in your network.

NNMi administrators can delete object instances. For example, you might need to delete a node that is no longer being managed.

All objects related to the deleted object are also deleted. For example, if a node object is deleted, all of its interfaces, network addresses, and its SNMP Agent are deleted. Related connections with either zero or one end points remaining are deleted. Related subnets and VLANs with zero remaining members are deleted.

#### To delete an object instance:

- 1. Select the object of interest:
  - In a table view, select the I check box in the row that represents the object.
  - In a map view, click the map symbol.
  - In a form, proceed to step 2.
- 2. To delete the object, click the  $\mathbb{X}$  Delete icon.

The object is deleted from the NNMi database and removed from the current view.

#### To delete multiple object instances:

**Note**: For Node objects, you can delete up to 20 at one time. For all other objects, you can delete any number. See <u>"Delete a Node" (on page 119)</u> for more information.

- 1. Select the objects of interest:
  - In a table view, do one of the following:
    - Select the 🗹 check box in the row that represents each object you want to delete.
    - Select the I check box above the check-box column to select all objects in the veiw.
  - In a map view, CTRL-Click each map symbol.

2. To delete the objects, click the  $\times$  Delete icon.

Each object is deleted from the NNMi database and removed from the current view.

# **Perform Automated Tasks**

Use the Actions menu to perform automated tasks on a single object or on a group of objects. For example, you can use the Actions menu to change the Management Mode of one or more nodes from **Managed** to **Out of Service**.

Actions are available within table views, map views, or forms. When in a view, you can access actions from the console main menu toolbar. If you are in a view that is launched in a separate window, you can access actions from the view window menu bar. When in a form, you access actions from the form menu bar.

Note: Only those actions that apply to the current object appear in the Actions menu. For example, in an incident view, close one or more incidents by using the Close action.

#### To invoke an action from a table or map view:

- 1. Select the object of interest:
  - In a table view, select the I check box that precedes the object information.
  - In a map view, single-click the object.
- 2. In the menu toolbar, click Actions.
- 3. Select an action from the list of available actions.

For example, from an incident view, select **Actions**  $\rightarrow$  **In Progress** to change the lifecycle state of an incident to **In Progress**.

#### To invoke an action from a form:

- 1. If you do not have a form open:
  - a. From the workspace navigation panel, select the table view you want to access.
  - b. In the table view, locate the object (a row in the table).
  - c. Click the Copen icon in that row to open the object instance (for example, node).
- 2. In the menu toolbar, click Actions.
- 3. Select an action from the list of available actions.

For example, from an incident view, select **Actions**  $\rightarrow$  **In Progress** to change the lifecycle state of an incident to **In Progress**.

**Note**: If you are running an action from a form, the action takes effect immediately. This means you do not have to select **Save**.

If you are accessing an action from a map, note the following:

- You must select a node, interface, or address before you can access the following actions:
- Manage
- Out of Service
- Unmanage
- You must select a node or interface to access the Manage (Reset All) action.

• (*NNM iSPI NET*). You must select a node to access the **Show Attached End Nodes** action. See <u>Display</u> <u>End Nodes Attached to a Switch</u> for more information.

See "Actions Provided by NNMi" (on page 22) for information about the actions provided by NNMi.

# Actions Provided by NNMi

The following tables describe the actions provided by NNMi:

Actions Provided for Incidents

Actions Provided for Nodes

Actions Provided for Interfaces

Actions Provided for Addresses

Actions Provided for Node Groups

As shown in the table, the actions available depend on the object selected.

**Note**: You can also use the Actions menu to access views and possibly NNM 6.x/7.x features. See <u>Access</u> <u>NNM 6.x and 7.x Features</u> for more information about the available NNM 6.x/7.x actions.

#### **Actions Provided for Incidents**

| Action                | Description                                                                                                    |
|-----------------------|----------------------------------------------------------------------------------------------------|
| Close                 | Changes the lifecycle state to <b>Closed</b> for the selected incident.                                                                                                |
| Completed             | Changes the lifecycle state to <b>Completed</b> for the selected incident.                                                                                             |
| Configuration<br>Poll | Launches a real-time configuration check of the selected device to detect any changes since the last discovery cycle.                                                  |
| Delete                | Deletes the selected object or objects.                                                                                                    |
| Node Group<br>Map     | Displays the lowest level Node Group map to which the Source Node belongs. For example, if the node belongs to a Child Node Group, the Child Node Group displays.      |
|                       | If the Source Node is a member of more than one Node Group at the lowest level, NNMi prompts you to select the Node Group map you want to display.                     |
|                       | If the incident's Source Object is an Island Node Group, NNMi displays the Island Node<br>Group map.                                                                   |
|                       | Note: Incidents whose Source Object is an Island Node Group include Remote site in the incident message. See "Help for Operators" for more information.                |
|                       | When the selected Source Node is not a member of any Node Group, and you select the <b>Node Group Map</b> action, NNMi displays an information message.                |
| Node Group<br>Members | <i>Island Node Group incidents only</i> . Displays a table of the nodes that are members of the Island Node Group that is the Source Object for the selected incident. |
|                       | Note: Incidents whose Source Object is an Island Node Group include Remote site in the incident message.                                                               |
| Own Incident          | Assigns the incident to the current user. This user name appears in the <b>Assigned To</b> col-<br>umn of the incident view.                                           |
| In Progress           | Changes the lifecycle state to <b>In Progress</b> for the selected incident.                                                                                           |

| Action                 | Description                                                                                                    |
|------------------------|----------------------------------------------------------------------------------------------------|
| Ping                   | Tests whether a node is reachable using the ping command.                                                                                                    |
| Run Diag-<br>nostics   | If you have NNM iSPI NET, gathers diagnostic information from the Source Node.                                                                               |
| Source Node            | Displays the node form of the source node object instance.                                                                                                   |
| Source<br>Object       | Displays the form of the source object instance.                                                                                                    |
| Status Poll            | Launches a real-time check of the state of the selected device. If the state has changed, NNMi calculates an updated status reading for the selected device. |
| Trace Route            | Traces a route path using the traceroute command.                                                                                                    |
| Telnet                 | Establishes a connection to a node to view or change configuration information.                                                                              |
| Unassign Inci-<br>dent | Removes the user name from the <b>Assigned To</b> column of the incident view.                                                                               |

### **Actions Provided for Nodes**

| Action                     | Description                                                                                                    |
|----------------------------|----------------------------------------------------------------------------------------------------|
| Communication<br>Settings  | Displays the communication configuration information for the selected node.                                                                                          |
| Configuration<br>Poll      | Launches a real-time configuration check of the selected device to detect any changes since the last discovery cycle.                                                |
| Delete                     | Deletes the selected object or objects.                                                                                                    |
| Manage                     | Changes the Management Mode of the selected node to <b>Managed</b> . Leaves the Direct Management Mode of any contained interfaces and addresses unchanged.          |
| Manage (Reset<br>All)      | Changes the Management Mode of the selected node to <b>Managed</b> . Sets the Direct Management Mode of all contained interfaces and addresses to <b>Inherited</b> . |
| Monitoring Set-<br>tings   | Checks the monitoring configuration settings that were set for a particular node, inter-<br>face, or IP address.                                                     |
| Node Group<br>Map          | Displays a current map of the node group to which the node belongs. The map shows all nodes that belong to the node group.                                           |
| Out of Service             | Changes the Management Mode of the selected node to <b>Out of Service</b> . Leaves the Direct Management Mode of any contained interfaces or addresses unchanged.    |
| Ping                       | Tests whether a node is reachable using the ping command.                                                                                                    |
| Run Diag-<br>nostics       | If you have NNM iSPI NET, gathers diagnostic information on the current node.                                                                                        |
| Show Attached<br>End Nodes | If you have <i>NNM iSPI NET</i> , displays information about the end nodes that NNMi determines are attached to the specified switch.                                |
| Status Poll                | Launches a real-time check of the state of the selected device. If the state has changed, NNMi calculates an updated status reading for the selected device.         |

#### Network Node Manager (NNMi 8.11) Online Help: Information for Administrators Introduction for NNMi Administrators

 Action
 Description

 Telnet
 Establishes a connection to a node to view or change configuration information.

 Trace Route
 Traces a route path using the traceroute command.

 Unmanage
 Changes the Management Mode of the node to Not Managed. Leaves the Direct Management Mode of any contained interfaces and addresses unchanged.

### **Actions Provided for Interfaces**

| Action                 | Description                                                                                                    |
|------------------------|----------------------------------------------------------------------------------------------------|
| Manage                 | Changes the Direct Management Mode of the interface to <b>Inherited</b> . Leaves the Direct Management Mode of any associated addresses unchanged.      |
| Manage<br>(Reset All)  | Changes the Management Mode of the interface to <b>Inherited</b> . Changes the Direct Management Mode of any associated addresses to <b>Inherited</b> . |
| Monitoring<br>Settings | Checks the monitoring configuration settings that were set for a particular node, interface, or address.                                                |
| Node<br>Group Map      | Displays a current map of the Node Group to which the node (containing this interface) belongs. The map shows all nodes that belong to the Node Group.  |
| Out of Serv-<br>ice    | Changes the Management Mode of the interface to <b>Out of Service</b> .                                                                                 |
| Unmanage               | Changes the Management Mode of the interface to Not Managed. Leaves the Direct Management Mode of any associated addresses unchanged.                   |

### **Actions Provided for Addresses**

| Action                 | Description                                                                                                    |
|------------------------|----------------------------------------------------------------------------------------------------|
| Configuration<br>Poll  | Launches a real-time configuration check of the selected device to detect any changes since the last discovery cycle.                                   |
| Manage                 | Changes the Direct Management Mode of the address to Inherited.                                                                                         |
| Monitoring<br>Settings | Checks the monitoring configuration settings that were set for a particular node, inter-<br>face, or address.                                           |
| Node Group<br>Map      | Displays a current map of the Node Group to which the node (containing this IP address) belongs. The map shows all nodes that belong to the Node Group. |
| Out of Serv-<br>ice    | Changes the management mode of the address to <b>Out of Service</b> .                                                                                   |
| Ping                   | Tests whether a node is reachable using the ping command.                                                                                               |
| Telnet                 | Establishes a connection to a node to view or change configuration information.                                                                         |
| Trace Route            | Traces a route path using the traceroute command.                                                                                                    |
| Unmanage               | Changes the management mode of the address to <b>Not Managed</b> .                                                                                      |

| Action                     | Description                                                                                                    |  |
|----------------------------|----------------------------------------------------------------------------------------------------|--|
| Node Group Map             | Displays a current map of all nodes that belong to the selected Node Group.                                        |  |
| Show All Inci-<br>dents    | Checks for any Incidents associated with the selected Node Group.                                                  |  |
| Show All Open<br>Incidents | Checks for any open Incidents associated with the selected Node Group.                                             |  |
| Show Members               | Displays a list of all nodes that belong to the selected Node Group.                                               |  |
| Status Details             | Launches a real-time status check of the selected Node Group to detect any changes since the last discovery cycle. |  |

#### **Actions Provided for Node Groups**

### Actions Provided for Router Redundancy Member, Tracked Object, and Node Component

| Action     | Description                                                                          |
|------------|--------------------------------------------------------------------------------------|
| Monitoring | Checks the monitoring configuration settings that were set for the Router Redundancy |
| Settings   | Member, Tracked Object, or Node Component.                                           |

# **NNMi Processes and Services**

NNMi is built on a group of processes and services. For information about each process or service, see the following:

- "About Each NNMi Process" (on page 25)
- "About Each NNMi Service" (on page 26)

To verify that everything is running properly, you can use the ovstatus command:

• "Verify that NNMi Processes Are Running" (on page 26)

# About Each NNMi Process

HP Network Node Manager Processes

| esses.                 |
|------------------------|
| li Services            |
| odic data-             |
| esse<br>li Ser<br>odic |

# Verify that NNMi Processes Are Running

After you install Network Node Manager, a group of processes run on the NNMi management server.

#### To verify that all NNMi processes are running, do one of the following:

- 1. Select **Tools**  $\rightarrow$  **NNMi Status** to display a report.
- 2. At the command line, type: ovstatus -c

See the ovstatus Reference Page for more information.

Review the list of processes to ensure that all are running. For more information about each process, see "About Each NNMi Process" (on page 25).

### Stop or Start an NNMi Process

You can stop and start NNMi processes from the command line. See the <u>ovstop</u> and <u>ovstart</u> Reference Pages for more information.

#### To stop or start an NNMi process:

At the command line, type the appropriate command:

#### ovstop <process name>

#### ovstart <process name>

To generate a list of process names, see "Verify that NNMi Processes Are Running" (on page 26).

# **About Each NNMi Service**

NNMi Services run inside the ovjboss process. The ovjboss process controls the jboss application server that contains all of the NNMi services.

#### **HP Network Node Manager Services**

| ovjboss Service Name                 | Description                                                                                                    |
|--------------------------------------|----------------------------------------------------------------------------------------------------|
| CommunicationParametersStatusService | Tracks internal statistics for measuring SNMP and ICMP con-<br>figuration performance.                                                                                        |
| IslandSpotterService                 | Auto discovers the Island Node Groups using Layer 2 connectivity information in the topology.                                                                                 |
| ManagedNodeLicenseManager            | Managed Node License Manager. Responsible for ensuring that the number of managed nodes does not exceed the NNMi license capacity.                                            |
| ModelChangeNotificationAdapter       | Emits notifications when certain model changes happen (dis-<br>covery seeds, global settings, Spiral Discovery configuration,<br>management node).                            |
| MonitoringSettingsService            | Calculates how to monitor each device based on the Mon-<br>itoring Configuration settings.                                                                                    |
| NamedPoll                            | NMS Named Poll Service. Used to trigger immediate state polls for monitored objects. Used by the Causal Engine during neighbor analysis and interface up/down investigations. |

| ovjboss Service Name   | Description                                                                                                    |
|------------------------|----------------------------------------------------------------------------------------------------|
| NmsApa                 | NMS Active Problem Analyzer (APA) service determines the root cause of network problems and reports the root cause to the NMS Event Service. The Causal Engine is a key component of the NNMi APA service.                                                                                             |
| NmsDisco               | NMS Discovery Service. Adds new devices to the database<br>and keeps the configuration of the managed devices up to<br>date in the database by periodically rechecking the con-<br>figuration of the devices.                                                                                          |
|                        | State Poller uses the Discovery service results to determine what to monitor.                                                                                                    |
|                        | The Causal Engine depends on the Discovery service to mon-<br>itor node configurations. The Causal Engine uses the con-<br>figuration information when calculating status and root cause.                                                                                                    |
|                        | NNMi uses the information provided by the Discovery service to maintain current device configuration information.                                                                                                    |
| NmsEvents              | NMS Events Service. Populates and manages the infor-<br>mation displayed in the incident table. The information dis-<br>played comes from the other NNMi services that are running<br>on your system. The incidents are filtered so you see only the<br>most important information about your network. |
| NmsEventsConfiguration | Handles incident configuration changes.                                                                                                    |
| NMSLogManager          | The syslog feature parses syslog messages and converts specific syslog messages into an event that is then forwarded to the NMS PMD service.                                                                                                    |
| NmsModel               | NMS Topology Model Service. Enables communication between NNMi services and the NNMi database.                                                                                                    |
| SpmdjbossStart         | The SpmdjbossStart service interacts with the OVsPMD proc-<br>ess during startup (ovstart), shutdown (ovstop), and reporting<br>on the status of the ovjboss services (ovstatus –v ovjboss).                                                                                                    |
| StagedIcmp             | Used by the State Poller to ping IP addresses using the Inter-<br>net Control Message Protocol (ICMP). Also used by Auto-Dis-<br>covery if Ping Sweep is enabled.                                                                                                    |
| StagedSnmp             | Used by the State Poller and Discovery to perform Simple Network Management Protocol (SNMP) read-only queries.                                                                                                    |
| StatePoller            | NMS State Poller Service. State Poller collects meas-<br>urements that assess the current state of discovered devices.<br>This information is provided for the Causal Engine to use<br>when calculating device health.                                                                                 |

# NNM iSPI NET Required.

| ovjboss Service Name | Log File                                              |
|----------------------|-------------------------------------------------------|
| RbaManager           | Used by NNM iSPI NET. Controls diagnostics execution. |

# Verify that NNMi Services Are Running

After you install Network Node Manager, a group of services run on the NNMi management server. For information about each service, see <u>"About Each NNMi Service" (on page 26)</u>.

#### To verify that all NNMi services are running, do one of the following:

- Select Tools → NNMi Status to display a report.
- At the command line, type:

#### ovstatus -v ovjboss

See the ovstatus Reference Page for more information.

Review the list of services to ensure that all are running.

"Service is started" means this service is working properly.

"Service is stopped" means this service/process is not running.

If you see any of the messages in this list, investigate the log files and look for the keyword **Exception** (within the log file for the parent ovjboss process and the log file for the specific service, possible services are listed in the <u>table</u> below ):

"Service is in created state" "Service is in failed state" "Service is in registered state" "Service is in destroyed state" "Service is in started state" "Service is in starting state" "Service is in stopped state" "Service is in stopping state" "Service is in unregistered state"

Log files are found in the following location:

• Windows:

<drive>:\Documents and Settings\All Users\Application
Data\HP\HP BTO Software\log\nnm\<name>.%g.%u.log

<drive> is the drive on which NNMi is installed.

• UNIX:

/var/opt/OV/log/nnm/<name>.%g.%u.log

%g = Zero (0) for active log files. Any other number means an archived log file from previous restarts or from reaching log file size limits. See <u>logging.properties</u> for information about controlling the number of archives saved for each log file or for controlling the size of each log file.

%u = Zero (0) unless the parent ovjboss process failed during a logging session. While a service is logging information, the service creates a file named <serviceName>.0.0.log.lck (the lock file). The presence of this lock file prevents other services from writing to the <serviceName>.0.0.log file. The service deletes the lock file when it finishes logging. If a <serviceName>.0.0.log.lck file already exists, the service creates <serviceName>.0.1.log.lck file and writes to the <serviceName>.0.1.log file.

The parent ovjboss process generates the following log files:

- ovjboss.log and ovjboss.log.old
- jbossServer.log and jbossServer.</ate>.log

Note: Each restart creates a new ovjboss.log and overwrites the ovjboss.log.old. Each day a new jbossServer.log file is created, and the previous day's file is renamed by inserting a date stamp jbossServer.</ate>.log

The following table describes the ovjboss services and the log file each service generates.

#### Log File Names for Each ovjboss Service

| ovjboss Service Name                 | Log File              |
|--------------------------------------|-----------------------|
| CommunicationParametersStatusService | snmp.%g.%u.log        |
| ManagedNodeLicenseManager            | nmslic.%g.%u.log      |
| ModelChangeNotificationAdapter       | nmsmodel.%g.%u.log    |
| MonitoringSettingsService            | mon-config.%g.%u.log  |
| NMSLogManager                        | admin.%g.%u.log       |
| NamedPoll                            | statepoller.%g.%u.log |
| NmsApa                               | apa.%g.%u.log         |
| NmsDisco                             | disco.%g.%u.log       |
| NmsEvents                            | events.%g.%u.log      |
| NmsEventsConfiguration               | events.%g.%u.log      |
| NmsModel                             | nmsmodel.%g.%u.log    |
| NmsNotification                      | nmsmodel.%g.%u.log    |
| NmsNotificationDestinationManager    | nmsmodel.%g.%u.log    |
| SpmdjbossStart                       | admin.%g.%u.log       |
| Stagedlcmp                           | snmp.%g.%u.log        |
| StagedSnmp                           | snmp.%g.%u.log        |
| StatePoller                          | statepoller.%g.%u.log |

### **Stop or Start NNMi Services**

You can stop or start all NNMi services at the same time. You cannot start and stop individual services. See the <u>ovstop</u> and <u>ovstart</u> Reference Page for more information

#### To stop or start the NNMi services:

At the command line, type the command:

ovstop ovjboss

ovstart ovjboss

# Use NNMi Help Anywhere, Anytime

The NNMi Help system can run independently from the console. Simply unzip the files into any convenient location.

To locate the NNMi Help files, on the NNMi management server, navigate to the location appropriate for the NNMi management server's operating system (see table).

| Location of the NNMi Help System |                        |  |  |
|----------------------------------|------------------------|--|--|
| Operating                        |                        |  |  |
| System                           | NNMi Help System Files |  |  |

| System  | NNMi Help System Files                                                                                               |  |
|---------|----------------------------------------------------------------------------------------------------|--|
| Windows | <pre><drive>:\Program Files (x86)\HP\HP BTO Software\nonOV\jboss\nms\server\nms\deploy\nnmDocs_ en.war</drive></pre> |  |
|         | <pre><drive> is the drive on which NNMi is installed</drive></pre>                                                   |  |
| UNIX    | /opt/OV/nonOV/jboss/nms/server/nms/deploy/nnmDocs_en.war                                                             |  |

#### To access Help independently from the console:

- 1. Copy the web archive file  $nnmDocs_en.war$  to any convenient location.
- 2. At the command prompt, navigate to the directory where you placed the nnmDocs\_en.war file. To extract the help directory structure and files, type:

jar xvf nnmDocs en.war

Tip: You can also use WinZip on Windows to decompress the nnmDocs en.war file.

- 3. Navigate to and open the /htmlHelp/nmHelp.html file.
- 4. The NNMi Help system runs as usual in the default browser window.
- 5.

#### To Access a PDF version of the NNMi online help:

Go to: http://h20230.www2.hp.com/selfsolve/manuals

This site requires that you register for an HP Passport ID. To obtain an HP Passport ID, go to:

http://h20229.www2.hp.com/passport-registration.html

# **Controlling Access to NNMi**

As administrator, you control who accesses the NNMi console. The role you assign to each user determines which workspaces and actions are available within the NNMi console. To accomplish this, configure the following:

- "Configure Sign-In Access" (on page 31)
- "Set Up Command Line Access" (on page 40)
- "Audit NNMi User Activity" (on page 41)
- Tip: You can configure the NNMi management server to use https/SSL so that data passed between client and server is encrypted. See the "Enabling https for NNMi" chapter in the *HP Network Node Manager iseries Software Deployment and Migration Guide*, which is available at: http://h20230.www2-.hp.com/selfsolve/manuals

When configuration is complete, share information about NNMi with your team:

"Communicate to Your Team" (on page 43)

# **Configure Sign-In Access**

First decide which pre-defined NNMi role is appropriate for each user in your environment:

• "Roles Provided in NNMi" (on page 31)

Then choose how to configure access to the data required for NNMi logins:

- 1. <u>"Control Access with NNMi Accounts" (on page 34)</u> User names, passwords, and role assignments are stored in the NNMi database.
- <u>"Control Access Using Both Directory Service and NNMi" (on page 36)</u> User names must be stored in both the directory service database and the NNMi database. Passwords are stored in the directory service database. Role assignments are stored in the NNMi database. NNMi communicates with the directory service using Lightweight Directory Access Protocol (LDAP).
- "Control Access with a Directory Service" (on page 38) User names, passwords, and role assignments are stored in the directory service. NNMi communicates with the directory service using Lightweight Directory Access Protocol (LDAP).

|   | User Name         | Password          | Role Mapping      |
|---|-------------------|-------------------|-------------------|
| 1 | NNMi              | NNMi              | NNMi              |
| 2 | Both              | Directory Service | NNMi              |
| 3 | Directory Service | Directory Service | Directory Service |

#### Which Database Stores the Information?

# **Roles Provided in NNMi**

As NNMi administrator, you assign a preconfigured NNMi role to each NNMi user. (For more information, see <u>"Configure Sign-In Access" (on page 31)</u>.)

User roles determine access to the NNMi console workspaces, forms, and actions. NNMi provides the following roles:

- Administrator
- Operator Level 2
- Operator Level 1
- Guest

You cannot create additional roles or change the names of the roles that NNMi provides.

Caution: Do not use the system role or Web Service Client role. NNMi provides the system role for accessing NNMi the first time during installation and for command line access (see <u>"Set Up Command Line Access" (on page 40)</u>). NNMi provides a special Web Service Client role to provide access for software that is integrated with NNMi.

For details about each predefined NNMi role:

- "Determine which NNMi Role to Assign" (on page 32)
- "Access to Forms" (on page 310)
- "Access to Workspaces" (on page 310)
- "Access to Commands" (on page 311)
  - Tip: NNMi administrators control which roles can access a small subset of Action menu items (see <u>"Con-trol Menu Access" (on page 33)</u>) and set role permissions for Node Group map modifications (see <u>"Configure Basic Settings for a Node Group Map" (on page 193)</u>).

### Determine which NNMi Role to Assign

Before configuring NNMi sign-in access for your team, determine which predefined NNMi role is appropriate for each team member. The roles are hierarchical, meaning the higher level roles include all privileges of the lower roles in the hierarchy (Administrator is highest, Guest is lowest). See also <u>additional</u> information about how access to Actions is controlled by role.

As NNMi administrator, you can change a few aspects of role definitions:

- You can restrict access to certain URL actions (provide tighter security than the predefined NNMi roles enforce). See <u>"Configure URL Action Basic Behavior" (on page 292)</u> for more information about configuring actions.
- You can set role permissions for Node Group map modifications, see <u>"Configure Basic Settings for a</u> <u>Node Group Map" (on page 193)</u>.

| Role                | Workspaces                                                                                                    | Actions Menu Items                                                                                                    |
|---------------------|----------------------------------------------------------------------------------------------------|----------------------------------------------------------------------------------------------------|
| Administrator       | All workspaces (see the <u></u>                                                                                                    | All actions available in other roles, plus Communication Set-<br>tings                                                                                                    |
| Operator<br>Level 2 | Incident Management,<br>Topology Maps, Mon-<br>itoring, Troubleshooting,<br>Inventory, Management<br>Mode, and Incident Brows-<br>ing | All actions available in Operator Level 1 role, plus Telnet,<br>Configuration Poll, Status Poll                                                                                                    |
| Operator<br>Level 1 | Incident Management,<br>Topology Maps, Mon-<br>itoring, Troubleshooting,<br>Inventory, and Incident<br>Browsing                       | Ping, Trace Route, Monitoring Settings<br>NNM iSPI NET. Run Diagnostics<br>Show Members, Show All Incidents, Show All Open Inci-<br>dents (Node Group views only, see <u>Node Group and Inter</u> - |

#### **Role Permissions**

| Role                  | Workspaces                                                                                                    | Actions Menu Items                                                                                                    |
|-----------------------|----------------------------------------------------------------------------------------------------|----------------------------------------------------------------------------------------------------|
|                       |                                                                                                    | face Groups for more information about Node Group actions.)                                                                                                    |
|                       |                                                                                                    | 6.x/7.x Neighbor View, 6.x/7.x Details, 6.x/7.x ovw, 6.x/7.x<br>Home Base, 6.x/7.x Launcher, SNMP Viewer, Alarms (you<br>must configure an NNM 6.x/7.x Management Station, see<br><u>Access NNM 6.x and 7.x Features from NNMi</u> for more infor-<br>mation about 6.x/7.x actions.) |
| Guest                 | Read-only access to the same views as the Oper-<br>ator Level 1 role (see above).                                                                          | No access to actions.                                                                                                    |
|                       | Because users assigned to<br>Guest role have read-only<br>access, they cannot make<br>any changes to NNMi or to<br>NNMi objects.                           |                                                                                                    |
| Web Service<br>Client | Do not assign users on your team to the Web Service Client role. Any login attempt using this Role results in errors that require restarting your browser. |                                                                                                    |
| system                | Do not assign users on your team to the system role.                                                                                                    |                                                                                                    |

Note: You control access to NNMi command line commands. See <u>"Set Up Command Line Access" (on page 40)</u> for more information.

See <u>About Workspaces</u> for more information about workspaces. See <u>Views Provided by NNMi</u> for more information about the views provided in each workspace.

# **Control Menu Access**

Access to the <u>Tools</u> and <u>Actions</u> menu items is controlled by user role. (See <u>"Determine which NNMi Role</u> to <u>Assign"</u> (on page 32) for additional information about role limitations.)

Note: You can restrict access to certain URL actions (provide tighter security than the predefined NNMi roles enforce). See <u>"Configure URL Action Basic Behavior" (on page 292)</u> for more information about configuring actions.

#### Role Based Access the Tools Menu:

Access to the NNMi Tools menu items is determined by user role.

#### NNMi Tools Menu Access Limitations

| Tools Menu Item              | Lowest Role (Security Check) |
|------------------------------|------------------------------|
| Find Node                    | Not Applicable               |
| NNMi Status Operator Level 1 |                              |
| Sign In/Sign Out Audit Log   | Administrator                |

#### Role Based Access the Actions Menu:

Access to the NNMi Actions menu is determined by user role.

**Note**: All menu items are visible, but an Access Denied message displays when any user with insufficient privileges tries to use a menu item. For example, both Level 1 or Level 2 Operators are denied access to the Communication Settings action. And Level 2 Operators can access the Monitoring Settings action, but Level 1 Operators are denied access.

#### **URL Action Access Limitations**

| Action Menu Item         | Default Role     | Lowest Role (Security Check) |
|--------------------------|------------------|------------------------------|
| Ping (from server)       | Operator Level 1 | Operator Level 1             |
| Traceroute (from server) | Operator Level 1 | Operator Level 1             |
| Telnet(from client)      | Operator Level 2 | Operator Level 2             |
| Communication Settings   | Administrator    | Administrator                |
| Monitoring Settings      | Operator Level1  | Operator Level 1             |
| Status Poll              | Operator Level 2 | Operator Level 2             |
| Configuration Poll       | Operator Level 2 | Operator Level 2             |
| Node Group Map           | Guest            | Guest                        |
| Show Members             | Guest            | Guest                        |
| Show All Incidents       | Operator Level 1 | Operator Level 1             |
| Show All Open Incidents  | Operator Level 1 | Operator Level 1             |
| Status Details           | Operator Level 1 | Operator Level 1             |

See Investigate and Diagnose Network Problems for more information about these actions.

# **Control Access with NNMi Accounts**

To configure NNMi to store user names, passwords, and role assignments in the NNMi database, use the following instructions.

#### Which Database Stores the Information?

| User Name | Password | Role Mapping |
|-----------|----------|--------------|
| NNMi      | NNMi     | NNMi         |

Tip: If you prefer to configure NNMi logins to use data stored in the directory service database, see <u>"Control</u> <u>Access Using Both Directory Service and NNMi" (on page 36)</u> or <u>"Control Access with a Directory Service ice" (on page 38)</u>.

#### To grant NNMi access to a user:

- 1. Navigate to the Account Mapping form.
- a. From the workspaces navigation panel, select the Configuration workspace.
- b. Select the User Accounts and Roles view.
- c. Do one of the following:

- To create new configuration, click the <sup>1</sup>/<sup>1</sup> New icon, and continue.
- <sup>o</sup> To edit an existing configuration, select a row, click the <sup>24</sup> Open icon, and continue.
- Locate the Account attribute, and click the Lookup icon. (See <u>"Using the Account Mapping Form"</u> for more information.)
  - To create new account, click the New icon and provide the required user name and password. See <u>"Using the User Account Form"</u> for more information.) Then click Save and Close to return to the Account Mapping form.

Tip: The user name you just created is added to the User Principals view.

- To select an NNMi user configuration (user name and password), click the Augure Quick Find icon and make a selection.
- 3. Locate the Role attribute.

Select a predefined NNMi role from the drop-down menu. See <u>"Roles Provided in NNMi" (on page 31)</u> for more information.

- Note: If you accidentally assign two different NNMi roles to the same NNMi user name, NNMi uses the higher level role.
- 4. Click Save and Close to save your changes and return to the User Accounts and Roles view.

#### **Related Topics**

"Change Password, Name, or Role Assignment" (on page 35)

"Disable a User's Access to NNMi" (on page 39)

"Troubleshoot NNMi Access" (on page 40)

#### Change Password, Name, or Role Assignment

If configuring NNMi to store user names, passwords, and role assignments in the NNMi database, use the following instructions.

#### Which Database Stores the Information?

| User Name | Password | Role Mapping |
|-----------|----------|--------------|
| NNMi      | NNMi     | NNMi         |

Note: If configuring NNMi to use the directory service database, see <u>"Change Role Assignment for a Direc-</u> tory Service User Name" (on page 38) or "Control Access with a Directory Service" (on page 38).

Only NNMi administrators can change account details.

#### To change an NNMi user name:

You must <u>"Disable a User's Access to NNMi" (on page 39)</u>, and then recreate the account mapping (see "Control Access with NNMi Accounts" (on page 34)).

**Note:** If you disable NNMi access for a user who is currently signed in to the NNMi console, the change does not take effect until the user signs in next time.

#### To change an NNMi password:

1. Navigate to the User Accounts and Roles view.

- a. From the Workspaces navigation panel, select the Configuration workspace.
- b. Select the User Accounts and Roles view.
- 2. Click the Copen icon in the row representing the account you want to edit.
- 3. To change the user's password, locate the Account attribute:
  - a. Click the 🕮 <sup>T</sup> Lookup icon and select **Open** to access the <u>User Account</u> form.
- b. Edit the **Password** value. Type up to 40 alpha-numeric characters, punctuation, spaces, and underline characters.
- c. Click Save and Close to return to the Account Mapping form.
- 4. Click Save and Close. NNMi immediately implements your changes.
  - Note: If you change the password for a user who is currently signed in to the NNMi console, the change does not take effect until the user signs in next time.

#### To change an NNMi role assignment:

- 1. Navigate to the User Accounts and Roles view.
- a. From the Workspaces navigation panel, select the Configuration workspace.
- b. Select the User Accounts and Roles view.
- 2. Click the Copen icon in the row representing the account you want to edit.
- 3. To change the user's NNMi role assignment, locate the Role attribute.

Click the drop-down list and select the new role for the current NNMi user. See <u>"Determine which NNMi</u> Role to Assign" (on page 32) for more information about NNMi user roles and their privileges.

- 4. Click Save and Close.
  - **Note**: If you change the role for a user who is currently signed in to the NNMi console, the change does not take effect until the user signs in next time.

# **Control Access Using Both Directory Service and NNMi**

To configure NNMi to store role assignments in the NNMi database, but rely on your directory service for user names and passwords, use the following instructions. NNMi communicates with the directory service using Lightweight Directory Access Protocol (LDAP).

#### Which Database Stores the Information?

| User Name | Password          | Role Mapping |
|-----------|-------------------|--------------|
| Both      | Directory Service | NNMi         |

Tip: If you prefer to configure NNMi logins to only use data stored in the directory service database, see <u>"Control Access with a Directory Service" (on page 38)</u>.

#### To enable NNMi to communicate with your environment's directory service:

1. Modify the nms-ldap.properties file. See the "Integrating NNMi with a Directory Service through LDAP" chapter in the *HP Network Node Manager i-series Software Deployment and Migration Guide*, which is available at: http://h20230.www2.hp.com/selfsolve/manuals
- Note: To make changes to a user name or password, you must now use the appropriate process for making changes to your environment's directory service software and make changes in NNMi (see <u>"Change Role Assignment for a Directory Service User Name" (on page 38)</u>).
- 2. If you are switching from previously storing passwords in the NNMi database, do this step:

Note: The password information is no longer required to be in the NNMi database.

- a. Navigate to the User Principals view:
  - i. From the workspace navigation panel, select the Configuration workspace.
  - ii. Select the User Principals view.
- b. Delete all objects in the User Principals view:
  - i. Select all objects by clicking 🗹 in the column heading row.
  - ii. Click the X button in the view toolbar.
- c. Navigate to the User Accounts and Roles view:
  - i. From the workspace navigation panel, select the **Configuration** workspace.
  - ii. Select the User Accounts and Roles view.
- d. Verify that there are no remaining objects in this view. (When you deleted Principal objects, any associated account objects were automatically removed.)
- e. Continue with the next set of instructions.
- 3. Establish the NNMi role mappings for directory service users:
  - a. Navigate to the User Accounts and Roles view:
    - i. From the workspace navigation panel, select the Configuration workspace.
    - ii. Select the User Accounts and Roles view.
  - b. Repeat this step for each NNMi user.

Associate each user name from your environment's directory service with a predefined NNMi role.

Click the <sup>1</sup> New icon. See <u>"Using the Account Mapping Form"</u>.

• Locate the Account attribute.

Click the <sup>1</sup> New icon. Enter the user name exactly as it appears in your environment's directory service database (case-sensitive). See <u>"Using the Principal Form"</u>.

Tip: The user name you just created is added to the User Principals view.

• Locate the Role attribute.

Select a predefined NNMi role from the drop-down menu. See <u>"Roles Provided in NNMi" (on page 31)</u> for more information.

- Click Save and Close to save your role configuration changes and return to the User Accounts and Roles view.
- c. Access the Incident Browsing workspace.
- d. Open the All Incidents view.

Sort this view using the Assigned To (AT) column.

Verify that any assigned Incidents are associated with a valid user from the directory service database.

- If the user names previously stored in the NNMi database are the same (case-sensitive) as those defined in your environment's directory service, no changes are required for Incident assignments.
- If the user names have changed, reassign the Incidents to a valid user name (see <u>Assign an Incident</u>).

## Change Role Assignment for a Directory Service User Name

If configuring NNMi to store user names and passwords in your environment's directory service, but to store role assignments in the NNMi database, use the following instructions. NNMi communicates with the directory service using Lightweight Directory Access Protocol (LDAP).

## Which Database Stores the Information?

| User Name | Password          | Role Mapping |
|-----------|-------------------|--------------|
| Both      | Directory Service | NNMi         |

Note: To configure NNMi to use directory service for role assignments, see <u>"Control Access with a Directory Service" (on page 38)</u>.

Only NNMi administrators can change the role assigned to each authorized directory service user name.

#### To change an NNMi role assignment:

- 1. Navigate to the User Accounts and Roles view.
- a. From the Workspaces navigation panel, select the Configuration workspace.
- b. Select the User Accounts and Roles view.
- 2. Click the Copen icon in the row representing the mapping you want to edit.
- 3. Locate the Role attribute.

Click the drop-down list and select the new NNMi role for the current user. See <u>"Determine which NNMi</u> <u>Role to Assign" (on page 32)</u> for more information about NNMi user roles and their privileges.

Note: If you accidentally assign two different NNMi roles to the same NNMi user name, NNMi uses the higher level role.

- 4. Click Save and Close.
  - **Note**: If you change the role for a user who is currently signed in to the NNMi console, the change does not take effect until the user signs in next time.

## **Control Access with a Directory Service**

To configure NNMi to rely on your environment's directory service for role assignments, user names, and passwords, use the following instructions. NNMi communicates with the directory service using Lightweight Directory Access Protocol (LDAP).

## Which Database Stores the Information?

| User Name         | Password          | Role Mapping      |
|-------------------|-------------------|-------------------|
| Directory Service | Directory Service | Directory Service |

Tip: If you prefer to configure NNMi to store the role assignments in the NNMi database, see <u>"Control</u> Access Using Both Directory Service and NNMi" (on page 36).

To enable NNMi to communicate with your environment's directory service:

- 1. Modify the nms-ldap.properties file. See the "Integrating NNMi with a Directory Service through LDAP" chapter in the *HP Network Node Manager i-series Software Deployment and Migration Guide*, which is available at: http://h20230.www2.hp.com/selfsolve/manuals
  - Note: To make changes to NNMi access (user name, password, or NNMi role assignment), you must now use the appropriate process for making changes to your environment's directory service software.
- 2. If you are switching from previously storing this data in the NNMi database:
  - a. Navigate to the User Principals view:
    - i. From the workspace navigation panel, select the Configuration workspace.
    - ii. Select the User Principals view.
  - b. Delete all objects in the view:
    - i. Select all objects by clicking **I** in the column heading row.
    - ii. Click the  $\mathbb{X}$  button in the view toolbar.
  - c. Navigate to the User Accounts and Roles view:
    - i. From the workspace navigation panel, select the **Configuration** workspace.
    - ii. Select the User Accounts and Roles view.
  - d. Verify that there are no remaining objects in this view. (When you deleted Principal objects, any associated Account Mapping and User Account objects were automatically removed.)
  - e. Access the Incident Browsing workspace.
  - f. Open the All Incidents view.

Sort this view using the Assigned To (AT) column.

Verify that any assigned Incidents are associated with a valid user from the directory service database.

- If the user names previously stored in the NNMi database are the same (case-sensitive) as those defined in your environment's directory service, no changes are required for Incident assignments.
- If the user names have changed, reassign the Incidents to a valid user name (see <u>Assign an Incident</u>).

# Disable a User's Access to NNMi

Note: If you configured NNMi to store *role assignments* in your environment's directory service database, you must use the appropriate process for making changes to your environment's directory service software (not these instructions) to disable a user's access to NNMi (see <u>"Control Access with a Directory Service" (on page 38)</u>).

To deny a user's access to the console, delete their user configuration settings from the NNMi database.

Caution: If you delete the last NNMi user assigned to the Administrator role, no one can access the Configuration workspace. See <u>"Troubleshoot NNMi Access" (on page 40)</u> for more information about how to recover from this mistake.

#### To deny a user's access to NNMi:

- 1. Navigate to the User Principals view.
  - a. From the workspace navigation panel, select the **Configuration** workspace.
  - b. Select the User Principals view.

- 2. Check the selection box (IV) that precedes the row containing their user name.
- 3. Click the X Delete icon.

The user's configuration is automatically removed from *both* the User Principals view and the User Accounts and Roles view.

Tip: Access the Incident Browsing workspace. Open the All Incidents view. Sort this view using the Assigned To (AT) column. Reassign all Incidents associated with any user you deleted (see <u>Assign an Incident</u>).

# **Troubleshoot NNMi Access**

If you have accidentally configured NNMi so that no one is assigned to the Administrator role (preventing anyone from being able to access the Configuration workspaces), use the system user account to correct the problem.

Sign in to the console using the password that was configured for the system account when NNMi was installed.

If you do not remember the password assigned to the system account, use the nnmchangesyspw.ovpl to reset the system password. See <u>nnmchangesyspw.ovpl</u> for more information.

Note: If you are still unable to log on to the console, verify that the nms-roles.properties file is in good working order. See <u>"Restore the System Role" (on page 40)</u> for more information.

# **Restore the System Role**

NNMi provides an nms-roles.properties file that stores the system role assignment. This file is located in the following directory:

• Windows:

<drive>:Program Files (x86)\HP\HP
BTO Software\nonOV\jboss\nms\server\nms\conf\props\nms-roles.properties

<drive> is the drive on which NNMi is installed

• UNIX:

/opt/OV/nonOV/jboss/nms/server/nms/conf/props/nms-roles.properties

You should not need to ever modify this file.

#### To verify the contents of this file:

- 1. With a text editor, open the nms-roles.properties file.
- 2. Verify that the following required line is present:

system=admin

3. Save and close the file.

# Set Up Command Line Access

NNMi limits access to command line interface commands in one of two ways:

- Requiring user name and password.
- Requiring system role.

See Help  $\rightarrow$  Documentation Library  $\rightarrow$  Reference Pages for a list of command line commands. Check the appropriate Reference Page to determine which strategy applies.

#### **Requiring User Name and Password**

If you do not want to enter a user name and password at the command line, you can use the <code>nnmsetcmdu-serpw.ovpl</code> command to specify the valid user name and password to be used in place of the <code>-u</code> (user name) and <code>-p</code> (password) options. The credentials defined using the <code>nnmsetcmduserpw.ovpl</code> command are valid for command execution by the same user. See <u>nnmsetcmduserpw.ovpl</u> for more information.

#### **Requiring System Role**

During installation, a special system user account is used to access NNMi for the first time. Thereafter, that special account should be used only for these purposes: to use some command line interface commands and to <u>"Troubleshoot NNMi Access" (on page 40)</u>.

Command line interface commands that required the system user account must be issued from the NNMi management server, and you must have *read-only* or *read-write* access to the following files on the NNMi management server:

- 1. nms-users.properties
- 2. nms-roles.properties
  - **Caution**: Any user with read-write access to the nms-users.properties and nms-roles.properties files can potentially change the NNMi system user account password. (UNIX: by default, only the root user has read-write access to these files. Windows: by default, any user name that is associated with the Administrators group has read-write access to these files.)

To configure read-only or read-write access to the nms-users.properties and nms-roles.properties files. Follow the operating system instructions for changing file access permissions.

#### • Windows:

```
<drive>:\Program Files
(x86)\HP\HP BTO Software\nonOV\jboss\nms\server\nms\conf\props\nms-roles.pro-
perties
```

```
<drive>:\Program Files
(x86)\HP\HP BTO Software\nonOV\jboss\nms\server\nms\conf\props\nms-users.pro-
perties
```

<drive> is the drive on which NNMi is installed

• UNIX:

/opt/OV/nonOV/jboss/nms/server/nms/conf/props/nms-roles.properties

/opt/OV/nonOV/jboss/nms/server/nms/conf/props/nms-users.properties

See <u>"Troubleshoot NNMi Access" (on page 40)</u> and <u>"Restore the System Role" (on page 40)</u> for more information about the system user account's role and password.

# Audit NNMi User Activity

NNMi tracks a history of sign-in and sign-out activity for each NNMi user. This auditing information also includes a variety of information about user activity since the NNMi management server was last restarted.

NNMi stores the audit log files in the following directory:

Network Node Manager (NNMi 8.11) Online Help: Information for Administrators Controlling Access to NNMi

## Windows:

<drive>:\Documents and Settings\All Users\Application
Data\HP\HP BTO Software\log\nnm\

```
signin.0.0.log
nnmui.0.0.log
```

<drive> is the drive on which NNMi is installed.

• UNIX:

/var/opt/OV/log/nnm/

signin.0.0.log
nnmui.0.0.log

Note: Log files are consecutively numbered. A new file is created each time you restart the NNMi management server. For example, <logFileName>.1.0.log and <logFileName>.2.0.log.

#### To see the most recent sign in audit report:

- A tool is available to NNMi administrators. In the console menu bar, select Tools → Sign In/Out Audit Log.
- 2. The log provides a variety of information about recent account activity. For example:

#### To configure the behavior of sign in information in the audit log files:

- 1. In a text editor, open the logging.properties file:
  - Windows: <drive>:\Documents and Settings\All Users\Application Data\HP\HP BTO Software\shared\nnm\conf\ovjboss\logging.properties

<drive> is the drive on which NNMi is installed.

**UNIX:** 

/var/opt/OV/shared/nnm/conf/ovjboss/logging.properties

 Optional. To disable sign in and sign out logging in the signin.0.0.log file, set SignInOutAuditLog.level to OFF:

com.hp.ov.ui.util.SignInOutAuditLog.level = OFF

3. Optional. To enable sign in and sign out logging in the signin.0.0.log file, set

SignInOutAuditLog.level to CONFIG:

com.hp.ov.ui.util.SignInOutAuditLog.level = CONFIG

4. Optional. To disable sign in and sign out logging in the nnmui.0.0.log file, set SIgnInOutAuditLog.useParentHandlers to false:

com.hp.ov.ui.util.SIgnInOutAuditLog.useParentHandlers = false

- 5. Save and close the logging.properties file.
- 6. Before NNMi implements the change, you must follow the directions in the <u>logging.properties</u> reference page (**Help** → **Documentation Library** → **Reference Pages**, in the *File Formats* category).

## **Communicate to Your Team**

After configuring user passwords and roles, communicate the following information to your team:

- "Open the Console" (on page 43)
- "Sign In to the Console" (on page 44)
- "Sign Out from the Console" (on page 45)

## **Open the Console**

Provide each user with the following information:

Note: If the NNMi Web server uses the https protocol, use https instead of http. (See the "Enabling https for NNMi" chapter in the *HP Network Node Manager i-series Software Deployment and Migration Guide*, which is available at: http://h20230.www2.hp.com/selfsolve/manuals)

http://<serverName>:<portNumber>/nnm/

<serverName> = the fully-qualified domain name of the NNMi management server

<portNumber> = the port that the jboss application server uses for communicating with the NNMi console

When your NNMi management server has more than one fully-qualified domain name, NNMi chooses one during the installation process. There are two ways to find out which domain name NNMi is using in your network environment:

- Click Help → About HP Network Node Manager i-series, find the Management Server section, Fully Qualified Domain Name (FQDN) attribute value.
- Use the nnmofficialfqdn.ovpl command. See the <u>nnmofficialfqdn.ovpl</u> Reference Page.

To determine the current port number configuration, look at the first line (boss.http.port) in the <u>nnm.ports.properties</u> file (see table for the location of this file).

#### **Determine the NNMi Console Port Number**

| Operating<br>System | Identify Current Port Number                                                                                                    |
|---------------------|----------------------------------------------------------------------------------------------------|
| Windows             | <pre><drive>:\Documents and Settings\All Users\Application Data\HP\HP BTO Software\shared\nnm\conf\nnm.ports.properties</drive></pre> |
| UNIX                | /var/opt/OV/shared/nnm/conf/nnm.ports.properties                                                                                      |

<drive> is the drive on which NNMi is installed.

Communicate the following browser requirements for your team to use the NNMi console:

- Use Microsoft Internet Explorer 7.0 or later or Mozilla Firefox 2.0 or later.
- Pop-ups, cookies, and JavaScript must be enabled.
- Each user's screen resolution must be 1024x768 pixels or higher.
- When using Microsoft Internet Explorer as your browser, you can access multiple browser sessions of NNMi. Use a different user name for each browser session.
- When using Mozilla Firefox as your browser, multiple browser sessions all point to the same window.
- Note: Users can bookmark the URL for the NNMi console. Use the URL for the NNMi console rather than the NNMi Welcome page. See <u>About the NNMi Console</u> for more information about the NNMi console.

## To open the console:

- 1. Type the following URL (Uniform Resource Locator) into your browser navigation bar: http://<serverName>:<portNumber>/nnm/
- 2. Sign in with the following name and password:

<name you configured>

<password you configured>

- Note: The sign in prompt cannot be disabled, but you can include name and password in the URL. See "Launch the Console (showMain)" (on page 312).
- 3. Click the Sign In button. (See "Sign In to the Console" (on page 44) if you need more information.)
- 4. The console opens in a new window.
- 5. Optional. Close the NNMi Welcome page.
  - **Note**: If you do not close the NNMi Welcome page or sign out, you can relaunch the console from the NNMi Welcome Page without signing in again.

## To refresh the console window:

Click the Sefresh icon in the tool bar of any NNMi window.

# Sign In to the Console

After entering the URL for the console, users are prompted for a user name and password.

To sign in to the Console:

- 1. At the User Name prompt, enter the assigned user name.
- 2. At the Password prompt, enter the currently assigned password.
- 3. Click the Sign In button.

Each user name is assigned to an NNMi role. The role determines what users can do with the NNMi console. "Determine which NNMi Role to Assign" (on page 32) for more information.

The user name and the associated role appear in the upper right corner of the console as shown in the example below:

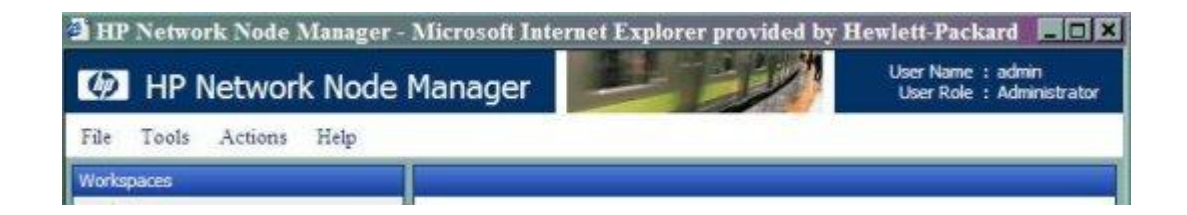

# Sign Out from the Console

To sign out from the console:

- 1. Select File  $\rightarrow$  Sign Out.
- 2. Click OK.

Note the following:

- Sign in is not preserved across user sessions. After signing out, each user must sign in again.
- You must sign out of each browser session that is running NNMi. For example, if you have signed in twice with two different browsers, signing out in one browser does not cause you to lose access in the other browser.
- NNMi automatically signs out any user after four hours of inactivity.

# **Configuring Communication Protocol**

NNMi uses the following protocols to discover your network and monitor the health of your network environment:

- Simple Network Management Protocol (SNMP) read-only queries, also known as "Get" commands
- SNMPv1 and SNMPv2c require the use of a community string to authenticate messages that are sent between NNMi and SNMP agents. NNMi cannot discover information about the SNMPv1 and SNMPv2c devices in your network environment until you provide the appropriate community strings. During discovery and monitoring, NNMi uses the community strings you provide in the Communication Configuration workspace. When a device is first discovered, NNMi tries all appropriate community strings and makes a record of the first community string that works. To keep network traffic to a minimum, from then on NNMi uses the recorded community string when communicating with that device using SNMP. If at some point the device no longer responds to the recorded community string, NNMi tries all appropriate community strings and makes a record of the first now works.
- SNMPv3 requires the use of user-based security model (USM) user names instead of community strings to authenticate messages that are sent between NNMi and SNMP agents. NNMi cannot discover information about the SNMPv3 devices in your network environment until you provide the appropriate user name and authentication. During discovery and monitoring, NNMi uses the user name and authentication you provide in the Communication Configuration workspace. When a device is first discovered, NNMi tries all appropriate USM user names and makes a record of the first USM user name that works. To keep network traffic to a minimum, from then on NNMi uses the recorded USM user name when communicating with that device using SNMP. If at some point the device no longer responds to the recorded USM user name, NNMi tries all appropriate USM user names and makes a record of the USM user name that now works.
- Internet Control Message Protocol (ICMP) ping commands

**Note**: If NNMi discovers a device for which no SNMP authentication was provided in the Communication Configuration workspace, that device is treated as a non-SNMP device.

You control the amount of traffic NNMi generates on your network. You can modify the settings to meet your needs.

## To configure the way NNMi uses ICMP and SNMP protocols, do the following:

- 1. Navigate to the Communication Configuration form.
- a. From the workspace navigation panel, select the Configuration workspace.
- b. Select the Communication Configuration.
- 2. Make your configuration choices. Click here for a list of choices .
- 3. Click Save and Close. NNMi applies your changes during the next regularly scheduled discovery cycle. To apply the changes immediately, use Actions → Configuration Poll. See Verify Device Configuration Details for more information.
  - Note: You control how often the Discovery Service runs by designating the **Rediscovery Interval** setting. See <u>"Adjust the Discovery Interval" (on page 96)</u> for more information.

# **Configure Default SNMP and ICMP Protocol Settings**

NNMi generates network traffic using ICMP and SNMP protocols to discover and monitor your network environment. Default settings for the use of these protocols are provided, for example timeout and retry behavior settings.

To configure the default communication protocol settings for your environment:

- 1. Navigate to the Communication Configuration form.
  - a. From the workspace navigation panel, select the Configuration workspace.
- b. Select the Communication Configuration.
- 2. Locate the Default Settings groups.
- 3. Make your configuration choices (see SNMP table, ICMP table).

For an explanation of how NNMi implements timeout and retry configurations, see <u>"Timeout / Retry</u> <u>Behavior Example for SNMP" (on page 49)</u>.

4. Click Save and Close. NNMi applies your changes during the next regularly scheduled discovery cycle.

| Attribute                                | Description                                                                                                    |
|------------------------------------------|----------------------------------------------------------------------------------------------------|
| Enable<br>SNMP<br>Address Dis-<br>covery | If reached, NNMi automatically identifies which management address (SNMP agent) to use for each device. If the initially configured address becomes unreachable, NNMi automatically locates another SNMP agent, if possible, and changes the management address attribute value.                               |
|                                          | If <sup>II</sup> disabled, when the current management address (SNMP agent) becomes unreach-<br>able, NNMi reclassifies the node as a non-SNMP node until the previously configured<br>management address is available again.                                                                                  |
| SNMP Time-<br>out                        | (Seconds:Milliseconds) Maximum 1 millisecond less than a minute: 59 seconds 999 mil-<br>liseconds.                                                                                                    |
|                                          | Time that NNMi waits for a response to an SNMP query before reissuing the request. Both the Discovery Process and the State Poller Service use this setting. For an explanation of how NNMi implements timeout and retry configurations, see <u>"Timeout / Retry Behavior Example for SNMP" (on page 49)</u> . |
| SNMP<br>Retries<br>Count                 | Maximum number of retries that NNMi issues for an SNMP query before determining the query result to be "unresponsive". Zero means no retries. Both the Discovery Process and the State Poller Service use this setting.                                                                                        |
| SNMP Port                                | Default is 161. Specifies the management station's port that NNMi uses when generating SNMP traffic. Both the Discovery Process and the State Poller Service use this setting.                                                                                                    |
| SNMP Proxy<br>Address                    | Specify the IP address of your SNMP Proxy Server.                                                                                                    |
|                                          | You can set up SNMP Proxy Servers to allow communication with nodes that otherwise might be unreachable (for example, when a node to be managed is behind a firewall). The SNMP Proxy Server allows NNMi to manage these nodes in the same way as nodes that provide SNMP access directly.                     |
|                                          | <b>Note</b> : To enable a proxy, you must also provide the port number of the SNMP Proxy Server.                                                                                                    |
| SNMP Proxy                               | Port number on the SNMP Proxy Server. See SNMP Proxy Address (previous attribute).                                                                                                    |
| Port                                     | Note: To enable a proxy, you must also provide the address of the SNMP Proxy Server.                                                                                                    |

# Network Node Manager (NNMi 8.11) Online Help: Information for Administrators

Configuring Communication Protocol

| Attribute                             | Description                                                                                                    |  |
|---------------------------------------|----------------------------------------------------------------------------------------------------|--|
| SNMP Mini-<br>mum Secu-<br>rity Level | For SNMPv1 or SNMPv2c, configure NNMi to use Community Strings in your network environment:                                                                                                    |  |
|                                       | <ul> <li>Community Only (SNMPv1)<br/>NNMi tries only SNMPv1 settings.</li> </ul>                                                                                                    |  |
|                                       | <ul> <li>Community Only (SNMPv1 or v2c)<br/>NNMi tries only SNMPv1/SNMPv2c settings.</li> </ul>                                                                                                    |  |
|                                       | <ul> <li>Community<br/>NNMi tries SNMPv1/SNMPv2c settings first, then tries SNMPv3 settings if any are con-<br/>figured.</li> </ul>                                                                     |  |
|                                       | For SNMPv3, configure NNMi to use the User-based Security Module (USM) level of secu-<br>rity required in your network environment (if your environment also uses<br>SNMPv1/SNMPv2c, select Community): |  |
|                                       | No Authentication, No Privacy                                                                                                    |  |
|                                       | Authentication, No Privacy                                                                                                    |  |
|                                       | Authentication, Privacy                                                                                                    |  |
|                                       | See <u>"Timeout / Retry Behavior Example for SNMP" (on page 49)</u> for an explanation of NNMi behavior with each of these choices.                                                                     |  |

Note: NNMi needs to know which SNMPv1 or SNMPv2c community strings are used in your environment (see <u>"Configure Default Community Strings (SNMPv1 or SNMPv2c)" (on page 50)</u>) and which SNMPv3 USM settings are used in your environment (see <u>"Configure Default SNMPv3 Settings" (on page 53)</u>).

## Default ICMP Settings

| Attribute                | Description                                                                                                    |
|--------------------------|----------------------------------------------------------------------------------------------------|
| ICMP<br>Timeout          | (Seconds:Milliseconds) Maximum 1 millisecond less than a minute: 59 seconds 999 mil-<br>liseconds.                                                                                                    |
|                          | Time that NNMi waits for a response to an ICMP query before reissuing the request. For an explanation of how NNMi implements timeout and retry configurations, see <u>"Timeout / Retry</u> Behavior Example for ICMP" (on page 50). |
| ICMP<br>Retries<br>Count | Maximum number of retries that NNMi issues for an ICMP query before logging an error. Zero means no retries.                                                                                                    |

## **Related Topics:**

"Configure Default Community Strings (SNMPv1 or SNMPv2c)" (on page 50)

"Configure Regions (Communication Settings)" (on page 54)

"Configure Specific Nodes (Communication Settings)" (on page 65).

# Timeout / Retry Behavior Example for SNMP

When NNMi attempts to contact a device, your configuration settings for Timeout and Retry influence NNMi behavior.

The first time NNMi contacts the device, the potential sequence varies depending on your SNMP configuration settings. NNMi makes a record of which SNMP settings are used to successfully contact each device. The next time NNMi contacts that device, NNMi starts with the previously noted SNMP settings for communication.

NNMi exhausts all possibilities to obtain information about a hostname/IP-address, before deciding it belongs to a *non-SNMP* device. Within each SNMP level, NNMi starts with the configured timeout interval, and if unsuccessful, doubles the time before trying again. This doubling repeats until reaching the configured number of retries. For example, if your timeout is 1 second and your retry is 4, NNMi waits 1 second after the first unsuccessful attempt at communicating with an address, waits 2 seconds after the second attempt, waits 4 seconds after the third attempt, and waits 8 seconds after the fourth attempt. NNMi then moves to the next level of SNMP possibilities and repeats the process.

Your choice of SNMP Minimum Security Setting determines the range of possibilities:

- If your SNMP Minimum Security Setting is Community Only (SNMPv1), NNMi uses only SNMPv1 to locate SNMP agents.
- If your SNMP Minimum Security Setting is Community Only (SNMPv1 or v2c), NNMi cycles through the following until successful:

SNMPv2c

SNMPv1

If your SNMP Minimum Security Setting is *Community*, NNMi cycles through the following until successful:

SNMPv2c

SNMPv1

SNMPv3 No Authentication, No Privacy settings (if any matching configurations, otherwise skip).

SNMPv3 Authentication, No Privacy settings (if any matching configurations, otherwise skip).

SNMPv3 Authentication, Privacy settings (if any matching configurations).

 If your SNMP Minimum Security Setting is No Authentication, No Privacy, NNMi cycles through the following until successful:

SNMPv3 No Authentication, No Privacy settings (if any matching configurations at this, otherwise skip)

SNMPv3 Authentication, No Privacy settings (if any matching configurations, otherwise skip).

SNMPv3 Authentication, Privacy settings (if any matching configurations).

• If your SNMP Minimum Security Setting is Authentication, No Privacy, NNMi cycles through the

following until successful:

SNMPv3 Authentication, No Privacy settings (if any matching configurations, otherwise skip).

SNMPv3 Authentication, Privacy settings (if any matching configurations).

 If your SNMP Minimum Security Setting is Authentication, Privacy, NNMi cycles through the following until successful:

SNMPv3 Authentication, Privacy settings (if any matching configurations).

# **Timeout / Retry Behavior Example for ICMP**

When NNMi attempts to contact a device, your configuration settings for Timeout and Retry influence NNMi behavior.

NNMi attempts to contact the device using ICMP. If no response, NNMi waits the configured ICMP Timeout interval, and then attempts to contact the device using ICMP. This process is repeated until one of the following are true:

- The device responds to ICMP.
- The maximum configured number of ICMP Retries fails. NNMi considers the device unreachable through ICMP until the next Discovery cycle.

# Configure Default Community Strings (SNMPv1 or SNMPv2c)

Use the Default Community Strings tab to provide default SNMPv1 and SNMPv2c passwords. For each address, NNMi checks the communication configuration settings in this order: <u>communication protocols for</u> <u>Specific Nodes</u>, <u>communication protocols for Network Regions</u>, and if no match is found, NNMi tries these default community strings. If NNMi discovers a device for which no SNMP settings are provided, that device is treated as a Non-SNMP device.

During initial discovery, NNMi tries many community strings until a match is found. After a match is identified for a node, the information is recorded to prevent future authentication errors.

**Note**: If you provide a community string for a <u>specific device</u>, NNMi honors your choice and does not try any Region or Default community strings for that device.

NNMi uses SNMP read-only queries (Get commands) for ongoing discovery and monitoring of your network environment. SNMP community strings are the validation passwords used to authenticate messages sent from NNMi to an SNMP agent. NNMi uses SNMP to gather useful information about the devices in your network environment. After receiving an SNMP request, an SNMP agent compares the community string in the request to the community strings that are configured for that SNMP agent. The SNMP agent responds to the request only when the request is accompanied by a valid community string.

During NNMi installation, any community strings that were provided are automatically stored in the table on the Default Community Strings tab.

Provide any number of additional community strings that are used broadly in your environment (for example, by default). The order in which your community string settings appear in this table does not matter. NNMi checks all Default community strings in parallel.

## To configure default SNMPv1 or SNMPv2c community strings for your environment:

1. Navigate to the Communication Configuration form.

a. From the workspace navigation panel, select the **Configuration** workspace.

- b. Select the Communication Configuration.
- 2. Locate the Default Community Strings tab.
- 3. Do one of the following:
  - To establish a community string setting, click the <sup>th</sup> New icon, and continue.
  - To edit a community string setting, select a row, click the A Open icon, and continue.
  - To delete a community string setting, select a row and click the X Delete icon.
- 4. In the <u>Default Community String form</u>, provide the required information.
- 5. Click Save and Close to return to the Communication Configuration form.
- 6. Click Save and Close. NNMi applies your changes during the next regularly scheduled discovery cycle.

# Default Community String Form

Provide any number of additional SNMPv1 or SNMPv2c community strings that are used broadly in your environment (for example, by default). The order in which your community string settings appear in this table does not matter. NNMi checks all Default community strings in parallel.

Note:For each address, NNMi checks the communication configuration settings in this order: <u>com-</u> <u>munication protocols for Specific Devices</u>, <u>communication protocols for Network Regions</u>, and if no match is found, NNMi tries the default community strings. If NNMi discovers a device for which no community string is provided, that device is treated as a Non-SNMP device.

## To provide a default community string for your environment:

- 1. Navigate to the Default Community String form.
  - a. From the workspace navigation panel, select the Configuration workspace.
  - b. Select the Communication Configuration.
  - c. Navigate to the Default Community Strings tab.
  - d. Do one of the following:
    - $^{\circ}$  To establish a community string setting, click the  $^{\textcircled{1}}$  New icon, and continue.
    - o To edit a community string setting, select a row, click the 4 Open icon, and continue.
- 2. Provide the community string (see table).
- 3. Click either:
  - Save and Close to return to the Communication Configuration form.
  - Save and New to add another community string.
- 4. Click Save and Close. NNMi applies your changes during the next regularly scheduled discovery cycle.

## **Default Community String**

| Attribute                     | Description                                                                                              |
|-------------------------------|----------------------------------------------------------------------------------------------------|
| Read Com-<br>munity<br>String | The SNMP "get" (read-only) community string that is used in your network environment.<br>Case-sensitive. |

## Network Node Manager (NNMi 8.11) Online Help: Information for Administrators Configuring Communication Protocol

| Attribute | Description                                                                                                    |
|-----------|----------------------------------------------------------------------------------------------------|
|           | Many proxy vendors use the community string for specifying remote target information.<br>NNMi supports substitution parameters within community strings for SNMPv1 or SNMPv2<br>proxy environments. Click here for more information. |
|           | Copy and paste these codes at the end of your Community String to provide the values required by your proxy environment. NNMi substitutes the actual attribute values from the NNMi database at runtime:                             |
|           | <pre>\${contextName} = Used for specifying VLAN context for switches (VLAN associated with the remote target node)</pre>                                                                                                    |
|           | <pre>\${managementAddress} = Node form, Management Address attribute value (the remote tar-<br/>get node)</pre>                                                                                                    |
|           | \${snmpPort} = SNMP Agent form, UDP Port attribute value (SNMP agent associated with<br>the remote target node)                                                                                                    |

# Configure the Default Device Credentials (NNM iSPI NET)

NNMi uses the Default Credentials setting to access devices when running Diagnostics either automatically or when the **Actions**  $\rightarrow$  **Run Diagnostics** option is used. (See <u>"Configure Diagnostics for an Incident (NNM iSPINET)" (on page 280)</u> and <u>Node Form: Diagnostics Tab</u> for more information.)

NNMi uses Shell (SSH or telnet) as the method for accessing devices with the credentials specified. NNMi uses SSH as the preferred communication method. If the SSH attempt fails, NNMi uses telnet.

## To provide the default credentials setting:

- 1. Navigate to the Default Device Credentials form.
- a. From the workspace navigation panel, select the **Configuration** workspace.
- b. Select Communication Configuration.
- c. Navigate to the Default Device Credentials tab.
- d. Do one of the following:
  - To establish a credential setting, click the <sup>th</sup> New icon, and continue.
  - <sup>o</sup> To edit a credential setting, select a row, click the <sup>44</sup> Open icon, and continue.
  - To delete a credential setting, select a row and click the X Delete icon
- 2. Provide one setting for the default attribute values (see table).

Caution: Populate only one row in this table.

Note: NNMi tries to use the <u>Specific Node Device Credentials</u>. If none match, NNMi tries the <u>Region</u> <u>Device Credentials</u>. If none match, NNMi tries the default credential settings provided here.

- 3. Click Save and Close to return to the Communication Configuration form.
- 4. Click Save and Close.

#### **Default Device Credential Attributes**

| Attribute    | Description                                                                                                    |
|--------------|----------------------------------------------------------------------------------------------------|
| User<br>Name | Type the user name that you want NNMi to use for logging into devices by default (when no Region or Specific Node settings work). |

| Attribute | Description                                                                                                    |
|-----------|----------------------------------------------------------------------------------------------------|
|           |                                                                                                    |
| Password  | Type the password that you want NNMi to use for logging into devices by default (when no Region or Specific Node settings work).                                                                                |
|           | Note: NNMi encrypts the password and displays asterisks for this attribute. If you want to change the password, first clear the asterisks displayed in the Password attribute and enter the new Password value. |

# Configure Default SNMPv3 Settings

Use the Default SNMPv3 Settings tab to provide default SNMPv3 user-based security model (USM) settings. For each address, NNMi checks the communication configuration settings in this order: <u>com-</u> <u>munication protocols for Specific Nodes</u>, <u>communication protocols for Network Regions</u>, and if no match is found, NNMi tries these default user-based security model (USM) settings. If NNMi discovers a device for which no SNMP settings are provided, that device is treated as a Non-SNMP device.

During initial discovery, NNMi tries many SNMP configuration settings until a match is found. After a match is identified for a Node, the information is recorded to prevent future authentication errors.

**Note**: If you provide SNMPv3 user-based security model (USM) settings for a <u>specific device</u>, NNMi honors your choice and does not try any Region or Default community strings for that device.

NNMi uses SNMP queries for ongoing discovery and monitoring of your network environment. SNMPv3 user-based security model (USM) settings are used to authenticate messages sent from NNMi to an SNMP agent. NNMi uses SNMP to gather useful information about the devices in your network environment. After receiving an SNMP request, an SNMP agent compares the SNMPv3 user-based security model (USM) settings in the request to the SNMPv3 user-based security model (USM) settings in the request to the SNMPv3 user-based security model (USM) settings that are configured for that SNMP agent. The SNMP agent responds to the request only when the request is accompanied by valid SNMPv3 user-based security model (USM) settings.

Provide any number of additional SNMPv3 user-based security model (USM) settings that are used broadly in your environment (for example, by default). The order in which your SNMPv3 user-based security model (USM) settings appear in this table does not matter. NNMi checks all Default SNMPv3 Settings at a particular security level in parallel.

NNMi uses Default SNMPv3 user-based security model (USM) settings to access devices.

To view the current list of default SNMPv3 USM settings:

- 1. Navigate to the Default SNMPv3 Settings tab.
- a. From the workspace navigation panel, select the Configuration workspace.
- b. Select Communication Configuration.
- c. Navigate to the Default SNMPv3 Settings tab.
- 2. The displayed table lists the Unique Name of each default SNMPv3 USM setting.

Note: NNMi tries to use the <u>Specific Node SNMPv3 Settings</u>. If none match, NNMi tries the <u>Region</u> <u>SNMPv3 Settings</u>. If none match, NNMi tries the default SMNPv3 settings provided here.

- 3. You can do the following:
  - To establish a new setting, click the <sup>1</sup>New icon. See <u>"Default SNMPv3 Settings form" (on page 54)</u>.

Click Save and Close to return to the Default SNMPv3 Settings form.

To edit an existing setting, select a row, click the A Open icon. See <u>"Default SNMPv3 Settings form"</u> (on page 54).

Click Save and Close to return to the Default SNMPv3 Settings form.

- To delete an existing setting from the Default list, select a row and click the X Delete icon.
  - Note: The record remains in the database for possible use elsewhere and is simply removed from the Default list.
- 4. Click Save and Close to return to the Communication Configuration form.
- 5. Click Save and Close.

## **Default SNMPv3 Settings form**

NNMi can use SNMPv3 user-based security model (USM) settings to access devices.

NNMi tries to use the current SNMPv3 Settings attribute value from <u>Specific Node Settings</u>. If none match, NNMi tries the <u>Region SNMPv3 Settings</u>. If none match, NNMi tries the default SMNPv3 settings provided here.

## To configure a Default SNMPv3 Setting:

- 1. Navigate to the Default SNMPv3 Settings form.
- a. From the workspace navigation panel, select the Configuration workspace.
- b. Select the Communication Configuration.
- c. Navigate to the Default SNMPv3 Settings tab.
- d. Do one of the following:
  - ° To create default SNMPv3 Setting definition, click the <sup>™</sup> New icon.
  - <sup>°</sup> To edit a default SNMPv3 Setting, select a row, click the <sup>ΔΔ</sup> Open icon.
- 2. Click the SNMPv3 Settings T Lookup icon and select one of the options from the drop-down menu:
  - Quick View to display summary information for the currently configured (selected) SNMPv3 Setting name.
  - Quick Find to view and select from the list of all existing SNMPv3 Settings (for more information see "Use the Quick Find Window" (on page 19)).
  - Open to display the details of the currently configured (selected) SNMPv3 Setting (see <u>"SNMPv3</u> <u>Settings Form"</u> for more information).
  - New to create a new SNMPv3 Setting (see <u>"SNMPv3 Settings Form</u>" for more information).
- 3. Click 🏜 Save and Close to return to the Default SNMPv3 Settings form.
- Click Save and Close to return to the Communication Configuration form.
- 5. Click Save and Close.

# **Configure Regions (Communication Settings)**

Configuring communication protocols for regions is optional.

NNMi includes a default region that covers all industry-standard private address spaces.

**Note**: If you provide an SNMPv1 or SNMPv2c community string or an SNMPv3 USM Setting for a specific device, NNMi honors your choice and does not try any Region or Default settings for that device.

Use the Regions tab to fine tune communication protocol usage and settings for particular regions of your network (for example, buildings, floors within those buildings, or workgroups within a particular floor). When you leave a field blank in a region definition, NNMi uses the next applicable configuration setting in the following order:

- The value for each field as defined in the first Region definition that matches, Regions are checked according to the Ordering number. The match with the lowest Ordering number applies.
- If no Region definition provides a value for an attribute, the default value is used.
- Note: NNMi enables you to set up one or more SNMP Proxy Servers when an SNMP node is otherwise unreachable (for example, when a node you want to manage is behind a firewall). To enable NNMi to use the SNMP Proxy Server, when you configure communication protocols for network regions, you must include the IP address and port number on the SNMP Proxy Server. See <u>"Communication Region Form" (on page 55)</u> for more information.

If your communication protocol usage is too complex for Region definitions, see <u>"Configure Specific Nodes</u> (Communication Settings)" (on page 65).

#### To configure communication protocols for a particular region of your network:

- 1. Navigate to the Communication Region form.
- a. From the workspace navigation panel, select the **Configuration** workspace.
- b. Select the Communication Configuration.
- c. Navigate to the Regions tab.
- d. Do one of the following:
  - ° To establish a region definition, click the <sup>™</sup> New icon, and continue.
  - <sup>o</sup> To edit a region definition, select a row, click the A Open icon, and continue.
  - To delete a region definition, select a row and click the X Delete icon.
- 2. Provide the required information. Define the regions with wildcard address, wildcard device names, or literal addresses and names . See <u>"Communication Region Form" (on page 55)</u>.
- 3. Click **Save and Close** to return to the Communication Configuration form.
- 4. Click Save and Close. NNMi applies your changes during the next regularly scheduled discovery cycle.

#### **Related Topics:**

"Configure Default SNMP and ICMP Protocol Settings" (on page 46)

"Configure Default Community Strings (SNMPv1 or SNMPv2c)" (on page 50)

"Configure Specific Nodes (Communication Settings)" (on page 65)

# **Communication Region Form**

#### To configure communication regions:

- 1. Navigate to the **Communication Region** form.
  - a. From the workspace navigation panel, select the Configuration workspace.

- b. Select the Communication Configuration.
- c. Navigate to the Regions tab.
- d. Do one of the following:
  - $^{\circ}$  To establish a region definition, click the  $^{\textcircled{1}}$  New icon, and continue.
  - ° To edit a region definition, select a row, click the 🖾 Open icon, and continue.
- 2. Provide the basic communication region definition (see the <u>Regional Basic Settings</u> table, <u>Regional SNMP Settings</u> table, and <u>Regional ICMP Settings</u> table).
- 3. Make your configuration choices. Click here for a list of choices .
- 4. Click **Save and Close** to return to the Communication Configuration form.
- 5. Click Save and Close. NNMi applies your changes during the next regularly scheduled discovery cycle.

## **Regional Basic Settings**

| Attribute   | Description                                                                                                    |
|-------------|----------------------------------------------------------------------------------------------------|
| Name        | A name for this region.                                                                                                    |
| Ordering    | A numeric value. NNMi checks for configuration settings in the order you define (lowest number first). NNMi uses the first match found for each address. |
|             | No duplicate Ordering numbers are allowed. Each Communication Region ordering number must be unique.                                                     |
|             | <b>Tip</b> : It is recommended that ordering numbers are incremented by 10s or 100s to provide flexibility when adding new regions over time.            |
| Description | <i>Optional</i> . Provide any description that would be useful for communication purposes within your team.                                              |
|             | Type a maximum of 255 characters. Alpha-numeric, punctuation, spaces, and underline characters are allowed.                                              |

## **Regional SNMP Settings**

| Attribute                    | Description                                                                                                    |
|------------------------------|----------------------------------------------------------------------------------------------------|
| Enable SNMP<br>Communication | If 🗹 enabled, the Discovery Process and State Poller Service generate network traffic with SNMP protocol to discover and monitor your network devices in this region.                                                                                                    |
|                              | If $\square$ disabled, NNMi does not generate any SNMP traffic on your network in this region.                                                                                                    |
|                              | <b>Caution</b> : At least one IP Address in each node must have SNMP enabled, otherwise<br>no SNMP data is collected from that Node. With no SNMP data, Spiral Dis-<br>covery interprets each IP Address as a separate node, Causal Engine cal-<br>culates Status based only on IP address State, previously discovered<br>Interfaces show a State attribute value of "Not Polled" and a Status attribute<br>value of "No Status" with the Interface map-symbol color set to beige, and no<br>new Interfaces are discovered. |
|                              | <b>Note</b> : See <u>"Monitoring Network Health" (on page 145)</u> for information about ena-<br>bling/disabling SNMP communication specifically for the State Poller Service.                                                                                                    |

| Attribute                             | Description                                                                                                    |
|---------------------------------------|----------------------------------------------------------------------------------------------------|
|                                       |                                                                                                    |
| Enable SNMP<br>Address Dis-<br>covery | If 🗹 enabled, NNMi automatically identifies which management address (SNMP agent) to use for each device. If the initially configured address becomes unreachable, NNMi automatically locates another SNMP agent, if possible, and changes the management address attribute value.                                                     |
|                                       | If C disabled, when the current management address (SNMP agent) becomes unreachable, NNMi reclassifies the node as a non-SNMP node until the previously configured management address is available again.                                                                                                    |
| SNMP Timeout                          | (Seconds:Milliseconds) Maximum 1 millisecond less than a minute: 59 seconds 999 milliseconds.                                                                                                    |
|                                       | Time that NNMi waits for a response to an SNMP query before reissuing the request.<br>Both the Discovery Process and the State Poller Service use this setting in this region.<br>For an explanation of how NNMi implements timeout and retry configurations, see<br><u>"Timeout / Retry Behavior Example for SNMP" (on page 49)</u> . |
| SNMP Retries<br>Count                 | Maximum number of retries that NNMi issues for an SNMP query before determining the query result to be "unresponsive". Zero means no retries. Both the Discovery Process and the State Poller Service use this setting in this region.                                                                                                 |
| SNMP Port                             | Default is 161. Specifies the management station's port that NNMi uses when gen-<br>erating SNMP traffic. Both the Discovery Process and the State Poller Service use this setting in this region.                                                                                                    |
| SNMP Proxy                            | Specify the IP address of your SNMP Proxy Server.                                                                                                    |
| Address                               | You can set up one or more SNMP Proxy Servers to allow communication with nodes that otherwise might be unreachable (for example, when a node to be managed is behind a firewall). The SNMP Proxy Server allows NNMi to manage these nodes in the same way as nodes that provide SNMP access directly.                                 |
| SNMP Proxy<br>Port                    | Port number on the SNMP Proxy Server. See SNMP Proxy Address (previous attribute).                                                                                                    |

# Network Node Manager (NNMi 8.11) Online Help: Information for Administrators Configuring Communication Protocol

| Attribute                  | Description                                                                                                    |
|----------------------------|----------------------------------------------------------------------------------------------------|
| SNMP Mini-<br>mum Security | For SNMPv1 or SNMPv2c, configure NNMi to use Community Strings in your network environment:                                                                                                    |
| Level                      | <ul> <li>Community Only (SNMPv1)<br/>NNMi tries only SNMPv1 settings.</li> </ul>                                                                                                    |
|                            | <ul> <li>Community Only (SNMPv1 or v2c)<br/>NNMi tries only SNMPv1/SNMPv2c settings.</li> </ul>                                                                                                    |
|                            | <ul> <li>Community<br/>NNMi tries SNMPv1/SNMPv2c settings first, then tries SNMPv3 settings if any are<br/>configured.</li> </ul>                                                                     |
|                            | For SNMPv3, configure NNMi to use the User-based Security Module (USM) level of<br>security required in your network environment (if your environment also uses<br>SNMPv1/SNMPv2c, select Community): |
|                            | No Authentication, No Privacy                                                                                                    |
|                            | Authentication, No Privacy                                                                                                    |
|                            | Authentication, Privacy                                                                                                    |
|                            | See <u>"Timeout / Retry Behavior Example for SNMP" (on page 49)</u> for an explanation of NNMi behavior with each of these choices.                                                                   |

## **Regional ICMP Settings**

| Attribute             | Description                                                                                                    |
|-----------------------|----------------------------------------------------------------------------------------------------|
| Enable ICMP           | If 🗹 enabled, NNMi generates network traffic with ICMP protocol in this region.                                                                                                    |
| Communication         | If $\square$ disabled, NNMi does not generate any ICMP traffic on your network in this region:                                                                                                    |
|                       | <ul> <li>Addresses in this Region (both previously discovered and newly discovered) have a<br/>State attribute value of "Not Polled" and a Status attribute value of "No Status" with<br/>the IP Address map-symbol color set to beige.</li> </ul>                                       |
|                       | <ul> <li>Nodes with all IP addresses and interfaces showing a Status attribute value of "No<br/>Status" have a map-symbol background shape color set to beige. However, it is pos-<br/>sible for a node to have IP addresses in multiple regions with multiple Status values.</li> </ul> |
|                       | <b>Note</b> : See <u>"Monitoring Network Health" (on page 145)</u> for information about ena-<br>bling/disabling ICMP communication specifically for the State Poller Service.                                                                                                    |
| ICMP Timeout          | (Seconds:Milliseconds) Maximum 1 millisecond less than a minute: 59 seconds 999 milliseconds.                                                                                                    |
|                       | Time that NNMi waits for a response to an ICMP query before reissuing the request in this region. For an explanation of how NNMi implements timeout and retry con-figurations, see <u>"Timeout / Retry Behavior Example for ICMP" (on page 50)</u> .                                     |
| ICMP Retries<br>Count | Maximum number of retries that NNMi issues for an ICMP query in this region before logging an error. Zero means no retries.                                                                                                    |

## **Configure Address Ranges for Regions**

## To configure an address range for this region:

- 1. Navigate to the Region Included Address Range form.
  - a. From the workspace navigation panel, select the Configuration workspace.
  - b. Select Communication Configuration.
  - c. Navigate to the **Regions** tab.
  - d. Do one of the following:
    - $^{\circ}$  To establish a region definition, click the  $^{\textcircled{1}}$  New icon, and continue.
    - <sup>°</sup> To edit a region definition, select a row, click the 🖾 Open icon, and continue.
  - e. In the Communication Region form, navigate to the Included Address Regions tab.
  - f. Do one of the following:
  - To establish an address range setting, click the 🛍 New icon, and continue.
  - o To edit an address range setting, select a row, click the Appen icon, and continue.
  - To delete an address range setting, select a row and click the X Delete icon.
- 2. Provide address range definition (see table).

If you provide multiple IP address ranges for a region, each device must pass at least one to meet the criteria.

**Tip**: If you provide both IP address ranges and hostname wildcards, each device must pass at least one in either category (not both) to meet the criteria.

- 3. Click Save and Close to return to the Communication Region form.
- 4. Click Save and Close to return to the Communication Configuration form.
- 5. Click Save and Close. NNMi applies your changes during the next regularly scheduled discovery cycle.

## Address Range Definition Attribute

| Attribute | Description                                                                                        |
|-----------|----------------------------------------------------------------------------------------------------|
| IP Range  | Used to specify the range of IP addresses for this Communication Region.                           |
|           | An IPv4 Address range is a modified dotted-notation where each octet is one of the fol-<br>lowing: |

- A specific octet value between 0 and 255
- A low-high range specification for the octet value (for example, "112-119")
- An asterisk (\*) wildcard character which is equivalent to the range expression "0-255"

Note: The following two IPv4 addresses are considered invalid: 0.0.0.0 and 127.0.0.0

Examples of valid IPv4 address wildcards include:

10.1.1.\* 10.\*.\*.\* 10.1.1.1-99 10.10.50-55.\*

#### **Network Node Manager (NNMi 8.11) Online Help: Information for Administrators** Configuring Communication Protocol

Attribute Description

10.22.\*.4 10.1-9.1-9.1-9

## **Configure Hostname Filters for Regions**

Define the Communication Region with hostname patterns.

To establish a Hostname Filter setting:

- 1. Navigate to the Region Hostname Filter form.
  - From the workspace navigation panel, select the **Configuration** workspace.
  - Select the Communication Configuration.
  - Navigate to the Regions tab.
  - Do one of the following:
    - $^{\circ}$  To create a region definition, click the  $^{ extsf{the}}$  New icon.
    - To edit a region definition, select a row, click the A Open icon.
  - In the **Communication Region** form, access the **Hostname Filters** tab.
  - Do one of the following:
    - ° To create a hostname wildcard definition, click the <sup>№</sup> New icon.
    - To edit a hostname wildcard definition, select a row, click the 4 Open icon.
    - $^{\circ}$  To delete a hostname wildcard setting, select a row and click the  $^{\times}$  Delete icon.
- 2. Type an appropriate hostname filter (see table).

If you provide multiple hostname wildcards for a region, each device must pass at least one to meet the criteria.

**Tip**: If you provide both hostname wildcards and IP address ranges, each device must pass at least one in either category (not both) to meet the criteria.

- 3. Click Save and Close to return to the Communication Region form.
- 4. Click Save and Close to return to the Communication Configuration form.
- 5. Click Save and Close. NNMi applies your changes during the next rediscovery. See "Discovering Your Network" (on page 75) and Verify Device Configuration Details.

| Attribute          | Description                                                                                                    |
|--------------------|----------------------------------------------------------------------------------------------------|
| Hostname<br>Filter | Enter a wildcard expression using ? (one character) and * (multiple characters).                                                                                                    |
|                    | Wildcards are not case-sensitive. So a wildcard of ABC* would match devices with host-<br>names beginning with ABC*, abc*, and Abc*                                                                                     |
|                    | <b>Caution</b> : The Hostname attribute value on the Node form of the discovered node must match what is entered here (see the Hostname attribute the <u>Node form</u> help topic).                                     |
|                    | If a device has multiple hostnames or no hostname, NNMi follows a set of rules to determine the hostname. Click here for details.                                                                                       |
|                    | 1. If a hostname is available, it must resolve to a valid IP address. NNMi stores the fully-qual-<br>ifiedhostname in the database as all lowercase characters.                                                         |
|                    | <ol> <li>If more than one address is associated with a node, the loopback address<sup>1</sup> is used with<br/>the following exceptions:</li> </ol>                                                                     |
|                    | <ul> <li>NNMi prefers loopback interfaces for management communication, where possible.<br/>However, NNMi automatically filters out addresses in the reserved loopback network<br/>range 127/24 (127.*.*.*).</li> </ul> |
|                    | <ul> <li>NNMi ignores any address that is virtual (HSRP/VRRP) or an Anycast Rendezvous<br/>Point IP Address<sup>2</sup>.</li> </ul>                                                                                     |
|                    | 3. If a node has multiple loopback addresses, NNMi uses the loopback address with the low-<br>est number that resolves to a hostname (for example, 10.16.42.197 is a lower number<br>than 10.16.197.42).                |
|                    | <ol> <li>If no loopback address resolves to a hostname and the device supports SNMP,<br/>NNMi uses the current value from the Management Address attribute on the Node form.</li> </ol>                                 |
|                    | <ol><li>If the device does not support SNMP, the IP address or DNS name found during the cur-<br/>rent rediscovery cycle is used as the hostname.</li></ol>                                                             |
|                    | This sequence is repeated during each rediscovery cycle. The hostname could change from cycle to cycle (for example, if an address did not respond to SNMP queries due to network problems or node reconfiguration).    |
|                    |                                                                                                    |

## Node Hostname Filter Definition

## **Configure Community Strings for Regions**

If more than one SNMPv1 or SNMPv2c "get" community string is used within this region, repeat this step any number of times. Order does not matter because all community strings defined for this Region are checked in parallel.

During initial discovery, NNMi tries many community strings until a match is found. After a match is identified for a Node, the information is recorded to prevent future authentication errors.

## To provide a community string for this region:

1. Navigate to the **Region Community String** form.

a. From the workspace navigation panel, select the Configuration workspace.

<sup>1</sup>The address associated with the loopback interface. The loopback interface is a virtual interface on a device that provides a route for internal communication. Many vendors provide a specially configured loopback for management purposes. Exact details of how loopbacks are configured varies by vendor and model. See each device's documentation for details. NNMi identifies these loopback addresses by using IfType 24, softwareloopback from the IANA ifType-MIB.

<sup>2</sup>Rendezvous Point addresses are loopback addresses used for routers in multi-cast network configurations.

- b. Select Communication Configuration.
- c. Navigate to the Regions tab.
- d. Do one of the following:
  - $^{\circ}$  To establish a region definition, click the  $^{\textcircled{1}}$  New icon, and continue.
  - <sup>o</sup> To edit a region definition, select a row, click the 🖾 Open icon, and continue.
- e. In the Communication Region form, navigate to the Community Strings tab.
- f. Do one of the following:
  - To establish a community string setting, click the <sup>1</sup> New icon, and continue.
  - To edit a community string setting, select a row, click the 🖾 Open icon, and continue.
  - $^\circ~$  To delete a community string setting, select a row and click the X Delete icon
- 2. Provide a community string for this region (see <u>table</u>).

Note: If you do not provide any community strings, NNMi uses the Default Community Strings.

- 3. Click Save and Close to return to the Communication Region form.
- 4. Click Save and Close to return to the Communication Configuration form.
- Click Save and Close. NNMi applies your changes during the next regularly scheduled discovery cycle. To apply the changes immediately, use Actions → Configuration Poll. See Using Actions to Perform Tasks for more information.

## SNMPv1 or SNMPv2c Community String for this Region

| Attribute                     | Description                                                                                                    |
|-------------------------------|----------------------------------------------------------------------------------------------------|
| Read Com-<br>munity<br>String | The SNMPv1 or SNMPv2c "get" (read-only) community string that is used for this region. Case-sensitive.                                                                                                    |
|                               | <b>Tip</b> : If no values appear in this table, the default settings are used (see <u>"Configure Default</u> <u>Community Strings (SNMPv1 or SNMPv2c)" (on page 50)</u> ).                                                           |
|                               | Many proxy vendors use the community string for specifying remote target information.<br>NNMi supports substitution parameters within community strings for SNMPv1 or SNMPv2<br>proxy environments. Click here for more information. |
|                               | Copy and paste these codes at the end of your Community String to provide the values required by your proxy environment. NNMi substitutes the actual attribute values from the NNMi database at runtime:                             |
|                               | <pre>\${contextName} = Used for specifying VLAN context for switches (VLAN associated with<br/>the remote target node)</pre>                                                                                                    |
|                               | \${managementAddress} = Node form, Management Address attribute value (the remote tar-<br>get node)                                                                                                    |
|                               | <pre>\${snmpPort} = SNMP Agent form, UDP Port attribute value (SNMP agent associated with<br/>the remote target node)</pre>                                                                                                    |

# Configure Credential Settings for Regions (NNM iSPI NET)

NNMi uses Default Credential Settings to access devices when running Diagnostics either automatically or when the **Actions**  $\rightarrow$  **Run Diagnostics** option is used. (See <u>"Configure Diagnostics for an Incident (NNM iSPI NET)" (on page 280)</u> and <u>Node Form: Diagnostics Tab</u> for more information.)

NNMi uses Shell (SSH or telnet) as the method for accessing devices with the credentials specified. NNMi uses SSH as the preferred communication method. If the SSH attempt fails, NNMi uses telnet.

## To provide credential settings for this region:

- 1. Navigate to the Region Device Credentials form.
  - a. From the workspace navigation panel, select the Configuration workspace.
  - b. Select Communication Configuration.
  - c. Navigate to the **Regions** tab.
  - d. Do one of the following:
    - $^{\circ}$  To establish a region definition, click the  $^{\textcircled{1}}$  New icon, and continue.
    - <sup>°</sup> To edit a region definition, select a row, click the <sup>ΔΔ</sup> Open icon, and continue.
  - e. In the Communication Region form, navigate to the Device Credentials tab.
  - f. Do one of the following:
    - o To establish a credential setting, click the <sup>1</sup> New icon, and continue.
    - o To edit a credential setting, select a row, click the Appen icon, and continue.
    - $^{\circ}$  To delete a credential setting, select a row and click the X Delete icon
- 2. Provide the attribute values of credentials for this region (see table).
  - Note: NNMi tries to use the <u>Specific Node Device Credentials</u>. If none match, NNMi tries the Region Device Credential settings provided here. If none match, NNMi tries the <u>Default Device Credentials</u>.
- 3. Click Save and Close to return to the Communication Region form.
- 4. Click Save and Close to return to the Communication Configuration form.
- 5. Click Save and Close.

#### **Device Credential Attributes for this Region**

| Attribute    | Description                                                                                                    |
|--------------|----------------------------------------------------------------------------------------------------|
| User<br>Name | Type the user name that you want NNMi to use for logging into devices in this Com-<br>munication Region.                                                                                                    |
| Password     | Type the password that you want NNMi to use for logging into devices in this Com-<br>munication Region.                                                                                                    |
|              | <b>Note</b> : NNMi encrypts the password and displays asterisks for this attribute. If you want to change the password, first clear the asterisks displayed in the Password attribute and enter the new Password value. |

## **Configure SNMPv3 Settings for Regions**

NNMi can use SNMPv3 user-based security model (USM) settings to access devices.

## To view the current list of SNMPv3 USM settings for a Region:

- 1. Navigate to the SNMPv3 Settings tab on the Communication Region form.
- a. From the workspace navigation panel, select the Configuration workspace.
- b. Select the Communication Configuration.
- c. Navigate to the Regions tab.
- d. Do one of the following:
  - $^{\circ}$  To create a region definition, click the  $^{\textcircled{1}}$  New icon.
  - To edit a region definition, select a row, click the 4 Open icon.
- e. In the Communication Region form, access the SNMPv3 Settings tab.
- 2. The displayed table lists the Unique Name of each SNMPv3 USM setting for this region.

Note: NNMi tries to use the <u>Specific Node SNMPv3 Settings</u>. If none match, NNMi tries the Region SNMPv3 Settings provided here. If none match, NNMi tries the <u>default SMNPv3 settings</u>.

- 3. You can also do the following:
  - To establish a new setting, click the New icon. See <u>"Communication Region SNMPv3 Settings</u> form" (on page 64).

Click Save and Close to return to the Communication Region form.

To edit an existing setting, select a row, click the A Open icon. See <u>"Communication Region SNMPv3</u> <u>Settings form" (on page 64)</u>.

Click Save and Close to return to the Communication Region form.

To delete a setting from the Region's list, select a row and click the X Delete icon.

**Note**:The record remains in the database for possible use elsewhere and is simply removed from this Communication Region's list.

- 4. Click Save and Close to return to the Communication Configuration form.
- 5. Click Save and Close.

## Communication Region SNMPv3 Settings form

NNMi can use SNMPv3 user-based security model (USM) settings to access devices.

NNMi tries to use the current SNMPv3 Settings attribute value from <u>Specific Node Settings</u>. If none match, NNMi tries the Region SNMPv3 Settings provided here. If none match, NNMi tries the <u>default SMNPv3 settings</u>.

## To configure an SNMPv3 Setting for a Region:

- 1. Navigate to the Communication Region SNMPv3 Settings form.
- a. From the workspace navigation panel, select the Configuration workspace.
- b. Select the Communication Configuration.
- c. Navigate to the **Regions** tab.

- d. Do one of the following:
  - o To create a region definition, click the <sup>1</sup> New icon.
  - Open icon.
- e. In the Communication Region form, navigate to the SNMPv3 Settings tab.
- f. Do one of the following:
  - ° To create an SNMPv3 Setting definition, click the <sup>™</sup> New icon.
  - o To edit an SNMPv3 Setting, select a row, click the 4 Open icon.
  - To remove an SNMPv3 Setting from this Region, select a row, click the <sup>™</sup> Delete icon.

**Note**: The record remains in the database for possible use elsewhere and is simply removed from this Communication Region's list.

- 2. Click the SNMPv3 Settings Clockup icon and select one of the options from the drop-down menu:
  - Quick View to display summary information for the currently configured (selected) SNMPv3 Setting name.
  - Quick Find to view and select from the list of all existing SNMPv3 Settings (for more information see <u>"Use the Quick Find Window" (on page 19)</u>).
  - Open to display the details of the currently configured (selected) SNMPv3 Setting (see <u>"SNMPv3</u> <u>Settings Form</u>" for more information).
  - New to create a new SNMPv3 Setting (see <u>"SNMPv3 Settings Form</u>" for more information).
- 3. Click Save and Close to return to the Communication Region SNMPv3 Settings form.
- Click Save and Close to return to the Communication Region form.
- 5. Click Save and Close to return to the Communication Configuration form.
- 6. Click Save and Close.

# **Configure Specific Nodes (Communication Settings)**

Configuring communication protocols for specific devices is optional.

Use the Specific Node Settings tab to fine tune communication protocol usage and settings for a particular device within your environment. For example, provide settings for your most important devices, or disable communication with the least important devices.

When you leave a field blank, NNMi uses the next applicable configuration setting for that field in the following order:

- The value configured for a Region that includes this device. If multiple Region definitions include this device (for example, buildings, floors within those buildings, or workgroups within a particular floor), the first match applies (the matching region with the lowest Ordering number). See <u>"Configure Regions</u> (Communication Settings)" (on page 54).
- The default value for this field (see <u>"Configure Default SNMP and ICMP Protocol Settings" (on page 46)</u>, <u>"Configure Default Community Strings (SNMPv1 or SNMPv2c)" (on page 50)</u>, <u>"Configure the Default Device Credentials (NNM iSPI NET)" (on page 52)</u>, and <u>"Configure Default SNMPv3 Settings" (on page 53)</u>.

Note: NNMi enables you to set up one or more SNMP Proxy Servers in the cases where an SNMP node is otherwise unreachable (for example, when a node you want to manage is behind a firewall). To enable NNMi to use the SNMP Proxy Server, when you configure communication protocols for specific devices, you must include the IP address and port number on the SNMP Proxy Server. See <u>"Specific Node Settings Form (Communication Settings)" (on page 66)</u> for more information.

## To configure specific devices, you have two choices:

- "Specific Node Settings Form (Communication Settings)" (on page 66).
- "Load Specific Node Settings from a File" (on page 72)

# Specific Node Settings Form (Communication Settings)

Create specific node settings to control the way NNMi monitors your most important devices or least important devices.

Tip: If no value is provided for an attribute in the Communication Node form, NNMi uses the applicable <u>Region settings</u> and if none match, NNMi uses the <u>default settings</u>.

To configure communication protocol settings for a specific node:

- 1. Access the Specific Node Settings form.
  - a. From the workspace navigation panel, select the **Configuration** workspace.
- b. Select the Communication Configuration.
- c. Navigate to the Specific Node Settings tab.
- d. Do one of the following:
  - $^{\circ}$  To establish settings for a node, click the  $^{\textcircled{1}}$  New icon, and continue.
  - <sup>°</sup> To edit settings for a node, select a row, click the <sup>Δ</sup> Open icons, and continue.
  - To delete settings for a node, select a row and click the X Delete icon.
- Provide the communication protocol settings for the node (see the <u>Basic Settings</u> table, <u>SNMP Settings</u> table, and <u>ICMP Settings</u> table).
- 3. Optional. Make additional configuration choices. Click here for a list of choices .
- 4. Click Save and Close to return to the Communication Configuration form.
- 5. Click Save and Close. NNMi applies your changes during the next regularly scheduled discovery cycle.

| Description                                                                                                    |
|----------------------------------------------------------------------------------------------------|
| <b>Caution</b> : The Hostname attribute value on the Node form of the discovered node must match what is entered here (see the Hostname attribute the <u>Node form</u> help topic).                                       |
| If a device has multiple hostnames or no hostname, NNMi follows a set of rules to deter-<br>mine the hostname. Click here for details.                                                                                    |
| <ol> <li>If a hostname is available, it must resolve to a valid IP address. NNMi stores the fully-<br/>qualifiedhostname in the database as all lowercase characters.</li> </ol>                                          |
| <ol> <li>If more than one address is associated with a node, the loopback address<sup>1</sup> is used<br/>with the following exceptions:</li> </ol>                                                                       |
| <ul> <li>NNMi prefers loopback interfaces for management communication, where possible.<br/>However, NNMi automatically filters out addresses in the reserved loopback network<br/>range 127/24 (127.*.*.*).</li> </ul>   |
| <ul> <li>NNMi ignores any address that is virtual (HSRP/VRRP) or an Anycast Rendezvous<br/>Point IP Address<sup>2</sup>.</li> </ul>                                                                                       |
| <ol> <li>If a node has multiple loopback addresses, NNMi uses the loopback address with the<br/>lowest number that resolves to a hostname (for example, 10.16.42.197 is a lower<br/>number than 10.16.197.42).</li> </ol> |
| <ol> <li>If no loopback address resolves to a hostname and the device supports SNMP,<br/>NNMi uses the current value from the Management Address attribute on the Node form.</li> </ol>                                   |
| <ol><li>If the device does not support SNMP, the IP address or DNS name found during the cur-<br/>rent rediscovery cycle is used as the hostname.</li></ol>                                                               |
| This sequence is repeated during each rediscovery cycle. The hostname could change from cycle to cycle (for example, if an address did not respond to SNMP queries due to network problems or node reconfiguration).      |
| Specify the address you want NNMi to use for SNMP communications with this device. If you enter an invalid or unreachable address, the device is not discovered or monitored.                                             |
| If this attribute is left empty (null), NNMi dynamically selects the address based on responses from the device's SNMP agent.                                                                                             |
| When NNMi determines the Management Address, NNMi handles cases where the                                                                                                    |
|                                                                                                    |

## **Basic Settings for this Device**

<sup>1</sup>The address associated with the loopback interface. The loopback interface is a virtual interface on a device that provides a route for internal communication. Many vendors provide a specially configured loopback for management purposes. Exact details of how loopbacks are configured varies by vendor and model. See each device's documentation for details. NNMi identifies these loopback addresses by using IfType 24, softwareloopback from the IANA ifType-MIB. <sup>2</sup>Rendezvous Point addresses are loopback addresses used for routers in multi-cast network con-

figurations.

| Attribute | Description                                                                                                    |
|-----------|----------------------------------------------------------------------------------------------------|
|           | SNMP agent supports multiple IP addresses by following a set of rules. Click here for details.                                                                                                    |
| 1         | <ol> <li>If the node has only one loopback address<sup>1</sup>, that address is used with the following<br/>exceptions:</li> </ol>                                                                                                    |
|           | <ul> <li>NNMi prefers loopback interfaces for management communication, where possible.<br/>However, NNMi automatically filters out addresses in the reserved loopback network<br/>range 127/24 (127.*.*).</li> </ul>                                                               |
|           | <ul> <li>NNMi ignores any address that is virtual (HSRP/VRRP), an Anycast Rendezvous<br/>Point IP Address<sup>2</sup>, or whose interface is administratively down.</li> </ul>                                                                                                    |
| 2         | <ol> <li>If an SNMP agent supports multiple loopback addresses, NNMi uses the loopback<br/>address with the lowest number to which this SNMP agent responds (for example,<br/>10.16.42.197 is a lower number than 10.16.197.42).</li> </ol>                                         |
| 3         | <ol> <li>If no loopback address is supported, NNMi uses the address that meets the following<br/>criteria:</li> </ol>                                                                                                    |
|           | <ul> <li>During initial discovery, NNMi uses the first address to which the associated<br/>SNMP agent responded.</li> </ul>                                                                                                    |
|           | <b>Note</b> : The <i>first address</i> might be <i>either</i> a discovery seed address or an ARP cache address gathered in the path to this node.                                                                                                    |
|           | <ul> <li>During any other discovery cycle, NNMi uses the current Management Address value.</li> </ul>                                                                                                    |
|           | For this sequence, if the SNMP agent does not respond to any of the above addresses,<br>NNMi automatically repeats the sequence with SNMPv2c, SNMPv1, and SNMPv3<br>(according to the current NNMi Communication Configuration settings established by<br>your NNMi administrator). |
|           | This sequence is repeated during each configuration polling cycle. And the address could change over time (for example, if an address did not respond to SNMP queries due to network problems or node reconfiguration).                                                             |

| Attribute                    | Description                                                                                                    |
|------------------------------|----------------------------------------------------------------------------------------------------|
| Enable SNMP<br>Communication | If realized, the Discovery Process and State Poller Service generate network traffic with SNMP protocol to discover and monitor this device.                     |
|                              | If $\square$ disabled, NNMi does not generate any SNMP traffic to this device.                                                                                   |
|                              | Caution: With no SNMP data, Spiral Discovery interprets each IP Address as a sep-<br>arate node, Causal Engine calculates Status based only on IP address State, |

<sup>1</sup>The address associated with the loopback interface. The loopback interface is a virtual interface on a device that provides a route for internal communication. Many vendors provide a specially configured loopback for management purposes. Exact details of how loopbacks are configured varies by vendor and model. See each device's documentation for details. NNMi identifies these loopback addresses by using IfType 24, softwareloopback from the IANA ifType-MIB.

<sup>2</sup>Rendezvous Point addresses are loopback addresses used for routers in multi-cast network configurations.

**SNMP Settings for this Device** 

| Attribute                             | Description                                                                                                    |
|---------------------------------------|----------------------------------------------------------------------------------------------------|
|                                       | previously discovered Interfaces show a State attribute value of "Not Polled"<br>and a Status attribute value of "No Status" with the Interface map-symbol color<br>set to beige, and no new Interfaces are discovered.                                                                                                    |
|                                       | Note: Your choice might be overridden if Monitoring Configuration settings disable<br>SNMP usage for the State Poller Service, see <u>"Set Global Monitoring" (on page</u><br><u>147)</u> or <u>"Configure Monitoring Behavior" (on page 146)</u> .                                                                                     |
| Enable SNMP<br>Address Dis-<br>covery | If 🔽 enabled, NNMi automatically identifies which management address (SNMP agent) to use for each device. If the initially configured address becomes unreachable, NNMi automatically locates another SNMP agent, if possible, and changes the management address attribute value.                                                      |
|                                       | If <sup>III</sup> disabled, when the current management address (SNMP agent) becomes unreachable, NNMi reclassifies the node as a non-SNMP node until the previously configured management address is available again.                                                                                                    |
| SNMP Timeout                          | (Seconds:Milliseconds) Maximum 1 millisecond less than a minute: 59 seconds 999 milliseconds.                                                                                                    |
|                                       | Time that NNMi waits for a response to an SNMP query before reissuing the request.<br>Both the Discovery Process and the State Poller Service use this setting for this device.<br>For an explanation of how NNMi implements timeout and retry configurations, see<br><u>"Timeout / Retry Behavior Example for SNMP" (on page 49)</u> . |
| SNMP Retries<br>Count                 | Maximum number of retries that NNMi issues for an SNMP query before determining the query result to be "unresponsive". Zero means no retries. Both the Discovery Process and the State Poller Service use this setting for this device.                                                                                                 |
| SNMP Port                             | Default is 161. Specifies the management station's port that NNMi uses when gen-<br>erating SNMP traffic. Both the Discovery Process and the State Poller Service use this setting for this device.                                                                                                    |
| SNMP Proxy<br>Address                 | Specify the IP address of your SNMP Proxy Server.                                                                                                    |
|                                       | You can set up one or more SNMP Proxy Servers to enable communication with nodes that otherwise might be unreachable (for example, when a node to be managed is behind a firewall). The SNMP Proxy Server allows NNMi to manage these nodes in the same way as nodes that provide SNMP access directly.                                 |
| SNMP Proxy<br>Port                    | Port number on the SNMP Proxy Server. See SNMP Proxy Address (previous attribute).                                                                                                    |

 Attribute
 Description

 SNMPv3 Settings
 Click the SNMPv3 Settings

 tings
 Click the SNMPv3 Settings

 Image: Click the SNMPv3 Settings
 Lookup icon and select one of the options from the drop-down menu:

 Image: Click the SNMPv3 Settings
 Click the SNMPv3 Settings

 Image: Click the SNMPv3 Settings
 Click the SNMPv3 Settings

 Image: Click the SNMPv3 Setting summary information for the currently configured (selected) SNMPv3 Settings (for more information see "Use the Quick Find Window" (on page 19)).

 Image: Click the SNMPv3 Setting the details of the currently configured (selected) SNMPv3 Setting.

 Image: Click the SNMPv3 Setting form opens. See "SNMPv3 Settings Form" for information about each attribute.

| Attribute                    | Description                                                                                                    |
|------------------------------|----------------------------------------------------------------------------------------------------|
| Enable ICMP<br>Communication | If 🗹 enabled, NNMi generates network traffic with ICMP protocol to this device.                                                                                                    |
|                              | If $\square$ disabled, NNMi does not generate any ICMP traffic to this device:                                                                                                    |
|                              | • Addresses in this Node (both previously discovered and newly discovered) have a State attribute value of "Not Polled" and a Status attribute value of "No Status" with the IP Address map-symbol color set to beige.                               |
|                              | <ul> <li>If both ICMP and SNMP are disabled, the Node has a Status attribute value of "No<br/>Status" have a map-symbol background shape color set to beige.</li> </ul>                                                                              |
|                              | Note: Your choice might be overridden if Monitoring Configuration settings disable ICMP usage for the State Poller Service, see <u>"Set Global Monitoring" (on page 147)</u> or <u>"Configure Monitoring Behavior" (on page 146)</u> .               |
| ICMP Timeout                 | (Seconds:Milliseconds) Maximum 1 millisecond less than a minute: 59 seconds 999 milliseconds.                                                                                                    |
|                              | Time that NNMi waits for a response to an ICMP query before reissuing the request to this device. For an explanation of how NNMi implements timeout and retry con-figurations, see <u>"Timeout / Retry Behavior Example for ICMP" (on page 50)</u> . |
| ICMP Retries<br>Count        | Maximum number of retries that NNMi issues for an ICMP query to this device before logging an error. Zero means no retries.                                                                                                    |

## **ICMP Settings for this Device**

## **Related Topics:**

"Configure Default SNMP and ICMP Protocol Settings" (on page 46) "Configure Default Community Strings (SNMPv1 or SNMPv2c)" (on page 50) "Configure Regions (Communication Settings)" (on page 54)

# **Configure Community Strings for Nodes**

Configure one SNMPv1 or SNMPv2c "get" community string for each node.

To provide a community string for a specific device:

- 1. Navigate to the Specific Node Settings form.
  - a. From the workspace navigation panel, select the Configuration workspace.
  - b. Select Communication Configuration.
  - c. Navigate to the Specific Node Settings tab.
  - d. Do one of the following:
    - $^{\circ}$  To establish a node definition, click the  $^{\textcircled{1}}$  New icon, and continue.
    - <sup>o</sup> To edit a node definition, select a row, click the <sup>44</sup> Open icon, and continue.
  - e. In the Specific Node Settings form, navigate to the Community Strings tab.
- 2. Provide a community string for this region (see table).

Tip: : If you do not provide any community strings, NNMi uses the applicable <u>Region settings</u> and if none match, NNMi uses the <u>default settings</u>.

- 3. Click Save and Close to return to the Communication Configuration form.
- Click Save and Close. NNMi applies your changes during the next regularly scheduled discovery cycle. To apply the changes immediately, use Actions → Configuration Poll. See Using Actions to Perform Tasks for more information.

## SNMPv1 or SNMPv2c Community String for this Device

| Attribute                     | Description                                                                                                    |
|-------------------------------|----------------------------------------------------------------------------------------------------|
| Read Com-<br>munity<br>String | The SNMPv1 or SNMPv2c "get" (read-only) community string that is used for this device. Case-sensitive.                                                                                                    |
|                               | Many proxy vendors use the community string for specifying remote target information.<br>NNMi supports substitution parameters within community strings for SNMPv1 or SNMPv2<br>proxy environments. Click here for more information. |
|                               | Copy and paste these codes at the end of your Community String to provide the values required by your proxy environment. NNMi substitutes the actual attribute values from the NNMi database at runtime:                             |
|                               | <pre>\${contextName} = Used for specifying VLAN context for switches (VLAN associated with<br/>the remote target node)</pre>                                                                                                    |
|                               | <pre>\${managementAddress} = Node form, Management Address attribute value (the remote tar-<br/>get node)</pre>                                                                                                    |
|                               | <pre>\${snmpPort} = SNMP Agent form, UDP Port attribute value (SNMP agent associated with<br/>the remote target node)</pre>                                                                                                    |

## Configure Credential Settings for Nodes (NNM iSPI NET)

NNMi uses Default Credential Settings to access devices when running Diagnostics either automatically or when the **Actions**  $\rightarrow$  **Run Diagnostics** option is used. (See <u>"Configure Diagnostics for an Incident (NNM iSPI NET)" (on page 280) and Node Form: Diagnostics Tab</u> for more information.)

NNMi uses Shell (SSH or telnet) as the method for accessing devices with the credentials specified. NNMi uses SSH as the preferred communication method. If the SSH attempt fails, NNMi uses telnet.

## To provide credential settings for a specific node:

- 1. Navigate to the Specific Node Device Credentials form.
- a. From the workspace navigation panel, select the Configuration workspace.
- b. Select Communication Configuration.
- c. Navigate to the Specific Node Settings tab.
- d. Do one of the following:
  - ° To establish a definition, click the 🔁 New icon, and continue.
  - o To edit a definition, select a row, click the 4 Open icon, and continue.
- e. In the Specific Nodes Settings form, navigate to the Device Credentials tab.
- f. Do one of the following:
  - $^{\circ}$  To establish a credential setting, click the  $^{\textcircled{1}}$  New icon, and continue.
  - o To edit a credential setting, select a row, click the A Open icon, and continue.
  - To delete a credential setting, select a row and click the X Delete icon
- 2. Provide the attribute values of credentials for this node (see table).

Note: NNMi tries to use the Specific Node Device Credentials provided here. If none match, NNMi tries the <u>Region Device Credential</u> settings. If none match, NNMi tries the <u>Default Device Credentials</u>.

- 3. Click Save and Close to return to the Specific Node Settings form.
- 4. Click Save and Close to return to the Communication Configuration form.
- 5. Click **Save and Close**.

## Specific Node Device Credential Attributes

| Attribute    | Description                                                                                                    |
|--------------|----------------------------------------------------------------------------------------------------|
| User<br>Name | Type the user name that you want NNMi to use for logging into this device.                                                                                                    |
| Password     | Type the password that you want NNMi to use for logging into this device.                                                                                                    |
|              | Note: NNMi encrypts the password and displays asterisks for this attribute. If you want to change the password, first clear the asterisks displayed in the Password attribute and enter the new Password value. |

# Load Specific Node Settings from a File

Import a list of devices, using a command line command. You also have the option of importing the SNMPv1 or SNMPv2c community string for each device or the SNMPv3 USM settings. This is useful when your SNMP is managed by a change control mechanism. You can bulk insert the SNMP assignments into NNMi. Each assignment shows up as an individual entry in the table on the **Communication Configuration** form's **Specific Node Settings** tab.

## To import SNMP assignments:

1. On the NNMi management server's hard drive, create a text file according to the specifications in the
<u>nnmcommload.ovpl</u> reference page. Create one line for each device. For more information, see <u>nnmcommload.ovpl</u>

To add comments to your file, place a # character at the beginning of each comment line.

Note: When you load this file, the data in the file overwrites any previously entered information about each hostname.

2. Use the following command line command to load the information into the NNMi database:

#### Windows:

```
<drive>:\Program Files (x86)\HP\HP BTO Software\bin\nnmcommload.ovpl -u <NNMi-
adminUserName> -p <NNMiadminPassword> -file <path/filename>
```

<drive> is the drive on which NNMi is installed

#### UNIX:

```
/opt/OV/bin/nnmcommload.ovpl -u <NNMiadminUserName> -p <NNMiadminPassword> -file
<path/filename>
```

- 3. Verify that the import worked properly:
  - a. From the workspace navigation panel, select the Configuration workspace.
  - b. Select Communication Configuration.
  - c. Access the Specific Node Settings tab.
- 4. Review each entry in the table to verify that the import was successful.

#### To verify the SNMP configuration for an IP Address, at the command line, type:

Note: For more information, see nnmcommconf.ovpl

#### Windows:

```
<drive>:\Program Files (x86)\HP\HP BTO Software\bin\nnmcommconf.ovpl -u <NNMi-
adminUsername> -p <NNMiadminPassword> -proto snmp -host <node IP address>
```

#### <drive> is the drive on which NNMi is installed

#### UNIX:

/opt/OV/bin/nnmcommconf.ovpl -u <NNMiadminUsername> -p <NNMiadminPassword> -proto
snmp -host <node IP address>

#### To verify the ICMP configuration for an IP Address, at the command line, type:

Note: For more information, see <u>nnmcommconf.ovpl</u>

#### Windows:

<drive>:\Program Files (x86)\HP\HP BTO Software\bin\nnmcommconf.ovpl -u <NNMiadminUsername> -p <NNMiadminPassword> -proto icmp -host <node IP address>

#### <drive> is the drive on which NNMi is installed

#### UNIX:

```
/opt/OV/bin/nnmcommconf.ovpl -u <NNMiadminUsername> -p <NNMiadminPassword> -proto
icmp -host <node IP address>
```

# **Verify Your Communication Settings**

After you configure your communication settings, you can check to determine what parameters NNMi is using to communicate with a node of interest.

#### Use the Actions $\rightarrow$ Communication Settings menu item to display a report.

NNMi displays the communication configuration information for the node selected, including the SNMP and ICMP configuration information.

### To navigate to a table view and select a node:

- 1. From the workspace navigation panel, select the workspace of interest. For example, Inventory.
- 2. Select the view that contains the node whose communication settings you want to check. For example, **Nodes**.
- 3. From the table view, select the 𝔽 check box that precedes the node whose configuration you want to check.
- 4. Select Actions  $\rightarrow$  Communication Settings.

### To navigate to a map view and select a node:

- 1. Navigate to the table view.
- 2. From a table view, select the 🗹 check box that precedes the node of interest.
- 3. Select the Actions menu.
- 4. From the drop-down menu, select the map view of interest.
- 5. From the map view, click the node whose configuration you want to check.
- 6. Select Actions  $\rightarrow$  Communication Settings.

### To select a node from a form:

- 1. From a table view, click the 🖾 Open icon that precedes the node of interest.
- From a map view, click the node of interest on the map and click the A Open icon.
- 3. Select Actions  $\rightarrow$  Communication Settings.

See <u>"Configuring Communication Protocol" (on page 46)</u> for information about configuring communication settings.

#### **Related Topics**

nnmcommconf.ovpl

# **Discovering Your Network**

Configure NNMi to discover only the nodes that are important to you and your team.

Using a wide range of protocols and techniques, NNMi Spiral Discovery gathers a wealth of information about your network inventory, ascertains the relationships between devices (such as subnets and VLANs), and accurately maps out the connectivity between those devices. The NNMi Causal Engine determines the current status of each device (plus each associated interface and address within that device) and proactively notifies you when NNMi detects any trouble or potential trouble.

This dynamic discovery process continues over time. When things change in your network management domain, Spiral Discovery automatically updates information according to a schedule that you set. The topology maps always reflect accurate timely information about any changes in your network.

Note: Review and complete the prerequisites before configuring discovery, <u>"Prerequisites for Discovery"</u> (on page 84).

You decide which nodes are discovered and how often NNMi checks for new devices in your network (see "Determine Your Approach to Discovery" (on page 87) for ideas). The steps required depend on what you want to do:

- <u>"Adjust the Discovery Interval" (on page 96)</u> Optional. The time NNMi waits between the discovery cycles that keep your network information current. By default, NNMi updates information about devices and connections every 24 hours.
- <u>"Configure the Node Name Strategy" (on page 97)</u> Optional. Choose the node naming strategy for NNMi to use for the map icons and in the Name column of the table views.
- "Configure Auto-Discovery Rules" (on page 99) Optional. Specify whether you want NNMi to automatically discover groups of network devices (identified by IP address ranges and MIB II sysObjectIDs). NNMi extends discovery by using requests for Address Resolution Protocol (ARP) cache information about neighbors. NNMi uses a variety of protocols to gather information from all neighbor devices. See "Auto-Discovery Rules" (on page 82) for more details.

Specify whether NNMi uses <u>Ping Sweep</u> (ICMP ping) or your <u>Discovery Seeds</u> as starting points for gathering information about neighboring devices.

NNMi discovers any devices that comply with your rule configurations, and creates a record of each device in the NNMi database. If the device supports SNMP, all addresses for that device are combined into one Node object. If the device does not support SNMP, NNMi queries DNS to determines the host-name. If this hostname matches another non-SNMP node, NNMi merges the information to create only one node with multiple associated addresses.

- <u>"Configure an Excluded IP Addresses Filter" (on page 107)</u> Optional. Specify addresses that you do not want NNMi to discover.
- <u>"Specify Discovery Seeds: Initial Routers or Specific Nodes to be Discovered" (on page 110)</u> Optional. Use Discovery Seeds to accomplish either of the following purposes:
- Limit Spiral Discovery to only the seeds that you specify.
- Provide seeds as starting points for your Auto-Discovery Rules.

#### For details about how Spiral Discovery works:

For a list of the types of things NNMi can discover, see About Map Symbols.

From the information collected, NNMi constructs a model of your network configuration in the database, and displays this information in the map views. See <u>View Maps of Network Connectivity</u> for more information about the available map views.

# **How Spiral Discovery Works**

NNMi uses a variety of network protocols (read-only queries) within your defined network management domain to gather information about each discovered device. You see the real-time accumulation of information as it is collected, rather than waiting until NNMi discovers your entire network environment.

Spiral Discovery dynamically gathers two categories of information from each discovered node:

- Information about the node NNMi gathers detailed information about each device. You can review this
  data on the device's <u>Node form</u>. Examples of configuration details include IP address, subnet information, sysObjectID, number of interfaces, and version of SNMP supported.
- Conectivity details NNMi gathers information about how devices are connected to each other on Layer 2<sup>1</sup> and Layer 3<sup>2</sup> of your network.

<sup>&</sup>lt;sup>1</sup>Refers to the Data Link layer of the multilayered communication model, Open Systems Interconnection (OSI). The Data Link layer moves data across the physical links in the network. The switches and bridges are devices that redirect data messages at the layer 2 level, using the destination Media Access Control (MAC) address to determine where to direct the message.

<sup>&</sup>lt;sup>2</sup>Refers to the Network layer of the multilayered communication model, Open Systems Interconnection (OSI). The Network layer is concerned with knowing the address of the neighboring nodes in the network, selecting routes and quality of service, and recognizing and forwarding incoming messages to local host domains. The router and switch-router are the devices that redirect data messages at the Layer 3 level. Everything in a subnet is connected at the Layer 3 (IP) level.

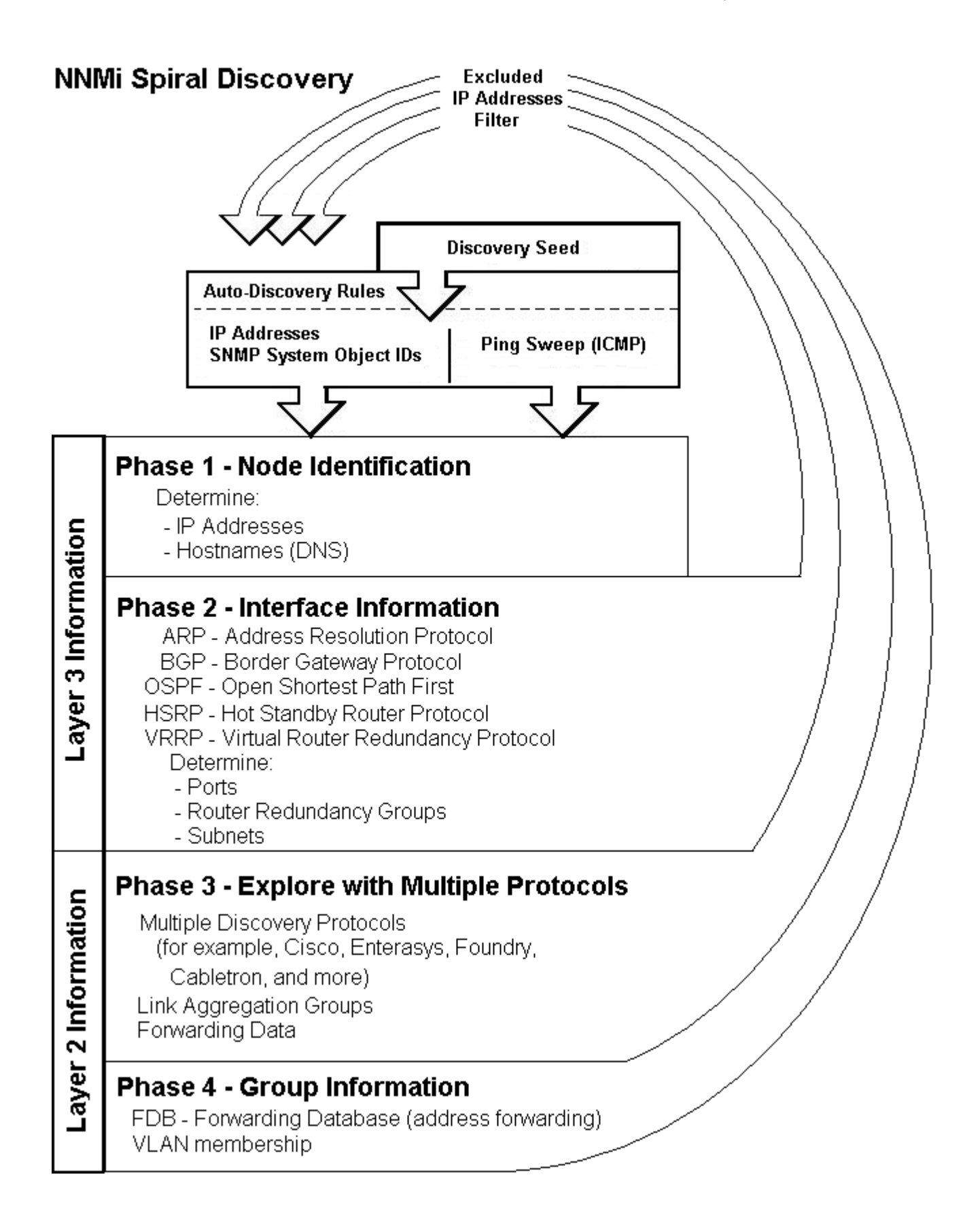

Spiral Discovery checks for changes according to a schedule determined by the <u>Discovery Interval</u>. NNMi administrators can set the schedule to meet any service-level agreement (SLA) commitments.

After NNMi completes initial discovery of your network, ongoing discovery takes over according to the Discovery Interval:

- If a new node is added to your defined network management domain, NNMi dynamically updates the topology database and maps. The node form provides details of the new node's configuration. The maps reflect the new connectivity information.
- If configuration settings change on an existing node, NNMi dynamically updates the database and maps to reflect the changes.

The only exception is when non-SNMP addresses that had the same DNS hostname are changed to have separate DNS hostnames, NNMi must completely rediscover the non-SNMP nodes to correctly update the database objects (node, interface, address, connection, and incidents). The NNMi administrator must delete the old non-SNMP node object and force NNMi to rediscover the new node configurations. See "Delete a Node" (on page 119).

Tip: At any time, you can initiate an on-demand rediscovery poll to gather the most current information about a previously discovered device. Select a node and click the Actions → Configuration Poll command, or use the <u>nnmconfigpoll.ovpl</u> command.

A number of NNMi tools let NNMi administrators control how Spiral Discovery works.

#### For details about how Spiral Discovery works:

## **Discovery Intervals**

Specify how often your entire network is checked for the latest information.

This interval controls how often NNMi generates network traffic to gather the following information:

- Information about the nodes, addresses, and interfaces you configure for discovery.
- Information about Level 2 connectivity between interfaces and VLANs in your network.
- Information about Level 3 connectivity between addresses in your network.

Make sure that you allow plenty of time for the interval so that Spiral Discovery cycles do not overlap. The larger your network environment, the longer the time required to complete a Spiral Discovery cycle.

See "Adjust the Discovery Interval" (on page 96) to learn how to set the discovery interval.

For details about how Spiral Discovery works:

## **Discovery Node Name Choices**

Control how the **Name** attribute on node forms is populated during discovery. This Name value is used to identify the object in NNMi maps and table views. You specify a hierarchy for discovery to use. You configure three levels in the hierarchy. See "Node Name Decision Tree" (on page 79).

You can designate any of the following for each level of the node Name decision hierarchy:

**DNS Names**. Discovery uses the results of hostname resolution.

- If a device has multiple hostnames or no hostname, NNMi follows a set of rules to determine the host-

<sup>1</sup>The address associated with the loopback interface. The loopback interface is a virtual interface on a device that name is a virtual interface on a device that name is a virtual interface on a device that name is a virtual interface on a device that name is a virtual interface on a device that name is a virtual interface on a device that name is a virtual interface on a device that name is a virtual interface on a device that name is a virtual interface on a device that name is a virtual interface on a device that name is a virtual interface on a device that name is a virtual interface on a device that name is a virtual interface on a device that name is a virtual interface on a device of the name is a virtual interface on a device of the name is a virtual interface on a device of the name is a virtual interface on a device of the name is a virtual interface on a device of the name is a virtual interface of the name is a virtual interface on a device of the name is a virtual interface of the name is a virtual interface of the name is a virtual interface of the name is a virtual interface of the name is a virtual interface of the name is a virtual interface of the name is a virtual interface of the name is a virtual interface of the name is a virtual interface of the name is a virtual interface. The name is a virtual interface of the name is a virtual interface of the name is a virtual interface. The name is a virtual interface of the name is a virtual interface of the name is a virtual interface. The name is a virtual interface of the name is a virtual interface of the name is a virtual interface of the name is a virtual interface. The name is a virtual interface of the name is a virtual interface of the name is a virtual interface of the name is a virtual interface. The name is a virtual interface of the name is a virtual interface of the name is a virtual interface of the name is a virtual interface of the name is a virtual interface of the name is a virtual interface of the name is a virtual interface of

exceptions:

- NNMi prefers loopback interfaces for management communication, where possible. However, NNMi automatically filters out addresses in the reserved loopback network range 127/24 (127.\*.\*.).
- NNMi ignores any address that is virtual (HSRP/VRRP) or an Anycast Rendezvous Point IP Address<sup>1</sup>.
- c. If a node has multiple loopback addresses, NNMi uses the loopback address with the lowest number that resolves to a hostname (for example, 10.16.42.197 is a lower number than 10.16.197.42).
- d. If no loopback address resolves to a hostname and the device supports SNMP, NNMi uses the current value from the Management Address attribute on the Node form.
- e. If the device does not support SNMP, the IP address or DNS name found during the current rediscovery cycle is used as the hostname.

This sequence is repeated during each rediscovery cycle. The hostname could change from cycle to cycle (for example, if an address did not respond to SNMP queries due to network problems or node reconfiguration).

MIB II sysName Values. Device administrators set the sysName. Discovery avoids populating the NNMi database with multiple devices having the same manufacturer's default sysName. If a sysName matches or starts with the manufacturer's default factory setting (case-sensitive), discovery ignores sysName as a choice for the Name attribute of the node. NNMi ships with a Device Profile for each device type. The Device Profile includes a record of the manufacturer's default sysName.

Caution: You can override this choice using the Device Profile's Advanced settings, Never Use sysName attribute. See <u>"Configure Device Profiles" (on page 94)</u> for more information.

- IP addresses. The addresses are gathered from <u>discovery seed addresses</u> that you provided, <u>ping</u> <u>sweep</u> configurations, or neighbor addresses gathered using <u>Auto-DiscoveryRules</u>. Discovery avoids potential confusion when a device has multiple IP addresses by following these rules:
- If the device supports SNMP, the address of the responding SNMP agent is recorded (the Management Address) and the other addresses are associated with the node. See <u>"Specific Node Settings Form</u> (Communication Settings)" (on page 66) for more information about configuring the management address.
- If the device does not support SNMP, NNMi queries DNS to determine the hostname. If this hostname matches another non-SNMP node, NNMi merges the information to create only one node with multiple associated addresses.

See <u>"Configure the Node Name Strategy" (on page 97)</u> to learn how to configure the NNMi node name strategy.

For details about how Spiral Discovery works:

### Node Name Decision Tree

For each discovered address, NNMi gathers multiple attributes that are used to implement your Node Name strategy. NNMi chooses the node Name based on the Management Address, System Name, and Hostname collected during discovery. The following diagram shows how NNMi determines values for these attributes.

<sup>&</sup>lt;sup>1</sup>Rendezvous Point addresses are loopback addresses used for routers in multi-cast network configurations.

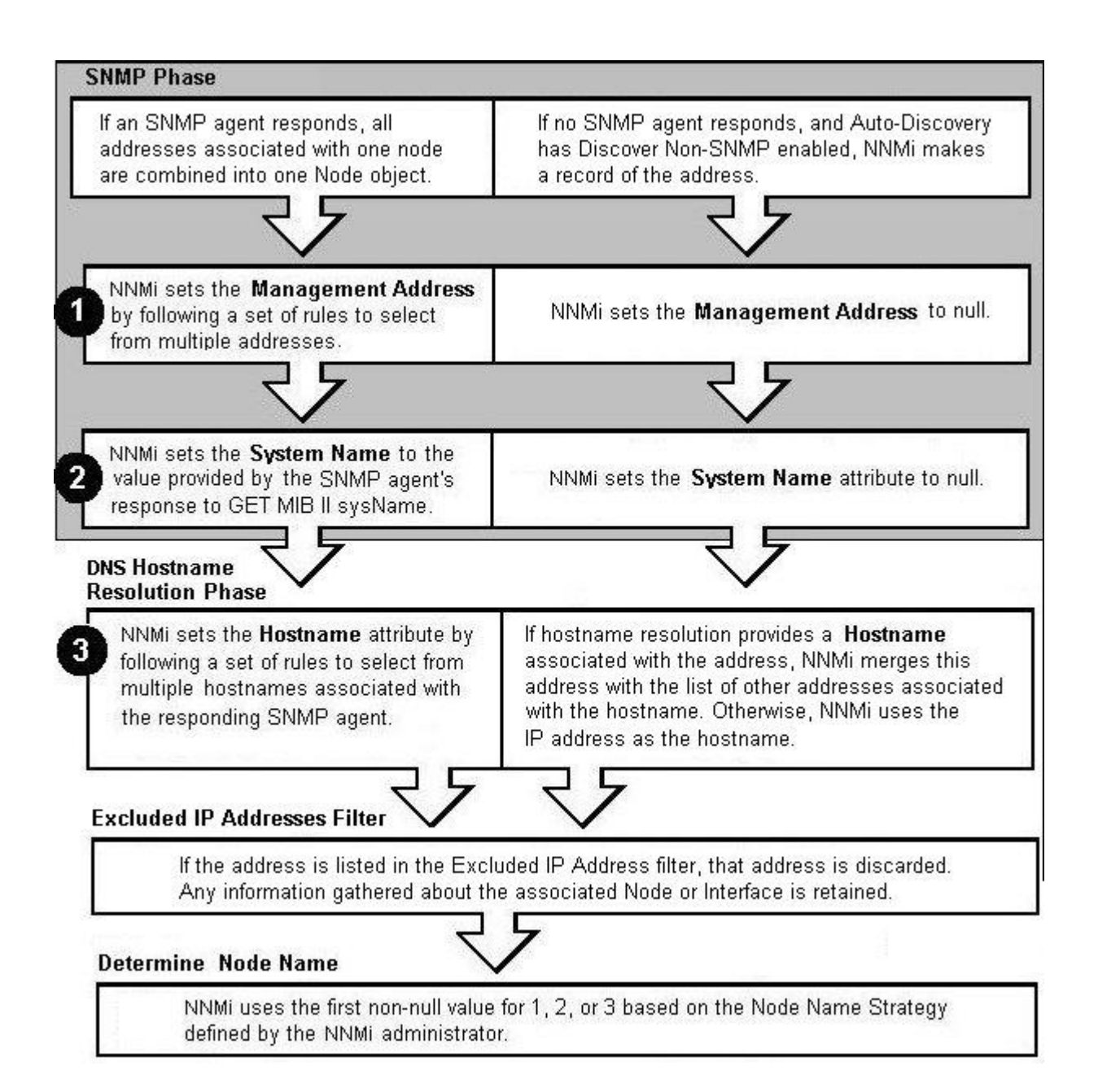

### For details about how Spiral Discovery works:

# **Discovery Seeds (as a starting point)**

An optional discovery seed is a specific node that you want NNMi to discover. For example, a discovery seed might be a core router in your management environment.

Each discovery seed is identified by an IP address or hostname. When you add an optional discovery seed, NNMi immediately tries to discover that device (without waiting until the next regularly scheduled <u>discovery interval</u>). If discovery is not successful, NNMi tries again 10 minutes later, and continues trying. The

time between each attempt is doubled until the time reaches 1 week or equals your current discovery interval.

Discovery seeds override <u>Auto-Discovery Rule</u> definitions. NNMi discovers seed addresses regardless of how you configure Auto-Discovery Rules or the <u>Excluded IP Addresses</u> filter.

**Note**: Nodes configured as discovery seeds are always discovered and added to the topology database. If you change your mind and delete a discovery seed configuration, the node is not automatically deleted from the topology database. See <u>"Delete a Node" (on page 119)</u>.

If you configure one or more Auto-Discovery Rules, note the following:

• If **I** Discover Included Nodes is enabled for an Auto-Discovery Rule, NNMi uses each discovery seed as a starting point to gather information about neighboring devices and expand discovery.

Note: You can use the <u>Ping Sweep</u> option in your Auto-Discovery Rules in addition to or instead of Discovery Seeds.

- If Discover Included Nodes is disabled for an Auto-Discovery Rule, no devices matching that rule's criteria are discovered and added to the topology database unless:
  - The device's address is a discovery seed.
- The device's address is reported as a neighbor to another discovered address.

See <u>"Specify Discovery Seeds: Initial Routers or Specific Nodes to be Discovered" (on page 110)</u> to learn how to establish discovery seeds.

For details about how Spiral Discovery works:

## Ping Sweep (as a starting point)

You have two choices for Auto-Discovery starting points. Use either or both to best advantage in your network environment:

- <u>Discovery Seeds</u> (You designate specific IP addresses or hostnames where Auto-Discovery starts gathering neighbor information.)
- Ping Sweep (NNMi issues ICMP pings to certain addresses gathered from neighbor information.)

Ping Sweep sends ICMP ping commands to IP addresses in the ranges defined in your Auto-Discovery rules. Ping Sweep enforces the following limits to the ICMP pings:

- For each specific IP address range, NNMi issues pings across a maximum of the last two octets in the IPv4 address range. This is equivalent to a /16 subnet
- ICMP pings are limited to 500 at one time. This avoids flooding your network or tripping spam detection tools.

Ping Sweep is useful In wide area networks such as ATM, Frame Relay, and Point-to-Point that do not contain an Address Resolution Protocol (ARP) cache.

You configure the Ping Sweep feature at two levels:

- <u>"Configure Ping Sweep Global Settings" (on page 97)</u>
- <u>"IP Address Ranges for Auto-Discovery" (on page 102)</u> (Ping Sweep configuration for each rule)

For details about how Spiral Discovery works:

## **Auto-Discovery Rules**

Auto-Discovery Rules control the extent of automatic discovery. You choose the starting points for automatic discovery (either <u>Discovery Seeds</u> or <u>Ping Sweep</u>, or both).

- If Discover Included Nodes is disabled for a particular Auto-Discovery Rule, nodes that match the Rule criteria are affected as follows:
- IP Address ranges are not used for gathering neighbor information, see <u>"Limit Sources of Neighbor</u> Information" (on page 92).
- System Object ID ranges are excluded from discovery. For examples, see <u>"Specific System Object IDs</u> <u>Not Discovered" (on page 93)</u>.
- If ✓ Discover Included Nodes is enabled for a particular Auto-Discovery Rule, a variety of protocols are used to gather information about the neighbors adjacent to each discovered device. Spiral Discovery then requests neighbor information from each new neighbor. This sequence continues until the boundaries identified by your rule definition are reached.

See <u>"Configure Auto-Discovery Rules" (on page 99)</u> to learn how to establish the rules that control automatic discovery.

When defining Auto-Discovery Rules, you must provide *at least one* Auto-Discovery Rule that includes an IP address range to define the limits of your management domain. By default NNMi discovers routers and switches. You can expand the number of device types that NNMi discovers by including one or more System Object ID Ranges (based on MIB II sysObjectID values). Your address ranges and system object ID ranges determine which discovered addresses are added to the NNMi database.

NNMi gathers information about neighboring devices using ARP cache, DNS, and the following protocols:

- **BGP** Border Gateway Protocol
- CDP Cisco Discovery Protocol
- EIGRP Cisco Enhanced Interior Gateway Routing Protocol
- ENDP Enterasys Discovery Protocol (also known as CDP Cabletron Discovery Protocol)
- FDP Foundry Discovery Protocol
- OSPF Open Shortest Path First

In Wide Area Networks (WANs) such as ATM, Frame Relay, and Point-to-Point (where ARP cache is not available), the optional <u>Ping Sweep</u> feature locates nodes for Auto-Discovery to use when gathering neighbor information and evaluating <u>subnet connection rules</u>.

For details about how Spiral Discovery works:

# Filters to Exclude Certain IP Addresses

When configuring Spiral Discovery in NNMi, sometimes it is useful to exclude certain addresses or ranges of addresses from discovery and monitoring. For example:

- There are multiple Nortel switches in your environment. They each have a non-routable IP address of 192.168.168 that is defined by the manufacturer. This special address is used to establish the default VLAN for the switch. However, NNMi discovers this duplicate address and establishes a lot of unnecessary connections on the Layer 3 Neighbor View map.
- Your service provider does not allow ICMP or SNMP traffic from your NNMi installation. That range of addresses can easily be excluded to prevent violating your contractual agreement with the vendor.

- The Provider Edge (PE) routers have addresses that NNMi ICMP ping commands cannot reach or have addresses that you want to exclude from Subnet views.
- **Note**: The node and interface associated with any address identified in your Excluded IP Address filter shows up in the topology database and maps.

Carefully select the addresses for your Excluded IP Addresses filter. Do not populate the Excluded IP Addresses filter with the addresses associated with SNMPv1/SNMPv2c agents or SNMPv3 engines (the Management Addresses). See <u>"Configure an Excluded IP Addresses Filter" (on page 107)</u> to learn how to exclude an address or range of addresses from discovery.

### For details about how Spiral Discovery works:

## **Subnet Connection Rules**

Sometimes it is useful to monitor connections in the following categories:

- Virtual tunnel connections within your management domain.
- Connections to remote sites (across a Service Provider's network or a WAN).

NNMi accomplishes this by following special rules for subnets with prefix lengths between 28 and 31. These special rules are called Subnet Connection Rules. NNMi provides a group of predefined Subnet Connection Rules (see <u>"Subnet Connection Rules Provided by NNMi" (on page 109)</u>). You can edit an existing Subnet Connection Rule or create your own (see <u>"Configure Subnet Connection Rules" (on page 107)</u>).

If you limit Spiral Discovery to only your Discovery Seeds, NNMi uses the Subnet Connection Rules to detect connections among those devices.

If you use Auto-Discovery rules to configure Spiral Discovery, when NNMi detects a subnet prefix between 28 and 31, NNMi uses the Subnet Connection Rules:

- 1. NNMi checks for an applicable Subnet Connection Rule (see <u>"Subnet Connection Rules Provided by</u> <u>NNMi" (on page 109)</u>).
- If a match is found, Spiral Discovery checks the topology database for existing data about each IPv4 address in the subnet. If no data is found for a particular IPv4 address, NNMi issues an SNMP query to the new IPv4 address. The number of available IPv4 addresses for each valid prefix length is described in the following table:

| Valid Minimum IPv4 Prefix Length Values | Number of Usable IPv4 Addresses |
|-----------------------------------------|---------------------------------|
| 28                                      | 14 (16-2=14)*                   |
| 29                                      | 6 (8-2=6)*                      |
| 30                                      | 2 (4-2=2)*                      |
| 31                                      | 2                               |

### Valid Minimum Prefix Length Values (Subnet Mask Length)

\* Two IPv4 addresses are reserved in each subnet. The first IPv4 address is used for the network itself and the last IPv4 address is reserved for broadcast.

- 3. NNMi checks the Excluded IP Addresses list. Any addresses in the list are dropped. For details, see "Filters to Exclude Certain IP Addresses" (on page 82).
- 4. New IPv4 addresses that respond to SNMP are added to the topology database and available for monitoring purposes. New IPv4 addresses that do not respond to SNMP are ignored.

5. If the IPv4 address on each end of a connection has an associated interface, NNMi uses the subnet connection rule to display the connection on map views.

In a Layer 3 Neighbor View map, if NNMi discovers an interface that is connected to more than one interface, the results of your subnet connection rule look like the following:

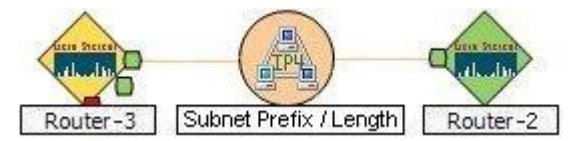

In a Layer 2 Neighbor View map, if NNMi discovers an interface that is connected to more than one interface, the results of your subnet connection rule look like the following:

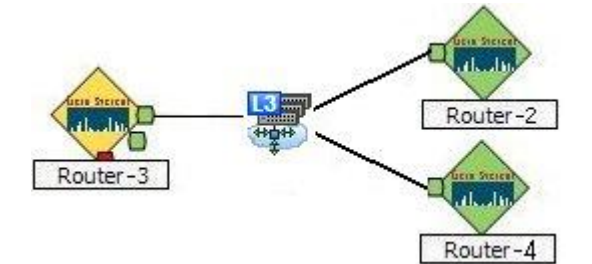

See <u>"Configure Subnet Connection Rules" (on page 107)</u> to learn how to configure Subnet Connection Rules.

For details about how Spiral Discovery works:

## **Device Profiles and Discovery**

You can modify the settings in the Device Profiles to fine-tune Spiral Discovery and the device symbols on the maps.

You can also use the **Configuration**  $\rightarrow$  **Device Profiles** view to see the list of all known system object IDs (MIBII sysObjectIDs) at the time NNMi released. This list of system object IDs is useful if you want to expand the range of devices that NNMi discovers. By default, NNMi discovers only routers and switches (see <u>"SNMP System Object ID Ranges for Discovery" (on page 104)</u>).

See the Advanced Settings section of "Configure Device Profiles" (on page 94) for more information.

For details about how Spiral Discovery works:

# **Prerequisites for Discovery**

NNMi uses SNMP and DNS while discovering and monitoring devices in your network environment. To ensure accurate network topology information, verify that these prerequisites are working properly:

- "SNMP Prerequisites" (on page 84)
- <u>"Well-Configured DNS Prerequisite" (on page 85)</u>

## SNMP Prerequisites

Spiral Discovery uses SNMP while detecting devices and connections among the devices in your network environment. NNMi also uses SNMP as part of monitoring and reporting on the health of devices in your network environment.

NNMi supports the following SNMP versions:

- SNMPv1
- SNMPv2c
- SNMPv3

NNMi uses information gathered from Routers to establish subnet membership for Layer 3 connections. Make sure that important Routers in your network environment are SNMP enabled.

NNMi uses either of the following criteria to identify a Router:

- Each Router responds with appropriate values for sysServices (1.3.6.1.2.1.1.7) and ipForwarding (1.3.6.1.2.1.4.1). See RFC1213-MIB for details.
- Identify Routers with the <u>Device Profile configuration settings</u> for a particular device type.

You must provide the appropriate SNMP Community Stings to NNMi. See <u>"Configuring Communication</u> <u>Protocol" (on page 46)</u>.

### Before configuring NNMi discovery, complete the following steps:

1. Enable SNMP communication on important devices in your network (each device that you want NNMi to actively monitor).

See the manufacturer's documentation for information about how to configure SNMP on each of your devices.

- Configure the SNMP agents.
- Establish Read-Only community strings for SNMPv1 or SNMPv2c.
- Establish the appropriate SNMPv3 User-based Security Module (USM) level of security for authentication and privacy.
- Configure NNMi to use the appropriate community strings or USM settings for your network environment. See <u>"Configuring Communication Protocol" (on page 46)</u>.

## **Well-Configured DNS Prerequisite**

NNMi uses Domain Name System (DNS) to determine relationships between hostnames and IP addresses. This can result in a large number of nslookup requests.

**Tip**: To improve the response time for nsLookup, deploy a secondary DNS service on the NNMi management server or another system on the same subnet as the NNMi management server. Configure this secondary DNS service to mirror the information from the primary DNS service. Another option is to use \*/etc/hosts instead of DNS in small environments.

## Use nslookup to Verify DNS Server Configurations

Verify that your DNS servers are well configured to prevent long delays when resolving nslookup requests. This means the DNS server responding to NNMi nslookup requests has these qualities:

- The DNS server is an authoritative server and does not forward DNS requests.
- The DNS server has consistent *hostname-to-IP address* mappings and *IP address-to-hostname* mappings.
- If your network uses multiple DNS servers, all respond consistently to any particular nslookup request.

**Caution**: Round-robin DNS (used to do load balancing of web application servers) is not appropriate because any given hostname can map to different IP addresses over time.

On the NNMi management server, verify that the following are configured appropriately for your environment:

• All operating systems: Locate your \*/etc/hosts file and ensure that the host file contains a minimum of two entries. When an nslookup command is not successful, this file takes over:

127.0.0.1 (loopback loghost) <NNMi\_server\_address> (the IP address of the NNMi management server)

Windows: The following registry key determines the location of this file:

```
\HKEY_LOCAL_MACHINE\SY-
STEM\CurrentControlSet\Services\Tcpip\Parameters\DataBasePath
```

UNIX: This file is in the /etc directory.

- Windows: Use the Control Panel to navigate to your Network and Internet Connections configuration, Network Connections, Local Area Connections, Support tab, and click the Details button. Verify that all identified DNS servers provide consistent *hostname-to-IP address* mappings and *IP address-to-hostname* mappings.
- UNIX: Ensure that the nslookup search path resolves to the nsswitch.conf file. See the nsswitch.conf(4) manpage that was provided with your operating system. Verify that all identified DNS servers provide consistent hostname-to-IP address mappings and IP address-to-hostname mappings.

## **Exclude Problem Devices from nmlookup**

You can populate two files that instruct nslookup to exclude certain addresses. The benefits of doing this are as follows:

- Speed up Spiral Discovery.
- Keep network traffic generated by NNMi to a minimum.

If you know there are problems with the DNS configuration in your network domain (hostnames or addresses that do not resolve properly), instruct NNMi to avoid nslookup requests for unimportant devices.

To identify problem devices, create the following two files prior to configuring NNMi discovery. NNMi never issues a DNS request for hostnames or IP addresses identified in these files:

- <u>hostNoLookup.conf</u> (enter fully-qualified hostnames or wildcards that identify groups of hostnames)
- ipNoLookup.conf (enter fully-qualified IP addresses or wildcards that identify groups of IP addresses)

Use an ASCII editor to populate the files. Place the files in the following location on the NNMi management server:

• Windows:

 $<\!drive>:\Documents and Settings\All Users\Application Data\HP\HP BTO Software\shared\nnm\conf\$ 

<drive> is the drive on which NNMi is installed.

• UNIX: /var/opt/OV/shared/nnm/conf/

# **Determine Your Approach to Discovery**

Discover and monitor only the network devices that you and your team consider to be important. Take any approach that makes sense to you.

**Tip**: See the following examples for ideas. Print one or more of the following topics to use as a guide when you are configuring NNMi discovery.

#### Maintain absolute control over what is discovered.

"Do Not Use Auto-Discovery Rules" (on page 87)

#### Configure Spiral Discovery to make decisions about what is discovered.

Create one or more Auto-Discovery Rules that define the boundaries of what is important to you and your team:

- "Routers and Switches Discovered" (on page 88) (Auto-Discovery Rules default behavior)
- "All SNMP Devices Discovered" (on page 89) (more than Routers and Switches)
- "Everything Discovered" (on page 90) (all SNMP enabled devices and all Non-SNMP devices)

#### Fine tune Spiral Discovery behavior.

Identify the things your team is not interested in monitoring:

- "All Devices from a Specific Vendor Discovered" (on page 91)
- "Limit Sources of Neighbor Information" (on page 92)
- "Exclude Problem IP Addresses from Discovery" (on page 92)
- "Specific System Object IDs Not Discovered" (on page 93)

## Do Not Use Auto-Discovery Rules

If you want NNMi to discover only what you specify, use these guidelines.

**Note**: After you set your configuration according to these guidelines, when a new device is added to your network, NNMi does not discover that device unless you configure another discovery seed to identify that device.

#### Configuration Steps to Discover Only What You Specify

| Task                                                                                                    | How                                                                                    |
|----------------------------------------------------------------------------------------------------|----------------------------------------------------------------------------------------|
| Do not include any <b>Auto-Discovery Rules</b> .                                                                                                    | None are required for this strategy.                                                   |
| In the <b>Discovery Seeds</b> settings, designate the hostname or IP address of each device you want NNMi to discover and configure NNMi to monitor your SNMP devices. See <u>"Monitoring Network Health" (on page 145)</u> . | <u>"In the Console, Con-figure Discovery</u><br><u>Seeds " (on page</u><br><u>111)</u> |

Note: You control how often Spiral Discovery checks the discovered nodes based on a Rediscovery Interval setting. See "Adjust the Discovery Interval" (on page 96) for more information.

## **Routers and Switches Discovered**

If you want Spiral Discovery to automatically find devices on your network, use these guidelines. By default, Spiral Discovery Rules apply only to routers and switches. If you want to discover more devices, see <u>"All SNMP Devices Discovered" (on page 89)</u> or <u>"Everything Discovered" (on page 90)</u>.

**Note**: After you set your configuration according to these guidelines, when a new router or switch is added to your network, you do not need to do anything. NNMi discovers it during the next discovery cycle.

Configuration Steps to Discover Only Routers and Switches

| Task                                                                                                    | How                                                                                                    |
|----------------------------------------------------------------------------------------------------|----------------------------------------------------------------------------------------------------|
| <ul> <li>Create an Auto-Discovery Rule. Set the following attribute values:</li> <li>Enter Ordering 500<br/>It is recommended that you use Ordering number 500. This provides flexibility if you want to expand or limit Spiral Discovery behavior later by creating additional rules with higher or lower Ordering numbers.</li> <li>Enable Discover Included Nodes</li> <li>Disable Discover Any SNMP Device</li> <li>Disable Discover Non-SNMP Devices</li> </ul> | <u>"Configure Auto-Discovery</u><br><u>Rules" (on page 99)</u>                                                                                                    |
| Note: Discover included Nodes is enabled by default.                                                                                                    |                                                                                                    |
| Create one or more <b>IP Ranges</b> settings that identify the entire scope<br>of the addresses in your network domain:<br>Enter <b>IP Range</b> (at least one)<br>Set <b>Range Type</b> Include in rule                                                                                                    | "IP Address Ranges for Auto-<br>Discovery" (on page 102)                                                                                                    |
| <i>Optional</i> . NNMi can use <b>F</b> Enable Ping Sweep (instead of or in addition to discovery seeds, see below) to gather neighbor information.                                                                                                    | "Ping Sweep (as a starting<br>point)" (on page 81)                                                                                                    |
| If you want Spiral Discovery to find all routers and switches. Do not create any <b>System Object ID Ranges</b> .<br>If you want to limit Spiral Discovery to only the vendor/make/model of routers and switches that you specify, create one or more <b>System Object ID Ranges</b> . Your list <i>must include everything</i> you want Spiral Discovery to find.                                                                                                   | "SNMP System Object ID<br>Ranges for Discovery" (on page<br>104)<br>Tip: Navigate to the Con-<br>figuration workspace, and<br>select the Device Profiles<br>view to see all known system<br>object IDs at the time<br>NNMi released. |
| <i>Optional.</i> In the <b>Discovery Seeds</b> settings, designate one or more hostnames or addresses. Consider using devices with the largest neighbor data. For example, a good choice would be a core router. The discovery seeds become the starting points from which Spiral Discovery explores your network.                                                                                                    | "In the Console, Configure Dis-<br>covery Seeds " (on page 111)                                                                                                    |

Note: You control how often Spiral Discovery runs by designating the **Rediscovery Interval** setting. See <u>"Adjust the Discovery Interval" (on page 96)</u> for more information.

If you want to fine tune the Spiral Discovery results, see:

- "All Devices from a Specific Vendor Discovered" (on page 91) (more than routers and switches from the vendor)
- "Limit Sources of Neighbor Information" (on page 92) (less than all routers and switches)
- "Specific System Object IDs Not Discovered" (on page 93) (less than all routers and switches)
- "Exclude Problem IP Addresses from Discovery" (on page 92)

## All SNMP Devices Discovered

If you want Spiral Discovery to find any device that has a working SNMP agent, use these guidelines. However, this strategy may cause you to reach your license limit very quickly. Consider defining additional Auto-Discovery Rules to limit this strategy. (See <u>"Specific System Object IDs Not Discovered" (on page 93)</u>, or <u>"Limit Sources of Neighbor Information" (on page 92)</u>. See also <u>"Filters to Exclude Certain IP Addresses"</u> (on page 82)).

Note: When a new SNMP-supported device is added to your network, you do not need to do anything. NNMi discovers it during the next discovery cycle.

### Configuration Steps to Discover All Devices that Have SNMP Agents

| Task                                                                                                    | How                                                                   |
|----------------------------------------------------------------------------------------------------|-----------------------------------------------------------------------|
| <ul> <li>Create an Auto-Discovery Rule. Set the following attribute values:</li> <li>Enter Ordering 500<br/>It is recommended that you use Ordering number 500. This provides flexibility if you want to expand or limit Spiral Discovery behavior later by creating additional rules with higher or lower Ordering numbers.</li> <li>Enable Discover Included Nodes</li> <li>Enable Discover Any SNMP Device</li> <li>Disable Discover Non-SNMP Devices</li> </ul> | <u>"Configure Auto-</u><br><u>Discovery Rules"</u><br>(on page 99)    |
| Note: This strategy may cause you to reach your license limit very quickly.                                                                                                    |                                                                       |
| Create one or more <b>IP Range</b> settings that identify the entire scope of the addresses<br>in your network domain:<br>Enter <b>IP Range</b> <ipv4 range=""> (at least one)<br/>Set <b>Range Type</b> Include in rule •</ipv4>                                                                                                    | "IP Address<br>Ranges for Auto-<br>Discovery" (on<br>page 102)        |
| <i>Optional</i> . NNMi can use <b>Enable Ping Sweep</b> (instead of or in addition to discovery seeds, see below) to gather neighbor information.                                                                                                    | <u>"Ping Sweep (as</u><br><u>a starting point)"</u><br>(on page 81)   |
| Do not create any <b>System Object ID Ranges</b> . When Discover Any SNMP Device is enabled and no ranges are specified, <i>all SNMP devices</i> are discovered (every sysObjectID that responds to an SNMP query).                                                                                                    |                                                                       |
| <i>Optional</i> . In the <b>Discovery Seeds</b> settings, designate one or more hostnames or addresses. Consider using devices with the largest neighbor data. For example, a good choice would be a core router. The discovery seeds become the starting points for Spiral Discovery.                                                                                                    | "In the Console,<br>Configure Dis-<br>covery Seeds "<br>(on page 111) |

Note: You control how often Spiral Discovery runs by designating the **Rediscovery Interval** setting. <u>"Adjust the Discovery Interval" (on page 96)</u> for more information.

# **Everything Discovered**

If you want Spiral Discovery to find all devices in your network, use these guidelines. However, this strategy may cause you to reach your license limit very quickly. Consider defining additional Auto-Discovery Rules to limit this strategy. (See <u>"All Devices from a Specific Vendor Discovered" (on page 91)</u>, "Specific System Object IDs Not Discovered" (on page 93), or "Limit Sources of Neighbor Information" (on page 92). See also <u>"Filters to Exclude Certain IP Addresses" (on page 82)</u>).

If the device does not support SNMP, NNMi queries DNS to determine the hostname. If this hostname matches another non-SNMP node, NNMi merges the information to create only one node with multiple associated addresses to keep your license count low.

**Note**: After you set your configuration according to these guidelines, when a new device is added to your network, you do not need to do anything. NNMi discovers it during the next discovery cycle.

### **Configuration Steps to Discover Everything**

| Task                                                                                                    | How                                                                   |
|----------------------------------------------------------------------------------------------------|-----------------------------------------------------------------------|
| <ul> <li>Create an Auto-Discovery Rule. Set the following attribute values:</li> <li>Enter Ordering 500 It is recommended that you use Ordering number 500. This provides flexibility if you want to expand or limit Spiral Discovery behavior later by creating additional rules with higher or lower Ordering numbers. </li> <li>Enable Discover Included Nodes Enable Discover Included Nodes</li></ul> | "Configure Auto-<br>Discovery Rules"<br>(on page 99)                  |
| <ul> <li>Enable Discover Any SNMP Device</li> <li>Enable Discover Non-SNMP Devices</li> </ul>                                                                                                    |                                                                       |
| Note: This strategy may cause you to reach your license limit very quickly. Consider adding your non-SNMP devices using seeds instead of selecting the <b>Dis</b> -cover Non-SNMP Devices option.                                                                                                    |                                                                       |
| Create one or more <b>IP Ranges</b> settings that identify the entire scope of the addresses in your network domain:<br>Enter <b>IP Range</b> <ipv4 range=""> (at least one is required)<br/>Set <b>Range Type</b> Include in rule •</ipv4>                                                                                                    | "IP Address<br>Ranges for Auto-<br>Discovery" (on<br>page 102)        |
| <i>Optional</i> . NNMi can use <b>Enable Ping Sweep</b> (instead of or in addition to discovery seeds, see below) to gather neighbor information.                                                                                                    | <u>"Ping Sweep (as</u><br><u>a starting point)"</u><br>(on page 81)   |
| Do not include any <b>System Object ID Ranges</b> . When Discover All SNMP Devices is enabled and no ranges are specified, <i>all SNMP devices</i> are discovered (every sysObjectID that responds to an SNMP query).                                                                                                    |                                                                       |
| <i>Optional</i> . In the <b>Discovery Seeds</b> settings, designate one or more hostnames or addresses. Consider using devices with the largest neighbor data. For example, a good choice would be a core router. The discovery seeds become the starting points for Spiral Discovery.                                                                                                    | "In the Console,<br>Configure Dis-<br>covery Seeds "<br>(on page 111) |

Note: You control how often Spiral Discovery runs by designating the **Rediscovery Interval** setting. See <u>"Adjust the Discovery Interval" (on page 96)</u> for more information.

## All Devices from a Specific Vendor Discovered

If you want to expand Spiral Discovery to all devices manufactured by a specific vendor (more than routers and switches), use these guidelines.

To implement this strategy, you must create two Auto-Discovery Rules (see prerequisite). The prerequisite rule configures Spiral Discovery to find any router or switch, regardless of vendor.

- **Note**: After you set your configuration according to these guidelines, when a new device is added to your network, you do not need to do anything. NNMi discovers or skips devices according to your configuration choices.
- Prerequisite: Create an Auto-Discovery Rule that uses IP address ranges to specify the outer limits of your network management domain. This rule instructs Spiral Discovery to find devices manufactured by *any* vendor. See <u>"Routers and Switches Discovered" (on page 88)</u>, <u>"All SNMP Devices Discovered"</u> (on page 89) or "Everything Discovered" (on page 90).

#### **Configuration Steps to Discover All Devices from Specific Vendors**

| Task                                                                                                    | How                                                                                                    |
|----------------------------------------------------------------------------------------------------|----------------------------------------------------------------------------------------------------|
| Create an <b>Auto-Discovery Rule</b> . Set the following attribute values:                                                                                                    | "Configure Auto-Discovery Rules" (on page 99)                                                                                                    |
| <ul> <li>Enter Ordering 400</li> <li>It is recommended that you use Ordering number 400. This rule must have a lower number than the prerequisite rule.</li> <li>Enable Discover Included Nodes</li> <li>Enable Discover Any SNMP Device</li> <li>Disable Discover Non-SNMP Devices</li> </ul> |                                                                                                    |
| Create one or more <b>IP Ranges</b> settings that identify the entire scope of the addresses in your network domain:                                                                                                    | "IP Address Ranges for Auto-Discovery" (on page 102)                                                                                                    |
| Enter IP Range <pre> <ipv4 range=""> (at least one)</ipv4></pre>                                                                                                    |                                                                                                    |
| When Discover Any SNMP Devices is enabled and<br>you specify one or more System Object ID Ranges,<br>only the sysObjectIDs you specify are discovered.<br>Create one or more <b>System Object ID Ranges</b> set-                                                                               | <u>"SNMP System Object ID Ranges for Discovery"</u><br>(on page 104)<br>Tip: Navigate to the Configuration workspace,<br>and select the Device Profiles view to see all |
| tings. Enter the SNMP sysObjectID prefix that iden-<br>tifies each vendor whose devices you want to<br>discover.                                                                                                    | known system object IDs at the time NNMi released.                                                                                                    |
| For example, to include all HP devices, use the fol-<br>lowing prefix:<br>1.3.6.1.4.1.11.                                                                                                    |                                                                                                    |
| Enter System Object ID Prefix <pre><pre><pre><pre>SysObjectID&gt;</pre></pre></pre></pre>                                                                                                    |                                                                                                    |

| Task           | How |
|----------------|-----|
| Set Range Type |     |

Note:You control how often Spiral Discovery runs by designating the **Rediscovery Interval** setting. "Adjust the Discovery Interval" (on page 96) for more information.

# **Limit Sources of Neighbor Information**

If you want Auto-Discovery to never request neighbor information from certain addresses within your management domain, use these guidelines. In other words, Auto-Discovery will not use these addresses as resources for further discovery.

**Note**: The addresses identified in your IP address Range might show up in the topology database if their neighbors provide information about them.

To implement this strategy, you must create two Auto-Discovery Rules (see prerequisite).

Prerequisite: Create an Auto-Discovery Rule that uses IP address ranges to specify the outer limits of your network management domain. See <u>"Routers and Switches Discovered" (on page 88)</u>, <u>"All SNMP</u> <u>Devices Discovered" (on page 89)</u> or <u>"Everything Discovered" (on page 90)</u>.

### Configuration Steps to Exclude Some IP addresses from Providing Neighbor Data

| Task                                                                                                    | How To                                                          |
|----------------------------------------------------------------------------------------------------|-----------------------------------------------------------------|
| Create an Auto-Discovery Rule. Set the following attribute values:<br>• Enter Ordering<br>It is recommended that you use Ordering number 100. This rule must<br>have a lower number than the prerequisite rule. | <u>"Configure Auto-Discovery</u><br>Rules" (on page 99)         |
| Disable      Discover Included Nodes                                                                                                    |                                                                 |
| Disable      Discover Any SNMP Device                                                                                                    |                                                                 |
| <ul> <li>Disable Discover Non-SNMP Devices</li> </ul>                                                                                                    |                                                                 |
| Note: This strategy instructs NNMi to "not gather neighbor information "<br>from certain addresses.                                                                                                    |                                                                 |
| Create one or more <b>IP Ranges</b> settings that identify all addresses from which Auto-Discovery never requests neighbor information.                                                                         | "IP Address Ranges for Auto-<br>Discovery" (on page 102)        |
| Enter IP Range                                                                                                    |                                                                 |
| Set Range Type                                                                                                    |                                                                 |
| Create a list of IP addresses that NNMi should never discover.                                                                                                    | "Configure an Excluded<br>IP Addresses Filter" (on page<br>107) |
|                                                                                                    |                                                                 |

Note: You control how often Spiral Discovery runs by designating the **Rediscovery Interval** setting. See <u>"Adjust the Discovery Interval" (on page 96)</u> for more information.

## **Exclude Problem IP Addresses from Discovery**

If you want Spiral Discovery to never discover certain IP addresses, use these guidelines.

Note: The node and interface associated with any address identified in your Exluded IP Address filter are added to the topology database and maps.

### Configuration Steps to Exclude Certain IP Addresses from Spiral Discovery

| Task                                                     | Ноw То                                                    |
|----------------------------------------------------------|-----------------------------------------------------------|
| Create at least one <b>Excluded IP Addresses</b> filter. | "Configure an Excluded IP Addresses Filter" (on page 107) |

Note: You control how often Spiral Discovery runs by designating the **Rediscovery Interval** setting. See <u>"Adjust the Discovery Interval" (on page 96)</u> for more information.

## Specific System Object IDs Not Discovered

If you want to limit Spiral Discovery to never discover certain device makes/models, use these guidelines. You must be able to identify the devices using SNMP system object IDs.

To implement this strategy, you must create two Auto-Discovery Rules (see prerequisite).

**Note**: After you set your configuration according to these guidelines, when a new device is added to your network, you do not need to do anything. NNMi discovers or skips devices according to your configuration choices.

#### Configuration Steps to Exclude Some System Object IDs from Spiral Discovery

| Task                                                                                                    | How To                                                               |
|----------------------------------------------------------------------------------------------------|----------------------------------------------------------------------|
| Create an <b>Auto-Discovery Rule</b> . Set the following attribute values:                                                                                                    | "Configure Auto-Discovery Rules"<br>(on page 99)                     |
| • Enter <b>Ordering</b> 200<br>It is recommended that you use <b>Ordering</b> number 200. This rule<br>must have a lower number than the prerequisite rule.                                                                                            |                                                                      |
| Disable Discover Included Nodes                                                                                                    |                                                                      |
| Disable Discover Any SNMP Device                                                                                                    |                                                                      |
| <ul> <li>Disable Discover Non-SNMP Devices</li> </ul>                                                                                                    |                                                                      |
| Note: This strategy instructs NNMi to "not discover" certain things.                                                                                                    |                                                                      |
| Do not include any <b>IP Ranges</b> . When no IP address ranges are defined within an Auto-Discovery Rule, your system object ID ranges take precedence over all Auto-Discovery Rules that have higher Ordering numbers than this Auto-Discovery Rule. |                                                                      |
| Note: NNMi automatically treats any Auto-Discovery Rules with-<br>out any IP Range as if Discover Included Nodes were<br>disabled.                                                                                                    |                                                                      |
| Create one or more <b>System Object ID Ranges</b> settings. Enter the SNMP sysObjectID that identifies the make/model of the SNMP device that you do not want to discover.                                                                             | <u>"SNMP System Object ID Ranges for</u><br>Discovery" (on page 104) |

Prerequisite: Create an Auto-Discovery Rule that uses IP address ranges to specify the outer limits of your network management domain. See <u>"Routers and Switches Discovered" (on page 88)</u>, <u>"All SNMP</u> Devices Discovered" (on page 89) or <u>"Everything Discovered" (on page 90)</u>.

**Network Node Manager (NNMi 8.11) Online Help: Information for Administrators** Discovering Your Network

| Task                                            |                             | How To                                                                                                    |
|-------------------------------------------------|-----------------------------|----------------------------------------------------------------------------------------------------|
| Enter System Object ID Prefix<br>Set Range Type | <sysobjectid></sysobjectid> | Tip: Navigate to the Configuration<br>workspace, and select the<br>Device Profiles view to see all<br>known system object IDs at the<br>time NNMi released. |

Note: You control how often Spiral Discovery runs by designating the **Rediscovery Interval** setting. See <u>"Adjust the Discovery Interval" (on page 96)</u> for more information.

# **Configure Device Profiles**

According to industry standards (RFC 1213, MIB II), each combination of vendor, device type, and model number is assigned a unique SNMP system object ID (sysObjectID). For example, all Cisco 6500 series switches have the same sysObjectID prefix: .1.3.6.1.4.1.9.\*

HP provides well over three thousand preconfigured Device Profiles, one for each known sysObjectID at the time NNMi released.

NNMi uses Device Profiles (which equate to sysObjectIDs) to control certain types of behavior:

- <u>Spiral Discovery</u> determines the closest matching device profile, and uses the device profile settings to control certain attribute values for the discovered device. The Device Profile also influences the following:
  - Auto-Discovery Rules can provide a list of sysObjectIDs that expand the default discovery behavior (beyond routers and switches) or prevent troublesome device types from being discovered.
  - The Node Name value might be affected, depending on your choices, see <u>"Configure the Node Name Strategy" (on page 97)</u>.
- When Node Groups are defined based on system object IDs, the <u>State Poller Service</u> monitors devices based on attribute values in the device profiles. Device Profile settings determine how State Poller detects renumbered interfaces.
- In <u>Map views</u>, the background shape of map icons is determined by the Device Category. See <u>About</u> <u>Map Symbols</u> for an example of each available shape. There is also a <u>Force Device</u> attribute that enables category overrides in troublesome situations.

**Tip**: To quickly locate the device profile settings for a particular network device, sort or filter the Device Profiles view by clicking the heading for the Device Vendor, Device Model, or Device Category columns.

### To access the device profile definition for a particular device type:

- 1. Navigate to the **Device Profile** view.
  - a. From the workspace navigation panel, select the Configuration workspace.
- b. Select the Device Profiles view.
- 2. Do one of the following:
  - To create a device profile, click the <sup>1</sup> New icon.
  - To edit a device profile, select a row, click the 4 Open icon.
- 3. Modify the settings as needed:
  - The <u>basic settings</u> Device Category attribute value modifies NNMi behavior for Spiral Discovery and map symbols.

The <u>advanced settings</u> control NNMi behavior for Spiral Discovery and Node name selection. For example, instruct NNMi to treat a certain devise type as a Router.

If you make changes, remember to place your name in the Author attribute. See <u>Device Profile Author</u> form.

**Caution**: When you make a change, NNMi must update all references to device profiles. This can take some time and slow down your system. Consider making this change during a slow time in your network environment.

Click Save and Close. NNMi applies your changes during the next regularly scheduled discovery cycle. To apply the changes immediately, use Actions → Configuration Poll. See Using Actions to Perform Tasks for more information.

# **Configure Discovery**

NNMi uses Simple Network Management Protocol (SNMP read-only queries), and a variety of communication protocols to discover the devices within the network management domain that you define. See <u>"How Spiral Discovery Works" (on page 76)</u> for more information.

By default, NNMi does the following (and you can change these default settings):

- Drops all non-SNMP nodes from discovery.
- Discovers routers and switches.

If you want NNMi to discover non-SNMP devices or more than routers and switches, use Auto-Discovery Rules that configure discovery behavior to meet your needs. Or add the specific devices as discovery seeds.

#### To configure the NNMi Discovery Process, do the following:

- 1. Complete all prerequisites. See "Prerequisites for Discovery" (on page 84).
- 2. Navigate to the Discovery Configuration form.
- a. From the workspace navigation panel, select the **Configuration** workspace.
- b. Select Discovery Configuration.
- 3. Make your configuration choices (see table).
- 4. Click Save and Close. Spiral Discovery implements your changes during the next regularly scheduled <u>discovery interval</u>. To apply the changes immediately, use Actions → Configuration Poll. See <u>Using Actions to Perform Tasks</u> for more information.

#### **Discovery Configuration Tasks**

| Task                                                        | How                                                                                                    |
|-------------------------------------------------------------|----------------------------------------------------------------------------------------------------|
| "Determine Your<br>Approach to Dis-<br>covery" (on page 87) | Read these guidelines to understand how to configure discovery for the types of devices you want to discover, including the following:                                                                                                    |
|                                                             | For strategies to discover devices:                                                                                                    |
|                                                             | For strategies to prevent specific devices from being discovered:                                                                                                    |
| "Adjust the Discovery<br>Interval" (on page<br>96)          | <i>Optional.</i> Use the <b>Discovery Configuration</b> workspace to modify the global discovery interval setting. The Global Control setting for Rediscovery Interval controls the frequency that NNMi uses for network discovery traffic. |

### Network Node Manager (NNMi 8.11) Online Help: Information for Administrators Discovering Your Network

| Task                                                                                                    | How                                                                                                    |
|----------------------------------------------------------------------------------------------------|----------------------------------------------------------------------------------------------------|
| <u>"Configure Ping</u><br><u>Sweep Global Set</u> -<br>tings" (on page 97)                              | <i>Optional</i> . Use the <b>Discovery Configuration</b> workspace to configure the starting points for Auto-Discovery. The choices are Discovery Seeds or Ping Sweep within Auto-Discovery Rules (ICMP ping commands) or both. The Global Control settings for Spiral Discovery Ping Sweep Control provide control across all Auto-Discovery Rules. |
| "Configure the Node<br>Name Strategy" (on<br>page 97)                                                   | <i>Optional.</i> Use the <b>Discovery Configuration</b> workspace to specify a node naming strategy. The Global Control settings for Node Name enable you to choose the most meaningful name for devices in your environment.                                                                                                    |
| <u>"Configure Auto-Dis-</u><br>covery Rules" (on<br>page 99)                                            | <i>Optional.</i> Use the <b>Auto-Discovery Rules</b> tab to specify any IP address ranges or MIB II sysObjectID ranges (or both) that you want NNMi to use for automatic discovery. Within each Rule you can specify whether Ping Sweep is used as a starting point (in addition to or instead of discovery seeds).                                  |
| <u>"Configure an</u><br><u>Excluded</u><br><u>IP Addresses Filter"</u><br>(on page 107)                 | <i>Optional</i> . Use the <b>Excluded IP Addresses</b> tab to provide a list of specific addresses or ranges of addresses that you want NNMi to never discover or monitor.                                                                                                    |
| <u>"Configure Subnet</u><br>Connection Rules"<br>(on page 107)                                          | <i>Optional.</i> Use the <b>Subnet Connection Rules</b> tab to connect interfaces on devices that <i>do not respond</i> to Layer 2 Discovery protocols (for example, WAN edge devices).                                                                                                    |
| "Specify Discovery<br>Seeds: Initial Routers<br>or Specific Nodes to<br>be Discovered" (on<br>page 110) | Optional. Use the Discovery Seeds tab to specify nodes to be discovered or to indicate which nodes are used as starting points for your Auto-Discovery Rules.         Tip: Use the Discovery Seeds tab to verify that NNMi successfully located each Discovery Seed that you provided. See "Discovery Seed Results" (on page 115).                   |

# Adjust the Discovery Interval

When configuring Spiral Discovery, you determine how often network traffic is generated to gather and verify information about your network management domain. This time interval controls how frequently information is gathered about nodes, interfaces, IP addresses, subnets, VLANs, and connections in the network. See "Discovery Intervals" (on page 78) for more information.

To adjust the discovery cycle interval:

- 1. Navigate to the **Discovery Configuration** form.
  - a. From the workspace navigation panel, select the Configuration workspace.
  - b. Select Discovery Configuration.
- 2. Locate the Global Control settings.
- 3. In the **Rediscovery Interval** attribute, set the time interval that Spiral Discovery waits between information gathering cycles.

The default is 24 hours between cycles. The minimum is 1 hour.

Make sure that you allow plenty of time for the interval so that Spiral Discovery cycles do not overlap. The larger your network environment, the longer the time required to complete a Spiral Discovery cycle.

4. Click Save and Close to apply your changes.

# **Configure Ping Sweep Global Settings**

You have two choices for Auto-Discovery starting points. Use either or both to best advantage in your network environment:

• Discovery Seeds: You designate specific IP addresses or hostnames where Auto-Discovery starts gathering neighbor information.

For details see <u>"Discovery Seeds (as a starting point)" (on page 80)</u>. For information about creating Discovery Seeds, see <u>"Specify Discovery Seeds: Initial Routers or Specific Nodes to be Discovered" (on page 110)</u>.

Ping Sweep: NNMi issues ICMP pings to certain addresses to find new nodes. For details, see <u>"Ping Sweep (as a starting point)" (on page 81)</u>.

Ping Sweep uses the current default ICMP interval and timeout settings from the Communications Configuration settings. See <u>"Configure Default SNMP and ICMP Protocol Settings" (on page 46)</u>.

To configure the global Auto-Discovery setting for Ping Sweep:

- 1. Navigate to the Discovery Configuration form.
  - a. From the workspace navigation panel, select the **Configuration** workspace.
  - b. Select Discovery Configuration.
- 2. Navigate to the **Global Control** settings.
- 3. Designate the global setting for **Ping Sweep**. Your choice determines how Spiral Discovery uses ICMP ping commands for the discovery process in your network environment:
  - Each Rule (as configured)— The instructions for Ping Sweep within each Auto-Discovery Rule configuration are followed exactly.

To configure Ping Sweep for a specific Auto-Discovery Rule, see <u>"IP Address Ranges for Auto-Discovery" (on page 102)</u>.

- All Rules— Ping Sweep is applied for all of your current Auto-Discovery Rules. This overrides the Ping Sweep settings within each rule.
- None of the Rules— Ping Sweep is not used for any of your current Auto-Discovery Rules. This overrides the Ping Sweep settings within each rule. This is useful to temporarily suspend issuing any ping commands within your network.
- Note: If things don't work as expected, check whether ICMP is allowed (see if <u>"Communication Region</u> Form" (on page 55)).
- 4. Designate the **Sweep Interval** (days/hours) that controls how often Spiral Discovery reissues ICMP Ping for each address.
- 5. Click Save and Close. Spiral Discovery implements your changes during the next regularly scheduled <u>discovery interval</u>.

# **Configure the Node Name Strategy**

When configuring discovery in NNMi, you control how the Name attribute on the Node form is populated. For details see <u>"Discovery Node Name Choices" (on page 78)</u>.

To resolve issues about choosing the Name value, NNMi follows a sequence of rules. If NNMi is unable to determine a Name based on your three choices, the node name is determined using the NNMi factory defaults for these three choices (see list in step 3).

The node Name shows up beneath the node symbol on the maps and in the Name column on table views.

#### To control how node names are determined for your network devices:

- 1. Navigate to the Discovery Configuration form.
- a. From the workspace navigation panel, select the Configuration workspace.
- b. Select Discovery Configuration.
- 2. Locate the Node Name Resolution attributes on the left side of the form (see table).
- 3. Specify the three-level hierarchy for node naming decisions.

Short name and full name are related. The short name is everything before the first period in the full name. For example, full name cisco5500.abc.xyz.com and the short name cisco5500.

Select among the following choices. Use each choice only one time:

Short DNS Name – (first by default) Use the group of characters prior to the first period in your inhouse DNS naming standards.

If a device has multiple hostnames or no hostname, NNMi follows a set of rules to determine the hostname. Click here for details.

- i. If a hostname is available, it must resolve to a valid IP address. NNMi stores the fully-qualifiedhostname in the database as all lowercase characters.
- ii. If more than one address is associated with a node, the loopback address<sup>1</sup> is used with the following exceptions:
  - NNMi prefers loopback interfaces for management communication, where possible. However, NNMi automatically filters out addresses in the reserved loopback network range 127/24 (127.\*.\*.\*).
  - NNMi ignores any address that is virtual (HSRP/VRRP) or an Anycast Rendezvous Point IP Address<sup>2</sup>.
- iii. If a node has multiple loopback addresses, NNMi uses the loopback address with the lowest number that resolves to a hostname (for example, 10.16.42.197 is a lower number than 10.16.197.42).
- iv. If no loopback address resolves to a hostname and the device supports SNMP, NNMi uses the current value from the Management Address attribute on the Node form.
- v. If the device does not support SNMP, the IP address or DNS name found during the current rediscovery cycle is used as the hostname.

This sequence is repeated during each rediscovery cycle. The hostname could change from cycle to cycle (for example, if an address did not respond to SNMP queries due to network problems or node reconfiguration).

- Fully Qualified DNS Name Use the full in-house DNS naming standards.
- Short sysName (second by default) Use the group of characters prior to the first period in the current MIB II sysName value established by the administrator for each SNMP enabled device. See <u>"Discovery</u> <u>Node Name Choices" (on page 78)</u> for possible issues with using sysName.

<sup>&</sup>lt;sup>1</sup>The address associated with the loopback interface. The loopback interface is a virtual interface on a device that provides a route for internal communication. Many vendors provide a specially configured loopback for management purposes. Exact details of how loopbacks are configured varies by vendor and model. See each device's documentation for details. NNMi identifies these loopback addresses by using IfType 24, softwareloopback from the IANA ifType-MIB.

<sup>&</sup>lt;sup>2</sup>Rendezvous Point addresses are loopback addresses used for routers in multi-cast network configurations.

- Full sysName Use the full current MIB II sysName value established by the administrator for each SNMP enabled device.
- IP Address (third by default) Use the IP address. If the node responds to SNMP, the SNMP Management Address is used. For non-SNMP nodes, name is set to either a discovery seed address associated with this node or a neighbor address gathered by Spiral Discovery along the path to this node.

**Note**: If you listed the address in your Excluded IP Address filter, Spiral Discovery skips that address. See "Exclude Problem IP Addresses from Discovery" (on page 92).

4. Click Save and Close. Spiral Discovery implements your changes during the next regularly scheduled <u>discovery interval</u>. To apply the changes immediately, use Actions → Configuration Poll. See <u>Using Actions to Perform Tasks</u> for more information.

#### Node Name Resolution Settings

| Attribute | Description                                                                         |
|-----------|-------------------------------------------------------------------------------------|
| First     | Click the drop-down list and choose the predefined node name strategy you want dis- |
| Choice    | covery to use first.                                                                |
| Second    | Click the drop-down list and choose the predefined node name strategy you want dis- |
| Choice    | covery to use if the first choice fails.                                            |
| Third     | Click the drop-down list and choose the predefined node name strategy you want dis- |
| Choice    | covery to use if the second choice fails.                                           |

## **Configure Auto-Discovery Rules**

Auto-Discovery Rule configuration settings control Spiral Discovery behavior (for details see <u>"Auto-Discovery Rules" (on page 82)</u>):

- Rules define the outer limits of discovery.
- Rules expand or reduce the types of devices that are discovered and added to the topology database.

Before you start, have a clear idea of what you want to accomplish, see <u>"Determine Your Approach to Dis-covery" (on page 87)</u>.

If you do not configure any Auto-Discovery Rules, Spiral Discovery is limited to only discovery seeds. See "Discovery Seeds (as a starting point)" (on page 80) for more information.

#### To configure Auto-Discovery Rules, do the following:

- 1. Complete all prerequisites. See "Prerequisites for Discovery" (on page 84).
- 2. Navigate to the Auto-Discovery Rules tab.
- a. From the workspace navigation panel, select the **Configuration** workspace.
- b. Select Discovery Configuration.
- c. Select the Auto-Discovery Rules tab.
- 3. Make your configuration choices (see table).
- Click Save and Close. Spiral Discovery implements your changes during the next regularly scheduled <u>discovery interval</u>. To apply the changes immediately, use Actions → Configuration Poll. See <u>Using Actions to Perform Tasks</u> for more information.

| Task                                                                            | How                                                                                                    |
|---------------------------------------------------------------------------------|----------------------------------------------------------------------------------------------------|
| "Configure Basic Settings<br>for the Auto-Discovery<br>Rule" (on page 100)      | Provide the basic requirements for an Auto-Discovery Rule configuration.<br>This includes name and Ordering number. You designate how ICMP and<br>SNMP are used for this segment of discovery.           |
| <u>"IP Address Ranges for</u><br><u>Auto-Discovery" (on page</u><br><u>102)</u> | <i>Optional.</i> Use IP addresses with wildcards to specify the area you want Spiral Discovery to find in your network environment. You decide whether Ping Sweep is used for this segment of discovery. |
| "SNMP System Object ID<br>Ranges for Discovery" (on                             | Optional. Use industry standard System Object IDs to control Spiral Discovery:                                                                                                    |
| page 104)                                                                       | <ul> <li>Expand Spiral Discovery to include more device types than the default<br/>routers and switches.</li> </ul>                                                                                      |
|                                                                                 | <ul> <li>Instruct Spiral Discovery to never discover specific troublesome models of<br/>routers, switches, or other devices.</li> </ul>                                                                  |

### Auto-Discovery Rule Configuration Tasks

## **Configure Basic Settings for the Auto-Discovery Rule**

The Auto-Discovery Rule settings determine which methods Spiral Discovery applies when discovering the part of your network defined in the rule.

#### To configure this Auto-Discovery Rule:

- 1. Navigate to the Auto-Discovery Rule form.
- a. From the workspace navigation panel, select the Configuration workspace.
- b. Select Discovery Configuration.
- c. Locate the  $\ensuremath{\text{Auto-Discovery Rules}}$  tab.
- d. Do one of the following:
  - $^{\circ}$  To establish a rule, click the  $^{ extsf{the}}$  New icon, and continue.
  - To edit a rule, select a row, click the A Open icon, and continue.
  - $^{\circ}$  To delete a rule, select a row, and click the  $\times$  Delete icon.
- 2. Provide the required basic settings (see the Basics for this Auto-Discovery Rule table).
- 3. Provide the behavior settings for this rule (see the <u>Auto-Discovery Behavior for this Rule</u> table).
- 4. There are many ways to implement discovery. Before you start this step, <u>"Determine Your Approach to</u> <u>Discovery" (on page 87)</u>.

Configure one or more ranges, to identify the devices you want to discover.

- "IP Address Ranges for Auto-Discovery" (on page 102)
- "SNMP System Object ID Ranges for Discovery" (on page 104)
- 5. Click Save and Close to return to the Discovery Configuration form.
- 6. Click Save and Close. Spiral Discovery implements your changes during the next regularly scheduled <u>discovery interval</u>.
- 7. Optional: Open the Discovery Configuration workspace again and provide a discovery seed for each

| Task     | Ном                                                                                                    |
|----------|----------------------------------------------------------------------------------------------------|
| Name     | Give this Auto-Discovery Rule a meaningful name.                                                                                                    |
| Ordering | Determine the order in which the Auto-Discovery Rules are applied. No Duplicate Ordering numbers are allowed. Each Auto-Discovery Rule ordering number must be unique.                                                                                                    |
|          | <b>Tip</b> : It is recommended that ordering numbers are incremented by 10s or 100s to provide flex-<br>ibility when adding new rules over time.                                                                                                    |
|          | <b>IP address ranges</b> : If a device falls within two Auto-Discovery Rules, the Auto-Discovery Rule with the lowest ordering number applies. For example, if an Auto-Discovery Rule includes certain IP addresses, then no other Auto-Discovery Rules with higher ordering numbers apply to those addresses. |
|          | System Object ID ranges:                                                                                                    |
|          | • If no IP address range is included in this Auto-Discovery Rule, then the system object ID set-<br>tings take precedence over all Auto-Discovery Rules that have higher Ordering numbers<br>than this Auto-Discovery Rule.                                                                                    |
|          | <ul> <li>If an IP address range is included in this Auto-Discovery Rule, your system object ID range<br/>applies only within this Auto-Discovery Rule.</li> </ul>                                                                                                    |
| Notes    | Provide any additional useful information about this Auto-Discovery Rule.                                                                                                    |
|          | Type a maximum of 1024 characters. Alpha-numeric, punctuation, spaces, and underline characters are allowed.                                                                                                    |

# Basics for this Auto-Discovery Rule

.

## Auto-Discovery Behavior for this Rule

| Task                          | How                                                                                                    |
|-------------------------------|----------------------------------------------------------------------------------------------------|
| Discover<br>Included<br>Nodes | If realized, Auto-Discovery gathers information about neighboring devices and adds devices to the NNMi database if they meet the rule's criteria. For more information see "Auto-Discovery Rules" (on page 82).                                                                                                    |
|                               | <b>Note</b> : Auto-Discovery requires at least one IP address range with the <b>Range Type</b> attrib-<br>ute set to <b>Include</b> . Routers and switches are discovered by default. If enabled, Dis-<br>cover Any SNMP Device and Discover Non-SNMP Devices extend discovery to<br>more than routers and switches. |
|                               | If $\Box$ disabled, Auto-Discovery ignores devices in this rule unless those devices are specifically identified in the <u>discovery seeds</u> configuration settings.                                                                                                    |
| Enable Ping<br>Sweep          | If realized, Auto-Discovery issues a wide range of ICMP ping commands to deter-<br>mine starting points for Spiral Discovery. For details, see <u>"Ping Sweep (as a starting point)" (on page 81)</u> .                                                                                                    |
|                               | If <sup>[]</sup> disabled, Auto-Discovery depends on Discovery Seeds as starting points for Spiral Discovery. For details, see <u>"Discovery Seeds (as a starting point)" (on page 80)</u> .                                                                                                    |
| Discover Any<br>SNMP Device   | <b>Note</b> : This value is ignored if Discover Included Nodes is unchecked. However, if you configure any device as a discovery seed, discovery always adds that device to the database.                                                                                                    |
|                               | If 🗹 enabled, discovery gathers information about any device that responds to                                                                                                    |

#### **Network Node Manager (NNMi 8.11) Online Help: Information for Administrators** Discovering Your Network

| Task                            | How                                                                                                    |
|---------------------------------|----------------------------------------------------------------------------------------------------|
|                                 | SNMP queries (in addition to routers or switches that are discovered by default). These nodes appear on maps and are monitored.                                                                                                    |
|                                 | If C disabled, discovery ignores all device types except routers, switches, discovery seeds, and device types specified in your system object ID ranges. (Routers and switches are identified by the settings in the <u>device profile</u> .)                           |
| Discover<br>Non-SNMP<br>Devices | <b>Note</b> : This value is ignored if Discover Included Nodes is unchecked. However, if you configure any device as a discovery seed, discovery always adds that device to the database.                                                                               |
|                                 | Non-SNMP devices are those that do not respond to SNMP queries.                                                                                                    |
|                                 | If you enable <b>Discover Non-SNMP Devices</b> , note the following:                                                                                                    |
|                                 | <ul> <li>If you do not want NNMi to discover every node in your network, make sure your Auto-<br/>Discovery Rules correctly limit the scope of the discovery. See<u>"Determine Your</u><br/><u>Approach to Discovery" (on page 87)</u> for more information.</li> </ul> |
|                                 | <ul> <li>Selecting this option may cause you to reach your license limit very quickly.</li> </ul>                                                                                                    |
|                                 | <ul> <li>If NNMi determines that a non-SNMP node has a hostname matching another non-<br/>SNMP node, NNMi merges the information to create only one node and includes any<br/>additional IP address information under the same node.</li> </ul>                         |
|                                 | Non-SNMP nodes might be inaccurately represented under the following cir-<br>cumstances:                                                                                                    |
|                                 | <ul> <li>One or more non-SNMP nodes in your network use the same hostname.</li> </ul>                                                                                                    |
|                                 | <ul> <li>The same non-SNMP node has multiple hostnames.</li> </ul>                                                                                                    |
|                                 | A non-SNMP node name changes (see <u>"Delete a Node" (on page 119)</u> ).                                                                                                    |
|                                 | If 🗹 enabled, addresses that do not respond to SNMP queries are added to the data-<br>base.                                                                                                    |
|                                 | If $\square$ disabled, discovery ignores any address that does not respond to SNMP queries.                                                                                                    |

## **IP Address Ranges for Auto-Discovery**

Auto-Discovery IP address ranges determine the outer limits for the area controlled by the current Auto-Discovery Rule. You can create multiple IP ranges within one Auto-Discovery Rule. Before you start, have a clear idea of what you want to accomplish, see "Determine Your Approach to Discovery" (on page 87).

If Discover Included Nodes is disabled for the rule, click here for additional information about IP address ranges when defining a rule with Discover Included Nodes disabled.

• Spiral Discovery *does not gather neighbor information* from the addresses identified in any IP address range included in this rule. The addresses, themselves, may still show up in the topology database.

**Note**: Neighbor information is still gathered from IP addresses specifically identified in the <u>discovery</u> <u>seeds</u> configuration settings.

- IP address ranges are optional. However, when no IP address range is provided:
  - One or more system object ID (MIB II sysObjectIDs) ranges must be defined. This technique constricts
    or extends the types of devices affected by this rule. See <u>"SNMP System Object ID Ranges for Dis-</u>

• The system object ID range criteria applies to all Discovery Rules with higher Ordering numbers.

If **Discover Included Nodes** is enabled for the rule, click here for additional information about IP address ranges when defining a rule with Discover Included Nodes enabled.

- At least one IP address range is required to be designated as an **Include in rule** range type. Auto-Discovery gathers neighbor information from those addresses to extend discovery.
- Optional. You can configure NNMi to ignore subsets of those IP addresses (an **Ignored by rule** range, which means that those addresses are available for other Auto-Discovery Rules).
- Optional. Specify system object ID (MIB II sysObjectIDs) ranges to be included or ignored. This technique constricts or extends the types of devices affected by this rule. See <u>"SNMP System Object ID Ranges for Discovery" (on page 104)</u> for more information.

NNMi discovers any devices that comply with your rule configurations, and creates a record of each device in the NNMi database. If the device supports SNMP, all addresses for that device are combined into one Node object. If the device does not support SNMP, NNMi queries DNS to determines the hostname. If this hostname matches another non-SNMP node, NNMi merges the information to create only one node with multiple associated addresses.

#### To specify an IP address range:

- 1. Navigate to the Auto-Discovery IP Range form.
  - a. In the Workspace navigation panel, open the Configuration workspace.
  - b. Select Discovery Configuration.
  - c. Select the Auto-Discovery Rule tab.
  - d. Do one of the following:
    - ° To establish an Auto-Discovery Rule, click the 1 New icon.
    - <sup>o</sup> To edit an Auto-Discovery Rule, select a row, and click the 4 Open icon.
  - a. Select the IP Ranges tab.
  - b. Do one of the following:
  - o To create an IP range, click the <sup>1</sup> New icon, and continue.
  - <sup>°</sup> To edit an IP range, select a row, and click the <sup>44</sup> Open icon, and continue.
  - To delete an IP range, select a row, and click the X Delete icon.
- 2. Decide whether Ping Sweep is used in this segment of network discovery:
  - Enable Ping Sweep

Auto-Discovery issues a wide range of ICMP ping commands to determine starting points for Spiral Discovery. For details, see "Ping Sweep (as a starting point)" (on page 81).

- Enable Ping Sweep Auto-Discovery depends on Discovery Seeds as starting points for Spiral Discovery. For details, see "Discovery Seeds (as a starting point)" (on page 80).
- Note: There are two ways to override this choice. If things don't work as expected, check whether Ping Sweep is disabled (see <u>"Configure Ping Sweep Global Settings" (on page 97)</u>) and check whether ICMP is allowed (see if <u>"Communication Region Form" (on page 55)</u>).
- 3. Provide the IP address range information for this Auto-Discovery Rule (see table).

- Note: If you choose to not include any IP address ranges in a particular Auto-Discovery Rule, then you must provide at least one system object ID range (see <u>"SNMP System Object ID Ranges for Discovery" (on page 104)</u>). And Auto-Discovery Rules without any IP Range must have Discover Included Nodes disabled in the Auto-Discovery Rule form.
- 4. Click Save and Close to return to the Auto-Discovery Rule form.
- 5. Click Save and Close to return to the Discovery Configuration form.
- 6. Click Save and Close. Spiral Discovery implements your changes during the next regularly scheduled <u>discovery interval</u>.

#### **Discovery IP Range Form**

| Name        | Description                                                                                                    |
|-------------|----------------------------------------------------------------------------------------------------|
| IP<br>Range | Used to specify a range of IP addresses for this Auto-Discovery Rule.                                                                                                    |
|             | Note: If you enter an IP address value that represents only one IP address, Auto-Discovery gathers neighbor information only from the address you enter. (Discovery extends only one hop out from this address.) |
|             | An IPv4 Address range is a modified dotted-notation where each octet is one of the following:                                                                                                    |
|             | <ul> <li>A specific octet value between 0 and 255</li> </ul>                                                                                                    |
|             | <ul> <li>A low-high range specification for the octet value (for example, "112-119")</li> </ul>                                                                                                    |

• An asterisk (\*) wildcard character which is equivalent to the range expression "0-255"

Note: The following two IPv4 addresses are considered invalid: 0.0.0.0 and 127.0.0.0

Examples of valid IPv4 address wildcards include:

```
10.1.1.*
10.*.*.*
10.1.1.1-99
10.10.50-55.*
10.22.*.4
10.1-9.1-9.1-9
```

**Caution**: If <u>Ping Sweep</u> is enabled for this rule (see step 2 above), NNMi only uses Ping Sweep across a maximum of the last two octets (/16) of the network specified by each IP Range.

Range Include in rule - The current <u>Auto-Discovery Rule settings</u> apply to the addresses in this range.

Type **Ignored by rule** - The current <u>Auto-Discovery Rule settings</u> do not apply to the addresses in this range. Use the **Ignored by rule** setting to identify a subset of addresses within a larger range. The addresses in the ignored range are available to conform to an Auto-Discovery Rule with a higher ordering number.

### **SNMP System Object ID Ranges for Discovery**

Vendors are assigned a system object ID (RFC 1213 MIB II sysObjectID) for each type of network device that they manufacture. This system object ID number is unique for each combination of vendor, device type, and model number. For example, all Cisco 6509 routers have the same system object ID.

Tip: See <u>"Configure Device Profiles" (on page 94)</u> for more information about system object IDs. In the Device Profiles view (in the **Configuration** workspace), you can quickly and easily locate the system object IDs of devices in your network environment.

System object ID ranges are powerful tools for expanding or limiting discovery behavior. For example, expand discovery to include more than the default routers and switches, or limit discovery by excluding specific models of routers and switches. Before you start, have a clear idea of what you want to accomplish, see <u>"Determine Your Approach to Discovery" (on page 87)</u>.

When using system object ID ranges, note the following:

- When one or more IP address ranges are defined within the Auto-Discovery Rule, your system object ID ranges apply only within the current Auto-Discovery Rule.
- When no IP address ranges are defined within the Auto-Discovery Rule, your system object ID ranges take precedence over all Auto-Discovery Rules that have higher Ordering numbers than this Auto-Discovery Rule.
- To enable Discover Included Nodes in this rule, at least one IP address range is required. Before any discovered node is added to the topology database, it must match both IP address range and system object ID range specifications.

The following table includes examples of how you might want to expand or limit your Spiral Discovery scope using System Object ID Ranges.

### **Controlling Spiral Discovery with System Object ID Ranges**

| Task                                                                                      | Related Topics                                                           |
|-------------------------------------------------------------------------------------------|--------------------------------------------------------------------------|
| Expand Spiral Discovery to include device types in addi-<br>tion to routers and switches. | <u>"All Devices from a Specific Vendor Dis-</u><br>covered" (on page 91) |
| Globally exclude one or more specific device types from Spiral Discovery.                 | "Specific System Object IDs Not Dis-<br>covered" (on page 93)            |

#### To specify a system object ID range:

- 1. Navigate to the **Discovery System Object ID Range** form.
  - a. From the workspace navigation panel, select the Configuration workspace.
  - b. Select Discovery Configuration.
  - c. Select the Auto-Discovery Rule tab.
  - d. Do one of the following:
    - To create an Auto-Discovery Rule, click the <sup>1</sup> New icon.
    - ° To edit an Auto-Discovery Rule, click the <sup>△</sup> Open icon.
  - e. In the Auto-Discovery Rule form, select the System Object ID Ranges tab.
  - f. Do one of the following:
    - To create a system object ID range, click the <sup>™</sup>New icon, and continue.
    - To edit a system object ID range, click the Appen icon, and continue.
    - To delete a system object ID range, click the 🔀 Delete icon.
- 2. Provide one or more System Object ID ranges for this Auto-Discovery Rule (see the table).

Use multiple System Object ID ranges to fine tune your discovery settings.

Note: If you do not include any System Object ID ranges in a particular Auto-Discovery Rule, then you must provide at least one IP address range in that particular Auto-Discovery Rule (see <u>"IP Address Ranges for Auto-Discovery" (on page 102)</u>).

Example 1. In an Auto-Discovery Rule with 🗹 Discover Included Nodes enabled:

- Create a definition that includes all HP devices. Use the System Object ID prefix 1.3.6.1.4.1.11 and set the Range Type to *Include in rule*.
- Create a definition that excludes any HP Printers. Use the System Object ID prefix 1.3.6.1.4.1.11.2.3.9 and set the Range Type to *Ignored by rule*. (Order does not matter, now the printers are always ignored.)

Example 2. In an Auto-Discovery Rule with 🔲 Discover Included Nodes disabled:

- Create a definition that excludes any HP Printers. Use the System Object ID prefix 1.3.6.1.4.1.11.2.3.9 and set the Range Type to *Include in rule*.
- Skip step 4, below. HP printers are not discovered within the IP address range of any Auto-Discovery Rules with higher ordering numbers than this rule.
- 3. Click Save and Close to return to the Auto-Discovery Rule form.
- 4. Provide any IP ranges (see "IP Address Ranges for Auto-Discovery" (on page 102)):
  - Optional if Discover Included Nodes is disabled in the Auto-Discovery Rule form.
  - Required if I Discover Included Nodes is enabled in the Auto-Discovery Rule form.

Click Save and Close to return to the Auto-Discovery Rule form.

- 5. Click Save and Close to return to the Discovery Configuration form.
- 6. Click Save and Close. Spiral Discovery implements your changes during the next regularly scheduled <u>discovery interval</u>.

### **Discovery System Object ID Range Definition**

| Attribute                     | Description                                                                                                    |
|-------------------------------|----------------------------------------------------------------------------------------------------|
| System<br>Object ID<br>Prefix | Enter a prefix of an SNMP system object ID, or enter the entire SNMP system object ID. A partial entry becomes a wildcard.               |
|                               | For example, if you enter 1.3.6.1.4.1.11, discovery finds all HP devices. If you enter 1.3.6.1.4.1.9, discovery finds all Cisco devices. |
|                               | Note: Do not use dashes or asterisks (*) in your system object ID value.                                                                 |
| Range<br>Type                 | <b>Include in rule</b> - Instructs Auto-Discovery to find devices matching this system object ID range.                                  |
|                               | <b>Ignored by rule</b> - Instructs Auto-Discovery to ignore devices matching this system object ID range.                                |
| Notes                         | Add any information about this rule that would be useful to you and your team.                                                           |
|                               | Type a maximum of 1024 characters. Alpha-numeric, punctuation, spaces, and underline characters are allowed.                             |

## Configure an Excluded IP Addresses Filter

Sometimes there are IP addresses or ranges of IP addresses in your environment that you do not want NNMi to discover or monitor. For details and examples, see <u>"Filters to Exclude Certain IP Addresses" (on page 82)</u>.

**Tip**: If you have a large number of IP addresses that you want to exclude from Spiral Discovery, see the <u>nnmdiscocfg.ovpl</u> Reference Page.

#### To excluded specific IP addresses from the discovery process:

- 1. Navigate to the Excluded IP Address form.
  - a. From the workspace navigation panel, select the **Configuration** workspace.
  - b. Select Discovery Configuration.
  - c. Select the Excluded IP Addresses tab.
  - d. Do one of the following:
    - To exclude an address or range of addresses from Spiral Discovery, click the <sup>1</sup> New icon, and continue.
    - <sup>°</sup> To edit an excluded address setting, click the <sup>ΔΔ</sup> Open icon, and continue.
    - To delete an excluded address setting, select a row, and click the X Delete icon.
- 2. In the IP Address Range field, type an IP address or range of addresses. For example, 27-29.\*.\*.\*

Maximum 255 characters.

The following wildcard characters are allowed:

- Asterisk (\*) represents any string
- Question mark (?) represents a single character
- 3. Click Save and Close. Spiral Discovery implements your changes during the next regularly scheduled <u>discovery interval</u>. To apply the changes immediately, use Actions → Configuration Poll. See <u>Using Actions to Perform Tasks</u> for more information.

## **Configure Subnet Connection Rules**

For an explanation of how Subnet Connection Rules work, see "Subnet Connection Rules" (on page 83).

If important subnets in your network environment are not automatically connected by Spiral Discovery, edit a Subnet Connection Rule or create your own.

The following are typical situations that require Subnet Connection Rules:

- Point-to-point or point-to-multipoint connections between interfaces within subnets that have a prefix length ranging from 28-31.
- Tunnel or other virtual connections between interfaces within subnets that have a prefix length ranging from 28-31.

NNMi uses Subnet Connection Rules to detect connections between interfaces associated with IPv4 addresses that *do not respond* to Layer 2 Discovery protocols (see the list of Topology Source protocols in <u>Layer 2 Connection Form</u>). Subnet Connection Rules take priority over the Layer 2 Discovery protocol results. For special cases, you can override a Subnet Connection Rule by using the Connection Editor command line tool, see the <u>nnmconnedit.ovpl</u> Reference Page for more information.

When Spiral Discovery detects a subnet, NNMi uses the matching Subnet Connection Rule to request information about all possible IPv4 addresses (potentially detecting previously undiscovered IPv4 addresses). NNMi checks the Excluded IP Addresses list. Any addresses in the list are dropped (for details, see <u>"Filters</u> to Exclude Certain IP Addresses" (on page 82)). Then NNMi creates connections among any interfaces associated with any newly discovered IPv4 addresses.

### To configure Subnet Connection Rules:

- 1. Navigate to the Subnet Connection Rule form.
- a. From the workspace navigation panel, select the Configuration workspace.
- b. Select Discovery Configuration.
- c. Select the Subnet Connection Rules tab.
- d. Do one of the following:
  - $^{\circ}$  To establish a rule, click the  $^{\textcircled{1}}$  New icon, and continue.
  - To edit a rule, click the 4 Open icon, and continue.
  - $^{\circ}$  To delete a rule, select a row, and click the X Delete icon.
- 2. Provide the required basic settings (see Basics table).
- 3. Provide the Subnet Connection behavior settings for this rule (see Details table).
- 4. Click Save and Close to return to the Discovery Configuration form.
- 5. Click Save and Close to apply the configuration. Spiral Discovery implements your changes during the next regularly scheduled <u>discovery interval</u>.

### **Basics for this Subnet Connection Rule**

| Task   | How                                                                                                    |
|--------|----------------------------------------------------------------------------------------------------|
| Name   | Type a meaningful name for this Subnet Connection Rule.                                                                                                    |
|        | <b>Note</b> : This name is prepended to the Layer 2 connection name (when you request Quick View information about the connection on the Layer 2 Neighbor View map). If a subnet matches more than one rule, NNMi randomly chooses from among the matching rules. |
| Enable | If enabled $\mathbf{V}$ , NNMi uses the Subnet Connection Rule to create connections between inter-<br>faces associated with the IPv4 addresses within the specified subnets.                                                                                     |
|        | If disabled 🗖, NNMi ignores the Subnet Connection Rule.                                                                                                    |
| Task                             | How                                                                                                    |                                                                       |  |
|----------------------------------|----------------------------------------------------------------------------------------------------|-----------------------------------------------------------------------|--|
| Minimum<br>IPv4 Prefix<br>Length | Specify the minimum prefix length (subnet mask length) for the subnet where you want<br>Spiral Discovery to create Layer 2 connections. Spiral Discovery creates connections<br>between interfaces associated with IPv4 addresses that have subnet prefix lengths equa<br>to or greater than the specified value and meet the other specified criteria. |                                                                       |  |
|                                  | Valid Minimum IPv4 Prefix Length Values                                                                                                    | Number of Usable IPv4 Addresses                                       |  |
|                                  | 28                                                                                                    | 14 (16-2=14)*                                                         |  |
|                                  | 29                                                                                                    | 6 (8-2=6)*                                                            |  |
|                                  | 30                                                                                                    | 2 (4-2=2)*                                                            |  |
|                                  | 31                                                                                                    | 2                                                                     |  |
|                                  | * Two IPv4 addresses are reserved in each s<br>network itself and the last IPv4 address is res                                                                                                    | ubnet. The first IPv4 address is used for the<br>erved for broadcast. |  |
| lfType                           | <i>Optional</i> . Use this Interface MIB variable as an additional filter to identify the types of inter-<br>faces to include when creating the subnet connections. For example, if you want con-<br>nections only between frameRelay interfaces, select frameRelay as the IfType.                                                                      |                                                                       |  |
| lfName                           | <i>Optional</i> . Use this Interface MIB variable as an additional filter to identify the interfaces to include when creating the subnet connections. This attribute is useful if you have a naming convention that is used to identify a set of interfaces. For example, lan0.                                                                         |                                                                       |  |
|                                  | Maximum 255 characters. The following wildcard characters are allowed: asterisk (*) represents any string, and question mark (?) represents a single character.                                                                                                    |                                                                       |  |
| lfDescription                    | <i>Optional</i> . Use this Interface MIB variable as an additional filter to identify the interfaces to include when creating the subnet connections. For example, you might want to select a particular set of interfaces that have the same vendor description.                                                                                       |                                                                       |  |
|                                  | Maximum 255 characters. The following wildcard characters are allowed: asterisk (*) represents any string, and question mark (?) represents a single character.                                                                                                    |                                                                       |  |
| lfAlias                          | Optional. Use this Interface MIB variable as an additional filter to identify the interfaces to include when creating the subnet connections. This attribute is useful if you have an alias naming convention that is used to identify a set of interfaces. For example, Connection to remote store in Hawaii.                                          |                                                                       |  |
|                                  | Maximum 255 characters. The following wildcard characters are allowed: asterisk (*) represents any string, and question mark (?) represents a single character.                                                                                                    |                                                                       |  |

#### Details for this Subnet Connection Rule

#### **Related Topics**

Intrepret Root Cause Messages

## Subnet Connection Rules Provided by NNMi

NNMi provides the Subnet Connection Rules described in the following table (for more information, see "Subnet Connection Rules" (on page 83)).

The *Small Subnets* Rule ensures that NNMi detects IPv4 addresses within subnets of this size, regardless of the interface type. The remaining Subnet Connection Rules create connections based on interface type and the specified subnet size.

Tip: See IfTypes (Interface Types) Form for more information about interface types.

To create new Subnet Connection Rules (or modify the ones provided), see <u>"Configure Subnet Connection Rules" (on page 107)</u>.

Subnet Connection Rules Provided by NNMi

| Rule Name                           | Minimum IPv4 Prefix Length<br>(Subnet Mask Length) | Interface Type (#)          |
|-------------------------------------|----------------------------------------------------|-----------------------------|
| Asynchronous Transfer Mode          | 28                                                 | atm (37)                    |
| Digital Signal 0                    | 28                                                 | ds0 (81)                    |
| Digital Signal 1                    | 28                                                 | ds1 (18)                    |
| Digital Signal 3                    | 28                                                 | ds3 (30)                    |
| Digital Subscriber Loop over ISDN   | 28                                                 | idsl (154)                  |
| Frame Relay Interfaces              | 28                                                 | frameRelay (32)             |
| Integrated Services Digital Network | 28                                                 | isdn (63)                   |
| Multiprotocol Label Switching       | 28                                                 | mpls (166)                  |
| Point to Point                      | 28                                                 | ppp (23)                    |
| Small Subnets                       | 30                                                 |                             |
| Serial Line Internet Protocol       | 28                                                 | slip (28)                   |
| Serial Point to Point               | 28                                                 | propPointToPointSerial (22) |
| Synchronous Optical Networking      | 28                                                 | sonnet (39)                 |

## Specify Discovery Seeds: Initial Routers or Specific Nodes to be Discovered

Note: Discovery seeds are optional. Before you start this task, <u>"Determine Your Approach to Discovery" (on page 87)</u> and complete the prerequisites (<u>"Prerequisites for Discovery" (on page 84)</u>).

Nodes specified as discovery seeds are always discovered and added to the topology database. As soon as you enter one or more optional discovery seeds, discovery begins.

If you create Auto-Discovery Rules, NNMi uses neighbor information gathered from each discovery seed to extend discovery. See <u>"Discovery Seeds (as a starting point)" (on page 80)</u> for more information. NNMi can also use Ping Sweep (instead of or in addition to discovery seeds) to gather neighbor information. See <u>"Ping Sweep (as a starting point)" (on page 81)</u>.

If you want Spiral Discovery to automatically find devices on your network, before you begin adding discovery seeds:

- Configure at least one Auto-Discovery Rule. See "Configure Auto-Discovery Rules" (on page 99).
- Configure any number of Auto-Discovery Rules to maintain fine control over the scope of Spiral Discovery.

A discovery seed is an IP address or hostname. Consider devices with the largest neighbor data in your network environment. For example, a good choice would be a core router connected to a network you want to discover.

If you change your mind and delete a discovery seed from Discovery Configuration, the corresponding node is not deleted from the topology database. See <u>"Delete a Node" (on page 119)</u> for information about removing the entire node record from the topology database.

#### To configure discovery seeds do one or more of the following:

- <u>"In the Console, Configure Discovery Seeds " (on page 111)</u>
- "With a Seed File, Add Multiple Discovery Seeds" (on page 112)
- "From the Command Line, Add Discovery Seeds" (on page 113)

#### **Related Topics**

"Discovery Seed Results" (on page 115)

#### In the Console, Configure Discovery Seeds

There are many ways to provide discovery seeds. Discovery seeds are optional. See <u>"Specify Discovery</u> <u>Seeds: Initial Routers or Specific Nodes to be Discovered" (on page 110)</u> for more information.

#### To add an optional discovery seed using the console:

- 1. Navigate to the **Discovery Seeds** form.
  - a. From the workspace navigation panel, select the Configuration workspace.
  - b. Select Discovery Configuration.
  - c. Locate the Discovery Seeds tab.
  - d. Do one of the following:
    - ° To add a discovery seed, click the <sup>™</sup> New icon.
    - o To edit a discovery seed, click the A Open icon the precedes the discovery seed you want to edit.
    - To delete a discovery seed, select a row, and click the X Delete icon (see <u>"Delete a Node" (on page 119)</u> for more information).
- 2. Provide appropriate information (see table).

NNMi uses information gathered from Routers to establish subnet membership for Layer 3 connections. Make sure that important Routers in your network environment are SNMP enabled.

NNMi uses either of the following criteria to identify a Router:

- Each Router responds with appropriate values for sysServices (1.3.6.1.2.1.1.7) and ipForwarding (1.3.6.1.2.1.4.1). See RFC1213-MIB for details.
- Identify Routers with the <u>Device Profile configuration settings</u> for a particular device type.

You must provide the appropriate SNMP Community Stings to NNMi. See <u>"Configuring Communication</u> <u>Protocol" (on page 46)</u>.

3. Click Save and Close to return to the Discovery Configuration form.

Tip: Click the 🏥 Save and New icon to continue to adding discovery seeds.

4. Click 🏜 Save and Close. As soon as you enter one or more optional discovery seeds, discovery begins.

#### **Discovery Seed Definition**

| Attribute                    | Definition                                                                                                    |  |
|------------------------------|----------------------------------------------------------------------------------------------------|--|
| Hostname /<br>IP             | <b>Note</b> : NNMi does not validate your entry when you use this method to add discovery seeds. Use the <u>nnmloadseeds.ovpl</u> command to validate your discovery seed entries. |  |
|                              | To identify the node, enter one of the following:                                                                                                    |  |
|                              | Fully-qualified hostname of the discovery seed                                                                                                    |  |
|                              | <ul> <li>IP address of the discovery seed, specify a physical address</li> </ul>                                                                                                   |  |
|                              | When providing IPv4 addresses as discovery seeds, the following IPv4 addresses are considered invalid:                                                                             |  |
|                              | • 255.255.255.255                                                                                                    |  |
|                              | IP addresses that begin or end with 0 (zero)                                                                                                    |  |
| Discovery<br>Seed<br>Results | An automatically generated value. The most recent discovery status for this discovery seed. See <u>"Discovery Seed Results" (on page 115)</u> for details.                         |  |
| Last Mod-<br>ified           | The date and time of the last change in Discovery Seed Results.                                                                                                    |  |
| Notes                        | Provide any additional information about this discovery seed that would be useful to you or your team.                                                                             |  |
|                              | Type a maximum of 1024 characters. Alpha-numeric, punctuation, spaces, and underline characters are allowed.                                                                       |  |

## With a Seed File, Add Multiple Discovery Seeds

There are many ways to provide discovery seeds. Discovery seeds are optional. See <u>"Specify Discovery</u> <u>Seeds: Initial Routers or Specific Nodes to be Discovered" (on page 110)</u> for more information.

Use a seed file to simultaneously add large numbers of discovery seeds. Your seed file contains one line for each discovery seed. For example:

12.2.111.104# cisco5500 12.2.112.268# cisco6509 12.2.119.205# cisco5500

**Note**: Any comments included after the # in a seed file become Notes attribute values for the discovery seeds.

To identify a discovery seed, enter one of the following:

- Fully-qualified hostname of the discovery seed
- IP address of the discovery seed, specify a physical address

When providing IPv4 addresses as discovery seeds, the following IP addresses are considered invalid:

- 255.255.255.255
- IP addresses that begin or end with 0 (zero)

NNMi uses information gathered from Routers to establish subnet membership for Layer 3 connections. Make sure that important Routers in your network environment are SNMP enabled.

NNMi uses either of the following criteria to identify a Router:

- Each Router responds with appropriate values for sysServices (1.3.6.1.2.1.1.7) and ipForwarding (1.3.6.1.2.1.4.1). See RFC1213-MIB for details.
- Identify Routers with the <u>Device Profile configuration settings</u> for a particular device type.

You must provide the appropriate SNMP Community Stings to NNMi. See <u>"Configuring Communication</u> <u>Protocol" (on page 46)</u>.

#### To create a seed file:

In a text editor, type each entry on a separate line in the following format:

<IP address> Of <hostname> #(optional comment to help identify the node)

- <IP\_address> = the IP address of the node
- <hostname> = the fully-qualified DNS hostname or short DNS hostname of the node

#### To add discovery seeds by loading a seed file:

Use the nnmloadseeds.ovpl command:

#### Windows:

```
<drive>:\Program Files (x86)\HP\HP BTO Software\bin\nnmloadseeds.ovpl -f <path>\<
file name>
```

<drive> is the drive on which NNMi is installed

<path>/<file\_name> = the name of the file that contains your discovery seeds

#### UNIX:

/opt/OV/bin/nnmloadseeds.ovpl -f <path>/<file name>

A message displays, showing the number of added, invalid, and ignored discovery seeds. For example:

```
26 seeds added
0 seeds invalid
0 seeds duplicated
```

See the <u>nnmloadseeds.ovpl</u> Reference Page for more information.

#### From the Command Line, Add Discovery Seeds

There are many ways to provide discovery seeds. Discovery seeds are optional. See <u>"Specify Discovery</u> <u>Seeds: Initial Routers or Specific Nodes to be Discovered" (on page 110)</u> for more information.

You can add optional discovery seeds using the nnmloadseeds.ovpl command:

<seed\_list> = the discovery seed entries (fully-qualified DNS hostname, short DNS hostname, or IP
address)

#### Windows:

```
<drive>:\Program Files (x86)\HP\HP BTO Software\bin\nnmloadseeds.ovpl -n <seed_
list>
```

<drive> is the drive on which NNMi is installed

#### UNIX:

/opt/OV/bin/nnmloadseeds.ovpl -n < seed list>

In the following example, the devices with a hostname of cisco4 and cisco5, and a device with the IP address of 12.6.91.5 are added as discovery seeds.

```
nnmloadseeds.ovpl -n cisco4 cisco5 12.6.91.5
```

Note: Identify the discovery seed by either a resolvable hostname or an IP address.

When adding individual discovery seeds using the nnmloadseeds.ovpl command:

- Fully-qualified hostname of the discovery seed
- IP address of the discovery seed, specify a physical address

When providing IPv4 addresses as discovery seeds, the following IP addresses are considered invalid:

- 255.255.255.255
- IP addresses that begin or end with 0 (zero)

Communicate any additional IP address requirements to your team to avoid unexpected discovery results.

NNMi uses information gathered from Routers to establish subnet membership for Layer 3 connections. Make sure that important Routers in your network environment are SNMP enabled.

NNMi uses either of the following criteria to identify a Router:

- Each Router responds with appropriate values for sysServices (1.3.6.1.2.1.1.7) and ipForwarding (1.3.6.1.2.1.4.1). See RFC1213-MIB for details.
- Identify Routers with the <u>Device Profile configuration settings</u> for a particular device type.

You must provide the appropriate SNMP Community Stings to NNMi. See <u>"Configuring Communication</u> <u>Protocol" (on page 46)</u>.

# **Examine Discovery Results**

When verifying discovery, you can do any of the following tasks:

- "Check Initial Progress of Discovery" (on page 114)
- <u>"Verify Success of Discovery Seeds" (on page 115)</u>
- "Examine Discovery Inventory " (on page 117)
- "Examine Layer 2 Discovery Results" (on page 118)
- "Examine Layer 3 Discovery Results" (on page 118)

#### **Related Topics**

"Node Discovery State Check" (on page 115) "Discovery Seed Results" (on page 115)

## **Check Initial Progress of Discovery**

During your initial discovery, you can check Spiral Discovery's progress by using the  $Help \rightarrow About$ HP Network Node Manager i-series menu item.

Check this several times during a one hour period. The numbers in the Nodes, SNMP agents, Interfaces, IP addresses, and Layer 2 Connections fields stabilize when initial discovery is complete. A report on the health of the State Poller Service is also presented on this window.

You can also see discovery state for a node. See <u>"Node Discovery State Check" (on page 115)</u> for more information.

Note: If you configure one or more Auto-Discovery Rules and you get unexpected results, check your ordering numbers. See <u>"Configure Auto-Discovery Rules" (on page 99)</u> for more information.

## **Node Discovery State Check**

You can verify the current discovery state for a node.

#### To see the current Discovery State for a node:

- 1. Navigate to a **Node** form.
  - a. From the workspaces navigation panel, select the workspace of interest. For example, **Inventory**.
  - b. Select the node view of interest. For example Nodes.
  - c. Select a node and click the 🖾 Open icon.
- 2. Locate the **Discovery State** attribute (in the Discovery section on the left side of the form).

Possible values include:

- Newly Created Indicates the node and its IP addresses are in the NNMi database, but further information needs to be collected before state and status are determined.
- Discovery Completed Indicates that discovery gathered all required information for the node.
- **Rediscovery in Process** Indicates discovery is updating the information collected for the node.

## Verify Success of Discovery Seeds

The discovery seeds provide the starting point for discovery.

#### To verify that each discovery seed was successfully discovered:

- 1. Navigate to the Discovery Configuration form.
  - From the workspace navigation panel, select the **Configuration** workspace.
- Select the **Discovery Configuration**.
- 2. Locate the **Discovery Seeds** tab.
- Check the value in the Discovery Seed Results column on each row of the table. A value of Node Created indicates the successful discovery of each discovery seed. See <u>"Discovery Seed Results" (on</u> page 115) for the meaning of other values and how to correct discovery problems.

## **Discovery Seed Results**

When you add a discovery seed, the Discovery Service immediately tries to discover it (without waiting until the next regularly scheduled <u>discovery interval</u>). If discovery is not successful, NNMi tries again 10 minutes later, and continues trying. The time between each try is doubled until it reaches 1 week or equals your current discovery interval.

#### To see the current discovery results for each specified discovery seed:

- 1. Navigate to the Discovery Configuration form
  - From the workspace navigation panel, select the **Configuration** workspace.
  - Select Discovery Configuration.
- 2. Locate the **Discovery Seeds** tab. The table lists each discovery seed and the result that NNMi gathered when contacting the discovery seed.
- 3. Check the value in the Discovery Seed Results column on each row of the table.

# **Discovery Seed Results Values**

| Discovery<br>Results         | Description                                                                                                    |
|------------------------------|----------------------------------------------------------------------------------------------------|
| New seed                     | You just entered a new discovery seed. When discovery begins, Discovery Results changes to "In progress". If the "New seed" value does not change, check to see if the Discovery Service needs to be restarted, see <u>"Verify that NNMi Services Are Running" (on page 28)</u> .                                                                                                    |
| In progress                  | Discovery is in progress.                                                                                                    |
| Node<br>created              | The discovery seed is successfully discovered and a new Node is created in the data-<br>base.                                                                                                    |
| Node<br>created<br>(Non-SNMP | The hostname or IP address you provided is a non-SNMP device. The Node was dis-<br>covered and added to the database, but no SNMP information is available because no SNMP agent responded.                                                                                                    |
| device)                      | If this result is unexpected, the device might currently be down. Initiate an on-demand discovery poll using <b>Actions</b> $\rightarrow$ <b>Configuration Poll</b> , <u>click here for more information</u> . Or try the following:                                                                                                    |
|                              | Check whether the IP address is accessible                                                                                                    |
|                              | <ol> <li>Type the following command to verify that the address is accessible:<br/>ping <nodename></nodename></li> </ol>                                                                                                    |
|                              | Check the Access Control List                                                                                                    |
|                              | 1. Access the Node, and open the Access Control List (ACL).                                                                                                    |
|                              | 2. Verify that the NNMi management server address is in the list.                                                                                                    |
|                              | Ensure that SNMP is working                                                                                                    |
|                              | <ol> <li>Type the following command to verify that the address has an SNMP agent. Supply one<br/>specific MIB variable to limit network traffic to one object rather than requesting all pos-<br/>sible SNMP values. For example, use the VendorID prefix with SNMPv1 or SNMPv2c:<br/>nnmsnmpwalk -c <communitystring> <nodename address="" ip="" or=""> <vendorid< li=""> <li>&gt;</li> </vendorid<></nodename></communitystring></li></ol> |
|                              | 2. If the nnmsnmpwalk fails:                                                                                                    |
|                              | a. Use telnet to check the device's SNMP configuration to verify that SNMP is enabled.                                                                                                    |
|                              | <ul> <li>b. Verify that the address of the NNMi management server is listed in the SNMP Agent's<br/>Access list.</li> </ul>                                                                                                    |
|                              | Check your communication configuration                                                                                                    |
|                              | <ol> <li>Verify that SNMP communication is enabled for this device: <u>"Configuring Com-munication Protocol" (on page 46)</u>.</li> </ol>                                                                                                    |
|                              | <ol> <li>Verify that the device has a properly configured SNMPv1 or SNMPv2c read-only com-<br/>munity string, or that the device has a properly configured SNMPv3 USM security set-<br/>ting.</li> </ol>                                                                                                    |
|                              | Note: NNMi makes one attempt to contact each discovery seed. After you correct the prob-<br>lem that caused NNMi to spedify the seed as a non-SNMP device, NNMi updates<br>the Node record during the next discovery cycle. However, this Discovery Results<br>entry does not change, but everything is working properly.                                                                                                    |
| Node not created             | The address or hostname you provided is a Node that already exists in the database.                                                                                                    |

| Discovery<br>Results                                      | Description                                                                                                    |  |
|-----------------------------------------------------------|----------------------------------------------------------------------------------------------------|--|
| (Duplicate<br>seed)                                       |                                                                                                    |  |
| Node not<br>created<br>(DNS name<br>resolution<br>failed) | The hostname you provided for this discovery seed cannot be resolved to a valid IP address through DNS.                                                                                                    |  |
| Node not<br>created<br>(License<br>exceeded)              | Discovery rejected this discovery seed because the number of devices previously dis-<br>covered reached your license limit.                                                                                                    |  |
| Failed                                                    | Contact with of this discovery seed failed due to an internal NNMi error. The problem might be related to discovery or to a system wide issue, such as running out of memory or having trouble with database access. Check the discovery log file (see <u>"Verify that NNMi Services Are Running" (on page 28)</u> ): |  |
|                                                           | • Windows:<br><drive>:\Documents and Settings\All Users\Application<br/>Data\HP\HP BTO Software\log\nnm\disco.0.0.log</drive>                                                                                                    |  |
|                                                           | <pre><drive> is the drive on which NNMi is installed.</drive></pre>                                                                                                    |  |
|                                                           | • UNIX:<br>/var/opt/OV/log/nnm/disco.0.0.log                                                                                                    |  |

#### Related Topics:

"Specify Discovery Seeds: Initial Routers or Specific Nodes to be Discovered" (on page 110)

# Examine Discovery Inventory

The best method for examining your discovered inventory depends on how you configure discovery.

#### To examine your Discovery Inventory:

- 1. In the **Workspace** navigation panel, open the **Inventory** workspace.
- 2. Select the IP Addresses view.
- 3. *Optional*. Verify that each IP address you identified as a <u>discovery seed</u> is listed.
- Verify that the set of IP addresses you expect to see are visible (based on any address ranges where <u>Discover Included Nodes</u> is enabled or disabled).
- 5. To check on the current discovery state for a particular node, see <u>"Node Discovery State Check" (on page 115)</u>.
- **Note**: If you configure one or more Auto-Discovery Rules and you get unexpected results, check your ordering numbers. See <u>"Configure Auto-Discovery Rules" (on page 99)</u> for more information.

#### **Related Topics**

Using the IP Addresses View

Using the Nodes View

# **Examine Layer 2 Discovery Results**

Layer 2 represents your network's physical connections and LAN switch traffic routes.

#### To examine Layer 2 inventory and connectivity results:

- 1. In the **Workspace** navigation panel, open the **Inventory** workspace.
- 2. Select the Nodes view.
- 3. Select the node of interest.
- 4. Select Actions  $\rightarrow$  Layer 2 Neighbor View.
- 5. Use the Number of Hops field to expand the area shown on the map.
- Examine your network connectivity to ensure it is as expected. See <u>"Add or Delete a Layer 2 Connection"</u> (on page 120) if changes are required.

Note: If you configure one or more Auto-Discovery Rules and you get unexpected results, check your ordering numbers. See <u>"Configure Auto-Discovery Rules" (on page 99)</u> for more information.

#### To examine VLAN results:

- 1. In the Workspace navigation panel, open the Inventory workspace.
- 2. Select the VLANs view.
- 3. Select the VLAN of interest.
- 4. Click Click Open to open the VLAN form.
- 5. Verify that the list includes all nodes and ports assigned to this VLAN.

**Note**: If you configure done or more Auto-Discovery Rules and you get unexpected results, check your ordering numbers. See <u>"Configure Auto-Discovery Rules" (on page 99)</u> for more information.

#### **Related Topics**

Using the Layer 2 Neighbor View

Using the Layer 3 Neighbor View

## **Examine Layer 3 Discovery Results**

Layer 3 represents your network's router traffic.

#### To examine Layer 3 inventory results:

- 1. In the Workspace navigation panel, open the Inventory workspace.
- 2. Select the **Nodes** view.
- 3. Select the router of interest.
- 4. Select Actions  $\rightarrow$  Layer 3 Neighbor View.
- 5. Use the Number of Hops field to expand the area shown on the map.
- 6. Examine your network connectivity to ensure it is as expected. If changes are required, try the following:
  - Use Actions → Configuration Poll. See <u>Using Actions to Perform Tasks</u> for more information.
  - Manually add or delete the connection See <u>"Add or Delete a Layer 2 Connection" (on page 120)</u>.
  - Verify that the addresses on each end of the connection are not listed in the Excluded IP Address filter. See <u>"Configure an Excluded IP Addresses Filter" (on page 107)</u>.

**Note**: If you configure one or more Auto-Discovery Rules and you get unexpected results, check your ordering number for each rule. See <u>"Configure Auto-Discovery Rules" (on page 99)</u> for more information.

#### **Related Topics**

Using the Layer 2 Neighbor View

Using the Layer 3 Neighbor View

# **Keep Your Topology Accurate**

With NNMi, discovery is ongoing. After initial discovery, NNMi checks periodically to ensure that the maps accurately reflect the state of your network. NNMi also updates the database to reflect any changes.

By default, NNMi uses the following methods to keep the maps accurate:

**Spiral Discovery**. NNMi uses neighbor information gathered from various devices on your network to discover all devices connected to your network.

**Scheduled Rediscovery**. Discovery occurs automatically at the interval you define. See "Adjust the Discovery Interval" (on page 96) for more information about setting the discovery schedule.

**Delete Nodes**. As an administrator, you can also delete any nodes that you no longer use, or delete nodes to force NNMi to rediscover them. See <u>"Delete a Node" (on page 119)</u>for more information.

Tip: NNMi also monitors the health of the discovered devices. The health is indicated by the color of the background shape of each device icon on the map. See "<u>Status Colors</u>" for more information. For information about how health monitoring works, see <u>"About the State Poller" (on page 145)</u> and <u>"Monitoring Network Health" (on page 145)</u>.

## **Delete a Node**

NNMi administrators can delete nodes from a table view, map view, or Node form. For example:

- Remove any nodes that are no longer being used in the network.
- When non-SNMP addresses that had the same DNS hostname are changed to have separate DNS hostnames, NNMi must completely rediscover the non-SNMP nodes to correctly update the database objects (node, interface, address, connection, and incidents).

To understand the results of deleting a Node, click here for more information.

- NNMi cleans up the database by deleting the following objects:
- Any objects representing things contained in the deleted Node (for example, all of that node's interfaces and IP addresses).
- Any related objects that are empty after deleting the Node (for example, subnets).
- Any connections with only zero or one end points after deleting the Node.
- During future discovery cycles, if the deleted Node meets the criteria for an Auto-Discovery Rule and appears in a monitored router's ARP cache, NNMi adds the Node back into the NNMi database during the next discovery cycle. To prevent this, create an Excluded IP Addresses filter for the addresses (see <u>"Configure an Excluded IP Addresses Filter" (on page 107)</u>).
- During future monitoring cycles, NNMi polls only objects currently in the database.
- Each Incident associated with the deleted Node is modified in the following ways:

- The Status attribute changes to Closed.
- The Correlation Notes indicate the deletion of the associated node, interface, or address.
- The RCA State attribute changes to FALSE.
- Incidents generated from traps (received from the deleted Node) appear in the Incident views, but remain unresolved.
- If you are viewing a Node that has recently been deleted by another user, the deleted Node appears in your view until the view is refreshed.

#### To delete one or more nodes (maximum 20 at one time):

- In a table view, select the object of interest by selecting the C check box in the row or rows that represents the objects of interest, and click the Delete icon. Each selected node is deleted from the NNMi database and removed from the current view.
- In a map view, click the map symbol representing the node you want to delete, and click File → Delete Node. The node is deleted from the NNMi database and removed from the current view.
- In a Node form, select File → Delete Node and in the confirmation dialog, click OK. The form is automatically closed after NNMi deletes the Node.

If a deleted Node is one of your seeds, delete that seed from the Discovery Seeds table as well. See <u>"In the Console, Configure Discovery Seeds " (on page 111)</u>.

**Note**: If you delete a Node with many interfaces and VLANs, you may see an error message indicating that the Node could not be deleted. This means the database was busy with discovery. Try again between discovery cycles.

#### **Related Topics**

Using Table Views

Using Map Views

# Add or Delete a Layer 2 Connection

Tip: If your network management domain includes ATM, Frame Relay, or MPLS links between wide area networks (WANs), you may need to use the connection editor to show the links in the Layer 2 Neighbor View maps within NNMi. For MPLS, you can provide multiple connections between two nodes.

Use the NNMi nnmconnedit.ovpl command to add or delete connection data.

The nnmconnedit.ovpl command is used to generate a template XML file (shown in the following example). For each connection to be added or deleted, you provide information about the node and interface at both ends of the connection. Multiple <connection> elements are allowed within the template XML file.

```
<connectionedits>
<connection>
<operation>add or delete</operation>
<node>node Name, Hostname or management IP address</node>
<interface>ifName, ifAlias, ifDescr or ifIndex</interface>
<node>node Name, Hostname, or management IP address</node>
<interface>ifName, ifAlias, ifDescr or ifIndex</interface>
</connection>
</connection>
```

| Attribute | Description                                                                                                    |  |
|-----------|----------------------------------------------------------------------------------------------------|--|
| operation | Specify whether the connection is to be added or deleted.                                                                                                    |  |
| node      | Identify the node using any of the following values:                                                                                                    |  |
|           | <b>Note</b> : NNMi converts all Hostname attribute values to lowercase in the NNMi database.<br>Therefore, when entering a Hostname value, use all lowercase.              |  |
|           | • node Name                                                                                                    |  |
|           | <ul> <li>Hostname (fully-qualified DNS name, all lowercase)</li> </ul>                                                                                                    |  |
|           | • management IP address                                                                                                    |  |
| interface | Identify the interface using one or more of the following (MIB-II) values:                                                                                                 |  |
|           | • ifName                                                                                                    |  |
|           | • ifAlias                                                                                                    |  |
|           | • ifDescr                                                                                                    |  |
|           | • ifIndex Note the following for ifIndex:                                                                                                    |  |
|           | For interfaces in Non-SNMP nodes, always use the <i>ifIndex</i> value of 0 (zero).                                                                                         |  |
|           | <ul> <li>For interfaces in SNMP nodes, choose other MIB-II values to identify the interface<br/>because often automatic interface renumbering causes confusion.</li> </ul> |  |
|           |                                                                                                    |  |

#### **Required Layer 2 Connection Attributes in the Connection Editor File**

#### To add or delete a connection:

- 1. For the devices at both ends of the connection, gather the data required to identify the device and interface.
- 2. On the NNMi management server, at the command line, generate a connections template file using either add to create an add.xml template file or delete to create a delete.xml template file.

In the following example, NNMi creates an add.xml file: nnmconnedit.ovpl -t add

Note: If you specify add, NNMi creates the template file named add.xml. If you use delete, the template file is named delete.xml.

- 3. Open the template file in a text editor and fill in the correct information for each node and interface.
- 4. On the NNMi management server, at the command line, load the new connection information into the NNMi database:

```
nnmconnedit.ovpl -f <add|delete>.xml
```

For example, to load the add.xml template file, enter:

nnmconnedit.ovpl -f add.xml

5. Open the Layer 2 Neighbor View map and verify the connection changes.

The connections you establish are listed in the Layer 2 Connections view in the Inventory workspace. To delete a connection, you must use the <u>nnmconnedit.ovpl</u> command (no Delete action is available in the Layer 2 Connections view).

# **Creating Groups of Nodes or Interfaces**

Groups of nodes or interfaces are used for a variety of purposes within NNMi. Use of these groups is optional.

- Use node and interface groups to specify monitoring configuration settings. See<u>"Monitoring Network Health" (on page 145)</u>.
- Use node and interface groups to create custom view filters that help your team quickly sift through data in the NNMi views and identify the most important information.

You can use Node Groups and Interface Groups within both contexts (view and configuration) or create a separate set of groups to configure monitoring.

#### **View Filter Possibilities**

|                                                             | View: Object Type |      |           |            |
|-------------------------------------------------------------|-------------------|------|-----------|------------|
| Filter                                                      | Incident          | Node | Interface | IP Address |
| Node Groups<br>"Create Node Groups" (on page 122)           | Х                 | х    | Х         | X          |
| Interface Groups<br>"Create Interface Groups" (on page 134) |                   |      | X         | X          |

# **Create Node Groups**

Node Group definitions match the way your team identifies important network devices. Each node group is defined using one or more of the following:

- Device Filters (by any combination of category, vendor, family, profile)
- Additional Filters
- Additional Nodes (identified by Hostname)
- Child Node Groups

Note the following:

- When you provide both Device Filters and Additional Filters, nodes must match *all* specifications to belong to this Node Group.
- Any Additional Nodes you specify are always included in the Node Group.

Node Groups are used for a variety of purposes in NNMi:

- Filter node, interface, IP address, and incident views by Node Group.
- Control <u>how NNMi monitors network devices</u> using Node Groups. For example, configure a different health monitoring interval for each group.
- NNM iSPI for Performance. If you are using NNM iSPI for Performance, control performance monitoring and provide report filters by Node Group.

#### To create Node Groups, do one or more of the following:

- "In the Console, Create Node Groups" (on page 123)
- "In a Text File, Define Node Groups" (on page 133)

To verify the contents of a Node Group:

After the Node Group is saved, from the Node Group form, select Actions  $\rightarrow$  Show Members.

NNMi automatically creates Island Node Groups whenever it detects changes in Layer 2 connections. An Island Node Group is a group of fully-connected nodes that NNMi displays in a group that is not connected to the rest of the topology. See <u>"Island Node Groups" (on page 143)</u> for more information.

## In the Console, Create Node Groups

Node Groups are used for a variety of purposes in NNMi:

- Filter node, interface, IP address, and incident views by Node Group.
- Control <u>how NNMi monitors network devices</u> using Node Groups. For example, configure a different health monitoring interval for each group.
- *NNM iSPI for Performance*. If you are using NNM iSPI for Performance, control performance monitoring and provide report filters by Node Group.

#### To create a Node Group (if your role allows you to do this):

- 1. Navigate to the Node Group form.
  - a. From the workspace navigation panel, select the Configuration workspace.
  - b. Select the **Node Groups** view.
  - c. Do one of the following:
    - To create a Node Group, click the <sup>1</sup> New icon.
    - <sup>°</sup> To edit a Node Group, select a row, click the 4 Open icon.
- 2. In the <u>Node Group form</u>, provide attribute values in the <u>Basics</u> section.
- 3. *NNM iSPI for Performance*. Make the Node Group available within NNM iSPI for Performance (see <u>NNM iSPI for Performance table</u>).
- 4. Identify the nodes that belong to this Node Group.

Do one or more of the following:

- Specify an SNMP Object ID strategy using the Device Filters tab.
- Specify a Node Group filter expression using the Additional Filters tab.
- Specify individual nodes using the Additional Nodes tab.
- Specify Child Node Groups using the Child Node Groups tab.
- 5. Click Save and Close to return to the Node Group form.
- 6. Click Save.
- 7. To view the members in the Node Group, select Actions  $\rightarrow$  Show Members.
- 8. Click Save and Close.

If you configured this Node Group for Monitoring, NNMi applies your changes during the next monitoring cycle. <u>"Configure Monitoring Behavior" (on page 146)</u>.

#### Note the following:

• You can create a Node Group using a comma separated values (CSV) text file. For example, if you have node group information in an Microsoft Excel spreadsheet, you can save this information as a .csv file and use the nnmloadnodegroups.ovpl command to add this node group information to NNMi. See the

<u>nnmloadnodegroups.ovpl</u> Reference Page for more information about the nnmloadnodegroups.ovpl command, including the required format of the CSV file.

• NNMi monitors the status of each Node Group over time. To check Node Group status information, access the Node Group <u>Status</u> tab.

#### To review a Node Group definition:

- 1. From the workspace navigation panel, select the **Inventory** workspace.
- 2. Select the Node Groups view.
- Locate the row representing the Node Group, click the Appen icon.
- 4. The Node Group form displays.
- 5. When finished, click the 😂 Close icon.

Special Actions are available within the Node Group and Interface Group views.

#### **Related Topics**

"In a Text File, Define Node Groups" (on page 133)

## **Specify Node Group Additional Filters**

The Additional Filters Editor enables you to create expressions to further define the nodes to be included in a Node Group. Make sure to design any complex Additional Filters offline as a Boolean expression first. This method can help to minimize errors when entering your expressions using the Additional Filters editor.

If any Additional Filters are created, NNMi combines any Device Filters and Additional Filters using the AND Boolean operator as follows:

- NNMi first evaluates any Device Filters. Nodes must match all specifications to belong to this node group.
- NNMi then evaluates the Additional Filters expression. Nodes must also match all Additional Filters
  expression specifications to belong to this Node Group.

#### To create an Additional Filters expression:

- 1. Navigate to the Node Group Form: Additional Filters tab.
- a. From the workspace navigation panel, select the Configuration workspace.
- b. Select Node Group.
- c. Do one of the following:
  - To create a Node Group definition, click the <sup>™</sup> New icon.
  - O To edit a Node Group definition, select a row, click the A Open icon.
- d. In the Node Group form, select the Additional Filters tab.
- 2. Establish the appropriate settings for the Additional Filters you need (see the <u>Additional Filters Editor</u> <u>Components</u> and <u>Additional Filters Editor Buttons</u> table).

When creating any Additional Fitters, note the following:

- Each set of expressions associated with a Boolean Operator is treated as if it were enclosed in parentheses and evaluated together.
- View the expression displayed under Filter String to see the logic of the expression as it is created.

- When using the AND operator to combine expressions that include Custom Attributes, include only one customAttrName/customAttrValue pair in a sub-expression.
- The AND and OR Boolean Operators must contain at least two expressions as shown in the example below.

```
AND

sysName like cisco*

sysName != cisco2811

OR

sysLocation = Boston

sysContact In (Johnson, Hickman)
```

NNMi evaluates the expression above as follows:

```
sysName like cisco* AND sysName != cisco2811 AND (sysLocation = Boston OR sys-
Contact in (Johnson, Hickman))
```

- NNMi finds all nodes whose system Name begins with cisco, but does not include cisco2811
- Of these nodes, NNMi then finds all nodes whose system location is **Boston** or whose system contact name includes **Johnson** or **Hickman**.
- The placement of your cursor and the subsequent text that is selected is important when performing operations using the Additional Filters Editor. For example, you append to, replace, or change the indentation of the expression that is selected.
- The placement of your cursor and the subsequent text that is selected is especially important when adding your Boolean operators. See <u>"Add Boolean Operators in the Additional Filters Editor" (on page</u> <u>130)</u> for more information.
- 3. Click Save and Close.

## Additional Filters Editor Components

| Additiona |                                                                                                    |
|-----------|----------------------------------------------------------------------------------------------------|
| Attribute | Description                                                                                                    |
| Attribute | The attribute name on which NNMi searches. Filterable attributes include the following. For more information about each one, click the link:                                                                                                    |
|           | Values from the Basic Attributes listed on the <u>Node Form</u> :                                                                                                    |
|           | hostname (Hostname)                                                                                                    |
|           | mgmtlPAddress (Management Address)                                                                                                    |
|           | Values from the Node Form:General Tab                                                                                                    |
|           | sysName (System Name)                                                                                                    |
|           | <ul> <li>sysLocation (System Location)</li> </ul>                                                                                                    |
|           | sysContact (System Contact)                                                                                                    |
|           | Addresses from the Node Form: IP Addresses Tab:                                                                                                    |
|           | <ul> <li>hostedIPAddress (Address)</li> </ul>                                                                                                    |
|           | <b>Note</b> : When you want to filter nodes based on an hostedIPAddress address range, use the between operator. When using the <code>hostedIPAddress</code> attribute with the greater than or equal to (>=) and less than or equal to (<=) operators, NNMi finds all addresses that match the filter. Click here for an example. For example, the hostedIPAddress values 1.1.1.1 and 20.20.20.20, pass the filter: <code>hostedIPaddress &gt;= 16.120.100.0</code> and <code>hostedIPaddress &lt;= 16.120.100.255</code> . |
|           | Unique Keys from the Node Form: Capabilities Tab:                                                                                                    |
|           | <ul> <li>capability (Unique Key of the Capability)</li> </ul>                                                                                                    |
|           | Values from the Node Form: Custom Attributes Tab:                                                                                                    |
|           | customAttrName (Custom Attribute Name)                                                                                                    |
|           | customAttrValue (Custom Attribute Value)                                                                                                    |
| Operator  | The standard query language (SQL) operations to be used for the search.                                                                                                    |
|           | Note: Only the is null Operator returns null values in its search.                                                                                                    |
|           | Valid operators are described below.                                                                                                    |
|           | <ul> <li>Finds all values equal to the value specified. Click here for an example.</li> </ul>                                                                                                    |
|           | Example: sysName=cisco2811 finds all devices with system name equal to cisco2811.                                                                                                    |
|           | <ul> <li>!= Finds all values not equal to the value specified. Click here for an example.</li> </ul>                                                                                                    |
|           | Example: sysName != cisco2811 finds all system names other than cisco2811.                                                                                                    |
|           | <ul> <li>&lt; Finds all values less than the value specified. Click here for an example.</li> </ul>                                                                                                    |
|           | Example: mgmtIPAddress < 15.239.255.255 finds all IP address values less than 15.239.255.255.                                                                                                    |
|           | <ul> <li>&lt;= Finds all values less than or equal to the value specified. Click here for an example.</li> </ul>                                                                                                    |
|           | Example: mgmtIPAddress <= 15.239.255.255 finds all IP address values less than or                                                                                                    |

• > Finds all values greater than the value specified. Click here for an example.

B

ı.

Example: mgmtIPAddress > 15.238.0.0 finds all IP address values greater than **15.238.0.0**.

• >= Finds all values greater than or equal to the value specified. Click here for an example.

Example: mgmtIPAddress >= 15.238.0.0 finds all IP address values greater than or equal to **15.238.0.0**.

• **between** Finds all values equal to and between the two values specified. Click here for an example.

Example: mgmtIPAddress between 15.238.0.10 15.238.0.120 finds all IP address values equal to or greater than 15.238.0.10 and equal to or less than 15.238.0.120.

• in Finds any match to at least one value in a list of values. Click here for an example.

Example:

sysName in cisco2811 cisco5500

finds all systems with names that are cisco2811 or cisco5500.

Note: As shown in the example, each value must be entered on a separate line.

NNMi displays the list of attributes using comma-separated values enclosed in parentheses, for example (**cisco2811, cisco550**). However, the comma-separated list is used only for display purposes. The actual delimiter is the new line.

• is not null Finds all non-blank values. Click here for an example.

Example: sysName is not null finds all systems that have a name value.

• is null Finds all blank values. Click here for an example.

Example: sysName is null finds all systems that do not have an assigned name value.

 like Finds matches using wildcard characters. Click here for more information about using wildcard characters.

The following attributes cannot be used with the like operator:

- hostedIPaddress
- mgmtlPaddress

The asterisk (\*) character means any number of characters of any type at this location.

The question mark (?) character means any single character of any type at this location.

Examples:

- sysName like cisco\* finds all system names that begin with cisco.
- sysName like \*.xyz.com finds all system names that *end with* this specific domain.
- sysName like \*rtr\* finds all system names that containrtr.
- sysName like \*cisco??\* finds all system names that *includecisco* followed by two characters.
- sysName like ??rtr?bld5\* finds all system names that have specific characters at an exact location, positions 3-5 (rtr) and 7-10 (bld5).

• **not between** Finds all values except those between the two values specified. Click here for an example.

Example: mgmtIPAddress not between 15.238.0.10 15.238.0.120 finds all IP address values less than 15.238.0.10 and greater than 15.238.0.120.

• not in Finds all values except those included in the list of values. Click here for an example.

Example:

| sysName | not | in |  |
|---------|-----|----|--|
|         |     |    |  |

| cisco2811  | * |  |
|------------|---|--|
| cisco 5500 | * |  |

finds all system name values other than cisco2811 and cisco5500.

Note: As shown in the example, each value must be entered on a separate line.

NNMi displays the list of attributes using comma-separated values enclosed in parentheses, for example, (**cisco2811, cisco550**). However, the comma-separated list is used only for display purposes. The actual delimiter is the new line.

 not like Finds all that do not have the values specified (using wildcard strings). Click here for an example.

The following attributes cannot be used with the not like operator:

- hostedlPaddress
- mgmtlPaddress

The asterisk (\*) character means any number of characters of any type at this location.

The question mark (?) character means any single character of any type at this location.

Examples:

- sysName not like cisco\* finds all system names that do not begin with cisco.
- sysName not like \*.xyz.com finds all system names that do not end with this specific domain.
- sysName not like \*rtr\* finds all system names that do not containrtr.
- sysName not like \*cisco??\* finds all system names that do not includecisco followed by two characters.
- sysName not like ??rtr?bld5\* finds all system names that do not have specific characters at an exact location, positions 3-5 (rtr) and 7-10 (bld5).

Attribute The attribute name on which NNMi searches. Filterable attributes include the following. For more information about each one, click the link:

Values from the Basic Attributes listed on the Node Form:

- hostname (Hostname)
- mgmtlPAddress (Management Address)

Values from the Node Form:General Tab:

- sysName (System Name)
- sysLocation (System Location)
- sysContact (System Contact)

Addresses from the Node Form: IP Addresses Tab:

hostedIPAddress (Address)

**Note**: When you want to filter nodes based on an hostedIPAddress address range, use the between operator. When using the <code>hostedIPAddress</code> attribute with the greater than or equal to (>=) and less than or equal to (<=) operators, NNMi finds all addresses that match the filter. Click here for an example. For example, the hostedIPAddress values 1.1.1.1 and 20.20.20.20, pass the filter: <code>hostedIPaddress >= 16.120.100.0</code> and <code>hostedIPaddress <= 16.120.100.255</code>.

#### Unique Keys from the Node Form: Capabilities Tab:

• capability (Unique Key of the Capability)

#### Values from the Node Form: Custom Attributes Tab:

- customAttrName (Custom Attribute Name)
- customAttrValue (Custom Attribute Value)

The value for which you want NNMi to search.

Note the following:

Value

• The values you enter are case sensitive.

**Note**: NNMi converts all Hostname attribute values to lowercase in the NNMi database. Therefore, when entering a Hostname value, use all lowercase.

- NNMi displays a variable number of value fields depending on the Operator selected. For example, the between Operator causes two value fields to be displayed.
- The in and not in operators require that each value be entered on a separate line.
- When entering a value for the Capability attribute, copy and paste the Unique Key value from the Node form: Capability tab.

**Note**: When copying and pasting the Unique Key value, delete any leading or trailing blank spaces as the Unique Key value must be an exact match.

#### **Additional Filters Editor Buttons**

| Button        | Description                                                                                                    |  |
|---------------|----------------------------------------------------------------------------------------------------|--|
| Append        | Appends the current expression (Attribute, Operator,and Value) to the selected expression already included in the filter string.                                                                              |  |
| Replace       | Replaces the selected expression with the expression displayed in the Attribute, Operator, and Value fields.                                                                                                  |  |
| AND           | Inserts the AND Boolean Operator in the selected cursor location.                                                                                                    |  |
|               | Note: View the expression displayed under Filter String to see the logic of the expression as it is created.                                                                                                  |  |
| OR            | Inserts the OR Boolean Operator in the current cursor location.                                                                                                    |  |
|               | Note: View the expression displayed under Filter String to see the logic of the expression as it is created.                                                                                                  |  |
| AND <<br>> OR | Switches the selected Boolean Operator to either AND or OR. If the selected Boolean Oper-<br>ator is AND, the value is changed to OR. If the selected Boolean Operator is OR, the value is<br>changed to AND. |  |
| Outdent       | Moves a nested expression up one expression level. If your filter string includes only one nested expression, <b>Outdent</b> replaces the top-level expression. Click here for examples.                      |  |
|               | Example 1                                                                                                    |  |
|               | AND<br>sysName like cisco*<br>OR<br>sysLocation = Boston                                                                                                    |  |
|               | Placing the cursor at sysLocation = Boston and selecting Outdent, results in:                                                                                                    |  |
|               | AND sysName like cisco*                                                                                                    |  |
|               | OR<br>sysLocation = Boston                                                                                                    |  |
|               | Example 2                                                                                                    |  |
|               | AND                                                                                                    |  |
|               | sysName like cisco*                                                                                                    |  |
|               | Placing the cursor at sysName like cisco* and selecting Outdent, results in:                                                                                                    |  |
|               | sysName like cisco*                                                                                                    |  |
| Delete        | Deletes the selected expression.                                                                                                    |  |
|               | <b>Note</b> : If the Boolean Operator is selected, the Additional Filters Editor deletes all expressions associated with the Boolean Operator.                                                                |  |
|               |                                                                                                    |  |

# Add Boolean Operators in the Additional Filters Editor

When adding or deleting Boolean Operators using the Additional Filters Editor, note the following:

 Add your highest level Boolean operator first. For example, AND is the highest level Boolean operator in the following expression

(sysName like cisco\* OR sysName like hp\*) **AND** (sysLocation = Boston OR sysContact in Johnson,Hickman)

- Add each additional Boolean Operator before the expressions to which it applies.
- Select the appropriate Boolean Operator in the expression before you add the expressions to which the Boolean Operator applies.
- When a Boolean Operator is selected and you click **Delete**, any expressions that are associated with the Boolean Operator are also deleted.

In the example expression below, If you select **AND** and then click **Delete**, the Additional Filters Editor deletes the entire expression.

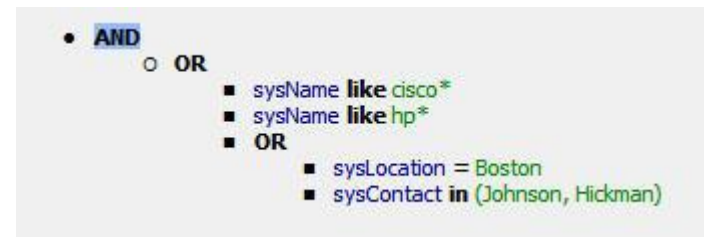

Click here for an example for creating Node Group Additional Filters.

#### Node Group Additional Filters Expression Example

(sysName like cisco\* OR sysName like hp\*) **AND** (sysLocation = Boston OR sysContact in Johnson,Hickman)

To add the expression above, after you are in the Additional Filters Editor, follow these steps:

- 1. Click AND.
- 2. Click OR.
- 3. Select the **OR** you just added to the expression.
- 4. In the Attribute field select sysName from the drop-down list.
- 5. In the Operator field, select like from the drop-down list.
- 6. In the Value field, enter cisco\*.
- 7. Click Append.
- 8. In the Attribute field, select sysName from the drop-down list.
- 9. In the Operator field, select like from the drop-down list.
- 10. In the Value field, enter hp\*.
- 11. Click Append.
- 12. Select the **AND** that you previously added to the expression.
- 13. Click **OR**.
- 14. Select the OR you just added to the expression.
- 15. In the Attribute field, select sysLocation from the drop-down list.
- 16. In the **Operator** field, select = from the drop-down list.
- 17. In the Value field, enter Boston.

- 18. Click Append.
- 19. In the Attribute field, select sysContact from the drop-down list.
- 20. In the Operator field, select in from the drop-down list.
- 21. In the Value field:
  - a. enter Johnson and press <Enter>.
  - b. On the new line, enter Hickman.
- 22. Click Append.
- 23. Click Save to save your Additional Filters.
- 24. Select Actions  $\rightarrow$  Show Members to view the members of the Node Group that is a result of this filter.

Click here for an example for creating an Interface Group Additional Filters.

#### Interface Group Additional Filters Expression Example

(ifName like ATMS\* AND ifName != ATMS/0/A) AND (ifSpeed = 10 OR ifSpeed = 100)

To add the expression above, follow these steps:

- 1. Click AND.
- 2. Click AND.
- 3. Select the **AND** you just added to the expression.
- 4. In the Attribute field select ifName from the drop-down list.
- 5. In the Operator field, select like from the drop-down list.
- 6. In the Value field, enter ATM\*.
- 7. Click Append.
- 8. In the Attribute field, select ifName from the drop-down list.
- 9. In the Operator field, select != from the drop-down list.
- 10. In the Value field, enter ATMS/0/A.
- 11. Click Append.
- 12. Select the first **AND** that you added to the expression.
- 13. Click OR.
- 14. Select the OR you just added to the expression.
- 15. In the Attribute field, select ifSpeed from the drop-down list.
- 16. In the Operator field, select = from the drop-down list.
- 17. In the Value field, enter 10.
- 18. Click Append.
- 19. In the Attribute field, select ifSpeed from the drop-down list.
- 20. In the **Operator** field, select = from the drop-down list.
- 21. In the Value field, enter 100.
- 22. Click Append.
- 23. Click **Save** to save your Additional Filters.
- 24. Select Actions  $\rightarrow$  Show Members to view the members of the Node Group that is a result of this filter.

## In a Text File, Define Node Groups

Node Groups are used for a variety of purposes in NNMi:

- Filter node, interface, IP address, and incident views by Node Group.
- Control <u>how NNMi monitors network devices</u> using Node Groups. For example, configure a different health monitoring interval for each group.
- NNM iSPI for Performance. If you are using NNM iSPI for Performance, control performance monitoring and provide report filters by Node Group.

You can create a Node Group using the NNMi console or a comma separated values (CSV) text file. For example, if you have Node Group information in a Microsoft Excel spreadsheet, you can save this information as a .csv file and use the nnmloadnodegroups.ovpl command to add this node group information to NNMi.

#### To create a Node Group using a comma separated values (CSV) text file, use the nnmloadnodegroups.ovpl command:

```
nnmloadnodegroups.ovpl -r [true|false] -u <NNMiadminUsername> -p <NNMi-
adminPassword> -f <CSV file name>
```

-r is used to overwrite any existing Node Group configuration information. When -r is used with true, NNMi overwrites any existing Node Group configuration information. The default setting is false.

*CSV file name* is the name of the CSV file that contains the Node Group information. The CSV file requires that the information appear in a specific order and format. For example, to create a Node Group using a Device Filter, the information must appear in the column designated as the Device Filter column of the CSV file.

If you want to use a Device Filter to create a Node Group, you might need to access the NNMi graphical user interface to determine values to include in the .csv file. Therefore, note the following:

The nnmloadnodegroups.ovpl command requires that you use the SNMP object ID value to identify the Device Profile. You must use the Unique Key values for the following Device Filter information: 1) Device Family, 2) Device Vendor, and 3) Device Category. Click here for more information.

To determine the SNMP object ID or Unique Key value:

- 1. Navigate to the Device Profile Configuration table view.
- a. From the workspace navigation panel, select the Configuration workspace.
- b. Select Device Profile.
- 2. Optional. Sort or filter the view by the attribute or attribute value you want to specify. For example, you might want to sort the table view using the Device Vendor attribute. See <u>Use Table Views</u> for more information about sorting and filtering table views.
- 3. Click the Copen icon that precedes the Device Profile of interest.
- 4. The SNMP object ID value appears on the Device Profile form.

If you want to view a Unique Key value, from the **Family**, **Vendor**, or **Category** attribute, click the **W Cookup** icon and select **Open**.

NNMi displays the Device Family, Device Vendor, or Device Category form.

5. Use the value displayed in the SNMP Object ID or Unique Key attribute in the form.

See <u>nnmloadnodegroups.ovpl</u> Reference Page for more information about the nnmloadnodegroups.ovpl command, including additional requirements for the CSV file format.

#### **Related Topics**

"In the Console, Create Node Groups" (on page 123)

# **Create Interface Groups**

Interface Group definitions match the way your team identifies important network devices. Each interface group can include one or more interface-type specifications (based on industry-standard IANA ifType-MIB variables).

*Optional*. Associate a Node Group with an Interface Group. If you specify a Node Group, any interface in this group must be contained in a node that matches the specified Node Group.

Interface Groups are used for a variety of purposes in NNMi:

- Interface Groups are filters for interface and IP address views.
- Interface Groups can control <u>how NNMi monitors network devices</u>. For example, instruct NNMi to never generate ICMP or SNMP queries to any interface used for Voice-Over-IP within your network.

#### To define an Interface Group (if your role allows you to do this):

- 1. Navigate to the Interface Group form.
- a. From the workspace navigation panel, select the **Configuration** workspace.
- b. Select the Interface Groups view.
- c. Do one of the following:
  - ° To create an Interface Group, click the <sup>™</sup> New icon.
  - o To edit an Interface Group, select a row, click the 4 Open icon.
- 2. Provide the definition for this interface group(see Interface Group Form help).
- 3. Navigate to the Interface Type Filters tab.
- 4. Identify one or more interface types that belong to this group:
  - To add an Interface Type filter, click the <sup>1</sup>New icon, and continue.
  - To change an Interface Type filter, select a row, click the A Open icon, and continue.
  - To delete an Interface Type filter, select a row and click the X Delete icon.
- 5. In the Interface Type Filter form, click the Cockup icon and select one of the options from the dropdown menu:
  - Quick View to display summary information for the currently selected IfType.
  - Quick Find to view and select from the list of all existing IfTypes (for more information see <u>"Use the Quick Find Window" (on page 19)</u>).
  - Open to display the details of the currently selected IfType.
  - New to create a new IfType (see <u>"Add New IfTypes (Interface Types) to the List" (on page 135)</u>).
- 6. Click Save and Close to return to the Interface Group form.
- 7. Click Save and Close.

If you configured this Interface Group for Monitoring, NNMi applies your changes during the next monitoring cycle. See <u>"Configure Monitoring Behavior" (on page 146)</u>.

#### To review an Interface Group definition:

- 1. From the workspace navigation panel, select the **Inventory** workspace.
- 2. Select the Interface Groups view.
- 3. Locate the row representing the Interface Group, click the 🖾 Open icon.
- 4. The Interface Group form displays.
- 5. When finished, click the 😂 Close icon.

Special Actions are available within the Node Group and Interface Group views.

## Add New IfTypes (Interface Types) to the List

Interface Type definitions cover all known industry-standard IANA ifType-MIB variables at the time of the release of NNMi. Interface Groups are built with Interface Types. See <u>"Create Interface Groups" (on page 134)</u>

The Interface Types view is provided because:

- Occasionally new Interface Types are added between releases of NNMi. If your team acquires new
  devices that contain new interface types, you can add the new interface type to the NNMi list of Interface
  Type definitions.
- When NNMi discovers a new Interface Type, NNMi automatically adds a new entry in the Interface Types view. NNMi detects the assigned IANA ifType-MIB number. NNMi uses that number in both the IfType attribute and the number attribute values. Use this view to provide a more meaningful IfType text string and optional description.

#### To configure an IANA ifType-MIB definition:

- 1. Navigate to the **IfTypes** view:
  - a. From the workspace navigation panel, select the Configuration workspace.
- b. Select the **IfTypes** view.
- 2. Do one of the following:
  - To create an Interface Type definition, click the New icon, and continue.
  - To edit an Interface Type definition, select a row, click the Appen icon, and continue.
  - To delete an Interface Type definition, select a row and click the X Delete icon.
- 3. In the Interface Type Filter form, click the E Lookup icon and select one of the options from the dropdown menu:
  - Quick View to display summary information for the currently selected IfType.
  - Quick Find to view and select from the list of all existing IfTypes (for more information see <u>"Use the Quick Find Window" (on page 19)</u>).
  - Open to display the details of the currently selected IfType.
  - New to create a new IfType.
- 4. Click Save and Close.

## **Specify Interface Group Additional Filters**

The Additional Filters Editor enables you to create expressions to further define the interfaces to be included in an Interface Group. Make sure to design any complex Additional Filters offline as a Boolean expression first. This method can help to minimize errors when entering your expressions using the Additional Filters editor.

If any Additional Filters are created:

- NNMi first evaluates any Interface Type filter. Nodes must match at least one specification to belong to this Interface Group.
- NNMi then evaluates the Additional Filters expression. Nodes must also match all Additional Filters
  expression specifications to belong to this Interface Group.

#### To create any Additional Filters expression:

- 1. Navigate to the Interface Group Form: Additional Filters tab.
  - a. From the workspace navigation panel, select the Configuration workspace.
- b. Select Interface Groups.
- c. Do one of the following:
  - To create an Interface Group definition, click the <sup>♠</sup> New icon.
  - Or the second second
- d. In the Interface Group form, select the Additional Filters tab.
- 2. Establish the appropriate settings for the Additional Filters you need. (See the <u>Additional Filters Editor</u> <u>Components</u> and <u>Additional Filters Editor Buttons</u> table.)

When creating any Additional Filters, note the following:

- Each set of expressions associated with a Boolean Operator is treated as if it were enclosed in parentheses and evaluated together. View the expression displayed under Filter String to see the logic of the expression as it is created.
- When using the AND operator to combine expressions that include Custom Attributes, include only one customAttrName/customAttrValue pair in a sub-expression.
- The AND and OR Boolean Operators must contain at least two expressions as shown in the example below.

```
AND
ifName like ATMS*
ifName != ATMS/0/A
OR
ifSpeed = 10000000
ifSpeed = 10000000
```

Note: As shown in the example above, you must use the actual ifSpeed number.

NNMi evaluates the expression above as follows:

```
(ifName like ATMS* AND ifName != ATMS/0/A) AND (ifSpeed = 10000000 OR ifSpeed = 100000000)
```

- NNMi finds all interfaces whose interface Name begins with ATMS, but does not include ATMS/0/A.
- Of these interfaces, NNM then finds all interfaces whose interface speed is 10 Mbps or 100 Mbps.

- The placement of your cursor and the subsequent text that is selected is important when performing operations using the Additional Filters Editor. For example, you append to, replace, or change the indentation of the expression that is selected.
- The placement of your cursor and the subsequent text that is selected is especially important when adding your Boolean operators. See <u>"Add Boolean Operators in the Additional Filters Editor" (on page</u> <u>130)</u> for more information.
- 3. Click Save and Close.

#### **Additional Filters Editor Components**

# Attribute Description Attribute The attribute name on which NNMi searches. Filterable attributes include the following. For more information about each one, click the link: Values from the Basic Attributes listed on the Interface Form: • ifName (Name) • hostedOn (Host On Node) Values from the Interface Form: General Tab:

- ifAlias (InterfaceAlias)
- ifDesc (InterfaceDescription)
- ifIndex (InterfaceIndex)
- ifSpeed (Interface Speed)

Addresses from the Interface Form: IP Addresses Tab:

• ipAddress (IP Address associated with the interface)

Unique Keys from the Interface Form: Capabilities Tab:

• capability (Unique Key of the Capability)

Values from the Interface Form: Custom Attributes Tab:

- customAttrName (Custom Attribute Name)
- customAttrValue (Custom Attribute Value)

Operator The standard query language (SQL) operations to be used for the search.

**Note**: Only the is null Operator returns null values in its search.

Valid operators are described below.

• = Finds all values equal to the value specified. Click here for an example.

Example: ifName=Fa0/14 finds all interface names that are equal to Fa0/14.

- != Finds all values not equal to the value specified. Click here for an example. Example:ifName != lan0 finds all interface names other than lan0.
- < Finds all values less than the value specified. Click here for an example.

Example: ifSpeed <= 100000000 finds all interfaces whose interface speed is less than **100 Mbps**.

• <= Finds all values less than or equal to the value specified. Click here for an example.

Example: ifspeed <= 10000000 finds all interfaces whose interface speed is less than or equal to **100 Mbps**.

• > Finds all values greater than the value specified. Click here for an example.

Example:  $ifspeed \ge 10000000$  finds all interfaces whose interface speed is greater than **10 Mbps**.

• >= Finds all values greater than or equal to the value specified. Click here for an example.

Example:  $ifspeed \ge 10000000$  finds all interfaces whose interface speed is greater than or equal to **10 Mbps**.

between Finds all values equal to and between the two values specified. Click here for an example.

Example: ifSpeed between 10000000 100000000 finds all interfaces whose interface speed is equal to or greater than **10 Mbps** and equal to or less than **100 Mbps**.

• in Finds any match to at least one value in a list of values. Click here for an example.

Example:

ifName in

| Fa0/14 | * |
|--------|---|
| Fa0/15 | * |

finds all interfaces with names that are Fa0/14 or Fa0/15.

Note: As shown in the example, each value must be entered on a separate line.

NNMi displays the list of attributes using comma-separated values enclosed in parentheses, for example, (**Fa0/14, Fa0/15**). However, the comma-separated list is used only for display purposes. The actual delimiter is the new line.

• is not null Finds all non-blank values. Click here for an example.

Example: if Name is not null finds all interfaces that have a name value.

• is null Finds all blank values. Click here for an example.

Example: if Name is null finds all interfaces that do not have an assigned name value.

 like Finds matches using wildcard characters. Click here for more information about using wildcard characters.

The following attributes cannot be used with the like operator:

- ifIndex
- ifSpeed
- IPAddress

The asterisk (\*) character means any number of characters of any type at this location.

The question mark (?) character means any single character of any type at this location.

Examples:

- ifName like ATM\* finds all interface names that begin with **ATM**.
- ifName like \*.xyz.com finds all system names that end with this specific domain.

- ifName like \*rtr\* finds all system names that containrtr.
- ifName like \*cisco??\* finds all system names that *includecisco* followed by two characters.
- ifName like ??rtr?bld5\* finds all system names that have specific characters at an exact location, positions 3-5 (rtr) and 7-10 (bld5).
- not between Finds all values except those between the two values specified. Click here for an example.

Example: ifSpeed not between 10000000 100000000 finds all interfaces whose interface speed is less than **10 Mbps** and greater than **100 Mbps**.

not in Finds all values except those included in the list of values. Click here for an example.

Example:

ifName not in

| Fa0/14 |   |
|--------|---|
| Fa0/15 | × |

finds all interface name values other than Fa0/14 or Fa0/15.

Note: As shown in the example, each value must be entered on a separate line.

NNMi displays the list of attributes using comma-separated values enclosed in parentheses, for example, (**Fa0/14, Fa0/15**). However, the comma-separated list is used only for display purposes. The actual delimiter is the new line.

• **not like** Finds all that do not have the values specified (using wildcard strings). Click here for an example.

The following attributes cannot be used with the not like operator:

- ifIndex
- ifSpeed
- IPAddress

The asterisk (\*) character means any number of characters of any type at this location.

The question mark (?) character means any single character of any type at this location.

Examples:

- ifName not like ATM\* finds all interface names that do not begin with ATM.
- ifName not like \*.xyz.com finds all system names that do not *end with* this specific domain.
- ifName not like \*rtr\* finds all system names that do not containrtr.
- ifName not like \*cisco??\* finds all system names that do not includecisco followed by two characters.
- ifName not like ??rtr?bld5\* finds all system names that do not have specific characters at an exact location, positions 3-5 (rtr) and 7-10 (bld5).

# Network Node Manager (NNMi 8.11) Online Help: Information for Administrators Creating Groups of Nodes or Interfaces

| Attribute | Description                                                                                                    |
|-----------|----------------------------------------------------------------------------------------------------|
| Attribute | The attribute name on which NNMi searches. Filterable attributes include the following. For more information about each one, click the link:                     |
|           | Values from the Basic Attributes listed on the Interface Form:                                                                                                   |
|           | • ifName (Name)                                                                                                    |
|           | hostedOn (Host On Node)                                                                                                    |
|           | Values from the Interface Form: General Tab:                                                                                                    |
|           | ifAlias (InterfaceAlias)                                                                                                    |
|           | ifDesc (InterfaceDescription)                                                                                                    |
|           | ifIndex (InterfaceIndex)                                                                                                    |
|           | ifSpeed (Interface Speed)                                                                                                    |
|           | Addresses from the Interface Form: IP Addresses Tab:                                                                                                    |
|           | <ul> <li>ipAddress (IP Address associated with the interface)</li> </ul>                                                                                         |
|           | Unique Keys from the Interface Form: Capabilities Tab:                                                                                                    |
|           | capability (Unique Key of the Capability)                                                                                                    |
|           | Values from the Interface Form: Custom Attributes Tab:                                                                                                    |
|           | customAttrName (Custom Attribute Name)                                                                                                    |
|           | customAttrValue (Custom Attribute Value)                                                                                                    |
| Value     | The value for which you want NNMi to search.                                                                                                    |
|           | Note the following:                                                                                                    |
|           | • The values you enter are case sensitive.                                                                                                    |
|           | • NNMi displays a variable number of value fields depending on the Operator selected. For example, the between Operator causes two value fields to be displayed. |
|           | • The in and not in operators require that each value be entered on a separate line.                                                                             |
|           | <ul> <li>When entering a value for the Capability attribute, copy and paste the Unique Key value<br/>from the Interface form: Capability tab.</li> </ul>         |
|           | Note: When copying and pasting the Unique Key value, delete any leading or trailing blank spaces as the Unique Key value must be an exact match.                 |
| Additiona | I Filters Editor Buttons                                                                                                    |
| Button    | Description                                                                                                    |

| Бишоп   | Description                                                                                                    |
|---------|----------------------------------------------------------------------------------------------------|
| Append  | Appends the current expression (Attribute, Operator,and Value) to the selected expression already included in the filter string. |
| Replace | Replaces the selected expression with the expression displayed in the Attribute, Operator, and Value fields.                     |
| AND     | Inserts the AND Boolean Operator in the selected cursor location.                                                                |
|         | Note: View the expression displayed under Filter String to see the logic of the expression as it is created.                     |
| OR      | Inserts the OR Boolean Operator in the current cursor location.                                                                  |

| Button        | Description                                                                                                    |  |  |
|---------------|----------------------------------------------------------------------------------------------------|--|--|
|               | <b>Note</b> : View the expression displayed under <b>Filter String</b> to see the logic of the expression as it is created.                                                                                |  |  |
| AND < ><br>OR | Switches the selected Boolean Operator to either AND or OR. If the selected Boolean Oper-<br>ator is AND, the value is changed to OR. If the selected Boolean Operator is OR, the value is changed to AND. |  |  |
| Outdent       | Moves a nested expression up one expression level. If your filter string includes only one nested expression, <b>Outdent</b> replaces the top-level expression. Click here for examples.                   |  |  |
|               | Example 1                                                                                                    |  |  |
|               | AND<br>ifName like ATMS*<br>OR<br>ifSpeed = 10000000                                                                                                    |  |  |
|               | Placing the cursor at ifSpeed = 10000000 and selecting Outdent, results in:                                                                                                    |  |  |
|               | AND<br>ifName like ATMS*<br>OR<br>ifSpeed = 10000000                                                                                                    |  |  |
|               | Example 2                                                                                                    |  |  |
|               | AND ifName like ATMS*                                                                                                    |  |  |
|               | Placing the cursor at ifName like ATMS* and selecting Outdent, results in:                                                                                                    |  |  |
|               | ifName like ATMS*                                                                                                    |  |  |
| Delete        | Deletes the selected expression.                                                                                                    |  |  |
|               | <b>Note</b> : If the Boolean Operator is selected, the Additional Filters Editor deletes all expressions associated with the Boolean Operator.                                                             |  |  |

# Node Groups Provided by NNMi

NNMi Provides the following kinds of Node Groups:

- <u>Node Groups as Predefined View Filters</u>. These Node Groups can also be used for Monitoring Configuration if you find them useful.
- <u>"Island Node Groups" (on page 143)</u>. These Node Groups contain connected nodes that NNMi displays in a group that is not connected to the rest of the topology.

# **Node Groups As Predefined View Filters**

NNMi provides the following Node Groups. You can configure these Node Groups with specific information about your management domain and change them to meet your needs.

Node Groups can be used to filter table and map views.

| Node Grou | ps Provided | by | NNM |
|-----------|-------------|----|-----|
|           |             |    |     |

| Name                                    | Purpose                                                                                                    |
|-----------------------------------------|----------------------------------------------------------------------------------------------------|
| Important<br>Nodes                      | Caution: Do not delete this Node Group.                                                                                                    |
|                                         | This Node Group is used by the Causal Engine. Any devices in this group receive special treatment. When a current member of this group stops responding, the Causal Engine generates a "Node Down" incident and sets the device status to Critical. For example, when a WAN Edge Device is in the shadow of another problem (and, therefore, NNMi would normally not generate an incident about that WAN edge router), NNMi generates a "Node Down" incident because the router is listed in this Important Nodes group. |
|                                         | This Node Group is empty by default. Consider populating this group with critical servers that run important applications and critical WAN routers.                                                                                                    |
|                                         | <i>NNM iSPI for Performance</i> . This group automatically becomes a filter for Performance Reports (unless the group has no members). The NNMi administrator can change this default behavior. See <u>"In the Console, Create Node Groups" (on page 123)</u> .                                                                                                    |
| Microsoft<br>Windows<br>Systems         | This Node Group includes any device manufactured by Microsoft. The Node Group def-<br>inition is populated with one vendor entry. Any Microsoft devices within your man-<br>agement domain are automatically included in this Node Group.                                                                                                    |
| Networking<br>Infrastructure<br>Devices | This Node Group is populated with a list of categories for network devices. Any devices within your management domain that match these categories are automatically included in this Node Group.                                                                                                    |
|                                         | Devices in this group are automatically monitored for Component Health fault metrics.                                                                                                    |
|                                         | <i>NNM iSPI for Performance</i> . This group automatically becomes a filter for Performance Reports (unless the group has no members). The NNMi administrator can change this default behavior. See <u>"In the Console, Create Node Groups" (on page 123)</u> .                                                                                                    |
|                                         | <i>NNM iSPI NET</i> . By default, NNMi automatically uses diagnostic flows to monitor devices in this group.                                                                                                    |
| Non-SNMP<br>Devices                     | This Node Group includes any device that does not respond to SNMP. The Node Group definition is populated with one entry for a null MIB II sysObjectID value. Any device within your management domain that fails to respond to SNMP queries is automatically included in this Node Group.                                                                                                    |
| Routers                                 | This Node Group is populated with a list of categories for network devices that represent routers. Any router, switch-router, or gateway within your management domain is included in this Node Group. See <u>Node Capabilities Provided by NNMi</u> for more information.                                                                                                    |
|                                         | This filter is used to create the Routers Node Group map that NNMi provides by default in the Topology Maps workspace.                                                                                                    |
|                                         | Devices in this group are automatically monitored for Component Health fault metrics                                                                                                    |
|                                         | <i>NNM iSPI for Performance</i> . Devices in this group are automatically monitored for per-<br>formance, including Component Health performance metrics. This group automatically<br>becomes a filter for Performance Reports.                                                                                                    |
|                                         | The NNMi administrator can change this default behavior. See <u>"Set Default Monitoring"</u> (on page 148), <u>"Configure Node Monitoring" (on page 161)</u> , and <u>"In the Console, Create Node Groups" (on page 123)</u> for more information.                                                                                                    |
| Switches                                | This Node Group is populated with a list of categories for network devices that represent switches. Any switch, ATM switch, or switch-router within your management domain is                                                                                                    |

#### Name Purpose

included in this Node Group. See <u>Node Capabilities Provided by NNMi</u> for more information.

This filter is used to create the Switches Node Group map that NNMi provides by default in the Topology Maps workspace.

#### **Related Topics**

"Island Node Groups" (on page 143)

## Island Node Groups

An Island Node Group is a group of fully-connected nodes that NNMi discovers and that are not connected to the rest of the topology.

An example of an environment with multiple Island Node Groups is a financial institution or retail store with many branches or stores. Each branch or store might be connected to other branches or stores with a WAN (Wide Area Network) connection. Each branch or store appears as an isolated island of nodes in the NNMi topology.

NNMi automatically updates Island Node Group discovery information whenever it detects changes in Layer 2 connections. NNMi uses the Discovery Interval to determine when the updates actually occur.

Note the following about Island Node Groups:

- NNMi selects a representative node in each Island Node Group as the Source Node associated with an Island Node Group incident. The representative node is selected using the following criteria:
- Sort all routers in the Node Group alphabetically by name and choose the first one in the list
- If no routers are in the Node Group, sort all nodes in the Node Group alphabetically by name and choose the first one in the list.
- Island Node Groups are identified using "Island" in the Node Group Name. NNMi also assigns each Island Node Group name a number to ensure the name is unique.
- Island Node Groups are manage internally. Therefore, NNMi administrators should not modify Island Node Group configurations. NNMi overrides any user changes the next time NNMi updates the Island Node Group discovery information.
- Island Node Groups must have at least two nodes.
- How the Status of Island Node Groups is calculated cannot be changed.

The only possible Status values for Island Node Groups are Unknown and Normal. Unknown indicates that NNMi cannot reach any nodes in the group. Normal indicates that NNMi can reach at least one node in the group.

#### **Related Topics**

"Node Groups As Predefined View Filters" (on page 141)

## Interface Groups Provided by NNMi

NNMi Provides the following Interface Groups as predefined view filters. These Interface Groups can also be used for Monitoring Configuration if you find them useful.

Feel free to populate these Interface Groups with specific information about your management domain and change them to meet your needs.

| Interface | Groups | Provided | by | NNMi |
|-----------|--------|----------|----|------|
|           |        |          | _  |      |

| Name                               | Purpose                                                                                                    |
|------------------------------------|----------------------------------------------------------------------------------------------------|
| ISDN Inter-<br>faces               | This Interface Group includes multiple interface types known to be commonly used for ISDN purposes. Any interface within your management domain that meets the defined criteria is automatically included in this Interface Group.                                                        |
| Link Aggre-<br>gation              | <i>NNMi Advanced</i> . This Interface Group includes all of the Link Aggregation Aggregator<br>Interfaces discovered in the network. See <u>Layer 2 Neighbor View Map Objects</u> for more<br>information about Aggregator Interfaces.                                                    |
|                                    | Use $\textbf{Actions} \rightarrow \textbf{Show Members}$ to identify the Link Aggregation Aggregator Interfaces in this group.                                                                                                    |
| Point to<br>Point Inter-<br>faces  | This Interface Group includes multiple interface types known to be commonly used for point-to-point purposes. Any interface within your management domain that meets the defined criteria is automatically included in this Interface Group.                                              |
| Software<br>Loopback<br>Interfaces | This Interface Group includes any interface that is IfType 24, software loopback from the IANA ifType-MIB. Any interface within your management domain that meets this <u>loopback</u> address <sup>1</sup> criteria is automatically included in this Interface Group.                   |
| VLAN Inter-<br>faces               | This Interface Group includes interfaces of ifType I2vlan. The NNMi default Monitoring Configuration settings enable fault monitoring for these interfaces, but disable per-<br>formance monitoring (because collection of performance data for VLAN interfaces tends to be problematic). |
| Voice Inter-<br>faces              | This Interface Group includes multiple interface types known to be commonly used for voice purposes. Any interface within your management domain that meets the defined criteria is automatically included in this Interface Group.                                                       |

<sup>&</sup>lt;sup>1</sup>The address associated with the loopback interface. The loopback interface is a virtual interface on a device that provides a route for internal communication. Many vendors provide a specially configured loopback for management purposes. Exact details of how loopbacks are configured varies by vendor and model. See each device's documentation for details. NNMi identifies these loopback addresses by using IfType 24, softwareloopback from the IANA ifType-MIB.
## Monitoring Network Health

Note: If you are using NNMi Advanced, also see <u>"Monitor Router Redundancy Groups (NNMi Advanced)"</u> (on page 174).

Before NNMi can monitor the health of your network, the following tasks must be completed:

- <u>"Configuring Communication Protocol" (on page 46)</u>
- "Discovering Your Network" (on page 75)

For the most flexibility, also complete these tasks:

- Review the <u>"Interface Groups Provided by NNMi" (on page 143)</u> and <u>"Node Groups Provided by NNMi"</u> (on page 141).
- Create your own groups by "Creating Groups of Nodes or Interfaces" (on page 122).

The State Poller and the Causal Engine work together to automatically monitor the health of your network. Many of the tasks you normally do to troubleshoot network problems are now automated. To learn more about how this works, see the following topics:

- "About the State Poller" (on page 145)
- "The NNMi Causal Engine and Monitoring" (on page 146)

You control which network devices NNMi monitors. By monitoring only the devices that are important within your network environment, you keep the amount of traffic generated by NNM to a minimum. You can configure NNMi to check devices with status *other than critical* less frequently (if at all) to prevent unimportant incidents from showing up in the Incident views.

To configure the polling policies that control how NNMi monitors devices in your network, see <u>"Configure Monitoring Behavior" (on page 146)</u>. You can configure NNMi monitoring behavior to meet your needs.

## About the State Poller

The State Poller Service monitors each discovered interface, address, and SNMP agent that is designated to be actively monitored in your management domain. State Poller can also be configured to provide Component Health monitoring and Router Redundancy Group monitoring.

State Poller gathers information in the following area and updates the State field on each object's form:

- Verifies that each monitored IP Address is responding to ICMP ping.
- Verifies that each monitored SNMP Agent is responding to SNMP queries.
- Issues an SNMP query for the following:
- Each monitored interface, requesting the current value for MIB II ifAdminStatus and ifOperStatus. (ifAdminStatus is set by the device administrator. ifOperStatus indicates the operational status of interface health.)
- Router Redundancy Groups.
- Component Health data.
- By default, State Poller monitors interfaces connected to another known interface through a Layer 2 connection.
- You can extend monitoring to include the following:

- Unconnected interfaces
- Interfaces that have an IP address (for example a router interface that services mobile laptop machines)
- NNM iSPI for Performance. The State Poller also collects performance data and monitors thresholds. See "Purchase an HP Smart Plug-in" (on page 307).

The State Poller stores the results of the queries in the NNMi database and notifies the Causal Engine of any changes. The Causal Engine gathers additional information about the overall health of each interface and SNMP agent. Using this information the Causal Engine calculates the *Status* of each node, interface, and SNMP agent (see <u>"The NNMi Causal Engine and Monitoring" (on page 146)</u> for more information).

To configure the behavior of the State Poller, see "Configure Monitoring Behavior" (on page 146).

## The NNMi Causal Engine and Monitoring

The Causal Engine actively gathers information about your network devices from incoming incidents and traps. The Causal Engine also uses the data gathered by <u>State Poller</u> and by <u>Discovery</u> to calculate the current health status of each node, interface, IP address, SNMP agent, and connection.

The health status is dynamic (based on what the environment looks like now).

The NNMi Causal Engine communicates device health information in the following ways:

- In the database, the Causal Engine stores a multitude of information about each device. You can access
  this information in the Node, Interface, IP Address, SNMP Agent, and connection forms.
- On the maps, the color of the background shape for each map icon changes to the color that represents the most currently calculated health status, based on the Causal Engine calculations for that node, interface, address, or connection (click here for information about status colors).
- On forms for Nodes, Interfaces, IP addresses, SNMP Agents, and connections, the Causal Engine updates the Status attribute to show the current status: Normal, Warning, Minor, Wajor, Critical, Unknown, or No Status.
- The Status column in table views is updated.

The Causal Engine also uses health status information to determine root cause. See <u>"The NNMi Causal Engine and Incidents" (on page 204)</u> for more information about the Causal Engine, incidents, and root cause analysis.

## **Configure Monitoring Behavior**

Certain devices in your network are the most important ones. You and your team must keep those devices up and running at all times. Adjust NNMi monitoring behavior to focus on the important devices and to check devices with status *other than critical* less frequently (if at all).

Note: NNMi does not poll any private interface or Anycast Rendezvous Point IP Address<sup>1</sup>.

Based on your individual situation, adjust the NNMi behavior to meet your needs. NNMi applies your Monitoring Configuration settings in the following sequence:

1. Interface Settings: NNMi monitors each of the Node's Interfaces and IP Addresses based on the first matching Interface Settings definition. The first match is the Interface Settings definition with the lowest

<sup>&</sup>lt;sup>1</sup>Rendezvous Point addresses are loopback addresses used for routers in multi-cast network configurations.

Ordering number.

- 2. **Node Setting**: NNMi monitors each Node and each previously unmatched Interface or IP Address based on the first matching Node Settings definition. The first match is the Node Settings definition with the low-est Ordering number.
  - Note: Child node groups are included in the Ordering hierarchy. This means that if the parent node group has a lower Ordering number (for example, parent=10, child=20), then the monitoring configuration specified for the parent node group also applies to the nodes in the child node group. To override a parent node group monitoring configuration, set the Ordering number for the child node group to a number that is lower than the parent (for example, parent=20, child=10).
- 3. **Default Settings**: If no match is found for a Node, Interface, or IP Address in 1 or 2, NNMi applies the default Monitoring Configuration settings.

| Task                                                                                                    | How                                                                                                    |
|----------------------------------------------------------------------------------------------------|----------------------------------------------------------------------------------------------------|
| "Set Global Monitoring" (on page 147).                                                                                       | Optional. Use the Global Control group.                                                                                                    |
| "Set Default Monitoring" (on page 148)                                                                                       | Use the Default Settings tab to establish monitoring behavior for<br>any devices that are discovered, but not included in any Node<br>Settings or Interface Settings definitions. |
| "Configure Node Monitoring" (on page 161)                                                                                    | <i>Optional.</i> Use the Node Settings tab. Configure settings based<br>on Node Groups to customize the way NNMi monitors certain<br>groups of devices in your environment.       |
|                                                                                                    | Prerequisite: "Create Node Groups" (on page 122).                                                                                                    |
| Fine tune behavior for specific types of<br>Interfaces,see <u>"Configure Interface</u><br><u>Monitoring" (on page 152)</u> . | <i>Optional.</i> Use the Interface Settings tab. Configure settings based on Interface Groups to customize the way NNMi monitors certain interface types in your environment.     |
|                                                                                                    | Prerequisite: "Create Interface Groups" (on page 134).                                                                                                    |

## Tasks for Configuring the Monitoring Behavior

## **Set Global Monitoring**

Note: To suspend all SNMP traffic generated by NNMi, rather than only the State Poller Service SNMP traffic, see <u>"Communication Region Form" (on page 55)</u> and <u>"Specific Node Settings Form</u> (Communication Settings)" (on page 66).

## To temporarily turn off all NNMi monitoring activity without tampering with your customized monitoring configuration settings:

- 1. Navigate to the Monitoring Configuration form.
  - a. From the workspace navigation panel, select the Configuration workspace.
- b. Select the Monitoring Configuration.
- 2. Locate the **Global Control** group box.
- 3. Clear the Check box preceding each setting that you want to enable or disable (see table).
- 4. Click Save and Close. NNMi applies your changes. The next regularly scheduled monitoring cycle uses the new settings.

| Name                                 | Description                                                                                                    |
|--------------------------------------|----------------------------------------------------------------------------------------------------|
| Enable State<br>Polling              | If realized, State Poller monitors all managed interfaces, IP addresses, and SNMP agents by issuing ICMP pings and SNMP read-only queries for MIB II ifAdminStatus and ifOperStatus. (ifAdminStatus is set by the device administrator. ifOperStatus indicates the overall health of the device and is supplied by the SNMP Agent.) You can also configure NNMi so that State Poller gathers additional information about Component Health and Router Redundancy Groups. |
|                                      | If 🗖 disabled:                                                                                                    |
|                                      | <ul> <li>Previously discovered devices remain with the last calculated state/status.</li> </ul>                                                                                                    |
|                                      | <ul> <li>Newly discovered devices are set to "No Status" with map-symbol background shape<br/>color set to beige.</li> </ul>                                                                                                    |
| Enable Com-<br>ponent<br>Health Mon- | If realized, State Poller monitors Component Health metrics for all managed nodes.<br>See <u>Node Form: Component Health Tab</u> for more information about Component Health metrics.                                                                                                    |
| itoring                              | Note: Component Health monitoring is enabled by default.                                                                                                    |
|                                      | If 🗖 disabled:                                                                                                    |
|                                      | <ul> <li>Previously discovered devices are assigned a State of Not Polled and a Status of No<br/>Status for Component Health metrics.</li> </ul>                                                                                                    |
|                                      | <ul> <li>Component Health metrics for newly discovered devices are assigned a State of Not<br/>Polled and a Status of No Status.</li> </ul>                                                                                                    |
| Enable<br>Router<br>Redundancy       | If 🗹 enabled, NNMi monitors all managed Router Redundancy Groups. See <u>Router</u><br><u>Redundancy Group View (<i>NNMi Advanced</i>)</u> for more information about Router Redun-<br>dancy Groups.                                                                                                    |
| Group Mon-<br>itoring                | Note: Router Redundancy Group monitoring is enabled by default.                                                                                                    |
| (NNMi<br>Advanced)                   | If 🗖 disabled:                                                                                                    |
| , avanoca)                           | <ul> <li>Previously discovered Router Redundancy Groups are assigned a State of Not Polled<br/>and a Status of No Status.</li> </ul>                                                                                                    |
|                                      | <ul> <li>Newly discovered Router Redundancy Groups are assigned a State of Not Polled and<br/>a Status of No Status.</li> </ul>                                                                                                    |

## **Global Control**

## **Set Default Monitoring**

The choices you make for "defaults" apply only to devices whose interfaces, IP addresses, SNMP agents (Management Addresses), tracked objects, router redundancy groups, or component health monitoring settings are not covered by any Interface Settings or Node Settings definitions.

## To establish default NNMi monitoring behavior:

- 1. Navigate to the **Defaults Settings** tab.
  - a. From the workspace navigation panel, select the Configuration workspace.
  - b. Select Monitoring Configuration.
- c. Locate the Defaults Settings tab.
- 2. Locate the **Default Fault Monitoring** group box.
- 3. Configure the Default Fault Monitoring behavior (see Default Fault Monitoring table).

4. *NNM iSPI for Performance*. If the NNM iSPI for Performance is installed, locate the **Default Performance Monitoring** group box.

Configure the Default Performance Monitoring behavior (see Default Performance Monitoring table).

 By default, NNMi monitors only interfaces that are connected to other interfaces. When SNMP polling is enabled, NNMi automatically detects most connections. See <u>"Add or Delete a Layer 2 Connection" (on page 120)</u> for information about manual overrides.

*Optional*. If you want to expand default monitoring behavior to include unconnected Interfaces, indicate your choices in the extend the scope of polling beyond connected Interfaces group box (see <u>Default</u> <u>Extend the Scope of Polling Beyond Connected Interfaces table</u>).

- 6. *Optional*. To establish custom monitoring behavior for one or more groups of interfaces, configure Interface Settings, see <u>"Configure Interface Monitoring" (on page 152)</u>.
- 7. Optional. To establish custom monitoring behavior for one or more groups of nodes, configure Node Settings, see <u>"Configure Node Monitoring" (on page 161)</u>.
- 8. Click Save and Close. NNMi applies your changes. The next regularly scheduled monitoring cycle uses the new settings.

| Attribute                                                                                       | Description                                                                                                    |  |  |
|-------------------------------------------------------------------------------------------------|----------------------------------------------------------------------------------------------------|--|--|
| Enable ICMP Fault Poll-<br>ing<br>Note: This monitoring                                         | If <b>I</b> enabled, State Poller issues ICMP (ping) requests to verify the availability of each managed IP address. <b>Note</b> : In the Global Control section of this form, the Enable State Polling attribute must be enabled, too.                                                                                                    |  |  |
| option is useful for                                                                            | If $\square$ disabled, State Poller suspends ICMP polling of all IP addresses:                                                                                                    |  |  |
| port SNMP. By default,<br>this feature is enabled<br>for the <u>"Non-</u><br>SNMP Devices" Node | • IP addresses (both previously discovered and newly discovered) have a State attribute value of "Not Polled" and a Status attribute value of "No Status" with the color of the IP address map-symbol set to beige. See <u>Layer 3 Neighbor View</u> .                                                                                                    |  |  |
| Group.                                                                                          | • If both ICMP and SNMP are disabled for a Node, the Node has a Status attrib-<br>ute value of "No Status" and the color of the Node map-symbol background<br>shape is set to beige.                                                                                                    |  |  |
|                                                                                                 | <b>Tip</b> : To turn off ICMP polling within a subset of your network environment, use<br>the <u>Communication Configuration</u> workspace Region definitions. For exam-<br>ple, you can easily turn off ICMP communication to all private addresses<br>(use the Private IP Addresses region). You can also define your own<br>Regions that identify any unreachable addresses in your management<br>domain.         |  |  |
| Enable SNMP Fault<br>Polling                                                                    | If read-only enabled, State Poller monitors all interfaces by issuing SNMP read-only queries to devices assigned to this level of the monitoring hierarchy.                                                                                                    |  |  |
|                                                                                                 | By default, any connected interface is monitored for MIB II ifAdminStatus and ifOperStatus. (ifAdminStatus is set by the device administrator. ifOperStatus indicates the operational status of interface health.) If you have <i>unconnected</i> interfaces that you want to monitor, expand NNMi monitoring behavior with the Poll Unconnected Interfaces and the Poll Interfaces Hosting IP Addresses attributes. |  |  |
|                                                                                                 | Note: The following attributes must also be enabled:                                                                                                    |  |  |
|                                                                                                 | <ul> <li>In the Global Control section of this form, the Enable State Polling attribute<br/>must be enabled, too. See <u>Layer 2 Neighbor View</u>. (See <u>"Set Global Mon-</u></li> </ul>                                                                                                    |  |  |

#### **Default Fault Monitoring**

| Attribute                                       | Description                                                                                                    |  |
|-------------------------------------------------|----------------------------------------------------------------------------------------------------|--|
|                                                 | itoring" (on page 147) for more information.)                                                                                                    |  |
|                                                 | <ul> <li>In the Communication Configuration view, enable State Poller queries with<br/>the applicable Enable SNMP Communication attributes (see <u>"Configuring</u><br/><u>Communication Protocol" (on page 46)</u> for more information).</li> </ul>                                                                                                    |  |
|                                                 | If $\square$ disabled, for devices assigned to this level of the monitoring hierarchy:                                                                                                    |  |
|                                                 | <ul> <li>Causal Engine calculates Status based only on IP address State.</li> </ul>                                                                                                    |  |
|                                                 | <ul> <li>The following previously discovered objects change to a State attribute value<br/>of "Not Polled" and a Status attribute value of "No Status":</li> </ul>                                                                                                    |  |
|                                                 | <ul> <li>Interfaces (plus any related map-symbol changes to a beige color)</li> </ul>                                                                                                    |  |
|                                                 | <ul> <li>Router Redundancy Groups (plus any related map-symbol changes to a<br/>beige color)</li> </ul>                                                                                                    |  |
|                                                 | <ul> <li>Any fault-related items listed on the Node form, Component Health tab</li> </ul>                                                                                                    |  |
| Enable Component<br>Health Fault Polling        | Use this attribute to poll Component Health fault metrics. Component Health fault metrics include the following: Fan, Power Supply, Temperature, and Volt-                                                                                                    |  |
| Note: By default, this                          | age.                                                                                                    |  |
| feature is enabled for                          | Note: Component Health Fault Polling is disabled by default.                                                                                                    |  |
| working Infrastructure<br>Devices" Node Groups. | If 🗹 enabled, NNMi gathers fault data related to the Component Health fault metrics in devices assigned to this level of the monitoring hierarchy.                                                                                                    |  |
|                                                 | If <sup>III</sup> disabled, NNMi does not extend data collection behavior to include Component Health fault data about devices assigned to this level of the monitoring hierarchy.                                                                                                    |  |
|                                                 | Note: NNMi uses the same polling interval set for the Fault Polling Interval.                                                                                                    |  |
| Fault Polling Interval                          | The time that State Poller waits between issuing queries to gather information for any of the following that are enabled: ICMP Polling, SNMP Polling, Poll Unconnected Interfaces, and Poll Interfaces Hosting IP addresses.                                                                                                    |  |
|                                                 | Note: NNMi monitors SNMP agents (Management Addresses) according to<br>this Fault Polling Interval, even if ICMP Polling, SNMP Polling, Poll<br>Unconnected Interfaces, and Poll Interfaces Hosting IP addresses are<br>all disabled. To prevent an SNMP Agent's address from being mon-<br>itored, one of the following must be true: <u>State Polling</u> is disabled, cur-<br>rent <u>Communication Configuration</u> settings turn off SNMP for the<br>SNMP agent's address, or the parent Node is set to <u>Not Managed or Out</u><br>of <u>Service</u> . |  |

## NNM iSPI for Performance. Default Performance Monitoring

| Attribute                                         | Description                                                                                                    |
|---------------------------------------------------|----------------------------------------------------------------------------------------------------|
| Enable SNMP<br>Interface Per-<br>formance Polling | NNM iSPI for Performance. Use this attribute to extend the range of polling data that NNMi collects. NNM iSPI for Performance uses the additional data in a series of performance reports. See <u>"Purchase an HP Smart Plug-in" (on page 307)</u> for more information. When enabled, network traffic increases on your network because NNMi gathers performance data about each member of this group on a regular schedule. If <b>№</b> enabled, NNMi gathers performance data from Interfaces, CPU, memory, and buffers in devices assigned to this level of the monitoring hierarchy. |
|                                                   |                                                                                                    |

| Attribute                                             | Description                                                                                                    |
|-------------------------------------------------------|----------------------------------------------------------------------------------------------------|
|                                                       | If <sup>II</sup> disabled, NNMi does not extend data collection behavior to include per-<br>formance data about devices assigned to this level of the monitoring hierarchy.                                                                                                    |
|                                                       | <b>Note</b> : The Enable State Polling field must be enabled, too. By default the per-<br>formance of connected interfaces and addresses is monitored. If you have<br><i>unconnected</i> interfaces that you want to monitor, expand NNMi monitoring<br>behavior by enabling Poll Unconnected Interfaces. |
| Enable Com-<br>ponent Health Per-<br>formance Polling | <i>NNM iSPI for Performance</i> . Use this attribute to poll Component Health per-<br>formance. An NNMi administrator can set the threshold for node components<br>related to the following performance metrics: CPU utilization, memory utilization,                                                     |
| Note: NNM iSPI                                        | butter utilization, butter miss rate, and butter failure rate.                                                                                                    |
| for Performance.                                      | <b>Note</b> : Component Health Performance Polling is disabled by default.                                                                                                    |
| ture is enabled for<br>the "Routers"                  | If realized, NNMi gathers performance data related to the Component Health per-<br>formance metrics in devices assigned to this level of the monitoring hierarchy.                                                                                                    |
| Node Group.                                           | If <sup>II</sup> disabled, NNMi does not extend data collection behavior to include Component Health performance data about devices assigned to this level of the monitoring hierarchy.                                                                                                    |
|                                                       | Note: NNMi uses the same polling interval set for the Performance Polling Interval.                                                                                                    |
| Performance Poll-<br>ing Interval                     | If you purchase and install the NNM iSPI for Performance, use this field to set the time period that NNMi waits between issuing network traffic to gather performance data.                                                                                                    |

## Default Extend the Scope of Polling Beyond Connected Interfaces

| Attribute                                                                              | Description                                                                                                    |
|----------------------------------------------------------------------------------------|----------------------------------------------------------------------------------------------------|
| Poll Unconnected<br>Interfaces                                                         | If <b>№</b> enabled, NNMi monitors all interfaces within discovered devices (both con-<br>nected and unconnected). All interfaces are monitored for MIB II ifAdminStatus and<br>ifOperStatus. (ifAdminStatus is set by the device administrator. ifOperStatus indi-<br>cates the operational status of interface health.) <b>Note</b> : The <u>Enable State Polling</u><br>field must be enabled, and SNMP polling of some type must be enabled (for exam-<br>ple, Enable SNMP Fault Monitoring and Enable SNMP Performance Polling). |
|                                                                                        | If L disabled, State Poller polls according to other configuration settings.                                                                                                    |
|                                                                                        | Tip: Your discovery configuration choices may need to be adjusted to get the results you want. For example, to meet the "connected" criteria for interfaces in switches that do not have an IP address you must add the device to which the interface is connected as a discovery seed. See <u>"Discovery Seeds (as a starting point)" (on page 80)</u> .                                                                                                    |
| Poll Interfaces Host-<br>ing IP Addresses                                              | If 🗹 enabled, any unconnected interface that has one or more addresses asso-<br>ciated with it is monitored for MIB II ifAdminStatus and ifOperStatus. (ifAdminStatus                                                                                                    |
| <b>Note</b> : This mon-<br>itoring option is use-<br>ful for Router<br>interfaces. By  | is set by the device administrator. ifOperStatus indicates the operational status of interface health.) <b>Note</b> : The <u>Enable State Polling</u> field must be enabled, and SNMP polling of some type must be enabled (for example, Enable SNMP Fault Monitoring and Enable SNMP Performance Polling).                                                                                                    |
| default, this feature<br>is enabled for the<br><u>"Routers" Node</u><br><u>Group</u> . | By monitoring the Interface (in addition to the IP address), NNMi can make more informed decisions about the health of each IP address associated with an unconnected interface.                                                                                                    |

| Attribute | Description                                                                                                    |
|-----------|----------------------------------------------------------------------------------------------------|
|           | If $\square$ disabled, State Poller polls according to other configuration settings.                                                                                                    |
|           | Tip: The <u>Communication Configuration</u> workspace provides a method of over-<br>riding this setting for specific Regions. For this purpose, NNMi provides a prede-<br>fined Region definition of all possible private addresses (Private IP Addresses).<br>You can also define your own Region to easily turn off ICMP polling to any<br>unreachable addresses in your management domain. |

## **Configure Interface Monitoring**

Before you start, you must establish one or more <u>Interface Group</u> definitions that identify the interface types to which these monitoring settings will apply. NNMi provides nearly 250 interface types to choose from. Interface monitoring applies to matching interfaces and the IP addresses that are hosted on those interfaces. See also, <u>"Interface Groups Provided by NNMi" (on page 143)</u>.

To establish monitoring behavior for one or more predefined Interface Groups:

- 1. Navigate to the Interface Settings form.
  - a. From the workspace navigation panel, select the **Configuration** workspace.
  - b. Select Monitoring Configuration.
  - c. Locate the Interface Settings tab.
- d. Do one of the following:
  - To create an Interface Settings definition, click the <sup>™</sup> New icon.
  - To edit an Interface Settings definition, select a row, click the 4 Open icon.
  - To delete an Interface Settings definition, select a row and click the X Delete button
- 2. Establish the appropriate settings to identify this Interface Setting definition (see <u>Basics table</u>).
- 3. *Optional*. Configure the Fault Monitoring behavior for this Interface Setting definition (see <u>Fault Mon-itoring table</u>).
- 4. NNM iSPI for Performance. If the NNM iSPI for Performance is installed:
  - Configure the Performance Monitoring behavior for this Interface Setting definition (see <u>Performance</u> <u>Monitoring table</u>).
  - Optional. Navigate to the Threshold Settings tab to configure the NNM iSPI for Performance. See <u>"Configure Threshold Monitoring for Interfaces (NNM iSPI for Performance)</u>" (on page 155) for more information.
- 5. By default, NNMi monitors only interfaces that are connected to other interfaces. When SNMP polling is enabled, NNMi automatically detects most connections. See <u>"Add or Delete a Layer 2 Connection" (on page 120)</u> for information about manual overrides.

*Optional.* If you want to expand monitoring behavior for this group to include unconnected Interfaces, indicate your choices in the extend the scope of polling beyond connected Interfaces group box (see the <u>Extend the Scope of Polling Beyond Connected Interfaces table</u>).

- 6. Click **Save and Close** to return to the Monitoring Configuration form.
- 7. Click Save and Close. NNMi applies your changes. The next regularly scheduled monitoring cycle uses the new settings.

**Caution**: When you establish monitoring configuration settings, NNMi must recalculate membership in all Node Groups and Interface Groups. This can take some time and slow down your system. Consider making this change during a slow time in your network environment.

Optional. Customize the node monitoring behavior. See "Configure Node Monitoring" (on page 161) .

## Basics

| Attribute | [                | Description                                                                                                    |
|-----------|------------------|----------------------------------------------------------------------------------------------------|
| Ordering  | E<br>t           | Enter a unique string (any length), characters 0 through 9. Consider using increments of 100 o allow for inserts between existing items over time.                                                                                                    |
|           | 1<br>c<br>i<br>( | NNMi decides which monitoring configurations apply to a node or interface based on the<br>ordering number assigned to the configuration definitions. NNMi monitors the device accord-<br>ng to the first match (checked from lowest number to highest number within each category).<br>Categories are read in sequence. Click here for a description of the sequence.                                                                                                    |
| 1         | 1.               | Interface Settings: NNMi monitors each of the Node's Interfaces and IP Addresses based on the first matching Interface Settings definition. The first match is the Interface Settings definition with the lowest Ordering number.                                                                                                    |
| 2         | 2.               | <b>Node Setting</b> : NNMi monitors each Node and each previously unmatched Interface or IP Address based on the first matching Node Settings definition. The first match is the Node Settings definition with the lowest Ordering number.                                                                                                    |
|           |                  | <b>Note</b> : Child node groups are included in the Ordering hierarchy. This means that if the par-<br>ent node group has a lower Ordering number (for example, parent=10, child=20),<br>then the monitoring configuration specified for the parent node group also applies to<br>the nodes in the child node group. To override a parent node group monitoring con-<br>figuration, set the Ordering number for the child node group to a number that is lower<br>than the parent (for example, parent=20, child=10). |
| 3         | 3.               | <b>Default Settings</b> : If no match is found for a Node, Interface, or IP Address in 1 or 2, NNMi applies the default Monitoring Configuration settings.                                                                                                    |

No duplicate Ordering numbers are allowed. Each Interface Setting ordering number must be unique.

InterfaceChoose one predefined Interface Group from the list. See "Create Interface Groups" (on pageGroup134) for more information.

### **Fault Monitoring**

| Attribute                                 | Description                                                                                                    |
|-------------------------------------------|----------------------------------------------------------------------------------------------------|
| Enable<br>ICMP Fault<br>Polling           | If 🗹 enabled, State Poller issues ICMP (ping) requests to verify the availability of each managed IP address. <b>Note</b> : In the Global Control section of this form, the Enable State Polling attribute must be enabled, too.                                                |
| Note: This                                | If $\square$ disabled, State Poller suspends ICMP polling of all IP addresses:                                                                                                    |
| option is use-<br>ful for<br>devices that | <ul> <li>IP addresses (both previously discovered and newly discovered) have a State attribute<br/>value of "Not Polled" and a Status attribute value of "No Status" with the color of the IP<br/>address map-symbol set to beige. See <u>Layer 3 Neighbor View</u>.</li> </ul> |
| do not sup-<br>port SNMP.                 | <ul> <li>If both ICMP and SNMP are disabled for a Node, the Node has a Status attribute value<br/>of "No Status" and the color of the Node map-symbol background shape is set to beige.</li> </ul>                                                                              |
|                                           | Tip: To turn off ICMP polling within a subset of your network environment, use the Com-                                                                                                    |

## **Network Node Manager (NNMi 8.11) Online Help: Information for Administrators** Monitoring Network Health

| Attribute                 | Description                                                                                                    |  |
|---------------------------|----------------------------------------------------------------------------------------------------|--|
|                           | <u>munication Configuration</u> workspace Region definitions. For example, you can easily<br>turn off ICMP communication to all private addresses (use the Private IP Addresses<br>region). You can also define your own Regions that identify any unreachable<br>addresses in your management domain.                                                                                                    |  |
| Enable<br>SNMP Fault      | If  enabled, State Poller monitors all interfaces by issuing SNMP read-only queries to devices assigned to this level of the monitoring hierarchy.                                                                                                    |  |
| Polling                   | By default, any connected interface is monitored for MIB II ifAdminStatus and ifOperStatus. (ifAdminStatus is set by the device administrator. ifOperStatus indicates the operational status of interface health.) If you have <i>unconnected</i> interfaces that you want to monitor, expand NNMi monitoring behavior with the Poll Unconnected Interfaces and the Poll Interfaces Hosting IP Addresses attributes.                                                                                                    |  |
|                           | Note: The following attributes must also be enabled:                                                                                                    |  |
|                           | <ul> <li>In the Global Control section of this form, the Enable State Polling attribute must be enabled, too. See <u>Layer 2 Neighbor View</u>. (See <u>"Set Global Monitoring" (on page 147)</u> for more information.)</li> </ul>                                                                                                    |  |
|                           | <ul> <li>In the Communication Configuration view, enable State Poller queries with the appli-<br/>cable Enable SNMP Communication attributes (see <u>"Configuring Communication Pro-<br/>tocol" (on page 46)</u> for more information).</li> </ul>                                                                                                    |  |
|                           | If $\square$ disabled, for devices assigned to this level of the monitoring hierarchy:                                                                                                    |  |
|                           | <ul> <li>Causal Engine calculates Status based only on IP address State.</li> </ul>                                                                                                    |  |
|                           | <ul> <li>The following previously discovered objects change to a State attribute value of "Not<br/>Polled" and a Status attribute value of "No Status":</li> </ul>                                                                                                    |  |
|                           | <ul> <li>Interfaces (plus any related map-symbol changes to a beige color)</li> </ul>                                                                                                    |  |
|                           | <ul> <li>Router Redundancy Groups (plus any related map-symbol changes to a beige color)</li> </ul>                                                                                                    |  |
|                           | <ul> <li>Any fault-related items listed on the Node form, Component Health tab</li> </ul>                                                                                                    |  |
| Fault Polling<br>Interval | The time that State Poller waits between issuing queries to gather information for any of the following that are enabled: ICMP Polling, SNMP Polling, Poll Unconnected Interfaces, and Poll Interfaces Hosting IP addresses.                                                                                                    |  |
|                           | <b>Note</b> : NNMi monitors SNMP agents (Management Addresses) according to this Fault Poll-<br>ing Interval, even if ICMP Polling, SNMP Polling, Poll Unconnected Interfaces, and<br>Poll Interfaces Hosting IP addresses are all disabled. To prevent an SNMP Agent's<br>address from being monitored, one of the following must be true: <u>State Polling</u> is<br>disabled, current <u>Communication Configuration</u> settings turn off SNMP for the<br>SNMP agent's address, or the parent Node is set to <u>Not Managed or Out of Service</u> . |  |

## NNM iSPI for Performance. Performance Monitoring

| Attribute                                                 | Description                                                                                                    |
|-----------------------------------------------------------|----------------------------------------------------------------------------------------------------|
| Enable<br>SNMP Inter-<br>face Per-<br>formance<br>Polling | <i>NNM iSPI for Performance</i> . Use this attribute to extend the range of polling data that<br>NNMi collects. NNM iSPI for Performance uses the additional data in a series of per-<br>formance reports. See <u>"Purchase an HP Smart Plug-in" (on page 307)</u> for more infor-<br>mation. When enabled, network traffic increases on your network because NNMi gathers<br>performance data about each member of this group on a regular schedule. |
|                                                           | If 🗹 enabled, NNMi gathers performance data from Interfaces, CPU, memory, and buffers in devices assigned to this level of the monitoring hierarchy.                                                                                                    |

| Attribute                            | e Description                                                                                                    |  |
|--------------------------------------|----------------------------------------------------------------------------------------------------|--|
|                                      | If $\square$ disabled, NNMi does not extend data collection behavior to include performance data about devices assigned to this level of the monitoring hierarchy.                                                                                                    |  |
|                                      | <b>Note</b> : The Enable State Polling field must be enabled, too. By default the performance of connected interfaces and addresses is monitored. If you have <i>unconnected</i> interfaces that you want to monitor, expand NNMi monitoring behavior by enabling Poll Unconnected Interfaces. |  |
| Performance<br>Polling Inter-<br>val | If you purchase and install the NNM iSPI for Performance, use this field to set the time period that NNMi waits between issuing network traffic to gather performance data.                                                                                                    |  |

## Extend the Scope of Polling Beyond Connected Interfaces

| Attribute                                                                                                    | Description                                                                                                    |
|----------------------------------------------------------------------------------------------------|----------------------------------------------------------------------------------------------------|
| Poll Uncon-<br>nected Inter-<br>faces                                                                                                    | If realized, NNMi monitors all interfaces within discovered devices (both connected and unconnected). All interfaces are monitored for MIB II ifAdminStatus and ifOperStatus. (ifAdminStatus is set by the device administrator. ifOperStatus indicates the operational status of interface health.) <b>Note</b> : The Enable State Polling field must be enabled, and SNMP polling of some type must be enabled (for example, Enable SNMP Fault Monitoring and Enable SNMP Performance Polling). |
|                                                                                                    | If $\square$ disabled, State Poller polls according to other configuration settings.                                                                                                    |
|                                                                                                    | <b>Tip</b> : Your discovery configuration choices may need to be adjusted to get the results you want. For example, to meet the "connected" criteria for interfaces in switches that do not have an IP address you must add the device to which the interface is connected as a discovery seed. See <u>"Discovery Seeds (as a starting point)" (on page 80)</u> .                                                                                                    |
| Poll Inter-<br>faces Host-<br>ing IP<br>Addresses<br><b>Note</b> : This<br>monitoring<br>option is use-<br>ful for Router<br>interfaces. | If realized interface that has one or more addresses associated with it is monitored for MIB II ifAdminStatus and ifOperStatus. (ifAdminStatus is set by the device administrator. ifOperStatus indicates the operational status of interface health.)<br>Note: The Enable State Polling field must be enabled, and SNMP polling of some type must be enabled (for example, Enable SNMP Fault Monitoring and Enable SNMP Performance Polling).                                                    |
|                                                                                                    | By monitoring the Interface (in addition to the IP address), NNMi can make more informed decisions about the health of each IP address associated with an unconnected interface.                                                                                                    |
|                                                                                                    | If $\square$ disabled, State Poller polls according to other configuration settings.                                                                                                    |
|                                                                                                    | <b>Tip</b> : The <u>Communication Configuration</u> workspace provides a method of overriding this setting for specific Regions. For this purpose, NNMi provides a predefined Region definition of all possible private addresses (Private IP Addresses). You can also define your own Region to easily turn off ICMP polling to any unreachable addresses in your management domain.                                                                                                    |

## Configure Threshold Monitoring for Interfaces (NNM iSPI for Performance)

Use the Threshold Settings form to configure NNMi and the NNM iSPI for Performance to monitor thresholds in your network environment. (See <u>"Purchase an HP Smart Plug-in" (on page 307)</u> for more

information about the NNM iSPI for Performance.) If you set thresholds, NNMi can generate an Incident when any threshold is violated. Examples of the types of threshold you can set for an interface include the following: (See <u>Monitored Attributes</u> in the table below for a complete list.)

- Input and output utilization
- Input and output error rates
- Input and output discard rates

NNM iSPI for Performance provides exceptions reports to track the frequency of threshold breaches. You can open these reports with **Actions**  $\rightarrow$  **Reporting - Report Menu** in the incident, node, or interface views and forms. (See <u>NNM iSPI for Performance Actions</u>.)

To establish threshold monitoring behavior for the NNM iSPI for Performance:

1. *Prerequisite*. After enabling Performance Monitoring for an Interface Group and before setting thresholds, analyze performance data over time to determine wise threshold settings for each group. See "Determine Reasonable Threshold Settings (NNM iSPI for Performance)" (on page 168).

Note: When performance polling is enabled, network traffic increases on your network while NNMi gathers performance data.

- 2. Navigate to the Thresholds Settings form.
  - a. From the workspace navigation panel, select the Configuration workspace.
  - b. Select Monitoring Configuration.
  - c. Navigate to the Interface Settings tab.
  - d. Do one of the following:
    - To create an Interface Settings definition, click the <sup>1</sup> New icon.
    - <sup>o</sup> To edit an Interface Settings definition, select a row, click the <sup>4</sup> Open icon.
- 3. Verify that Performance Monitoring is enabled for this Interface Settings definition.
- 4. In the Interface Settings form, navigate to the Threshold Settings tab.
- 5. Do one of the following:
  - To create a threshold definition, click the <sup>1</sup>/<sup>1</sup>/<sub>2</sub> New icon.
  - To edit a threshold definition, select a row, click the A Open icon.
  - To delete a threshold definition, select a row and click the X Delete icon.
- Select the attribute you want to monitor and establish the threshold values for that attribute (see <u>Basic</u> <u>Threshold Settings table</u>). For examples of setting meaningful thresholds, see <u>"Examples of Threshold</u> <u>Monitoring (NNM iSPI for Performance)" (on page 168)</u>.
- 7. Click Save and Close to return to the Interface Settings form.
- 8. Click Save and Close to return to the Monitoring Configuration form.
- 9. Click Save and Close. NNMi applies your changes during the next regularly scheduled monitoring cycle.
  - Note: Threshold Incidents are disabled by default within NNMi to prevent Incident storms. If you are ready to generate Threshold Incidents, see <u>"Generate Performance Threshold Incidents (NNM iSPI for Performance)" (on page 287)</u>. See also <u>"Custom Incident Attributes Provided by NNMi" (on page 206)</u> for a description of the special custom incident attributes available in Threshold Incidents.

| Attribute              | Description                                                                                                    |  |
|------------------------|----------------------------------------------------------------------------------------------------|--|
| Monitored<br>Attribute | NNMi gathers data to calculate thresholds for the following values. Click any item in this list for more details about that value.                                                                                                    |  |
|                        | Note: NNMi also displays the Monitored Attributes that apply to nodes. See <u>"Configure</u><br><u>Threshold Monitoring for Nodes (NNM iSPI for Performance)" (on page 166)</u> for more<br>information about these attributes.                                                                                                    |  |
|                        | <ul> <li>Input Utilization         The total number of incoming octets traversing the interface as a percentage of the total possible number of octets (based on the ifSpeed value). From Interface to Interface, the exact MIB variables queried vary based on interface speed and whether the system supports the high speed counters for interfaces.     </li> </ul>  |  |
|                        | Each interface in an Interface Groups has its utilization calculated by taking the total traffic on all administratively up interfaces in the group and dividing that by the total possible bandwidth.                                                                                                    |  |
|                        | <b>Tip</b> : To override the ifSpeed value returned by the device's SNMP agent, see the <u>Interface</u> <u>form</u> .                                                                                                    |  |
|                        | <ul> <li>Output Utilization         The total number of outbound octets traversing the interface as a percentage of the total possible number of octets (based on the ifSpeed value). From Interface to Interface, the exact MIB variables queried vary based on interface speed and whether the system supports the high speed counters for interfaces.     </li> </ul> |  |
|                        | Each interface in an Interface Group has its utilization calculated by taking the total traffic on all administratively up interfaces in the group and dividing that by the total possible bandwidth.                                                                                                    |  |
|                        | <b>Tip</b> : To override the ifSpeed value returned by the device's SNMP agent, see the <u>Interface</u> <u>form</u> .                                                                                                    |  |
|                        | <ul> <li>Input Error Rate         Percentage based on the reported change in the number of input packets on the interface         and the packet error count. What constitutes an error is system specific, but likely includes         such issues as bad packet checksums, incorrect header information, and runt packets.     </li> </ul>                             |  |
|                        | • Output Error Rate<br>Percentage based on the reported change in the number of incoming packets with errors<br>as a percentage of total incoming packets. What constitutes an error is system specific, but<br>likely includes such issues as collisions and buffer errors.                                                                                             |  |
|                        | <ul> <li>Input Discard Rate<br/>Percentage based on the reported change in the number of input packets on the interface<br/>and the discarded packet count. Packets may be discarded because of a variety of issues,<br/>including receive buffer overflows, congestion, or system specific issues.</li> </ul>                                                           |  |
|                        | <ul> <li>Output Discard Rate         Percentage based on the reported change in the number of output packets on the inter-<br/>face and the discarded packet count. Packets may be discarded because of a variety of<br/>issues, including transmission buffer overflows, congestion, or system specific issues.     </li> </ul>                                         |  |
| High<br>Value          | Designate the percentage above which would indicate a value in the High range. Valid entries are 0.00 through 100.00                                                                                                    |  |
|                        | Note: If you use 100.00 the threshold is disabled because it cannot be crossed.                                                                                                    |  |

## **Basic Threshold Settings**

| Attribute                | Description                                                                                                    |  |
|--------------------------|----------------------------------------------------------------------------------------------------|--|
|                          |                                                                                                    |  |
| High<br>Value<br>Rearm   | Designate the percentage that when reached would indicate the end of a high threshold sit-<br>uation. Valid entries are 0.00 through 100.00            |  |
|                          | <b>Note</b> : The High Value Rearm must be less than or equal to the High Value and greater than the Low Value Rearm.                                  |  |
| High<br>Trigger<br>Count | Designate the number of consecutive polling cycles in which the value must remain in the High range before the threshold state changes to High.        |  |
|                          | Note: The interface performance values are the average value over the entire polling inter-<br>val, so a trigger count of 1 is usually appropriate.    |  |
| Low<br>Value             | The Low Value must be less than or equal to the High Value.                                                                                            |  |
|                          | Designate the percentage below which would indicate a value in the low range. Valid entries are 0.00 through 100.00                                    |  |
|                          | Note: If you use 0.00 the threshold is disabled because it cannot be crossed.                                                                          |  |
| Low<br>Value<br>Rearm    | Designate the percentage that when reached would indicate the end of a low threshold sit-<br>uation. Valid entries are 0.00 through 100.00.            |  |
|                          | Note: The Low Value Rearm must be greater than or equal to the Low Value and less than the High Rearm Value.                                           |  |
| Low<br>Trigger<br>Count  | Designate the number of consecutive polling cycles in which the value must remain in the Low range before the threshold state changes to Low.          |  |
|                          | <b>Note</b> : The interface performance values are the average value over the entire polling interval, so a trigger count of 1 is usually appropriate. |  |

## Determine Reasonable Threshold Settings (NNM iSPI for Performance)

You must decide how to define normal behavior for devices in the associated Node Group or Interface Group. You can then set reasonable thresholds for the group, and avoid Threshold Incident storms. See "Examples of Threshold Monitoring (NNM iSPI for Performance)" (on page 168).

Create a Node Group or Interface Group filter that includes the devices you want to monitor. Export the Node Group or Interface Group filter to NNM iSPI for Performance. See <u>"Creating Groups of Nodes or Interfaces" (on page 122)</u>.

Enable Performance Monitoring for the Node Group or Interface Group. See <u>"Configure Node Monitoring"</u> (on page 161) or <u>"Configure Interface Monitoring"</u> (on page 152). Then wait a minimum of 24 hours before following the steps below.

## Access the NNM iSPI for Performance Headline report:

- 1. In the NNMi console, click Actions  $\rightarrow$  Reporting Report Menu.
- 2. Click the link for Headline. The Headline report displays data up until 12 p.m.last night.
- 3. Click Show Options.
- 4. Expand the All Nodes/Interfaces selection.
- 5. Choose the Node Group or Interface Group filter for which you are setting thresholds.
- 6. Expand All Dates/Times. Select a time period (a day, week, or month).
- 7. Click Confirm Selections.

- 8. The report for the Node Group or Interface Group you selected appears.
- 9. Study the Range & Exceptions graphs to guide your decision about what constitutes reasonable threshold settings. See online help for this report for information about how to read this report.

## Examples of Threshold Monitoring (NNM iSPI for Performance)

You can configure interface threshold monitoring if the NNM iSPI for Performance is installed. See <u>"Pur-chase an HP Smart Plug-in" (on page 307)</u> for more information.

Several examples are presented These examples are not intended to be recommendations. Consider all aspects of your network environment and set performance thresholds that are meaningful in your environment:

- <u>Thresholds to Monitor Utilization on WAN Connections</u>
- Thresholds to Monitor Utilization on Important Interfaces
- <u>Thresholds to Monitor Important Interfaces for Discards</u>
- <u>Thresholds to Monitor Important Interfaces for Errors</u>

### **Example 1: Monitor Utilization on WAN Connections**

You want to monitor the connections between two sites to verify that your service provider is meeting their guaranteed throughput volume. You pay a fixed cost for a specific bandwidth over this WAN interface.

• Monitor for under-utilization which wastes money (less than 10%).

Tip: If you don't care about under-utilization, set Low Value and Rearm to 0% as shown in Example 2.

 Monitor for over-utilization, which may result in performance bottlenecks or service provider surcharges (greater than 80%).

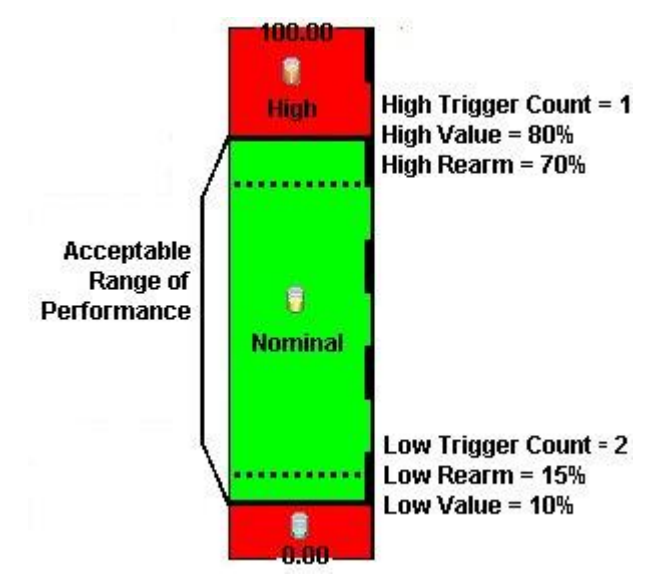

**Note**: Sometimes an Interface's MIB II ifspeed value is not reported accurately. This may result in threshold calculations outside the 0.00 - 100.00 range. If this happens, the Interface threshold State set to "Unavailable." To correct the problem:

- 1. Access the Inventory workspace
- 2. Open Interface view.

- 3. Open the form for the Interface that is reporting a threshold state of "Unavailable."
- 4. Navigate to the General tab.
- 5. Enter a valid entry in **Input Speed** or **Output Speed** (this overrides the value returned by the device's SNMP agent so that NNMi can accurately calculate utilization thresholds).

### **Example 2: Monitor Utilization on Important Interfaces**

You want to monitor an important Ethernet interface and be notified if it is getting overloaded.

An Ethernet interface configured for full-duplex operation has an acceptable operating range of 0-60%. When average utilization is greater than 60%, NNM generates a High Threshold incident.

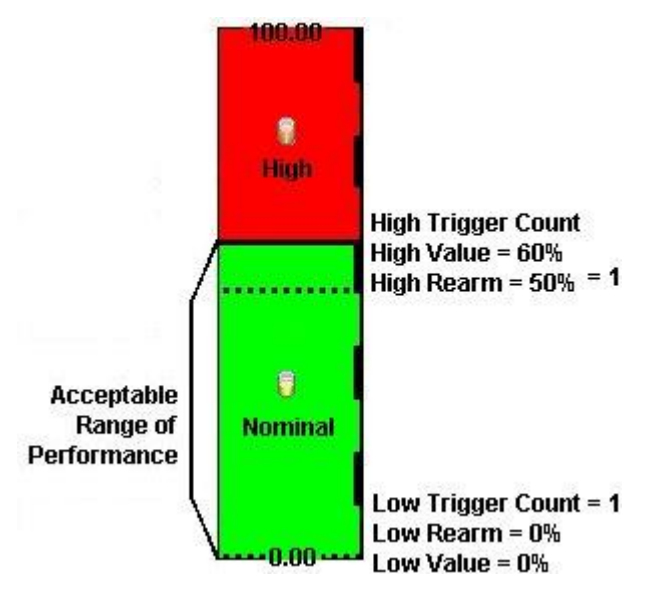

## **Example 3: Monitor Important Interfaces for Discards**

You want to know anytime an interface is dropping data. The acceptable limit for interface discards is 10%. The threshold state is High when the discard rate exceeds 10% and returns to Nominal when the discard rate drops below 5%.

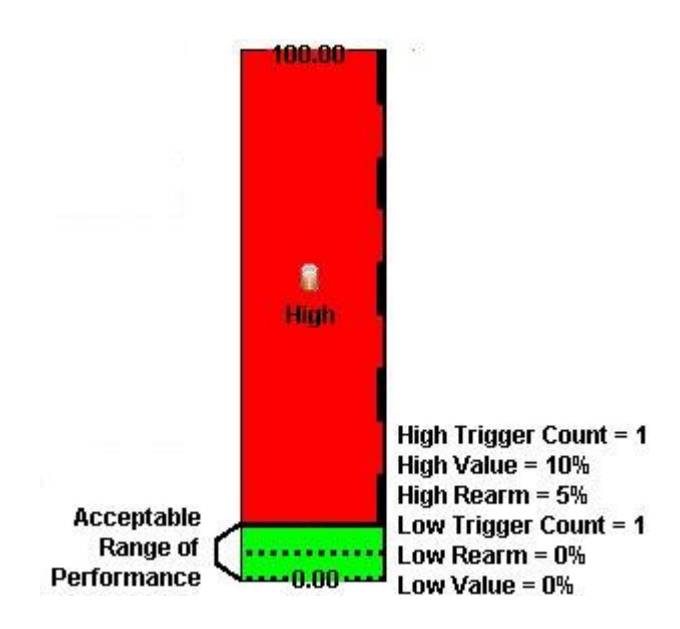

### Example 4: Monitor Important Interfaces for Errors

You want to know if packet errors occur. The acceptable limit for packet errors is 2%. The threshold state is High Level (HL) when the error rate exceeds 2% and returns to normal when the error rate drops below 1%.

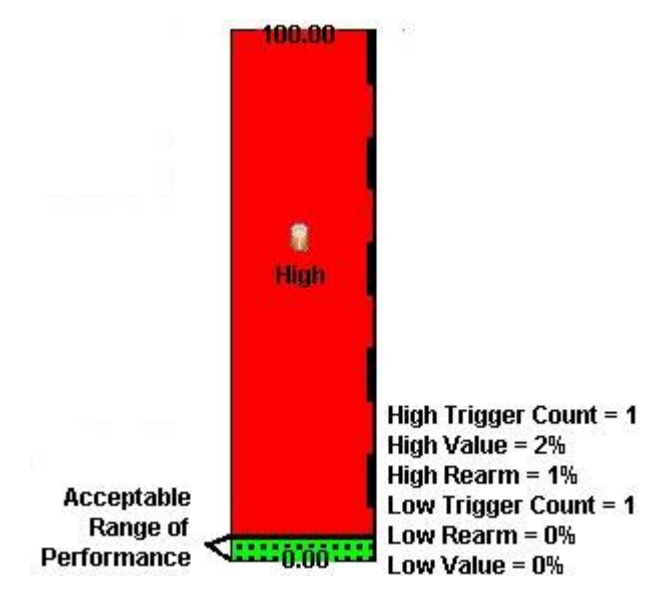

## **Configure Node Monitoring**

Before you start, you must establish one or more <u>Node Group</u> definitions that identify the nodes to which these monitoring settings will apply. See also, <u>"Node Groups Provided by NNMi" (on page 141)</u>.

To establish monitoring behavior for a predefined Node Group:

- 1. Navigate to the Node Settings form.
  - a. From the workspace navigation panel, select the Configuration workspace.

- b. Select Monitoring Configuration.
- c. Locate the Node Settings tab.
- d. Do one of the following:
  - o To create a Node Settings definition, click the <sup>1</sup> New icon.
  - o To edit a Node Settings definition, select a row, click the Appen icon.
- 2. Establish the appropriate settings to identify this Node Setting definition (see Basics table).
- 3. *Optional*. Configure the Fault Monitoring behavior for this Node Setting definition (see <u>Fault Monitoring</u> <u>table</u>).
- 4. NNM iSPI for Performance. If the NNM iSPI for Performance is installed:
  - Configure the Performance Monitoring behavior for this Node Setting definition (see <u>Performance Mon-itoring table</u>).
  - Optional. Navigate to the Threshold Settings tab to configure the NNM iSPI for Performance. See <u>"Con-figure Threshold Monitoring for Nodes (NNM iSPI for Performance)" (on page 166)</u> for more information.
- 5. By default, NNMi monitors only interfaces that are connected to other interfaces. When SNMP polling is enabled, NNMi automatically detects most connections. See <u>"Add or Delete a Layer 2 Connection" (on page 120)</u> for information about manual overrides.

*Optional*. If you want to expand monitoring behavior for this group to include unconnected Interfaces, indicate your choices in the extend the scope of polling beyond connected Interfaces group box (see the <u>Extend the Scope of Polling Beyond Connected Interfaces table</u>).

6. Click Save and Close. NNMi applies your changes. The next regularly scheduled monitoring cycle uses the new settings.

Caution: When you establish monitoring configuration settings, NNMi must recalculate membership in all Node Groups and Interface Groups. This can take some time and slow down your system. Consider making this change during a slow time in your network environment.

Optional. Customize the interface monitoring behavior. See "Configure Interface Monitoring" (on page 152)

| Dasies    |                                                                                                    |
|-----------|----------------------------------------------------------------------------------------------------|
| Attribute | Description                                                                                                    |
| Ordering  | Enter a unique string (any length), characters 0 through 9. Consider using increments of 100 to allow for inserts between existing items over time.                                                                                                    |
|           | NNMi decides which monitoring configurations apply to a node or interface based on the ordering number assigned to the configuration definitions. NNMi monitors the device according to the first match (checked from lowest number to highest number within each category). Categories are read in sequence. Click here for a description of the sequence. |
| 1         | <ol> <li>Interface Settings: NNMi monitors each of the Node's Interfaces and IP Addresses based<br/>on the first matching Interface Settings definition. The first match is the Interface Settings def-<br/>inition with the lowest Ordering number.</li> </ol>                                                                                             |
| 2         | <ol> <li>Node Setting: NNMi monitors each Node and each previously unmatched Interface or IP<br/>Address based on the first matching Node Settings definition. The first match is the Node<br/>Settings definition with the lowest Ordering number.</li> </ol>                                                                                              |
|           | <b>Note</b> : Child node groups are included in the Ordering hierarchy. This means that if the par-<br>ent node group has a lower Ordering number (for example, parent=10, child=20).                                                                                                    |

### Basics

## Attribute Description

then the monitoring configuration specified for the parent node group also applies to the nodes in the child node group. To override a parent node group monitoring configuration, set the Ordering number for the child node group to a number that is lower than the parent (for example, parent=20, child=10).

3. **Default Settings**: If no match is found for a Node, Interface, or IP Address in 1 or 2, NNMi applies the default Monitoring Configuration settings.

No duplicate Ordering numbers are allowed. Each Node Setting ordering number must be unique.

| Node  | Choose one predefined Node Group from the list. See <u>"Create Node Groups" (on page 122)</u> |
|-------|-----------------------------------------------------------------------------------------------|
| Group | for more information.                                                                         |

## **Fault Monitoring**

| Attribute                                                                                       | Description                                                                                                    |
|-------------------------------------------------------------------------------------------------|----------------------------------------------------------------------------------------------------|
| Enable ICMP Fault Poll-<br>ing                                                                  | If 🗹 enabled, State Poller issues ICMP (ping) requests to verify the availability of each managed IP address. <b>Note</b> : In the Global Control section of this form, the Enable State Polling attribute must be enabled, too.                                                                                                    |
| option is useful for                                                                            | If $\square$ disabled, State Poller suspends ICMP polling of all IP addresses:                                                                                                    |
| port SNMP. By default,<br>this feature is enabled<br>for the <u>"Non-</u><br>SNMP Devices" Node | <ul> <li>IP addresses (both previously discovered and newly discovered) have a<br/>State attribute value of "Not Polled" and a Status attribute value of "No Status"<br/>with the color of the IP address map-symbol set to beige. See <u>Layer 3 Neigh-<br/>bor View</u>.</li> </ul>                                                                                                    |
| Group.                                                                                          | <ul> <li>If both ICMP and SNMP are disabled for a Node, the Node has a Status attribute value of "No Status" and the color of the Node map-symbol background shape is set to beige.</li> </ul>                                                                                                    |
|                                                                                                 | <b>Tip</b> : To turn off ICMP polling within a subset of your network environment, use<br>the <u>Communication Configuration</u> workspace Region definitions. For exam-<br>ple, you can easily turn off ICMP communication to all private addresses<br>(use the Private IP Addresses region). You can also define your own<br>Regions that identify any unreachable addresses in your management<br>domain.         |
| Enable SNMP Fault<br>Polling                                                                    | If Renabled, State Poller monitors all interfaces by issuing SNMP read-only queries to devices assigned to this level of the monitoring hierarchy.                                                                                                    |
|                                                                                                 | By default, any connected interface is monitored for MIB II ifAdminStatus and ifOperStatus. (ifAdminStatus is set by the device administrator. ifOperStatus indicates the operational status of interface health.) If you have <i>unconnected</i> interfaces that you want to monitor, expand NNMi monitoring behavior with the Poll Unconnected Interfaces and the Poll Interfaces Hosting IP Addresses attributes. |
|                                                                                                 | Note: The following attributes must also be enabled:                                                                                                    |
|                                                                                                 | <ul> <li>In the Global Control section of this form, the Enable State Polling attribute<br/>must be enabled, too. See <u>Layer 2 Neighbor View</u>. (See <u>"Set Global Mon-<br/>itoring" (on page 147)</u> for more information.)</li> </ul>                                                                                                    |
|                                                                                                 | <ul> <li>In the Communication Configuration view, enable State Poller queries with<br/>the applicable Enable SNMP Communication attributes (see <u>"Configuring</u></li> </ul>                                                                                                    |

| Attribute                                                                        | Description                                                                                                    |
|----------------------------------------------------------------------------------|----------------------------------------------------------------------------------------------------|
|                                                                                  | Communication Protocol" (on page 46) for more information).                                                                                                    |
|                                                                                  | If $lacksquare$ disabled, for devices assigned to this level of the monitoring hierarchy:                                                                                                    |
|                                                                                  | Causal Engine calculates Status based only on IP address State.                                                                                                    |
|                                                                                  | <ul> <li>The following previously discovered objects change to a State attribute value<br/>of "Not Polled" and a Status attribute value of "No Status":</li> </ul>                                                                                                    |
|                                                                                  | <ul> <li>Interfaces (plus any related map-symbol changes to a beige color)</li> </ul>                                                                                                    |
|                                                                                  | <ul> <li>Router Redundancy Groups (plus any related map-symbol changes to a<br/>beige color)</li> </ul>                                                                                                    |
|                                                                                  | Any fault-related items listed on the Node form, Component Health tab                                                                                                    |
| Enable Component<br>Health Fault Polling                                         | Use this attribute to poll Component Health fault metrics. Component Health fault metrics include the following: Fan, Power Supply, Temperature, and Voltage.                                                                                                    |
| <b>Note</b> : By default, this feature is enabled for                            | Note: Component Health Fault Polling is disabled by default                                                                                                    |
| the <u>"Routers" and "Net-</u><br>working Infrastructure<br>Devices" Node Groups | If enabled, NNMi gathers fault data related to the Component Health fault metrics in devices assigned to this level of the monitoring hierarchy.                                                                                                    |
|                                                                                  | If 🗖 disabled, NNMi does not extend data collection behavior to include Component Health fault data about devices assigned to this level of the monitoring hierarchy.                                                                                                    |
|                                                                                  | Note: NNMi uses the same polling interval set for the Fault Polling Interval.                                                                                                    |
| Fault Polling Interval                                                           | The time that State Poller waits between issuing queries to gather information for any of the following that are enabled: ICMP Polling, SNMP Polling, Poll Unconnected Interfaces, and Poll Interfaces Hosting IP addresses.                                                                                                    |
|                                                                                  | Note: NNMi monitors SNMP agents (Management Addresses) according to<br>this Fault Polling Interval, even if ICMP Polling, SNMP Polling, Poll<br>Unconnected Interfaces, and Poll Interfaces Hosting IP addresses are<br>all disabled. To prevent an SNMP Agent's address from being mon-<br>itored, one of the following must be true: <u>State Polling</u> is disabled, cur-<br>rent <u>Communication Configuration</u> settings turn off SNMP for the<br>SNMP agent's address, or the parent Node is set to <u>Not Managed or Out</u><br>of <u>Service</u> . |

## NNM iSPI for Performance. Performance Monitoring

| Attribute                                         | Description                                                                                                    |
|---------------------------------------------------|----------------------------------------------------------------------------------------------------|
| Enable SNMP<br>Interface Per-<br>formance Polling | <i>NNM iSPI for Performance</i> . Use this attribute to extend the range of polling data that NNMi collects. NNM iSPI for Performance uses the additional data in a series of performance reports. See <u>"Purchase an HP Smart Plug-in" (on page 307)</u> for more information. When enabled, network traffic increases on your network because NNMi gathers performance data about each member of this group on a regular schedule. |
|                                                   | If  enabled, NNMi gathers performance data from Interfaces, CPU, memory, and buffers in devices assigned to this level of the monitoring hierarchy.                                                                                                    |
|                                                   | If C disabled, NNMi does not extend data collection behavior to include per-<br>formance data about devices assigned to this level of the monitoring hierarchy.                                                                                                    |

| Attribute                                                                              | Description                                                                                                    |
|----------------------------------------------------------------------------------------|----------------------------------------------------------------------------------------------------|
|                                                                                        | <b>Note</b> : The Enable State Polling field must be enabled, too. By default the per-<br>formance of connected interfaces and addresses is monitored. If you have<br><i>unconnected</i> interfaces that you want to monitor, expand NNMi monitoring<br>behavior by enabling Poll Unconnected Interfaces.               |
| Enable Com-<br>ponent Health Per-<br>formance Polling<br><b>Note</b> : <i>NNM iSPI</i> | <i>NNM iSPI for Performance</i> . Use this attribute to poll Component Health per-<br>formance. An NNMi administrator can set the threshold for node components<br>related to the following performance metrics: CPU utilization, memory utilization,<br>buffer utilization, buffer miss rate, and buffer failure rate. |
| for Performance.                                                                       | Note: Component Health Performance Polling is disabled by default.                                                                                                    |
| By default, this fea-<br>ture is enabled for<br>the "Routers"                          | If 🗹 enabled, NNMi gathers performance data related to the Component Health per-<br>formance metrics in devices assigned to this level of the monitoring hierarchy.                                                                                                    |
| Node Group.                                                                            | If <sup>II</sup> disabled, NNMi does not extend data collection behavior to include Component Health performance data about devices assigned to this level of the monitoring hierarchy.                                                                                                    |
|                                                                                        | Note: NNMi uses the same polling interval set for the Performance Polling Interval.                                                                                                    |
| Performance Poll-<br>ing Interval                                                      | If you purchase and install the NNM iSPI for Performance, use this field to set the time period that NNMi waits between issuing network traffic to gather performance data.                                                                                                    |

## Extend the Scope of Polling Beyond Connected Interfaces

| Attribute                                                                             | Description                                                                                                    |
|---------------------------------------------------------------------------------------|----------------------------------------------------------------------------------------------------|
| Poll Unconnected<br>Interfaces                                                        | If  enabled, NNMi monitors all interfaces within discovered devices (both con-<br>nected and unconnected). All interfaces are monitored for MIB II ifAdminStatus and<br>ifOperStatus. (ifAdminStatus is set by the device administrator. ifOperStatus indi-<br>cates the operational status of interface health.) <b>Note</b> : The <u>Enable State Polling</u><br>field must be enabled, and SNMP polling of some type must be enabled (for exam-<br>ple, Enable SNMP Fault Monitoring and Enable SNMP Performance Polling). |
|                                                                                       | If LI disabled, State Poller polls according to other configuration settings.                                                                                                    |
|                                                                                       | Tip: Your discovery configuration choices may need to be adjusted to get the results you want. For example, to meet the "connected" criteria for interfaces in switches that do not have an IP address you must add the device to which the interface is connected as a discovery seed. See <u>"Discovery Seeds</u> (as a starting point)" (on page 80).                                                                                                    |
| Poll Interfaces Host-<br>ing IP Addresses                                             | If 🗹 enabled, any unconnected interface that has one or more addresses asso-<br>ciated with it is monitored for MIB II ifAdminStatus and ifOperStatus. (ifAdminStatus                                                                                                    |
| <b>Note</b> : This mon-<br>itoring option is use-<br>ful for Router<br>interfaces. By | is set by the device administrator. ifOperStatus indicates the operational status of interface health.) <b>Note</b> : The <u>Enable State Polling</u> field must be enabled, and SNMP polling of some type must be enabled (for example, Enable SNMP Fault Monitoring and Enable SNMP Performance Polling).                                                                                                    |
| default, this feature<br>is enabled for the<br>"Routers" Node                         | By monitoring the Interface (in addition to the IP address), NNMi can make more informed decisions about the health of each IP address associated with an unconnected interface.                                                                                                    |
| Group.                                                                                | If $\square$ disabled, State Poller polls according to other configuration settings.                                                                                                    |
|                                                                                       | Tip: The Communication Configuration workspace provides a method of over-                                                                                                    |

.

### Network Node Manager (NNMi 8.11) Online Help: Information for Administrators Monitoring Network Health

| Attribute                      | Description                                                                                                    |
|--------------------------------|----------------------------------------------------------------------------------------------------|
| Poll Unconnected<br>Interfaces | If  enabled, NNMi monitors all interfaces within discovered devices (both con-<br>nected and unconnected). All interfaces are monitored for MIB II ifAdminStatus and<br>ifOperStatus. (ifAdminStatus is set by the device administrator. ifOperStatus indi-<br>cates the operational status of interface health.) <b>Note</b> : The Enable State Polling<br>field must be enabled, and SNMP polling of some type must be enabled (for exam-<br>ple, Enable SNMP Fault Monitoring and Enable SNMP Performance Polling). |
|                                | If 🛄 disabled, State Poller polls according to other configuration settings.                                                                                                    |
|                                | Tip: Your discovery configuration choices may need to be adjusted to get the results you want. For example, to meet the "connected" criteria for interfaces in switches that do not have an IP address you must add the device to which the interface is connected as a discovery seed. See "Discovery Seeds (as a starting point)" (on page 80).                                                                                                    |
|                                | riding this setting for specific Regions. For this purpose, NNMi provides a prede-<br>fined Region definition of all possible private addresses (Private IP Addresses).<br>You can also define your own Region to easily turn off ICMP polling to any<br>unreachable addresses in your management domain.                                                                                                    |

## Configure Threshold Monitoring for Nodes (NNM iSPI for Performance)

The Threshold Settings form is used only to configure threshold monitoring when NNM iSPI for Performance is installed. See <u>"Purchase an HP Smart Plug-in" (on page 307)</u> for more information. If you set thresholds, NNMi generates an Incident when any threshold is violated. Examples of the types of threshold you can set for a node include the following: (See <u>Monitored Attributes</u> in the table below for a complete list.)

- CPU 5 second utilization
- CPU 1 minute utilization
- CPU 5 minute utilization
- Memory utilization
- Buffer utilization
- Buffer miss rate
- Buffer failure rate

The NNM iSPI for Performance provides exceptions reports to track frequency. When NNMi iSPI for Performance is configured to monitor your network, network traffic increases while NNMi gathers performance data.

## To establish threshold monitoring behavior for the NNM iSPI for Performance:

- 1. After enabling Performance Monitoring for a Node Group and before setting thresholds, analyze performance data over time to determine wise threshold settings for each group. See <u>"Determine Rea-</u> sonable Threshold Settings (NNM iSPI for Performance)" (on page 168).
- 2. Navigate to the Thresholds Settings form.
  - a. From the workspace navigation panel, select the Configuration workspace.
  - b. Select Monitoring Configuration.
  - c. Navigate to the Node Settings tab.
  - d. Do one of the following:

- To create a Node Settings definition, click the <sup>1</sup> New icon.
- To edit a Node Settings definition, select a row, click the Appen icon.
- 3. Prerequisite. Verify that Performance Monitoring is enabled for this Node Settings definition.
- 4. In the Node Settings form, navigate to the Threshold Settings tab.
- 5. Do one of the following:
  - To create a threshold definition, click the <sup>1</sup>/<sup>1</sup>/<sub>1</sub> New icon.
  - To edit a threshold definition, select a row, click the Appen icon.
  - To delete a threshold definition, select a row and click the X Delete icon.
- 6. Select the attribute you want to monitor and establish the threshold values for that attribute (see <u>Basic</u> <u>Threshold Settings table</u>). For examples of setting meaningful thresholds, see <u>"Examples of Threshold</u> <u>Monitoring (NNM iSPI for Performance)" (on page 168)</u>.
- 7. Click Save and Close to return to the Node Settings form.
- 8. Click Save and Close to return to the Monitoring Configuration form.
- 9. Click Save and Close. NNMi applies your changes during the next regularly scheduled monitoring cycle.
  - Note: Threshold Incidents are disabled by default within NNMi to prevent Incident storms. If you are ready to generate Threshold Incidents, see <u>"Generate Performance Threshold Incidents (NNM iSPI for Performance)" (on page 287)</u>. And to learn about your incident configuration choices, see <u>"Custom Incident Attributes Provided by NNMi" (on page 206)</u> for a description of the special custom incident attributes available in Threshold Incidents.

## **Basic Threshold Settings**

| Attribute              | Description                                                                                                    |
|------------------------|----------------------------------------------------------------------------------------------------|
| Monitored<br>Attribute | NNMi gathers data to calculate thresholds for the following values. Click any item in this list for more details about that value.                                                                                                    |
|                        | Note: NNMi also displays the Monitored Attributes that apply to interfaces. See <u>"Configure</u><br><u>Threshold Monitoring for Interfaces (NNM iSPI for Performance)" (on page 155)</u> for<br>more information about these attributes |
|                        | <ul> <li>CPU 5Sec Utilization<br/>Percentage of CPU usage in relation to the total amount of CPU available. This per-<br/>centage is measure at 5-second intervals.</li> </ul>                                                           |
|                        | <ul> <li>CPU 1Min Utilization</li> <li>Percentage of CPU usage in relation to the total amount of CPU available. This percentage is measured at 1-minute intervals.</li> </ul>                                                           |
|                        | <ul> <li>CPU 5Min Utilization</li> <li>Percentage of CPU usage in relation to the total amount of CPU available. This percentage is measured at 5-minute intervals.</li> </ul>                                                           |
|                        | <ul> <li>Memory Utilization</li> <li>Percentage of memory usage in relation to the total amount of memory available.</li> </ul>                                                                                                    |
|                        | <ul> <li>Buffer Utilization<br/>Percentage of buffer usage in relation to the total amount of buffer space available.</li> </ul>                                                                                                    |
|                        | <ul> <li>Buffer Miss Rate<br/>Counter indicating that the number of available buffers in the pool has dropped below the</li> </ul>                                                                                                    |

## Network Node Manager (NNMi 8.11) Online Help: Information for Administrators Monitoring Network Health

| Attribute                | Description                                                                                                    |  |  |
|--------------------------|----------------------------------------------------------------------------------------------------|--|--|
|                          | <ul> <li>minimum level.</li> <li>Buffer Failure Rate</li> <li>Percentage value based on the number of buffer failures caused by insufficient memory when trying to create additional buffers.</li> </ul> |  |  |
| High<br>Value            | Designate the percentage above which would indicate a value in the High range. Valid entries are 0.00 through 100.00                                                                                     |  |  |
|                          | Note: If you use 100.00 the threshold is disabled because it cannot be crossed.                                                                                                    |  |  |
| High<br>Value<br>Rearm   | Designate the percentage that when reached would indicate the end of a high threshold sit-<br>uation. Valid entries are 0.00 through 100.00                                                              |  |  |
|                          | <b>Note</b> : The High Value Rearm must be less than or equal to the High Value and greater than the Low Value Rearm.                                                                                    |  |  |
| High<br>Trigger<br>Count | Designate the number of consecutive polling cycles in which the value must remain in the High range before the threshold state changes to High.                                                          |  |  |
| Low                      | The Low Value must be less than or equal to the High Value.                                                                                                    |  |  |
| Value                    | Designate the percentage below which would indicate a value in the low range. Valid entries are 0.00 through 100.00                                                                                      |  |  |
|                          | Note: If you use 0.00 the threshold is disabled because it cannot be crossed.                                                                                                    |  |  |
| Low<br>Value<br>Rearm    | Designate the percentage that when reached would indicate the end of a low threshold sit-<br>uation. Valid entries are 0.00 through 100.00.                                                              |  |  |
|                          | Note: The Low Value Rearm must be greater than or equal to the Low Value and less than the High Rearm Value.                                                                                             |  |  |
| Low<br>Trigger<br>Count  | Designate the number of consecutive polling cycles in which the value must remain in the Low range before the threshold state changes to Low.                                                            |  |  |

## Determine Reasonable Threshold Settings (NNM iSPI for Performance)

You must decide how to define normal behavior for devices in the associated Node Group or Interface Group. You can then set reasonable thresholds for the group, and avoid Threshold Incident storms. See "Examples of Threshold Monitoring (NNM iSPI for Performance)" (on page 168).

Create a Node Group or Interface Group filter that includes the devices you want to monitor. Export the Node Group or Interface Group filter to NNM iSPI for Performance. See <u>"Creating Groups of Nodes or Interfaces" (on page 122)</u>.

Enable Performance Monitoring for the Node Group or Interface Group. See <u>"Configure Node Monitoring"</u> (on page 161) or <u>"Configure Interface Monitoring"</u> (on page 152). Then wait a minimum of 24 hours before following the steps below.

### Access the NNM iSPI for Performance Headline report:

- 1. In the NNMi console, click **Actions**  $\rightarrow$  **Reporting Report Menu**.
- 2. Click the link for Headline. The Headline report displays data up until 12 p.m.last night.
- 3. Click Show Options.

- 4. Expand the All Nodes/Interfaces selection.
- 5. Choose the Node Group or Interface Group filter for which you are setting thresholds.
- 6. Expand All Dates/Times. Select a time period (a day, week, or month).
- 7. Click Confirm Selections.
- 8. The report for the Node Group or Interface Group you selected appears.
- 9. Study the Range & Exceptions graphs to guide your decision about what constitutes reasonable threshold settings. See online help for this report for information about how to read this report.

## Examples of Threshold Monitoring (NNM iSPI for Performance)

You can configure interface threshold monitoring if the NNM iSPI for Performance is installed. See <u>"Pur-chase an HP Smart Plug-in" (on page 307)</u> for more information.

Several examples are presented These examples are not intended to be recommendations. Consider all aspects of your network environment and set performance thresholds that are meaningful in your environment:

- Thresholds to Monitor Utilization on WAN Connections
- <u>Thresholds to Monitor Utilization on Important Interfaces</u>
- <u>Thresholds to Monitor Important Interfaces for Discards</u>
- <u>Thresholds to Monitor Important Interfaces for Errors</u>

### **Example 1: Monitor Utilization on WAN Connections**

You want to monitor the connections between two sites to verify that your service provider is meeting their guaranteed throughput volume. You pay a fixed cost for a specific bandwidth over this WAN interface.

• Monitor for under-utilization which wastes money (less than 10%).

Tip: If you don't care about under-utilization, set Low Value and Rearm to 0% as shown in Example 2.

• Monitor for over-utilization, which may result in performance bottlenecks or service provider surcharges (greater than 80%).

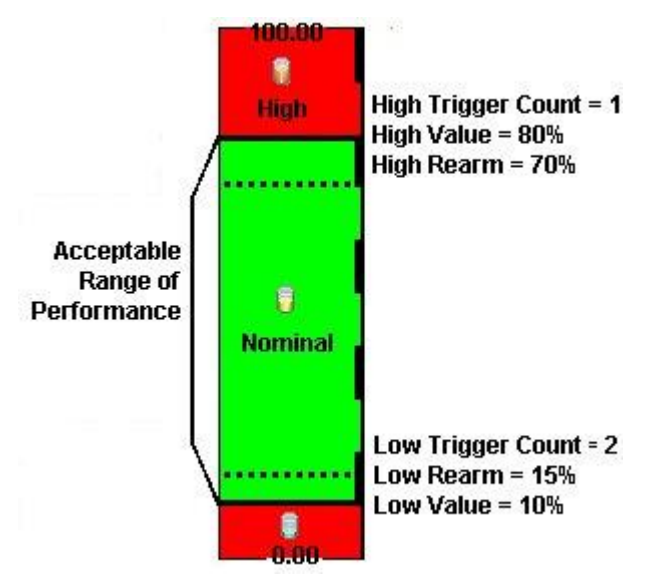

Note: Sometimes an Interface's MIB II ifspeed value is not reported accurately. This may result in threshold

calculations outside the 0.00 - 100.00 range. If this happens, the Interface threshold State set to "Unavailable." To correct the problem:

- 1. Access the Inventory workspace
- 2. Open Interface view.
- 3. Open the form for the Interface that is reporting a threshold state of "Unavailable."
- 4. Navigate to the General tab.
- 5. Enter a valid entry in **Input Speed** or **Output Speed** (this overrides the value returned by the device's SNMP agent so that NNMi can accurately calculate utilization thresholds).

## **Example 2: Monitor Utilization on Important Interfaces**

You want to monitor an important Ethernet interface and be notified if it is getting overloaded.

An Ethernet interface configured for full-duplex operation has an acceptable operating range of 0-60%. When average utilization is greater than 60%, NNM generates a High Threshold incident.

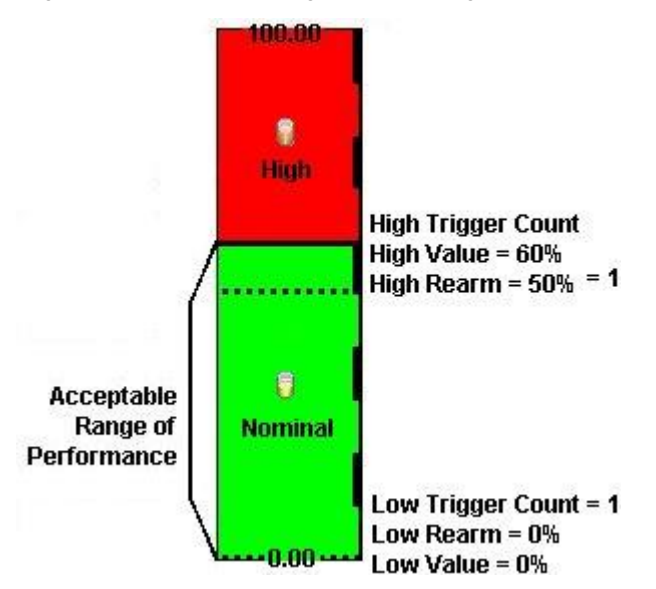

### **Example 3: Monitor Important Interfaces for Discards**

You want to know anytime an interface is dropping data. The acceptable limit for interface discards is 10%. The threshold state is High when the discard rate exceeds 10% and returns to Nominal when the discard rate drops below 5%.

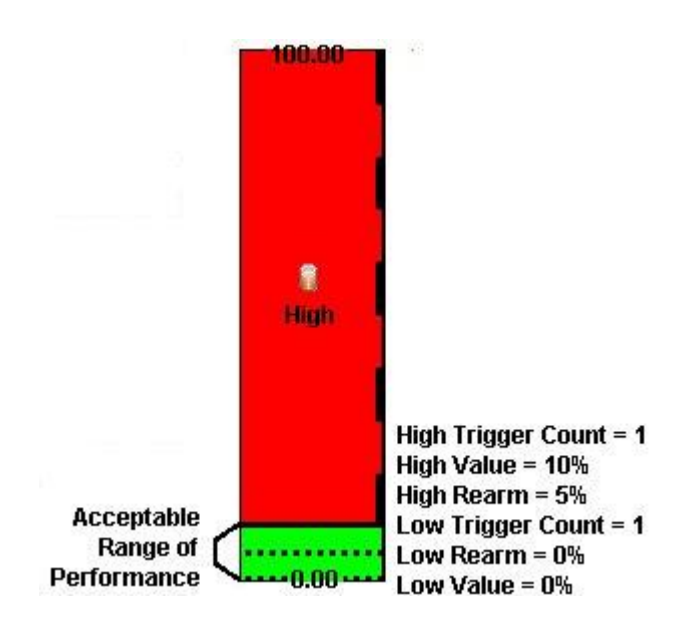

## Example 4: Monitor Important Interfaces for Errors

You want to know if packet errors occur. The acceptable limit for packet errors is 2%. The threshold state is High Level (HL) when the error rate exceeds 2% and returns to normal when the error rate drops below 1%.

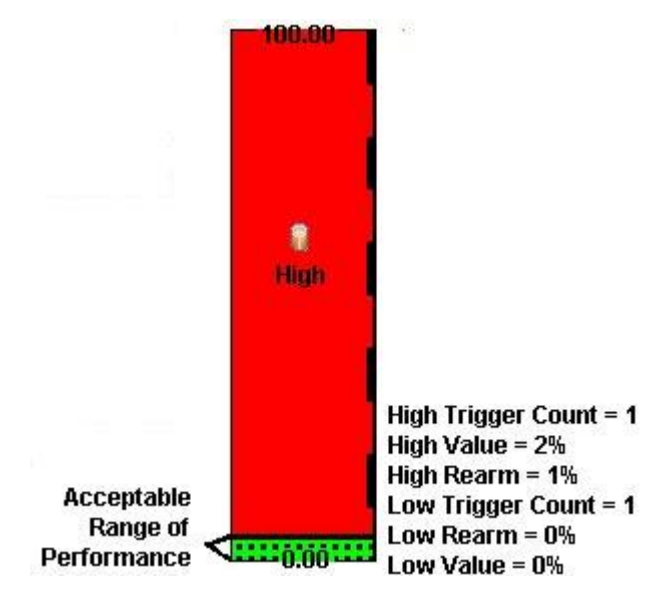

## **Configure Node Group Status**

NNMi enables an NNMi administrator to configure the Node Group status calculations using either of the following methods:

• Assign the Node Group the most severe status of any Node Group member. This is the default method for obtaining Node Group Status.

• Configure the percentage thresholds for one or more Node Group target statuses. For example, when defining percentage values for a target status of **Critical**, you might change the default so that 30 percent of the nodes in the group must have a status other than Normal, for the Node Group Status to be **Critical**.

## To configure Node Group status calculations, do the following:

- 1. Navigate to the Status Configuration form.
- a. From the workspace navigation panel, select the Configuration workspace.
- b. Select Status Configuration.
- 2. Make one of the following configuration choices:
- To assign the Node Group the most severe Status of any Node Group member, in the Status Configuration form, under Global Control, make sure Propagate Most Severe Status is checked:

## Propagate Most Severe Status

To configure percentage values for a Node Group Target Status, do the following:

In the Status Configuration form, under Global Control, make sure the Propagate Most Severe Status is cleared:

## Propagate Most Severe Status

- <u>Configure the percentage values for a Node Group Target Status</u>
- 3. Click Save and Close.

NNMi applies your changes after the configuration is saved.

## **Configure Percentage Values for the Target Status**

NNMi enables you to configure how the status of a Node Group is calculated.

Note: The percentage value that is calculated for a Node Group includes only those nodes whose Management Mode is Managed. For example, if a Node Group includes 10 nodes and 3 of the nodes are Not Managed, 5 of the nodes have a Status of Normal, and 2 have a status of Critical, the percentage of Critical nodes is 2/7 \* 100.

### To configure the percentage values for a Node Group Target Status:

- 1. Navigate to the Status Configuration form.
- a. From the workspace navigation panel, select the **Configuration** workspace.
- b. Select Status Configuration.
- 2. Locate the Node Group Status Settings tab.
- 3. Do one of the following:
  - To create a Node Group Status Settings definition, click the <sup>1</sup> New icon.
  - To edit a Node Group Status Settings definition, select a row, click the 4 Open icon.
  - To delete a Node Group Settings definition, select a row and click the X Delete button
- 4. Establish the appropriate settings to identify this Node Group Status Settings definition. (See the <u>"Node</u> <u>Group Status Settings Form" (on page 172)</u> form)

Note: You can only define one configuration for each Target Status.

## Node Group Status Settings Form

The Node Group Status Settings form is used to configure the percentage thresholds for a Node Group Target Status. The percentage thresholds you specify define what percentage of nodes within the group must have a particular Status. When the percentage thresholds are reached, the Node Group is assigned the associated Target Status. For example, when defining percentage thresholds for a target status of **Critical**, you might change the default so that 10 percent of the nodes in the group must have a status of **Critical** for the Node Group Status to be **Critical**.

Note: Use a percentage threshold between 0 (zero) and 1 (for example, .01) to indicate the Target Status to be reached when one node in the Node Group reaches a specified Status. For example, if you want the Node Group Status to be set to **Critical** when the Status of one node in the Group becomes **Critical**, enter a percentage less than one for the **Critical** % value.

#### To define percentage thresholds for a Target Status:

- 1. Navigate to the Node Group Status Settings form.
  - a. From the workspace navigation panel, select the Configuration workspace.
  - b. Select Status Configuration.
  - c. Navigate to the Node Group Status Settings tab.
  - d. Do one of the following:
    - ° To create a Node Group Status Settings definition, click the <sup>™</sup> New icon.
    - <sup>°</sup> To edit a Node Group Settings definition, select a row, click the 🗳 Open icon.
    - To delete a Node Group Settings definition, select a row and click the X Delete icon.
- 2. Set the Target Status and percentages you want (see Basic Attributes table).
- 3. Click Save and Close to return to the Status Configuration form.
- 4. Click Save and Close. NNMi applies your changes after the configuration is saved.

#### **Basics Attributes**

| Attribute        | Description                                                                                                    |  |  |
|------------------|----------------------------------------------------------------------------------------------------|--|--|
| Target<br>Status | The Status you are configuring. This Status is assigned to the Node Group whenever the specified percentage thresholds are reached.                                                                                                   |  |  |
|                  | Note the following:                                                                                                    |  |  |
|                  | • Whether all or one of the percentage thresholds must be reached for a Target Status con-<br>figuration depends on the Boolean operator you select. The default Boolean operator is<br>OR. (Also see <u>Combine with AND</u> below.) |  |  |
|                  | <ul> <li>If you do not specify any percentages for a Target Status, it does not appear as a Status for<br/>a Node Group.</li> </ul>                                                                                                   |  |  |
| Critical %       | Specifies the percentage threshold for the nodes within the group whose Status must be <b>Critical</b> for the Node Group to be assigned the Target Status.                                                                           |  |  |
| Major %          | Specifies the percentage threshold for the nodes within the group whose Status must be <b>Major</b> for the Node Group to be assigned the Target Status.                                                                              |  |  |
| Minor %          | Specifies the percentage threshold for nodes within the group whose Status must be <b>Minor</b> for the Node Group to be assigned the Target Status.                                                                                  |  |  |
| Warning<br>%     | Specifies the percentage threshold for nodes within the group whose Status must be <b>Warn-</b><br>ing for the Node Group to be assigned the Target Status.                                                                           |  |  |
|                  |                                                                                                    |  |  |

| Description                                                                                                    |
|----------------------------------------------------------------------------------------------------|
|                                                                                                    |
| Specifies the percentage threshold for nodes within the group whose Status must be any of the following for the Node Group to be assigned the Target Status: |
| Critical                                                                                                    |
| Major                                                                                                    |
| Minor                                                                                                    |
| Warning                                                                                                    |
| Specifies the percentage threshold for nodes within the group whose Status must be <b>Unknown</b> for the Node Group to be assigned the Target Status.       |
| Specifies that you want NNMi to combine the percentage thresholds you enter using the AND Boolean operator.                                                  |
| When using this option, note the following:                                                                                                    |
| <ul> <li>All percentage thresholds you enter must be reached for the Node Group to be assigned<br/>the Target Status.</li> </ul>                             |
| • The percentage thresholds you enter must not exceed 100 percent.                                                                                           |
|                                                                                                    |

## Monitor Router Redundancy Groups (NNMi Advanced)

NNMi monitors state and priority information for any discovered HSRP and VRRP objects in the network. These objects include Router Redundancy Members and Tracked Objects. See <u>Router Redundancy</u> <u>Group View</u> for more information about Router Redundancy Groups and the HSRP or VRRP objects associated with them.

The polling interval used is the Fault Polling Interval that is set for the node associated with the Router Redundancy Member or Tracked Object.

If you do not want these objects polled:

- Set the Management Mode for each node to **Unmanaged** or **Out of Service**. See <u>"Stop or Start Managing a Node, Interface, or Address" (on page 177)</u> for more information about Management Mode.
- Disable all Router Redundancy Group monitoring. See "Set Global Monitoring" (on page 147).

NNMi Advanced also uses these HSRP and VRRP objects when calculating a Path View between two nodes that have IPv4 addresses. See Path View with NNMi Advanced for more information.

## **Current Health of the State Poller Service**

At any time, you can check the current health statistics about the State Poller Service by using the  $Help \rightarrow About HP$  Network Node Manager i-series menu item.

The State Poller Service contributes towards discovery and ongoing monitoring. See <u>"About Each NNMi</u> <u>Service" (on page 26)</u>.

## Verify Monitoring Configuration Settings

After you configure the monitoring settings, you can check the configuration for a particular object to verify that everything is working correctly. Examples of objects on which you can verify monitoring configuration settings include Nodes, Interfaces, IP addresses, Router Redundancy Groups, Tracked Objects, and Node Components. Use the **Actions**  $\rightarrow$  **Monitoring Settings** menu item to display a report.

## To verify the monitoring configuration for a Node, Interface, or IP address:

- 1. Navigate to the view for that object (for example, **Inventory**  $\rightarrow$  **Nodes**).
- 2. Select the object of interest by selecting the IV check box that precedes the object information.
- 3. Select Actions  $\rightarrow$  Monitoring Settings.

Note: This menu item also is available on any object's form.

## To verify the monitoring configuration for a Router Redundancy Member:

- 1. Navigate to a Router Redundancy Group view (for example, **Inventory**  $\rightarrow$  **Router Redundancy Groups**).
- 2. Click the Copen icon that precedes the Router Redundancy Group of interest.
- From the Router Redundancy Members tab, click the Appen icon that precedes the Router Redundancy Group Member of interest.
- 4. Select Actions  $\rightarrow$  Monitoring Settings.

### To verify the monitoring configuration for a Tracked Object:

- 1. Navigate to a Router Redundancy view (for example, **Inventory**  $\rightarrow$  **Router Redundancy Groups**).
- 2. Click the Goven icon that precedes the Router Redundancy Group of interest.
- From the Router Redundancy Members tab, click the Appen icon that precedes the Router Redundancy Group Member of interest.
- 4. From the Tracked Objects tab, click the 🖾 Open icon that precedes the Tracked Object of interest.
- 5. Select Actions  $\rightarrow$  Monitoring Settings.

### To verify the monitoring configuration for a Node Component:

- 1. Navigate to the view for that object (for example, **Inventory**  $\rightarrow$  **Nodes**).
- Click the A Open icon that precedes the Node of interest.
- 3. Select the Component Health tab.
- 4. Select the Node Component of interest by selecting the **I** check box that precedes the object information.
- 5. Select Actions  $\rightarrow$  Monitoring Settings.

### Check status and connectivity of important interfaces.

1. Open a Layer 2 Neighbor View map of each important interface's parent device. See Viewing Maps

Network Node Manager (NNMi 8.11) Online Help: Information for Administrators Monitoring Network Health

## (Network Connectivity).

2. Each connected interface has a little square symbol around the edge of the parent device's map symbol. For example:

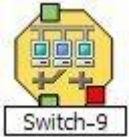

- 3. Hover your mouse over the square to verify the identify of your important interface on the map.
- 4. Verify that the status color of each important interface is not Unknown or Unmanaged (see <u>About</u> <u>Status Colors</u>). For example:

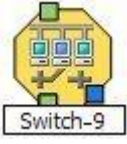

5. By default, NNMi only monitors the health of connected interfaces. A line appears on the map between interfaces when they are connected. For example:

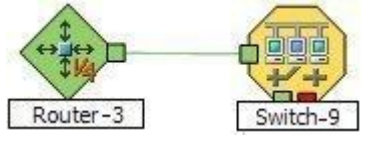

6. If you need to add a connection, see "Add or Delete a Layer 2 Connection" (on page 120).

### Check status and connectivity of important addresses.

- Open a Layer 3 Neighbor View map of each important parent device. See <u>Viewing Maps (Network Connectivity</u>).
- 2. Each address that is connected to another address in the same subnet has a little hexagon symbol around the edge of the parent device's map symbol. For example:

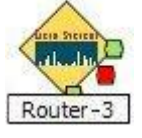

- 3. Hover your mouse over the hexagon to verify the identify of your important address on the map.
- 4. NNMi monitors the health of addresses only if you enable <u>ICMP Address Monitoring</u>. A line appears on the map between addresses when they are connected. The line represents the subnet. For example:

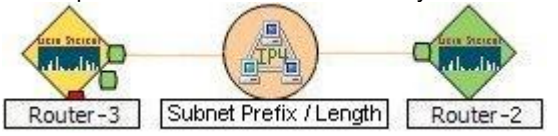

5. If ICMP Address Monitoring is enabled, verify that the status color of each important address is not Unknown or Unmanaged (see <u>About Status Colors</u>). For example:

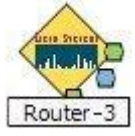

6. If you need to add a connection, see "Add or Delete a Layer 2 Connection" (on page 120).

See <u>"Configure Monitoring Behavior" (on page 146)</u> for information about establishing monitoring behavior.

## Stop or Start Managing a Node, Interface, or Address

NNMi administrators can specify that a node, interface, or address should no longer be managed or is out of service. To indicate that you want to stop or start managing a node, interface, or address, you use the management mode values.

Reasons you might want to change the management mode include:

- The node is temporarily out of service.
- You have determined that a node, interface, or address should never be managed.

NNMi provides two management modes as described in the following table:

#### **Management Modes**

| Name                   | Description                                                                                                    |
|------------------------|----------------------------------------------------------------------------------------------------|
| Management<br>Mode     | For node, this value is set by the user and is used to help determine the Management Mode value for any associated interface or address.                                                                                                    |
|                        | For interfaces and addresses, this value is calculated. The Management Mode for an interface is a computed value based on the Management Mode for the node. The Management Mode value for an address is a calculated value based on the Management Mode for any associated interface. Otherwise, the Management Mode is determined by node on which the address resides. Possible values include: |
|                        | Managed - Used to indicate a node, interface, or address should be managed by NNMi.                                                                                                    |
|                        | <b>Not Managed</b> - Used to indicate that you do not plan to manage the node, interface, or address. For example, the object might not be accessible because it is in a private network. NNMi does not discover or monitor these objects.                                                                                                    |
|                        | <b>Out of Service</b> - Used to indicate a node, interface, or address is unavailable because it is out of service. NNMi does not discover or monitor these objects.                                                                                                    |
| Direct Man-<br>agement | For interfaces and addresses, this field is set by the user and is used to compute the inter-<br>face and address Management Mode values. Possible values include:                                                                                                    |
| Mode                   | <b>Inherited</b> - For interfaces, this value is used to indicate that the interface should inherit the Management Mode from the node on which it resides. For addresses, this value is used to indicate that the Management Mode should be inherited from the associated interface, if one exists. Otherwise the Management Mode is inherited from the node on which it resides.                 |
|                        | <b>Not Managed</b> - Used to indicate that you do not plan to manage the interface or address.<br>For example, the object might not be accessible because it is in a private network.<br>NNMi does not discover or monitor these objects.                                                                                                    |
|                        | <b>Out of Service</b> - Used to indicate the interface or address is unavailable because it is out of service. Reasons might include the interface being repaired or a known problem with the address. NNMi does not discover or monitor these objects.                                                                                                    |
|                        |                                                                                                    |

Note: You cannot set the Management Mode on an interface or an address, because the value is calculated.

You can change the Management Mode in one of the following ways:

• Change the value of the Management Mode or Direct Management Mode field on the form.

**Note**: If you are updating the Direct Management Mode for an interface or address, NNMi also updates its Management Mode value after you reopen or refresh the form.

- Use an action from a view or form.
- Use the <u>nnmmanagementmode.ovpl</u> command.

See <u>Access Node Details</u> for more information about setting the Management Mode for a node. See <u>Inter-face Form</u> for more information about setting the Direct Management Mode for an interface. See <u>IP</u> <u>Address Form</u> for more information about setting the Direct Management Mode for an address.

<u>"Perform Automated Tasks" (on page 21)</u> for more information about setting the Management Mode or Direct Management Mode using actions.

"Understand the Effects of Setting the Management Mode to Not Managed or Out of Service " (on page 186) for information about the results of the Management Mode value on these objects.

## View the Management Mode for an Object in Your Network

NNMi provides the Management Mode workspace so that you can quickly view the management mode for nodes, interfaces, or addresses in your network. The management mode is calculated using the Management Mode and Direct Management Mode values. NNMi administrators can set the Direct Management Mode. NNMi calculates the current Management Mode based on the combined settings of all the associated objects. For example:

- Node NNMi administrators can set the Management Mode value, or NNMi can calculate it.
- Interface The Direct Management Mode (if any) NNMi administrators set for the interface or calculated from the current Management Mode of the associated node and address.
- Address The Direct Management Mode (if any) NNMi administrators set for the address or calculated from the current Management Mode of the associated node and interface.

The following table describes each possible Management Mode and Direct Management Mode value. As shown in the table, the available Management Mode values depend on the object type (node, interface, or address).

| Object | Value             | Description                                                                                                    |
|--------|-------------------|----------------------------------------------------------------------------------------------------|
| Node   | Managed           | Used to indicate that the node should be managed by NNMi. This means it will be discovered and monitored.                                                                                                    |
| Node   | Not Man-<br>aged  | Used to indicate you do not plan to manage the node. For example, the node might not be accessible because it is in a private network. NNMi does not discover or mon-<br>itor these objects.                                 |
| Node   | Out of<br>Service | Used to indicate the node is unavailable because it is out of service. Reasons might include that the device is being repaired or there is a known problem with the device. NNMi does not discover or monitor these objects. |

#### Management Mode Values

#### **Direct Management Mode Values**

| Object                     | Value            | Description                                                                                                    |
|----------------------------|------------------|----------------------------------------------------------------------------------------------------|
| Interface<br>or<br>Address | Not Man-<br>aged | Used to indicate you do not plan to manage the interface or address. After the interface or address Direct Management Mode is set to <b>Not Managed</b> , NNMi does no longer discovers or monitors the interface or address. |

# Network Node Manager (NNMi 8.11) Online Help: Information for Administrators

Stop or Start Managing a Node, Interface, or Address

| Object                     | Value             | Description                                                                                                    |
|----------------------------|-------------------|----------------------------------------------------------------------------------------------------|
|                            |                   |                                                                                                    |
| Interface<br>or<br>Address | Out of<br>Service | Used to indicate that the interface or address is out of service. NNMi does not discover or monitor these objects.                                                                                                    |
|                            |                   | An interface will not be managed again until the Direct Management Mode is set to <b>Inherited</b> and its associated node is set to <b>Managed</b> .                                                                                               |
|                            |                   | An address will not be managed again until the Management Mode of any asso-<br>ciated interface is set to Inherited and the node's Management Mode is set to Man-<br>aged.                                                                          |
| Interface                  | Inherited         | Used to indicate that the interface should assume the Management Mode of the node on which it is hosted.                                                                                                    |
|                            |                   | <b>Note</b> : To manage the interface, the Management Mode of the node on which the interface is hosted must be <b>Managed</b> .                                                                                                    |
| Address                    | Inherited         | The address assumes the Management Mode of the interface, if any, with which the address is associated.                                                                                                    |
|                            |                   | If the address is not associated with an interface, it assumes the Management<br>Mode of the node on which it is hosted.                                                                                                    |
|                            |                   | <b>Note</b> : To manage the address, the Management Mode of the address' interface, if any, must be calculated to be <b>Managed</b> . The Management Mode of the node on which the interface and address are hosted must be set to <b>Managed</b> . |

"Understand the Effects of Setting the Management Mode to Not Managed or Out of Service " (on page 186) for more information about the effects of using the Not Managed setting.

See the Related Topics list below for information about the views available for checking the Management Mode values for nodes, interfaces, or addresses.

### **Related Topics:**

"Using the (Management Mode) Nodes View" (on page 180)

"Using the Managed Interfaces View" (on page 181)

"Using the (Management Mode) IP Addresses View" (on page 180)

"Using the Not Managed Nodes View" (on page 182)

"Using the Not Managed Interfaces View" (on page 183)

"Using the Not Managed Addresses View" (on page 183)

"Using the Out of Service Nodes View" (on page 183)

"Using the Out of Service Interfaces View" (on page 184)

"Using the Out of Service Addresses View" (on page 184)

Nodes View (Inventory)

Interfaces View (Inventory)

IP Addresses View (Inventory)
# Using the (Management Mode) Nodes View

The Nodes view in the Management Mode workspace identifies the management mode of all of the nodes that are stored in the NNMi database. Sort this view by Management Mode to see which set of nodes are managed, temporarily out of service, and not being managed.

Note: By default, the Node view is sorted by node Name values.

Use this view to select nodes whose management mode should change from their current value.

For each node, you can identify its overall status (for example, **Normal**, **Warning**, **Minor**, **Major**, **Critical** and **Unknown**), name, management mode, device profile, the system description, and any notes included for the node.

See <u>"Using the Nodes View"</u> for more information about uses for nodes views.

#### **Related Topics**

"Stop or Start Managing a Node, Interface, or Address" (on page 177)

"Understand the Effects of Setting the Management Mode to Not Managed or Out of Service " (on page 186)

# Using the (Management Mode) Interfaces View

The Interfaces view in the Management Mode workspace identifies the management mode of all of the interfaces that are stored in the NNMi database. This view also shows the management mode of the node associated with an interface so that you can determine how NNMi arrived at the Management Mode value for the interface.

Sort this view by Direct Management Mode to see which interfaces are managed, temporarily out of service, and not being managed.

Note: Check the management mode set for the associated node (Node Management Mode) to determine the actual management mode of the interface. For example, if the Direct Management Mode for the interface is Inherited and the management mode of the node is Out of Service, the management mode for the interface is Out of Service. <u>"Understand the Effects of Setting the Management Mode</u> to Not Managed or Out of Service " (on page 186) for information about how the management mode is calculated for interfaces.

Use this view to select interfaces whose management mode should change from their current value.

For each interface, you can identify the interface's overall status (for example, **Normal, Warning, Minor**, **Major**, **Critical**, and **Unknown**), associated node Name value (Hosted on Node), the interface name, the direct management mode (set by the administrator), the management mode of its associated node, administrative and operational status, type, alias, speed, the date the interface information was last changed, its description, and any notes included for the interface.

See "Using the (Inventory) Interfaces View" for more information about uses for the interfaces views.

#### **Related Topics**

"Stop or Start Managing a Node, Interface, or Address" (on page 177)

# Using the (Management Mode) IP Addresses View

The IP Addresses view in the Management Mode workspace identifies the management mode of all of the addresses that are stored in the NNMi database. This view also displays the management mode of the

interface, if any, and the node associated with each address so that you can determine how NNMi arrived at the Management Mode value for the address.

Note: By default, this view is sorted by the IP address values.

Sort this view by Direct Management Mode to see which set of addresses are managed, temporarily out of service, and not being managed.

Note: Check the management mode set for any associated interface (Interface Management Mode) and for the node (Node Management Mode) to determine the address management mode. For example, if the management mode for the interface is Inherited and the management mode of the node is **Out of Service**, the management mode for the address is **Out of Service**. <u>"Understand the Effects of Setting the Management Mode to Not Managed or Out of Service " (on page 186)</u> for information about how the management mode for addresses is calculated.

Use this view to select addresses whose management mode should change from their current value.

For each IP address, you can identify its state, IP address, its direct management mode (set by the administrator), management mode of any associated interface (calculated by NNMi), management mode of the node on which the address resides, associated node Name value (Hosted on Node), interface name, subnet, and any notes included for the IP address.

See IP Addresses View (Inventory) for more information about uses for addresses views.

#### **Related Topics**

"Stop or Start Managing a Node, Interface, or Address" (on page 177)

"Understand the Effects of Setting the Management Mode to Not Managed or Out of Service " (on page 186)

# **Using the Managed Nodes View**

The Managed Nodes view identifies all of the discovered nodes that NNMi currently manages.

Use this view to select nodes whose management mode should change to **Not Managed** or **Out of Serv**ice.

For each node, you can identify its overall status (for example, **Normal, Warning, Minor, Major, Critical** and **Unknown**), its device category (for example, switch), name, system name, system location (the current value of the sysLocation MIB variable), date indicating the last time the node status was modified, the device profile, and any notes included for the node.

Note: Because this view contains only nodes whose Management Mode is set to Managed, the Management Mode column is not included.

See <u>"Using the Nodes View"</u> for more information about uses for nodes views.

#### **Related Topics**

"Stop or Start Managing a Node, Interface, or Address" (on page 177)

"Understand the Effects of Setting the Management Mode to Not Managed or Out of Service " (on page 186)

# **Using the Managed Interfaces View**

The Managed Interfaces view identifies all of the discovered interfaces NNM currently manages.

Use this view to select interfaces whose management mode should change to **Not Managed** or **Out of Service**.

For each interface, you can identify the interface's overall status (for example, Normal, Warning, Minor, Major, Critical, and Unknown), associated node Name value (Hosted on Node), the interface name, administrative and operational status, type, alias, speed, the date the interface information was last changed, its description, and any notes included for the interface.

Note: Because this view contains only interfaces whose Management Mode is set to Managed, the Management Mode column is not included.

See "Using the (Inventory) Interfaces View" for more information about uses for the interfaces views.

#### **Related Topics**

"Stop or Start Managing a Node, Interface, or Address" (on page 177)

"Understand the Effects of Setting the Management Mode to Not Managed or Out of Service " (on page 186)

## Using the IP Managed Addresses View

The Managed IP Addresses view identifies all of the addresses NNM currently manages.

Use this view to select addresses whose management mode should change to **Not Managed** or **Out of Service**.

For each IP address, you can identify its state, associated Interface, associated node Name value (**Hosted on Node**), subnet (**In Subnet**) and prefix length (**PL**), and any notes included for the IP address.

Note: Because this view contains only addresses whose Management Mode is set to Managed, the Management Mode column is not included.

See <u>IP Addresses View (Inventory)</u> for more information about uses for address views.

#### **Related Topics**

"Stop or Start Managing a Node, Interface, or Address" (on page 177)

"Understand the Effects of Setting the Management Mode to Not Managed or Out of Service " (on page 186)

#### Using the Not Managed Nodes View

The Not Managed Nodes view identifies all of the nodes whose management mode is **Not Managed**. These are the nodes that are no longer being discovered or monitored.

Use this view to select nodes whose management mode should change to Managed or Out of Service.

For each node, you can identify its overall status (for example, **Normal**, **Warning**, **Minor**, **Major**, **Critical** and **Unknown**), name, system name, system location (the current value of the sysLocation MIB variable), contact name, date indicating the last time the node status was modified, device profile, a device category (for example, switch), the system description, and any notes included for the node.

Note: Because this view contains only nodes whose Management Mode is set to Not Managed, the Management Mode column is not included.

See "Using the Nodes View" for more information about uses for nodes views.

#### **Related Topics**

"Stop or Start Managing a Node, Interface, or Address" (on page 177)

"Understand the Effects of Setting the Management Mode to Not Managed or Out of Service " (on page 186)

# **Using the Not Managed Interfaces View**

The Not Managed Interfaces view identifies all of the interfaces whose management mode is **Not Managed**. These are the interfaces that are no longer being discovered or monitored.

Use this view to select interfaces whose management mode should change to **Managed** or **Out of Service** .

For each interface, you can identify the interface's overall status (for example, **Normal, Warning, Minor, Major, Critical**, and **Unknown**), associated node Name value (Hosted on Node), the interface name, administrative and operational status, type, alias, speed, the date the interface information was last changed, its description, and any notes included for the interface.

Note: Because this view contains only interfaces whose Management Mode is set to Not Managed, the Management Mode column is not included.

See "Using the (Inventory) Interfaces View" for more information about uses for the interfaces views.

#### **Related Topics**

"Stop or Start Managing a Node, Interface, or Address" (on page 177)

"Understand the Effects of Setting the Management Mode to Not Managed or Out of Service " (on page 186)

# Using the Not Managed Addresses View

The Not Managed Addresses view identifies all of the addresses whose management mode is **Not Managed**. These are the nodes that are no longer being discovered or monitored.

Use this view to select addresses whose management mode should change to **Managed** or **Out of Serv**ice.

For each IP address, you can identify its state, associated Interface, associated node Name value (Hosted on Node), subnet (In Subnet) and prefix length (PL), and any notes included for the IP address.

- Note: Because this view contains only addresses whose Management Mode is set to Managed, the Management Mode column is not included.
- Note: Because this view contains only addresses whose Management Mode is set to No Managed, the Management Mode column is not included.

See IP Addresses View (Inventory) for more information about uses for address views.

#### **Related Topics**

"Stop or Start Managing a Node, Interface, or Address" (on page 177)

"Understand the Effects of Setting the Management Mode to Not Managed or Out of Service " (on page 186)

# Using the Out of Service Nodes View

The Out of Service Nodes view identifies all of the nodes whose management mode is **Out of Service**. These are the nodes that are no longer being discovered and monitored.

Use this view to select nodes whose management mode should change to Managed or Not Managed.

For each node, you can identify its overall status (for example, **Normal**, **Warning**, **Minor**, **Major**, **Critical** and **Unknown**), name, system name, system location (the current value of the sysLocation MIB variable), contact name, date indicating the last time the node status was modified, device profile, a device category (for example, switch), the system description, and any notes included for the node.

Note: Because this view contains only nodes whose Management Mode is set to **Out of Service**, the Management Mode column is not included.

See <u>"Using the Nodes View"</u> for more information about uses for nodes views.

#### Related Topics

"Stop or Start Managing a Node, Interface, or Address" (on page 177)

"Understand the Effects of Setting the Management Mode to Not Managed or Out of Service " (on page 186)

# Using the Out of Service Interfaces View

The Out of Service Interfaces view identifies all of the interfaces whose management mode is **Out of Serv**ice. These are the interfaces that are no longer being discovered and monitored.

You can also use this view to select nodes whose management mode should change to Managed or Not Managed

For each interface displayed in the view, you can identify the interface's overall status (for example, **Nor-mal**, **Warning**, **Minor**, **Major**, **Critical**, and **Unknown**), associated node Name value (Hosted on Node), the interface name, administrative and operational status, type, alias, speed, the date the interface information was last changed, description, and any notes included for the interface.

Note: Because this view contains only interfaces whose Management Mode is set to **Out of Service**, the Management Mode column is not included.

See "Using the Interface View" for more information about uses for interface views.

#### **Related Topics**

"Stop or Start Managing a Node, Interface, or Address" (on page 177)

"Understand the Effects of Setting the Management Mode to Not Managed or Out of Service " (on page 186)

# Using the Out of Service Addresses View

The Out of Service IP Addresses view identifies all of the addresses whose management mode is **Out of Service**. These are the addresses that are no longer being discovered and monitored.

You can also use this view to select addresses whose management mode should change to **Managed** or **Not Managed**.

For each IP address, you can identify its state, associated Interface, associated node Name value (**Hosted on Node**), subnet (**In Subnet**) and prefix length (**PL**), and any notes included for the IP address.

- Note: Because this view contains only addresses whose Management Mode is set to Managed, the Management Mode column is not included.
- Note: Because this view contains only addresses whose Management Mode is **Out of Service**, the Management Mode column is not included.
- See IP Addresses View (Inventory) for more information about uses for address views.

#### **Related Topics**

"Stop or Start Managing a Node, Interface, or Address" (on page 177)

"Understand the Effects of Setting the Management Mode to Not Managed or Out of Service " (on page 186)

# How NNMi Assigns the Management Mode to an Interface or Address

NNMi administrators can instruct NNMi to no longer manage an interface or address by setting the *Direct Management Mode* value. NNMi then calculates the overall Management Mode based on the current Management Mode of all the associated objects.

For example, if you are specifying the Direct Management Mode for an address, NNMi uses the following values to determine the Management Mode value for the address:

- · Direct Management Mode you enter for the address
- Management Mode of the associated interface, if any
- · Management Mode of the node that contains the address

The following table lists possible values for each object's management mode.

| (Interface) Direct Management Mode | (Interface) Management Mode                                                                                                    |
|------------------------------------|----------------------------------------------------------------------------------------------------|
| Inherited                          | Managed                                                                                                    |
| Inherited                          | Not Managed                                                                                                    |
| Inherited                          | Out of Service                                                                                                    |
| Not Managed                        | Not Managed                                                                                                    |
| Not Managed                        | Not Managed                                                                                                    |
| Not Managed                        | Not Managed                                                                                                    |
| Out of Service                     | Out of Service                                                                                                    |
| Out of Service                     | Out of Service                                                                                                    |
| Out of Service                     | Out of Service                                                                                                    |
|                                    | (Interface) Direct Management Mode<br>Inherited<br>Inherited<br>Inherited<br>Not Managed<br>Not Managed<br>Not Managed<br>Out of Service<br>Out of Service |

| (Node) Man-<br>agement Mode | (Interface) Direct Man-<br>agement Mode | (Address) Direct Man-<br>agement Mode | (Address)Management<br>Mode |
|-----------------------------|-----------------------------------------|---------------------------------------|-----------------------------|
| Managed                     | Inherited                               | Inherited                             | Managed                     |
| Not Managed                 | Inherited                               | Inherited                             | Not Managed                 |
| Out of Service              | Inherited                               | Inherited                             | Out of Service              |
| Managed                     | Not applicable*                         | Inherited                             | Managed                     |
| Not Managed                 | Not applicable*                         | Inherited                             | Not Managed                 |
| Out of Service              | Not applicable*                         | Inherited                             | Out of Service              |
| Managed                     | Not Managed                             | Inherited                             | Not Managed                 |
| Not Managed                 | Not Managed                             | Inherited                             | Not Managed                 |
| Out of Service              | Not Managed                             | Inherited                             | Not Managed                 |
| Managed                     | Not Managed                             | Not Managed                           | Not Managed                 |
| Not Managed                 | Not Managed                             | Not Managed                           | Not Managed                 |
| Out of Service              | Not Managed                             | Not Managed                           | Not Managed                 |
| Managed                     | Not applicable*                         | Not Managed                           | Not Managed                 |
| Not Managed                 | Not applicable*                         | Not Managed                           | Not Managed                 |
| Out of Service              | Not applicable*                         | Not Managed                           | Not Managed                 |
| Managed                     | Out of Service                          | Inherited                             | Out of Service              |
| Not Managed                 | Out of Service                          | Inherited                             | Out of Service              |
| Out of Service              | Out of Service                          | Inherited                             | Out of Service              |
| Managed                     | Out of Service                          | Out of Service                        | Out of Service              |
| Not Managed                 | Out of Service                          | Out of Service                        | Out of Service              |
| Out of Service              | Out of Service                          | Out of Service                        | Out of Service              |
| Managed                     | Not applicable*                         | Out of Service                        | Out of Service              |
| Not Managed                 | Not applicable*                         | Out of Service                        | Out of Service              |
| Managed                     | Not applicable*                         | Out of Service                        | Out of Service              |

#### Address

\* Used to indicate there is no associated interface

# Understand the Effects of Setting the Management Mode to Not Managed or Out of Service

The results of setting the management mode to **Not Managed** or **Out of Service** for an object, depends on whether you are setting the value for a node, interface, or address.

#### Management Mode:

For nodes, setting the Management Mode to Not Managed or Out of Service has the following effects:

- No incidents are generated for the node
- The node's SNMP Agent is excluded from fault polling.
- The node's interfaces or addresses are excluded from fault and performance polling.
- NNMi guits gathering Component Health data about the node.
- NNMi deletes all Polled Instances associated with the Not Managed or Out of Service node.
- The Active State for any Custom Poller Nodes associated with the **Not Managed** or **Out of Service** node becomes **Inactive**.
- The node is removed from any associated Router Redundancy Groups.
- Traps related to the node, interface, or address, (for example, coldStart or warmStart) are not stored.
- The node is excluded from discovery.
- Actions  $\rightarrow$  Configuration Poll is no longer available for this node.
- The status of a node is set to **No Status**.
- Actions  $\rightarrow$  Status Poll is no longer available for the node, interfaces, or addresses.

#### **Direct Management Mode:**

For interfaces, setting the Direct Management Mode to **Not Managed** or **Out of Service** has the following effects:

- No incidents are generated for the interface.
- The interface and any related addresses are excluded from fault and performance polling.
- The Administrative State and Operational State of the interface are set to Not Polled.
- The status of the interface is set to No Status.
- Traps related to the interface (for example, LinkUp or LinkDown), will not be stored.

For addresses, setting the Direct Management Mode to **Not Managed** or **Out of Service** has the following effects:

- No incidents are generated for the address.
- The state of the address is set to **Not Polled**.
- The address is excluded from fault and performance polling.

# Configuring the NNMi User Interface

NNMi enables an NNMi administrator to configure the following user interface features:

- The console time out interval
- The maximum number of nodes to display on a map
- The maximum number of connections to display on a map
- The initial map view to display in the Topology Maps workspace
- Whether NNMi displays unlicensed features that require a special license, such as NNMi Advanced

#### To configure user interface features do the following:

- 1. From the workspace navigation panel, select the User Interface Configuration workspace.
- 2. Make your configuration choices (see table).
- 3. Click Save and Close.
- 4. To apply your Console Timeout or Initial View configuration changes, sign out of the NNMi console. After restarting the console, your changes should take effect.

#### Global Control Attributes for User Interface Configuration

| Attribute          | Description                                                                                                    |
|--------------------|----------------------------------------------------------------------------------------------------|
| Console<br>Timeout | NNMi's default session inactivity timeout value is 18 hours. Use this attribute to change the timeout interval in days, hours, and minutes.                                                                                                    |
|                    | Note: The minimum timeout value is 1 minute.                                                                                                    |
|                    | After this period, if no mouse movement occurs, the console grays out and the user needs to sign in to the console again.                                                                                                    |
|                    | Tip: If your network operation center (NOC) has a large screen where a map of the most important nodes is continuously displayed, use a launched view. See "Launch a Troubleshooting Workspace View" (on page 326). A map session launched with a URL never times out. The map launched automatically updates every 30 seconds. (If you are using Mozilla Firefox, also see Configure Mozilla Firefox Timeout Interval.) |
| Initial View       | Use this attribute to specify the initial view to be automatically displayed in the NNMi con-<br>sole by default.                                                                                                    |
|                    | Note the following:                                                                                                    |
|                    | • Use the value <b>None (blank)</b> to specify that you do not want a default view automatically displayed by default.                                                                                                    |
|                    | <ul> <li>If the Node Group you select has been removed, NNMi uses None (blank view).</li> </ul>                                                                                                    |

#### **Network Node Manager (NNMi 8.11) Online Help: Information for Administrators** Configuring the NNMi User Interface

| Attribute                          | Description                                                                                                    |
|------------------------------------|----------------------------------------------------------------------------------------------------|
|                                    | <ul> <li>To select a Node Group map you have created:</li> </ul>                                                                                                    |
|                                    | Prerequisite. Use the Node Group Map Settings configuration workspace to create a Node Group map and enter a Topology Ordering number that lists the Node Group map as the first or last map in the Topology Maps workspace. See <u>"Configure Basic Settings for a Node Group Map" (on page 193)</u> for more information.                                                                                                    |
|                                    | ■ For the Initial View attribute:                                                                                                    |
|                                    | <ul> <li>If you placed the Node Group map as the first entry in the Topology Maps work-<br/>space, select First Node Group in Topology Maps workspace.</li> </ul>                                                                                                    |
|                                    | <ul> <li>If you placed the Node Group map as the last entry in the Topology Maps work-<br/>space, select Last Node Group in Topology Maps workspace.</li> </ul>                                                                                                    |
| Enable<br>URL Redirect             | If you are using NNM iSPIs with Single Sign-On, this attribute enables NNMi to redirect URL requests to the official Fully Qualified Domain Name (FQDN). The official FQDN is the hostname used to enable Single Sign-On between NNMi and iSPIs and is determined during NNMi installation.                                                                                                    |
|                                    | Note: Before enabling URL Redirect, verify that the official FQDN is set correctly and that<br>it is a DNS name that is resolvable from the remote systems that need to access<br>the NNMi management server. If the official FQDN does not meet these require-<br>ments, users will view errors when trying to access the NNMi console. To view the<br>official FQDN, select <b>Help</b> → <b>About HP Network Node Manager i-series</b> or use<br>the <u>nnmofficialqdn.ovpl</u> script. To change the official FQDN, use the <u>nnmse-<br/>tofficialfqdn</u> .ovpl script. |
|                                    | When URL Redirect is enabled, a user can sign on to the NNMi console using any host-<br>name or IP address that is valid for the NNMi management server.                                                                                                    |
| Show Unli-<br>censed Fea-<br>tures | By default, NNMi displays menus, views, and workspaces that require an additional license. If you do not have the required license, NNMi labels these features as (Unlicensed) and displays an error message when you try to use the feature. Examples include NNMi Advanced and NNM iSPI features.                                                                                                    |
|                                    | Use this checkbox to specify whether you want these unlicensed features to be displayed or removed from the NNMi user interface.                                                                                                    |
|                                    | <b>Note</b> : Typically, if you do not plan to install a permanent license for these features, it is recommended that you clear this checkbox.                                                                                                    |
|                                    | To remove unlicensed features from the NNMi user interface, clear the Show Unlicensed Features $\square$ checkbox .                                                                                                    |
|                                    | To specify that these features should be displayed in the NNMi console, make sure the <b>Show Unlicensed Features</b> checkbox is selected.                                                                                                    |
|                                    | Note: To determine which NNM iSPIs (HP Smart Plug-ins) are enabled, access Help →<br>About HP Network Node Manager i-series and look under the "Extension Infor-<br>mation" section. See <u>"Purchase an HP Smart Plug-in" (on page 307)</u> for more<br>information about possible HP Smart Plug-ins.                                                                                                    |

Note: You can override Default Map Setting using the Node Group Map Settings Configuration workspace. See <u>"Configure Basic Settings for a Node Group Map" (on page 193)</u> for more information.

| Attribute                            | Description                                                                                                    |
|--------------------------------------|----------------------------------------------------------------------------------------------------|
| Map<br>Refresh<br>Interval           | Specifies the refresh interval for Status Refresh.                                                                                                    |
| Maximum                              | Use this attribute to change the maximum number of nodes to be displayed on a map.                                                                                                    |
| Number of<br>Displayed               | Note the following:                                                                                                    |
| Nodes                                | <ul> <li>If you change the default value to display a large number of nodes at one time, you might need to re-adjust this number if maps are taking longer than expected to display.</li> </ul>                                                                                                    |
|                                      | <ul> <li>In Layer 2 and Layer 3 Neighbor views, NNMi adds nodes one hop at a time. If NNMi<br/>finds a large number of nodes in a single hop, the number of nodes might exceed the<br/>maximum number specified.</li> </ul>                                                                                 |
| Maximum                              | Use this attribute to change the maximum number of end points to be displayed on a map.                                                                                                    |
| Number of<br>Displayed<br>End Points | Note: If you change the default value to display a large number of end points at one time, you might need to re-adjust this number if maps are taking longer than expected to display.                                                                                                    |
| Indicate Key<br>Incidents            | When enabled 🔽, NNMi enlarges any objects on a Node Group map that are Source Objects for Key Incidents.                                                                                                    |
|                                      | When disabled $\square$ , NNMi does not indicate the objects on a Node Group map that are Source Objects for Key Incidents.                                                                                                    |
|                                      | You can override this setting for a particular Node Group map, when you <u>"Configure Basic Settings for a Node Group Map" (on page 193)</u> . When viewing the Node Group map, you can also enable or disable this feature. See <u>Node Group Maps</u> and <u>Key Incident Views</u> for more information. |

## Default Map Settings Attributes for User Interface Configuration

#### **Registration Attributes for User Interface Configuration**

| Attribute     | Description                                                                               |
|---------------|-------------------------------------------------------------------------------------------|
| Last Modified | Indicates the last date and time that any of the user interface attributes were modified. |

NNMi also enables you to configure features specific to Node Group Maps. See <u>"Define Node Group Map Settings" (on page 191)</u> for more information.

# **Configuring Maps**

NNMi enables you to configure the following maps

- Node Group Map views
- Path View Maps

When configuring Node Group maps, you can do the following:

- Include only the nodes that are important to you.
- Specify which Node Group maps appear in the Topology Maps workspace.
- Specify refresh information.
- View node groups in the context of a relevant background image, such as a map illustrating node locations.
- View node groups in a customized arrangement.

When configuring Node Group map views, you can also specify the role level required to save maps in a customized arrangement. See <u>"Define Node Group Map Settings" (on page 191)</u> for more information.

When configuring Path View maps you specify undiscovered regions of your network by creating a Path-Connections.xml file that defines the path between the undiscovered nodes. See "Configure a Path View Map" (on page 199) for more information.

You can also specify the maximum number of nodes to display on a map. See <u>"Configuring the NNMi User</u> <u>Interface" (on page 188)</u> for more information.

#### **Related Topics**

"Node Group Map Settings Form" (on page 192)

Node Group Map View

Position Nodes in a Node Group Map

# **Define Node Group Map Settings**

Node Group Map settings specify the node group and background image to be used in a Node Group map. Map settings include the following:

- Node group name
- Topology Maps Workspace ordering
- Minimum role for saving edited locations for each node in the map
- Refresh interval
- The maximum number of map nodes
- Node connectivity information
- Node Group connectivity information
- Background image information

Node Group Map views are used for a variety of purposes in NNMi:

- Viewing groups of only the nodes that are important to you.
- Viewing Node Groups in the context of a relevant background image.
- · Viewing Node Groups in a customized arrangement.

To define Node Group Map Settings, use the "Node Group Map Settings Form" (on page 192).

To view a Node Group Map, use the **Actions** menu from the NNMi main toolbar from either a Node Group or Node Group Map Settings. See <u>Node Group Map</u> for more information.

To view more information about the Node Group from a Node Group map, use the **File**  $\rightarrow$  **Open Node Group for Map** option to open the Node Group form for the selected Node Group.

# **Node Group Map Settings Form**

Use the Node Group Map Settings form to configure maps based on currently defined Node Groups. Items you configure include the background image and type of connectivity (for example, Layer 2) to be displayed on the map.

**Note**: NNMi displays the list of Node Group Map Settings whose default configuration has been changed. If NNMi does not display a list of Node Group Map Settings, this means that NNMi is using the default settings for each Node Group Map. To change the default settings for a Node Group Map.

either reposition the nodes on the map of interest and select **Save Layout** from the Node Group Map toolbar or use the Node Group Map Settings form to create a Node Group Map Settings configuration as described below. See <u>Position Nodes on a Node Group Map</u> for more information about using **Save Layout**.

#### To configure Node Group Map Settings, do the following:

- 1. Navigate to the Node Group Map Settings Configuration form.
  - a. From the workspace navigation panel, select the Configuration workspace.
  - b. Select Node Group Map Settings.
- 2. Make your configuration choices (see table).
- 3. Click Save and Close.
  - Note: You can also access the Node Group Map Settings form from a Node Group Map using the File  $\rightarrow$  Open Node Group Map Settings option.

#### Tasks for Configuring Node Group Map Settings

| Task                                                                                            | How                                                                                                    |
|-------------------------------------------------------------------------------------------------|----------------------------------------------------------------------------------------------------|
| "Configure Basic Set-<br>tings for a Node                                                       | Use the Basics Settings pane to configure Node Group, Topology Maps, and Refresh Interval information.                                                                                                    |
| Group Map" (on page<br>193)                                                                     | <b>Note</b> : To apply your Topology Maps Ordering configuration changes, sign out of the NNMi console. After restarting the console, your changes should take affect. Possible configuration changes include reordering a Node Group map view or adding a new Node Group map view to the workspace. |
| "Configure the Con-<br>nectivity to be Dis-<br>played for a Node<br>Group Map" (on page<br>195) | Use the Connectivity tab to configure the level of node connectivity to be dis-<br>played on the Node Group Map. Use this tab to also specify the Node Group<br>connectivity to be displayed and maximum connections to be included on the<br>Node Group map.                                        |
| "Configure Back-<br>ground Image Infor-<br>mation for a Node<br>Group Map" (on page<br>196)     | Use the Background Image tab to configure information about the Background<br>Image to use on the Node Group map.                                                                                                    |
|                                                                                                 |                                                                                                    |

# **Configure Basic Settings for a Node Group Map**

The Basic Settings configuration determines general information about the Node Group map, including the following:

- Which Node Group to display
- Availability of the map in the Topology Maps workspace
- Location of the map in the list of views in the Topology Maps workspace
- Minimum role for saving the map layout
- Refresh interval for the Node Group map
- Maximum number of nodes to display on the map
- Whether to indicate Key Incidents

#### To establish Basic Settings for a Node Group Map:

- 1. Navigate to the Node Group Map Settings form.
- a. From the workspace navigation panel, select the Configuration workspace.
- b. Select Node Group Map Settings.
- c. Do one of the following:
  - ° To create a Node Group Map Settings definition, click the <sup>™</sup> New icon.
  - o To edit a Node Group Map Settings definition, select a row, click the Appen icon.
- $^\circ~$  To delete a Node Group Map Settings definition, select a row and click the X Delete button
- 2. Establish the appropriate settings to identify Node Group and Refresh Settings information (see tables).
- 3. Click **Save and Close** if you are ready to save your changes.

#### **Basic Attributes**

| Attribute     | Description                                                                                                    |
|---------------|----------------------------------------------------------------------------------------------------|
| Node<br>Group | Specifies which parent node group to display in the Node Group Map view. The contents of the parent node group include any nodes and Child Node Groups associated with it.                               |
|               | Note: NNMi displays any Child Node Groups of the selected parent Node Group as a hexagon on the map.                                                                                                    |
|               | The <b>Expand Child in Parent Node Group Map</b> attribute determines how a Child Node<br>Group appears on the Node Group Map. <b>Expand Child in Parent Node Group Map</b> is dis-<br>abled by default. |
|               | <ul> <li>If the Child Node Group has the Expand Child in Parent Node Group Map attribute disabled, the Child Node Group appears as a hexagon on the map as shown below:</li> </ul>                       |
|               | • If any Child Node Group has the <b>Expand Child in Parent Node Group Map</b> attribute <i>ena-bled</i> , NNMi instead recursively displays each of the nodes in that Child Node Group on the map.      |

See Node Group Form: Child Node Groups Tab for more information about configuring

| Attribute                       | Description                                                                                                    |
|---------------------------------|----------------------------------------------------------------------------------------------------|
|                                 | Child Node Groups.                                                                                                    |
| Topology<br>Maps Order-<br>ing  | Use this attribute to specify the order in which you want the Node Group map to appear in the <b>Topology Maps</b> workspace.                                                                                                    |
|                                 | <b>Note</b> : If you do not want this Node Group map to appear in the <b>Topology Maps</b> workspace, leave the value blank.                                                                                                    |
|                                 | See <u>Views Provided by NNMi</u> for more information about the maps provided in the <b>Topol-ogy Maps</b> workspace.                                                                                                    |
|                                 | <b>Note</b> : To apply your Topology Maps Ordering configuration changes, sign out of the NNMi console. After restarting the console, your changes should take affect. Possible configuration changes include reordering a Node Group map view or adding a new Node Group map view to the Topology Maps workspace.           |
| Minimum<br>Role for<br>Saving   | Controls the minimum user role required to save the layout of repositioned nodes in a Node Group Map. This value also controls the minimum user role for configuring Node Group Map Settings.                                                                                                    |
| Map Layout                      | Note: Only a user with the role of Administrator can set the Minimum Role for Saving Map Layout value.                                                                                                    |
|                                 | Possible values include:                                                                                                    |
|                                 | Administrator                                                                                                    |
|                                 | Operator Level 2                                                                                                    |
|                                 | Operator Level 1                                                                                                    |
|                                 | The default value is <i>Administrator</i> . See <u>"Determine which NNMi Role to Assign" (on page 32)</u> for more information about NNMi roles.                                                                                                    |
|                                 | <b>Note</b> : A user with any role can initially reposition nodes on a Node Group Map view. How-<br>ever, unless your user name is assigned to the required minimum role, you cannot<br>save the new node locations on the map. After being saved, these node positions<br>are seen by any user opening this Node Group Map. |
| Map<br>Refresh<br>Interval      | Specify the Refresh Interval you want to use in days, hours, minutes, and seconds. By default, the Refresh Interval is 30 seconds. This interval is used to set the Refresh Status interval for this map if it is used.                                                                                                    |
| Indicate<br>Key Inci-<br>dents  | When enabled 🗹, NNMi enlarges any objects on a Node Group map that are Source Objects for Key Incidents.                                                                                                    |
|                                 | When disabled $\square$ , NNMi does not indicate the objects on a Node Group map that are Source Objects for Key Incidents.                                                                                                    |
|                                 | When viewing the Node Group map, you can also enable or disable this feature. See <u>Node Group Maps</u> and <u>Key Incident Views</u> for more information.                                                                                                    |
| Maximum                         | Specifies the maximum number of nodes to be displayed on the Node Group map.                                                                                                    |
| Number of<br>Displayed<br>Nodes | <b>Note</b> : This number applies to the total number of nodes within the Node Group, including any Child Node Groups displayed on the map.                                                                                                    |
| Maximum<br>Number of            | Specifies the maximum number of end points to be displayed on a map.                                                                                                    |

| Attribute               | Description                                                                                                |
|-------------------------|----------------------------------------------------------------------------------------------------|
| Displayed<br>End Points | <b>Note</b> : If maps are taking longer than expected to display, you might need to re-adjust this number. |

# Configure the Connectivity to be Displayed for a Node Group Map

The Connectivity Tab of the Node Group Map Settings form enables you to specify the level of connectivity to be displayed on the Node Group map. You also specify the connections that you want to display.

1. Navigate to the Connectivity tab of the Node Group Map Settings form.

- a. From the workspace navigation panel, select the **Configuration** workspace.
- b. Select Node Group Map Settings.
- c. Do one of the following:
  - To create a Node Group Map Settings definition, click the <sup>™</sup> New icon.
  - o To edit a Node Group Map Settings definition, select a row, click the 4 Open icon.
  - To delete a Node Group Map Settings definition, select a row and click the <sup>™</sup> Delete button

#### d. Select the Connectivity tab.

- 2. Configure the connectivity information for this Node Group Map Settings definition (see table).
- 3. Click Save and Close if you are ready to save your changes.

| Attribute                           | Description                                                                                                    |  |
|-------------------------------------|----------------------------------------------------------------------------------------------------|--|
| Connectivity<br>Type                | Connectivity Type determines the type of connectivity to display between nodes in the Node Group Map view.                                                                                                    |  |
|                                     | By default, NNMi displays the Layer 2 connectivity between nodes when displaying a Node Group Map view. Possible values include:                                                                                               |  |
|                                     | • None - Choose this if you do not want any connectivity displayed on the map.                                                                                                    |  |
|                                     | • Layer 2 - Uses Layer 2 connectivity when displaying devices in a Node Group Map view. This connectivity is used by default when positioning node locations on a Node Group Map.                                              |  |
|                                     | <ul> <li>Layer 3 - Uses Layer 3 connectivity when displaying devices on a Node Group Map<br/>view.</li> </ul>                                                                                                    |  |
|                                     | See <u>Position Nodes on a Node Group Map</u> for more information.                                                                                                    |  |
| Add L2 Sub-<br>net Con-<br>nections | If you specify <b>Layer 3</b> or <b>None</b> as the Connectivity Type, this option specifies that you want to include any subnet connections determined by Subnet Connections Rules.                                           |  |
|                                     | See "Configure Subnet Connection Rules" (on page 107) for more information.                                                                                                    |  |
| Add L2 User<br>Connection<br>Edits  | If you specify <b>Layer 3</b> or <b>None</b> as the Connectivity Type, specifies that you want to include<br>any Layer 2 connections added using the NNMi <u>nnmconnedit.ovpl</u> command to add or<br>delete connection data. |  |
|                                     | See <u>"Add or Delete a Layer 2 Connection" (on page 120)</u> for more information.                                                                                                    |  |
| Interface<br>Group                  | Use this option, if you want to reduce the connectivity endpoints on the Node Group Map.                                                                                                    |  |

# Connectivity Attributes

| Attribute                           | Description                                                                                                    |
|-------------------------------------|----------------------------------------------------------------------------------------------------|
|                                     | The Interface Group you select defines the Interface Group to which an interface must belong to be used to connect a Node Group to a Node Group or a Node to a Node Group. |
|                                     | NNMi displays Layer 2 endpoints that are interfaces in the group. NNMi displays Layer 3 endpoints that are IP addresses associated with interfaces in the group.           |
| Nodes to<br>Node Group              | Select this check box if you want Node to Node Group connectivity to appear on the Node Group map.                                                                         |
|                                     | Note: By default, this option is not enabled.                                                                                                    |
| Node<br>Groups to<br>Node<br>Groups | Select this check box if you want Node Group to Node Group connectivity to appear on the Node Group map.                                                                   |
|                                     | Note: By default, this option is not enabled.                                                                                                    |

# **Configure Background Image Information for a Node Group Map**

Use the Background Image tab of the Node Group Map Settings form to configure information about the Background Image to use on the Node Group map.

- 1. Navigate to the Background Image tab of the Node Group Map Settings form.
- a. From the workspace navigation panel, select the **Configuration** workspace.
- b. Select Node Group Map Settings.
- c. Do one of the following:
  - To create a Node Group Map Settings definition, click the <sup>♠</sup> New icon.
  - To edit a Node Group Map Settings definition, select a row, click the 🖾 Open icon.
  - To delete a Node Group Map Settings definition, select a row and click the X Delete button
- 2. Establish the appropriate settings to identify the Background Image information (see table ).
- 3. Click **Save and Close** if you are ready to save your changes.

#### Background Image Attributes

| Attribute           | Description                                                                                                    |
|---------------------|----------------------------------------------------------------------------------------------------|
| Background<br>Image | Enter the URL for the background image you want to use for this Node Group Map. You can use a background image provided by NNMi or add your own.                                                                                                    |
|                     | Note: Click Background Image to view the map whose URL you enter.                                                                                                    |
|                     | Use a Background Image Provided by NNMi                                                                                                    |
|                     | NNMi provides a set of background images that include maps of many countries. If you want to use one of those images, append the location and file name to the URL at which you access the NNMi console. Use the format: /nnmbg/ <file name="">. For example:</file> |
|                     | /nnmbg/colorado.gif                                                                                                    |
|                     | To see all of the available images provided by NNMi, browse to:                                                                                                    |
|                     | http://< <i>serverName</i> >:< <i>portNumber</i> >/nnmbg/                                                                                                    |
|                     |                                                                                                    |

| Attribute | Description                                                                                                    |
|-----------|----------------------------------------------------------------------------------------------------|
|           | <pre><servername> = the fully-qualified domain name of the NNMi management server</servername></pre>                                                                                         |
|           | <pre><portnumber> = the port that the jboss application server uses for communicating with the NNMi console</portnumber></pre>                                                               |
|           | Use a Background Image You Provide                                                                                                    |
|           | You can also provide your own images. See <u>"Background Image Sources in Node Group Maps" (on page 198)</u> for more information about where to load the background images you want to use. |
|           | To see a list of all the images added to NNMi, access the following URL:                                                                                                    |
|           | http://< <i>serverName</i> >:< <i>portNumber</i> >/nnmdocs/images/                                                                                                    |
|           | To use an image that has been added to NNMi, use the following URL:                                                                                                    |
|           | /nnmdocs/images/ <file name=""></file>                                                                                                    |
|           | For example: /nnmdocs/images/myimage.gif                                                                                                    |
|           | Note the following:                                                                                                    |
|           | • NNMi accepts images that can be loaded by a Web browser. Common file extensions include: .gif, .png and .jpg.                                                                              |
|           | <ul> <li>Image names are case sensitive. All background image file names provided by<br/>NNMi are lowercase.</li> </ul>                                                                      |
|           | <ul> <li>Do not use http://<localhost> in your URL. This implies the image is on your local<br/>machine and is not available from other clients.</localhost></li> </ul>                      |
|           | • If using full URLs, all client machines must be able to resolve the hostname of the server on which the images reside.                                                                     |
|           | • When you pan and zoom around the map, the background image moves in relation with the other objects on the map.                                                                            |
|           | If the image does not display, see <u>"Troubleshoot URLs When Specifying a Background</u><br>Image" (on page 199) for more information.                                                      |

| Attribute                    | Description                                                                                                    |
|------------------------------|----------------------------------------------------------------------------------------------------|
| Background<br>Image<br>Scale | The Background Image Scale attribute applies to the actual background image dimen-<br>sions when displayed on a Node Group Map.                                                                                                    |
|                              | Enter a floating point number greater than zero (0.0) to indicate the ratio at which you want NNMi to scale the background image. For example, the value 1.0 represents a one-to-one ratio, resulting in a background image displayed at actual size. A value of 2.0 represents a two-to-one ratio, resulting in a background image displayed at twice the actual size. |
|                              | <b>Note</b> : The default ratio value is 1.0. (This means no scaling is applied.) Use this default value initially. You can adjust it as needed based on the relative size between the image and nodes.                                                                                                    |
|                              | See <u>"Scale Background Images in Node Group Maps" (on page 199)</u> for guidelines for scaling the background images you specify.                                                                                                    |

#### **Background Image Sources in Node Group Maps**

When specifying background images to include in Node Group Maps, NNMi enables you to use images provided by NNMi or images that you provide.

The images that NNMi provides include maps of many countries.

#### To see the available images provided by NNMi:

Browse to:http://<serverName>:<portNumber>/nnmbg/

<serverName> = the fully-qualified domain name of the NNMi management server

<portNumber> = the port that the jboss application server uses for communicating with the NNMi console

#### To use your own background images:

Place you user-supplied images in the following directory:

#### Windows:

<drive>:/Documents and Settings/All Users/Application
Data/HP/HP BTO Software/shared/nnm/www/htdocs/images

<drive> is the drive on which NNMi is installed.

#### Unix:

/var/opt/OV/shared/nnm/www/htdocs/images

NNMi accepts images that can be loaded by a Web browser. Common file extensions include: .gif, .png and .jpg.

#### To see the available images that have been added to NNMi:

Access the following URL: http://<serverName>:<portNumber>/nnmdocs/images

<serverName> = the fully-qualified domain name of the NNMi management server

<portNumber> = the port that the jboss application server uses for communicating with the NNMi console

See <u>"Node Group Map Settings Form" (on page 192)</u> for more information about how to configure Node Group Maps to use background images.

#### Scale Background Images in Node Group Maps

Scale a specified background image for a Node Group Map using the Background Image Scale attribute. See "Define Node Group Map Settings" (on page 191) for more information.

When you use the maps provided by NNMi, it is recommended that you initially use the default value of 1.0 for the Background Image Scale.

When you use your own images for map backgrounds and you are selecting a scale value, consider the following:

- NNMi renders its nodes 50 by 50 pixels. This means if your image is 500 pixels wide, there is room for 10 nodes across the image.
- To display the image at normal resolution, enter a scale value of 1.0. (This means no scaling occurs.)
- After the image displays on the map, look at the relationship between the node size and the background to determine whether you need to rescale the background image:
- If the nodes look too large compared to the background, enlarge the image using a scale value greater than 1.0.
- If the nodes look too small compared to the background, make the image smaller using a scale value less than 1.0.

#### Troubleshoot URLs When Specifying a Background Image

This topic contains troubleshooting steps to use if your background image does not display.

Note: If the NNMi Web server uses the https protocol, use https instead of http. (See the "Enabling https for NNMi" chapter in the *HP Network Node Manager i-series Software Deployment and Migration Guide*, which is available at: http://h20230.www2.hp.com/selfsolve/manuals)

#### If you used a relative URL (beginning with a slash (/) in the Background Image attribute value:

- 1. Copy and paste the URL to a browser.
- 2. Insert http://<serverName>:<portNumber> in front of the slash (/).

<serverName> = the fully-qualified domain name of the NNMi management server

<portNumber> = the port that the jboss application server uses for communicating with the NNMi console

#### If you used an absolute URL (beginning with http://) in the Background Image attribute value:

Copy and paste the URL to a browser.

# **Configure a Path View Map**

Configuring a Path View map is useful when you have two or more areas of your network which are separated by undiscovered devices, such as service provider nodes. NNMi enables you to configure a Path View map that traverses undiscovered regions of your network. To configure this kind of Path View map, create a PathConnections.xml file that defines the following:

- Required. A Start node for each <CONNECT> to be included in the Path View map
- Optional. A unique identifier for a <CONNECT>
- Optional. The outbound interface from each Start node per <CONNECT>
- Required. Any number of undiscovered nodes you want to be included in the map between each <CON-NECT>
- Optional. An End node for a <CONNECT> to be included in the Path View map
- Optional. The inbound interface to each End node per <CONNECT> specified.

Each time NNMi determines a node in the Path View, NNMi checks whether the node is specified as a Start node in the PathConnections.xml file. If the node is specified as a Start node in Path-Connections.xml, each <CONNECT> configured in PathConnections.xml is inserted in the Path View map.

Note: NNMi Advanced. NNMi can use RAMS data to determine router paths. When RAMS data is used to determine the router paths, NNMi ignores the PathConnections.xml file. See Path View with <u>NNMi Advanced</u> for more information.

#### To configure a Path View map:

Using the required format, create a PathConnections.xml file in the following location:

#### Windows:

<drive>:/Documents and Settings/All Users/Application Data/HP/HP BTO Software/shared/ nnm/conf/PathConnections.xml

<drive> is the drive on which NNMi is installed

#### UNIX:

/var/opt/OV/shared/nnm/conf/PathConnections.xml

The following table describes each of the file elements and its format requirements. (Also see the <u>sample</u> file)

Note: Each segment of the path that you specify using the <CONNECT> element is directional. If you want to view the path between two nodes in both directions, make sure you include the Start and End nodes for each direction. You should also include the inbound interface for the Start node. If you do not limit the possible routers by including the inbound interface for the Start node, Path View might find additional routers in the path.

#### Elements for the Path View Configuration File

**Element Descriptions** 

<CONNECTIONS>

Required parent element. The file must include only one <CONNECTIONS> element.

<CONNECT>

Specifies a segment of the path. Each <CONNECT> designates a start and stop location for the <CON-NECT>.

The file can include more than one <CONNECT> element.

<ID> C1 </ID>

Optional. Identifies the connection. NNMi uses the ID value you enter when reporting errors for a  $_{\mbox{CON-NECT}>}$ .

#### **Element Descriptions**

If you do not provide an ID value for the path between a Start and End node, any error message for the <CONNECT> displays Not Applicable rather than the unique identification value.

Specifies the node where a segment of the path starts. You provide values for the following elements:

- <IP\_OR\_DNS> provides the name or IPv4 address of a node in your network. See <u>"Configure the Node</u> <u>Name Strategy" (on page 97)</u> for more information about node names.
- Optional. <OUTBOUND\_INTERFACE\_IFINDEX> designates which of the Start node's interfaces to use for this segment of the path.
- <NEXT\_HOPS> designates one or more specific IPv4 addresses or nodes that you want to be included in the path.

```
<END>
<IP_OR_DNS>xxx.xx.x</IP_OR_DNS>
<INBOUND_INTERFACE_IFINDEX>x</INBOUND_INTERFACE_IFINDEX>
</END>
```

Specifies the node where the <CONNECT> ends. You provide values for the following elements:

- <IP OR DNS> provides the name or IPv4 address of a node in your network.
- Optional.<INBOUND\_INTERFACE\_IFINDEX> designates which of the End node's interfaces to use for this segment of the path.

```
</CONNECT>
```

Required. Designates the end of the XML code that defines one segment of your path view.

```
</CONNECTIONS>
```

Required parent element. Designates the end of the XML code that defines your path view.

#### Click here to view a sample file:

```
<?xml version="1.0" encoding="UTF-8"?>
<CONNECTIONS>
<CONNECT>
<ID>
C1
</ID>
<START>
<IP_OR_DNS>StartNode.xx.xxx.x</IP_OR_DNS>
<OUTBOUND_INTERFACE_IFINDEX>3</OUTBOUND_INTERFACE_IFINDEX>
<NEXT_HOPS>
<HOP>hop-1.xxx.xx.xxx</HOP>
<HOP>hop-2.xxx.xx.xxx</HOP>
</NEXT_HOPS>
</NEXT_HOPS>
</NEXT_HOPS>
</NEXT_HOPS>
</NEXT_HOPS>
</NEXT_HOPS>
</NEXT_HOPS>
</NEXT_HOPS>
</NEXT_HOPS>
</NEXT_HOPS>
</NEXT_HOPS>
</NEXT_HOPS>
</NEXT_HOPS>
</NEXT_HOPS>
</NEXT_HOPS>
</NEXT_HOPS>
</NEXT_HOPS>
</NEXT_HOPS>
</NEXT_HOPS>
</NEXT_HOPS>
</NEXT_HOPS>
</NEXT_HOPS>
</NEXT_HOPS>
</NEXT_HOPS>
</NEXT_HOPS>
</NEXT_HOPS>
</NEXT_HOPS>
</NEXT_HOPS>
</NEXT_HOPS>
</NEXT_HOPS>
</NEXT_HOPS>
</NEXT_HOPS>
</NEXT_HOPS>
</NEXT_HOPS>
</NEXT_HOPS>
</NEXT_HOPS>
</NEXT_HOPS>
</NEXT_HOPS>
</NEXT_HOPS>
</NEXT_HOPS>
</NEXT_HOPS>
</NEXT_HOPS>
</NEXT_HOPS>
</NEXT_HOPS>
</NEXT_HOPS>
</NEXT_HOPS>
</NEXT_HOPS>
</NEXT_HOPS>
</NEXT_HOPS>
</NEXT_HOPS>
</NEXT_HOPS>
</NEXT_HOPS>
</NEXT_HOPS>
</NEXT_HOPS>
</NEXT_HOPS>
</NEXT_HOPS>
</NEXT_HOPS>
</NEXT_HOPS>
</NEXT_HOPS>
</NEXT_HOPS>
</NEXT_HOPS>
</NEXT_HOPS>
</NEXT_HOPS>
</NEXT_HOPS>
</NEXT_HOPS>
</NEXT_HOPS>
</NEXT_HOPS>
</NEXT_HOPS>
</NEXT_HOPS>
</NEXT_HOPS>
</NEXT_HOPS>
</NEXT_HOPS>
</NEXT_HOPS>
</NEXT_HOPS>
</NEXT_HOPS>
</NEXT_HOPS>
</NEXT_HOPS>
</NEXT_HOPS>
</NEXT_HOPS>
</NEXT_HOPS>
</NEXT_HOPS>
</NEXT_HOPS>
</NEXT_HOPS>
</NEXT_HOPS>
</NEXT_HOPS>
</NEXT_HOPS>
</NEXT_HOPS>
</NEXT_HOPS>
</NEXT_HOPS>
</NEXT_HOPS>
</NEXT_HOPS>
</NEXT_HOPS>
</NEXT_HOPS>
</NEXT_HOPS>
</NEXT_HOPS>
</NEXT_HOPS>
</NEXT_HOPS>
</NEXT_HOPS>
</NEXT_HOPS>
</NEXT_HOPS>
</NEXT_HOPS>
</NEXT_HOPS>
</NEXT_HOPS>
</NEXT_HOPS>
</NEXT_HOPS>
</NEXT_HOPS>
</NEXT_HOPS>
</NEXT_HOPS>
</NEXT_HOPS>
</NEXT_HOPS>
</NEXT_HOPS>
</NEXT_HOPS>
</NEXT_HOPS>
</NEXT_HOPS>
</NEXT_HOPS>
</NEXT_HOPS>
</NEXT_HOPS>
</NEXT_HOPS>
</NEXT_HOPS>
</NEXT_HOPS>
</NEXT_HOPS>
</NEXT_HOPS>
</NEXT_HOPS>
</NEXT_HOPS>
</NEXT_HOPS>
</NEXT_HOPS>
</NEXT_HOPS>
</NEXT_HOPS>
</NEXT_HOPS>
</NEXT_HOPS>
</NEXT_HOPS>
</NEXT_HOPS>
</NEXT_HOPS>
</NEXT_HOPS>
</NEXT_HOPS>
</NEXT_HOPS>
</NEXT_HOPS>
</NEXT
```

When viewing Path View maps that are configured using the PathConnections.xml file, note the following:

- If the <END> element is not specified, NNMi connects directly to the Destination node to complete the path.
- If the <END> element is specified, then the associated <IP\_OR\_DNS> specifies a discovered node as the End node of this segment of your Path View.

Click here to view the sample Path View map generated from the sample file above.

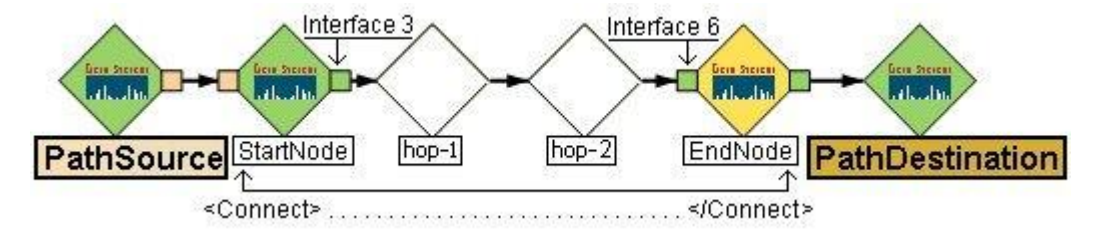

Click here to view a sample file that includes both directions for the sample Path View map above.

Note: In this example, the path is the same in both directions. In many cases, the path might be different in each direction.

```
<?xml version="1.0" encoding="UTF-8"?>
<CONNECTIONS>
   <CONNECT>
        <ID>
             C1
        </ID>
          <START>
                <IP_OR_DNS>StartNode.xx.xxx.x</IP_OR_DNS>
             <OUTBOUND INTERFACE IFINDEX>6</OUTBOUND INTERFACE IFINDEX>
                <NEXT HOPS>
                     <HOP>hop-1.xxx.xx.xx</HOP>
                    <HOP>hop-2.xxx.xx.xx</HOP>
                </NEXT HOPS>
          </START>
          <END>
                <IP OR DNS>EndNode.xxx.xx.xx</IP OR DNS>
                <INBOUND INTERFACE IFINDEX>3</INBOUND INTERFACE IFINDEX>
          </END>
     </CONNECT>
</CONNECTIONS>
```

#### Click here to view the sample Path View map generated from the sample file above.

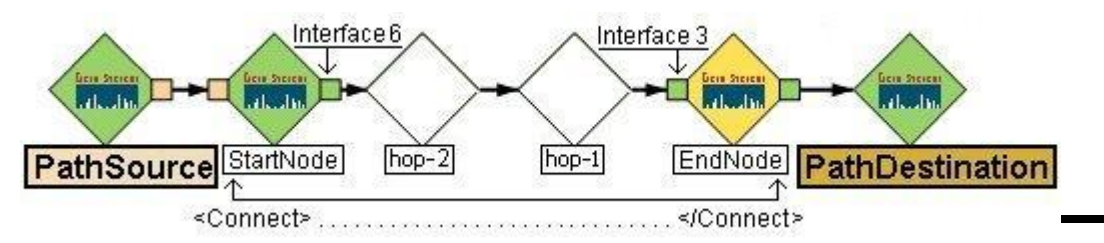

# **Configuring Incidents**

Incidents are information that NNMi considers important to bring to your attention regarding your network. See <u>"How NNMi Gathers Incidents" (on page 203)</u> for more information.

NNMi provides a set of incident configurations for the following:

- Traps generated from an SNMP agent
- · Management incidents that are generated by NNMi
- Events generated by NNM 6.x or 7.x management stations

See <u>"Incident Configurations Provided by NNMi" (on page 206)</u> for more information about the configurations provided.

NNMi provides one centralized location, the incident views, where the management events, SNMP traps, and NNM 6.x or 7.x forwarded events are visible to your team. You control which SNMP traps and NNM 6.x or 7.x events are considered important enough to show up as incidents. You can also configure how incidents that are generated by NNMi are displayed. You and your team can easily monitor the incidents and take appropriate action to preserve the health of your network.

You may choose to modify the incident configurations provided by NNMi or create new incident configurations. To do so, see the following topics:

- "Configure SNMP Trap Forwarding" (on page 231)
- "Configure SNMP Trap Incidents" (on page 238)
- "Configure How Management Events Are Displayed" (on page 255)
- "Configure Remote NNM 6.x/7.x Events" (on page 252)
- Using the Incident Configuration form, you can also configure pairwise correlations. See <u>"About Pairwise</u> <u>Configurations" (on page 266)</u> for more information.
- Note: If you make changes to an incident configuration provided by NNMi, remember to place your name in the Author attribute. See <u>"Specify an Author for Your Incident Configuration" (on page 251)</u> for more information.

Define relationships between multiple incidents by creating deduplication and rate configurations. See "Reduce the Number of Incoming Incidents" (on page 256), "Correlate Duplicate Incidents (Deduplication Configuration)" (on page 259), and "Track Incident Frequency (Rate: Time Period and Count)" (on page 263), for more information.

Note: Each time you stop and restart ovjboss, any incidents that have not yet been correlated or persisted are lost. This means that after a restart of ovjboss, an incoming incident might not be correlated as expected. For example, after a restart of ovjboss, a duplicate incident might not be correlated under its original parent incident. Instead, a new parent incident might be generated. See <u>"Stop or Start an NNMi Process" (on page 26)</u>for more information about starting and stopping the ovjboss process.

# **How NNMi Gathers Incidents**

Incidents are information that NNMi considers important to bring to your attention regarding your network. NNMi gathers incident information from the sources described in the following table.

| Information<br>Source                      | Description                                                                                                    |
|--------------------------------------------|----------------------------------------------------------------------------------------------------|
| Causal<br>Engine -<br>Management<br>Events | The NNMi Causal Engine analyzes the health of your network and provides the ongoing health status reading for each device. The Causal Engine also extensively evaluates problems and determines the root cause for you, whenever possible, sending incidents to notify you of problems. Any incident generated from a Causal Engine management event has an <b>Origin</b> of <b>Management Software</b> in your incident views. See <u>Using the Incident Form</u> for more information about incident attributes. |
| SNMP Traps                                 | Traps are unsolicited SNMP notifications that come from your network devices. The NNMi Causal Engine uses this information as symptoms during its analysis. SNMP traps can also appear as incidents if configured to do so, using the NNMi incident configuration feature. See <u>"Configure SNMP Trap Incidents" (on page 238)</u> for more information.                                                                                                    |
| NNM 6.x<br>and 7.x<br>Events               | NNMi can display NNM 6.x and 7.x events that are configured to be forwarded to NNMi.                                                                                                    |

#### Incidents Collected by NNMi

See <u>"The NNMi Causal Engine and Incidents" (on page 204)</u> for an overview of what the NNMi Causal Engine does with the information collected. See <u>"About the Event Pipeline" (on page 205)</u> for an overview of the event pipeline path each trap or NNMi event takes before NNMi creates an incident. This chronological path guarantees that the data is analyzed in chronological order.

**Note**: The Causal Engine also sends incident information that it generates through the event pipeline to guarantee the chronological order for determining its root cause incidents.

By default, NNMi includes preconfigured definitions for SNMP traps, NNM 6.x and 7.x events, and the incidents generated by the NNMi Causal Engine. See <u>Incident Views Provided by NNMi</u> for more information.

#### **Related Topics**

"Configure SNMP Trap Incidents" (on page 238)

"Configure How Management Events Are Displayed" (on page 255)

"Configure Remote NNM 6.x/7.x Events" (on page 252)

"Incident Configurations Provided by NNMi" (on page 206)

"Reduce the Number of Incoming Incidents" (on page 256)

# The NNMi Causal Engine and Incidents

The Causal Engine extensively evaluates network issues and determines the root cause for you, whenever possible, sending incidents to notify you of problems.

The NNMi Causal Engine defines root cause in terms of symptoms. To do so, it uses a set of rules to define relationships for fault and performance (threshholding) symptoms and root causes. Sources of symptom information include SNMP traps and the monitoring information from the State Poller. See <u>"How NNMi</u> <u>Gathers Incidents" (on page 203)</u> for more information.

The NNMi Causal Engine communicates through incidents in the following ways:

- The Causal Engine generates notifications about problems.
- The Causal Engine closes incidents that are no longer valid (for example, when a "Cold Start" trap is received a short time after a "Node Down" incident was generated because a device was recently rebooted).
- The Causal Engine creates a parent-child relationship between incidents that are all related to one problem (for example, a "Node Down" incident contains a child "Interface Down" incident for each neighboring interface of the node).

The Causal Engine uses the following three stages to help determine and display root cause incidents and their related conclusions.

#### NNMi Causal Engine Stages

| Causal Engine<br>Stages | Description                                                                                                    |
|-------------------------|----------------------------------------------------------------------------------------------------|
| Condition Lis-<br>tener | Collects symptoms from NNMi processes and services.                                                                               |
| Hypothesis<br>engine    | Analyzes these symptoms to determine relationships until a root cause is reached.                                                 |
| Blackboard              | Based on the information sent by the hypothesis engine, the blackboard updates a device's status and posts any related incidents. |

The NNMi Causal Engine analyzes the health of your network and provides the ongoing health status reading for each node, interface, IP address, SNMP agent, and connection. See <u>"The NNMi Causal Engine and</u> <u>Monitoring" (on page 146)</u> for more information.

# About the Event Pipeline

Any incident information that appears in your incident views first travels through the event pipeline. The event pipeline guarantees that the incident data is analyzed in chronological order.

Note: Not all information that travels through the pipeline results in an incident.

If at any time an incident does not meet the criteria for a stage in the event pipeline, it is ignored and passed to the next stage in the pipeline. The following table describes the stages contained in the event pipeline.

| Event Pipe-<br>lineStages       | Description                                                                                                    |
|---------------------------------|----------------------------------------------------------------------------------------------------|
| SNMP Trap and<br>Event Receiver | Accepts all SNMP traps and remote NNM 6.x or 7.x events                                                                                                    |
| Incident Receiver               | Accepts all incident information that comes from the NNMi Causal Engine. See <u>"The NNMi Causal Engine and Incidents" (on page 204)</u> NNMi <u>"The NNMi Causal Engine and Incidents" (on page 204)</u>                                                                                                    |
| Type Enforcer                   | Determines if a configuration exists for this trap, event, or incident.<br>If the incident configuration exists, the type enforcer begins to populate the incident fields according to the configuration. Examples of the incident fields that are populated include <b>Severity</b> , <b>Origin</b> , <b>Category</b> , and <b>Correlation Nature</b> . If an incident configuration is disabled or does not exist for the incident, NNMi drops the incident. |

#### **NNMi Event Pipeline Stages**

| Event Pipe-<br>lineStages | Description                                                                                                    |  |
|---------------------------|----------------------------------------------------------------------------------------------------|--|
| Resolver                  | Determines if a record of the problem device or node exists in the NNMi topology database. If available, the resolver populates the incident with the most current Source Node and Source Object attribute values. |  |
| Store Bulk                | Collects incidents and stores them.                                                                                                    |  |
| Notification              | Notifies other process and services about a new incident.                                                                                                    |  |
| Pairwise                  | Checks for any current pairwise configurations for the incident.                                                                                                    |  |
| Rate                      | Checks for any current rate configurations for the incident.                                                                                                    |  |
| Dedup                     | Checks for any current deduplication configurations for the incident.                                                                                                    |  |
| Relate                    | Performs any additional Causal Engine correlations, and cancels the incident when applicable.                                                                                                    |  |
| Actions                   | Performs any automatic actions that the NNMi administrator has configured to be run for one or more incidents. See <u>Using Actions to Perform Tasks</u> for more information.                                     |  |

# Incident Configurations Provided by NNMi

NNMi provides several incident configurations out-of-the-box. You can review these configurations or modify these configurations to better meet your needs. For example, you might want to customize the message that appears with a particular type of incident, including adding information to the message displayed.

You might also choose to create your own configurations for additional SNMP traps that are important to you.

These out-of-the-box configurations are organized according to the following categories:

"SNMP Trap Incident Configurations Provided by NNMi" (on page 208)

"Management Event Configurations Provided by NNMi" (on page 221)

"Remote NNM 6.x/7.x Event Configurations Provided by NNMi" (on page 218)

"Incident Pair (Pairwise) Configurations Provided by NNM" (on page 266)

**Note**: If you make changes to an incident configuration provided by NNMi, remember to place your name in the Author attribute. See <u>"Specify an Author for Your Incident Configuration" (on page 251)</u> for more information.

# **Custom Incident Attributes Provided by NNMi**

NNMi uses custom incident attributes to attach additional information to incidents.

A subset of CIAs are available for any particular incident. Any relevant CIAs are displayed on the <u>Incident</u> form, in the Custom Attributes tab. There are two categories of possible CIAs:

- SNMP trap varbinds identified by the Abstract Syntax Notation value (ASN.1). Varbinds are defined in MIB files that you can load into NNMi. See <u>"Load SNMP Trap Definitions" (on page 238)</u>.
- Custom incident attributes provided by NNMi.

The potential custom incident attributes provided by NNMi are described in the table below.

## Custom Incident Attributes Provided by NNMi

| Name             | Description                                                                                  |
|------------------|----------------------------------------------------------------------------------------------|
| cia.address      | SNMP agent address                                                                           |
| cia.snmpoid      | SNMP trap object identifier                                                                  |
| cia.eventoid     | NNM 6.x/7.x object identifier (oid) for the incident                                         |
| cia.remotemgr    | Hostname or IP address of the NNM 6.x or 7.x management station that is forwarding the event |
| cia.remotetopoid | Topology identifier (topoid) of the NNM 6.x or 7.x event                                     |

*NNM iSPI for Performance*. For network performance monitoring, additional custom incident attributes are provided for your use. Click here for more information.

NNM iSPI for Performance. Custom Incident Attributes Provided for Thresholding

| Name                         | Description                                                                                                    |
|------------------------------|----------------------------------------------------------------------------------------------------|
| cia.thresholdReason          | Configured thresholds have a value of null.                                                                                                    |
|                              | Unset thresholds have a value of <b>No threshold settings defined</b> .                                                                                                    |
|                              | See <u>"Configure Threshold Monitoring for Interfaces (NNM iSPI for Per-<br/>formance)</u> " (on page 155) for the complete list of possible performance<br>threshold results and for information about how to configure per-<br>formance thresholds.                                                                  |
| cia.thresholdParameter       | The monitored attribute that is being measured. For example, <b>Input Util-</b><br><b>ization</b> . See "Configure Threshold Monitoring for Interfaces (NNM iSPI<br>for Performance)" (on page 155) for the complete list of possible attrib-<br>utes. This value is selected when configuring performance thresholds. |
| cia.thresholdLowerBound      | The configured value for the low performance threshold. See <u>"Con-figure Threshold Monitoring for Interfaces (NNM iSPI for Performance)"</u> (on page 155) for more information about how to configure performance thresholds.                                                                                       |
| cia.thresholdUpperBound      | The configured value for the high performance threshold. See <u>"Con-figure Threshold Monitoring for Interfaces (NNM iSPI for Performance)"</u> (on page 155) for more information about how to configure performance thresholds.                                                                                      |
| cia.thresholdPreviousValue   | Results from the previous Performance Polling Interval. For example, the performance threshold results for the Input Error Rate might change from <b>Nominal</b> to <b>High</b> , based on a change in the thresholdMeasuredValue. See Interface Form for a complete list of possible values.                          |
| cia.thresholdCurrentValue    | Results from the most recent Performance Polling Interval. For example, <b>High</b> . See Interface Form for a complete list of possible values.                                                                                                    |
| cia.thresholdMeasuredValue   | The most recent measurement for the performance threshold.<br>NNM iSPI for Performance monitors this measurement for threshold vio-<br>lations. This measurement is the average of all measurements taken<br>during the last polling interval (determined by the NNMi State Poller).                                   |
| cia.thresholdMeasurementTime | The time at which the threshold was reached for a performance thresh-                                                                                                    |

| Name | Description                                                                                                    |
|------|----------------------------------------------------------------------------------------------------|
|      | old. For example, if the threshold for the Input Error Rate is 6.0, and the thresholdMeasuredValue is 6.0, the time at which the thresholdMeasuredValue become equal to 6.0 is stored in this custom incident attribute. The time appears in ISO 8601 format. |

These CIAs are used in a variety of ways:

- In SNMP trap configurations. See "Configure SNMP Trap Incidents" (on page 238).
- In remote NNM 6.x/7.x events. See "Configure Remote NNM 6.x/7.x Events" (on page 252).
- In management events. See "Configure How Management Events Are Displayed" (on page 255).
- In automatic actions. See "Configure an Action for an Incident" (on page 273).
- In correlation configurations. See <u>"Reduce the Number of Incoming Incidents" (on page 256)</u>.
- In URL Action definitions (accesses through the Actions menu). See <u>"Control the Actions Menu" (on page 292)</u>.

## SNMP Trap Incident Configurations Provided by NNMi

NNMi provides the SNMP trap incident configurations described in the following table.

You might also choose to create your own configurations for additional SNMP traps that are important to you.

**Note**: If you make changes to an incident configuration provided by NNMi, remember to place your name in the Author attribute. See <u>"Specify an Author for Your Incident Configuration" (on page 251)</u> for more information.

#### SNMP Trap Configurations Provided by NNMi

| Incident Configuration Name    | Description                                                                                                    | Deduplication<br>Configuration | Rate Con-<br>figuration |
|--------------------------------|----------------------------------------------------------------------------------------------------|--------------------------------|-------------------------|
| BGPBackward Transition         | Generated when the BGP Finite State<br>Machine moves from a higher numbered<br>state to a lower numbered state.                                                              | Name CIA                       |                         |
| BGPEstablished                 | Generated when the BGP Finite State<br>Machine enters the ESTABLISHED state.                                                                                                 | Name CIA                       |                         |
| CempMemBufferNotify            | Signifies that a cempMemBufferPeak object has been updated in the buffer pool.                                                                                               | Name                           |                         |
| CiscoChassisAlarmOff           | Signifies that the agent entity has detected<br>the chassisTempAlarm, chassisMinorAlarm,<br>or chassisMajorAlarm object in this MIB has<br>transitioned to the off(1) state. | Name CIA                       |                         |
| CiscoChassisAlarmOn            | Signifies that the agent entity has detected<br>the chassisTempAlarm, chassisMinorAlarm,<br>or chassisMajorAlarm object in this MIB has<br>transitioned to the on(2) state.  | Name CIA                       |                         |
| CiscoChassisChangeNotification | Agent detects any hot-swap component                                                                                                    | Name CIA                       |                         |
|                                |                                                                                                    |                                |                         |

| Incident Configuration Name             | Description                                                                                                    | Deduplication<br>Configuration | Rate Con-<br>figuration                   |
|-----------------------------------------|----------------------------------------------------------------------------------------------------|--------------------------------|-------------------------------------------|
|                                         | change or changes in the chassis.                                                                                                    |                                |                                           |
| CiscoColdStart                          | Occurs when a Cisco Agent is powered up.                                                                                                    |                                | 5 within a<br>time period of<br>5 minutes |
| CiscoDemand NeighborLayer2Change        | Sent to the manager whenever the D-channel                                                                                                    | Name CIA                       |                                           |
|                                         | of an interface changes state.                                                                                                    | IF index                       |                                           |
| CiscoEnvMonFanNotification              | Indicates at least one of the fans in the fan array has failed.                                                                                                    |                                |                                           |
| CiscoEnvMonFanStatusChange Notification | Indicates a state change for a device being monitored by ciscoEnvMonFanState.                                                                                                 |                                |                                           |
| CiscoEnvMonRedundantSupplyNotifcation   | Indicates the redundant power supply failed.                                                                                                    |                                |                                           |
| CiscoEnvMonSuppStatusChangeNotification | Indicates a change in the state of a device<br>being monitored by cis-<br>coEnvMonSupplyState.                                                                                |                                |                                           |
| CiscoEnvMonTempStatusChangeNotification | Indicates a change in the state of a device being monitored by cis-<br>coEnvMonTemperatureState.                                                                              |                                |                                           |
| CiscoEnvMonTemperatureNotification      | Indicates the temperature measured at a given testpoint is outside the normal range for the testpoint, For example, it is at the warning, critical, or shutdown stage.        |                                |                                           |
| CiscoEnvMonVoltStatusChangeNotification | Indicates a change in the state of a device<br>being monitored by cis-<br>coEnvMonVoltageState.                                                                               |                                |                                           |
| CiscoEnvMonVoltageNotification          | Indicates the voltage measured at a given<br>testpoint is outside the normal range for the<br>testpoint. For example, it is at the warning, crit-<br>ical, or shutdown stage. |                                |                                           |
| CiscoLinkDown                           | Occurs when the Cisco agent detects an inter-<br>face has gone down.                                                                                                    | Name CIA                       |                                           |
|                                         |                                                                                                    | IF index                       |                                           |
| CiscoLinkUp                             | Occurs when the Cisco agent detects an inter-<br>face has come back up.                                                                                                    | Name CIA                       |                                           |
|                                         |                                                                                                    | IF index                       |                                           |
| CiscoModuleDown                         | Signifies that the agent entity has detected that a module has gone down.                                                                                                    | Name CIA<br>Module Index       |                                           |
| CiscoModuleUp                           | Signifies that the agent entity has detected that a module has come back up.                                                                                                  | Name CIA<br>Module Index       |                                           |
| CiscoVlanPortStatusChange               | Generated by a device when the value of<br>vlanTrunkPortDynamicStatus object has<br>been changed.                                                                             | Name CIA                       |                                           |

| Incident Configuration Name | Description                                                                                                    | Deduplication<br>Configuration     | Rate Con-<br>figuration                |
|-----------------------------|----------------------------------------------------------------------------------------------------|------------------------------------|----------------------------------------|
| CiscoWarmStart              | Occurs when an Cisco agent is reconfigured.                                                                                                    |                                    | 5 within a<br>time period<br>5 minutes |
| HSRPStateChange             | Sent when an HSRP interface transitions to or from an Active or Standby state in a par-<br>ticular HSRP Group.                                                                                                    | Name CIA                           |                                        |
| letf_VRRPStateChange        | Sent when a standard VRRP interface tran-<br>sitions to or from a Master State in a particular<br>VRRP Group. This trap is used by the stand-<br>ard VRRP protocol. It corresponds to the<br>vrrpTrapNewMaster trap name. | Name CIA                           |                                        |
| OSPFIfStateChange           | Signifies that there has been a change in the state of a nonvirtual OSPF interface.                                                                                                    | Name CIA                           |                                        |
| OSPFNbrStateChange          | Signifies that there has been a change in the state of a nonvirtual OSPF neighbor.                                                                                                    | Name CIA                           |                                        |
| OSPFVirtlfStateChange       | Signifies that there has been a change in the state of an OSPF virtual interface.                                                                                                    | Name CIA                           |                                        |
| RMONFallingAlarm            | Sent when an RMON device falls below a pre-<br>configured threshold.                                                                                                    | Name CIA<br>RMON Alarm<br>Variable |                                        |
| RMONRiseAlarm               | Sent when an RMON device exceeds a pre-<br>configured threshold.                                                                                                    | Name CIA<br>RMON Alarm<br>Variable |                                        |
| Rc2kTemperature             | Signifies the SNMPv2c entity acting in an agent role, has detected the chassis is over-heating.                                                                                                    |                                    |                                        |
| RcAggLinkDown               | Signifies the operational state of the Multi-<br>Link Trunk (MLT) Aggregator changed from<br>Up to Down.                                                                                                    |                                    |                                        |
| RcAggLinkUp                 | Signifies the operational state of the Multi-<br>Link Trunk (MLT) Aggregator changed from<br>Down to Up.                                                                                                    |                                    |                                        |
| RcChasFanDown               | Signifies the SNMPv2c entity, acting in an agent role, has detected that the rcChas-<br>FanOperStatus object for one of its power supply units is about to transition to the Down state.                                  |                                    |                                        |
| RcChasFanUp                 | Signifies the SNMPv2c entity, acting in an agent role, has detected that the rcChas-<br>FanOperStatus object for one of its power supply units is about to transition to the Up state.                                    |                                    |                                        |

| Incident Configuration Name | Description                                                                                                    | Deduplication<br>Configuration | Rate Con-<br>figuration |
|-----------------------------|----------------------------------------------------------------------------------------------------|--------------------------------|-------------------------|
| RcChasPowerSupplyDown       | Signifies the rcChasPowerSupplyOperStatus<br>object for one of its power supply units is<br>about to transition to the Down state.                                                                                                    |                                |                         |
| RcChasPowerSupplyUp         | Signifies the SNMPv2c entity, acting in an agent role, has detected that the rcCha-<br>sPowerSupplyOperStatus object for one of its power supply units is about to transition to the Up state.                                                                    |                                |                         |
| RcSmltlsLinkDown            | Signifies the operational state of the Split<br>Multi-Link Trunk (SMLT) Aggregator Link is<br>transitioning from Up to Down.                                                                                                    |                                |                         |
| RcSmltlsLinkUp              | Signifies the operational state of the Split<br>Multi-Link Trunk (SMLT) Aggregator Link is<br>transitioning from Down to Up.                                                                                                    |                                |                         |
| Rc_VrrpStateChange          | Sent when a Rapid City (RC) Nortel interface<br>transitions to or from a Master state in a par-<br>ticular VRRP Group. This trap is used by the<br>Rapid City (RC) Nortel propriety VRRP pro-<br>tocol. It corresponds to the rcVrrpTrap-<br>NewMaster trap name. | Name CIA                       |                         |
| Rcn2kTemperature            | Signifies that the SNMPv2c entity, acting in<br>an agent role, has detected the chassis is<br>overheating.                                                                                                    |                                |                         |
| RcnAggLinkDown              | Signifies the operational state of the Multi-<br>Link Trunk (MLT) Aggregator Link changed<br>from Up to Down.                                                                                                    |                                |                         |
| RcnAggLinkUp                | Signifies the operational state of the Multi-<br>Link Trunk (MLT) Aggregator Interface has<br>changed from Down to Up.                                                                                                    |                                |                         |
| RcnChasFanDown              | Signifies the SNMPv2c entity, acting in an agent role, has detected that the rcChas-<br>FanOperStatus object for one of its power supply units is about to transition into the Down state.                                                                        |                                |                         |
| RcnChasFanUp                | Signifies the SNMPv2c entity, acting in an agent role, has detected that the rcChas-<br>FanOperStatus object for one of its power supply units is about to transition into the Up state.                                                                          |                                |                         |
| RcnPowerSupplyDown          | Signifies the SNMPv2c entity, acting in an agent role, has detected that the rcCha-<br>sPowerSupplyOperStatus object for one of its power supply units is about to transition into the Up state.                                                                  |                                |                         |
|                             |                                                                                                    |                                |                         |

| Incident Configuration Name | Description                                                                                                    | Deduplication<br>Configuration | Rate Con-<br>figuration                |
|-----------------------------|----------------------------------------------------------------------------------------------------|--------------------------------|----------------------------------------|
| RcnPowerSupplyUp            | Signifies the SNMPv2c entity, acting in an agent role, has detected that the rcCha-<br>sPowerSupplyOperStatus object for one of its power supply units is about to transition into the Up state. |                                |                                        |
| RcnSmltlsLinkDown           | Signifies the rcChasPowerSupplyOperStatus object for one of its power supply units is about to transition into the Down state.                                                                   |                                |                                        |
| RcnSmltlsLinkUp             | Signifies the rcChasPowerSupplyOperStatus<br>object for one of its power supply units is<br>about to transition into the Up state.                                                               |                                |                                        |
| SNMPColdStart               | Signifies that the sending protocol entity is reinitializing itself such that the agent's con-<br>figuration or the protocol entity imple-<br>mentation may be altered.                          | Name CIA                       | 5 within a<br>time period<br>5 minutes |
| SNMPLinkDown                | Signifies that the sending protocol entity rec-<br>ognizes a failure in one of the communication<br>links represented in the agent's configuration.                                              | Name CIA<br>IF index           |                                        |
| SNMPLinkUp                  | Signifies that the sending protocol entity rec-<br>ognizes that one of the communication links<br>represented in the agent's configuration has<br>come up.                                       | Name CIA<br>IF index           |                                        |
| SNMPWarmStart               | Signifies that the sending protocol entity is reinitializing itself such that neither the agent configuration nor the protocol entity implementation is altered.                                 | Name CIA                       | 5 within a<br>time perior<br>5 minutes |
| STPNewRoot                  | Indicates that the sending agent has become the new root of the Spanning Tree.                                                                                                    | Name CIA                       |                                        |
| STPTopologyChange           | Sent by a bridge when any of its configured<br>ports transitions from the Learning state to the<br>Forwarding state, or from the Forwarding<br>state to the Blocking state.                      | Name CIA                       |                                        |
| Syslog Message              | Sent when a syslog message is generated by the device.                                                                                                    | Name CIA                       |                                        |

NNMi Advanced. SNMP Trap Incident Configurations for Route Analytics Management Servers (RAMS)

| Incident Configuration Name | Description                                   | Deduplication<br>Configuration | Rate Con-<br>figuration |
|-----------------------------|-----------------------------------------------|--------------------------------|-------------------------|
| RexASPathChange             | Signifies the AS path to a route has changed. |                                |                         |
| RexAdjStateDown             | Signifies the adjacency went down.            |                                |                         |

| Incident Configuration Name | Description                                                                                                    | Deduplication<br>Configuration | Rate Con-<br>figuration |
|-----------------------------|----------------------------------------------------------------------------------------------------|--------------------------------|-------------------------|
| RexAdjStateFlap             | Signifies the adjacency's flap count<br>(rexEventCount) in the duration given<br>by rexCountDuration has become<br>greater than or equal to rex-<br>EventThreshold.                               |                                |                         |
|                             | Both adjacency up and adjacency<br>down count as flaps. For example: An<br>adjacency going down and coming up<br>increments the flap count by two.                                                |                                |                         |
| RexAdjStateUp               | Signifies the adjacency came up.                                                                                                    |                                |                         |
| RexBgpRedundChange          | Signifies a change in the number of next hops available for reaching a pre-fix                                                                                                    |                                |                         |
| RexBgpVpnReachByCustGain    | Signifies the routes in the Customer<br>announced by PE that are up and not<br>baselined as compared to the thresh-<br>old value. The deviation is represented<br>as either of the following:     |                                |                         |
|                             | <ul> <li>The number of routes in the Cus-<br/>tomer that are up and not baselined</li> </ul>                                                                                                    |                                |                         |
|                             | <ul> <li>The percentage of participating<br/>routes in the Customer that are up<br/>and not baselined</li> </ul>                                                                                  |                                |                         |
| RexBgpVpnReachByCustLoss    | Signifies the routes in the Customer<br>announced by PE that are down and<br>not baselined as compared to the<br>threshold value. The deviation is rep-<br>resented as either of the following:   |                                |                         |
|                             | <ul> <li>The number of routes in the Cus-<br/>tomer that are down and not base-<br/>lined</li> </ul>                                                                                              |                                |                         |
|                             | <ul> <li>The percentage of participating<br/>routes in the Customer that are down<br/>and not baselined</li> </ul>                                                                                |                                |                         |
| RexBgpVpnReachByRtGain      | Signifies the routes in the Route Target<br>announced by PE that are up and not<br>baselined as compared to the thresh-<br>old value. The deviation is represented<br>as either of the following: |                                |                         |
|                             | <ul> <li>The number of routes in the Route<br/>Target that are up and not baselined</li> </ul>                                                                                                    |                                |                         |
|                             | <ul> <li>The percentage of participating<br/>routes in the Route Target that are up<br/>and not baselined</li> </ul>                                                                              |                                |                         |

| Incident Configuration Name | Description                                                                                                    | Deduplication<br>Configuration | Rate Con-<br>figuration |
|-----------------------------|----------------------------------------------------------------------------------------------------|--------------------------------|-------------------------|
| RexBgpVpnReachByRtLoss      | Signifies the routes in the Route Target<br>announced by PE that are down and<br>not baselined as compared to the<br>threshold value. The deviation is rep-<br>resented as either of the following:                                                                                                    |                                |                         |
|                             | <ul> <li>The number of routes in the Route<br/>Target that are down and not base-<br/>lined</li> </ul>                                                                                                    |                                |                         |
|                             | <ul> <li>The percentage of participating<br/>routes in the Route Target that are<br/>down and not baselined</li> </ul>                                                                                                    |                                |                         |
| RexPathChange               | Indicates the a path attributes such as<br>metric, number of hops, intermediate<br>hops from a source router to a IP prefix<br>or NSAP address have changed.                                                                                                    |                                |                         |
| RexPeeringStateDown         | Indicates a peering between a router and RAMS has gone down                                                                                                    |                                |                         |
| RexPeeringStateFlap         | Indicates a peering between a router and RAMS has gone down.                                                                                                    |                                |                         |
| RexPeeringStateUp           | Indicates a peering between a router and RAMS has come up.                                                                                                    |                                |                         |
| RexPrefixDrought            | Signifies a particular BGP Peer Rib<br>has decreased significantly from the<br>Baseline Size as a percentage of the<br>baseline                                                                                                    |                                |                         |
| RexPrefixFlood              | Signifies a particular BGP Peer Rib<br>has increased significantly from the<br>Baseline Size as a percentage of the<br>baseline.                                                                                                    |                                |                         |
| RexPrefixStateDown          | Indicates the pre-<br>fix(rexDstPrfx,rexDstMask) announced<br>by Router(rexSrcRtrSysID, rexSrcRtrIP,<br>rexSrcRtrName) has gone down.                                                                                                    |                                |                         |
| RexPrefixStateFlap          | Indicates the prefix (rexDstPrfx,rex-<br>DstMask) flap count (rexEventCount) in<br>the duration given by rex-<br>CountDuration becomes greater than<br>or equal to rexEventThreshold. Both<br>prefix up and prefix down count as<br>flaps. For example: A prefix going<br>down and coming up increments the<br>flap count by two. |                                |                         |
| RexPrefixStateUp            | Indicates the pre-<br>fix(rexDstPrfx,rexDstMask) announced                                                                                                    |                                |                         |

| Incident Configuration Name     | Description                                                                                                    | Deduplication<br>Configuration | Rate Con-<br>figuration |
|---------------------------------|----------------------------------------------------------------------------------------------------|--------------------------------|-------------------------|
|                                 | by Router(rexSrcRtrSysID, rexSrcRtrIP, rexSrcRtrName) has come up.                                                                                                    |                                |                         |
| RexRtrConnected                 | Indicates the first adjacency of a router<br>becomes full duplex. This means the<br>neighbor sends an LSA and the pre-<br>viously isolated router sends an LSA<br>across that adjacency.                                                                                                    |                                |                         |
| RexRtrlsolated                  | Signifies a router has become isolated<br>from the rest of the topology as all of its<br>duplex connections it has to other<br>routers which are not overloaded with<br>respect to a particular routing protocol<br>have gone down.                                                                                                    |                                |                         |
| RexRtrStateFlap                 | Signifies the router's flap count (rex-<br>EventCount) in the duration given by<br>rexCountDuration has become greater<br>than or equal to rexEventThreshold.<br>Both router isolation and router con-<br>nection count as flaps. For example: A<br>router getting isolated and then con-<br>nected increments the flap count by<br>two. |                                |                         |
| RexTest                         | This trap is sent for test purposes                                                                                                    |                                |                         |
| RexVpnPEParticipationByCustGain | Signifies the Provider Edges (PEs) par-<br>ticipating in the Customer that are up<br>and not baselined as compared to the<br>threshold value. The deviation is rep-<br>resented as either of the following:                                                                                                    |                                |                         |
|                                 | <ul> <li>The number of PEs that are up and<br/>not baselined</li> </ul>                                                                                                    |                                |                         |
|                                 | <ul> <li>The percentage of participating PEs that are up and not baselined</li> </ul>                                                                                                    |                                |                         |
| RexVpnPEParticipationByCustLoss | Signifies the Provider Edges (PEs) par-<br>ticipating in the Customer that are<br>down and not baselined as compared<br>to the threshold value. The deviation is<br>represented as either of the following:                                                                                                    |                                |                         |
|                                 | <ul> <li>The number of PEs that are down<br/>and not baselined</li> </ul>                                                                                                    |                                |                         |
|                                 | <ul> <li>The percentage of participating PEs that are down and not baselined</li> </ul>                                                                                                    |                                |                         |
| Description                                                                                                    | Deduplication<br>Configuration                                                                                                    | Rate Con-<br>figuration                                                                                                    |
|----------------------------------------------------------------------------------------------------|----------------------------------------------------------------------------------------------------|----------------------------------------------------------------------------------------------------|
| Signifies the routes in the Route Target<br>announced by PE that are up and not<br>baselined as compared to the thresh-<br>old value. The deviation is represented<br>as either of the following:   |                                                                                                    |                                                                                                    |
| • The number of routes in the Route<br>Target that are up and not baselined                                                                                                    |                                                                                                    |                                                                                                    |
| • The percentage of participating routes in the Route Target that are up and not baselined                                                                                                    |                                                                                                    |                                                                                                    |
| Signifies the PEs participating in the<br>Route Target (RT) that are down and<br>not baselined as compared to the<br>threshold value. The deviation is rep-<br>resented as either of the following: |                                                                                                    |                                                                                                    |
| <ul> <li>The number of PEs that are down<br/>and not baselined</li> </ul>                                                                                                    |                                                                                                    |                                                                                                    |
| <ul> <li>The percentage of participating PEs that are down and not baselined</li> </ul>                                                                                                    |                                                                                                    |                                                                                                    |
| Signifies the routes in the Customer<br>announced by PE that are up and not<br>baselined as compared to the thresh-<br>old value. The deviation is represented<br>as either of the following:       |                                                                                                    |                                                                                                    |
| • The number of routes in the Cus-<br>tomer that are up and not baselined                                                                                                    |                                                                                                    |                                                                                                    |
| <ul> <li>The percentage of participating<br/>routes in the Customer that are up<br/>and not baselined</li> </ul>                                                                                    |                                                                                                    |                                                                                                    |
| Signifies the routes in the Customer<br>announced by PE that are down and<br>not baselined as compared to the<br>threshold value. The deviation is rep-<br>resented as either of the following:     |                                                                                                    |                                                                                                    |
| <ul> <li>The number of routes in the Cus-<br/>tomer that are down and not base-<br/>lined</li> </ul>                                                                                                |                                                                                                    |                                                                                                    |
| <ul> <li>The percentage of participating<br/>routes in the Customer that are down<br/>and not baselined</li> </ul>                                                                                  |                                                                                                    |                                                                                                    |
| Signifies that the prefix has become unreachable in Customer.                                                                                                    |                                                                                                    |                                                                                                    |
| Signifies that the prefix has become reachable in Customer.                                                                                                    |                                                                                                    |                                                                                                    |
|                                                                                                    | <ul> <li>Description</li> <li>Signifies the routes in the Route Target<br/>announced by PE that are up and not<br/>baselined as compared to the thresh-<br/>old value. The deviation is represented<br/>as either of the following:</li> <li>The number of routes in the Route<br/>Target that are up and not baselined</li> <li>The percentage of participating<br/>routes in the Route Target that are up<br/>and not baselined</li> <li>Signifies the PEs participating in the<br/>Route Target (RT) that are down and<br/>not baselined as compared to the<br/>threshold value. The deviation is rep-<br/>resented as either of the following:</li> <li>The number of PEs that are down<br/>and not baselined</li> <li>The percentage of participating PEs<br/>that are down and not baselined</li> <li>Signifies the routes in the Customer<br/>announced by PE that are up and not<br/>baselined as compared to the thresh-<br/>old value. The deviation is represented<br/>as either of the following:</li> <li>The number of routes in the Cus-<br/>tomer that are up and not baselined</li> <li>Signifies the routes in the Cus-<br/>tomer that are up and not baselined</li> <li>The percentage of participating<br/>routes in the Customer<br/>announced by PE that are down and<br/>not baselined</li> <li>The number of routes in the Cus-<br/>tomer that are up and not baselined</li> <li>The percentage of participating<br/>routes in the Customer that are up<br/>and not baselined</li> <li>Signifies the routes in the Customer<br/>announced by PE that are down and<br/>not baselined as compared to the<br/>threshold value. The deviation is rep-<br/>resented as either of the following:</li> <li>The number of routes in the Customer<br/>announced by PE that are down and<br/>not baselined as compared to the<br/>threshold value. The deviation is rep-<br/>resented as either of the following:</li> <li>The number of routes in the Customer<br/>announced by PE that are down and<br/>not baselined as compared to the<br/>threshold value. The deviation is rep-<br/>resented as either of the following:</li> <li>The number of routes in the Customer<br/>announced by PE that are down and<br/>not baselined as compared to the<br/>threshold value. The</li></ul> | DescriptionDeduplication<br>ConfigurationSignifies the routes in the Route Target<br>announced by PE that are up and not<br>baselined as compared to the thresh-<br>old value. The deviation is represented<br>as either of the following:• The number of routes in the Route<br>Target that are up and not baselined• The percentage of participating<br>routes in the Route Target (RT) that are down and<br>not baselined as compared to the<br>threshold value. The deviation is rep-<br>resented as either of the following:• The number of PEs that are down<br>and not baselined• The percentage of participating PEs<br>that are down and not baselined• The percentage of participating PEs<br>that are down and not baselined• The percentage of participating PEs<br>that are down and not baselined• The percentage of participating PEs<br>that are down and not baselined• The percentage of participating<br>routes in the Customer<br>announced by PE that are up and not<br>baselined as compared to the thresh-<br>old value. The deviation is represented<br>as either of the following:• The number of routes in the Cus-<br>tomer that are up and not baselined• The percentage of participating<br>routes in the Customer<br>announced by PE that are down and<br>not baselined as compared to the<br>threshold value. The deviation is rep-<br>resented as either of the following:• The number of routes in the Cus-<br>tomer that are down and not baselined• The percentage of participating<br>routes in the Customer<br>announced by PE that are down and<br>not baselined as compared to the<br>threshold value. The deviation is rep-<br>resented as either of the following:• The number of routes in the Customer<br>announced by PE that are down and<br>not baselined |

| Incident Configuration Name | Description                                                                                                    | Deduplication<br>Configuration | Rate Con-<br>figuration |
|-----------------------------|----------------------------------------------------------------------------------------------------|--------------------------------|-------------------------|
| RexVpnReachByRtPEGain       | Signifies the routes in the Route Target<br>announced by PE that are up and not<br>baselined as compared to the thresh-<br>old value. The deviation is represented<br>as either of the following:                               |                                |                         |
|                             | <ul> <li>The number of routes in the Route<br/>Target that are up and not baselined</li> </ul>                                                                                                    |                                |                         |
|                             | <ul> <li>The percentage of participating<br/>routes in the Route Target that are up<br/>and not baselined</li> </ul>                                                                                                    |                                |                         |
| RexVpnReachByRtPELoss       | Signifies the routes in the Route Target<br>announced by PE that are down and<br>not baselined as compared to the<br>threshold value. The deviation is rep-<br>resented as either of the following:                             |                                |                         |
|                             | <ul> <li>The number of routes in the Route<br/>Target that are down and not base-<br/>lined</li> </ul>                                                                                                    |                                |                         |
|                             | <ul> <li>The percentage of participating<br/>routes in the Route Target that are<br/>down and not baselined</li> </ul>                                                                                                    |                                |                         |
| RexVpnReachByRtPrefixDown   | Signifies the prefix has become unreachable in RT.                                                                                                    |                                |                         |
| RexVpnReachByRtPrefixUp     | Signifies that the prefix has become reachable in RT.                                                                                                    |                                |                         |
| TrafficHighLinkUtilization  | Indicates the traffic volume has<br>exceeded a specified threshold on a<br>link. Specify the threshold as an abso-<br>lute number in kilobytes per second or<br>in terms of percentage of link capacity.                        |                                |                         |
| TrafficLinkCoSUtilization   | Indicates the traffic volume has<br>exceeded a specified threshold for a<br>CoS queue on a link. Specify the<br>threshold as an absolute number in kil-<br>obytes per second or in terms of a per-<br>centage of link capacity. |                                |                         |
| TrafficLowLinkUtilization   | Indicates the traffic volume has fallen<br>below a specified threshold on a link.<br>Specify the threshold as an absolute<br>number in kilobytes per second or in<br>terms of percentage of link capacity.                      |                                |                         |
| TrafficQuantityAlert        | A generic trap for all non-link related<br>traffic alerts. Specify the threshold as<br>an absolute number in kilobytes per<br>second or in terms of percentage of<br>link capacity.                                             |                                |                         |

| Incident Configuration Name | Description | Deduplication<br>Configuration | Rate Con-<br>figuration |
|-----------------------------|-------------|--------------------------------|-------------------------|
|                             |             |                                |                         |

#### To see or modify these SNMP trap incident configurations:

- 1. Navigate to the Incident Configuration view.
  - a. In the Workspace navigation panel, select the Configuration workspace.
- b. Select the Incident Configuration view.
- 2. Select the SNMP Trap Configuration tab.
- 3. Select the configuration you want to see or modify.
- 4. Click the 4 Open icon to see or change the configuration.
- 5. When you are finished, click Save and Close.

# Remote NNM 6.x/7.x Event Configurations Provided by NNMi

NNMi provides the remote NNM 6.x or 7.x incident configurations described in the following table.

**Note**: If you make changes to an incident configuration provided by NNMi, remember to place your name in the Author attribute. See <u>"Specify an Author for Your Incident Configuration" (on page 251)</u> for more information.

# Remote NNMi Out-of-the-Box Incident Configurations

| Incident Configuration Name | Description                                                                                                 | Deduplication<br>Configuration | Rate Con-<br>figuration |
|-----------------------------|----------------------------------------------------------------------------------------------------|--------------------------------|-------------------------|
| OvStationNormal             | Generated when a collection station status is changed to normal/up.                                         |                                |                         |
| OvStationCritial            | Generated when a remote collection status is changed to down/critical.                                      |                                |                         |
| OvNodeWarning               | Generated when NNMi detects the status of a node has become up (some or all interfaces on the node are up). |                                |                         |
| OVNodeMajor                 | Generated when NNMi detects the status of a node has become up (some or all interfaces on the node are up). |                                |                         |
| OvNodeMarginal              | Generated when NNMi detects the status of a node has become up (some or all interfaces on the node are up). |                                |                         |
| OvNodeUp                    | Generated when NNMi detects the status of a node has become up (some or all interfaces on the node are up). |                                |                         |
| OvNodeDown                  | Generated when NNMi detects the status of a node has become down (all interfaces on the node are down).     |                                |                         |
| OvlfUp                      | Generated when NNMi detects the status of an interface has come up, nor-                                    |                                |                         |

| Incident Configuration Name | Description                                                                                                    | Deduplication<br>Configuration | Rate Con-<br>figuration |
|-----------------------------|----------------------------------------------------------------------------------------------------|--------------------------------|-------------------------|
|                             | mally by responding to an ICMP Echo<br>(ping) request.                                                                                                    |                                |                         |
| OvlfDown                    | Generated when NNMi detects the status of an interface has come up, nor-<br>mally by responding to an ICMP (ping) request.                                     |                                |                         |
| OvMessage                   | Generated by a user to display an event message in the event browser.                                                                                          |                                |                         |
| OvlfIntermittent            | Generated when NNMi detects the status of an interface has gone down and up multiple times.                                                                    |                                |                         |
| OvApaAddressUp              | Generated by the NNMi Causal Engine<br>when it detects that the address is<br>responding to polls.                                                             |                                |                         |
| OvApalfUp                   | Generated by the NNMi Causal Engine<br>when it detects that the interface is<br>responding to polls.                                                           |                                |                         |
| OvApaNodeUp                 | Indicates a node's status went from<br>Down to Up.                                                                                                    |                                |                         |
| OvApaConnUp                 | Indicates a connection's status went from Down to Up.                                                                                                    |                                |                         |
| OvApaAggPortUp              | Indicates the OperStatus for the logical aggregate port connection is Up.                                                                                      |                                |                         |
| OvApaAggPortDown            | Indicates the OperStatus for the logical aggregate port connection is Down.                                                                                    |                                |                         |
| OvApaAggPortDegraded        | Indicates the OperStatus for one of the physical port connections in the aggre-<br>gate connection is Down.                                                    |                                |                         |
| OvApaAggPortConnUp          | Indicates that an aggregate port con-<br>nection between two nodes is respond-<br>ing to polls and no interfaces are down<br>on either side of the connection. |                                |                         |
| OvApaAggPortConnDown        | Indicates an aggregate port connection<br>between two nodes is not responding to<br>polls and all interfaces may be down on<br>both sides of the connection.   |                                |                         |
| OvApaAddressDown            | Indicates a node's address status went from Up to Down.                                                                                                    |                                |                         |
| OvApalfDown                 | lindicates a node's interface status went from Up to Down.                                                                                                    |                                |                         |
| OvApaNodeDown               | Indicates a node's status went from Up                                                                                                    |                                |                         |

| Incident Configuration Name | Description                                                                                | Deduplication<br>Configuration | Rate Con-<br>figuration |
|-----------------------------|--------------------------------------------------------------------------------------------|--------------------------------|-------------------------|
|                             | to Down.                                                                                   |                                |                         |
| OvApaConnDown               | Indicates a connection's status went from Up to Down.                                      |                                |                         |
| OvAPalfIntermittent         | Indicates an interface's status has gone<br>Down and Upmultiple times.                     |                                |                         |
| OvApaAddressIntermittent    | Indicates a node's address status has gone Down and Up multiple times.                     |                                |                         |
| OvApaConnIntermittent       | Indicates a network's connection status has gone Down and Up multiple times.               |                                |                         |
| OvApaNodeIntermittent       | Indicates a node's status has gone<br>Down and Up multiple times.                          |                                |                         |
| OvApaNodeSNMPNotResponding  | Indicates an SNMP agent is not respond-<br>ing to queries.                                 |                                |                         |
| OvApaAggPortNotDegraded     | Indicates all of the physical port con-<br>nections in the aggregate connection<br>are Up. |                                |                         |
| OvApalfRemoved              | Indicates an interface has been removed.                                                   |                                |                         |
| OvApaBoardUp                | Indicates a node's board status has gone from Down to Up.                                  |                                |                         |
| OvApaBoardDown              | Indicates a node's board status has gone from Up to Down.                                  |                                |                         |
| OvApaBoardRemoved           | Indicates a node's board has been removed.                                                 |                                |                         |

## To see or modify these Remote NNM 6.x and 7.x trap incident configurations:

- 1. Navigate to the Incident Configuration view.
  - a. In the Workspace navigation panel, select the **Configuration** workspace.
  - b. Select the Incident Configuration view.
- 2. Select the Remote NNM 6.x and 7.x Event Configuration tab.
- 3. Select the configuration you want to see or modify.
- 4. Click the 4 Open icon to see or change the configuration.
- 5. When you are finished, click Save and Close.

# Management Event Configurations Provided by NNMi

**Note**: If you make changes to an incident configuration provided by NNMi, remember to place your name in the Author attribute. See <u>"Specify an Author for Your Incident Configuration" (on page 251)</u> for more information.

Deduplication is not configured for out-of-the-box management events. See <u>"Correlate Duplicate Incidents</u> (<u>Deduplication Configuration</u>)" (on page 259) for information about how to configure deduplication.

Note: The Interface Disabled incident configuration is Disabled by default. See <u>"Generate Interface Dis-abled Incidents" (on page 287)</u> for more information.

NNMi provides the incident configurations for management events. Click here for more information Management Event Configurations Provided by NNMi

| Incident Configuration Name      | Description                                                                                                    | Rate Con-<br>figuration  |
|----------------------------------|----------------------------------------------------------------------------------------------------|--------------------------|
| AddressNotResponding             | Indicate an address is not responding to ICMP.                                                                                                    | 5 events in 5<br>minutes |
|                                  | Reasons an address might not respond include:                                                                                                    |                          |
|                                  | Its node is down                                                                                                    |                          |
|                                  | <ul> <li>A device, such as a router, has been mis-<br/>configured so that some addresses cannot<br/>be reached</li> </ul>                                 |                          |
| AggregatorDegraded               | Indicates one or more (but not all) physical interfaces that are part of the Aggregator Interface are not operational.                                    |                          |
| AggregatorDown                   | Indicates the operational status of the Aggre-<br>gator Interface is down (if monitored), or all of<br>the corresponding physical interfaces are<br>Down. |                          |
| AggregatorLinkDegraded           | Indicates any Aggregator Interface is oper-<br>ationally down on either node, when there is<br>a connection between two Aggregator Inter-<br>faces.       |                          |
| AggregatorLinkDown               | Indicates the Aggregator Interface on either side of an Aggregator Link connection is down.                                                               |                          |
| BufferOutOfRangeOrMalfunctioning | Indicates the buffer pool is exhausted or can-<br>not meet demand.                                                                                        |                          |
| ConnectionDown                   | Indicate that both (or all) ends of a con-<br>nection are not responding to SNMP queries.                                                                 | 5 events in 5<br>minutes |
| ConnectionPartiallyUnresponsive  | Indicates that a connection is partially unre-<br>sponsive. Reasons for this include that an<br>undiscovered device in the connection is<br>down.         |                          |

| Incident Configuration Name   | Description                                                                                                    | Rate Con-<br>figuration  |
|-------------------------------|----------------------------------------------------------------------------------------------------|--------------------------|
| CpuOutOfRangeOrMalfunctioning | Indicates any of 5 second, 1 minute, or 5 min-<br>ute utilization averages is too high.                                                                                                    |                          |
| CustomPollCritical            | Indicates that a Polling Instance associated with the Custom Poller Collection is in a Critical State.                                                                                                    |                          |
| CustomPollMajor               | Indicates that a Polling Instance associated<br>with the Custom Poller Collection is in a<br>Major State.                                                                                                    |                          |
| CustomPollMinor               | Indicates that a Polling Instance associated<br>with the Custom Poller Collection is in a<br>Minor State.                                                                                                    |                          |
| CustomPollWarning             | Indicates that a Polling Instance associated<br>with the Custom Poller Collection is in a<br>Warning State.                                                                                                    |                          |
| DuplicateCorrelation          | Provided as a template for configuring dedu-<br>plication for an incident to specify which<br>attribute values NNMi must match to verify<br>that an incident is a duplicate.                                          |                          |
| FanOutOfRangeOrMalfunctioning | Indicates the specified fan is not operating correctly.                                                                                                    |                          |
| ImportantNodeorConnectionDown | Indicates a node is not responding to an<br>ICMP or SNMP query. It also indicates that<br>only one neighbor is down so that the NNMi<br>Causal Engine cannot determine whether<br>the node or the connection is down. |                          |
| ImportantNodeUnmanageable     | Indicates a nodes is not responding to an SNMP query.                                                                                                    |                          |
| InterfaceDisabled             | Indicates the interface has been explicitly dis-<br>abled by the device administrator.                                                                                                    | 5 events in 5<br>minutes |
| InterfaceDown                 | Indicates that the interface is not responding to polls.                                                                                                    | 5 events in 5<br>minutes |
| IslandGroupDown               | Indicates all nodes in a group of Layer 2 con-<br>nected nodes do not respond to monitoring<br>polls (for example, ICMP or SNMP).                                                                                     |                          |
|                               | These groups are automatically discovered<br>and contain all of the nodes that can be con-<br>nected through NNMi topology. Typically,<br>these are groups on one side of a WAN<br>(wide area network) connection.    |                          |
| LicenseExpired                | Indicates the NNMi license has reached its expiration date and the license capacity is                                                                                                    |                          |

| Incident Configuration Name      | Description                                                                                                    | Rate Con-<br>figuration  |
|----------------------------------|----------------------------------------------------------------------------------------------------|--------------------------|
|                                  | below the current level required to manage the discovered nodes.                                                                                                    |                          |
| LicenseMismatch                  | Indicates the Network Node Manager license<br>capacity does not match the license capacity<br>of one of the following additional software<br>licenses in your network environment: |                          |
|                                  | <ul><li>An Integration Enablement</li><li>An NNM iSPI</li></ul>                                                                                                    |                          |
| LicenseNodeCountExceeded         | Indicates the number of discovered nodes exceeds the licensed managed node count.                                                                                                  |                          |
| MemoryOutOfRangeOrMalfunctioning | Indicates the Source Node's memory pool is exhausted or cannot meet the demand for use.                                                                                            |                          |
| ModifiedConnectionDown           | Indicates a connection has been dis-<br>connected, moved, or both and is not<br>responding to SNMP queries.                                                                        |                          |
| NnmClusterFailover               | Indicates the NNMi cluster detected a failure<br>of the active server. NNMi services were<br>started on the standby server.                                                        |                          |
| NnmClusterLostStandby            | Indicates the NNMi cluster active server lost its communication to the standby server.                                                                                             |                          |
| NnmClusterStartUp                | Indicates the NNMi cluster was started in a state where no active server was already present. Therefore the server was started in the active state.                                |                          |
| NnmClusterTransfer               | Indicates the system administrator moved the active state from one server to another. The NNMi services will then start on the new active server.                                  |                          |
| NodeDown                         | Indicates that the NNMi Causal Engine has determined the node is down based on the following analysis:                                                                             | 5 events in 5<br>minutes |
|                                  | 100% of the addresses assigned to this node are unreachable                                                                                                    |                          |
|                                  | The SNMP agent installed on this machine is not responding                                                                                                    |                          |
|                                  | NNMi is communicating with at least two of<br>the neighboring devices. And at least two<br>neighboring devices report problems with<br>connectivity to this node.                  |                          |

| Incident Configuration Name           | Description                                                                                                    | Rate Con-<br>figuration |
|---------------------------------------|----------------------------------------------------------------------------------------------------|-------------------------|
| NodeOrConnectionDown                  | Indicate a node is not responding to an<br>ICMP or SNMP query. It also indicates that<br>only one neighbor is down so that the NNMi<br>Causal Engine cannot determine whether<br>the node or the connection is down. |                         |
| Node Up                               | Indicates the node is up based on the fol-<br>lowing analysis:                                                                                                    |                         |
|                                       | • All of the addresses assigned to this node are reachable.                                                                                                    |                         |
|                                       | • The SNMP agent installed on this node is responding.                                                                                                    |                         |
|                                       | • At least two of the neighboring devices can be reached and are not reporting problems with connectivity to this node.                                                                                              |                         |
| NonSNMPNodeUnresponsive               | Indicates that a Non-SNMP node is unre-<br>sponsive. Reasons for this include: 1) The<br>node is down, or 2) An undiscovered device<br>between the node and the management sta-<br>tion is down.                     |                         |
| PowerSupplyOutOfRangeOrMalfunctioning | Indicates a power supply for the Source Node is not operating correctly.                                                                                                    |                         |
| RateCorrelation                       | Provided as a template to measure the number of incoming incidents within a defined time period.                                                                                                    |                         |
| RrgDegraded                           | Note: This incident occurs only in Router<br>Redundancy Groups using the<br>HSRP protocol and larger than two<br>members.                                                                                            |                         |
|                                       | Indicates the following:                                                                                                    |                         |
|                                       | <ul> <li>The Router Redundancy Group has a pri-<br/>mary and secondary device.</li> </ul>                                                                                                    |                         |
|                                       | • The remaining devices in the group are not<br>in an expected protocol-specific state. For<br>example, in HSRP other devices may be<br>expected to be in the "Listen" state.                                        |                         |
|                                       | Typically, the protocol-specific com-<br>munication between routers is mal-<br>functioning. However, the group is routing<br>packets properly.                                                                       |                         |

| Incident Configuration Name | Description                                                                                                    | Rate Con-<br>figuration |
|-----------------------------|----------------------------------------------------------------------------------------------------|-------------------------|
| RrgFailover                 | Indicates a primary role (for example, HSRP<br>Active or VRRP Master) moved from one<br>device to another in a Router Redundancy<br>Group.                                                                                                    |                         |
|                             | Reasons for this incident include one or more of the following:                                                                                                    |                         |
|                             | <ul> <li>A router or interface in the Router Redun-<br/>dancy Group has gone down.</li> </ul>                                                                                                    |                         |
|                             | <ul> <li>A tracked object (interface or IP address) in<br/>the Router Redundancy Group has gone<br/>down.</li> </ul>                                                                                                    |                         |
|                             | The group is routing packets properly.                                                                                                    |                         |
| RrgMultiplePrimary          | Indicates that multiple primary devices (for example, HSRP Active or VRRP Master) are identified in a Router Redundancy Group.                                                                                                    |                         |
|                             | Typically, the protocol-specific com-<br>munication between routers in the group is<br>malfunctioning.                                                                                                    |                         |
| RrgMultipleSecondary        | Indicates that more than one secondary<br>device (HSRP Standby) is identified in a<br>Router Redundancy Group. <b>Note</b> : This inci-<br>dent applies only to Router Redundancy<br>Groups using the HSRP protocol. VRRP<br>allows more than one secondary role (VRRP<br>Standby State). Typically, the protocol-spe-<br>cific communication between routers in the<br>group is malfunctioning. |                         |
| RrgNoPrimary                | Indicates that no primary device (for exam-<br>ple, HSRP Active or VRRP Master) is iden-<br>tified in a Router Redundancy group.                                                                                                    |                         |
|                             | This incident typically indicates one of the fol-<br>lowing:                                                                                                    |                         |
|                             | <ul> <li>Too many routers are down.</li> </ul>                                                                                                    |                         |
|                             | <ul> <li>Protocol-specific communication between<br/>routers in the group is malfunctioning.</li> </ul>                                                                                                    |                         |
| RrgNoSecondary              | Indicates that no secondary device (for example, HSRP Standby or VRRP Backup) is iden-<br>tified in a Router Redundancy Group.                                                                                                    |                         |
|                             | This incident typically indicates the following:                                                                                                    |                         |
|                             | <ul> <li>Protocol-specific communication between routers in the group is malfunctioning.</li> </ul>                                                                                                    |                         |
|                             | The group is routing packets properly                                                                                                    |                         |

| Incident Configuration Name           | Description                                                                                                    | Rate Con-<br>figuration |
|---------------------------------------|----------------------------------------------------------------------------------------------------|-------------------------|
|                                       | because a single primary device has been identified.                                                                                                    |                         |
| RrgSecondaryChanged                   | Indicates that a secondary role (for example,<br>HSRP Standby or VRRP Backup) moved<br>from one device to another in a Router<br>Redundancy Group.                                                                                                    |                         |
|                                       | This incident typically indicates the following:                                                                                                    |                         |
|                                       | • An router or interface in the Router Redun-<br>dancy Group has gone down.                                                                                                    |                         |
|                                       | <ul> <li>A tracked object (interface or address) has<br/>gone down.</li> </ul>                                                                                                    |                         |
|                                       | • The group is routing packets properly.                                                                                                    |                         |
| SNMPTrapLimitCritical                 | Indicates the number of SNMP traps per-<br>sisted in the NNMi database is approaching<br>the maximum allowed limit. After the max-<br>imum allowed limit is reached, NNM no<br>longer accepts SNMP traps until the number<br>of SNMP traps within the database is<br>reduced using the <u>nnmtrimincidents.ovpl</u><br>command.                                |                         |
| SNMPTrapLimitMajor                    | Indicates the number of SNMP traps per-<br>sisted in the NNMi database has reached or<br>exceeded 95% of the maximum limit. After<br>the maximum limit is reached, NNMi only<br>accepts traps required for Causal Engine<br>analysis until the number of SNMP traps<br>within the database has been reduced using<br>the <u>nnmtrimincidents.ovpl</u> command. |                         |
| SNMPTrapLimitWarning                  | Indicates the number of SNMP traps per-<br>sisted in the NNMi database has reached or<br>exceeded 90% of the maximum limit. After<br>the maximum limit is reached, NNMi no<br>longer accepts SNMP traps until the number<br>of SNMP traps within the database is<br>reduced using the <u>nnmtrimincidents.ovpl</u><br>command.                                 |                         |
| TemperatureOutOfRangeOrMalfunctioning | Indicates the specified temperature sensor<br>on the Source Node is too hot or too cold.                                                                                                    |                         |
| TrapStorm                             | Indicates a trap storm has occurred.                                                                                                    |                         |

| Incident Configuration Name       | Description                                                                                 | Rate Con-<br>figuration |
|-----------------------------------|---------------------------------------------------------------------------------------------|-------------------------|
| VoltageOutOfRangeOrMalfunctioning | Indicates the specified voltage on one of the Source Node's power supplies is out of range. |                         |

*NNM iSPI for Performance*. For network performance monitoring, NNM iSPI for Performance provides additional management event configurations. Click here for more information.

Each of these configurations has a Category value of **Performance**, a Family value of **Interface**, and a Nature of **Root Cause**.

| Incident Configuration Name    | Description                                                                                                    | Rate Con-<br>figuration |
|--------------------------------|----------------------------------------------------------------------------------------------------|-------------------------|
| InterfaceInputDiscardRateHigh  | Indicates a high input discard rate on the interface. This percentage is based on the reported change in the number of input packets on the interface and the discarded packet count.             |                         |
| IntefaceInputErrorRateHigh     | Indicates a high input error rate on the interface. This percentage is based on the reported change in the number of input packets on the interface and the packet error count.                   |                         |
| InterfaceInputUtilizationHigh  | Indicates a high input utilization on the interface. This percentage is based on the interface speed and the reported change in the number of input bytes on the interface.                       |                         |
| InterfaceInputUtilizationLow   | Indicates a low input utilization on the interface. This percentage is based on the interface speed and the reported change in the number of input bytes on the interface.                        |                         |
| InterfaceInputUtilizationNone  | Indicates there is no input utilization on the interface.<br>This value is based on the interface speed and the<br>reported change in the number of input bytes on the<br>interface.              |                         |
| InterfaceOutputDiscardRateHigh | Indicates a high output discard rate on the interface.<br>This percentage is based on the reported change in the<br>number of input packets on the interface and the dis-<br>carded packet count. |                         |
| InterfaceOutputErrorRateHigh   | Indicates a high output error rate on the interface. This percentage is based on the reported change in the number of output packets on the interface and the packet error count.                 |                         |
| InterfaceOutputUtilizationHigh | Indicates a high output utilization on the interface. This percentage is based on the interface speed and the reported change in the number of output bytes on the interface.                     |                         |
|                                |                                                                                                    |                         |

NNM iSPI for Performance. Additional Management Event Configurations

| Incident Configuration Name    | Description                                                                                                    | Rate Con-<br>figuration |
|--------------------------------|----------------------------------------------------------------------------------------------------|-------------------------|
| InterfaceOutputUtilizationLow  | Indicates a low output utilization on the interface. This percentage is based on the interface speed and the reported change in the number of output bytes on the interface.           |                         |
| InterfaceOutputUtilizationNone | Indicates there is no output utilization on the interface.<br>This value is based on the interface speed and the<br>reported change in the number of output bytes on the<br>interface. |                         |

To see or modify these management event incident configurations:

- 1. Navigate to the Incident Configuration view.
  - a. In the workspace navigation panel, select the **Configuration** workspace.
  - b. Select the Incident Configuration view.
- 2. Select the Management Event Configuration tab.
- 3. Select the configuration you want to see or modify.
- 4. Click the 4 Open to see or change the configuration.
- 5. When you are finished, click Save and Close.

# Incident Pair (Pairwise) Configurations Provided by NNM

NNM provides the pairwise configurations described in the following table.

## Pairwise Configurations Provided by NNM

| Name                              | Desciption                                                                                                    |
|-----------------------------------|----------------------------------------------------------------------------------------------------|
| CiscoLinkDownUpPair               | Cancels a CiscoLinkDown incident with a CiscoLinkUp inci-<br>dent on the same interface for the same SNMP agent address.                                                                 |
|                                   | This configuration is used for known Cisco devices.                                                                                                    |
| NodeDownUpPair                    | Cancels a NodeDown incident with a NodeUp incident from the same node.                                                                                                    |
| OvApaAddressDownUpPair            | Cancels an NNM 6.x or 7.x Node Down event with a NNM 6.x or 7.x Node Up event from the same SNMP agent address.                                                                          |
| OvApaAggPortConnDownUpPair        | Cancels an NNM 6.x or 7.x APA Aggregate Port Connection<br>Down event with an NNM 6.x or 7.x APA Aggregate Port Con-<br>nection Up event.                                                |
| OvApaAggPortDegradeNotDegradePair | Cancels an NNM 6.x or 7.x APA Aggregate Port Degraded<br>event with an NNM 6.x or 7.x APA Aggregate Port Not<br>Degraded event on the same interface for the same<br>SNMP agent address. |
| OvApaAggPortDownUpPair            | Cancels of an NNM 6.x or 7.x APA Aggregate Port Down event<br>with an NNM 6.x or 7.x APA Aggregate Port Up event on the<br>same interface for the same SNMP agent address.               |

| Name                         | Desciption                                                                                                    |
|------------------------------|----------------------------------------------------------------------------------------------------|
| OvApaBoardDownUpPair         | Cancels an NNM 6.x or 7.x APA Board Down event with an NNM 6.x or 7.x APA Board Up event from the same SNMP agent address.                                      |
| OvApaConnDownUpPair          | Cancels an NNM 6.x or 7. x APA Address Down event with an NNM 6.x or 7.x APA Address Up event on the same address for the same SNMP agent address.              |
| OvApalfDownUpPair            | Cancels an NNM 6.x or 7.x APA If Down event with an NNM 6.x or 7.x APA If Up event on the same interface for the same SNMP agent address.                       |
| OvApaNodeDownUpPair          | Cancels an NNM 6.x or 7.x APA Node Down event with an NNM 6.x or 7.x APA Node Up event from the same SNMP agent address.                                        |
| OvlfDownUpPair               | Cancels an NNM 6.x or 7.x If Down event with an NNM 6.x or 7.x If Up event on the same interface for the same SNMP agent address.                               |
| OvNodeDownUpPair             | Cancels an NNM 6.x or 7.x Node Down event with an NNM 6.x or 7.x Node Up event from the same SNMP agent address.                                                |
| RcAggLinkDownUpPair          | Cancels an RcAggLinkDown incident with an RcAggLinkUp incident from the same Multi-Link Trunk (MLT) Aggregator ID (from the MIB) and SNMP agent address.        |
| RcChasFanDownUpPair          | Cancels an RcChasFanDown incident with an RcChasFanUp incident from the same fan ID (from the MIB) and SNMP agent address.                                      |
| RcChasPowerSupplyDownUpPair  | Cancels an RcChasPowerSupplyDown incident with an RcChasPowerSupplyUp incident from the same power supply ID (from the MIB) and SNMP agent address.             |
| RcSmltlsLinkDownUpPair       | Cancels an RcSmltlstLinkDown incident with an RcSmltlst-<br>LinkUp incident from the same SNMP agent address.                                                   |
| RcnAggLinkDownUpPair         | Cancels an RcnAggLinkDown incident with an RcnAggLinkUp incident from the same Multi-Link Trunk (MLT) Aggregator Link ID (from the MIB) and SNMP agent address. |
| RcnChasFanDownUpPair         | Cancels an RcnChasFanDown incident with an RcnChas-<br>FanUp incident from the same fan ID (from the MIB) and SNMP<br>agent address.                            |
| RcnChasPowerSupplyDownUpPair | Cancels an RcnChasPowerSupplyDown incident with an RcnChasPowerSupplyUp incident from the same power supply ID (from the MIB) and SNMP agent address.           |
| RcnSmltlsLinkDownUpPair      | Cancels an RcnSmltlstLinkDown incident with an RcnSmltlst-<br>LinkUp incident from the same SNMP agent address.                                                 |
| SnmpLinkDownUpPair           | Cancels an SNMPLinkDown incident with an SNMPLinkUp incident on the same interface for the same SNMP agent address.                                             |

#### To see or modify these incident pair configurations:

- 1. Navigate to the Incident Configuration view.
- a. In the Workspace navigation panel, select the **Configuration** workspace.
- b. Select the Incident Configuration view.
- 2. Select the **Pairwise Configuration** tab.
- Select the configuration you want to see or modify, and click <sup>△</sup> Open to see or change the configuration. In the Pairwise Configuration form, click Help→ Using the Pairwise Configuration form for more information.
- 4. When you are finished, click Save and Close to return to the Incident Configuration form.
- 5. Click Save and Close. NNM saves your changes.

# **Configure Network Devices to Send SNMP Notifications to NNMi**

An SNMP notification is a message sent from an SNMP agent on a network device to notify a network management system of an event on the network device. For example, an error occurred on the network device and its SNMP agent sent a notification. The notification may either be an acknowledged inform (SNMPv2c InformRequest) or an unacknowledged trap (SNMPv1 TrapResponse or SNMPv2cTrap).

An inform is an acknowledged notification sent from one SNMP agent to another with the expectation of a reply from the recipient. If no reply is received, the inform message is resent. A trap is a notification sent from one SNMP agent to another without any expectation of a reply.

Configure SNMP agents in your network environment to send traps to the NNMi management server. Sometimes SNMP agents are configured with a recheck interval, so the trap might be sent to the NNMi management server over and over again until the problem is corrected.

The NNMi Causal Engine analyzes these traps and gathers additional information to determine the root cause. It also provides useful troubleshooting information each time an important SNMP notification is received, including the following information:

- The name or address of the node from which the notification came (Source Node)
- The notification identification (SNMP Object ID)
- Notification-specific variables (varbinds)

When configuring the SNMP agent on each network device, configure the agent's trap-forwarding list (or trap-destination list) to include the NNMi management server's fully-qualified hostname or IP address. Refer to the agent's documentation for information about how to do this. If the NNMi management server is included on the trap-forwarding list, NNMi receives notice from the agent when something goes wrong (even if the device does not show up on your NNMi maps).

Note: For an SNMP notification to be processed by NNMi, it must be configured using the NNMi incident Configuration workspace. Many common SNMP notifications are configured in NNMi by default. See <u>"Configure SNMP Trap Incidents" (on page 238)</u> and <u>"SNMP Trap Incident Configurations Provided by NNMi" (on page 208)</u> for more information.

# **Configure SNMP Trap Forwarding**

NNMi enables you to configure SNMP trap forwarding using the Incident Configuration workspace. This feature is useful when you want to forward traps to a specified destination. For example, you might want to

forward certain kinds of traps to one server and forward another set of traps to a different server so they can be managed separately.

When configuring SNMP trap forwarding you perform the following tasks:

- "Configure NNMi Security Settings for SNMPv3 Trap Forwarding" (on page 231)
- "Configure Trap Forwarding Filters" (on page 232)
- "Configure Trap Forwarding Destinations" (on page 235)

# Configure NNMi Security Settings for SNMPv3 Trap Forwarding

Note: If your network environment uses SNMPv2c or SNMPv1 and does not use SNMPv3, skip this task.

If your network environment uses SNMPv3, specify which user-based security model (USM) settings the NNMi management server uses when NNMi acts as an authoritative entity in the following situations:

- Forwarding SNMPv3 traps to other devices in your network environment
- Sending responses to SNMPv3 Inform-Requests

The settings in this form grant permission for NNMi to use the specified SNMPv3 engine.

Note: When receiving SNMPv3 data, NNMi must decrypt the data received based on your settings in the Communication Configuration workspace. See <u>"Configure Default SNMPv3 Settings" (on page 53)</u>.

#### To configure the NNMi management station as an authoritative entity for SNMPv3:

- 1. Navigate to the Incident Configuration form.
- a. From the workspace navigation panel, select the Configuration workspace.
- b. Select Incident Configuration.
- 2. Navigate to the NNMi SNMPv3 Trap Forwarding Security Settings group.
- 3. NNMi displays the ID of the SNMPv3 engine assigned to NNMi. See the attribute value for <u>NNMi</u> <u>SNMPv3 Engine Id</u>.
- Provide the USM information that NNMi uses for authentication and privacy when using SNMPv3 protocol for sending traps or responses to Inform-Requests to other devices in your network environment (see <u>table</u>).
- 5. Click Save and Close to save your changes.

#### SNMPv3 Engine Assigned to NNMi management server

| Attribute               | Description                                                               |
|-------------------------|---------------------------------------------------------------------------|
| NNM SNMPv3 Engine<br>Id | Remote devices must use this SNMPv3 engine ID when sending traps to NNMi. |

#### SNMPv3 Settings of the NNMi management server's User-Based Security Model (USM)

| Attribute                  | Description                                                                                                    |
|----------------------------|----------------------------------------------------------------------------------------------------|
| User Name                  | The SNMPv3 user name text string used by the NNMi management server.                                                                                                    |
| Authentication<br>Protocol | The SNMPv3 authentication protocol. Determines whether authentication is required and indicates the type of authentication protocol used. NNMi supports the following protocols: |
|                            | HMAC-MD5-96 authentication protocol                                                                                                    |
|                            | <ul> <li>HMAC-SHA-1 authentication protocol</li> </ul>                                                                                                    |

| Attribute                    | Description                                                                                                    |
|------------------------------|----------------------------------------------------------------------------------------------------|
|                              |                                                                                                    |
| Authentication<br>Passphrase | The SNMPv3 USM authentication passphrase used by the NNMi management server. If required for authentication, provide the appropriate authentication passphrase for the authentication protocol. |
|                              | The length limitations of the authentication passphrase depend on the authentication protocol.                                                                                                  |
| Privacy Pro-<br>tocol        | Specify the SNMPv3 USM privacy protocol used by the NNMi management server.                                                                                                    |
|                              | This determines whether encryption is required and indicates the type of privacy pro-<br>tocol used. NNMi supports the DES-CBC Symmetric Encryption Protocol.                                   |
| Privacy Pass-<br>phrase      | Specify the SNMPv3 USM privacy passphrase used by the NNMi management server.                                                                                                    |
|                              | If required for privacy, provide the appropriate encryption passphrase for use with the privacy protocol.                                                                                       |
|                              | The length limitations of the privacy passphrase depend on the privacy protocol.                                                                                                    |

# **Configure Trap Forwarding Filters**

Pre-requisite: Make sure you have used the NNMi nnmincidentcfg.ovpl -load command line utility to automatically create or update the incident configurations for the SNMP traps you want to include. See "Load SNMP Trap Definitions" (on page 238) for more information.

Use the Incident Configuration: Trap Forwarding Filters tab to configure a filter expression to specify the SNMP trap Object Identifier (OID) pattern you want to use to determine which SNMP traps NNMi forwards. The traps which pass the filter you specify can then be forwarded to a specified destination using the Trap Forwarding Destinations tab. See <u>"Configure Trap Forwarding Destinations" (on page 235)</u> for more information.

## To configure SNMP Trap Forwarding Filters:

- 1. Navigate to the Incident Configuration form.
- a. From the workspace navigation panel, select the **Configuration** workspace.
- b. Select Incident Configuration.
- 2. Select the Trap Forwarding Filters tab.
- 3. Do one of the following:
  - To create an SNMP Trap Forwarding Filter configuration, click the <sup>1</sup> New icon, and continue.
  - To edit an SNMP Trap Forwarding Filter configuration, click the 4 Open icon, and continue.
  - To delete an SNMP Trap Forwarding Filters configuration, click the X Delete icon.
- 4. In the <u>SNMP Trap Configuration form</u>, provide the required information.
- 5. Click Save and Close to return to the Incident Configuration form.
- 6. Click Save and Close to save your changes.

The next time that a trap of this type arrives, NNMi uses the filter you specify to determine whether to forward the trap to a specified destination.

# **Trap Forwarding Filters Form**

**Pre-requisite**: Make sure you have used the NNMi nnmincidentcfg.ovpl -load command line utility to automatically create or update the incident configurations for the SNMP traps you want to include. See "Load SNMP Trap Definitions" (on page 238) for more information.

The Trap Forwarding Filters Form enables you to specify the SNMP trap Object Identifier (OID) pattern you want to use to determine which SNMP traps NNMi forwards. The traps which pass the filter you specify can then be forwarded to a specified destination using the Trap Forwarding Destinations tab. See <u>"Configure Trap Forwarding Destinations" (on page 235)</u> for more information.

#### To configure SNMP Trap Forwarding Filters:

- 1. Navigate to the Incident Configuration form:
- a. From the workspace navigation pane, select the Configuration workspace.
- b. Select Incident Configuration.
- 2. Select the SNMP Trap Forwarding Filters tab.
- 3. Make your configuration choices (see table).
  - To add an SNMP Trap Forwarding Filter configuration, click the <sup>1</sup> New icon, and continue.
  - To edit an SNMP Trap Forwarding Filter configuration, click the 4 Open icon, and continue.
  - To delete an SNMP Trap Forwarding Filter configuration, click the X Delete icon.
- 4. Click Save and Close to return to the Incident Configuration form.
- 5. Click Save and Close to save your changes.

#### **SNMP Trap Forwarding Filters Configuration**

| Attribute                                                           | Description                                                                                                    |
|---------------------------------------------------------------------|----------------------------------------------------------------------------------------------------|
| Name                                                                | Enter the name you want to use for this SNMP Trap Forwarding Filter con-<br>figuration.                                                          |
| <u>"Trap Forwarding Filter</u><br>Expression Form" (on page<br>234) | Access the Trap Forwarding Filter Expression form to specify the valid SNMP Object Identifier (OID) pattern to be used for the SNMP trap filter. |

## **Trap Forwarding Filter Expression Form**

**Pre-requisite**: Make sure you have used the NNMi nnmincidentcfg.ovpl -load command line utility to automatically create or update the incident configurations for the SNMP traps you want to include. See <u>"Load SNMP Trap Definitions" (on page 238)</u> for more information.

The Trap Forwarding Filter Expression Form enables you to specify the SNMP trap Object Identifier (OID) pattern you want to use to filter incoming SNMP traps. The traps which pass the filter you specify can then be forwarded to a specified destination using the Trap Forwarding Destinations tab. See <u>"Configure Trap Forwarding Destinations" (on page 235)</u> for more information.

#### To configure an SNMP Trap Forwarding Filter Expression:

- 1. Navigate to the Trap Forwarding Filter Expressions form:
  - a. From the workspace navigation pane, select the Configuration workspace.
  - b. Select Incident Configuration.
  - c. Select the SNMP Trap Forwarding Filters tab.
  - d. Do one of the following:
    - ° To create a new configuration, click the <sup>™</sup> New icon.
    - <sup>o</sup> To edit an existing configuration, select a row, and click the <sup>4</sup> Open icon.
  - e. On the form that opens, navigate to the Filter Expressions tab.
  - f. Locate the Filter Expressions List table.
- g. Do one of the following:
  - To add a Trap Forwarding Filter Expression, click the <sup>1</sup> New icon.
  - <sup>o</sup> To edit an existing Trap Forwarding **Filter Expression**, select a row, and click the 🕰 Open icon.
- 2. Make your configuration choices (see table).
- 3. Click Save and Close to return to the Incident Configuration form.
- 4. Click Save and Close to save your changes.

## SNMP Trap Forwarding Filter Expression Configuration

| Attribute                    | Description                                                                                                    |  |
|------------------------------|----------------------------------------------------------------------------------------------------|--|
| Object iden-<br>tifier (OID) | Enter the SNMP Object Identifier (OID) pattern you want to use for the SNMP trap filter. Valid values include:                                                                 |  |
| Pattern                      | • The entire SNMP trap OID value. For example: 1.3.6.1.6.5.66.7.1225                                                                                                    |  |
|                              | • The SNMP trap OID value that includes a wildcard as a placeholder for the missing values. For example, to specify only the SNMP trap OID matching prefix: 1.3.6.1.6.5.66.7.* |  |
|                              | • The SNMP trap OID valid range. For example: 1.3.6.1.6.5.66.7.1225 - 1235.                                                                                                    |  |

# **Configure Trap Forwarding Destinations**

**Pre-requisite**: Make sure you have used the NNMi nnmincidentcfg.ovpl -load command line utility to automatically create or update the incident configurations for the SNMP traps you want to include. See <u>"Load SNMP Trap Definitions" (on page 238)</u> for more information. You must also create the Trap Forwarding Filters for the SNMP traps you want to forward. See <u>"Configure Trap Forwarding Filters" (on page 232)</u> for more information.

The Trap Forwarding Destinations tab enables you to specify the servers to which you want to forward SNMP traps. Use this tab to also specify the Trap Forwarding Filters to be used for this destination.

#### To configure SNMP Trap Forwarding Destinations:

- 1. Navigate to the Incident Configuration form.
  - a. From the workspace navigation panel, select the **Configuration** workspace.
  - b. Select Incident Configuration.

- 2. Select the SNMP Trap Forwarding Destinations tab.
- 3. Do one of the following:
- To create an SNMP Trap Forwarding Destination configuration, click the 1 New icon, and continue.
- To edit an SNMP Trap Forwarding Destination configuration, click the Appen icon, and continue.
- To delete an SNMP Trap Forwarding Destination configuration, click the X Delete icon.
- 2. In the "Trap Forwarding Filter Association Form" (on page 236), provide the required information.
- 3. Click Save and Close to return to the Incident Configuration form.
- 4. Click **Save and Close** to save your changes.

The next time a trap that passes the Trap Forwarding Filter arrives, NNMi forwards the trap to the specified Trap Forwarding Destination.

# **Trap Forwarding Destination Form**

Pre-requisite: Make sure you have used the NNMi nnmincidentcfg.ovpl -load command line utility to automatically create or update the incident configurations for the SNMP traps you want to include. See <u>"Load SNMP Trap Definitions" (on page 238)</u> for more information. You must also create the Trap Forwarding Filters for the SNMP traps you want NNMi to forward. See <u>"Configure Trap Forwarding Filters" (on page 232)</u> for more information.

The Trap Forwarding Destinations form enables you to specify the servers to which you want NNMi to forward SNMP traps.

#### To configure an SNMP Trap Forwarding Destination:

- 1. Navigate to the Incident Configuration form:
- a. From the workspace navigation pane, select the Configuration workspace.
- b. Select Incident Configuration.
- 2. Select the SNMP Trap Forwarding Destinations tab.
- 3. Make your configuration choices (see table).
  - To add an SNMP Trap Forwarding Destination configuration, click the <sup>1</sup> New icon, and continue.
  - To edit an SNMP Trap Forwarding Destination configuration, click the 4 Open icon, and continue.
  - To delete an SNMP Trap Forwarding Destination configuration, click the X Delete icon.
- 4. Click Save and Close to return to the Incident Configuration form.
- 5. Click **Save and Close** to save your changes.

## **SNMP Trap Forwarding Destination Configuration**

| Attribute             | Description                                                                                                 |
|-----------------------|----------------------------------------------------------------------------------------------------|
| Name                  | Enter the name you want to use for this SNMP Trap Forwarding Destination con-<br>figuration.                |
| IP Address            | Enter the IP address for the destination server.                                                            |
| Port                  | Enter the UDP port number for the destination server.                                                       |
| Forwarding<br>Options | <ul> <li>Default - NNMi processes the trap prior to forwarding. Click here for more information.</li> </ul> |

| Attribute                                             | Description                                                                                                    |
|-------------------------------------------------------|----------------------------------------------------------------------------------------------------|
|                                                       | NNMi adds two new varbinds to the trap for storing origin address information:                                                                                                    |
|                                                       | Origin IP Address                                                                                                    |
|                                                       | <ul> <li>Origin IP Address type</li> </ul>                                                                                                    |
|                                                       | See <u>"SNMP Trap Varbinds Provided by NNMi" (on page 237)</u> for more information.                                                                                                    |
|                                                       | <ul> <li>SNMPv3 to SNMPv2 Conversion - NNMi converts an incoming SNMPv3 trap to<br/>SNMPv2. Click here for more information.</li> </ul>                                                                                              |
|                                                       | When converting SNMPv3 traps to SNMPv2c traps, NNMi does the following:                                                                                                    |
|                                                       | <ul> <li>Includes a Context Name varbind - Contains the contextName from the original<br/>SNMPv3 trap.</li> </ul>                                                                                                    |
|                                                       | <ul> <li>Creates a Community Name - The Context Engine ID and User Name of the orig-<br/>inal SNMPv3 trap are combined as follows: username@contextEngineID. For<br/>example, ciscoAdmin@8000000b7f3cbec5632b47455e97070c</li> </ul> |
|                                                       | • <b>Original Trap (UNIX only)</b> - NNMi forwards the trap without any changes.                                                                                                    |
| Specify the<br>Trap For-<br>warding Filters<br>to Use | Use the Trap Forwarding Filters form to specify the Trap Forwarding Filters con-<br>figurations to use. These filters determine which traps NNMi forwards to the destination<br>you specify.                                         |

# Trap Forwarding Filter Association Form

Pre-requisite: Make sure you have used the NNMi nnmincidentcfg.ovpl -load command line utility to automatically create or update the incident configurations for the SNMP traps you want to include. See "Load SNMP Trap Definitions" (on page 238) for more information. You must also create the Trap Forwarding Filters for the SNMP traps you want to forward. See "Configure Trap Forwarding Filters" (on page 232) for more information.

The Trap Forwarding Filter Association Form enables you to specify the Trap Forwarding Filters that you want to apply for the SNMP traps NNMi forwards to the specified Trap Forwarding Destination.

#### To configure the SNMP Trap Forwarding Filters:

- 1. Navigate to the Trap Forwarding Filter Association form:
  - a. From the workspace navigation pane, select the **Configuration** workspace.
  - b. Select Incident Configuration.
  - c. Select the SNMP Trap Forwarding Destination tab.
  - d. Do one of the following:
    - To create a new configuration, click the <sup>♣</sup> New icon.
    - $^{\circ}$  To edit an existing configuration, select a row, and click the  $^{ imes}$  Open icon.
  - e. On the form that opens, navigate to the Trap Forwarding Filter Association tab.
  - f. Locate the Trap Forwarding Filter List table.
- 9. To select a Trap Forwarding Filter, click the 🛍 New icon.
- 2. Make your configuration choices (see table).

- 3. Click Save and Close to return to the Incident Configuration form.
- 4. Click **Save and Close** to save your changes.

| SNMP Trap Forwarding Filter    |                                                                                                    |  |
|--------------------------------|----------------------------------------------------------------------------------------------------|--|
| Attribute                      | Description                                                                                                    |  |
| Trap For-<br>warding<br>Filter | Click the Click the Content of the terms of the select Open from the drop-down menu to view and select the Trap Forwarding Filter you want to use for the current Trap Forwarding Destination. |  |

# **SNMP Trap Varbinds Provided by NNMi**

NNMi provides the following varbinds for use when forwarding SNMP traps.

**Note**: NNMi does not create these varbinds if the Forwarding Options attribute is set to *Original Trap (UNIX only)* when configuring trap forwarding destinations. See <u>"Trap Forwarding Destination Form" (on page 235)</u> for more information.

**SNMP Trap Varbinds Provided by NNMi** 

| Name                         | oid                             | Туре            | Description                                                                                                    |
|------------------------------|---------------------------------|-----------------|----------------------------------------------------------------------------------------------------|
| Origin<br>IP address         | .1.3.6.1.4.1.11.2.17.2.19.1.1.3 | InetAddress     | Contains the IP address of the original SNMP notification that generated the trap.                                                                                                    |
| Origin IP<br>Address<br>type | .1.3.6.1.4.1.11.2.17.2.19.1.1.2 | InetAddressType | Contains the type of the IP address of the Original IP Address varbind. The value "1" indicates IPv4.                                                                                                    |
| Context<br>Name              | .1.3.6.1.4.1.11.2.17.2.19.1.1.1 | SnmpAdminString | Contains the contextName present in the<br>original SNMPv3 notification. This var-<br>bind is present only when NNMi con-<br>verts an SNMPv3 notification to an<br>SNMPv2c trap. See <u>"Trap Forwarding</u><br><u>Destination Form" (on page 235)</u> for<br>more information. |

# **Configure SNMP Trap Incidents**

Configure incidents that originate from an SNMP trap.

#### To configure incidents originating from SNMP traps:

- 1. Navigate to the Incident Configuration form.
  - a. From the workspace navigation panel, select the Configuration workspace.
- b. Select Incident Configuration.
- 2. Select the SNMP Trap Configuration (by OID) or SNMP Trap Configuration (by Name) tab.
- 3. Do one of the following:
- To create an SNMP trap configuration, click the P New icon, and continue.
- To edit an SNMP trap configuration, click the <sup>23</sup> Open icon, and continue.

- To delete an SNMP trap configuration, click the X Delete icon.
- 1. In the <u>SNMP Trap Configuration form</u>, provide the required information.
- 2. Click Save and Close to return to the Incident Configuration form.
- 3. Click Save and Close to save your changes.

The next time that a trap of this type arrives, NNMi creates an associated incident to display in the appropriate incident views.

# Load SNMP Trap Definitions

The NNMi nnmincidentcfg.ovpl -load script provides a way for you to automatically create or update an incident configuration for an SNMP trap using a MIB file. To load a MIB file, you can use the following syntax:

```
nnmincidentcfg.ovpl -loadTraps <mib_file> -u <NNMiadminUsername> -p <NNMi-
adminPassword> | -loadMib <mib file>
```

Note: See <u>nnmincidentcfg.ovpl</u> for more information, including a complete list of the valid script arguments.

### nnmincidentcfg.ovpl Arguments

| Argument                          | Description                                                                                                    |
|-----------------------------------|----------------------------------------------------------------------------------------------------|
| -load-<br>Traps <<br>mib_file>    | Used to load the MIB file < <i>mib_file</i> > that you want to use to create or update the incident con-<br>figuration for an SNMP trap.                                                                                                    |
|                                   | NNMi uses information from the trap definitions (TRAP-TYPES macro) or notification (NOTI-<br>FICATION-TYPES macro) in the MIB file for the required incident configuration.                                                                                                  |
| -u                                | The NNMi user name. This user must be assigned to at least an NNMi administrator role.                                                                                                    |
|                                   | <b>Note</b> : The user name might be a Principal object stored in the NNMi database or might be from your environment's directory service database (depending on NNMi configuration). See <u>"Configure Sign-In Access" (on page 31)</u> for more information.               |
| -р                                | The password associated with the NNMi account.                                                                                                    |
|                                   | <b>Note</b> : The password might be an attribute in an Account object stored in the NNMi database or might be from your environment's directory service database (depending on NNMi configuration). See <u>"Configure Sign-In Access" (on page 31)</u> for more information. |
| -loadMIB<br><mib_file></mib_file> | Used to load a MIB file for the cases in which the < <i>mib_file</i> > specified with -loadTraps has dependencies.                                                                                                    |

For example, to load the MIB file CISCO-VTP\_MIB, you might enter the following:

nnmincidentcfg.ovpl -loadTraps "C:\Cisco Mibs\CISCO-VTP-MIB.my"

If the incident is already configured, NNMi performs an update based on the MIB file information. If the incident is not configured, NNMi creates a new incident configuration entry for the SNMP trap. See <u>"Configure</u> <u>SNMP Trap Incidents" (on page 238)</u> for information about changing an SNMP trap configuration.

# **SNMP Trap Configuration Form**

## To configure incidents originating from SNMP traps:

- 1. Navigate to the Incident Configuration form:
  - a. From the workspace navigation pane, select the Configuration workspace.
  - b. Select Incident Configuration.
- 2. Select the SNMP Trap Configuration tab.
- 3. Make your configuration choices (see table).

Note: If you want to add or edit an SNMP trap configuration, verify that **Enabled** is selected.

- To add an SNMP trap configuration, click the <sup>1</sup> New icon, and continue.
- To edit an SNMP trap configuration, click the 4 Open icon, and continue.
- To delete an SNMP trap configuration, click the X Delete icon.
- 4. Click Save and Close to return to the Incident Configuration form.
- 5. Click **Save and Close** to save your changes.

# Tasks for SNMP Trap Configuration

| Task                                                                                             | How                                                                                                    |
|--------------------------------------------------------------------------------------------------|----------------------------------------------------------------------------------------------------|
| "Specify the Incident Configuration Name"<br>(on page 240)                                       | Use the <b>Basics</b> pane of the <b>SNMP Trap</b> form. Specify a name that helps you to identify the configuration for subsequent use.                     |
| "Specify the SNMP Object ID" (on page 240)                                                       | Use the <b>Basics</b> pane of the <b>SNMP Trap</b> form. NNMi supports SNMPv2c and SNMPv1 formats.                                                           |
| Specify whether you want to enable this configuration.                                           | In the <b>Basics</b> group of the <b>SNMP Trap</b> form, verify that <b>Ena</b> -<br><b>ble</b> is selected for each configuration you want to use.          |
| "Display an SNMP Trap or NNM 6.x/7.x<br>Events as a Root Cause Incident" (on page<br>242)        | Use the <b>Basics</b> pane of the <b>SNMP Trap</b> form.                                                                                                    |
| "Specify Category and Family Attribute<br>Values for Organizing Your Incidents" (on<br>page 243) | Use the <b>Basics</b> pane of the <b>SNMP Trap</b> form. You can organize your incidents using Category and Family.                                          |
| "Specify the Incident Severity " (on page 246)                                                   | Use the <b>Basics</b> pane of the <b>SNMP Trap</b> form. Possible<br>Severity values include: <b>Normal, Warning, Minor, Major,</b><br>and <b>Critical</b> . |
| "Specify Your Incident Message Format"<br>(on page 246)                                          | Use the <b>Basics</b> pane of the <b>SNMP Trap</b> form. The mes-<br>sage format determines the message to be displayed for<br>the incident.                 |
| "Specify a Description for Your Incident<br>Configuration" (on page 251)                         | Use the <b>Basics</b> pane of the <b>SNMP Trap</b> form. Provide a meaningful description.                                                                   |
| "Specify an Author for Your Incident Con-<br>figuration" (on page 251)                           | Use the <b>Basics</b> pane of the <b>SNMP Trap</b> form.                                                                                                    |

After you complete the Basic Configuration for the SNMP trap, you can also choose to configure the information described in the following table.

#### **Additional Configurations**

| Task                                                                                  | How                                                                                                    |
|---------------------------------------------------------------------------------------|----------------------------------------------------------------------------------------------------|
| "Correlate Duplicate Inci-<br>dents (Deduplication Con-<br>figuration)" (on page 259) | Select the <b>Deduplication Configuration</b> tab to specify duplicate incidents that you want to be suppressed.                                                                                   |
| "Track Incident Frequency<br>(Rate: Time Period and<br>Count)" (on page 263)          | Select the <b>Rate Configuration</b> tab to specify a rate for duplicate incidents.<br>After the rate limit is reached, NNMi generates an Incident to notify you of<br>the problem.                |
| "Configure an Action for an<br>Incident" (on page 273)                                | Select the <b>Action Configuration</b> tab to specify actions that should occur automatically when an incident is either generated or closed.                                                      |
| "Configure Diagnostics for<br>an Incident (NNM iSPI NET)"<br>(on page 280)            | Select the <b>Configuration Per Node Group</b> tab to specify diagnostic actions that should occur automatically when an incident is generated for a node that belongs to a particular Node Group. |

## **Specify the Incident Configuration Name**

When providing the Name for an incident configuration, use the following guidelines:

#### Name

The name is used to identify the incident configuration and must be unique. Use a name that will help you to remember the purpose or kind of management event, remote NNM 6.x or 7.x event, or SNMP trap whose incident you are configuring. Name is also used to identify your Pairwise configurations.

## Specify the SNMP Object ID

When configuring incidents whose source is an SNMP trap, you are asked to provide the SNMP Object ID values that you want to use to assist you in identifying the trap.

NNMi requires that SNMPv1 trap object identifiers be converted to SNMPv2c format. The SNMP Object IDs must be entered in a format that is recognized by NNMi. Select the type of SNMP trap you want to configure from the list below to learn about the required NNMi format.

Note: In all cases, the value you enter for an SNMP Object ID must be unique.

- <u>"SNMP Object ID Format for SNMPv2c Traps" (on page 241)</u>
- "SNMP Object ID Format for SNMPv1 Generic Traps" (on page 241)
- "SNMP Object ID Format for a Specific SNMPv1 Trap" (on page 242)

SNMPv1 generic traps are standard traps that are commonly used across vendors. The SNMPv1 enterprise specific traps are those traps that are generated by a particular vendor's device. The vendor is also known as the enterprise. Both include a vendor name as part of the set of information stored with each trap.

## SNMP Object ID Format for SNMPv2c Traps

NNMi stores all SNMP trap information in SNMPv2c format.

To specify an SNMPv2c trap object ID, use the MIB definition file for the device of interest. The MIB file includes object identifiers for all of the traps that the SNMP agent generates for a particular device.

In the SNMP Object ID attribute of the SNMP Trap Configuration (by OID), SNMP Trap Configuration (by Name), or Remote NNM 6.x/7.x Configuration form, enter the SNMP object identifier value for the trap that you want to see in the console incident views.

#### SNMP Object ID Format for SNMPv1 Generic Traps

NNMi requires SNMPv1 trap object IDs to be converted to SNMPv2c format. The object IDs are converted according to the specifications in Request for Comments (RFC) document 2576: *Coexistence between Version 1, Version 2, and Version 3 of the Internet-standard Network Management Framework.* 

When using SNMPv1 format, you can specify either generic or vendor specific traps. SNMPv1 generic traps are standard traps that are commonly used across vendors. The SNMPv1 enterprise specific traps are those traps that are generated by a particular vendor's device. The vendor is also known as the enterprise. Both include a vendor name as part of the set of information stored with each trap.

The six SNMPv1 generic traps have the following SNMP object identifiers that are recognized by SNMPv2c:

1.3.6.1.6.3.1.1.5.1 (coldStart)

1.3.6.1.6.3.1.1.5.2 (warmStart)

1.3.6.1.6.3.1.1.5.3 (linkDown)

1.3.6.1.6.3.1.1.5.4 (linkUp)

1.3.6.1.6.3.1.1.5.5 (authenticationFailure)

1.3.6.1.6.3.1.1.5.6 (egpNeighborLoss)

To configure an SNMP object identifier (SNMP OID) for a generic SNMPv1 trap, specify the SNMP object ID as described in RFC 2576. You also need to include the object identifier for the vendor name (<VendorEnterprise>) as shown below:

<SNMPv2c generic trap OID>.<VendorEnterprise

The *<vendorEnterprise>* is the object identifier for the vendor that is included with the varbind trap information.

For example, the SNMP object identifier for Cisco warmStart trap would be:

.1.3.6.1.6.3.1.1.5.2.1.3.6.1.4.1.9

Note: Cisco's Vendor enterprise object identifier in this example is .1.3.6.1.4.1.9

#### SNMP Object ID Format for a Specific SNMPv1 Trap

NNMi requires SNMPv1 trap object identifiers to be converted to SNMPv2c format. The object IDs are converted according to the specifications in RFC 2576: *Coexistence between Version 1, Version 2, and Version 3 of the Internet-standard Network Management Framework.* 

When using SNMPv1 format, you can specify either generic or vendor specific traps. SNMPv1 generic traps are standard traps that are commonly used across vendors. The SNMPv1 enterprise specific traps

are those traps that are generated by a particular vendor's device. The vendor is also known as the entrprise. Both include a vendor name as part of the set of information stored with each trap.

When specifying the SNMP object ID for an SNMPv1 specific trap, include the SNMP object ID for the vendor name and for the trap that you want to see in the console incident views.

The value you enter must be in the format:

<VendorEnterprise>.0.<SpecificTrapNumber>

The <*VendorEnterprise*> is the object identifier for the vendor that is included in the SNMPv1 trap. The < *SpecificTrapNumber*> is the SNMPv1 specific trap identification number that is provided by the vendor.

For example, for an SNMPv1 vendor object id 1.3.6.1.3.1.12.9 and specific trap number 12234, the SNMP object ID would be:

1.3.6.1.3.1.12.9.0.12234

## Display an SNMP Trap or NNM 6.x/7.x Events as a Root Cause Incident

SNMP trap and NNM 6.x/7.x events normally appear as symptoms rather than as root cause incidents. However, there might be times when you want an SNMP or NNM 6.x/7.x event to appear as a root cause incident. For example, you might want an HSRP state change (cHsrpStateChange, 1.3.6.1.4.1.9.9.106.2.0.1) trap to be listed as a root cause. This trap might occur when the hot standby has gone down indicating the system is at risk if there is a failover.

Note: To reduce "noise" associated with duplicate incidents, NNMi changes the incident Correlation Nature to **Symptom** for any user-defined Root Cause incidents that exceed the rate or deduplication threshold. Any Stream Correlation incident associated with the user-defined Root Cause incident is change to a Root Cause incident. See <u>Stream Correlation Incidents View</u> for more information about Stream Correlations.

#### To display an SNMP trap or NNM 6.x/7.x Event as a root cause incident:

Select Root Cause I in the SNMP Trap or Remote NNM 6.x/7.x Event Configuration form.

The next time the incident occurs, the Correlation Nature attribute value changes to Root Cause.

#### To no longer display an SNMP trap or NNM 6.x/7.x Event s a root cause incident:

Clear Root Cause Cin the SNMP Trap or Remote NNM 6.x/7.x Event Configuration form.

The next time the incident occurs, the Correlation Nature attribute value changes to Root Cause.

## Specify Category and Family Attribute Values for Organizing Your Incidents

When configuring incidents, NNMi provides the Category and Family attributes to help you organize your incidents.

#### **Preconfigured Categories**

The Category attribute helps you organize your incidents. Select the category that you want to be associated with this type of incident when it appears in an incident view. Each of the possible Category values is described in the following table.

#### Incident Categories Provided by NNMi

| Category   | Description                                                                              |
|------------|------------------------------------------------------------------------------------------|
| Accounting | Used to indicate problems related to usage statistics and allocation of costs associated |

| Category              | Description                                                                                                    |
|-----------------------|----------------------------------------------------------------------------------------------------|
|                       | with the billing of time and services provided by devices. This category is not used by NNMi with default configurations, but it is available for incidents you define.                                       |
| Application<br>Status | Indicates there is a problem with the health of the NNMi software. Examples of these kinds of events include license expiration or that a certain NNMi process lost connection to the Process Status Manager. |
| Configuration         | Indicates there is a problem with the configuration of a managed device. For example, there is a physical address mismatch                                                                                    |
| Fault                 | Indicates a problem with the network, for example Node Down.                                                                                                    |
| Performance           | Indicates a threshold has been exceeded. For example, a utility has exceeded 90 per-<br>cent                                                                                                    |
| Security              | Indicates there is a problem related to authentication. For example, an SNMP authen-<br>tication failure                                                                                                    |
| Status                | Indicates some kind of status message. Examples of these kinds of incidents include "SNMP Link Up" or an "HSRP Group status Normal" message.                                                                  |

**Note**: You can add your own Category entries to NNMi. See <u>"Create an Incident Category" (on page 244)</u> for more information.

#### **Preconfigured Families**

The Family attribute provides another way to organize and sort your incident views. For example, you might choose to sort by Family to see all of the incidents related to interfaces or to connections.

The following table describes only some of the Family attribute values from which you can select.

#### Incident Families Provided by NNMi

| Family             | Description                                                                                                    |  |
|--------------------|----------------------------------------------------------------------------------------------------|--|
| Address            | Indicates the incident is related to an address problem                                                                                                 |  |
| Aggregated<br>Port | Indicates the incident is related to an aggregated port problem                                                                                         |  |
| Board              | Indicates the incident is related to an board problem                                                                                                   |  |
| Connection         | Indicates the incident is related to a problem with one or more connections                                                                             |  |
| Correlation        | Indicates the incident has been related to another incident. For example, a LinkDown inci-<br>dent might be correlated as a child to a LinkUp incident. |  |
| HSRP               | Indicates the incident is related to an HSRP problem                                                                                                    |  |
| Interface          | Indicates the incident is related to a problem with one or more interfaces.                                                                             |  |
| Node               | Indicates the incident is related to a node problem                                                                                                    |  |
| OSPF               | Indicates the incident is related to an OSPF problem                                                                                                    |  |

Note: You can add your own Family entries to NNMi. See <u>"Create an Incident Family" (on page 245)</u> for more information.

## Create an Incident Category

The Category attribute helps you organize your incidents. Create any Category that makes sense to you and your team. For a list of the Category codes provided by NNMi, <u>"Specify Category and Family Attribute</u> Values for Organizing Your Incidents" (on page 243).

#### To create a new incident Category:

- 1. Navigate to the **Incident Category** form.
  - a. From the workspace navigation panel, select the Configuration workspace.
  - b. Select Incident Configuration.
  - c. Locate one of the following:
    - The SNMP Trap Configuration (by OID) or SNMP Trap Configuration (by Name) tab.
    - The Remote NNM 6.x/7.x Event Configuration tab.
    - The Management Event Configuration tab.

Do one of the following:

- ° Click the <sup>♠</sup>New icon.
- Select a row, click the 4 Open icon.
- d. In the configuration form, locate the Category attribute.
- e. Click the 💷 Lookup icon, and select 🛍 New.
- 2. Provide the required information (see <u>table</u>).
- 3. Click Save and Close to return to the previous form.
- 4. Click Save and Close to return to the Incident Configuration form.
- 5. Click Save and Close. NNMi applies your changes.

## Category Code Attributes

| Name          | Description                                                                                                    |
|---------------|----------------------------------------------------------------------------------------------------|
| Label         | Incident category name. For example, Hardware Faults, or Cisco Error. Maximum size is 255 characters. Any character type is valid.                                                                                                    |
| Unique<br>Key | Caution: After you click Save and Close, this value cannot be changed.                                                                                                    |
|               | Used as a unique identifier when exporting and importing configuration definitions. To ensure that the value you enter is unique, it is recommended that you use the Java name space convention when providing this value. It is also useful to include the label value as part of the unique key as shown in the following examples: |
|               | com.< <i>your_company_name</i> >.nnm.trapConf.category.< <i>category_label</i> >                                                                                                    |
|               | com. <your_company_name>.nnm.eventConf.category.<category_label></category_label></your_company_name>                                                                                                    |
|               | <pre>com.<your_company_name>.nnm.inciConf.category.<category_label></category_label></your_company_name></pre>                                                                                                    |
|               | The maximum length is 80 alpha-numeric characters, periods allowed, no spaces allowed.                                                                                                    |

## **Create an Incident Family**

The Family attribute helps you organize your incidents. Create any Family that makes sense to you and your team. For a list of the Family codes provided by NNMi, <u>"Specify Category and Family Attribute Values for Organizing Your Incidents" (on page 243)</u>.

#### To create a new incident Family:

- 1. Navigate to the Incident Family form.
- a. From the workspace navigation panel, select the Configuration workspace.
- b. Select Incident Configuration.
- c. Locate one of the following:
  - The SNMP Trap Configuration (by OID) or SNMP Trap Configuration (by Name) tab.
  - The Remote NNM 6.x/7.x Event Configuration tab.
  - The Management Event Configuration tab.

Do one of the following:

- ° Click the <sup>™</sup> New icon.
- Select a row, click the A Open icon.
- d. In the configuration form, locate the Family attribute.
- e. Click the 🕮 🔨 Lookup icon, and select 🎦 New.
- 2. Provide the required information (see table).
- 3. Click Save and Close to return to the previous form.
- 4. Click Save and Close to return to the Incident Configuration form.
- 5. Click Save and Close. NNMi applies your changes.

#### **Family Attributes**

| Name          | Description                                                                                                    |
|---------------|----------------------------------------------------------------------------------------------------|
| Label         | Family name. For example, Hardware Faults, or Cisco Error. Maximum size is 255 characters.<br>Any character type is valid.                                                                                                    |
| Unique<br>Key | Caution: After you click Save and Close, this value cannot be changed.                                                                                                    |
|               | Used as a unique identifier when exporting and importing configuration definitions. To ensure that the value you enter is unique, it is recommended that you use the Java name space convention when providing this value. It is also useful to include the label value as part of the unique key as shown in the following examples: |
|               | <pre>com.<your_company_name>.nnm.trapConf.family.<family_label></family_label></your_company_name></pre>                                                                                                    |
|               | <pre>com.<your_company_name>.nnm.eventConf.family.<family_label></family_label></your_company_name></pre>                                                                                                    |
|               | <pre>com.<your_company_name>.nnm.inciConf.family.<family_label></family_label></your_company_name></pre>                                                                                                    |
|               | The maximum length is 80 alpha-numeric characters, periods allowed, no spaces allowed.                                                                                                    |
|               |                                                                                                    |

# Specify the Incident Severity

The incident severity represents the seriousness calculated for the incident. Use the severity attribute to specify the severity that should be assigned to the incident you are configuring. Possible values are described in the following table.

## Incident Severity Values

| Attribute | Description                                                                                                    |
|-----------|----------------------------------------------------------------------------------------------------|
| Normal    | Indicates there are no known problems related to the associated object. This severity is meant to be informational. Generally, no action is needed for these incidents. |
| Warning   | Indicates there may or may not be a problem related to the associated object.                                                                                           |
| Minor     | Indicates NNMi has detected problems related to the associated object that require further investigation.                                                               |
| Major     | Indicates NNMi has detected problems related to the associated object to be resolved before they become critical.                                                       |
| Critical  | Indicates NNMi has detected problems related to the associated object that require imme-<br>diate attention.                                                            |
|           |                                                                                                    |

See "Monitor Your Network Using Incident Views" for more information about these severity values.

# **Specify Your Incident Message Format**

When configuring an incident, specify how the incident message appears in the incident view. The string you specify in the Message Format attribute is visible in the view.

Note: The incident message limit is 1024 characters. If you exceed this limit, NNMi truncates the value starting from the right.

You can use any combination of default and custom attributes:

"Valid Parameters for Configuring Incident Messages" (on page 247)

"Include Custom Incident Attributes in Your Message Format" (on page 250)

## Valid Parameters for Configuring Incident Messages

When configuring incident messages, you may want to use incident information as part of the message. NNMi provides the following parameter values. Use these parameters as variables when formatting an incident message.

Tip: See the <u>Using the Incident Form</u> for more information about the parameter values.

Note: NNMi stores varbind values as custom incident attributes (CIAs).

See <u>"Specify Your Incident Message Format" (on page 246)</u> for more information about configuring messages.

| Parameter Value        | Description                                                                                   |
|------------------------|-----------------------------------------------------------------------------------------------|
| \$category             | Value of the Category attribute in the Incident form.                                         |
| \$count                | Value representing the number of Custom Incident Attributes that appear in the Incident form. |
| \$family               | Value from the Family attribute in the Incident form.                                         |
| \$firstOccurrenceTime  | Value from the First Occurrence Time attribute in the incident form.                          |
| \$lastOccurrenceTime   | Value from the Last Occurrence Time attribute in the incident form.                           |
| \$lifecycleState       | Value from the Lifecycle State attribute in the Incident form.                                |
| \$name                 | Value of the Name attribute from the incident configuration.                                  |
| \$nature               | Value from the Nature attribute in the Incident form.                                         |
| \$origin               | Value from the Origin attribute in the Incident form.                                         |
| \$originOccurrenceTime | Value from the Origin Occurrence Time attribute in the incident form.                         |
| \$priority             | Value from the Priority attribute in the Incident form.                                       |
| \$severity             | Value of the Severity attribute of the Incident form.                                         |

# Valid Parameters Visible From an Incident's Form

# Valid Parameters Not Visible From an Incident's Form

| Parameter Value          | Description                                                                                                    |
|--------------------------|----------------------------------------------------------------------------------------------------|
| \$ifAlias                | Value from the IfAlias attribute of the Interface form.                                                                                                    |
| \$firstOccurrenceTimeMs  | Value from the First Occurrence Time attribute in the inci-<br>dent form, converted to millseconds (measured since<br>January 1, 1970, 00:00:00 GMT - Greenwich Mean<br>Time).   |
| \$lastOccurrenceTimeMs   | Value from the Last Occurrence Time attribute in the inci-<br>dent form, converted to millseconds (measured since<br>January 1, 1970, 00:00:00 GMT - Greenwich Mean<br>Time).    |
| \$managementAddress      | Value from the Management Address attribute of the associated Node form or SNMP Agent form.                                                                                      |
| \$oid                    | Value of the unique object identifier (oid) for the incident configuration that originated from either an SNMP trap or Remote NNM 6.x or 7.x event.                              |
| \$originOccurrenceTimeMs | Value from the Origin Occurrence Time attribute in the incident form, converted to millseconds (measured since January 1, 1970, 00:00:00 GMT - Greenwich Mean Time).             |
| \$otherSideOfConnection  | If the incident's Source Node is part of a Layer 2 con-<br>nection, this attribute is the following combination of<br>values for the node and one of its interfaces on the other |

| Parameter Value                          | Description                                                                                                    |
|------------------------------------------|----------------------------------------------------------------------------------------------------|
| \$ifAlias                                | Value from the IfAlias attribute of the Interface form.                                                                                                    |
|                                          | side of the Layer 2 connection:                                                                                                    |
|                                          | The fully-qualified DNS name of the node appended<br>with the interface Name in the following format: < <i>fully-</i><br><i>qualified DNS name</i> >[ <i>interface_name</i> ]                                                                                                    |
| \$otherSideOfConnectionIfAlias           | If the incident's Source Node is part of a Layer 2 con-<br>nection, this attribute is the value of the ifAlias of one of<br>the interfaces on the other side of the Layer 2 con-<br>nection.                                                                                                    |
| \$otherSideOfConnectionManagementAddress | If the selected interface is part of a Layer 2 connection,<br>this attribute is the value of the Management Address of<br>one of the interfaces on the other side of the Layer 2 con-<br>nection.                                                                                                 |
| \$sourceNodeUuid                         | Universally Unique Object Identifier attribute value of the<br>source node object for the incident (unique across all<br>databases). This identifier distinguishes the source<br>node object instance from all other node objects.                                                                |
| \$sourceNodeName                         | Value from the Name attribute of the Node form.                                                                                                    |
| \$sourceNodeLongName                     | The fully-qualified DNS name as displayed in the Host-<br>name attribute of the incident's Source Node's form.                                                                                                    |
| \$sourceObjectClass                      | Value of the object class for the object you want to<br>include. Use this parameter when you need to request<br>more details of a class of objects through a web service.<br>Examples of object classes include:<br>com.hp.ov.nms.model.core.Interface and<br>com.hp.ov.nms.model.snmp.SnmpAgent. |
| \$sourceObjectName                       | Value from the Name attribute of the source object. For example, an interface object is named according to the MIB ifName. Each ifName varies according to the vendor's conventions. Using the name 4/1 as an example, 4 represents the board number and 1 represents the port number.            |
| \$sourceObjectUuid                       | Universally Unique Object Identifier attribute value of the source object for the incident (unique across all data-<br>bases). This identifier distinguishes the source object instance from all other similar object instances.                                                                  |
| \$uuid                                   | Universally Unique Object Identifier attribute value of the incident (unique across all databases). This identifier distinguishes the incident object instance from all other incident objects.                                                                                                   |

| Valid Parameters | Established | in | Custom | <b>Incident Attributes</b> |
|------------------|-------------|----|--------|----------------------------|
|------------------|-------------|----|--------|----------------------------|

| Parameter<br>Value                        | Description                                                                                                    |
|-------------------------------------------|----------------------------------------------------------------------------------------------------|
| \$ <position<br>_number&gt;</position<br> | Value of the custom incident attribute (CIA) position number for any CIA that originated from a varbind or was added by NNMi. For example, to indicate you want to use the varbind in position 1, enter: $\$1$                                                                                                    |
|                                           | NNMi stores varbind values as Custom Incident Attributes. If you know the varbind position number, use this parameter.                                                                                                    |
| \$ <cia_<br>name&gt;</cia_<br>            | Value of the name that is used for the custom incident attribute. For example, \$myco-<br>mpany.mycia. NNMi provides CIA values for configuring Management Events. See <u>Cus-<br/>tom Incident Attributes Provided by NNMi</u> for more information about custom incident<br>attributes.                                                           |
| \$ <cia_<br>oid&gt;</cia_<br>             | Value of the object identifier for any custom incident attribute that originated as a varbind.<br>For example, $\$.1.3.6.1.6.3.1.1.5.1$ . Use this parameter when you are not certain of a custom incident attribute (varbind) position number.                                                                                                    |
| \$*                                       | Used to indicate you want all of the custom incident attribute values originating as varbinds, to be passed to the action configuration. Each varbind is returned in the following format:<br>\$ <cia_name>:<cia_value> in which the custom incident attribute name appears followed by the custom incident attribute value.</cia_value></cia_name> |

The function described in the following table replaces the specified numeric value with the associated text value stored in the CIA.

Note: The associated MIB must have been loaded using the <u>nnmloadmib.ovpl</u> command.

#### Functions to Generate Values Within Incident Messages

| Function                                          | Description                                                                                                    |  |
|---------------------------------------------------|----------------------------------------------------------------------------------------------------|--|
| \$text(\$ <position<br>_number&gt;)</position<br> | The <i><position_number></position_number></i> argument specifies the numeric value of the custom incident attribute (CIA) position number for any CIA that originated from a varbind or was added by NNMi. For example, to indicate you want to use the varbind in position 1, enter: $\$1$ .                  |  |
|                                                   | NNMi replaces the numeric value with the text value stored in the CIA.                                                                                                    |  |
|                                                   | Note: If a text value is not available, NNMi returns the numeric value.                                                                                                    |  |
| \$text(\$ <cia_<br>oid&gt;)</cia_<br>             | The <cia_oid> argument specifies the object identifier for any custom incident attrib-<br/>ute that originated as a varbind. For example, \$.1.3.6.1.6.3.1.1.5.1. Use this<br/>argument to the \$text function when you are not certain of a custom incident attribute<br/>(varbind) position number.</cia_oid> |  |
|                                                   | NNMi replaces the numeric value with the text value stored in the CIA.                                                                                                    |  |
|                                                   | Note: If a text value is not available, NNMi returns the numeric value.                                                                                                    |  |

#### Include Custom Incident Attributes in Your Message Format

NNMi includes two categories of CIAs:

- SNMP trap varbinds identified by the Abstract Syntax Notation value (ASN.1). NNMi turns varbinds into CIAs and maintains each varbind's position number. See <u>"Load SNMP Trap Definitions" (on page 238)</u>.
- Custom attributes provided by NNMi. See <u>"Custom Incident Attributes Provided by NNMi" (on page 206)</u>.

You can use CIAs in your message format to extend the amount of information presented. To determine which CIAs are available for any particular incident type, open an Incident view, locate the incident and open the <u>Incident form</u>. Navigate to the **Custom Attributes** tab. A complete list of available CIAs (for that incident type) appears in the table.

To include a CIA in your message format, type the dollar-sign character (\$) plus any of the following:

- Varbind position number or asterisk (\*) to include all varbind values
- Name of the CIA
- Object identifier (oid) of the CIA (useful when the varbind position number is not consistent among vendors)
- **Note**: A single incident cannot include two CIAs with the same name. However, two incidents can contain CIAs having the same names and values.

The following table presents some example formats with the subsequent output.

| Example Message Format                                                         | Output in Incident View                                                                                                    |
|--------------------------------------------------------------------------------|----------------------------------------------------------------------------------------------------|
| Possible trouble with \$3                                                      | Possible trouble with <varbind 3=""></varbind>                                                                                        |
| Possible trouble with \$11                                                     | Possible trouble with <varbind 11=""></varbind>                                                                                       |
| Possible trouble with \$77 (where the var-<br>bind position 77 does not exist) | Possible trouble with <invalid cia="" or="" unknown=""><br/>77</invalid>                                                              |
| Possible trouble with \$*                                                      | Possible trouble with <cia1_name: cia_value="">, <cia2_<br>name; cia_value&gt;, &lt; cian_name: cia_value&gt;</cia2_<br></cia1_name:> |
| Possible trouble with \$3x                                                     | Possible trouble with <varbind 3="">x</varbind>                                                                                       |
| Possible trouble with \$1.2.3.4.5                                              | Possible trouble with <value 1.2.3.4.5="" cia="" is="" of="" oid="" the="" whose=""></value>                                          |
| Possible trouble with \$mycia.mycompany                                        | Possible trouble with <value cia="" is="" mycia.mycompany="" name="" of="" the="" whose=""></value>                                   |

Tip: NNMi provides an error message when a CIA cannot be found. For example, if you enter an unavailable varbind position, name, or object identifier (oid), NNMi returns an "Invalid or unknown cia" error message.

# Specify a Description for Your Incident Configuration

NNMi provides the Description attribute to help you further identify the current incident configuration.

#### Description

Use the description field to provide additional information that you would like to store about the current incident configuration. This description applies only to the configuration entry.

Type a maximum of 2048 characters. Alpha-numeric, punctuation, spaces, and underline characters are allowed.

# Specify an Author for Your Incident Configuration

The Author attribute value indicates who created the incident configuration.

## To create a new Author attribute value:

- 1. Navigate to the Author form.
  - a. From the workspace navigation panel, select the Configuration workspace.
  - b. Select Incident Configuration.
  - c. Open the Incident Configuration form.
  - d. Locate one of the following:
    - The SNMP Trap Configuration (by OID) or SNMP Trap Configuration (by Name) tab.
    - The Remote NNM 6.x/7.x Event Configuration tab.
    - The Management Event Configuration tab.

Do one of the following:

- ° Click the 🐿 New icon.
- Select a row, click the Appen icon.
- e. Do one of the following:
  - To create a new configuration, click the <sup>♣</sup> New icon.
  - o To edit an existing configuration, select a row, and click the 4 Open icon.
- f. In the configuration form, locate to the Author attribute.
- 9. Click the 🕮 Clockup icon, and select 🐿 New.
- 2. Type the text string that represents the new author (see table).
- 3. Click Save and Close to return to the previous form.
- 4. Click Save and Close to return to the Incident Configuration form.
- 5. Click Save and Close. NNMi saves your changes.

#### **Incident Configuration Author**

| Attribute | Description                                                                                                    |  |
|-----------|----------------------------------------------------------------------------------------------------|--|
| Label     | Provide a text string that identifies the author of the incident configuration. Any characters are allowed, including spaces and punctuation.                                                                                                    |  |
|           | Note: All incident configurations provided by NNMi include HP Network Node Manager as the Label value.                                                                                                    |  |
| Unique    | Caution: After you click Save and Close, this value cannot be changed.                                                                                                    |  |
| Key       | Used as a unique identifier when exporting and importing configuration definitions. To ensure that the value you enter is unique, it is recommended that you use the Java name space convention when providing this value. It is also useful to include the label value as part of the unique key as shown in the following examples: |  |
|           | <pre>com.<your_company_name>.nnm.trapConf.author.<author_label></author_label></your_company_name></pre>                                                                                                    |  |
|           | com. <your_company_name>.nnm.evemtConf.author.<author_label></author_label></your_company_name>                                                                                                    |  |
|           | <pre>com.<your_company_name>.nnm.inciConf.author.<author_label></author_label></your_company_name></pre>                                                                                                    |  |
|           | The maximum length is 80 alpha-numeric characters, periods allowed, no spaces allowed.                                                                                                    |  |
# Configure Remote NNM 6.x/7.x Events

NNMi can display incidents from Remote NNM 6.x and 7.x management stations. In the NNMi incident browser, you can manage the lifecycle of incidents generated from previous versions of NNMi.

Tip: Gradually migrate from NNM 6.x or 7.x to NNMi while using this feature.

To configure NNMi to handle incidents generated from remote NNM 6.x/7.x events, perform the following tasks:

- <u>Configure the NNM 6.x/7.x Management Stations</u>
- <u>Configure the remote NNMi events</u>

# Configure Remote NNM 6.x and 7.x Management Stations

There are multiple benefits to configuring NNMi to recognize the NNM 6.x or 7.x management stations in your environment:

- Configure NNMi to receive and display incidents (events) from remote NNM 6.x or 7.x management stations.
- Enable launching NNM 6.x or 7.x Dynamic Views from forwarded NNM 6.x or 7.x events (see <u>Access</u> <u>NNM 6.x and 7.x Features</u> for more information).
- Filter NNMi view by NNM 6.x or 7.x management station (show only those incidents received from a particular NNM 6.x or 7.x management station).

## To display the details of an NNM 6.x or 7.x management station configuration:

- 1. From the workspace navigation panel, select the Inventory workspace.
- 2. Select the Management Stations view.
- 3. Locate the row representing the management station, click the 🖾 Open icon.
- 4. The <u>Management Station form</u> displays.
- 5. When finished, click the 🚄 Close icon.

#### To configure an NNM 6.x or 7.x management station (if your role allows you to do this):

- 1. Navigate to the Management Stations view.
- a. From the workspace navigation panel, select the Configuration workspace.
- b. Select the Management Stations view.
- 2. Do one of the following:
  - To create an NNM 6.x or 7.x management station configuration, click the <sup>1</sup> New icon, and continue.
  - To edit an NNM 6.x or 7.x management station configuration, click the A Open icon, and continue.
  - To delete an NNM 6.x or 7.x management station configuration, click the X Delete icon.
- 3. In the Management Station form, provide the required information:
  - IPv4 address of the remote NNM 6.x or 7.x management station
  - Port number used by the OpenView Application Server (ovas) on the remote management station
  - Port number used by the web server on the remote NNM 6x or 7x management station

- 4. Click Save and Close to return to the Management Stations view.
- 5. If this is the first Management Station configuration, you must exit the NNMi console, and start the NNMi console. (You do not need to exit and start the NNMi console when configuring any subsequent NNM 6.x/7.x management stations.)
- 6. Next, configure which incidents to receive from your NNM 6.x or 7.x management station (<u>"Configure</u> <u>Remote NNM 6.x/7.x Events</u>" (on page 252)).

## **Remote NNMi Event Form**

Using NNMi, you can display incidents from Remote NNM 6.x and 7.x management stations. . In the NNMi incident browser, you can manage the lifecycle of incidents generated from previous versions of NNMi.

Tip: Gradually migrate from NNM 6.x or 7.x to NNMi while using this feature.

#### To configure a Remote NNM 6.x/7.x event:

- 1. Navigate to the Remote NNM 6.x/7.x Event Configuration form:
- a. From the workspace navigation panel, select the **Configuration** workspace.
- b. Select Incident Configuration.
- c. Select the Remote NNM 6.x/7.x Event Configuration tab.
- d. Do one of the following:
  - To create a Remote NNM 6.x/7.x Event configuration, click the <sup>1</sup> New icon.
  - To edit a Remote NNM 6.x/7.x Event configuration, click the 4 Open icon.

Note: In the Remote NNM 6.x/7.x Event Configuration form, verify that **Enable** *I* is selected.

- 2. Make your configuration choices (see table).
- 3. Click Save and Close to return to the Incident Configuration form.
- 4. Click Save and Close to apply your changes.

#### Tasks for Remote NNM 6.x/7.x Event Configuration

| Task                                                                                                 | How                                                                                                    |
|----------------------------------------------------------------------------------------------------|----------------------------------------------------------------------------------------------------|
| "Specify the Incident Configuration<br>Name" (on page 240)                                           | Use the <b>Basics</b> group of the Remote NNM 6.x/7.x Event Con-<br>figuration form. Specify a name that helps you to identify the con-<br>figuration for subsequent use. |
| "Specify the SNMP Object ID" (on page 240)                                                           | Use the <b>Basics</b> group of the Remote NNM 6.x/7.x Event Con-<br>figuration form. NNMi supports SNMPv2c and SNMPv1 formats.                                            |
| Specify whether you want to enable this configuration.                                               | In the <b>Basics</b> group of the Remote NNM 6.x/7.x Event Con-<br>figuration form, make sure <b>Enable</b> is checked for each con-<br>figuration you want to use.       |
| Display the NNMi Remote Incident as a Root Cause Incident                                            | Use the <b>Basics</b> group of the Remote NNM 6.x/7.x Event Con-<br>figuration form.                                                                                      |
| "Specify Category and Family Attrib-<br>ute Values for Organizing Your Inci-<br>dents" (on page 243) | Use the <b>Basics</b> group of the Remote NNM 6.x/7.x Event Con-<br>figuration form. You can organize your incidents using Category<br>and Family.                        |

| Task                                                                       | How                                                                                                    |
|----------------------------------------------------------------------------|----------------------------------------------------------------------------------------------------|
| <u>"Specify the Incident Severity " (on</u><br>page 246)                   | Use the <b>Basics</b> group of the Remote NNM 6.x/7.x Event Con-<br>figuration form. Possible Severity values include: <b>Normal, Warn-</b><br><b>ing, Minor, Major,</b> and <b>Critical</b> . |
| "Specify Your Incident Message For-<br>mat" (on page 246)                  | Use the <b>Basics</b> group of the Remote NNM 6.x/7.x Event Con-<br>figuration form. The message format determines the message to<br>be displayed for the incident.                            |
| "Specify a Description for Your Inci-<br>dent Configuration" (on page 251) | Use the <b>Basics</b> group of the Remote NNM 6.x/7.x Event Con-<br>figuration form. Provide a meaningful description.                                                                         |
| Specify an Author for Your Remote<br>NNM 6.x/7.x Event Configuration       | Use the <b>Basics</b> group of the Remote NNM 6.x/7.x Event Con-<br>figuration form                                                                                                    |

After you complete the Basic Configuration for the remote NNM 6.x or 7.x event, you can also choose to configure the information described in the following table.

| Task                                                                                         | How                                                                                                    |
|----------------------------------------------------------------------------------------------|----------------------------------------------------------------------------------------------------|
| <u>"Correlate Duplicate Inci-</u><br>dents (Deduplication Con-<br>figuration)" (on page 259) | Select the <b>Deduplication Configuration</b> tab to specify duplicate incidents that you want to be suppressed.                                                                                   |
| <u>"Track Incident Frequency</u><br>(Rate: Time Period and<br>Count)" (on page 263)          | Select the <b>Rate Configuration</b> tab to specify a rate for duplicate incidents.<br>After the rate limit is reached, NNMi generates an Incident to notify you of<br>the problem.                |
| "Configure an Action for an<br>Incident" (on page 273)                                       | Select the <b>Action Configuration</b> tab to specify actions that should occur automatically when an incident is either generated or closed.                                                      |
| "Configure Diagnostics for<br>an Incident (NNM iSPI NET)"<br>(on page 280)                   | Select the <b>Configuration Per Node Group</b> tab to specify diagnostic actions that should occur automatically when an incident is generated for a node that belongs to a particular Node Group. |

# **Configure How Management Events Are Displayed**

Management events are those events that are generated from the NNMi Causal Engine. You can configure how you want these events to be displayed in the incident views provided by NNMi. The types of things you configure include its name, category, and the format of its message.

To configure a management event:

- 1. Navigate to the Management Event Configuration form.
  - a. From the workspace navigation panel, select the Configuration workspace.
  - b. Select Incident Configuration.
- 2. Select the Management Event Configuration tab.
- 3. Do one of the following:
  - a. To create a management event configuration, click the 🛍 New icon.
  - b. To edit a management event configuration, click the 🖾 Open icon.

- c. To delete a management event configuration, click the X Delete icon.
- 4. In the Management Event Configuration form, provide the required information.
- 5. Click We Save and Close to return to the Incident Configuration form.
- 6. Click Save and Close to save your changes.

The next time that a management event of this type arrives into the database, NNMi creates an associated incident to display in the appropriate console incident views.

## **Management Event Form**

To configure incidents originating from management events:

- 1. Navigate to the Incident Configuration form:
- a. From the workspace navigation pane, select the Configuration workspace.
- b. Select Incident Configuration.
- 2. Select the Management Event Configuration tab.
- 3. Make your configuration choices (see table).

Note: If you want to add or edit a management event configuration, verify that Enabled 🗹 is selected.

- a. To add a management event configuration, click the <sup>th</sup> New icon, and continue.
- b. To edit a management event configuration, click the 🛍 Open icon, and continue.
- c. To delete a management event configuration, click the X Delete icon.
- 4. Click Save and Close to return to the Incident Configuration form.
- 5. Click Save and Close to save your changes.

## **Tasks for Management Event Configuration**

| Task                                                                                             | How                                                                                                    |
|--------------------------------------------------------------------------------------------------|----------------------------------------------------------------------------------------------------|
| "Specify the Incident Configuration<br>Name" (on page 240)                                       | Use the <b>Basics</b> group of the <b>Management Event</b> form. Spec-<br>ify a name that helps you to identify the configuration for sub-<br>sequent use.                |
| Specify whether you want to enable this configuration.                                           | In the <b>Basics</b> group of the <b>Management Event</b> form, verify that <b>Enable</b> is selected for each configuration you want to use.                             |
| "Specify Category and Family Attribute<br>Values for Organizing Your Incidents" (on<br>page 243) | Use the <b>Basics</b> group of the <b>Management Event</b> form. You can organize your incidents using Category and Family.                                               |
| "Specify the Incident Severity " (on page 246)                                                   | Use the <b>Basics</b> group of the <b>Management Event</b> form. Possible Severity values include: <b>Normal, Warning, Minor,</b><br><b>Major</b> , and <b>Critical</b> . |
| "Specify Your Incident Message Format"<br>(on page 246)                                          | Use the <b>Basics</b> group of the <b>Management Event</b> form. The message format determines the message to be displayed for the incident.                              |
| "Specify a Description for Your Incident<br>Configuration" (on page 251)                         | Use the <b>Basics</b> group of the <b>Management Event</b> form. Provide a meaningful description.                                                                        |

| Task                                                                   | Ноw                                                              |
|------------------------------------------------------------------------|------------------------------------------------------------------|
|                                                                        |                                                                  |
| "Specify an Author for Your Incident Con-<br>figuration" (on page 251) | Use the <b>Basics</b> group of the <b>Management Event</b> form. |

After you complete the Basic Configuration for the management event, you can also choose to configure the information described in the following table.

#### Additional Configurations

| Task                                                                                  | How                                                                                                    |
|---------------------------------------------------------------------------------------|----------------------------------------------------------------------------------------------------|
| "Correlate Duplicate Inci-<br>dents (Deduplication Con-<br>figuration)" (on page 259) | Select the <b>Deduplication Configuration</b> tab to specify duplicate incidents that you want to be suppressed.                                                                                   |
| "Track Incident Frequency<br>(Rate: Time Period and<br>Count)" (on page 263)          | Select the <b>Rate Configuration</b> tab to specify a rate for duplicate incidents.<br>After the rate limit is reached, NNMi generates an Incident to notify you of<br>the problem.                |
| "Configure an Action for an<br>Incident" (on page 273)                                | Select the <b>Action Configuration</b> tab to specify actions that should occur automatically when an incident is either generated or closed.                                                      |
| "Configure Diagnostics for<br>an Incident (NNM iSPI NET)"<br>(on page 280)            | Select the <b>Configuration Per Node Group</b> tab to specify diagnostic actions that should occur automatically when an incident is generated for a node that belongs to a particular Node Group. |

# **Reduce the Number of Incoming Incidents**

NNMi's Causal Engine reduces the number of incidents by extensively evaluating problems and determining the root cause for you, whenever possible.

To help simplify diagnosing network faults, you can also reduce the number of incidents that are displayed. To do so, you identify additional relationships between incoming incidents. After these relationships are identified, NNMi modifies the flow of incidents by recognizing patterns of incoming management events or SNMP traps, and then nests related incidents as correlated children or correlated parent incidents.

These strategies can dramatically reduce the number of incidents and improve the value of the incidents displayed. For example, instead of displaying an entire incident storm typically generated by equipment and link failures, using the deduplication configuration you specify, NNMi displays only the most meaningful incidents, and lists the rest as correlated children or parents, resulting in faster and easier identification of network problems.

Using NNMi, you can reduce the number of incidents displayed in your incident views using any of the incident configurations described in the following table.

**Note**: NNMi provides configurations for deduplication, rate, and pairwise configurations. You can choose to use them as is, edit them, or create your own configurations.

## **Correlation Configuration Possibilities**

| Configuration        | Description                                                                                                    |
|----------------------|----------------------------------------------------------------------------------------------------|
| <u>Deduplication</u> | Determines what values NNMi should match to detect when an incident is a duplicate.<br>These duplicate incidents are then correlated under a new Duplicate Correlation inci-<br>dent. The relationship between them is indicated in the Correlated Children tab by a |

| Configuration   | Description                                                                                                    |
|-----------------|----------------------------------------------------------------------------------------------------|
|                 | Type of <b>De-Dup Correlation</b> . By reducing the quantity of incidents displayed, your net-<br>work administrators can focus on the important incidents.                                                                                                    |
|                 | To help your operators understand the magnitude or significance of the problem, NNMi stores the number of duplicates generated. This value is captured as the Duplicate Count attribute. It is incremented on the Duplicate Correlation incident. This incident appears in the Stream Correlation Incidents view. Its Correlation Nature attribute value is <b>Stream Correlation</b> .                                                                                                    |
|                 | NNMi also stores the following information related to duplicate incidents:                                                                                                    |
|                 | First Occurrence Time: Indicates the timestamp of the first occurrence of a duplicate incident.                                                                                                    |
|                 | Last Occurrence Time: Indicates the timestamp of the latest notification for a set of duplicate incidents                                                                                                    |
| <u>Rate</u>     | Used to measure the number of incoming incidents within a defined time period. When<br>a specified number is received within the specified time interval, NNMi lists each occur-<br>rence of the incident as a correlated child incident under a new Rate Correlation inci-<br>dent. The relationship between the child and parent is indicated in the Correlated<br>Children tab by a Type of <b>Rate Correlation</b> . The Rate Correlation incident appears in<br>the Stream Correlation Incidents view. The Correlation Nature attribute value is <b>Stream</b><br><b>Correlation</b> . |
|                 | By reducing the quantity of incidents displayed, your network administrators can focus<br>on the important incidents. For example, you might want to specify that if a link is inter-<br>mittently down at least three times within 30 minutes that these incidents be listed and<br>the rate displayed so that you can subsequently identify any potential rerouting prob-<br>lems.                                                                                                    |
|                 | NNMi also stores the following information related to rate:                                                                                                    |
|                 | <b>Count</b> : Indicates the rate at which the incident must occur within the specified time-frame.                                                                                                    |
|                 | Hours, Minutes, and Seconds: Used to measure the time within the rate must occur                                                                                                    |
|                 | First Occurence Time: Indicates the time at which the measured rate was reached.                                                                                                    |
|                 | Last Occurrence Time: Indicates the last time which the incident occurred.                                                                                                    |
|                 | <b>Note</b> : NNMi updates the Correlation Notes with the number of incidents that have occurred within the specified time period. For example, 5 in 5 minutes.                                                                                                    |
| <u>Pairwise</u> | Used to pair the first occurrence of an incident to another subsequent incident. After the second incident in the pair occurs, the first incident becomes a correlated child under the second (parent) incident. The relationship between the child and parent incident is indicated in the Correlated Children tab by a Type of <b>Pairwise Correlation</b> .                                                                                                    |
|                 | Each incident in the pair is then closed, reducing the quantity of open incidents displayed.                                                                                                    |
|                 | For example, you might want to configure a pairwise relationship between a LinkDown<br>and a subsequent LinkUp incident. After the LinkUp incident occurs, it cancels the Link-<br>Down incident and updates the Correlation Notes. The LinkDown incident appears as a<br>correlated child under the LinkUp parent.                                                                                                    |

Each of these incident reduction strategies determines patterns of incidents by monitoring the attributes you specify when configuring incidents. See <u>"Configuring Incidents" (on page 203)</u> for more information. See <u>"Load SNMP Trap Definitions" (on page 238)</u> for more information about how to specify the SNMP traps you want to receive by automatically creating or updating an incident configuration for an SNMP trap using a MIB file.

Note: You can also reduce the number of incidents generated by setting a device's management mode to either Not Managed or Out of Service. See <u>"Stop or Start Managing a Node, Interface, or Address"</u> (on page 177) for more information about setting the management mode and the resulting behavior.

### **Related Topics**

"Configure How Management Events Are Displayed" (on page 255)

"Configure SNMP Trap Incidents" (on page 238)

# **Control which Incoming Traps Are Visible in Incident Views**

You can configure devices in your network environment to send traps to the NNMi management server. To do so, use the incident configurations provided by NNMi, create your own, or both.See <u>"Configure SNMP Trap Incidents" (on page 238)</u> for information about how to configure SNMP traps as incidents. See <u>"SNMP Trap Incident Configurations Provided by NNMi" (on page 208)</u> for information about the incident configurations provided by NNMi.

**Note**: To establish this communication flow, the SNMP agent must be intentionally configured by the device administrator to send SNMP traps to your NNMi management server.

After you configure the incidents for each SNMP trap you want to display, NNMi stores your incident configurations for SNMP traps in the allowedOids.conf file. NNMi then uses this file as a positive filter to identify the traps that should appear as incidents.

By default, NNMi enables only the following SNMP Trap incident configurations that it provides:

- CiscoWarmStart
- CiscoColdStart
- SNMPWarmStart
- SNMPColdStart
- CiscoLinkDown
- CiscoLinkUp
- HSRPStateChange
- letfVrrpStateChange
- RcVrrpStateChange
- SNMPLinkDown
- SNMPLinkUp
- RcnAggLinkUp
- RcAggLinkUp
- RcnAggLinkDown
- RcAggLinkDown
- RcnSmltlstLinkUp
- RcSmltlstLinkUp

- RcnSmltlstLinkDown
- RcSmltlstLinkDown

See "SNMP Trap Incident Configurations Provided by NNMi" (on page 208) for more information.

## To enable or disable an SNMP trap configuration:

- 1. Navigate to the Incident Configuration view.
- a. In the Workspace navigation panel, select the Configuration workspace.
- b. Select the Incident Configuration view.
- 2. Select the SNMP Trap Configuration tab.
- 3. Click the A Open icon in the row that represents the SNMP Trap Configuration of interest.
- 4. To enable the incident configuration, click Enable .
- 5. To disable the incident configuration, clear Enable  $\square$ .

## **Related Topics**

"Reduce the Number of Incoming Incidents" (on page 256)

# **Correlate Duplicate Incidents (Deduplication Configuration)**

The deduplication configuration determines what values NNMi should match to detect when an SNMP trap, management event, or remote NNM 6.x/7.x event is a duplicate.

Note the following:

- NNMi applies only one deduplication configuration per incident . If NNMi generates an incident using a
  specified deuplication configuration, NNMi continues to correlate duplicate incidents using the original
  configuration. To use a different deduplication configuration for an incident, first delete the current deduplication incident (created using the original deduplication configuration). NNMi generates the next deduplication incident according to the new deduplication configuration settings.
- By default, NNMi updates the Duplicate Count every 30 seconds. This interval cannot be changed.
- NNMi continues to update the duplicate count regardless of an incident's lifecycle state. For example, if
  an incident's Lifecycle State is set to Closed, the duplicate count continues to be incremented. See
  <u>About the Incident Lifecycle</u> for more information. This behavior helps you identify situations in which the
  incident is not yet fixed. Take note if the Duplicate Count is incremented after a lengthy time period has
  elapsed, which might indicate there is a new problem with the node, interface, or address.
- Each time you stop and restart ovjboss, any incidents that have not yet been correlated or persisted are
  lost. This means that after a restart of ovjboss, an incoming incident might not be correlated as expected.
  For example, after a restart of ovjboss, a duplicate incident might not be correlated under its original parent incident. Instead, a new parent incident might be generated. See <u>"Stop or Start an NNMi Process" (on
  page 26)</u>for more information about starting and stopping the ovjboss process.

#### To specify or delete a deduplication configuration:

- 1. Navigate to the Incident Configuration form:
- a. From the workspace navigation panel, select the Configuration workspace.
- b. Select Incident Configuration.
- c. Select the type of incident you want to configure: SNMP Trap Configuration, Remote NNM 6.x/7.x Event Configuration, or Management Event Configuration.
- d. Do one of the following:

- i. To create a deduplication configuration, click the <sup>1</sup> New icon, and continue.
- ii. To edit a deduplication configuration, click the 🖾 Open icon, and continue.
- iii. To delete a deduplication configuration, click the X Delete icon.
- 2. Select the Deduplication Configuration tab.
- 3. Provide the required information (see <u>table</u>)
- 4. Click Save and Close to return to the Incident Configuration form.
- 5. Click Save and Close to save your deduplication configuration.

| Name                              | Description                                                                                                    |
|-----------------------------------|----------------------------------------------------------------------------------------------------|
| Enable                            | Use this attribute to temporarily disable an incident's deduplication configuration.                                                                                                    |
|                                   | To temporarily disable the deduplication configuration setting, uncheck <b>Enable</b> .                                                                                                    |
|                                   | To enable the deduplication configuration setting, click <b>Enable</b> .                                                                                                    |
|                                   | Note: After a deduplication configuration is enabled, NNMi increments the <b>Duplicate</b><br><b>Count</b> for an associated incident regardless of the Lifecycle State value. For example, if an incident's Lifecycle State is set to <b>Closed</b> , the duplicate count continues to be incremented. See <u>About the Incident Lifecycle</u> for more information.                                                                                                    |
| Dedup<br>Count                    | Specifies the number of duplicate incidents for the current configuration that NNMi stores at one time. For example, if the Dedup Count is 10, after NNMi receives 10 duplicate incidents, NNMi deletes the first duplicate incident and keeps the eleventh. (NNMi stores ten maximum.)                                                                                                    |
| Hour Inter-<br>val                | Used with the Minute and Second Intervals to specify the time that must elapse before a new duplicate incident is generated for this incident configuration. For example, if the Hour Interval value is 1, and no Minute or Second Intervals are specified, and the duplicate incident is not generated within one hour, NNMi generates a new duplicate incident the next time it occurs.                                                                                                |
| Minute Inter-<br>val              | Used with the Hour and Second interval to specify the time that must elapse before a new duplicate incident is generated for this incident configuration. For example, if the Minute Interval is 30 and no Hour or Second Intervals are specified, and the duplicate incident is not generated within 30 minutes, NNMi generates a new duplicate incident the next time it occurs.                                                                                                    |
| Second<br>Interval                | Used with the Hour and Minute Intervals to specify the time that must elapse before a new duplicate incident is generated for this incident configuration. For example, if the Second Interval is 120 and no Hour or Minute Intervals are specified, and the duplicate incident is not generated within 120 seconds, NNMi generates a new duplicate incident the next time it occurs.                                                                                                    |
| Correlation<br>Incident<br>Config | Used to access the out-of-the box deduplicaton configuration provided by NNMi.                                                                                                    |
|                                   | Select the default value Duplicate Correlation.                                                                                                    |
|                                   | <b>Note</b> : You can choose to use this configuration as is or edit it. If you want to create a new deduplication configuration, you must create a new management event configuration. See <u>"Configure How Management Events Are Displayed" (on page 255)</u> for more information. After you have created a new management event configuration, it appears in the <b>Quick Find</b> list of options. See <u>"Lookup Fields" (on page 17)</u> for more informationn about Quick Find. |

Network Node Manager (NNMi 8.11) Online Help: Information for Administrators Configuring Incidents

| Name                            | Description                                                                                                    |
|---------------------------------|----------------------------------------------------------------------------------------------------|
|                                 |                                                                                                    |
| Comparison<br>Criteria          | Specify which group of attributes must match before the incident is identified as a dupli-<br>cate. The possible groups of attributes consist of the following choices.                                                                                            |
|                                 | Name value of the Incident (from the General tab on the Incident form).                                                                                                    |
|                                 | <b>Source Node</b> value (from the Basics group on the Incident form). Address or name of the node for which the incident was generated.                                                                                                    |
|                                 | <b>Source Object</b> value (from the Basics group on the Incident form). For example, the Source Object for a LinkDown incident is <b>interface</b> .                                                                                                    |
|                                 | <b>CIA</b> custom incident attribute values (select from the list displayed on the Custom Attributes tab on the Incident form). If you want to use CIA as part of your comparison criteria, see <u>"Deduplication Comparison Parameters Form " (on page 261)</u> . |
| Comparison<br>Parameter<br>List | <i>Optional.</i> If you selected a Comparison Criteria that includes CIA, you must populate one or more rows in this table. See <u>"Deduplication Comparison Parameters Form " (on page 261)</u> .                                                                 |

## **Deduplication Comparison Parameters Form**

Custom Incident Attributes (CIAs) are used as parameter values. Parameter values enable accurate identification of duplicate incidents. There are two categories of CIAs:

- SNMP trap varbind values (Name = the MIB varbind identifier, Type = asn\_\*)
- Custom attributes provided by NNMi (Name = cia.\*, Type=String). See <u>"Custom Incident Attributes Pro-vided by NNMi" (on page 206)</u>.

The group of available CIAs depends on which incident you are configuring for this Deduplication (for example, CiscoLinkDown). To see which CIAs are available, navigate to an Incident view, select an

instance of that incident-type, click the <sup>4</sup> Open icon and navigate to the Custom Attributes tab. The items listed in the table are the CIAs for that particular incident-type. For example, all CiscoLinkDown incidents would have the same group of CIAs shown in the illustration below.

| Incident: "CiscoLinkDown"                                                    |                                                                                               |                                                |                                                                                                    |
|------------------------------------------------------------------------------|-----------------------------------------------------------------------------------------------|------------------------------------------------|----------------------------------------------------------------------------------------------------|
| He View Actions Help                                                         | Nelete Incident                                                                               |                                                |                                                                                                    |
| Basics                                                                       | General Correlated Parents Cor                                                                | related Children                               | Custom Attributes                                                                                                   |
| Message                                                                      | Registration                                                                                  |                                                |                                                                                                    |
| Cisco Agent Interface Down<br>(linkDown Tran) on interface 1                 | Custom Incident Attributes                                                                    |                                                | 10 N                                                                                                    |
| (                                                                            |                                                                                               | 5-26                                           |                                                                                                    |
| Severity Critical                                                            |                                                                                               | Туре                                           | 1 - 47 of 47                                                                                                    |
| Severity Critical  Priority None  Uifecycle State Classed                    | ▲ <b>Name</b><br>□ ■ ▲ 1.3.6.1.2.1.2.2.1.1                                                    | Type<br>asn_integer                            | 1 - 47 of 47                                                                                                    |
| Severity Critical  Priority None Lifecycle State Closed                      | ▲ Co ret<br>Name<br>□ III ▲ Name<br>□ III ▲ .1.3.6.1.2.1.2.2.1.1<br>□ III ▲ .1.3.6.1.3.1057.1 | Type<br>asn_integer<br>asn_ipaddress           | 1 - 47 of 47                                                                                                    |
| Severity Critical  Priority None  Lifecycle State Closed  Source Node cisco2 | ▲ Name<br>■ ▲ Name<br>■ ▲ 1.3.6.1.2.1.2.2.1.1<br>■ ▲ .1.3.6.1.3.1057.1<br>■ ▲ cia_address     | Type<br>asn_integer<br>asn_ipaddress<br>String | 1 - 47 of 47       ▶         Value       ▲         1       ▲         cisco2.3       ↓         10.97.247.162       ▲ |

Note: You can also use the CIA (varbind) position number.

To specify a CIA to use in the identification criteria for duplicate incidents:

- 1. Navigate to the **Deduplication Comparison Params** form.
- a. From the workspace navigation panel, select the **Configuration** workspace.
- b. Select Incident Configuration.
- c. Navigate to the SNMP Trap Configuration, Remote NNMi Event Configuration, or Management Event Configuration tab.
- d. Do one of the following:
  - To create a new configuration, click the <sup>™</sup> New icon.
  - <sup>o</sup> To edit an existing configuration, select a row, and click the <sup>4</sup> Open icon.
- e. On the form that opens, navigate to the **Deduplication Configuration** tab.
- f. Locate the Comparison Parameter List table.
- g. Do one of the following to specify which CIA:
  - To add a Custom Incident Attribute parameter specification, click the <sup>™</sup> New icon.
  - To edit an existing Custom Incident Attribute parameter specification, select a row, and click the A Open icon.
- 2. In the Parameter Value field, type (or copy and paste) the exact text string from the Incident form, Custom Attribute tab, **Name** attribute value:
  - NNMi-provided CIA value (see <u>"Custom Incident Attributes Provided by NNMi" (on page 206)</u>).
  - SNMP trap varbind identified by the Abstract Syntax Notation value (ASN.1).
- 3. Click **Save and Close** to return to the previous configuration form.
- 4. Click Save and Close to return to the Incident Configuration form.
- 5. Click 🏜 Save and Close. NNMi saves your changes.

# Track Incident Frequency (Rate: Time Period and Count)

Use Rate Configuration to track incident patterns *based on the number of incident reoccurrences within a specified time period*. After the count within the specified time period is reached, NNMi emits a Rate Correlation incident and continues to update the Correlation Notes with the number of occurrences within that rate.

As long as your defined criteria (Count and Hours, Minutes, Seconds) is sustained, the following information is updated in the Correlation Notes of the Rate Correlation incident:

- the actual number of occurrences of incidents for that sustained rate (Count)
- the sustained time interval (Hours, Minutes, Seconds)

For example, you can set a Rate configuration to track when a link is intermittently down at least three times in 30 minutes. NNMi shows the first occurrence of the rate incident in the incident view and uses Correlation Notes to update the number of incidents and time interval to reflect all the incremental incident occurrences and time periods. To continue the example, if the rate of three times in 30 minutes is sustained for 90 minutes, NNMi updates the Correlation Notes to specify that 9 incidents occurred in 90 minutes.

NNMi provides preconfigured Rate correlations. You can add new Rate correlations.

When you open the Incident form of the newest instance:

- On the General tab, two fields notify you that the Rate correlation is working:
- Correlation Nature: Rate
- Count: x
- On the **Correlated Children** tab, each incident is listed in the table.

To establish a rate correlation within an incident configuration:

- 1. Navigate to the Rate Configuration tab.
  - a. From the workspace navigation panel, select the Configuration workspace.
  - b. Select Incident Configuration.
  - c. Open the Incident Configuration form.
  - d. Navigate to the SNMP Trap Configuration, Remote NNM 6.x/7.x Event Configuration, or Management Event Configuration tab.
  - e. Do one of the following:
    - To create a new configuration, click the <sup>1</sup> New icon.
    - To edit an existing configuration, select a row, and click the A Open icon.
  - f. On the form that opens, locate the Rate Configuration tab.
- 2. Provide the definition for this Rate Configuration (see table).
- Optional. If your <u>Comparison Criteria</u> includes custom incident attributes (CIA) to identify one specific incident, use the Comparison Parameter List table to define each CIA. See <u>"Rate Comparison Parameters Form" (on page 264)</u>.
- 4. Click Save and Close to return to the Incident Configuration form.
- 5. Click Save and Close. NNMi saves your changes.

## **Rate Configuration Definition**

| Attribute                         | Description                                                                                                    |
|-----------------------------------|----------------------------------------------------------------------------------------------------|
| Enable                            | If enabled, NNMi actively tracks any reoccurrences of the designated incident within the time period you specify, and generates a Rate incident.                     |
| Count                             | Specify the number of reoccurrences required before your Rate Configuration starts work-<br>ing.                                                                     |
| Set the                           | Specify a time duration within which the reoccurrences are measured.                                                                                                 |
| Iime Period                       | Fill in one or more of the following attribute fields:                                                                                                    |
|                                   | Hours                                                                                                    |
|                                   | Minutes                                                                                                    |
|                                   | Seconds                                                                                                    |
| Correlation<br>Incident<br>Config | Click the <sup>Click</sup> icon and select <sup>Click</sup> Quick Find. Select <b>RateCorrelation</b> from the list.                                                 |
| Comparison<br>Criteria            | Specify which group of attributes must match before the incident is identified as a duplicat.<br>The possible groups of attributes consist of the following choices. |

| Attribute                       | Description                                                                                                    |
|---------------------------------|----------------------------------------------------------------------------------------------------|
|                                 | Name value of the Incident (from the General tab on the Incident form).                                                                                                    |
|                                 | <b>Source Node</b> value (from the Basics group on the Incident form). Address or name of the node for which the incident was generated.                                                                                                    |
|                                 | Source Object value (from the Basics group on the Incident form). For example, the Source Object for a LinkDown incident is <b>interface</b> .                                                                                                    |
|                                 | <b>CIA</b> custom incident attribute values (select from the list displayed on the Custom Attributes tab on the Incident form). If you want to use CIA as part of your comparison criteria, see <u>"Rate Comparison Parameters Form" (on page 264)</u> . |
| Comparison<br>Parameter<br>List | <i>Optional</i> . If you selected a Comparison Criteria that includes CIA, you must populate one or more rows in this table. See <u>"Rate Comparison Parameters Form" (on page 264)</u> .                                                                |
|                                 |                                                                                                    |

## **Rate Comparison Parameters Form**

Custom Incident Attributes (CIAs) are used as parameter values. Parameter values enable accurate identification of duplicate incidents. There are two categories of CIAs:

- SNMP trap varbind values (Name = the MIB varbind identifier, Type = asn\_\*)
- Custom attributes provided by NNMi (Name = cia.\*, Type=String). See <u>"Custom Incident Attributes Pro-vided by NNMi" (on page 206)</u>.

The group of available CIAs depends on which incident you are configuring for this Rate (for example, CiscoLinkDown). To see which CIAs are available, navigate to an Incident view, select an instance of that inci-

dent-type, click the A Open icon and navigate to the Custom Attributes tab. The items listed in the table are the CIAs for that particular incident-type. For example, all CiscoLinkDown incidents would have the same group of CIAs shown in the illustration below.

| Incident: "CiscoLinkDown"                                    |                               |                    |                          |
|--------------------------------------------------------------|-------------------------------|--------------------|--------------------------|
| File View Actions Help                                       |                               |                    |                          |
| Basics                                                       | General Correlated Parents Co | orrelated Children | Custom Attributes        |
| Message                                                      | Registration                  |                    |                          |
| Cisco Agent Interface Down<br>(linkDown Trap) on interface 1 | Custom Incident Attributes    |                    |                          |
| Severity Critical 💌                                          |                               |                    | 1 - 47 of 47             |
| Priority None 💌                                              | ▲Name                         | Туре               | Yalue                    |
| Lifecycle State                                              | 1.3.6.1.2.1.2.2.1.1           | asn_integer        | 1                        |
|                                                              | 🗖 📺 🖾 .1.3.6.1.3.1057.1       | asn_ipaddress      | cisco2.3                 |
| Source Node cisco2                                           | 🗖 📺 🖾 cia_address             | String             | 10.97.247.162            |
| Source Object sc0 🚮 👻                                        | 🗖 🗐 🖾 cia_snmpoid             | String             | .1.3.6.1.6.3.1.1.5.3.1.( |

Note: You can also use the CIA (varbind) position number.

To specify a CIA to use in the identification criteria for duplicate incidents:

- 1. Navigate to the Rate Comparison Params form.
  - a. From the workspace navigation panel, select the Configuration workspace.
  - b. Select Incident Configuration.
  - c. Navigate to the SNMP Trap Configuration, Remote NNMi Event Configuration, or Management Event Configuration tab.
  - d. Do one of the following:
    - To create a new configuration, click the <sup>♣</sup> New icon.
    - o To edit an existing configuration, select a row, and click the 4 Open icon.
  - e. On the form that opens, navigate to the Rate Configuration tab.
  - f. Locate the Comparison Parameter List table.
  - g. Do one of the following to specify which CIA:
    - $^\circ~$  To add a Custom Incident Attribute parameter specification, click the  $^{ heta1}$  New icon.
    - To edit an existing Custom Incident Attribute parameter specification, select a row, and click the Antribute parameter specification.
- 2. In the Parameter Value field, type (or copy and paste) the exact text string from the Incident form, Custom Attribute tab, **Name** attribute value:
  - NNMi-provided CIA value (see <u>"Custom Incident Attributes Provided by NNMi" (on page 206)</u>).
  - SNMP trap varbind identified by the Abstract Syntax Notation value (ASN.1).
- 3. Click Save and Close to return to the previous configuration form.
- 4. Click Save and Close to return to the Incident Configuration form.
- 5. Click Save and Close. NNMi saves your changes.

# **About Pairwise Configurations**

Often two incidents have a logical relationship to each other, for example, CiscoLinkDown followed by CiscoLinkUp. There is no need for both incidents to take up room in your Incident view. Nesting the two together helps you do your job quickly and efficiently.

Use the Pairwise Configuration to pair up the occurrence of one incident with another subsequent incident. When the second incident in the pair occurs, the first incident becomes a correlated child incident within the parent incident (see illustration below). See <u>"Incident Pair (Pairwise) Configurations Provided by NNM"</u> (on page 266) for ideas.

| Incident: "CiscoLinkUp"                                  |                                                                  |
|----------------------------------------------------------|------------------------------------------------------------------|
| File View Actions Help                                   |                                                                  |
| Save and Close                                           |                                                                  |
| Basics                                                   | General Correlated Parents Correlated Children Custom Attributes |
| Message                                                  | Registration                                                     |
| Cisco Agent Interface Up<br>(linkUp Trap) on interface 1 | Correlation                                                      |
| Severity Normal                                          | Child Incidents                                                  |
| Lifecycle State Closed -                                 | S → Last Occurren Type Message S                                 |
| Source Node cisco2                                       | 🔲 🖾 😵 7/23/07 7:16 AM Pairwise Correlation Cisco Agent I mi      |
| Source Object sc0 📸 🗸                                    |                                                                  |

NNM automatically ensures that the **Source Node** attribute value is identical in both incidents of your defined pair. Some incident pairs require extensive details to verify an accurate match. If *both sample incidents* have custom incident attributes, you can refine the match criteria beyond Source Node. See "Pair Item Configuration Form (Identify Incident Pairs)" (on page 271).

## **Related Topics:**

"Prerequisites for Pairwise Configurations" (on page 268)

"Pairwise Configuration Form (Correlate Pairs of Incidents)" (on page 269)

## Incident Pair (Pairwise) Configurations Provided by NNM

NNM provides the pairwise configurations described in the following table.

## Pairwise Configurations Provided by NNM

| Name                              | Desciption                                                                                                    |
|-----------------------------------|----------------------------------------------------------------------------------------------------|
| CiscoLinkDownUpPair               | Cancels a CiscoLinkDown incident with a CiscoLinkUp inci-<br>dent on the same interface for the same SNMP agent address.                                                                 |
|                                   | This configuration is used for known Cisco devices.                                                                                                    |
| NodeDownUpPair                    | Cancels a NodeDown incident with a NodeUp incident from the same node.                                                                                                    |
| OvApaAddressDownUpPair            | Cancels an NNM 6.x or 7.x Node Down event with a NNM 6.x or 7.x Node Up event from the same SNMP agent address.                                                                          |
| OvApaAggPortConnDownUpPair        | Cancels an NNM 6.x or 7.x APA Aggregate Port Connection<br>Down event with an NNM 6.x or 7.x APA Aggregate Port Con-<br>nection Up event.                                                |
| OvApaAggPortDegradeNotDegradePair | Cancels an NNM 6.x or 7.x APA Aggregate Port Degraded<br>event with an NNM 6.x or 7.x APA Aggregate Port Not<br>Degraded event on the same interface for the same<br>SNMP agent address. |

| Name                         | Desciption                                                                                                    |
|------------------------------|----------------------------------------------------------------------------------------------------|
| OvApaAggPortDownUpPair       | Cancels of an NNM 6.x or 7.x APA Aggregate Port Down event with an NNM 6.x or 7.x APA Aggregate Port Up event on the same interface for the same SNMP agent address. |
| OvApaBoardDownUpPair         | Cancels an NNM 6.x or 7.x APA Board Down event with an NNM 6.x or 7.x APA Board Up event from the same SNMP agent address.                                           |
| OvApaConnDownUpPair          | Cancels an NNM 6.x or 7. x APA Address Down event with an NNM 6.x or 7.x APA Address Up event on the same address for the same SNMP agent address.                   |
| OvApalfDownUpPair            | Cancels an NNM 6.x or 7.x APA If Down event with an NNM 6.x or 7.x APA If Up event on the same interface for the same SNMP agent address.                            |
| OvApaNodeDownUpPair          | Cancels an NNM 6.x or 7.x APA Node Down event with an NNM 6.x or 7.x APA Node Up event from the same SNMP agent address.                                             |
| OvlfDownUpPair               | Cancels an NNM 6.x or 7.x If Down event with an NNM 6.x or 7.x If Up event on the same interface for the same SNMP agent address.                                    |
| OvNodeDownUpPair             | Cancels an NNM 6.x or 7.x Node Down event with an NNM 6.x or 7.x Node Up event from the same SNMP agent address.                                                     |
| RcAggLinkDownUpPair          | Cancels an RcAggLinkDown incident with an RcAggLinkUp incident from the same Multi-Link Trunk (MLT) Aggregator ID (from the MIB) and SNMP agent address.             |
| RcChasFanDownUpPair          | Cancels an RcChasFanDown incident with an RcChasFanUp incident from the same fan ID (from the MIB) and SNMP agent address.                                           |
| RcChasPowerSupplyDownUpPair  | Cancels an RcChasPowerSupplyDown incident with an RcChasPowerSupplyUp incident from the same power supply ID (from the MIB) and SNMP agent address.                  |
| RcSmltlsLinkDownUpPair       | Cancels an RcSmltlstLinkDown incident with an RcSmltlst-<br>LinkUp incident from the same SNMP agent address.                                                        |
| RcnAggLinkDownUpPair         | Cancels an RcnAggLinkDown incident with an RcnAggLinkUp incident from the same Multi-Link Trunk (MLT) Aggregator Link ID (from the MIB) and SNMP agent address.      |
| RcnChasFanDownUpPair         | Cancels an RcnChasFanDown incident with an RcnChas-<br>FanUp incident from the same fan ID (from the MIB) and SNMP<br>agent address.                                 |
| RcnChasPowerSupplyDownUpPair | Cancels an RcnChasPowerSupplyDown incident with an RcnChasPowerSupplyUp incident from the same power supply ID (from the MIB) and SNMP agent address.                |
| RcnSmltlsLinkDownUpPair      | Cancels an RcnSmltlstLinkDown incident with an RcnSmltlst-<br>LinkUp incident from the same SNMP agent address.                                                      |

| Name               | Desciption                                                                                                    |
|--------------------|----------------------------------------------------------------------------------------------------|
| SnmpLinkDownUpPair | Cancels an SNMPLinkDown incident with an SNMPLinkUp incident on the same interface for the same SNMP agent address. |

## To see or modify these incident pair configurations:

- 1. Navigate to the Incident Configuration view.
- a. In the Workspace navigation panel, select the **Configuration** workspace.
- b. Select the Incident Configuration view.
- 2. Select the **Pairwise Configuration** tab.
- Select the configuration you want to see or modify, and click <sup>△</sup> Open to see or change the configuration.
   In the Pairwise Configuration form, click Help→ Using the Pairwise Configuration form for more information.
- 4. When you are finished, click Save and Close to return to the Incident Configuration form.
- 5. Click Save and Close. NNM saves your changes.

## **Prerequisites for Pairwise Configurations**

NNMi automatically ensures that the **Source Node** attribute value is identical in both incidents of your defined pair.

If you need to provide more details to accurately identify the logical pair of incidents (from among all possible incidents related to that source node), complete the Optional step 6 below.

#### Complete the following steps before attempting to set up a Pairwise Configuration:

- 1. Identify the two incidents or SNMP traps that consist of the logical relationship that makes the pair.
- 2. Configure those two incidents or traps within NNMi, if they are not already configured:
  - See "Incident Configurations Provided by NNMi" (on page 206).
  - See <u>"Configure SNMP Trap Incidents" (on page 238)</u>.
  - See <u>"Configure Remote NNM 6.x/7.x Events" (on page 252)</u>.
- 3. Generate one of each of the two incidents or SNMP traps so you can see an example of each in one of the NNMi Incident views. See "<u>Views Provided by NNMi</u>".
- 4. Select the first sample incident for the pair, and click <sup>4</sup> Open to display the Incident form.

Navigate to the Custom Attributes tab. These are the custom incident attributes available to use in step 6, below. See <u>"Custom Incident Attributes Provided by NNMi" (on page 206)</u> for more information about Custom Attributes.

| Incident: "CiscoLinkDown"<br>ile View Actions Help | Delete Incident               |                                        |                           |
|----------------------------------------------------|-------------------------------|----------------------------------------|---------------------------|
| Basics                                             | General Correlated Parents Co | rrelated Children                      | Custom Attributes         |
| Message                                            | Registration                  |                                        |                           |
| (linkDown Trap) on interface 1                     | Custom Incident Attributes    |                                        | 1 - 47 of 47 🕨 🕅          |
| Priority None                                      | ∧ame                          | Туре                                   | Yalue                     |
|                                                    |                               | and interaction                        | 1                         |
| Lifecycle State Louis I                            | .1.3.0.1.2.1.2.2.1.1          | asn_inceger                            | 1                         |
| Lifecycle State Closed                             | .1.3.6.1.2.1.2.2.1.1          | asn_inceger<br>asn_ipaddress           | cisco2.3                  |
| Lifecycle State Closed 💽<br>Source Node cisco2 👹 🗸 | (in .1.3.6.1.3.1057.1)        | asn_integer<br>asn_ipaddress<br>String | cisco2.3<br>10.97.247.162 |

- 5. Repeat the previous step with the second sample incident for the pair.
- 6. Optional. If both sample incidents have custom attributes, you can refine the match criteria beyond Source Node. Some incident pairs require extensive details to verify an accurate match. See <u>"Pairwise Configuration Form (Correlate Pairs of Incidents)" (on page 269)</u>.

## Pairwise Configuration Form (Correlate Pairs of Incidents)

Use the Pairwise Configuration to pair the occurrence of one incident with another subsequent incident. See <u>"About Pairwise Configurations" (on page 266)</u> for more information.

#### To configure incident pairs:

- 1. Complete the steps in <u>"Prerequisites for Pairwise Configurations" (on page 268)</u> so you know exactly which two incidents or traps belong to this logical pair.
- 2. Navigate to the Pairwise Configuration form.
  - a. From the workspace navigation panel, select the Configuration workspace.
  - b. Select the Incident Configuration view.
  - c. Navigate to the Pairwise Configuration tab.
  - d. Do one of the following:
    - To create a new pair configuration, click the <sup>♣</sup> New icon, and continue.
    - <sup>o</sup> To edit an existing pair configuration, select a row, and click the 🖾 Open icon, and continue.
    - To delete a pair configuration, select a row and click the X Delete icon.
- 3. Provide the basic definition of the pair of incidents for this correlation (see table).
- 4. NNM automatically ensures that the **Source Node** attribute value is identical in both incidents of your defined pair. Some incident pairs require extensive details to verify an accurate match. If *both sample incidents* have custom incident attributes, you can refine the match criteria beyond Source Node.

*Optional*. Navigate to the **Pair Items** tab, and provide one or more custom incident attribute sets whose values must match to identify the valid pair of incidents. See <u>"Pair Item Configuration Form (Identify Incident Pairs)" (on page 271)</u>. Then, click **Save and Close** to return to the Pairwise Configuration form.

For example:

- If you specify a First In Pair and Second In Pair of .1.3.6.1.2.1.2.2.1.1, the first incident's varbind value for the specified OID must match the second incident's varbind value for the specified OID to confirm a match.
- If you specify two custom attribute sets (one with both First In Pair and Second In Pair set to position 7, and one with both First In Pair and Second In Pair set to position 25), then the values for both custom attributes (varbind position 7 and varbind position 25) in both Incidents must match to confirm the log-ical pair.
- 5. Click Save and Close to return to the Incident Configuration form.
- Click Save and Close. NNM saves your changes. The next time the two incidents in this pair are generated, the first one becomes a Child Incident of the second one. See <u>"About Pairwise Configurations"</u> (on page 266) for an example.

| Attribute                               | Description                                                                                                    |
|-----------------------------------------|----------------------------------------------------------------------------------------------------|
| Name                                    | The name is used to identify the pairwise configuration and must be unique. Use a name that will help you to remember the purpose for this pairwise configuration.                                                                   |
|                                         | Maximum length 64 alpha-numeric characters. Periods allowed. No spaces allowed.                                                                                                    |
| Enable                                  | In the <b>Basics</b> group, verify that <b>Enable</b> is selected.                                                                                                    |
| First Incident<br>Configuration         | Identify the incident in the pair that would occur first in the logical sequence. Click the Lookup icon and select <b>Quick Find</b> . Choose the name of one of the predefined incident configurations. If you cannot find it, see: |
|                                         | <ul> <li>See <u>"Incident Configurations Provided by NNMi" (on page 206)</u>.</li> </ul>                                                                                                    |
|                                         | <ul> <li>See <u>"Configure SNMP Trap Incidents" (on page 238)</u>.</li> </ul>                                                                                                    |
|                                         | • See <u>"Configure Remote NNM 6.x/7.x Events" (on page 252)</u> .                                                                                                    |
| Second Inci-<br>dent Con-<br>figuration | Identify the incident in the pair that would occur second in the logical sequence.Click the Lookup icon and select <b>Quick Find</b> . Choose the name of one of the predefined incident configurations. If you cannot find it, see: |
|                                         | <ul> <li>See <u>"Incident Configurations Provided by NNMi" (on page 206)</u>.</li> </ul>                                                                                                    |
|                                         | <ul> <li>See <u>"Configure SNMP Trap Incidents" (on page 238)</u>.</li> </ul>                                                                                                    |
|                                         | • See <u>"Configure Remote NNM 6.x/7.x Events" (on page 252)</u> .                                                                                                    |
| Description                             | Optional. Explain the purpose of your pairwise configuration for future reference.                                                                                                    |
|                                         | Type a maximum of 1024 characters. Alpha-numeric, punctuation, spaces, and underline characters are allowed.                                                                                                    |
|                                         |                                                                                                    |

## Pairwise Configuration Definition

## Pair Item Configuration Form (Identify Incident Pairs)

NNMi automatically ensures that the **Source Node** attribute value is identical in both incidents in your defined pair. Some incident pairs require extensive details to verify an accurate match. If *both sample incidents* have custom incident attributes, you can use the Pair Item Configuration form to refine the match criteria beyond Source Node.

Specify attributes whose values must match before the identity of the incident pair is confirmed.

You can use any Custom Incident Attributes (CIAs) displayed on the <u>Incident form</u> of the two incidents you are associating into a logical pair. The group of available CIAs depends on which incidents you select. There are two categories of possible CIAs:

- SNMP trap varbinds identified by the Abstract Syntax Notation value (ASN.1) or position. For example, a varbind OID of .1.3.6.1.2.1.2.2.1.1 or a position number of 25.
- Custom attributes provided by NNMi (Name = cia\_\*). See <u>"Custom Incident Attributes Provided by NNMi"</u> (on page 206).

The group of available CIAs depends on which incident you are configuring (for example, CiscoLinkDown). To see which CIAs are available, navigate to an Incident view, select an instance of that incident-type, click the Gopen icon and navigate to the Custom Attributes tab. The items listed in the table are the CIAs for that particular incident-type. For example, all CiscoLinkDown incidents would have the same group of CIAs shown in the illustration below.

| Incident: "CiscoLinkDown"      |                               |                    | [_D]              |
|--------------------------------|-------------------------------|--------------------|-------------------|
| Save and Close                 | Delete Incident               |                    |                   |
| Basics                         | General Correlated Parents Co | orrelated Children | Custom Attributes |
| Message                        | Registration                  |                    |                   |
| (linkDown Trap) on interface 1 | Custom Incident Attributes    |                    | 1 - 47 of 47      |
| Priority None                  | ▲ Name                        | Туре               | Yalue             |
| Lifecycle State Classed        | T 🗐 🔼 .1.3.6.1.2.1.2.2.1.1    | asn_integer        | 1                 |
|                                | 🗖 🗐 🔼 .1.3.6.1.3.1057.1       | asn_ipaddress      | cisco2.3          |
| Source Node cisco2             | 🗖 📺 🖾 cia_address             | String             | 10.97.247.162     |
|                                |                               |                    |                   |

#### To configure which attributes NNMi uses to verify incident identity:

- Complete the steps in <u>"Prerequisites for Pairwise Configurations" (on page 268)</u> so your choices for this Item Pair configuration are displayed in the NNMi console. (Two Incident forms should be open before you proceed to step 2.)
- 2. Navigate to the Pair Item Configuration form.
  - a. From the workspace navigation panel, select the Configuration workspace.
  - b. Select the Incident Configuration view.
  - c. Navigate to the Pairwise Configuration tab.
  - d. Do one of the following:
    - To create a new pair configuration, click the <sup>™</sup> New icon.
    - o To edit an existing pair configuration, select a row, and click the A Open icon.
  - e. On the Pairwise Configuration form, locate the Pair Items tab.
  - f. Do one of the following:
    - To create a new pair item configuration, click the <sup>™</sup> New icon.
    - o To edit an existing pair item configuration, select a row, and click the 4 Open icon.

- 3. Specify the attributes you want NNMi to use to confirm the identity of the pair of incidents (see table).
- 4. Click Save and Close to return to the Pairwise form.
- 5. Repeat steps 1-3 any number of times. The incidents must pass all Pair Item criteria, plus have identical Source Node attribute values.
- 6. Click Save and Close to return to the Incident Configuration form.
- 7. Click Save and Close. NNMi saves your changes.

## Pair Item Configuration

| Attribute         | Description                                                                                                    |
|-------------------|----------------------------------------------------------------------------------------------------|
| First In<br>Pair  | Type the specification required to confirm the identify of the first incident in this logical pair of incidents. Provide one of the following:                                                                                                    |
|                   | <ul> <li>The SNMP trap varbind Abstract Syntax Notation value - ASN.1 (OID)</li> </ul>                                                                                                    |
|                   | The SNMP trap varbind position number                                                                                                    |
|                   | <b>Caution</b> : varbind position numbers are not visible in the table on the Incident form's Custom<br>Attributes tab. And the rows in that table are sorted by the visible column headings<br>and are not in varbind position order. You must access the vendor-supplied infor-<br>mation in the underlying MIB file to determine the appropriate position number for<br>any particular varbind. |
|                   | • The Custom Attribute <b>Name</b> value (see <u>"Custom Incident Attributes Provided by NNMi" (on page 206)</u> or the Name column in the table on the <u>Incident Form: Custom Attributes Tab</u> of the Incident you are configuring as a member of this logical pair).                                                                                                    |
| Second<br>In Pair | Type the specification required to confirm the identify of the second incident in this logical pair of incidents. Provide one of the following:                                                                                                    |
|                   | <ul> <li>The SNMP trap varbind Abstract Syntax Notation value - ASN.1 (OID)</li> </ul>                                                                                                    |
|                   | The SNMP trap varbind position number                                                                                                    |
|                   | <b>Caution</b> : varbind position numbers are not visible in the table on the Incident form's Custom<br>Attributes tab. And the rows in that table are sorted by the visible column headings<br>and are not in varbind position order. You must access the vendor-supplied infor-<br>mation in the underlying MIB file to determine the appropriate position number for<br>any particular varbind. |
|                   | • The Custom Attribute <b>Name</b> value (see <u>"Custom Incident Attributes Provided by NNMi" (on page 206)</u> or the Name column in the table on the <u>Incident Form: Custom Attributes Tab</u> of the Incident you are configuring as a member of this logical pair).                                                                                                    |

#### **Related Topics**

"Incident Pair (Pairwise) Configurations Provided by NNM" (on page 266)

# Configure an Action for an Incident

You can configure actions to automatically run at any point in the incident lifecycle. For example, you might want to configure an action to occur when an incident of the type you are configuring is generated (**Reg-istered**). When an incident is generated, you might want to automatically open a trouble ticket or send

email or page your network operator. After the incident is **Closed**, you might want to automatically close the trouble ticket.

You can configure actions for incidents generated from SNMP traps, NNM 6.x or 7.x events, and the NNMi management events. Any time an incident configuration changes, the action directory is rescanned and any Jython files are reloaded to the NNMi database. See <u>"Lifecycle Transition Action Form" (on page 273)</u> for more information about the actions directory.

Tip: Copy any required Jython files to the NNMi actions directory before you configure an incident action. New or updated actions are loaded into NNMi only when an incident configuration is updated or created. See <u>"Lifecycle Transition Action Form" (on page 273)</u> for the location of the NNMi action directory.

When the action runs, output is logged to the eventActions.\*.\*.log file. See <u>"Verify that NNMi Services</u> <u>Are Running" (on page 28)</u> for more information about log files and where they are located.

#### To configure an automatic action for an incident:

- 1. Navigate to the Action Configuration tab.
- a. From the workspace navigation panel, select the Configuration workspace.
- b. Select Incident Configuration.
- c. Select the SNMP Trap Configuration, Remote NNM 6.x/7.x Event Configuration, or Management Event Configuration tab.
- d. Select the Action Configuration tab.
- 2. From the Lifecycle Actions table toolbar, do one of the following:
- To create an Action configuration, click the <sup>1</sup> New icon, and continue.
- To edit an Action configuration, click the 4 Open icon, and continue.
- To delete an Action configuration, click the X Delete icon.
- 3. In the "Lifecycle Transition Action Form" (on page 273), provide the required information.
- Click Save and Close to return to the SNMP Trap, Remote 6.x/7.x, or Management Event Configuration form.
- 5. Click Save and Close to return to the Incident Configuration form.
- 6. Click 🏜 Save and Close to save your changes.

The next time the lifecycle changes, NNMi launches the action associated with the lifecycle for the incident of that type .

## Lifecycle Transition Action Form

Use this form to enter the command you want to run when an incident of the type you are configuring is at a particular lifecycle state. For example, when an incident is generated (**Registered**), you might want to automatically open a trouble ticket or email or page your network operator.

#### To configure an action for an incidents:

- 1. Navigate to the Lifecycle Transition Actions form:
  - a. From the workspace navigation pane, select the Configuration workspace.
- b. Select Incident Configuration.
- c. Select the SNMP Trap Configuration, Remote NNM 6.x/7.x Event Configuration, or Management Event Configuration tab.
- d. Select the Action Configuration tab.

- e. From the Lifecycle Transition Action table toolbar, do one of the following:
  - <sup>°</sup> To create an Action configuration, click the <sup>1</sup> New icon, and continue.
  - ° To edit an Action configuration, click the 🗳 Open icon, and continue.
  - $^{\circ}$  To delete an Action configuration, click the X Delete icon.
- 2. Make your configuration choices (see <u>table</u>).

Note: NNMi reloads the configuration information anytime the incident configuration is changed.

- 3. Click Save and Close to return to the SNMP Trap, Remote 6.x/7.x, or Management Event Configuration form.
- 4. Click Save and Close to return to the Incident Configuration form.
- 5. Click 🏜 Save and Close to save your changes.

## **Create Action Attributes**

| Attribute | Description                                                                                                |
|-----------|----------------------------------------------------------------------------------------------------|
| Lifecycle | Select a lifecycle state from the drop-down menu. Possible values are: <b>Registered</b> , <b>In Prog-</b> |
| State     | ress, <b>Completed</b> , and <b>Closed</b> .                                                               |
| Command   | If you provided a Jython command, select <b>Jython</b> from the drop-down list.                            |
| Type      | If you are using an executable or bat file, select <b>ScriptOrExecutable</b> from the drop-down list.      |
|           |                                                                                                    |

Command Enter one of the following:

- A Jython method with the required parameters
- Executable command for the current operating system with the required parameters.

When entering a command value, note the following:

- Verify that you do not have two Jython methods with the same name. Otherwise, NNMi is not able to tell which is the correct method to load.
- You can use the same Jython method for more than one incident configuration.
- Python files or other executable scripts need to reside in the following directory:

#### Windows:

<drive>:\Documents and Settings\All Users\Application
Data\HP\HP BTO Software\shared\nnm\actions

<drive> is the drive on which NNMi is installed.

#### UNIX:

/var/opt/OV/shared/nnm/actions

- **Note**: Use absolute paths to executables instead of relying on the PATH variable as it might not be set correctly.
- NNMi provides a set of parameters that can pass attribute values from an incident configuration. See <u>"Valid Parameters for Configuring Incident Actions" (on page 275)</u> for more information.

See <u>"Example Jython Methods Provided by NNMi" (on page 279)</u> for a description of example Jython methods provided by NNMi.

# Valid Parameters for Configuring Incident Actions

When configuring incident actions, you may want to use incident information as part of the action. NNMi provides the following parameter values. Use these parameters as variables in your Jython methods or executable files.

Tip: See the Using the Incident Form for more information about the parameter values.

Note: NNMi stores varbind values as custom incident attributes (CIAs).

See "Lifecycle Transition Action Form" (on page 273) for more information about configuring incident actions.

| Parameter Value        | Description                                                                                   |  |  |
|------------------------|-----------------------------------------------------------------------------------------------|--|--|
| \$category             | Value of the Category attribute in the Incident form.                                         |  |  |
| \$count                | Value representing the number of Custom Incident Attributes that appear in the Incident form. |  |  |
| \$family               | Value from the Family attribute in the Incident form.                                         |  |  |
| \$firstOccurrenceTime  | Value from the First Occurrence Time attribute in the incident form.                          |  |  |
| \$lastOccurrenceTime   | Value from the Last Occurrence Time attribute in the incident form.                           |  |  |
| \$lifecycleState       | Value from the Lifecycle State attribute in the Incident form.                                |  |  |
| \$name                 | Value of the Name attribute from the incident configuration.                                  |  |  |
| \$nature               | Value from the Nature attribute in the Incident form.                                         |  |  |
| \$origin               | Value from the Origin attribute in the Incident form.                                         |  |  |
| \$originOccurrenceTime | Value from the Origin Occurrence Time attribute in the incident form.                         |  |  |
| \$priority             | Value from the Priority attribute in the Incident form.                                       |  |  |
| \$severity             | Value of the Severity attribute of the Incident form.                                         |  |  |

## Valid Parameters Visible From an Incident's Form

#### Valid Parameters Not Visible From an Incident's Form

| Parameter Value         | Description                                                                                                    |
|-------------------------|----------------------------------------------------------------------------------------------------|
| \$id                    | Unique Object Identifier attribute value for the incident (unique across the entire NNMi Database).                                                                           |
| \$ifAlias               | Value from the IfAlias attribute of the Interface form.                                                                                                    |
| \$firstOccurrenceTimeMs | Value from the First Occurrence Time attribute in the incident form, converted to millseconds (measured since January 1, 1970, 00:00:00 GMT - Greenwich Mean Time).           |
| \$lastOccurrenceTimeMs  | Value from the Last Occurrence Time attribute in the inci-<br>dent form, converted to millseconds (measured since<br>January 1, 1970, 00:00:00 GMT - Greenwich Mean<br>Time). |

| Parameter Value                          | Description                                                                                                    |  |  |
|------------------------------------------|----------------------------------------------------------------------------------------------------|--|--|
| \$managementAddress                      | Value from the Management Address attribute of the associated Node form or SNMP Agent form.                                                                                                    |  |  |
| \$oid                                    | Value of the unique object identifier (oid) for the incident configuration that originated from either an SNMP trap or Remote NNM 6.x or 7.x event.                                                                                                    |  |  |
| \$otherSideOfConnection                  | If the incident's Source Node is part of a Layer 2 con-<br>nection, this attribute is the following combination of<br>values for the node and one of its interfaces on the other<br>side of the Layer 2 connection:                                                                               |  |  |
|                                          | The fully-qualified DNS name of the node appended with the interface Name in the following format: < <i>fully-qual-ified DNS name</i> >[ <i>interface_name</i> ]                                                                                                    |  |  |
| \$otherSideOfConnectionIfAlias           | If the incident's Source Node is part of a Layer 2 con-<br>nection, this attribute is the value of the ifAlias of one of<br>the interfaces on the other side of the Layer 2 con-<br>nection.                                                                                                    |  |  |
| \$otherSideOfConnectionManagementAddress | If the incident's Source Node is part of a Layer 2 con-<br>nection, this attribute is the value of the Management<br>Address of a node on the other side of the Layer 2 con-<br>nection.                                                                                                    |  |  |
| \$originOccurrenceTimeMs                 | Value from the Origin Occurrence Time attribute in the incident form, converted to millseconds (measured since January 1, 1970, 00:00:00 GMT - Greenwich Mean Time).                                                                                                    |  |  |
| \$sourceNodeUuid                         | Universally Unique Object Identifier attribute value of the source node object for the incident (unique across all databases). This identifier distinguishes the source node object instance from all other node objects.                                                                         |  |  |
| \$sourceNodeName                         | Value from the Name attribute of the source Node form.                                                                                                    |  |  |
| \$sourceNodeLongName                     | The fully-qualified DNS name as displayed in the Host-<br>name attribute of the incident's Source Node's form.                                                                                                    |  |  |
| \$sourceObjectClass                      | Value of the object class for the object you want to<br>include. Use this parameter when you need to request<br>more details of a class of objects through a web service.<br>Examples of object classes include:<br>com.hp.ov.nms.model.core.Interface and<br>com.hp.ov.nms.model.snmp.SnmpAgent. |  |  |
| \$sourceObjectName                       | Value from the Name attribute of the source object. For example, an interface object is named according to the MIB ifName. Each ifName varies according to the ven-<br>dor's conventions. Using the name 4/1 as an example, 4 represents the board number and 1 represents the port number.       |  |  |

| Parameter Value    | Description                                                                                                    |
|--------------------|----------------------------------------------------------------------------------------------------|
| \$sourceObjectUuid | Universally Unique Object Identifier attribute value of the<br>source object for the incident (unique across all data-<br>bases). This identifier distinguishes the source object<br>instance from all other similar object instances |
| \$uuid             | Universally Unique Object Identifier attribute value of the incident (unique across all databases). This identifier distinguishes the incident object instance from all other incident objects.                                       |

## Valid Parameters Established in Custom Incident Attributes

| Parameter<br>Value                        | Description                                                                                                    |
|-------------------------------------------|----------------------------------------------------------------------------------------------------|
| \$ <position<br>_number&gt;</position<br> | Value of the custom incident attribute (CIA) position number for any CIA that originated from a varbind or was added by NNMi. For example, to indicate you want to use the varbind in position 1, enter: $\$1$                                                                                                    |
|                                           | NNMi stores varbind values as Custom Incident Attributes. If you know the varbind position number, use this parameter.                                                                                                    |
| \$ <cia_<br>name&gt;</cia_<br>            | Value of the name that is used for the custom incident attribute. For example, \$myco-<br>mpany.mycia. NNMi provides CIA values for configuring Management Events. See <u>Cus-<br/>tom Incident Attributes Provided by NNMi</u> for more information about custom incident<br>attributes.                          |
| \$ <cia_<br>oid&gt;</cia_<br>             | Value of the object identifier for any custom incident attribute that originated as a varbind.<br>For example, $\$.1.3.6.1.6.3.1.1.5.1$ . Use this parameter when you are not certain of a custom incident attribute (varbind) position number.                                                                    |
| \$*                                       | Used to indicate you want all of the custom incident attribute values originating as varbinds, to be passed to the action configuration. Each varbind is returned in the following format: $\leq CIA\_name>:$ in which the custom incident attribute name appears followed by the custom incident attribute value. |

The function described in the following table replaces the specified numeric value with the associated text value stored in the CIA.

Note: The associated MIB must have been loaded using the <u>nnmloadmib.ovpl</u> command.

| Functions | to | Generate | Values | Within | Incident | Messages  |
|-----------|----|----------|--------|--------|----------|-----------|
| i uncuons | ιU | Generale | values | ••••   | monuem   | wicssaycs |

| Function                                          | Description                                                                                                    |
|---------------------------------------------------|----------------------------------------------------------------------------------------------------|
| \$text(\$ <position<br>_number&gt;)</position<br> | The <position_number> argument specifies the numeric value of the custom incident attribute (CIA) position number for any CIA that originated from a varbind or was added by NNMi. For example, to indicate you want to use the varbind in position 1, enter: \$1.</position_number>                            |
|                                                   | After the function runs, NNMi replaces the numeric value with the text value stored in the CIA.                                                                                                    |
|                                                   | Note: If a text value is not available, NNMi returns the numeric value.                                                                                                    |
| \$text(\$ <cia_<br>oid&gt;)</cia_<br>             | The <cia_oid> argument specifies the object identifier for any custom incident attribute that originated as a varbind. For example, <math>\\$.1.3.6.1.6.3.1.1.5.1</math>. Use this argument to the \$text function when you are not certain of a custom incident attribute (varbind) position number.</cia_oid> |

| Function | Description                                                                                       |
|----------|---------------------------------------------------------------------------------------------------|
|          | After the function is run, NNMi replaces the numeric value with the text value stored in the CIA. |
|          | Note: If a text value is not available, NNMi returns the numeric value.                           |

# Handling Special Characters in Action Arguments

In some cases, NNMi requires or inserts double quotes or escape characters in action arguments. The following table describes the circumstances around the valid uses of double quotes.

Handling Special Characters in Action Arguments

| Circumstance                                                                                                    | Result                                                                                                    |  |  |
|----------------------------------------------------------------------------------------------------|----------------------------------------------------------------------------------------------------|--|--|
| If the following special char-<br>acters are part of a<br>CIA value requested as an<br>argument to an action com- | Windows:<br>The CIA value (containing the special character) must be wrapped in double quotes. For example, to request the CIA having a <i>name</i> value of <b>Hello;World</b> , the argument must enclose <b>"Hello;World"</b> in quotes. |  |  |
| , ; & > < (space)  =                                                                                              |                                                                                                    |  |  |
| Request all available CIA name/value pairs for a par-                                                             | The \$* argument returns a parsed string. For this example, the available CIA name/value pairs are:                                                                                                    |  |  |
| ticular incident                                                                                                  | • <b>\$1</b> = 123                                                                                                    |  |  |
| \$*                                                                                                    | • \$com.mycompany.mycia = 012345                                                                                                    |  |  |
|                                                                                                    | \$.1.3.6.1.2.1.2.2.1.1 = 1007                                                                                                    |  |  |
|                                                                                                    | Example Command                                                                                                    |  |  |
|                                                                                                    | echoScript.bat \$*                                                                                                    |  |  |
|                                                                                                    | NNMi returns the following string in response to the command:                                                                                                    |  |  |
|                                                                                                    | • Windows:<br>"1:123, com.mycompany.mycia:012345,<br>.1.3.6.1.2.1.2.2.1.1:1007"                                                                                                    |  |  |
|                                                                                                    | • UNIX:                                                                                                    |  |  |
|                                                                                                    | 1:123,com.mycompany.mycia:012345,<br>.1.3.6.1.2.1.2.2.1.1:1007                                                                                                    |  |  |
| Request specific CIA values                                                                                       | To request specific CIA values, use the \$ followed by the CIA name                                                                                                    |  |  |
| as an argument to an action command                                                                               | Example Command                                                                                                    |  |  |
| \$ <cia name,="" or<br="" position,="">OID&gt;</cia>                                                              | echoScript.bat \$1                                                                                                    |  |  |
|                                                                                                    | For this example, the CIA name/value pairs are:                                                                                                    |  |  |
|                                                                                                    | • <b>\$1</b> = 123                                                                                                    |  |  |
|                                                                                                    | \$com.mycompany.mycia = 012345                                                                                                    |  |  |
|                                                                                                    | \$.1.3.6.1.2.1.2.2.1.1 = 1007                                                                                                    |  |  |
|                                                                                                    | NNMi returns the following string in response to the command:                                                                                                    |  |  |

| Circumstance                                                                                         | Result                                                                                                    |  |  |  |
|----------------------------------------------------------------------------------------------------|----------------------------------------------------------------------------------------------------|--|--|--|
|                                                                                                    | <ul> <li>Windows:<br/>123 012345 1007</li> <li>UNIX:<br/>123 012345 1007</li> </ul>                                                                                                    |  |  |  |
| If an invalid CIA name, posi-<br>tion, or OID is requested as<br>an argument to an action<br>command | If the trap or event does not contain one or more of the requested CIAs,<br>NNMi passes error messages as arguments.<br>UNIX:                                                                                                    |  |  |  |
|                                                                                                    | Invalid or unknown cia position 1                                                                                                    |  |  |  |
|                                                                                                    | Invalid or unknown cia com.mycompany.mycia                                                                                                    |  |  |  |
|                                                                                                    | Invalid or unknown cia .1.3.6.1.2.1.2.2.1.1                                                                                                    |  |  |  |
|                                                                                                    | Windows: NNMi encloses each CIA value in double quotes.                                                                                                    |  |  |  |
|                                                                                                    | Invalid or unknown cia "position 1"                                                                                                    |  |  |  |
|                                                                                                    | Invalid or unknown cia "com.mycompany.mycia"                                                                                                    |  |  |  |
|                                                                                                    | Invalid or unknown cia ".1.3.6.1.2.1.2.2.1.1"                                                                                                    |  |  |  |
| Use \$* in your incident                                                                             | UNIX:                                                                                                    |  |  |  |
| action scripts                                                                                       | It is recommended that you do not use \$* (shell variable substitution) in<br>your incident action scripts. If you do use \$* within the shell script, spec-<br>ifying \$* expands into the arguments and are rescanned. This means that<br>blanks in arguments will result in multiple arguments. |  |  |  |
|                                                                                                    | If you want to use shell variable substitution, use the "\$@" instead so that blanks in arguments are ignored.                                                                                                    |  |  |  |
| Use arguments to Jython methods                                                                      | Enclose any argument that is not preceded with a "\$" (dollar sign) in double quotes. For example, jythonMethod(\$Severity, "Hello; World").                                                                                                    |  |  |  |

# **Example Jython Methods Provided by NNMi**

NNMi provides a set of example Jython methods you can use when configuring actions for incidents. These example files reside in the required directory as described in "Lifecycle Transition Action Form" (on page 273). Also see "Lifecycle Transition Action Form" (on page 273) for more information about creating incident actions.

Note: The argument values, such as *arg1*, and *arg2*, can be any valid parameter as described in <u>"Valid</u> <u>Parameters for Configuring Incident Actions" (on page 275)</u>.

| File Name    | Command Attribute<br>Value | Description                                                         |
|--------------|----------------------------|---------------------------------------------------------------------|
| testPrint.py | testPrint_Registered()     | Displays the incident Lifecycle State specified by the method name. |
| testPrint.py | testPrint_InProgress()     | Displays the incident Lifecycle State specified by the method name. |
| testPrint.py | testPrint_Completed()      | Displays the incident Lifecycle State specified by                  |

## Example Jython Methods Provided by NNMi

| File Name                   | Command Attribute<br>Value                     | Description                                                                    |
|-----------------------------|------------------------------------------------|--------------------------------------------------------------------------------|
|                             |                                                | the method name.                                                               |
| testPrint.py                | testPrint_Closed()                             | Displays the incident Lifecycle State specified by the method name.            |
| testPrintArgs.py            | testPrintArgs( <i>arg1</i> ,<br><i>arg2,</i> ) | Displays the specified argument values.                                        |
| testPrintStdoutStderr.py    | testPrint_<br>StdoutStderr()                   | Displays a message generated by the method to standard out and standard error. |
| testPrintThrowException.py  | testPrint_Throw-<br>Exception()                | Generates an SQLexception.                                                     |
| testPrintWithSyntaxError.py | testPrint_With-<br>SyntaxError(num)            | Generates a syntax error.                                                      |
|                             |                                                |                                                                                |

The output generated from these methods is written to the event action log. You can find the event action log in the following directory:

#### Windows:

```
<drive>:\Documents and Settings\All Users\Application Data\HP\HP BTO Soft-
ware\log\nnm
```

#### UNIX:

/var/opt/OV/log/nnm

# Configure Diagnostics for an Incident (NNM iSPI NET)

*NNM iSPI NET*only: NNMi provides a set of Diagnostics (Flow Definitions) that can be run on the Source Node each time an incident reaches a specified Lifecycle State (for example, as soon as an incident becomes Registered).

These Diagnostics are sets of automated commands specific to one or more device types, including Cisco routers and switches, Cisco switch/routers, and Nortel switches.

See <u>"Configure Device Profiles" (on page 94)</u> for more information about device types . See <u>"Diagnostics</u> (Flows) Provided by NNMi (NNM iSPI NET)" (on page 284) for more information about the Diagnostics provided by NNMi.

Configuring NNMi to automatically gather diagnostic information about the Source Node whenever a specified incident reaches a selected Lifecycle State is a two-step process:

- 1. Specify the Node Group using the "Configuration Per Node Group Form (NNM iSPI NET)" (on page 281)
- Specify the Diagnostics (Flow Definitions) using the <u>"Diagnostic Selection Form (NNM iSPI NET)" (on</u> page 282).

## Configuration Per Node Group Form (NNM iSPI NET)

- 1. Navigate to the Configuration Per Node Group form.
  - a. From the workspace navigation panel, select the Configuration workspace.
  - b. Select Incident Configuration.

- c. Select the SNMP Trap Configuration (by OID), SNMP Trap Configuration (by Name), Remote NNM 6.x/7.x Event Configuration, or Management Event Configuration tab.
- d. Do one of the following:
  - To create an Incident configuration, click the <sup>™</sup>New icon, and continue.
  - To edit an Incident configuration, click the Appen icon, and continue.
- e. Navigate to Configuration Per Node Group tab, and do one of the following:
  - <sup>o</sup> To create Configuration per Node Group settings, click the <sup>th</sup> New icon, and continue.
  - o To edit Configuration per Node Group settings, click the 4 Open icon, and continue.
  - To delete Configuration per Node Group settings, click the X Delete icon.
- 2. Provide the required information (see table).
- Navigate to the Diagnostics Selections tab. Provide the required information in the <u>"Diagnostic Selec-tion Form (NNM iSPI NET)" (on page 282)</u>.
- 4. Click Save and Close to return to the SNMP Trap, Remote 6.x/7.x, or Management Event Configuration form.
- 5. Click Save and Close to return to the Incident Configuration form.
- 6. Click 🏜 Save and Close to save your changes.

After configuring the Diagnostic for the incident and Node Group, the Diagnostic must match the following criteria before it runs:

- The Source Node must be in the specified Node Group.
- The Diagnostic must be valid for the Source Node. (For example, only Nortel switch Diagnostics are run on Nortel switches.)
- The incident's current lifecycle state must match the configured lifecycle state. (For example, configure an Incident to run a specified Diagnostic when the incident is Closed. If the current Incident's Lifecycle State is Closed, NNMi runs that Diagnostic.)
- **Note**: If a Source Node is in more than one Node Group, the Diagnostic is only run on the node the first time NNMi finds a match for that Source Node based on the configuration Ordering field.

If these criteria are met, NNM iSPI NET runs the Diagnostics and generates Diagnostic reports to help you solve the problem on the Source Node.

After you configure Diagnostics for an incident, you can also run Diagnostics and access the Diagnostics reports on demand, using **Actions**  $\rightarrow$  **Run Diagnostics** in the Incident form. The same criteria apply (see the <u>criteria</u> above). See <u>Incident Form:Diagnostics Tab</u> for more information.

You can also run and access Diagnostics reports from a Node form. See <u>Node Form: Diagnostics Tab</u> for more information.

## **Diagnostic Settings Attributes**

| Attribute     | Description                                                                                                    |
|---------------|----------------------------------------------------------------------------------------------------|
| Node<br>Group | Specifies the Node Group to which the Source Node must belong. Click the Source Node must belong. Click the Cookup icon and choose one of the following options: |
|               | <ul> <li>Quick View to view summary information for the displayed Node Group name</li> <li>Quick Find to view the list of possible Node Groups</li> </ul>        |

• M Open to display the Node Group form

| Attribute | Description                                                                                                    |
|-----------|----------------------------------------------------------------------------------------------------|
|           | <ul> <li>New to create a new Node Group</li> </ul>                                                                                                    |
| Ordering  | Specifies the priority order NNMi should use when a node is a member of more than one Node Group. NNMi runs diagnostics on the node using the lowest applicable Ordering number.                                                                                                    |
|           | For example, if a node belongs to a Node Group with an Ordering number of 4 and to a Node Group with the Ordering number of 11, NNMi runs the diagnostics using the Node Group with the Ordering number of 4. NNMi does not run Diagnostics on the node when NNMi accesses the Node Group with an Ordering number of 11. |
| Enable    | Specifies whether to enable the Diagnostics configuration.                                                                                                    |
|           | To enable the Diagnostics selection, select the <b>Enable</b> checkbox.                                                                                                    |
|           | To disable the Diagnostics selection, clear the <b>Enable</b> Checkbox .                                                                                                    |

# Diagnostic Selection Form (NNM iSPI NET)

To configure Diagnostics to run on a Source Node for an incident:

- 1. Navigate to the **Diagnostics Selection** form.
  - a. From the workspace navigation panel, select the **Configuration** workspace.
  - b. Select Incident Configuration.
  - c. Select the SNMP Trap Configuration (by OID), SNMP Trap Configuration (by Name), Remote NNM 6.x/7.x Event Configuration, or Management Event Configuration tab.
  - d. Do one of the following:
    - To create an Incident configuration, click the <sup>1</sup> New icon, and continue.
    - To edit an Incident configuration, select the Incident configuration, click the 4 Open icon, and continue.
  - e. Navigate to Configuration Per Node Group tab, and do one of the following:
    - To create a Configuration per Node Group, click the 🛍 New icon, and continue.
    - To edit a Configuration per Node Group, select the Configuration per Node Group setting, click the Open icon, and continue.
    - To delete a Configuration per Node Group, select the Configuration per Node Group setting and click the X Delete icon.
  - f. Navigate to the Diagnostic Selection tab, and do one of the following:
    - To create a Diagnostic Selection setting, click the <sup>1</sup> New icon, and continue.
    - To edit a Diagnostic Selection setting, select the Diagnostic Selection setting, click the 4 Open icon, and continue.
    - To delete a Diagnostic Selection setting, select the Diagnostic Selection setting and click the X Delete icon.
- 2. Provide the required information (see table).
- 3. Click Save and Close to return to the Configuration per Node Group form.

- 4. Click Save and Close to return to the SNMP Trap, Remote 6.x/7.x, or Management Event Configuration form.
- 5. Click Save and Close to return to the Incident Configuration form.
- 6. Click <sup>M</sup> Save and Close to save your changes.

After you configure the Diagnostic for the incident and Node Group, the Diagnostic must match the following criteria before the Diagnostic runs:

- The Source Node must be in the specified Node Group.
- The Diagnostic must be valid for the Source Node. (For example, only Nortel switch Diagnostics are run on Nortel switches.)
- The incident's current lifecycle state must match a lifecycle state for which it was configured. (For example, if you configure the Incident to run a specified Diagnostic when the incident is Closed, then if the current Incident's Lifecycle State is Closed, NNMi runs that Diagnostic.)
- **Note**: If a Source Node is in more than one Node Group, the Diagnostic is only run on the node the first time NNMi finds a match for that Source Node based on the configuration Ordering field.

If these criteria are met, NNM iSPI NET runs the Diagnostics and generates Diagnostic reports to help you solve the problem on the Source Node.

After you configure Diagnostics for an incident, you can also run Diagnostics and access the Diagnostics reports on demand, using **Actions**  $\rightarrow$  **Run Diagnostics** in the Incident form. The same criteria apply (see the <u>criteria</u> above). See <u>Incident Form:Diagnostics Tab</u> for more information.

You can also run and access Diagnostics reports from a Node form. See <u>Node Form: Diagnostics Tab</u> for more information.

#### **Diagnostic Settings Attributes**

| Attribute            | Description                                                                                                    |
|----------------------|----------------------------------------------------------------------------------------------------|
| Flow Def-<br>inition | Select the Diagnostic (Flow Definition) you want to use for the specified Node Group.                                                                                                    |
|                      | Click the <sup>Click</sup> Lookup icon and choose one of the following options:                                                                                                    |
|                      | <ul> <li>Quick View to view summary information for the Flow Definition name displayed.</li> </ul>                                                                                                    |
|                      | <ul> <li>Automatic stress of a stress of a stress</li></ul> |
|                      | NNMi provides diagnostics for the following types of devices:                                                                                                    |
|                      | Cisco switch                                                                                                    |
|                      | Cisco router                                                                                                    |
|                      | Cisco switch/router                                                                                                    |
|                      | <ul> <li>Nortel switch</li> </ul>                                                                                                    |
|                      | See <u>"Diagnostics (Flows) Provided by NNMi (NNM iSPI NET)" (on page 284)</u> for more infor-<br>mation about the diagnostics provided and the devices to which they apply.                                                                                                    |
| Lifecycle            | Select the Incident's Lifecycle State you want to use. Possible values include:                                                                                                    |
| State                | Registered                                                                                                    |
|                      | In Progress                                                                                                    |
|                      | Completed                                                                                                    |
|                      | Closed                                                                                                    |
|                      | See <u>About the Incident Lifecycle</u> for more information about Lifecycle State.                                                                                                    |

## Attribute Description

When the Incident is set to this Lifecycle State, the selected Diagnostics (Flow Definitions) is automatically run on each applicable Source Node in the specified Node Group.

## Diagnostics (Flows) Provided by NNMi (NNM iSPI NET)

Diagnostics (Flows) are sets of automated commands specific to one or more device types. You can associate these Diagnostics with specific incident configurations. After you associate a Diagnostic with an incident configuration and specify the Lifecycle State for which the Diagnostic should run, the Diagnostic automatically runs on the Source Node for the incident whenever the specified Lifecycle State is reached. See <u>"Configure Diagnostics for an Incident (NNM iSPINET)" (on page 280)</u> for more information.

NNMi also associates these Diagnostics with each node to which the Diagnostics apply. To view the Diagnostics invoked for each node, open the Node form for any node of interest. See <u>Node Form: Diagnostics</u> <u>Tab</u> for more information.

NNMi provides Diagnostics (Flows) for the following device types:

- <u>Cisco router</u>
- <u>Cisco switch</u>
- Cisco switch/router (see <u>Cisco router</u> and <u>Cisco switch</u>)
- Nortel switch

#### **Cisco Router Diagnostics (Flow Definitions) Provided by NNMi**

| Name                                       | Description                                                                                                    |  |
|--------------------------------------------|----------------------------------------------------------------------------------------------------|--|
| Cisco<br>Router<br>Baseline<br>Information | Uses a series of show commands to determine the current configuration of a Cisco router. It first displays the router's and NNMi management server's current times. Next, it invokes a series of commands on the router and formats these results on the summary page. Click here for a list of the commands included in this Diagnostic. |  |
|                                            | show version                                                                                                    |  |
|                                            | show protocol                                                                                                    |  |
|                                            | show interface summary                                                                                                    |  |
|                                            | show ip route                                                                                                    |  |
|                                            | show ip protocol                                                                                                    |  |
|                                            | show ip traffic                                                                                                    |  |
|                                            | show vlans                                                                                                    |  |
|                                            | show cdp                                                                                                    |  |
|                                            | show cdp entry                                                                                                    |  |
|                                            | show cdp neighbors                                                                                                    |  |
|                                            | show log                                                                                                    |  |
|                                            | show stacks                                                                                                    |  |
| Cisco<br>Show                              | Obtains routing information using the show ip route command.                                                                                                    |  |

| Name                                      | Description                                                                                                    |
|-------------------------------------------|----------------------------------------------------------------------------------------------------|
| IP Route                                  |                                                                                                    |
| Cisco<br>Route To<br>Node Diag-<br>nostic | <b>Note</b> : This Diagnostic Flow is not associated with an NNMi incident or node object and can only be run from Operations Orchestration Central's Flow Library. Before the Diagnostic runs, you are prompted for access information for the source router and target device node. |
|                                           | Determines failures of either ping or traceroute to a target node. Uses the router to perform a ping and a traceroute to a target node.                                                                                                    |
|                                           | Click here for a list of commands included in this Diagnostic                                                                                                    |
|                                           | ping target                                                                                                    |
|                                           | traceroute target                                                                                                    |
|                                           |                                                                                                    |
| Cisco Inter-<br>face Diag-<br>nostic      | Performs a number of diagnostic checks on a specified interface on the Cisco router. Diagnostics performed include whether the link is Down while the interface is Up. The following error counts are checked:                                                                        |
|                                           | Input errors                                                                                                    |
|                                           | CRC errors                                                                                                    |
|                                           | Frame errors                                                                                                    |
|                                           | Overrun errors                                                                                                    |
|                                           | Ignored errors                                                                                                    |

# Cisco Switch Diagnostics (Flow Definitions) Provided by NNMi

| Name                                       | Description                                                                                                    |
|--------------------------------------------|----------------------------------------------------------------------------------------------------|
| Cisco<br>Switch<br>Baseline<br>Information | Uses a series of show commands to determine the current configuration of a Cisco switch.<br>It first displays the switch's and NNMi management server's current times. Next, it invokes a<br>series of commands on the switch and formats these results on the summary page.Click<br>here for a list of the commands included in this Diagnostic. |
|                                            | show version                                                                                                    |
|                                            | show protocol                                                                                                    |
|                                            | show interface summary                                                                                                    |
|                                            | show vlans                                                                                                    |
|                                            | show cdp                                                                                                    |
|                                            | show cdp entry                                                                                                    |
|                                            | show cdp neighbors                                                                                                    |
|                                            | show log                                                                                                    |
|                                            | show stacks                                                                                                    |
| Cisco<br>Switch<br>Spanning                | Gathers spanning tree protocol and port information from the Cisco switch. The commands run depend on the device's operating system:                                                                                                    |
|                                            | IOS: show spanning-tree brief                                                                                                    |

# Name Description

Tree Base- CATOS; show spantree line

iine

## Nortel Switch Diagnostics (Flow Definitions) Provided by NNMi

| Name                                       | Description                                                                                                    |
|--------------------------------------------|----------------------------------------------------------------------------------------------------|
| Nortel Port<br>Diagnostic                  | Determines statistics, including rate-limit and usage for a specified port on a Nortel switch.<br>This Diagnostic detects rate limit, reception and transmission errors. Similar to Cisco Inter-<br>face Diagnostic, this flow identifies the following types of errors on the identified port:         |
|                                            | FCS errors                                                                                                    |
|                                            | Undersized packets                                                                                                    |
|                                            | Oversized packets                                                                                                    |
|                                            | Collisions                                                                                                    |
|                                            | Single collisions                                                                                                    |
|                                            | Multiple collisions                                                                                                    |
|                                            | Excessive collisions                                                                                                    |
|                                            | Deferred packets                                                                                                    |
|                                            | Late collisions                                                                                                    |
| Nortel<br>Route to<br>Node Diag-<br>nostic | <b>Note</b> : This Diagnostic Flow is not associated with an NNMi incident or node object and can<br>only be run from Operations Orchestration Central's Flow Library. Before the Diag-<br>nostic runs, you are prompted for access information for the source router and target<br>device node.        |
|                                            | Determines failures of either ping or traceroute to a target node.                                                                                                    |
|                                            | Click here for a list of commands included in this Diagnostic                                                                                                    |
|                                            | ping target                                                                                                    |
|                                            | traceroute target                                                                                                    |
| Nortel<br>Switch<br>Baseline               | Determines the configuration of a Nortel switch. It first displays the switch's and NNMi man-<br>agement server's current times. Next, it invokes a series of commands on the switch and for-<br>mats the results on the summary page. Click here for a list of commands included in this<br>Diagnostic |
|                                            | show sys-info                                                                                                    |
|                                            | show interface                                                                                                    |
|                                            | show logging config                                                                                                    |
|                                            | show ssh global                                                                                                    |
|                                            | show stack-info                                                                                                    |
|                                            | send show rate-limit                                                                                                    |
|                                            | send show vlan                                                                                                    |

## Network Node Manager (NNMi 8.11) Online Help: Information for Administrators Configuring Incidents

| Name                                               | Description                                                                                                    |
|----------------------------------------------------|----------------------------------------------------------------------------------------------------|
| Nortel<br>Switch<br>Spanning<br>Tree Base-<br>line | Gathers spanning tree protocol and port information from the Nortel switch. Click here for a list of commands included in this Diagnostic |
|                                                    | show spanning-tree config                                                                                                    |
|                                                    | show spanning-tree port                                                                                                    |
|                                                    | show spanning-tree vlans                                                                                                    |

# **Generate Interface Disabled Incidents**

By default, NNMi *does not generate* an incident for interfaces whose **Administrative Status** is set to **Down**. If you want NNMi to generate incidents for these disabled interfaces, use the following procedures.

## To enable the Interface Disabled Management Event incident configuration:

- 1. Navigate to the Incident Configuration view.
- a. In the Workspace navigation panel, select the Configuration workspace.
- b. Select the Incident Configuration view.
- 2. Select the Management Event Configuration tab.
- Click the A Open icon in the row that represents the Interface Disabled configuration.
- 4. Click Enable 🗹.

# Generate Performance Threshold Incidents (*NNM iSPI for Performance* )

NNMi can generate incidents related to performance thresholds. NNMi does not generate threshold incidents until the NNMi administrator configures the performance thresholds and enables the performance incidents.

## To configure NNMi to generate performance threshold incidents:

Prerequisite: Enable performance polling and configure the performance thresholds. See <u>"Configure</u> <u>Threshold Monitoring for Interfaces (NNM iSPI for Performance)" (on page 155)</u> for more information.

- 1. Navigate to the Incident Configuration form:
- a. From the workspace navigation pane, select the Configuration workspace.
- b. Select Incident Configuration.
- 2. Select the Management Event Configuration tab.
- 3. Click the <sup>1</sup> Open icon that precedes the performance threshold incident configuration that you want to enable

Select from the following threshold incident configurations:

InterfaceInputErrorRateHigh

IntefaceInputDiscardRateHigh

InterfaceInputUtilizationHigh
InterfaceInputUtilizationLow

InterfaceInputUtilizationNone

InterfaceOutputDiscardRateHigh

InterfaceOutputErrorRateHigh

InterfaceOutputUtilizationHigh

InterfaceOutputUtilizationLow

InterfaceOutputUtilizationNone

- 4. Enable the threshold incident by checking **Enable** in the **Basics** group of the **Management Event** form.
- 5. Click Save and Close to return to the Incident Configuration form.
- 6. Click Save and Close to save your changes.
- 7. Repeat steps 3 through 6 for each configuration you want to use.

The NNM iSPI for Performance now records the number and frequency of threshold related incidents (exceptions). The NNM iSPI for Performance provides reports to help you establish the root cause of network problems. Access the NNM iSPI for Performance reports with **Actions**  $\rightarrow$  **Reporting - Report Menu** in the incident, node, or interface views and forms. (See <u>NNM iSPI for Performance Actions</u>.)

# Use HP Route Analytics Management System Data in Path View ( *NNMi Advanced*)

HP Route Analytics Management System (RAMS) is an IP Route Analytics tool that listens to routing protocols and builds a real-time routing topology map. You can use RAMS data to enhance the NNMi ability to trace the route path between the source and destination node when displaying a Path View. Some of the advantages include:

- When accessing RAMS data, NNMi is able to provide a Path View more quickly than when using NNMi alone. This is because RAMS does not use SNMP to learn the routing paths. Therefore, it does not need to handle SNMP timeout issues.
- Because RAMS uses real-time data, rather than data collected from SNMP MIBs, it may also be more
  accurate than the Path View data collected from NNMi alone.

After you configure RAMS as described in <u>"Configure One or More Route Analytics Management Systems</u> (<u>NNMi Advanced</u>)" (on page 289), Path View provides enhanced information.

### **Related Topics**

Path Between Two Nodes

Path Calculation Rules

Path View Limitations

# Configure One or More Route Analytics Management Systems (*NNMi Advanced*)

HP Route Analytics Management System (RAMS) is an IP Route Analytics tool that listens to routing protocols and builds a real-time routing topology map. You can use RAMS data to enhance the NNMi ability to trace the route path between the source and destination node when displaying a Path View.

To enable NNMi to use RAMS data when calculating a Path View, you must use the RAMS form to configure each Route Analytics Management System you want to use. The RAMS form provides details about the RAMS appliance and the associated RAMS database to be used with NNMi when calculating a Path View.

### To configure a Route Analytics Management System:

- 1. Navigate to the RAMS Configuration form.
  - a. From the workspace navigation panel, select the **Configuration** workspace.
- b. Select the RAMS Configuration.
- 2. Do one of the following:
  - To establish a RAMS configuration, click the <sup>1</sup>New icon, and continue.
  - To edit a RAMS configuration, select a row, click the 4 Open icon, and continue.
  - To delete a RAMS configuration, select a row and click the X Delete icon.
- 3. Provide the required information (see **Basic Attributes table**).
- 4. Click Save and Close to save your changes and return to the list of configured RAMS.

# **Basic Attributes**

| Attribute         | Description                                                                                                    |
|-------------------|----------------------------------------------------------------------------------------------------|
| Host              | Hostname or IP address used to identify the RAMS appliance that you want NNMi to access.                                                                                                    |
| Query<br>Password | Query password configured for the RAMS appliance.                                                                                                    |
| Database<br>Name  | Name of the database that NNMi should access when calculating a Path View. This data-<br>base must reside on the RAMS appliance that you have identified in the Name attribute.                                                               |
| Priority          | Used when you configure more than one RAMS appliance. Determines the order in which NNMi attempts to access the configured RAMS appliances. The lower the number, the higher the priority. For example, the number 1 is the highest priority. |

# **Related Topics**

"Use HP Route Analytics Management System Data in Path View (NNMi Advanced)" (on page 289)

# **Extending NNMi Capabilities**

NNMi enables you to extend its capabilities in the following ways:

- "Add Custom Attributes to a Node or Interface Object" (on page 291)
- You can integrate other programs into the console through the Actions menu. See <u>"Configure URL</u> Action Basic Behavior" (on page 292).
- HP offers extended features, see <u>"Purchase an HP Smart Plug-in" (on page 307)</u>.

# Add Custom Attributes to a Node or Interface Object

If you determine that you want to keep track of additional information for a node or interface, you can add Custom Attributes to these objects. For example, you might determine that you want to track the owner of your nodes on the network. You might also want to track the serial number for each node.

### To add Custom Attributes to a node object:

- 1. Navigate to the Custom Attributes tab:
- a. From the workspace navigation panel, select a workspace that contains a Node view. For example, the **Inventory** workspace.
- b. In the Node view, select the 🗹 check box that precedes the node of interest.
- c. Click the 🖾 Open icon to open the Node Form.
- d. Select the Custom Attributes tab.
- 2. Click the New icon to create a Custom Attribute.
- 3. Enter a Name and Value. See <u>Node Custom Attributes Form</u> for more information.
- 4. Click Save and Close to return to the main Node Form.
- 5. Click Save and Close to save your changes.

### To add Custom Attributes to an interface object:

- 1. Navigate to the Custom Attributes tab:
- a. From the workspace navigation panel, select a workspace that contains an Interfaces view. For example, the **Inventory** workspace.
- b. In the Interfaces view, select the 🗹 check box that precedes the interface of interest.
- c. Click the Copen icon to open the Interface form.
- d. Select the Custom Attributes tab.
- Click the New icon to create a Custom Attribute.
- 3. Enter a Name and Value. See Interface Custom Attributes Form for more information.
- 4. Click Save and Close to return to the main Interface Form.
- 5. Click Save and Close to save your changes.

# **Control the Actions Menu**

Configure additional NNMi Actions menu items that access in-house tools, Web sites, or a variety of other resources. You configure the URL that NNMi associates with each new Actions menu item.

URL Actions are a powerful feature of NNMi. The syntax used to define the URL action includes variables that incorporate real-time data from the NNMi database. Click here for a list of choices:

# **Configure URL Action Basic Behavior**

Configure additional NNMi Actions menu items that access in-house tools, Web sites, or a variety of other resources. You configure the URL that NNMi associates with each new Actions menu item (see <u>"Control</u> <u>the Actions Menu" (on page 292)</u> for more information).

### To make changes or additions to the items available in the Actions menu:

- 1. Navigate to the URL Action form.
  - a. From the workspace navigation panel, select the Configuration workspace.
  - b. Select the URL Actions view.
  - c. Do one of the following:
    - To edit an existing Actions menu item, select a row, click the 4 Open icon, and continue.
    - To create a new Actions menu item, click the <sup>1</sup> New icon, and continue.
    - To delete an Actions menu item, select a row, and click the X Delete icon.
- 2. Provide the required information to define the behavior of the URL action (see basics table).

If you make changes, remember to place your name in the Author attribute. See <u>"URL Actions Author"</u> (on page 293).

- 3. Provide the required URL details (see "Configure URL Action Details" (on page 294)).
- 4. Click Save and Close to return to the URL Actions view.
- 5. To test your changes to the Actions menu, access a view or form that contains the appropriate object type. Select an object instance and click the Actions menu. Verify your changes are working.

| Attribute  | Description                                                                                                    |
|------------|----------------------------------------------------------------------------------------------------|
| Menu Label | The text string that appears as the menu link. Ensure that your menu label is unique and accurately reflects the intended use of the URL action.                                                                                                    |
|            | If you add two URL actions with the same menu label string, both show up beneath the Actions menu.                                                                                                    |
| Unique Key | Caution: This value cannot be changed after you click Save.                                                                                                    |
|            | Used as a unique identifier when exporting and importing URL Action definitions. To ensure that the value you enter is unique, it is recommended that you use the Java name space convention when providing this value. It is also useful to include the Menu Label value as part of the unique key as shown in the following example: |
|            | <pre>com.<company_name>.nnm.urlAction.<url_action_menu_label></url_action_menu_label></company_name></pre>                                                                                                    |
|            | Type a maximum of 80 characters. Alpha-numeric and period characters are allowed. No                                                                                                    |

### **URL** Action Basics

### Network Node Manager (NNMi 8.11) Online Help: Information for Administrators Extending NNMi Capabilities

| Attribute                        | Description                                                                                                    |
|----------------------------------|----------------------------------------------------------------------------------------------------|
|                                  | spaces are allowed.                                                                                                    |
| Author                           | Click the Click the Click the Author attribute, and do one of the following:                                                                                                    |
|                                  | <ul> <li>To select an existing Author value, select a row, click the Ruick Find icon.</li> </ul>                                                                                                    |
|                                  | <ul> <li>To create a new Author value, click the <sup>1</sup>New icon. (See <u>"URL Actions Author" (on page 293)</u>.)</li> </ul>                                                                                                    |
| Ordering                         | Valid entries are 1 to 100. This attribute controls where your menu item shows up in the list of available actions (lowest number appears at the top of the group of URL actions).                                                      |
| Browser<br>Width                 | <i>Optional</i> . When empty, the default browser settings are used. If the value is 1 or more, the browser is launched this number of pixels wide.                                                                                     |
| Browser<br>Height                | <i>Optional</i> . When empty, the default browser settings are used. If the value is 1 or more, the browser is launched this number of pixels high.                                                                                     |
| Add Browser<br>Decorations       | If 🗹 enabled, the web browser toolbar and menus appear when a user launches your URL.                                                                                                    |
|                                  | If $\square$ disabled, the web browser has no toolbar or menu when a user launches your URL.                                                                                                    |
| Path View<br>Only                | If  enabled, your URL action appears <i>only</i> in the Path View window's Actions menu.<br>See <u>"Syntax and Limitations for URL Actions" (on page 295)</u> for additional information<br>about Path View URL configuration choices   |
|                                  | If $\square$ disabled, your URL action can appear in the menu of multiple views.                                                                                                    |
| Requires<br>Remote<br>Management | If reaction appears <i>only</i> when remote NNM 6.x/7.x management stations are configured to communicate with NNMi within your environment. (See <u>"Configure</u> <u>Remote NNM 6.x and 7.x Management Stations" (on page 252)</u> .) |
| Station                          | If $\square$ disabled, the action always appears.                                                                                                    |
| Description                      | <i>Optional</i> . Provide a description of your URL action. Your description is visible only within this configuration form.                                                                                                    |
|                                  | Type a maximum of 1024 characters. Alpha-numeric, punctuation, spaces, and underline characters are allowed.                                                                                                    |

# **URL Actions Author**

The Author attribute value indicates who created the URL Action definition. For example:

- HP provides predefined actions.
- You can define URL Actions.

### To create a new Author attribute value:

- 1. Navigate to the Author form.
  - a. From the workspace navigation panel, select the Configuration workspace.
- b. Select the URL Actions view.
- c. Open the URL Action form.
- d. In the URL Acton form, locate the Author attribute.

- e. Click the 🖤 Lookup icon, and select 🛍 New.
- 2. Type the text that represents the new author (see table).
- 3. Click Save and Close to return to the URL Action form.
- 4. Click Save and Close. NNM saves your changes.

### **URL Action Author**

| Attribute | Description                                                                                                    |  |  |  |  |  |  |
|-----------|----------------------------------------------------------------------------------------------------|--|--|--|--|--|--|
| Label     | Author name. The maximum length is 255 characters. Any character type is valid.                                                                                                    |  |  |  |  |  |  |
| Unique    | Caution: After you click Save and Close, this value cannot be changed.                                                                                                    |  |  |  |  |  |  |
| ĸey       | Used as a unique identifier when exporting and importing URL Action definitions. To ensure that the value you enter is unique, it is recommended that you use the Java name space convention when providing this value. It is also useful to include the label value as part of the unique key as shown in the following example: |  |  |  |  |  |  |
|           | com. <your_company_name>.nnm.urlAction.author.<author_label></author_label></your_company_name>                                                                                                    |  |  |  |  |  |  |
|           | The maximum length is 80 alpha-numeric characters, periods allowed, no spaces allowed.                                                                                                    |  |  |  |  |  |  |

# **Configure URL Action Details**

Configure additional NNMi Actions menu items that access in-house tools, Web sites, or a variety of other resources. You configure the URL that NNMi associates with each new Actions menu item (see <u>"Control the Actions Menu" (on page 292)</u> for more information).

#### To make changes or additions to the items available in the Actions menu:

- 1. Navigate to the URL Action form, Details tab.
- a. From the workspace navigation panel, select the **Configuration** workspace.
- b. Select the URL Actions view.
- c. Do one of the following:
  - To edit an existing Actions menu item, select a row, click the 4 Open icon, and continue.
  - To create a new Actions menu item, click the 🛍 New icon, and continue.
  - To delete an Actions menu item, select a row, and click the X Delete icon.
- d. Provide the required information to define the behavior of the URL action (see <u>"Configure URL Action</u> <u>Basic Behavior" (on page 292)</u>).

If you make changes, remember to place your name in the Author attribute. See <u>"URL Actions Author"</u> (on page 293).

- 2. Provide the required URL details (see <u>URL Action Selection Details</u> and <u>URL Action Object Types</u>).
- 3. Optional. Provide a filter that controls where this URL action is available (see ).
- 4. Click Save and Close to return to the URL Actions view.
- 5. To test your changes to the Actions menu, access a view or form that contains the appropriate object type. Select an object instance and click the Actions menu. Verify your changes are working.

### **URL Action Selection Details**

| Attribute                      | Description                                                                                                    |
|--------------------------------|----------------------------------------------------------------------------------------------------|
| Selection                      | Optional. Default is Single Selection:                                                                                                    |
| Туре                           | <ul> <li>If you specify any of the following, an error message appears when the user launches the<br/>URL action prior to selecting an appropriate object or objects:</li> </ul>                                                                                              |
|                                | <ul> <li>Any Selection means zero or more selections required.</li> </ul>                                                                                                    |
|                                | <ul> <li>Single Selection means exactly one selection required.</li> </ul>                                                                                                    |
|                                | <ul> <li>Multiple Selection means one or more selections required.</li> </ul>                                                                                                    |
|                                | <ul> <li>If you specify No Selection, the user must launch the URL action without selecting any<br/>objects. An error message appears if any objects are selected.</li> </ul>                                                                                                 |
| Max Selec-<br>tion<br>Count    | Only valid if Selection Type = Any Selection or Multiple Selection. Zero means unlimited.<br>Specify the maximum number of objects the user can select prior to launching this URL action.                                                                                    |
| Enable<br>Cumulative<br>Launch | If realized, any object attribute references in the URL Action definition are populated with values from all selected objects. The multiple values are separated by a comma character. For example, if the attribute is "name", the URL results would be "name1,name2,name3". |
|                                | If $\square$ disabled, the action launches a separate web page instance for each selected object.                                                                                                    |
|                                | See <u>"Syntax and Limitations for URL Actions" (on page 295)</u> for details about including object attributes in your URL action.                                                                                                    |

### **URL Action Object Types**

| Attribute      | Description                                                                                                    |
|----------------|----------------------------------------------------------------------------------------------------|
| Object<br>Type | Add one or more definitions for the actual URL syntax. See <u>"Syntax and Limitations for URL</u> Actions" (on page 295). |
|                | Optional. Limit the use of the URL by object-type.                                                                        |

# Syntax and Limitations for URL Actions

Provide the details of the URL syntax.

### To provide the details of a URL action:

- 1. Navigate to the URL Action Object Type form.
- a. From the workspace navigation panel, select the Configuration workspace.
- b. Select the URL Actions view.
- c. Open the **URL Action** form.
- d. Navigate to the Details tab.
- e. Locate the URL Action Object Types table.
- f. Do one of the following:

- o To add a URL Action, click the <sup>1</sup> New icon, and continue.
- ° To change a URL Action, select a row, click the <sup>∠</sup> Open icon, and continue.
- $^{\circ}$  To delete a URL Action, select a row and click the X Delete icon.
- 2. Optional. Limit the use of your URL by object type (see table).
- 3. Specify the lowest user role allowed to access this Action.
- 4. Provide the required URL syntax. Use a pattern similar to the following (see Full URL).

Note: If the NNMi Web server uses the https protocol, use https instead of http. (See the "Enabling https for NNMi" chapter in the *HP Network Node Manager i-series Software Deployment and Migration Guide*, which is available at: http://h20230.www2.hp.com/selfsolve/manuals)

http://<serverName>:<portNumber>/<application>?<yourURLparameter1>=\${<objectAttribute>}&<yourURLparameter2>=\${<objectAttribute>}

<serverName> = the fully-qualified domain name of the NNMi management server

<portNumber> = the port that the jboss application server uses for communicating with the NNMi console

For example: http://companyX.com/nodeReport.jsp?node=\${hostname}&snmpOid=\${systemObjectId}

**Tip**: If the application that your URL calls is installed on the NNMi management server, the syntax can be as follows:

/<application>?<yourURLparameter1>=\${<objectAttribute>}&<yourURLparameter2>=\${<objectAttribute
>}

- Optional. If your URL Action applies to Nodes, Interfaces, or Incidents, you can provide filters that further refine when the URL action is available in the Actions menu. See <u>"Specify Optional URL Action Filters"</u> (on page 303) for more information.
- 6. Click **Save and Close** to return to the URL Action form.
- 7. Click Save and Close to return to the URL Actions view.
- 8. To test your changes to the Actions menu, access a view or form that contains the appropriate object type. Select an object instance and click the Actions menu. Verify your changes are working.

### **URL Action and Object Types Basics**

 Attribute
 Description

 Object
 Optional. If no attribute value is provided, your URL action is visible within the Action menu in all views and forms. If you want your menu item to be available only within a view or form of a particular object type, copy-and-paste one of the following strings into the Object Type attribute.

 Specific Object-Type Attributes:

com.hp.ov.nms.model.core.Interface [parameter list for Interface]

\${capabilities[capability.key=<UniqueKey>].capability.key} <value of one specific Capability, see <u>"Capability Attributes in URL Actions" (on page 300)</u>for more information> \${customAttributes[name=<yourAttrName>].value} <value of the matching Custom Attribute, see <u>"Custom Attributes in URL Actions" (on page 301)</u>for more information> \${ifAlias} <value from the IfAlias attribute> \${ifDescr} <value from the IfDescription attribute>

| Attribute | Description                                                                                                    |
|-----------|----------------------------------------------------------------------------------------------------|
|           | <pre>\${ifIndex} <value attribute="" from="" ifindex="" the=""> \${ifType.label} <value attribute="" from="" iftype="" the=""> \${ifType.label} <value attribute="" from="" iftype="" the=""> \${journal.notes} <value attribute="" from="" notes="" the=""> \${managementMode} <value attribute="" from="" mode="" nanagement="" the=""> \${name} <value attribute="" from="" name="" the=""> \${overallStatus.lastChange} <value attribute="" from="" last="" modified="" status="" the=""> \${overallStatus.status} <value address="" attribute="" from="" physical="" the=""> \${physicalAddress} <value address="" attribute="" from="" physical="" the=""> \${speed} <value attribute="" from="" ifspeed="" the=""> \${name} <value attribute="" from="" ifspeed="" the=""> \${stribute&gt; \${physicalAddress} <value address="" attribute="" from="" physical="" the=""> \${speed} <value attribute="" from="" ifspeed="" the=""> \${hostedOn.hostname} <value attribute="" attribute,="" from="" hosted="" hostname="" node's="" on="" source="" the=""> \${hostedOn.name} <value attribute="" from="" name="" node's="" source="" the=""> \${hostedOn.name} <value attribute="" from="" name="" node's="" source="" the=""> \${hostedOn.name} <value from="" no<="" source="" th="" the=""></value></value></value></value></value></value></value></value></value></value></value></value></value></value></value></value></value></value></value></value></value></value></value></value></value></value></value></value></value></value></value></value></value></value></pre> |
|           | com.hp.ov.nms.model.core.Node [parameter list for Node]                                                                                                    |
|           | <pre>\${capabilities[capability.key=<uniquekey>].capability.key} <value capability,<br="" of="" one="" specific="">see "Capability Attributes in URL Actions" (on page 300)for more information&gt;<br/>\${customAttributes[name=<yourattrname>].value} <value attribute,<br="" custom="" matching="" of="" the="">see "Custom Attributes in URL Actions" (on page 301)for more information&gt;<br/>\${nostname} <value attribute="" from="" hostname="" the=""><br/>\${journal.notes} <value attribute="" from="" notes="" the=""><br/>\${managementMode} <value attribute="" from="" notes="" the=""><br/>\${name} <value attribute="" from="" name="" the=""><br/>\${overallStatus.lastChange} <value attribute="" from="" last="" modified="" status="" the=""><br/>\${overallStatus.status} <value attribute="" from="" status="" the=""><br/>\${systemContact} <value attribute="" from="" snmp="" supported="" the=""><br/>\${systemContact} <value attribute="" contact="" from="" system="" the=""><br/>\${systemLocation} <value attribute="" description="" from="" system="" the=""><br/>\${systemLocation} <value attribute="" description="" from="" system="" the=""><br/>\${systemName} <value attribute="" from="" name="" system="" the=""><br/>\${systemName} <value attribute="" contact="" from="" id="" system="" the=""><br/>\${systemName} <value attribute="" contact="" from="" id="" system="" the=""><br/>\${systemName} <value attribute="" contact="" from="" id="" system="" the=""><br/>\${systemName} <value attribute="" contact="" from="" id="" system="" the=""><br/>\${systemName} <value attribute="" contact="" from="" id="" system="" the=""><br/>\${systemName} <value attribute="" contact="" from="" id="" system="" the=""><br/>\${systemName} <value attribute="" contact="" from="" id="" system="" the=""><br/>\${systemName} <value attribute="" contact="" from="" id="" system="" the=""><br/>\${systemName} <value attribute="" contact="" from="" id="" system="" the=""><br/>\${systemName} <value attribute="" contact="" from="" id="" system="" the=""><br/>Access an attribute on the related Device Profile form:<br/>\${deviceProfile.deviceModel} <value attribute="" device="" from="" model="" the=""><br/>\${deviceProfile.SNMPObjectID}<value attribute="" from="" id="" object="" snmp="" the=""><br/>Access an attribute on the related SNMP Agent form:<br/>\${sympAgent.agentSettings.managementAddress} <value address<br="" from="" management="" the="">attribute&gt;</value></value></value></value></value></value></value></value></value></value></value></value></value></value></value></value></value></value></value></value></value></value></value></value></value></yourattrname></value></uniquekey></pre>                                                                                                    |
|           | com.hp.ov.nms.monitoring.groups.model.NodeGroup [parameter list for Node Group]                                                                                                    |
|           | \${name} <value attribute="" from="" name="" the=""><br/>\${notes} <value attribute="" from="" notes="" the=""><br/>\${overallStatus.lastChange} <value attribute="" from="" last="" modified="" status="" the=""><br/>\${overallStatus.status} <value attribute="" from="" status="" the=""></value></value></value></value>                                                                                                    |
|           | com.hp.ov.nms.model.incident.Incident [parameter list for Incident]                                                                                                    |
|           | <pre>\${category.label} <value attribute="" category="" from="" the=""> \${cias[name=<cia.name>].value} <value "cus-<br="" attribute,="" custom="" incident="" of="" one="" see="" specific="">tom Incident Attributes in URL Actions" (on page 299)for more information&gt; \${duplicateCount} <value attribute="" count="" duplicate="" from="" the=""> \${family.label} <value attribute="" family="" from="" the=""></value></value></value></cia.name></value></pre>                                                                                                    |

| Attribute | Description                                                                                                    |
|-----------|----------------------------------------------------------------------------------------------------|
|           | <pre>\${formattedMessage} <value attribute="" from="" message="" the=""> \${getAttrOrName(<attribute>)} <value \${getattrorname(hostname)}="" (if="" associated="" attribute="" database="" database)="" database).="" deleted="" dent="" exam-="" existed="" exists="" for="" from="" in="" inci-="" incident="" never="" node="" of="" or="" ple,="" sourcenodename="" specified="" the="" was="" with=""> \${iournal notes} <value attribute="" from="" notes="" the=""> </value></value></attribute></value></pre> |
|           | \${lifecycleState.label} <value attribute="" from="" lifecycle="" state="" the=""></value>                                                                                                    |
|           | <pre>\${nature} <value attribute="" correlation="" from="" nature="" the=""></value></pre>                                                                                                    |
|           | \${nodeUuid} <value <u="" for="" node,="" of="" see="" source="" the="" uuid="">"Database Object Identifiers for</value>                                                                                                    |
|           | \${nodeUuid.id} <value <u="" for="" id="" node,="" of="" see="" source="" the="">"Database Object Identifiers for<br/>URL Actions" (on page 299)</value>                                                                                                    |
|           | \${notes} <value attribute="" correlation="" from="" notes="" the=""></value>                                                                                                    |
|           | \${origin} <value attribute="" from="" origin="" the=""></value>                                                                                                    |
|           | <pre>\${priority.label} <value attribute="" from="" priority="" the=""> \${registration_created} <value attribute="" created="" from=""></value></value></pre>                                                                                                    |
|           | \${registration.modified} <value attribute="" from="" last="" modified="" the=""></value>                                                                                                    |
|           | \${severity} <value attribute="" from="" severity="" the=""></value>                                                                                                    |
|           | \${sourceName} <value attribute="" from="" name="" object="" of="" source="" the=""></value>                                                                                                    |
|           | \${sourceNodeName} <value attribute="" from="" name="" object="" of="" source="" the=""><br/>\${source uid} <value "database="" for="" for<="" identifiers="" object="" object,="" of="" see="" source="" th="" the="" uuid=""></value></value>                                                                                                    |
|           | URL Actions" (on page 299)>                                                                                                    |
|           | \${sourceUuid.id} <value attribute="" id="" object's="" of="" source="" the=""></value>                                                                                                    |
|           | Access an attribute on the related source object form:                                                                                                    |
|           | \${sourceUuid.name} <value attribute="" name="" object's="" of="" source="" the=""></value>                                                                                                    |
|           | \${nodeUuid.hostname} <value dns="" fully-gualified="" ip<="" name="" node="" of="" or="" source="" th="" the=""></value>                                                                                                    |
|           | address if no DNS name is available>                                                                                                    |
|           | <pre>\${nodeUuid.name} <value attribute="" name="" node="" of="" source="" the=""></value></pre>                                                                                                    |
|           | com.hp.ov.nms.model.layer2.L2Connection [parameter list for Layer 2 Connection]                                                                                                    |
|           | \${journal.notes} <value attribute="" from="" notes="" the=""></value>                                                                                                    |
|           | <pre>\${name} <value attribute="" connection="" from="" name="" of="" the=""> \${source} <value attribute="" con-<="" create="" of="" pre="" protocol="" source="" the="" to="" topology="" used=""></value></value></pre>                                                                                                    |
|           | nection>                                                                                                    |
|           | com.hp.ov.nms.model.layer3.IPAddress [parameter list for Address]                                                                                                    |
|           | \${journal.notes} <value attribute="" from="" notes="" the=""></value>                                                                                                    |
|           | \${managementMode} <value attribute="" direct="" from="" management="" mode="" the=""></value>                                                                                                    |
|           | \${name} <value autibule="" from="" name="" the=""><br/>\${overallStatus lastChange} <value attribute="" from="" last="" modified="" status="" the=""></value></value>                                                                                                    |
|           | \${overallStatus.status} <value attribute="" from="" status="" the=""></value>                                                                                                    |
|           | {prefixLength} <value attribute="" from="" length="" prefix="" the=""></value>                                                                                                    |
|           | \${value} <value address="" attribute="" from="" the=""></value>                                                                                                    |
|           | com.hp.ov.nms.model.layer3.IPSubnet [parameter list for Subnet]                                                                                                    |
|           | \${journal.notes} <value attribute="" from="" notes="" the=""></value>                                                                                                    |
|           | \${name} <value attribute="" from="" name="" the=""></value>                                                                                                    |
|           | s{prefix} <value attribute="" from="" length="" prefix="" the=""></value>                                                                                                    |
|           |                                                                                                    |

**Global Object-Type Attributes**: Two attributes are valid for all object types. However, the values for these two attributes are not visible anywhere in the console, which makes them

| Attribute | Description                                                                                                 |
|-----------|----------------------------------------------------------------------------------------------------|
|           | harder to use. See <u>"Database Object Identifiers for URL Actions" (on page 299)</u> for more information. |

| Attribute | Description                                                                                                    |
|-----------|----------------------------------------------------------------------------------------------------|
| Role      | Specify the lowest level role allowed to access this URL action. All roles above the role you select can also access this URL action. See <u>"Determine which NNMi Role to Assign" (on page 32)</u> .                                                                                                    |
| Full URL  | Type the full URL specification. Begin with either http:// or https://. Include any required machine name and port number. Include any required parameters. The list of available parameters changes depending on which object type (if any) you configure as a limiting factor for your URL action (see Object Type).                                                    |
|           | • You can also use other common URL protocols such as ftp://, mailto://, news://, or telnet://.                                                                                                    |
|           | <ul> <li>You can use an object parameter anywhere in the URL string. For example, to specify host-<br/>name for an action launched from a Node form:<br/>http://\${hostname}:<portnumber>/<application>?attr-<br/>ibuteName1=\${value}&amp;attributeName2=\${value}</application></portnumber></li> </ul>                                                                 |
|           | <ul> <li>You can limit the availability of the action to one specific instance of an object by using the<br/>database identifier (see <u>"Database Object Identifiers for URL Actions" (on page 299)</u>).</li> </ul>                                                                                                    |
|           | <b>Path View Attributes:</b> If you specified that this action appears only in the Path View menu, additional parameters are available:                                                                                                    |
|           | <pre>\${pathStartNodeName} <value attribute="" of="" source="" the=""> \${pathEndNodeName} <value attribute="" destination="" of="" the=""> \${pathList} <list along="" by="" commas="" objects="" of="" path,="" separated="" the="" traversed=""> \${pathCalculationDate} <date and="" calculated="" path="" the="" time="" was=""></date></list></value></value></pre> |
|           | If the attribute does not exist (for example, you made a mistake when typing the attribute's name), the attribute passes through literally (unresolved). For example:                                                                                                    |
|           | A node named "mynode" is selected, and the URL is:                                                                                                    |
|           | http://companyX.com?name=\${name}&error=\${error}                                                                                                    |
|           | The output would be:                                                                                                    |
|           | http://companyX.com?name=mynode&error=\${error}                                                                                                    |

# **Database Object Identifiers for URL Actions**

If you need the URL to identify one specific record in the NNMi database, and find that it isn't possible to provide a unique set of attribute values that distinguish that object instance from all other similar object instances, the *database unique identifiers* are a valuable last resort.

- \${uuid} Universally Unique Object Identifier -Unique across all databases.
- \${id} Unique Object Identifier Unique across the Entire NNMi Database.

For example, the user can select an Interface object in the console, and use this URL Action to open the form of the Node in which the Interface resides:

/nnm/launch?cmd=showForm&objtype=Node&objid=\${hostedOn.id}

### **Custom Incident Attributes in URL Actions**

Custom Incident Attributes (CIAs) are used to provide the following types of information within incidents:

- SNMP trap varbinds identified by the Abstract Syntax Notation value, ASN.1 (Name = the MIB varbind identifier, Type = asn\_\*)
- Custom attributes provided by NNMi (Name = cia.\*, Type=String). See <u>"Custom Incident Attributes Pro-vided by NNMi" (on page 206)</u>.

To determine which group of CIAs is available for a specific incident-type (for example, CiscoLinkDown), navigate to an Incident view, select an instance of that incident-type, click the Gopen icon and navigate to the Custom Attributes tab. The items listed in the table are the CIAs for that particular incident-type. For example, all CiscoLinkDown incidents would have the same group of CIAs shown in the illustration below.

| Incident: "CiscoLinkDown"<br>File View Actions Help          |                            |                     |                          |
|--------------------------------------------------------------|----------------------------|---------------------|--------------------------|
| Save and Close                                               | Delete Incident            |                     |                          |
| Basics                                                       | General Correlated Parents | Correlated Children | Custom Attributes        |
| Message                                                      | Registration               |                     |                          |
| Cisco Agent Interface Down<br>(linkDown Trap) on interface 1 | Custom Incident Attributes |                     | 1 - 47 of 47 🜔 🕅         |
| Priority Need                                                | ▲ Name                     | Туре                | Value                    |
|                                                              | T (I) .1.3.6.1.2.1.2.2.1.1 | l asn_integer       | 1                        |
|                                                              | T () .1.3.6.1.3.1057.1     | asn_ipaddress       | cisco2.3                 |
| Source Node cisco2                                           | 🗖 📺 🖾 cia_address          | String              | 10.97.247.162            |
| Source Object sc0 📸 🗸                                        | 🗖 🗐 🖾 cia_snmpoid          | String              | .1.3.6.1.6.3.1.1.5.3.1.( |

To pass CIA data within your URL Action, type (or copy and paste) the exact text string *from the Incident form, Custom Attribute tab*, **Name** *attribute value*:

#### \${cias[name=<cia\_name>].value}

Place the CIA into a location in your URL that enables the result your want:

Note: If the NNMi Web server uses the https protocol, use https instead of http. (See the "Enabling https for NNMi" chapter in the *HP Network Node Manager i-series Software Deployment and Migration Guide*, which is available at: http://h20230.www2.hp.com/selfsolve/manuals)

http://<serverName>:<portNumber>/<application>?<yourURLparameter1>=\${cias[name=<cia\_name\_1 >].value}&<yourURLparameter2>=\${cias[name=<cia\_name\_2>].value}

<serverName> = the fully-qualified domain name of the NNMi management server

<portNumber> = the port that the jboss application server uses for communicating with the NNMi console

**Note**: If the CIA that you request in your URL Action does not exist for the selected Incident, the resulting URL passes an empty string.

### **Capability Attributes in URL Actions**

Node and Interface objects can have capability attributes:

- Node Capabilities Provided by NNMi
- Interface Capabilities Provided by NNMi

• Capabilities can be provided from NNM iSPIs or from integrations with other programs

To determine which group of capabilities are available for a specific Node or Interface, navigate to a Node view or Interface view, select an instance of the object, click the Gopen icon and navigate to the Capabilities tab. The items listed in the table are the Capabilities for that particular node or interface. For example, the following illustration shows a Node form with three capability entries.

| ı - Node : "cisco4" |              |                                                                |              |                                                                   | _ 🗆 🗴        |
|---------------------|--------------|----------------------------------------------------------------|--------------|-------------------------------------------------------------------|--------------|
| p<br>Il perset      |              |                                                                |              |                                                                   |              |
| Delete Node         |              |                                                                |              |                                                                   | Node         |
|                     | General      | IP Addresses Interf                                            | àces VLAN    | s Ports S                                                         | tatus        |
|                     | Conclusions  | Component Health                                               | Incidents    | Node Groups                                                       | Capabilities |
|                     | Custom Attri | butes Diagnostics                                              | Registration |                                                                   |              |
|                     | 1            |                                                                |              |                                                                   |              |
|                     | a lood of    | u l                                                            | 00 01        | ~ ~~                                                              | 0 00         |
|                     | 436          | <u> </u>                                                       | 1 -          | 3 of 3                                                            |              |
| •                   |              | Capability                                                     | Uniq         | ue Key                                                            |              |
| •                   |              | □<br>▲ Capability<br>▲ CISCO-SYSTEM                            | EXT-MIB com. | 3 of 3<br><b>ue Key</b><br>hp.nnm.capability                      | .metric.cse  |
| •                   |              | ☐<br>▲ <b>Capability</b><br>▲ CISCO-SYSTEM-<br>▲ OLD-CISCO-BUF | EXT-MIB com. | 3 of 3<br><b>ue Key</b><br>hp.nnm.capability<br>hp.nnm.capability | metric.cse   |

To pass Capability data within your URL Action, type (or copy and paste) the exact text string from the Node or Interface form, Capability tab, **Unique Key** attribute value:

### \${capabilities[capability.key=<UniqueKeyValue>].capability.key}

Place the Capability into a location in your URL that enables the result your want:

Note: If the NNMi Web server uses the https protocol, use https instead of http. (See the "Enabling https for NNMi" chapter in the *HP Network Node Manager i-series Software Deployment and Migration Guide*, which is available at: http://h20230.www2.hp.com/selfsolve/manuals)

http://<serverName>:<portNumber>/<application>?<yourURLparameter1>=\${capabilities[capability.key=< UniqueKey\_1>].capability.key}&<yourURLparameter2>=\${capabilities[capability.key=<UniqueKey\_2 >].capability.key}

<serverName> = the fully-qualified domain name of the NNMi management server

<portNumber> = the port that the jboss application server uses for communicating with the NNMi console

Note: If the Capability that you request in your URL Action does not exist for the selected Node or Interface, the resulting URL passes an empty string.

### **Custom Attributes in URL Actions**

Custom Attributes enable an NNMi administrator to add information to the Node object or Interface object. Custom Attributes can also be set by external applications that have been integrated with NNMi. The <u>Node form: Custom Attributes tab</u> and <u>Incident form: Custom Attributes tab</u> display a table view of any Custom Attributes that have been added to the selected object. See <u>"Add Custom Attributes to a Node or Interface Object" (on page 291)</u>.

To determine which group of Custom Attributes are available for a specific Node or Interface, navigate to a Node view or Interface view, select an instance of the object, click the Open icon and navigate to the Custom Attributes tab. The items listed in the table are the Custom Attributes for that particular node or interface. For example, the following illustration shows a Node form with two Custom Attribute entries.

| n - Node : "cisco4" |                                                                 | X    |
|---------------------|-----------------------------------------------------------------|------|
| P                   |                                                                 |      |
| Delete Node 🔂       | И                                                               | lode |
|                     | General IP Addresses Interfaces VLANs Ports Status              |      |
|                     | Conclusions Component Health Incidents Node Groups Capabilities |      |
|                     | Custom Attributes Diagnostics Registration                      | _    |
|                     |                                                                 |      |
|                     | ▲ X S   ▲ 1 - 2 of 2                                            |      |
|                     | □ Name Value                                                    |      |
|                     | 🗖 🔲 🖾 Admin johnDoe@myCo.com 🖉                                  |      |
|                     | 🗖 📺 🖾 message 🛛 Building-5: Floor-23                            |      |
|                     |                                                                 |      |
|                     |                                                                 |      |

To pass Custom Attribute data within your URL Action, type (or copy and paste) the exact text string *from the Node or Interface form, Custom Attributes tab*:

### \${customAttributes[name=<yourAttrName>].value}

Place the Custom Attribute into a location in your URL that enables the result you want:

Note: If the NNMi Web server uses the https protocol, use https instead of http. (See the "Enabling https for NNMi" chapter in the *HP Network Node Manager i-series Software Deployment and Migration Guide*, which is available at: http://h20230.www2.hp.com/selfsolve/manuals)

http://<serverName>:<portNumber>/<application>?<yourURLparameter1>=\${customAttributes[value=< yourAttrValue>].name}&<yourURLparameter2>=\${customAttributes[name=<yourAttrName>].value}

<serverName> = the fully-qualified domain name of the NNMi management server

<portNumber> = the port that the jboss application server uses for communicating with the NNMi console

• Example 1:

mailto:\${customAttributes[name=Admin].value}?subject=URGENT Action Required&body=\$-{customAttributes[name=message].value}&\${hostname} router needs attention.

Resulting URL:

mailto:JohnDoe@myCompany.com?subject=URGENT Action Required&body=Building-5:Floor-23.&cisco4.myCo.com router needs attention.

• Example 2:

http://myCo.com/emailAdmin.jsp?name= \${hostname}&contact= \${customAttributes[name= Admin].value}&body= \${customAttributes[name=message].value}

Resulting URL:

http://myCo.com/emailAdmin.jsp?name= cisco4.myCo.com&contact= johnDoe@myCo.com&body= Building-5:Floor-23

**Note**: If the Custom Attribute that you request in your URL Action does not exist for the selected Node or Interface, the resulting URL passes an empty string.

### **Environment Attributes in URL Actions**

Environment Attributes are session-specific and not stored in the NNMi database. These attributes are received from another application when NNMi is launched from that external application, see "Launch a <u>View (showView)" (on page 312)</u> or "Launch a Form (showForm)" (on page 338) for more information. NNMi stores the environmental attribute name-value pairs and passes them back to that application.

For example, after launching NNMi from your company website, you want to provide an Action menu item within the NNMi console that returns the user to exactly the same place within your company website where they were prior to launching NNMi.

#### \${getEnvAttr(<applicationAttrName>)}

Place the Environment Attribute into a location in your URL that enables the result you want:

Note: If the NNMi Web server uses the https protocol, use https instead of http. (See the "Enabling https for NNMi" chapter in the *HP Network Node Manager i-series Software Deployment and Migration Guide*, which is available at: http://h20230.www2.hp.com/selfsolve/manuals)

http://<serverName>:<portNumber>/<application>?<yourURLparameter1>= \${getEnvAttr(<
 applicationAttrName1>)}&<yourURLparameter2>= \${getEnvAttr(<applicationAttrName2>)}

<serverName> = the fully-qualified domain name of the NNMi management server

<portNumber> = the port that the jboss application server uses for communicating with the NNMi console

### For example:

http://<myHost>/<myApplication>?com.my.sessionId= \${get-EnvAttr(com.my.sessionId)}&com.my.objectName= \$getEnvAttr(com.my.objectName)}

Could result in the following URL:

http://<myHost>/<myApplication>com.my.sessionId= 123&com.my.objectName= node25

**Note**: If the Environment Attribute that you request in your URL Action does not exist for the selected view or form, the resulting URL passes an empty string.

# **Specify Optional URL Action Filters**

If your URL Action applies to Nodes, Interfaces, or Incidents, you can use the Filters Editor to create expressions that further define the context in which this URL Action is available within NNMi. Design complex Filters on paper as a Boolean expression first to minimize errors when entering your expressions using this Filters editor.

### To create any Filter expressions:

- 1. Navigate to the URL Action Object Type form.
- a. From the workspace navigation panel, select the Configuration workspace.
- b. Select URL Actions.
- c. Do one of the following:
  - ° To create an URL Action definition, click the <sup>™</sup> New icon.
  - o To edit an URL Action definition, select a row, click the Appen icon.
- d. Select the Details tab.
- e. In the URL Action Object Types table, do one of the following:
  - To create an URL Action Object Type definition, click the <sup>1</sup> New icon.
  - o To edit an URL Action Object Type definition, select a row, click the 4 Open icon.
- 2. Select the Filters tab.
- Establish the appropriate settings for the filter you want to create. (See the <u>Custom Filter Editor Components</u> table.)

When creating any filters, note the following:

- Each set of expressions associated with a Boolean Operator is treated as if it were enclosed in parentheses and evaluated together. View the expression displayed under Filter String to see the logic of the expression as it is created.
- The AND Boolean Operators must contain at least two expressions as shown in the example below.

```
AND
capability = com.hp.nnm.capability.metric.cse
AND
customAttrName = ImportantRouters
customAttrValue = Building5
```

NNMi evaluates the expression above as follows:

```
(capability = com.hp.nnm.capability.metric.cse AND (cus-
tomAttrName=ImportantRouters AND customAttrValue=Building5))
```

- NNMi finds all nodes with a Capability having the Unique Value of com.hp.nnm-.capability.metric.cse.
- Of these nodes, NNM then finds all nodes with a Custom Attribute named **ImportantNodes** and having the value of **Building5**.
- The placement of your cursor and the subsequent text that is selected is important when performing operations using the Additional Filters Editor. For example, you append to, replace, or change the indentation of the expression that is selected.
- The placement of your cursor and the subsequent text that is selected is especially important when adding your Boolean operators. See <u>"Add Boolean Operators in the Additional Filters Editor" (on page</u> <u>130)</u> for more information.
- 4. Click Save and Close to return to the URL Action form.
- 5. Click Save and Close.

# Attribute Description Attribute The attribute name NNMi should use as the filter criteria. Possible attributes include the following: Interface [click here for a list of atribute vaules] Unique Keys from the Interface Form: Capabilities Tab: • capability (Unique Key of the Capability) Values from the Interface Form: Custom Attributes Tab: customAttrName (Custom Attribute Name) customAttrValue (Custom Attribute Value) Node [click here for a list of attribute values] Unique Keys from the Node Form: Capabilities Tab: • capability (Unique Key of the Capability) Values from the Node Form: Custom Attributes Tab: customAttrName (Custom Attribute Name) customAttrValue (Custom Attribute Value) Incident [click here for a list of attribute values] Values from the Incident Form: Custom Attributes Tab: customAttrName (Custom Attribute Name) • customAttrType (Custom Attribute Type) • customAttrValue (Custom Attribute Value) Operator The standard query language (SQL) operations to be used for the search. Valid operators are described below. Note: Only the is null Operator returns null values in its search. • = Finds all values equal to the value specified. • != Finds all values not equal to the value specified. • < Finds all values less than the value specified. • <= Finds all values less than or equal to the value specified. • > Finds all values greater than the value specified. >= Finds all values greater than or equal to the value specified. between Finds all values equal to and between the two values specified. in Searches for a match in at least one of a series of values. is not null Searches for all non-blank values. • is null Searches for all blank values. • like Enables you to find matches using the asterisk (\*) and question mark (?) as wildcard characters. Question mark character means "any single character of any type at this location". Asterisk character means "any number of characters of any type at this location".

#### Custom Filter Editor Components

| Attribute | Description |
|-----------|-------------|
|-----------|-------------|

Attribute The attribute name NNMi should use as the filter criteria. Possible attributes include the following:

Interface [click here for a list of atribute vaules]

### Unique Keys from the Interface Form: Capabilities Tab:

• capability (Unique Key of the Capability)

### Values from the Interface Form: Custom Attributes Tab:

- customAttrName (Custom Attribute Name)
- customAttrValue (Custom Attribute Value)

Node [click here for a list of attribute values]

### Unique Keys from the Node Form: Capabilities Tab:

• capability (Unique Key of the Capability)

Values from the Node Form: Custom Attributes Tab:

- customAttrName (Custom Attribute Name)
- customAttrValue (Custom Attribute Value)

Incident [click here for a list of attribute values]

Values from the Incident Form: Custom Attributes Tab:

- customAttrName (Custom Attribute Name)
- customAttrType (Custom Attribute Type)
- customAttrValue (Custom Attribute Value)
- not between Finds all values except those between the two values specified.
- not in Finds all values except those included in the list of values.
- **not like** Finds all values except those included in the value specified. The not like operator enables you to use the asterisk (\*) and question mark (?) as wildcard characters.
- Value The value for which you want NNMi to search.

Note the following:

- The values you enter are case sensitive.
- NNMi displays a variable number of value fields depending on the Operator selected. For example, the between Operator causes two value fields to be displayed.
- The in and not in operators require that each value be entered on a separate line.

### **Additional Filters Editor Buttons**

| Button  | Description                                                                                                    |
|---------|----------------------------------------------------------------------------------------------------|
| Append  | Appends the current expression (Attribute, Operator, and Value) to the selected expression already included in the filter string. |
| Replace | Replaces the selected expression with the expression displayed in the Attribute, Operator, and Value fields.                      |

| Button        | Description                                                                                                    |
|---------------|----------------------------------------------------------------------------------------------------|
| AND           | Inserts the AND Boolean Operator in the selected cursor location.                                                                                                    |
|               | Note: View the expression displayed under Filter String to see the logic of the expression as it is created.                                                                                                  |
| OR            | Inserts the OR Boolean Operator in the current cursor location.                                                                                                    |
|               | Note: View the expression displayed under Filter String to see the logic of the expression as it is created.                                                                                                  |
| AND < ><br>OR | Switches the selected Boolean Operator to either AND or OR. If the selected Boolean Oper-<br>ator is AND, the value is changed to OR. If the selected Boolean Operator is OR, the value is<br>changed to AND. |
| Outdent       | Moves the indentation of the selected expression one tab to the left . Check the expression dis-<br>played under <b>Filter String</b> to determine the new placement of parenthesis.                          |
| _             | Note: If the expression is located at the leftmost tab, it will not be moved.                                                                                                    |
| Delete        | Deletes the selected expression.                                                                                                    |
|               | <b>Note</b> : If the Boolean Operator is selected, the Additional Filters Editor deletes all expressions associated with the Boolean Operator.                                                                |

# Purchase an HP Smart Plug-in

A Smart Plug-in (iSPI) extends NNMi capabilities. For example, each iSPI may or may not:

- Enhance the data that is available.
- Add new workspaces, views, and forms.
- Add tabs to existing NNMi forms.
- Change the features of the NNMi user interface.

Multiple iSPIs are available, enabling you to manage your network in a way that makes sense in your organization:

- NNM iSPI for MPLS
- NNM iSPI for Multicast
- NNM iSPI for Performance
- NNM iSPI for Telephony

See Help  $\rightarrow$  Documentation Library  $\rightarrow$  Deployment and Migration Guide for details.

For information about purchasing HP Smart Plug-ins contact your HP sales representative.

# **Purchase Integrations with Other HP Products**

Multiple HP Software products can be configured to share data with NNMi and receive data from NNMi. See Help  $\rightarrow$  Documentation Library  $\rightarrow$  Deployment and Migration Guide for details.

The integration extend NNMi capabilities. For example, each integration may or may not:

- Enhance the data that is available.
- Add new workspaces, views, and forms.
- Add tabs to existing NNMi forms.
- Change the features of the NNMi user interface.

For information about the available integrations, contact your HP sales representative.

# Integrating NNMi Elsewhere with URLs

Use URLs to provide access to the console or certain NNMi features. For example:

- Embed views within your company Web portal.
- Launch a map from within other applications, such as from an email.
- Launch a filtered view from a browser window to quickly find the information you need.
- Run a tool without opening the console.

For a quick-reference list of all URLs that launch NNMi, see  $\textbf{Help} \rightarrow \textbf{Documentation Library} \rightarrow \textbf{URL}$  Launch Reference.

**Prerequisite**: NNMi requires authentication for access through URLs. See <u>"Authentication Requirements</u> for launch URLs Access" (on page 309).

### Related Topics:

"Launch the Console (showMain)" (on page 312)

"Launch a View (showView)" (on page 312)

"Launch a Form (showForm)" (on page 338)

"Launch Menu Items (runTool)" (on page 349)

"Confirm that NNMi Is Running (cmd=isRunning)" (on page 358)

# Authentication Requirements for launch URLs Access

Log on and authentication are the same as if you log on to the console using http://<serverName>:< portNumber>/nnm. Each user must have a preconfigured user name, password, and role assignment. See "Configure Sign-In Access" (on page 31) for more information.

Caution: There is an inherent vulnerability in passing a plain text password as a Launch URL parameter. Consider configuring the NNMi management server to use https/SSL so that user names/passwords are encrypted between client and server. (See the "Enabling https for NNMi" chapter in the *HP Network Node Manager i-series Software Deployment and Migration Guide*, which is available at: http://h20230.www2.hp.com/selfsolve/manuals)

To bypass the log on page, include the following two parameters in your Launch URL string:

- j\_username
- j\_password

It is recommended that you only bypass the log on page with the "Guest" role (the Guest role provides "read-only" access to a subset of console features). For example, if you have previously defined an account where both the user Name and Password are "guest", the following brings up a list of example URLs:

Note: If the NNMi Web server uses the https protocol, use https instead of http. (See the "Enabling https for NNMi" chapter in the *HP Network Node Manager i-series Software Deployment and Migration Guide*, which is available at: http://h20230.www2.hp.com/selfsolve/manuals)

http://<*serverName*>:<*portNumber*>/nnm/launch?j\_username=guest&j\_password=guest

<serverName> = the fully-qualified domain name of the NNMi management server

<portNumber> = the port that the jboss application server uses for communicating with the NNMi console

If the user name and password are not valid, the log on page appears with an authentication error message.

Any Launch URL request that contains j\_username and j\_password redirects, so the actual user name and password are not visible in the Web browser.

Access to console features is limited by the role assignment. The roles are hierarchical in nature. For more information:

"Access to Forms" (on page 310)

"Access to Workspaces" (on page 310)

"Access to Commands" (on page 311)

# Access to Forms

Each role configuration controls what the user can and cannot do within a particular form. These permission settings cannot be changed.

#### **Role Limitations for URL Access to Forms**

| Forms                 | Guest<br>Role | Level 1<br>Operator<br>Role                                | Level 2<br>Operator<br>Role | Administrator |
|-----------------------|---------------|------------------------------------------------------------|-----------------------------|---------------|
| Node forms            | Read-<br>Only | Read-Write except Management Mode field which is Read-Only | Read-<br>Write              | Read-Write    |
| Interface<br>forms    | Read-<br>Only | Read-Write except Management Mode field which is Read-Only | Read-<br>Write              | Read-Write    |
| IP Address<br>forms   | Read-<br>Only | Read-Write except Management Mode field which is Read-Only | Read-<br>Write              | Read-Write    |
| IP Subnet<br>forms    | Read-<br>Only | Read-Write except Management Mode field which is Read-Only | Read-<br>Write              | Read-Write    |
| Incident forms        | Read-<br>Only | Read-Write                                                 | Read-<br>Write              | Read-Write    |
| Node Group<br>forms   | Read-<br>Only | Read-Only                                                  | Read-<br>Only               | Read-Write    |
| Configuration<br>Form |               |                                                            |                             | Read-Write    |

### **Related Topics**

"Determine which NNMi Role to Assign" (on page 32)

# **Access to Workspaces**

For integration URLs, the user role determines access each view. The predefined role settings cannot be changed.

Each role configuration controls what the user can and cannot do with particular view. See <u>"Determine</u> which NNMi Role to Assign" (on page 32).

| Workspaces                                      | Guest<br>Role | Level 1<br>Operator<br>Role | Level 2 Operator<br>Role | Administrator |
|-------------------------------------------------|---------------|-----------------------------|--------------------------|---------------|
| All views in the Incident workspaces            | Yes           | Yes                         | Yes                      | Yes           |
| All views in the Topology workspaces            | Yes           | Yes                         | Yes                      | Yes           |
| All views in the Monitoring workspace           | Yes           | Yes                         | Yes                      | Yes           |
| All views in the Troubleshooting workspace      | Yes           | Yes                         | Yes                      | Yes           |
| All views in the Inventory workspace            | Yes           | Yes                         | Yes                      | Yes           |
| All views in the Management Mode work-<br>space |               |                             | Yes                      | Yes           |
| All views in the Configuration workspace        |               |                             |                          | Yes           |

Role Limitations for URL Access to Workspaces

# **Access to Commands**

Access to NNMi menus depends on the role assigned to the user. The following table shows the default settings for access to NNMi menu choices.

Tip: NNMi administrators can change the Actions menu settings. See "Control Menu Access" (on page 33).

### **Role Limitations to Launch URL Commands**

| Equivalent Command in the Console                              | Guest<br>Role | Level 1<br>Operator<br>Role | Level 2<br>Operator<br>Role | Administrator |
|----------------------------------------------------------------|---------------|-----------------------------|-----------------------------|---------------|
| Actions $\rightarrow$ Ping Command                             |               | Yes                         | Yes                         | Yes           |
| Actions → Trace Route                                          |               | Yes                         | Yes                         | Yes           |
| Actions → Communications Settings                              |               |                             |                             | Yes           |
| Actions → Monitoring Settings                                  |               | Yes                         | Yes                         | Yes           |
| Actions → Status Poll                                          |               |                             | Yes                         | Yes           |
| Actions → Configuration Poll                                   |               |                             | Yes                         | Yes           |
| Actions $\rightarrow$ Status Details Command (for Node Groups) |               | Yes                         | Yes                         | Yes           |
| <u>Tools → NNMi Status</u>                                     |               | Yes                         | Yes                         | Yes           |
| Tools → Sign In/Out Audit Log                                  |               |                             |                             | Yes           |
| $\overline{File} \to \operatorname{Sign}\operatorname{Out}$    | Yes           | Yes                         | Yes                         | Yes           |

# Launch the Console (showMain)

Note: If the NNMi Web server uses the https protocol, use https instead of http. (See the "Enabling https for NNMi" chapter in the *HP Network Node Manager i-series Software Deployment and Migration Guide*, which is available at: http://h20230.www2.hp.com/selfsolve/manuals)

### To launch the entire console, use the following URL:

http://<serverName>:<portNumber>/nnm/launch?cmd=showMain

<serverName> = the fully-qualified domain name of the NNMi management server

<portNumber> = the port that the jboss application server uses for communicating with the NNMi console

#### To launch the console and bypass login, use the following URL:

http://<serverName>:<portNumber>/nnm/launch?cmd=showMain&j\_username=<accountName
>&j password=<accountPassword>

**Caution**: Review in the information in <u>"Authentication Requirements for launch URLs Access" (on page 309)</u> before bypassing the login.

# Launch a View (showView)

**Tip**: A view session launched with a URL never times out. (If you are using Mozilla Firefox, see also <u>Con-figure Mozilla Firefox Timeout Interval</u>.) To continuously display up-to-date information in your network operation center (NOC), launch a URL view .

# To launch a default table view that displays all instances of a specified object type, use the following URL:

Note: If the NNMi Web server uses the https protocol, use https instead of http. (See the "Enabling https for NNMi" chapter in the *HP Network Node Manager i-series Software Deployment and Migration Guide*, which is available at: http://h20230.www2.hp.com/selfsolve/manuals)

http://<serverName>:<portNumber>/nnm/launch?cmd= showView&objtype= <x>

<serverName> = the fully-qualified domain name of the NNMi management server

<portNumber> = the port that the jboss application server uses for communicating with the NNMi console

Note: If you are using Mozilla Firefox, click here for more information.

Due to the Mozilla Firefox security implementation, launching an NNMi view with a URL has the following limitations:

- The A Close button does not work.
- The File  $\rightarrow$  Close menu item does not work.

Use the browser buttons to close the view.

| <i>x</i> = objtype Value | Default View                                     | Node<br>Filter | Interface<br>Filter |
|--------------------------|--------------------------------------------------|----------------|---------------------|
| Incident                 | Incidents workspace, All Incidents table view    | Yes            | No                  |
| Node                     | Inventory workspace, Nodes table view            | Yes            | No                  |
| Interface                | Inventory workspace, Interfaces table view       | Yes            | Yes                 |
| IPAddress                | Inventory workspace, IP Addresses table view     | Yes            | Yes                 |
| IPSubnet                 | Inventory workspace, IP Subnets table view       | No             | No                  |
| NodeGroup                | Inventory workspace, Node Groups table view      | No             | No                  |
| InterfaceGroup           | Inventory workspace, Interface Groups table view | No             | No                  |

# Default View for Each Object Type and Available Filters

#### The following are optional filter parameters:

http://<serverName>:<portNumber>/nnm/launch?cmd= showView&objtype= <x>&nodegroup=
<Name>

http://<serverName>:<portNumber>/nnm/launch?cmd= showView&objtype= <x>&ifgroup= <
Name>

# Filter by Node Group (launched Incident, Node, Interface, and IP Address views)

| Attribute     | Values                                                                                                    |
|---------------|----------------------------------------------------------------------------------------------------|
| nodegroup     | The Name attribute value of the Node Group to use as a filter for this view.                                                                                                    |
|               | <b>Note</b> : The Node Group name is translated. If your team shares NNMi within multiple locales, use nodegroupid or nodegroupuuid.                                                                                                 |
|               | If the Name value includes space characters, replace the space character in your URL statement with one of the following:                                                                                                    |
|               | <ul> <li>%20 (W3C URL Encoding Standards)</li> </ul>                                                                                                    |
|               | <ul> <li>+ (works in most browsers, but not guaranteed)</li> </ul>                                                                                                    |
|               | <ul> <li>space character (works in some browsers, but not guaranteed)</li> </ul>                                                                                                    |
| nodegroupid   | The $id$ is the Unique Object Identifier (unique across the entire NNMi database). Provide the $id$ of the Node Group to use as a filter for this view.                                                                              |
|               | This attribute value is not visible on any form within the console. To find this value, use the <u>nnmconfigexport.ovpl</u> command-line tool to export an XML file that includes the $id$ attribute value for each object instance. |
| nodegroupuuid | The $uuid$ is the Universally Unique Object Identifier (unique across all databases). Provide the $uuid$ of the Node Group to use as a filter for this view.                                                                         |
|               | This attribute value is not visible on any form within the console. To find this value, use the <u>nnmconfigexport.ovpl</u> command-line tool to export an XML file that includes the uuid attribute value for each object instance. |

| Attribute   | Values                                                                                                    |
|-------------|----------------------------------------------------------------------------------------------------|
| ifgroup     | The Name attribute value of the Interface Group to use as a filter for this view.                                                                                                    |
|             | <b>Note</b> : The Interface Group name is translated. If your team shares NNMi within multiple locales, use ifgroupid or ifgroupuuid.                                                                                                  |
|             | If the Name value includes space characters, replace the space character in your URL statement with one of the following:                                                                                                    |
|             | <ul> <li>%20 (W3C URL Encoding Standards)</li> </ul>                                                                                                    |
|             | <ul> <li>+ (works in most browsers, but not guaranteed)</li> </ul>                                                                                                    |
|             | <ul> <li>space character (works in some browsers, but not guaranteed)</li> </ul>                                                                                                    |
| ifgroupid   | The $id$ is the Unique Object Identifier (unique across the entire NNMi database). Provide the $id$ of the Interface Group to use as a filter for this view.                                                                           |
|             | This attribute value is not visible on any form within the console. To find this value, use the <u>nnmconfigexport.ovpl</u> command-line tool to export an XML file that includes the $id$ attribute value for each object instance.   |
| ifgroupuuid | The $uuid$ is the Universally Unique Object Identifier (unique across all databases). Provide the $uuid$ of the Interface Group to use as a filter for this view.                                                                      |
|             | This attribute value is not visible on any form within the console. To find this value, use the <u>nnmconfigexport.ovpl</u> command-line tool to export an XML file that includes the $uuid$ attribute value for each object instance. |

### Filter by Interface Group (launched Interface and IP Address views)

The following are optional parameters:

http://<serverName>:<portNumber>/nnm/launch?cmd= showView&objtype= <x>&menus= <
true|false>&newWindow= <true|false>&envattrs= <name1= value>;<name2= value>

| Attribute | Values                                                                                                    |
|-----------|----------------------------------------------------------------------------------------------------|
| menus     | true = Show the view menus and the $\overset{\frown}{=}$ Close button. If not specified, the default is true.                                                                                                    |
|           | false = Hide the view menus and the $\overset{\frown}{=}$ Close button to save space in the view.                                                                                                    |
| newWindow | true = Display the view in a new browser window. This new window does not display the browser-specific menu bars. The browser-specific menu bars are hidden to provide the maximum amount of room for the requested view.                                                                                             |
|           | false = Display the view within the current browser window (if not specified, the default is false).                                                                                                    |
| envattrs  | Use Environment Attributes to store < <i>name=value&gt;</i> pairs that were passed <i>from an exter-nal application</i> to NNMi. Environment Attributes are session-specific and stored in memory (not in the NNMi database). The name-value pairs can be any arbitrary string (as required by the external program). |
|           | <b>Note</b> : see <u>"Environment Attributes in URL Actions" (on page 303)</u> for information about how to pass these same environment attribute name-value pairs from NNMi back <i>to the originating external application</i> .                                                                                    |
|           | For example, let's assume that NNMi was launched from an application that wants to pre-<br>serve a session ID (123) and object attribute (node25) as follows:                                                                                                    |

### Attribute Values

http://host/nnm?cmd= showView&objtype= Node&envattrs= com.my.sessionId= 123;com.my.objectName= node25

#### If you want to launch some other view, specify the view rather than the object type:

http://<serverName>:<portNumber>/nnm/launch?cmd= showView&view= <x>

For more information, see:

"Launch an Incident View" (on page 315)

"Launch a Topology Maps Workspace View" (on page 318)

"Launch a Monitoring Workspace View" (on page 323)

"Launch a Troubleshooting Workspace View" (on page 326)

"Launch an Inventory Workspace View" (on page 331)

"Launch a Management Mode Workspace Views" (on page 334)

"Launch a Configuration Workspace View" (on page 337)

# Launch an Incident View

Note: If the NNMi Web server uses the https protocol, use https instead of http. (See the "Enabling https for NNMi" chapter in the *HP Network Node Manager i-series Software Deployment and Migration Guide*, which is available at: http://h20230.www2.hp.com/selfsolve/manuals)

http://<serverName>:<portNumber>/nnm/launch?cmd= showView&view= <x>

<serverName> = the fully-qualified domain name of the NNMi management server

<portNumber> = the port that the jboss application server uses for communicating with the NNMi console

Note: If you are using Mozilla Firefox, click here for more information.

Due to the Mozilla Firefox security implementation, launching an NNMi view with a URL has the following limitations:

- The <sup>2</sup> Close button does not work.
- The File  $\rightarrow$  Close menu item does not work.

Use the browser buttons to close the view.

#### Potential Incident Workspace Views and Available Filters

| View Name                   | <i>x</i> = View ID          | Node<br>Filter | Interface<br>Filter |
|-----------------------------|-----------------------------|----------------|---------------------|
| All Incidents               | allIncidentsTableView       | Yes            | No                  |
| All Open Incidents          | allOpenIncidentsTableView   | Yes            | No                  |
| Closed Key Incidents        | closedKeyIncidentsTableView | Yes            | No                  |
| Closed Root Cause Incidents | closedRCIncidentTableView   | Yes            | No                  |

# Network Node Manager (NNMi 8.11) Online Help: Information for Administrators Integrating NNMi Elsewhere with URLs

| View Name                        | x = View ID                           | Node<br>Filter | Interface<br>Filter |
|----------------------------------|---------------------------------------|----------------|---------------------|
| Custom Incidents                 | customIncidentTableView               | Yes            | No                  |
| Incidents by Correlation Nature  | incidentsByNatureTableView            | Yes            | No                  |
| Incidents by Family              | incidentsByFamilyTableView            | Yes            | No                  |
| Key Incidents by Lifecycle State | keyIncidentsByLifecycleStateTableView | Yes            | No                  |
| My Open Incidents                | myIncidentTableView                   | Yes            | No                  |
| NNM 6.x / 7.x Events             | nnm6x7xIncidentTableView              | Yes            | No                  |
| NNM 6.x/7.x Event by Category    | nnm6x7xIncidentByCategoryTableView    | Yes            | No                  |
| Open Key Incidents               | openKeyIncidentsTableView             | Yes            | No                  |
| Open Key Incidents by Category   | openKeyIncidentsByCategoryTableView   | Yes            | No                  |
| Open Key Incidents by Family     | openKeyIncidentsByFamilyTableView     | Yes            | No                  |
| Open Key Incidents by Priority   | openKeyIncidentsByPriorityTableView   | Yes            | No                  |
| Open Key Incidents by Severity   | openKeyIncidentsBySeverityTableView   | Yes            | No                  |
| Open Root Cause by Category      | openRCIncidentsByCategoryTableView    | Yes            | No                  |
| Open Root Cause by Family        | openRCIncidentsByFamilyTableView      | Yes            | No                  |
| Open Root Cause by Priority      | openRCIncidentsByPriorityTableView    | Yes            | No                  |
| Open Root Cause by Severity      | openRCIncidentsBySeverityTableView    | Yes            | No                  |
| Open Root Cause Incidents        | openRCIncidentTableView               | Yes            | No                  |
| Root Cause Incidents             | allRCIncidentTableView                | Yes            | No                  |
| Root Cause by Lifecycle State    | RCIncidentsByLifecycleStateTableView  | Yes            | No                  |
| Service Impact Incidents         | serviceImpactIncidentTableView        | Yes            | No                  |
| SNMP Traps                       | snmpTrapsIncidentTableView            | Yes            | No                  |
| SNMP Traps by Family             | snmpTrapsIncidentByFamilyTableView    | Yes            | No                  |
| Stream Correlation Incidents     | streamCorrelationIncidentTableView    | Yes            | No                  |
| Unassigned Open Key Incidents    | unassignedKeyIncidentsTableView       | Yes            | No                  |
| Unassigned Root Cause Incidents  | unassignedIncidentTableView           | Yes            | No                  |

### The following are optional filter parameters:

http://<serverName>:<portNumber>/nnm/launch?cmd= showView&view= <x>&nodegroup= <
Name>

| Attribute     | Values                                                                                                    |
|---------------|----------------------------------------------------------------------------------------------------|
| nodegroup     | The Name attribute value of the Node Group to use as a filter for this view.                                                                                                    |
|               | <b>Note</b> : The Node Group name is translated. If your team shares NNMi within multiple locales, use nodegroupid or nodegroupuuid.                                                                                                 |
|               | If the Name value includes space characters, replace the space character in your URL statement with one of the following:                                                                                                    |
|               | <ul> <li>%20 (W3C URL Encoding Standards)</li> </ul>                                                                                                    |
|               | <ul> <li>+ (works in most browsers, but not guaranteed)</li> </ul>                                                                                                    |
|               | <ul> <li>space character (works in some browsers, but not guaranteed)</li> </ul>                                                                                                    |
| nodegroupid   | The ${}_{id}$ is the Unique Object Identifier (unique across the entire NNMi database). Provide the ${}_{id}$ of the Node Group to use as a filter for this view.                                                                    |
|               | This attribute value is not visible on any form within the console. To find this value, use the <u>nnmconfigexport.ovpl</u> command-line tool to export an XML file that includes the $id$ attribute value for each object instance. |
| nodegroupuuid | The $uuid$ is the Universally Unique Object Identifier (unique across all databases). Provide the $uuid$ of the Node Group to use as a filter for this view.                                                                         |
|               | This attribute value is not visible on any form within the console. To find this value, use the <u>nnmconfigexport.ovpl</u> command-line tool to export an XML file that includes the uuid attribute value for each object instance. |
|               |                                                                                                    |

# Filter by Node Group (launched Incident, Node, Interface, and IP Address views)

### The following are optional parameters:

http://<serverName>:<portNumber>/nnm/launch?cmd= showView&view= <x>&menus= <
true|false>&newWindow= <true|false>&envattrs= <name1= value>;<name2= value>

| Auribules for Lauricheu views | Attributes | for L | _aunched | Views |
|-------------------------------|------------|-------|----------|-------|
|-------------------------------|------------|-------|----------|-------|

| Attribute | Values                                                                                                    |
|-----------|----------------------------------------------------------------------------------------------------|
| menus     | true = Show the view menus and the $\overset{\frown}{=}$ Close button. If not specified, the default is true.                                                                                                    |
|           | false = Hide the view menus and the $\overset{	heta}{=}$ Close button to save space in the view.                                                                                                    |
| newWindow | true = Display the view in a new browser window. This new window does not display the browser-specific menu bars. The browser-specific menu bars are hidden to provide the maximum amount of room for the requested view.                                                                                             |
|           | false = Display the view within the current browser window (if not specified, the default is false).                                                                                                    |
| envattrs  | Use Environment Attributes to store < <i>name=value&gt;</i> pairs that were passed <i>from an exter-nal application</i> to NNMi. Environment Attributes are session-specific and stored in memory (not in the NNMi database). The name-value pairs can be any arbitrary string (as required by the external program). |
|           | <b>Note</b> : see <u>"Environment Attributes in URL Actions" (on page 303)</u> for information about how to pass these same environment attribute name-value pairs from NNMi back <i>to the originating external application</i> .                                                                                    |
|           | For example, let's assume that NNMi was launched from an application that wants to pre-<br>serve a session ID (123) and object attribute (node25) as follows:                                                                                                    |

### Network Node Manager (NNMi 8.11) Online Help: Information for Administrators Integrating NNMi Elsewhere with URLs

| Attribute | Values                                                                                                    |
|-----------|----------------------------------------------------------------------------------------------------|
|           | http://host/nnm?cmd= showView&objtype= Node&envattrs= com.my.s-<br>essionId= 123;com.my.objectName= node25 |

# Launch a Topology Maps Workspace View

The URL required for each one is unique.

Tip: A map session launched with a URL never times out. The view automatically updates every 30 seconds. This is useful if your network operation center (NOC) continuously displays a map of the most important nodes. See <u>"Configuring Maps" (on page 191)</u>. (If you use the Mozilla Firefox browser and are prompted to click Continue before the map appears, see <u>Configure Mozilla Firefox Timeout Interval</u>.)

Click here to show the example of a URL that opens the **Node Group Overview** map (cmd=sho-wNodeGroupOverview).

Note: If the NNMi Web server uses the https protocol, use https instead of http. (See the "Enabling https for NNMi" chapter in the *HP Network Node Manager i-series Software Deployment and Migration Guide*, which is available at: http://h20230.www2.hp.com/selfsolve/manuals)

http://serverName>:<portNumber>/nnm/launch?cmd= showNodeGroupOverview

<serverName> = the fully-qualified domain name of the NNMi management server

<portNumber> = the port that the jboss application server uses for communicating with the NNMi console

Note: If you are using Mozilla Firefox, click here for more information.

Due to the Mozilla Firefox security implementation, launching an NNMi view with a URL has the following limitations:

- The A Close button does not work.
- The File  $\rightarrow$  Close menu item does not work.

Use the browser buttons to close the view.

The following are optional parameters:

http://<serverName>:<portNumber>/nnm/launch?cmd= showNodeGroupOverview&menus= <
true/false>&newWindow= <true/false>&envattrs= <name1= value>;<name2= value>

| Attributes for Launched views |                                                                                                    |  |
|-------------------------------|----------------------------------------------------------------------------------------------------|--|
| Attribute                     | Values                                                                                                    |  |
| menus                         | true = Show the view menus and the $\stackrel{\frown}{=}$ Close button. If not specified, the default is true.<br>false = Hide the view menus and the $\stackrel{\frown}{=}$ Close button to save space in the view.      |  |
| newWindow                     | true = Display the view in a new browser window. This new window does not display the browser-specific menu bars. The browser-specific menu bars are hidden to provide the maximum amount of room for the requested view. |  |
|                               | false = Display the view within the current browser window (if not specified, the default is false).                                                                                                    |  |
| envattrs                      | Use Environment Attributes to store < name=value> pairs that were passed from an exter-                                                                                                    |  |

| Attribute | Values                                                                                                    |
|-----------|----------------------------------------------------------------------------------------------------|
|           | <i>nal application</i> to NNMi. Environment Attributes are session-specific and stored in mem-<br>ory (not in the NNMi database). The name-value pairs can be any arbitrary string (as<br>required by the external program). |
|           | <b>Note</b> : see <u>"Environment Attributes in URL Actions" (on page 303)</u> for information about how to pass these same environment attribute name-value pairs from NNMi back to the originating external application.   |
|           | For example, let's assume that NNMi was launched from an application that wants to pre-<br>serve a session ID (123) and object attribute (node25) as follows:                                                                |
|           | http://host/nnm?cmd= showView&objtype= Node&envattrs= com.my.s-<br>essionId= 123;com.my.objectName= node25                                                                                                    |
|           |                                                                                                    |

Click here to show the example of a URL that opens the **Network Overview** map (cmd=ho-wNetworkOverview).

Note: If the NNMi Web server uses the https protocol, use https instead of http. (See the"Enabling https for NNMi" chapter in the *HP Network Node Manager i-series Software Deployment and Migration Guide*, which is available at: http://h20230.www2.hp.com/selfsolve/manuals)

http://serverName>:<portNumber>/nnm/launch?cmd= showNetworkOverview

<serverName> = the fully-qualified domain name of the NNMi management server

<portNumber> = the port that the jboss application server uses for communicating with the NNMi console

Note: If you are using Mozilla Firefox, click here for more information.

Due to the Mozilla Firefox security implementation, launching an NNMi view with a URL has the following limitations:

- The 🚰 Close button does not work.
- The File  $\rightarrow$  Close menu item does not work.

Use the browser buttons to close the view.

#### The following are optional parameters:

```
http://<serverName>:<portNumber>/nnm/launch?cmd= showNetworkOverview&menus= < true/false>&newWindow= <true/false>&envattrs= <name1= value>;<name2= value>
```

| Attribute | Values                                                                                                    |
|-----------|----------------------------------------------------------------------------------------------------|
| menus     | true = Show the view menus and the $\overset{\frown}{=}$ Close button. If not specified, the default is true.                                                                                                    |
|           | false = Hide the view menus and the $\stackrel{{ m des}}{=}$ Close button to save space in the view.                                                                                                    |
| newWindow | true = Display the view in a new browser window. This new window does not display the browser-specific menu bars. The browser-specific menu bars are hidden to provide the maximum amount of room for the requested view. |
|           | false = Display the view within the current browser window (if not specified, the default is false).                                                                                                    |

### Network Node Manager (NNMi 8.11) Online Help: Information for Administrators Integrating NNMi Elsewhere with URLs

| Attribute | Values                                                                                                    |
|-----------|----------------------------------------------------------------------------------------------------|
| envattrs  | Use Environment Attributes to store < <i>name=value&gt;</i> pairs that were passed <i>from an exter-<br/>nal application</i> to NNMi. Environment Attributes are session-specific and stored in mem-<br>ory (not in the NNMi database). The name-value pairs can be any arbitrary string (as<br>required by the external program). |
|           | <b>Note</b> : see <u>"Environment Attributes in URL Actions" (on page 303)</u> for information about how to pass these same environment attribute name-value pairs from NNMi back <i>to the originating external application</i> .                                                                                                 |
|           | For example, let's assume that NNMi was launched from an application that wants to pre-<br>serve a session ID (123) and object attribute (node25) as follows:                                                                                                    |
|           | <pre>http://host/nnm?cmd= showView&amp;objtype= Node&amp;envattrs= com.my.s-<br/>essionId= 123;com.my.objectName= node25</pre>                                                                                                    |
|           |                                                                                                    |

Click here to show the example of a URL that opens the **Networking Infrastructure Devices** node group map (cmd=showView).

Note: If the NNMi Web server uses the https protocol, use https instead of http. (See the "Enabling https for NNMi" chapter in the *HP Network Node Manager i-series Software Deployment and Migration Guide*, which is available at: http://h20230.www2.hp.com/selfsolve/manuals)

http:/<serverName>:<portNumber>/nnm/launch?cmd= showView&objtype= Node&nodegroup= Networking%20Infrastructure%20Devices

<serverName> = the fully-qualified domain name of the NNMi management server

<portNumber> = the port that the jboss application server uses for communicating with the NNMi console

Note: If you are using Mozilla Firefox, click here for more information.

Due to the Mozilla Firefox security implementation, launching an NNMi view with a URL has the following limitations:

- The 🚰 Close button does not work.
- The File  $\rightarrow$  Close menu item does not work.

Use the browser buttons to close the view.

The following are optional parameters:

http://<serverName>:<portNumber>/nnm/launch?cmd= showView&objtype= Node&nodegroup= Networking%20Infrastructure%20Devices&menus= <true/false>&newWindow= <true/false >&envattrs= <name1= value>;<name2= value>

| Attribute | Values                                                                                                    |
|-----------|----------------------------------------------------------------------------------------------------|
| menus     | true = Show the view menus and the ${}^{	imes}$ Close button. If not specified, the default is true.                                                                                                    |
|           | false = Hide the view menus and the $\overset{\frown}{=}$ Close button to save space in the view.                                                                                                    |
| newWindow | true = Display the view in a new browser window. This new window does not display the browser-specific menu bars. The browser-specific menu bars are hidden to provide the maximum amount of room for the requested view. |

| Attribute | Values                                                                                                    |
|-----------|----------------------------------------------------------------------------------------------------|
|           | false = Display the view within the current browser window (if not specified, the default is false).                                                                                                    |
| envattrs  | Use Environment Attributes to store < <i>name=value&gt;</i> pairs that were passed <i>from an exter-nal application</i> to NNMi. Environment Attributes are session-specific and stored in memory (not in the NNMi database). The name-value pairs can be any arbitrary string (as required by the external program). |
|           | <b>Note</b> : see <u>"Environment Attributes in URL Actions" (on page 303)</u> for information about how to pass these same environment attribute name-value pairs from NNMi back <i>to the originating external application</i> .                                                                                    |
|           | For example, let's assume that NNMi was launched from an application that wants to pre-<br>serve a session ID (123) and object attribute (node25) as follows:                                                                                                    |
|           | <pre>http://host/nnm?cmd= showView&amp;objtype= Node&amp;envattrs= com.my.s-<br/>essionId= 123;com.my.objectName= node25</pre>                                                                                                    |

Click here to show the example of a URL that opens the **Routers** node group map (cmd=sho-wNodeGroup&name=Routers).

Note: If the NNMi Web server uses the https protocol, use https instead of http. (See the"Enabling https for NNMi" chapter in the *HP Network Node Manager i-series Software Deployment and Migration Guide*, which is available at: http://h20230.www2.hp.com/selfsolve/manuals)

http://serverName>:<portNumber>/nnm/launch?cmd= showNodeGroup&name= Routers

<serverName> = the fully-qualified domain name of the NNMi management server

<portNumber> = the port that the jboss application server uses for communicating with the NNMi console

Note: If you are using Mozilla Firefox, click here for more information.

Due to the Mozilla Firefox security implementation, launching an NNMi view with a URL has the following limitations:

- The A Close button does not work.
- The File  $\rightarrow$  Close menu item does not work.

Use the browser buttons to close the view.

The following are optional parameters:

http://<serverName>:<portNumber>/nnm/launch?cmd= showNodeGroup&name= Routers
&menus= <true/false>&newWindow= <true/false>&envattrs= <name1= value>;<name2=
value>

| Attribute | Values                                                                                                    |
|-----------|----------------------------------------------------------------------------------------------------|
| menus     | true = Show the view menus and the $\overset{\frown}{=}$ Close button. If not specified, the default is true. |
|           | false = Hide the view menus and the $\Delta$ Close button to save space in the view.                          |
| newWindow | true = Display the view in a new browser window. This new window does not display the                         |

### Network Node Manager (NNMi 8.11) Online Help: Information for Administrators Integrating NNMi Elsewhere with URLs

| Attribute | Values                                                                                                    |
|-----------|----------------------------------------------------------------------------------------------------|
|           | browser-specific menu bars. The browser-specific menu bars are hidden to provide the maximum amount of room for the requested view.                                                                                                    |
|           | false = Display the view within the current browser window (if not specified, the default is false).                                                                                                    |
| envattrs  | Use Environment Attributes to store < <i>name=value&gt;</i> pairs that were passed <i>from an exter-nal application</i> to NNMi. Environment Attributes are session-specific and stored in memory (not in the NNMi database). The name-value pairs can be any arbitrary string (as required by the external program). |
|           | <b>Note</b> : see <u>"Environment Attributes in URL Actions" (on page 303)</u> for information about how to pass these same environment attribute name-value pairs from NNMi back <i>to the originating external application</i> .                                                                                    |
|           | For example, let's assume that NNMi was launched from an application that wants to pre-<br>serve a session ID (123) and object attribute (node25) as follows:                                                                                                    |
|           | <pre>http://host/nnm?cmd= showView&amp;objtype= Node&amp;envattrs= com.my.s-<br/>essionId= 123;com.my.objectName= node25</pre>                                                                                                    |

Click here to show the example of a URL that opens the **Switches** node group map (cmd=sho-wNodeGroup&name=Switches).

Note: If the NNMi Web server uses the https protocol, use https instead of http. (See the "Enabling https for NNMi" chapter in the *HP Network Node Manager i-series Software Deployment and Migration Guide*, which is available at: http://h20230.www2.hp.com/selfsolve/manuals)

http://serverName>:<portNumber>/nnm/launch?cmd= showNodeGroup&name= Switches

<serverName> = the fully-qualified domain name of the NNMi management server

<portNumber> = the port that the jboss application server uses for communicating with the NNMi console

Note: If you are using Mozilla Firefox, click here for more information.

Due to the Mozilla Firefox security implementation, launching an NNMi view with a URL has the following limitations:

- The 🚰 Close button does not work.
- The File  $\rightarrow$  Close menu item does not work.

Use the browser buttons to close the view.

The following are optional parameters:

http://<serverName>:<portNumber>/nnm/launch?cmd= showNodeGroup&name= Switches
&menus= <true/false>&newWindow= <true/false>&envattrs= <name1= value>;<name2=
value>

| Attribute | Values                                                                                                    |
|-----------|----------------------------------------------------------------------------------------------------|
| menus     | true = Show the view menus and the $\overset{\frown}{=}$ Close button. If not specified, the default is true. |
|           | false = Hide the view menus and the 益 Close button to save space in the view.                                 |
| Attribute | Values                                                                                                    |
|-----------|----------------------------------------------------------------------------------------------------|
| newWindow | true = Display the view in a new browser window. This new window does not display the browser-specific menu bars. The browser-specific menu bars are hidden to provide the maximum amount of room for the requested view.                                                                                                    |
|           | false = Display the view within the current browser window (if not specified, the default is false).                                                                                                    |
| envattrs  | Use Environment Attributes to store < <i>name=value&gt;</i> pairs that were passed <i>from an exter-</i><br><i>nal application</i> to NNMi. Environment Attributes are session-specific and stored in mem-<br>ory (not in the NNMi database). The name-value pairs can be any arbitrary string (as<br>required by the external program). |
|           | <b>Note</b> : see <u>"Environment Attributes in URL Actions" (on page 303)</u> for information about how to pass these same environment attribute name-value pairs from NNMi back <i>to the originating external application</i> .                                                                                                    |
|           | For example, let's assume that NNMi was launched from an application that wants to pre-<br>serve a session ID (123) and object attribute (node25) as follows:                                                                                                    |
|           | http://host/nnm?cmd= showView&objtype= Node&envattrs= com.my.s-<br>essionId= 123;com.my.objectName= node25                                                                                                    |

## Launch a Monitoring Workspace View

Note: If the NNMi Web server uses the https protocol, use https instead of http. (See the "Enabling https for NNMi" chapter in the *HP Network Node Manager i-series Software Deployment and Migration Guide*, which is available at: http://h20230.www2.hp.com/selfsolve/manuals)

http://<serverName>:<portNumber>/nnm/launch?cmd= showView&view= <x>

<serverName> = the fully-qualified domain name of the NNMi management server

<portNumber> = the port that the jboss application server uses for communicating with the NNMi console

Note: If you are using Mozilla Firefox, click here for more information.

Due to the Mozilla Firefox security implementation, launching an NNMi view with a URL has the following limitations:

- The 🖾 Close button does not work.
- The File  $\rightarrow$  Close menu item does not work.

Use the browser buttons to close the view.

### Monitoring Workspace Views and Available Filters

| View Name                 | <i>x</i> = View ID               | Node<br>Filter | Interface<br>Filter |
|---------------------------|----------------------------------|----------------|---------------------|
| Critical Component Health | criticalComponentHealthTableView | No             | No                  |
| Critical Interfaces       | criticalInterfaceTableView       | Yes            | Yes                 |
| Critical Nodes            | criticalNodeTableView            | Yes            | No                  |

### **Network Node Manager (NNMi 8.11) Online Help: Information for Administrators** Integrating NNMi Elsewhere with URLs

| View Name                             | x = View ID                              | Node<br>Filter | Interface<br>Filter |
|---------------------------------------|------------------------------------------|----------------|---------------------|
| Non-Normal Interfaces                 | nonNormalInterfaceTableView              | Yes            | Yes                 |
| Non-Normal Nodes                      | nonNormalNodeTableView                   | Yes            | No                  |
| Not Responding Addresses              | notRespondingIPAddressTableView          | Yes            | Yes                 |
| Nodes by Status                       | nodesByStatusTableView                   | Yes            | No                  |
| Component Health by Status            | componentHealthByStatusTableView         | No             | No                  |
| Interfaces by Status                  | interfacesByStatusTableView              | Yes            | Yes                 |
| Interfaces by Administrative<br>State | interfacesByAdministrativeStateTableView | Yes            | Yes                 |
| Interfaces by Operational State       | interfacesByOperationalStateTableView    | Yes            | Yes                 |
| IP Addresses by State                 | IPAddressesByStateTableView              | Yes            | Yes                 |
| Interface Performance                 | interfacePerformanceTableView            | Yes            | Yes                 |
| Router Redundancy Groups              | routerRedundancyGroupsTableView          | No             | No                  |
| Node Groups                           | nodeGroupsStatusTableView                | No             | No                  |

### The following are optional filter parameters:

http://<serverName>:<portNumber>/nnm/launch?cmd= showView&view= <x>&nodegroup= <
Name>

http://<serverName>:<portNumber>/nnm/launch?cmd= showView&view= <x>&ifgroup= <Name
>

## Filter by Node Group (launched Incident, Node, Interface, and IP Address views)

| Attribute     | Values                                                                                                    |  |  |
|---------------|----------------------------------------------------------------------------------------------------|--|--|
| nodegroup     | The Name attribute value of the Node Group to use as a filter for this view.                                                                                                    |  |  |
|               | <b>Note</b> : The Node Group name is translated. If your team shares NNMi within multiple locales, use nodegroupid or nodegroupuuid.                                                                                                    |  |  |
|               | If the Name value includes space characters, replace the space character in your URL statement with one of the following:                                                                                                    |  |  |
|               | • %20 (W3C URL Encoding Standards)                                                                                                    |  |  |
|               | <ul> <li>+ (works in most browsers, but not guaranteed)</li> </ul>                                                                                                    |  |  |
|               | space character (works in some browsers, but not guaranteed)                                                                                                    |  |  |
| nodegroupid   | The $id$ is the Unique Object Identifier (unique across the entire NNMi database). Provide the $id$ of the Node Group to use as a filter for this view.                                                                                   |  |  |
|               | This attribute value is not visible on any form within the console. To find this value, use the <u>nnmconfigexport.ovpl</u> command-line tool to export an XML file that includes the <i>id</i> attribute value for each object instance. |  |  |
| nodegroupuuid | The $uuid$ is the Universally Unique Object Identifier (unique across all databases). Provide the $uuid$ of the Node Group to use as a filter for this view.                                                                              |  |  |

| Attribute | Values                                                                                                    |
|-----------|----------------------------------------------------------------------------------------------------|
|           | This attribute value is not visible on any form within the console. To find this value, use the nnmconfigexport.ovpl command-line tool to export an XML file that includes the |
|           | unid attribute value for each object instance.                                                                                                    |

### Filter by Interface Group (launched Interface and IP Address views)

| Attribute   | Values                                                                                                    |
|-------------|----------------------------------------------------------------------------------------------------|
| ifgroup     | The Name attribute value of the Interface Group to use as a filter for this view.                                                                                                    |
|             | <b>Note</b> : The Interface Group name is translated. If your team shares NNMi within multiple locales, use ifgroupid or ifgroupuuid.                                                                                                    |
|             | If the Name value includes space characters, replace the space character in your URL statement with one of the following:                                                                                                    |
|             | <ul> <li>%20 (W3C URL Encoding Standards)</li> </ul>                                                                                                    |
|             | <ul> <li>+ (works in most browsers, but not guaranteed)</li> </ul>                                                                                                    |
|             | <ul> <li>space character (works in some browsers, but not guaranteed)</li> </ul>                                                                                                    |
| ifgroupid   | The ${}_{id}$ is the Unique Object Identifier (unique across the entire NNMi database). Provide the ${}_{id}$ of the Interface Group to use as a filter for this view.                                                                      |
|             | This attribute value is not visible on any form within the console. To find this value, use the <u>nnmconfigexport.ovpl</u> command-line tool to export an XML file that includes the <i>id</i> attribute value for each object instance.   |
| ifgroupuuid | The uuid is the Universally Unique Object Identifier (unique across all databases). Provide the uuid of the Interface Group to use as a filter for this view.                                                                               |
|             | This attribute value is not visible on any form within the console. To find this value, use the <u>nnmconfigexport.ovpl</u> command-line tool to export an XML file that includes the <u>uuid</u> attribute value for each object instance. |

The following are optional parameters:

```
http://<serverName>:<portNumber>/nnm/launch?cmd= showView&view= <x>&menus= <
true|false>&newWindow= <true|false>&envattrs= <name1= value>;<name2= value>
```

| Attribute | Values                                                                                                    |
|-----------|----------------------------------------------------------------------------------------------------|
| menus     | true = Show the view menus and the $\overset{\frown}{=}$ Close button. If not specified, the default is true.                                                                                                    |
|           | false = Hide the view menus and the $\stackrel{{ m des}}{=}$ Close button to save space in the view.                                                                                                    |
| newWindow | true = Display the view in a new browser window. This new window does not display the browser-specific menu bars. The browser-specific menu bars are hidden to provide the maximum amount of room for the requested view. |
|           | false = Display the view within the current browser window (if not specified, the default is false).                                                                                                    |
| envattrs  | Use Environment Attributes to store < <i>name=value&gt;</i> pairs that were passed <i>from an exter-</i><br><i>nal application</i> to NNMi. Environment Attributes are session-specific and stored in mem-                |

### **Attributes for Launched Views**

| Attribute | Values                                                                                                    |
|-----------|----------------------------------------------------------------------------------------------------|
|           | ory (not in the NNMi database). The name-value pairs can be any arbitrary string (as required by the external program).                                                                                                    |
|           | <b>Note</b> : see <u>"Environment Attributes in URL Actions" (on page 303)</u> for information about how to pass these same environment attribute name-value pairs from NNMi back <i>to the originating external application</i> . |
|           | For example, let's assume that NNMi was launched from an application that wants to pre-<br>serve a session ID (123) and object attribute (node25) as follows:                                                                      |
|           | <pre>http://host/nnm?cmd= showView&amp;objtype= Node&amp;envattrs= com.my.s-<br/>essionId= 123;com.my.objectName= node25</pre>                                                                                                    |
|           |                                                                                                    |

## Launch a Troubleshooting Workspace View

There are four types of views in the Troubleshooting workspace. The URL syntax required for each one is unique.

Tip: A map session launched with a URL never times out. The view automatically updates every 30 seconds. This is useful if your network operation center (NOC) continuously displays a map of the most important nodes. See <u>"Configuring Maps" (on page 191)</u>. (If you use the Mozilla Firefox browser and are prompted to click Continue before the map appears, see <u>Configure Mozilla Firefox Timeout Interval</u>.)

Click here to show examples of URLs that open a Layer 2 Neighbor View (cmd=showLayer2Neighbors).

Note: If the NNMi Web server uses the https protocol, use https instead of http. (See the "Enabling https for NNMi" chapter in the *HP Network Node Manager i-series Software Deployment and Migration Guide*, which is available at: http://h20230.www2.hp.com/selfsolve/manuals)

http://<serverName>:<portNumber>/nnm/launch?cmd= showLayer2Neighbors

http://<serverName>:<portNumber>/nnm/launch?cmd= showLayer2Neighbors&nodename= <x
>&hops= <#>

<serverName> = the fully-qualified domain name of the NNMi management server

<portNumber> = the port that the jboss application server uses for communicating with the NNMi console

Note: If you are using Mozilla Firefox, click here for more information.

Due to the Mozilla Firefox security implementation, launching an NNMi view with a URL has the following limitations:

- The 🚰 Close button does not work.
- The File  $\rightarrow$  Close menu item does not work.

Use the browser buttons to close the view.

| Attribute | Value                                                                                                    |
|-----------|----------------------------------------------------------------------------------------------------|
| nodename  | The source node's DNS hostname or IP address.                                                                      |
|           | Provide a full or short DNS name or an IP address.                                                                 |
|           | If you use this attribute, NNMi tries to match the string you provide by following this pro-<br>cedure:            |
|           | <ul> <li>Check the value in the Hostname field on the Node form.</li> </ul>                                        |
|           | <ul> <li>Check the values in the Address column of the table on the Addresses tab in the Node<br/>form.</li> </ul> |
|           | <ul> <li>Check the value of the System Name field on the General tab in the Node form.</li> </ul>                  |
| _         | Check the value in the Name field on the Node form.                                                                |
| hops      | 1 - 9                                                                                                    |

## Layer 2 Neighbor View Attributes

The following are optional parameters:

http://<serverName>:<portNumber>/nnm/launch?cmd= showLayer2Neighbors&menus= <
true/false>&newWindow= <true/false>&envattrs= <name1= value>;<name2= value>

### **Attributes for Launched Views**

| Attribute | Values                                                                                                    |  |  |  |
|-----------|----------------------------------------------------------------------------------------------------|--|--|--|
| menus     | true = Show the view menus and the $\overset{\frown}{=}$ Close button. If not specified, the default is true.                                                                                                    |  |  |  |
|           | false = Hide the view menus and the $\overset{\frown}{=}$ Close button to save space in the view.                                                                                                    |  |  |  |
| newWindow | true = Display the view in a new browser window. This new window does not display the browser-specific menu bars. The browser-specific menu bars are hidden to provide the maximum amount of room for the requested view.                                                                                             |  |  |  |
|           | false = Display the view within the current browser window (if not specified, the default is false).                                                                                                    |  |  |  |
| envattrs  | Use Environment Attributes to store < <i>name=value&gt;</i> pairs that were passed <i>from an exter-nal application</i> to NNMi. Environment Attributes are session-specific and stored in memory (not in the NNMi database). The name-value pairs can be any arbitrary string (as required by the external program). |  |  |  |
|           | <b>Note</b> : see <u>"Environment Attributes in URL Actions" (on page 303)</u> for information about how to pass these same environment attribute name-value pairs from NNMi back <i>to the originating external application</i> .                                                                                    |  |  |  |
|           | For example, let's assume that NNMi was launched from an application that wants to pre-<br>serve a session ID (123) and object attribute (node25) as follows:                                                                                                    |  |  |  |
|           | <pre>http://host/nnm?cmd= showView&amp;objtype= Node&amp;envattrs= com.my.s-<br/>essionId= 123;com.my.objectName= node25</pre>                                                                                                    |  |  |  |

Click here to show examples of URLs that open a Layer 3 Neighbor View (cmd=showLayer3Neighbors).

**Note**: If the NNMi Web server uses the https protocol, use https instead of http. (See the "Enabling https for NNMi" chapter in the *HP Network Node Manager i-series Software Deployment and Migration* 

Guide, which is available at: http://h20230.www2.hp.com/selfsolve/manuals)

http://<serverName>:<portNumber>/nnm/launch?cmd= showLayer3Neighbors

http://<serverName>:<portNumber>/nnm/launch?cmd= showLayer3Neighbors&nodename=
<x>&hops= <#>

Note: If you are using Mozilla Firefox, click here for more information.

Due to the Mozilla Firefox security implementation, launching an NNMi view with a URL has the following limitations:

- The 🖾 Close button does not work.
- The File  $\rightarrow$  Close menu item does not work.

Use the browser buttons to close the view.

| Layer 3 | Neighbor | View | Attributes |
|---------|----------|------|------------|
|---------|----------|------|------------|

| Attribute | Value                                                                                                   |  |  |
|-----------|----------------------------------------------------------------------------------------------------|--|--|
| nodename  | The source node's DNS hostname or IP address.                                                           |  |  |
|           | Provide a full or short DNS name or an IP address.                                                      |  |  |
|           | If you use this attribute, NNMi tries to match the string you provide by following this pro-<br>cedure: |  |  |
|           | <ul> <li>Check the value in the Hostname field on the Node form.</li> </ul>                             |  |  |
|           | • Check the values in the Address column of the table on the Addresses tab in the Node form.            |  |  |
|           | <ul> <li>Check the value of the System Name field on the General tab in the Node form.</li> </ul>       |  |  |
|           | Check the value in the Name field on the Node form.                                                     |  |  |
| hops      | 1 - 9                                                                                                   |  |  |
| menus     | true = Show the menus and window toolbar in the form. If not specified, the default is true.            |  |  |
|           | false = Hide the menus and window toolbar in the view.                                                  |  |  |

The following are optional parameters:

http://<*serverName*>:<*portNumber*>/nnm/launch?cmd= showLayer3Neighbors&menus= < true/false>&newWindow= <true/false>&envattrs= <name1= value>;<name2= value>

| Attribute | Values                                                                                                    |
|-----------|----------------------------------------------------------------------------------------------------|
| menus     | true = Show the view menus and the 🖾 Close button. If not specified, the default is true.                                                                                                    |
|           | false = Hide the view menus and the $\stackrel{\frown}{=}$ Close button to save space in the view.                                                                                                    |
| newWindow | true = Display the view in a new browser window. This new window does not display the browser-specific menu bars. The browser-specific menu bars are hidden to provide the maximum amount of room for the requested view. |
|           | false = Display the view within the current browser window (if not specified, the default is false).                                                                                                    |
| envattrs  | Use Environment Attributes to store < name=value> pairs that were passed from an exter-                                                                                                    |

### Attributes for Launched Views

I.

ı

| Attribute | Values                                                                                                    |
|-----------|----------------------------------------------------------------------------------------------------|
|           | <i>nal application</i> to NNMi. Environment Attributes are session-specific and stored in mem-<br>ory (not in the NNMi database). The name-value pairs can be any arbitrary string (as<br>required by the external program). |
|           | <b>Note</b> : see <u>"Environment Attributes in URL Actions" (on page 303)</u> for information about how to pass these same environment attribute name-value pairs from NNMi back to the originating external application.   |
|           | For example, let's assume that NNMi was launched from an application that wants to pre-<br>serve a session ID (123) and object attribute (node25) as follows:                                                                |
|           | <pre>http://host/nnm?cmd= showView&amp;objtype= Node&amp;envattrs= com.my.s-<br/>essionId= 123;com.my.objectName= node25</pre>                                                                                               |

Click here to show examples of URLs that open a Path View (cmd=showPath).

Note: If the NNMi Web server uses the https protocol, use https instead of http. (See the "Enabling https for NNMi" chapter in the *HP Network Node Manager i-series Software Deployment and Migration Guide*, which is available at: http://h20230.www2.hp.com/selfsolve/manuals)

http://<serverName>:<portNumber>/nnm/launch?cmd= showPath

http://<serverName>:<portNumber>/nnm/launch?cmd= showPath&src= <x>&dest= <y>

Note: If you are using Mozilla Firefox, click here for more information.

Due to the Mozilla Firefox security implementation, launching an NNMi view with a URL has the following limitations:

- The 🚈 Close button does not work.
- The File  $\rightarrow$  Close menu item does not work.

Use the browser buttons to close the view.

### **Path View Attributes**

| Attribute | Value                                                |
|-----------|------------------------------------------------------|
| src       | The source node's DNS hostname or IPv4 address.      |
| dest      | The destination node's DNS hostname or IPv4 address. |

The following are optional parameters:

http://<*serverName*>:<*portNumber*>/nnm/launch?cmd= showPath**&menus= <***true***/false>&n**ewWindow= <*true*/false>&envattrs= <*name1= value*>;<*name2= value*>

#### Attributes for Launched Views

| Attribute | Values                                                                                                    |
|-----------|----------------------------------------------------------------------------------------------------|
| menus     | true = Show the view menus and the $\overset{\frown}{=}$ Close button. If not specified, the default is true. |
|           | false = Hide the view menus and the $\overset{\frown}{=}$ Close button to save space in the view.             |
| newWindow | true = Display the view in a new browser window. This new window does not display the                         |

### Network Node Manager (NNMi 8.11) Online Help: Information for Administrators Integrating NNMi Elsewhere with URLs

| Attribute | Values                                                                                                    |
|-----------|----------------------------------------------------------------------------------------------------|
|           | browser-specific menu bars. The browser-specific menu bars are hidden to provide the maximum amount of room for the requested view.                                                                                                    |
|           | false = Display the view within the current browser window (if not specified, the default is false).                                                                                                    |
| envattrs  | Use Environment Attributes to store < <i>name=value&gt;</i> pairs that were passed <i>from an exter-<br/>nal application</i> to NNMi. Environment Attributes are session-specific and stored in mem-<br>ory (not in the NNMi database). The name-value pairs can be any arbitrary string (as<br>required by the external program). |
|           | <b>Note</b> : see <u>"Environment Attributes in URL Actions" (on page 303)</u> for information about how to pass these same environment attribute name-value pairs from NNMi back <i>to the originating external application</i> .                                                                                                 |
|           | For example, let's assume that NNMi was launched from an application that wants to pre-<br>serve a session ID (123) and object attribute (node25) as follows:                                                                                                    |
|           | <pre>http://host/nnm?cmd= showView&amp;objtype= Node&amp;envattrs= com.my.s-<br/>essionId= 123;com.my.objectName= node25</pre>                                                                                                    |

Click here to show examples of URLs that open a Node Group Map View (cmd=showNodeGroup).

Note: If the NNMi Web server uses the https protocol, use https instead of http. (See the"Enabling https for NNMi" chapter in the *HP Network Node Manager i-series Software Deployment and Migration Guide*, which is available at: http://h20230.www2.hp.com/selfsolve/manuals)

http://<serverName>:<portNumber>/nnm/launch?cmd= showNodeGroup&name= <x>

Note: If you are using Mozilla Firefox, click here for more information.

Due to the Mozilla Firefox security implementation, launching an NNMi view with a URL has the following limitations:

- The 🖾 Close button does not work.
- The File  $\rightarrow$  Close menu item does not work.

Use the browser buttons to close the view.

| Attribute | Value                                                                                                    |
|-----------|----------------------------------------------------------------------------------------------------|
| name      | The Name attribute value from the Node Group form.                                                                                                    |
|           | <b>Note</b> : The Node Group name is translated. If your team shares NNMi within multiple locales, use nodegroupid or nodegroupuuid.                                                      |
|           | If the Name value includes space characters, replace the space character in your URL statement:                                                                                           |
|           | <ul> <li>%20 (W3C URL Encoding Standards)</li> <li>+ (works in most browsers, but not guaranteed)</li> </ul>                                                                              |
|           | <ul> <li>space character (works in some browsers, but not guaranteed)</li> <li>The train the Unique Object Identifier (unique persent the entire NNIMi detenance). Drevide the</li> </ul> |

## Node Group Map View Attributes

| Attribute | Value                                                                                                    |
|-----------|----------------------------------------------------------------------------------------------------|
|           | id of the Node Group to use as a filter for this view.                                                                                                    |
|           | This attribute value is not visible on any form within the console. To find this value, use the <u>nnmconfigexport.ovpl</u> command-line tool to export an XML file that includes the <u>id</u> attribute value for each object instance.   |
| objuuid   | The $uuid$ is the Universally Unique Object Identifier (unique across all databases). Provide the $uuid$ of the Node Group to use as a filter for this view.                                                                                |
|           | This attribute value is not visible on any form within the console. To find this value, use the <u>nnmconfigexport.ovpl</u> command-line tool to export an XML file that includes the <u>uuid</u> attribute value for each object instance. |
|           |                                                                                                    |

The following are optional parameters:

```
http://<serverName>:<portNumber>/nnm/launch?cmd= showNodeGroup&name= <x>&menus= <
true/false>&newWindow= <true/false>&envattrs= <name1= value>;<name2= value>
```

**Attributes for Launched Views** 

| Attribute | Values                                                                                                    |
|-----------|----------------------------------------------------------------------------------------------------|
| menus     | true = Show the view menus and the $\overset{\frown}{=}$ Close button. If not specified, the default is true.                                                                                                    |
|           | false = Hide the view menus and the $\stackrel{	heta}{=}$ Close button to save space in the view.                                                                                                    |
| newWindow | true = Display the view in a new browser window. This new window does not display the browser-specific menu bars. The browser-specific menu bars are hidden to provide the maximum amount of room for the requested view.                                                                                                    |
|           | false = Display the view within the current browser window (if not specified, the default is false).                                                                                                    |
| envattrs  | Use Environment Attributes to store < <i>name=value&gt;</i> pairs that were passed <i>from an exter-</i><br><i>nal application</i> to NNMi. Environment Attributes are session-specific and stored in mem-<br>ory (not in the NNMi database). The name-value pairs can be any arbitrary string (as<br>required by the external program). |
|           | <b>Note</b> : see <u>"Environment Attributes in URL Actions" (on page 303)</u> for information about how to pass these same environment attribute name-value pairs from NNMi back <i>to the originating external application</i> .                                                                                                    |
|           | For example, let's assume that NNMi was launched from an application that wants to pre-<br>serve a session ID (123) and object attribute (node25) as follows:                                                                                                    |
|           | http://host/nnm?cmd= showView&objtype= Node&envattrs= com.my.s-<br>essionId= 123;com.my.objectName= node25                                                                                                    |

## Launch an Inventory Workspace View

Note: If the NNMi Web server uses the https protocol, use https instead of http. (See the "Enabling https for NNMi" chapter in the *HP Network Node Manager i-series Software Deployment and Migration Guide*, which is available at: http://h20230.www2.hp.com/selfsolve/manuals)

http://<serverName>:<portNumber>/nnm/launch?cmd= showView&view= <x>

<serverName> = the fully-qualified domain name of the NNMi management server

<portNumber> = the port that the jboss application server uses for communicating with the NNMi console

Note: If you are using Mozilla Firefox, click here for more information.

Due to the Mozilla Firefox security implementation, launching an NNMi view with a URL has the following limitations:

- The 🖾 Close button does not work.
- The File  $\rightarrow$  Close menu item does not work.

Use the browser buttons to close the view.

### **Inventory Workspace Views and Available Filters**

| View Name                | x = View ID                     | Node<br>Filter | Interface<br>Filter |
|--------------------------|---------------------------------|----------------|---------------------|
| Nodes                    | allNodesTableView               | Yes            | No                  |
| Interfaces               | allInterfacesTableView          | Yes            | Yes                 |
| IP Addresses             | allIPAddressTableView           | Yes            | Yes                 |
| IP Subnets               | allIPSubnetsTableView           | No             | No                  |
| VLANs                    | allVlansTableView               | No             | No                  |
| Layer 2 Connections      | allLayer2ConnectionsTableView   | No             | No                  |
| Nodes by Device Category | nodesByDeviceCategoryTableView  | Yes            | No                  |
| Interfaces by IfType     | interfacesByIfTypeTableView     | Yes            | No                  |
| Custom Nodes             | customNodeTableView             | Yes            | No                  |
| Custom Interfaces        | customInterfaceTableView        | Yes            | Yes                 |
| Custom IP Addresses      | customIPAddressTableView        | Yes            | Yes                 |
| Router Redundancy Groups | routerRedundancyGroupsTableView | No             | No                  |
| Node Groups              | nodeGroupsTableView             | No             | No                  |
| Interface Groups         | interfaceGroupsTableView        | No             | No                  |
| Management Stations      | allManagementStationsTableView  | No             | No                  |

#### The following are optional filter parameters:

http://<serverName>:<portNumber>/nnm/launch?cmd= showView&view= <x>&nodegroup= <
Name>

http://<serverName>:<portNumber>/nnm/launch?cmd= showView&view= <x>&interfacegroup= <Name>

### Filter by Node Group (launched Incident, Node, Interface, and IP Address views)

| Attribute | Values                                                                       |
|-----------|------------------------------------------------------------------------------|
| nodegroup | The Name attribute value of the Node Group to use as a filter for this view. |

I.

ł

| Attribute     | Values                                                                                                    |
|---------------|----------------------------------------------------------------------------------------------------|
|               | <b>Note</b> : The Node Group name is translated. If your team shares NNMi within multiple locales, use nodegroupid or nodegroupuuid.                                                                                                    |
|               | If the Name value includes space characters, replace the space character in your URL statement with one of the following:                                                                                                    |
|               | <ul> <li>%20 (W3C URL Encoding Standards)</li> </ul>                                                                                                    |
|               | <ul> <li>+ (works in most browsers, but not guaranteed)</li> </ul>                                                                                                    |
|               | <ul> <li>space character (works in some browsers, but not guaranteed)</li> </ul>                                                                                                    |
| nodegroupid   | The $\pm d$ is the Unique Object Identifier (unique across the entire NNMi database). Provide the $\pm d$ of the Node Group to use as a filter for this view.                                                                               |
|               | This attribute value is not visible on any form within the console. To find this value, use the <u>nnmconfigexport.ovpl</u> command-line tool to export an XML file that includes the $id$ attribute value for each object instance.        |
| nodegroupuuid | The $uuid$ is the Universally Unique Object Identifier (unique across all databases). Provide the $uuid$ of the Node Group to use as a filter for this view.                                                                                |
|               | This attribute value is not visible on any form within the console. To find this value, use the <u>nnmconfigexport.ovpl</u> command-line tool to export an XML file that includes the <u>uuid</u> attribute value for each object instance. |

## Filter by Interface Group (launched Interface and IP Address views)

| Attribute   | Values                                                                                                    |
|-------------|----------------------------------------------------------------------------------------------------|
| ifgroup     | The Name attribute value of the Interface Group to use as a filter for this view.                                                                                                    |
|             | <b>Note</b> : The Interface Group name is translated. If your team shares NNMi within multiple locales, use ifgroupid or ifgroupuuid.                                                                                                    |
|             | If the Name value includes space characters, replace the space character in your URL statement with one of the following:                                                                                                    |
|             | • %20 (W3C URL Encoding Standards)                                                                                                    |
|             | <ul> <li>+ (works in most browsers, but not guaranteed)</li> </ul>                                                                                                    |
|             | <ul> <li>space character (works in some browsers, but not guaranteed)</li> </ul>                                                                                                    |
| ifgroupid   | The ${\tt id}$ is the Unique Object Identifier (unique across the entire NNMi database). Provide the ${\tt id}$ of the Interface Group to use as a filter for this view.                                                                    |
|             | This attribute value is not visible on any form within the console. To find this value, use the <u>nnmconfigexport.ovpl</u> command-line tool to export an XML file that includes the <i>id</i> attribute value for each object instance.   |
| ifgroupuuid | The $uuid$ is the Universally Unique Object Identifier (unique across all databases). Provide the $uuid$ of the Interface Group to use as a filter for this view.                                                                           |
|             | This attribute value is not visible on any form within the console. To find this value, use the <u>nnmconfigexport.ovpl</u> command-line tool to export an XML file that includes the <u>uuid</u> attribute value for each object instance. |

The following are optional parameters:

http://<serverName>:<portNumber>/nnm/launch?cmd= showView&view= <x>&menus= <
true/false>&newWindow= < true/false>&envattrs= <name1= value>;<name2= value>

| Attribute | Values                                                                                                    |
|-----------|----------------------------------------------------------------------------------------------------|
| menus     | true = Show the view menus and the $\overset{\frown}{\simeq}$ Close button. If not specified, the default is true.                                                                                                    |
|           | false = Hide the view menus and the $\stackrel{\frown}{=}$ Close button to save space in the view.                                                                                                    |
| newWindow | true = Display the view in a new browser window. This new window does not display the browser-specific menu bars. The browser-specific menu bars are hidden to provide the maximum amount of room for the requested view.                                                                                             |
|           | false = Display the view within the current browser window (if not specified, the default is false).                                                                                                    |
| envattrs  | Use Environment Attributes to store < <i>name=value&gt;</i> pairs that were passed <i>from an exter-nal application</i> to NNMi. Environment Attributes are session-specific and stored in memory (not in the NNMi database). The name-value pairs can be any arbitrary string (as required by the external program). |
|           | <b>Note</b> : see <u>"Environment Attributes in URL Actions" (on page 303)</u> for information about how to pass these same environment attribute name-value pairs from NNMi back <i>to the originating external application</i> .                                                                                    |
|           | For example, let's assume that NNMi was launched from an application that wants to pre-<br>serve a session ID (123) and object attribute (node25) as follows:                                                                                                    |
|           | <pre>http://host/nnm?cmd= showView&amp;objtype= Node&amp;envattrs= com.my.s-<br/>essionId= 123;com.my.objectName= node25</pre>                                                                                                    |

### **Attributes for Launched Views**

## Launch a Management Mode Workspace Views

Note: If the NNMi Web server uses the https protocol, use https instead of http. (See the "Enabling https for NNMi" chapter in the *HP Network Node Manager i-series Software Deployment and Migration Guide*, which is available at: http://h20230.www2.hp.com/selfsolve/manuals)

http://<serverName>:<portNumber>/nnm/launch?cmd= showView&view= <x>

<serverName> = the fully-qualified domain name of the NNMi management server

<portNumber> = the port that the jboss application server uses for communicating with the NNMi console

Note: If you are using Mozilla Firefox, click here for more information.

Due to the Mozilla Firefox security implementation, launching an NNMi view with a URL has the following limitations:

- The 🖾 Close button does not work.
- The File  $\rightarrow$  Close menu item does not work.

Use the browser buttons to close the view.

| View Name                   | x = View ID                      | Node<br>Filter | Interface<br>Filter |
|-----------------------------|----------------------------------|----------------|---------------------|
| Managed Nodes               | managedNodeTableView             | Yes            | No                  |
| Managed Interfaces          | managedInterfaceTableView        | Yes            | Yes                 |
| Managed IP Addresses        | managedIPAddressTableView        | Yes            | Yes                 |
| Not Managed Nodes           | notManagedNodeTableView          | Yes            | No                  |
| Not Managed Interfaces      | notManagedInterfaceTableView     | Yes            | Yes                 |
| Not Managed IP Addresses    | notManagedIPAddressTableView     | Yes            | Yes                 |
| Out of Service Nodes        | outOfServiceNodeTableView        | Yes            | No                  |
| Out of Service Interfaces   | outOfServiceInterfaceTableView   | Yes            | Yes                 |
| Out of Service IP Addresses | outOfServiceIPAddressTableView   | Yes            | Yes                 |
| Nodes                       | managementModeNodeTableView      | Yes            | No                  |
| Interfaces                  | managementModeInterfaceTableView | No             | Yes                 |
| IP Addresses                | managementModeIPAddressTableView | Yes            | Yes                 |

### Management Mode Workspace Views

The following are optional filter parameters: The following are optional parameters:

http://<serverName>:<portNumber>/nnm/launch?cmd= showView&view= <x>&nodegroup= <
Name>

http://<serverName>:<portNumber>/nnm/launch?cmd= showView&view= <x>&ifgroup= <Name
>

### Filter by Node Group (launched Incident, Node, Interface, and IP Address views)

| Attribute   | Values                                                                                                    |
|-------------|----------------------------------------------------------------------------------------------------|
| nodegroup   | The Name attribute value of the Node Group to use as a filter for this view.                                                                                                    |
|             | <b>Note</b> : The Node Group name is translated. If your team shares NNMi within multiple locales, use nodegroupid or nodegroupuuid.                                                                                                 |
|             | If the Name value includes space characters, replace the space character in your URL statement with one of the following:                                                                                                    |
|             | <ul> <li>%20 (W3C URL Encoding Standards)</li> </ul>                                                                                                    |
|             | <ul> <li>+ (works in most browsers, but not guaranteed)</li> </ul>                                                                                                    |
|             | • space character (works in some browsers, but not guaranteed)                                                                                                    |
| nodegroupid | The $id$ is the Unique Object Identifier (unique across the entire NNMi database). Provide the $id$ of the Node Group to use as a filter for this view.                                                                              |
|             | This attribute value is not visible on any form within the console. To find this value, use the <u>nnmconfigexport.ovpl</u> command-line tool to export an XML file that includes the $id$ attribute value for each object instance. |

### **Network Node Manager (NNMi 8.11) Online Help: Information for Administrators** Integrating NNMi Elsewhere with URLs

| Attribute     | Values                                                                                                    |
|---------------|----------------------------------------------------------------------------------------------------|
| nodegroupuuid | The $uuid$ is the Universally Unique Object Identifier (unique across all databases). Provide the $uuid$ of the Node Group to use as a filter for this view.                                                                         |
|               | This attribute value is not visible on any form within the console. To find this value, use the <u>nnmconfigexport.ovpl</u> command-line tool to export an XML file that includes the uuid attribute value for each object instance. |

# Filter by Interface Group (launched Interface and IP Address views)

| Attribute   | Values                                                                                                    |
|-------------|----------------------------------------------------------------------------------------------------|
| ifgroup     | The Name attribute value of the Interface Group to use as a filter for this view.                                                                                                    |
|             | <b>Note</b> : The Interface Group name is translated. If your team shares NNMi within multiple locales, use ifgroupid or ifgroupuuid.                                                                                                    |
|             | If the Name value includes space characters, replace the space character in your URL statement with one of the following:                                                                                                    |
|             | • 820 (W3C URL Encoding Standards)                                                                                                    |
|             | <ul> <li>+ (works in most browsers, but not guaranteed)</li> </ul>                                                                                                    |
|             | space character (works in some browsers, but not guaranteed)                                                                                                    |
| ifgroupid   | The ${\tt id}$ is the Unique Object Identifier (unique across the entire NNMi database). Provide the ${\tt id}$ of the Interface Group to use as a filter for this view.                                                                    |
|             | This attribute value is not visible on any form within the console. To find this value, use the <u>nnmconfigexport.ovpl</u> command-line tool to export an XML file that includes the $id$ attribute value for each object instance.        |
| ifgroupuuid | The $uuid$ is the Universally Unique Object Identifier (unique across all databases). Provide the $uuid$ of the Interface Group to use as a filter for this view.                                                                           |
|             | This attribute value is not visible on any form within the console. To find this value, use the <u>nnmconfigexport.ovpl</u> command-line tool to export an XML file that includes the <u>uuid</u> attribute value for each object instance. |

http://<serverName>:<portNumber>/nnm/launch?cmd= showView&view= <x>&menus= <
true/false>&newWindow= = <true/false>&envattrs= <name1= value>;<name2= value>

### **Attributes for Launched Views**

| Attribute | Values                                                                                                    |
|-----------|----------------------------------------------------------------------------------------------------|
| menus     | true = Show the view menus and the ${}^{ m lag}$ Close button. If not specified, the default is true.                                                                                                    |
|           | false = Hide the view menus and the $\overset{\frown}{=}$ Close button to save space in the view.                                                                                                    |
| newWindow | true = Display the view in a new browser window. This new window does not display the browser-specific menu bars. The browser-specific menu bars are hidden to provide the maximum amount of room for the requested view. |
|           | false = Display the view within the current browser window (if not specified, the default is false).                                                                                                    |
| envattrs  | Use Environment Attributes to store < <i>name=value&gt;</i> pairs that were passed <i>from an exter-</i><br><i>nal application</i> to NNMi. Environment Attributes are session-specific and stored in mem-                |

I.

|   | Attribute | Values                                                                                                    |
|---|-----------|----------------------------------------------------------------------------------------------------|
|   |           | ory (not in the NNMi database). The name-value pairs can be any arbitrary string (as required by the external program).                                                                                                    |
|   |           | <b>Note</b> : see <u>"Environment Attributes in URL Actions" (on page 303)</u> for information about how to pass these same environment attribute name-value pairs from NNMi back <i>to the originating external application</i> . |
|   |           | For example, let's assume that NNMi was launched from an application that wants to pre-<br>serve a session ID (123) and object attribute (node25) as follows:                                                                      |
|   |           | <pre>http://host/nnm?cmd= showView&amp;objtype= Node&amp;envattrs= com.my.s-<br/>essionId= 123;com.my.objectName= node25</pre>                                                                                                    |
| ľ |           |                                                                                                    |

## Launch a Configuration Workspace View

Configuration workspaces require that the user be assigned to the **Administrative** role.

Note: If the NNMi Web server uses the https protocol, use https instead of http. (See the"Enabling https for NNMi" chapter in the *HP Network Node Manager i-series Software Deployment and Migration Guide*, which is available at: http://h20230.www2.hp.com/selfsolve/manuals)

http://<serverName>:<portNumber>/nnm/launch?cmd= showView&view= <x>

<serverName> = the fully-qualified domain name of the NNMi management server

<portNumber> = the port that the jboss application server uses for communicating with the NNMi console

**Note**: If you are using Mozilla Firefox, click here for more information.

Due to the Mozilla Firefox security implementation, launching an NNMi view with a URL has the following limitations:

- The 🚈 Close button does not work.
- The File  $\rightarrow$  Close menu item does not work.

Use the browser buttons to close the view.

| View Name               | x = View ID                      |
|-------------------------|----------------------------------|
| Node Groups             | nodeGroupsTableView              |
| Node Group Map Settings | allNodeGroupMapSettingsTableView |
| Interface Groups        | interfaceGroupsTableView         |
| Management Stations     | allManagementStationsTableView   |
| RAMS Servers            | ramsServerTableView              |
| URL Actions             | allURLActionInfosTableView       |
| User Accounts and Roles | allAccountsTableView             |

### **Configuration Workspace Views**

### Network Node Manager (NNMi 8.11) Online Help: Information for Administrators Integrating NNMi Elsewhere with URLs

| View Name       | x = View ID                |
|-----------------|----------------------------|
| lfTypes         | allIfTypesTableView        |
| Device Profiles | allDeviceProfilesTableView |

The following are optional parameters:

http://<serverName>:<portNumber>/nnm/launch?cmd= showView&view= <x>&menus= <
true/false>&newWindow= = <true/false>&envattrs= <name1= value>;<name2= value>

### Attributes for Launched Views

| Attribute | Values                                                                                                    |
|-----------|----------------------------------------------------------------------------------------------------|
| menus     | true = Show the view menus and the $\Delta$ Close button. If not specified, the default is true.                                                                                                    |
|           | false = Hide the view menus and the $\overset{\frown}{=}$ Close button to save space in the view.                                                                                                    |
| newWindow | true = Display the view in a new browser window. This new window does not display the browser-specific menu bars. The browser-specific menu bars are hidden to provide the maximum amount of room for the requested view.                                                                                                    |
|           | false = Display the view within the current browser window (if not specified, the default is false).                                                                                                    |
| envattrs  | Use Environment Attributes to store < <i>name=value&gt;</i> pairs that were passed <i>from an exter-</i><br><i>nal application</i> to NNMi. Environment Attributes are session-specific and stored in mem-<br>ory (not in the NNMi database). The name-value pairs can be any arbitrary string (as<br>required by the external program). |
|           | <b>Note</b> : see <u>"Environment Attributes in URL Actions" (on page 303)</u> for information about how to pass these same environment attribute name-value pairs from NNMi back <i>to the originating external application</i> .                                                                                                    |
|           | For example, let's assume that NNMi was launched from an application that wants to pre-<br>serve a session ID (123) and object attribute (node25) as follows:                                                                                                    |
|           | http://host/nnm?cmd= showView&objtype= Node&envattrs= com.my.s-<br>essionId= 123;com.my.objectName= node25                                                                                                    |

# Launch a Form (showForm)

### To launch a particular form, use the following URL:

Note: If the NNMi Web server uses the https protocol, use https instead of http. (See the "Enabling https for NNMi" chapter in the *HP Network Node Manager i-series Software Deployment and Migration Guide*, which is available at: http://h20230.www2.hp.com/selfsolve/manuals)

http://<serverName>:<portNumber>/nnm/launch?cmd=showForm...

<serverName> = the fully-qualified domain name of the NNMi management server

<portNumber> = the port that the jboss application server uses for communicating with the NNMi console

Launch a form to see information about a particular node, interface, address, subnet, or incident. In the URL string, you must include one or more attributes that enable NNMi to find a specific object. If more than

one object meets the criteria, NNMi opens the first one found. When designating more than one attribute, separate each with a semicolon character.

"Launch a Node Form" (on page 339)

"Launch an Interface Form" (on page 341)

"Launch an IP Address Form" (on page 343)

"Launch a Subnet Form" (on page 344)

"Launch an Incident Form" (on page 345)

"Launch a Node Group Form" (on page 346)

"Launch a Configuration Form" (on page 348)

## Launch a Node Form

Note: If the NNMi Web server uses the https protocol, use https instead of http. (See the "Enabling https for NNMi" chapter in the *HP Network Node Manager i-series Software Deployment and Migration Guide*, which is available at: http://h20230.www2.hp.com/selfsolve/manuals)

http://<serverName>:<portNumber>/nnm/launch?cmd= showForm&objtype= Node&nodename=
<x>

http://<serverName>:<portNumber>/nnm/launch?cmd= showForm&objtype= Node&objattrs=
name= <x>

http://<serverName>:<portNumber>/nnm/launch?cmd= showForm&objtype= Node&objattrs=
hostname= <x>

http://<*serverName*>:<*portNumber*>/nnm/launch?cmd= showForm&objtype= Node&**objattrs=** snmpAgent.agentSettings.managementAddress= <x>

http://<serverName>:<portNumber>/nnm/launch?cmd= showForm&objtype= Node&objattrs=
systemName= <x>

<serverName> = the fully-qualified domain name of the NNMi management server

<portNumber> = the port that the jboss application server uses for communicating with the NNMi console

Note: If you are using Mozilla Firefox, click here for more information.

Due to the Mozilla Firefox security implementation, launching an NNMi form with a URL has the following limitations:

- The A Close button does not work.
- The File  $\rightarrow$  Close menu item does not work.
- The <sup>Save</sup> Save and Close button saves data, but does not close the window.
- The File  $\rightarrow$  Save and Close menu item saves data, but does not close the window.

Use the browser buttons to close the form.

### **Node Form Attributes**

| Attribute | Values                                                                                                    |
|-----------|----------------------------------------------------------------------------------------------------|
| nodename  | Provide a full or short DNS name or an IP address.                                                                                                    |
|           | If you use this attribute, NNM tries to match the string you provide by fol-<br>lowing this procedure:                                                                                                    |
|           | <ul> <li>Check the value in the Hostname field on the <u>Node form</u>.</li> </ul>                                                                                                    |
|           | • Check the values in the Address column of the table on the Addresses tab in the Node form.                                                                                                    |
|           | <ul> <li>Check the value of the System Name field on the General tab in the Node<br/>form.</li> </ul>                                                                                                    |
|           | Check the value in the Name field on the Node form.                                                                                                    |
| name      | The Name attribute value from the Node form.                                                                                                    |
| hostname  | <b>Caution</b> : The Hostname attribute value on the Node form of the discovered node must match what is entered here (see the Hostname attribute the <u>Node form</u> help topic).                                       |
|           | If a device has multiple hostnames or no hostname, NNMi follows a set of rules to determine the hostname. Click here for details.                                                                                         |
|           | <ol> <li>If a hostname is available, it must resolve to a valid IP address. NNMi<br/>stores the fully-qualifiedhostname in the database as all lowercase char-<br/>acters.</li> </ol>                                     |
| 2         | <ol> <li>If more than one address is associated with a node, the loopback<br/>address<sup>1</sup> is used with the following exceptions:</li> </ol>                                                                       |
|           | <ul> <li>NNMi prefers loopback interfaces for management communication,<br/>where possible. However, NNMi automatically filters out addresses in<br/>the reserved loopback network range 127/24 (127.*.*.*).</li> </ul>   |
|           | <ul> <li>NNMi ignores any address that is virtual (HSRP/VRRP) or an Anycast<br/>Rendezvous Point IP Address<sup>2</sup>.</li> </ul>                                                                                       |
| 3         | <ol> <li>If a node has multiple loopback addresses, NNMi uses the loopback<br/>address with the lowest number that resolves to a hostname (for example,<br/>10.16.42.197 is a lower number than 10.16.197.42).</li> </ol> |
| 2         | <ol> <li>If no loopback address resolves to a hostname and the device supports<br/>SNMP, NNMi uses the current value from the Management Address attrib-<br/>ute on the Node form.</li> </ol>                             |
| Ę         | <ol><li>If the device does not support SNMP, the IP address or DNS name found<br/>during the current rediscovery cycle is used as the hostname.</li></ol>                                                                 |
|           | This sequence is repeated during each rediscovery cycle. The hostname could change from cycle to cycle (for example, if an address did not respond                                                                        |

<sup>&</sup>lt;sup>1</sup>The address associated with the loopback interface. The loopback interface is a virtual interface on a device that provides a route for internal communication. Many vendors provide a specially configured loopback for management purposes. Exact details of how loopbacks are configured varies by vendor and model. See each device's documentation for details. NNMi identifies these loopback addresses by using IfType 24, softwareloopback from the IANA ifType-MIB.

<sup>&</sup>lt;sup>2</sup>Rendezvous Point addresses are loopback addresses used for routers in multi-cast network configurations.

| Attribute                                     | Values                                                                                                    |
|-----------------------------------------------|----------------------------------------------------------------------------------------------------|
|                                               | to SNMP queries due to network problems or node reconfiguration).                                                                               |
| snmpAgent.agentSettings.<br>managementAddress | The Management Address attribute value from the <u>SNMP Agent form</u> of the agent assigned to the specified node. The value is an IP address. |
| systemName                                    | System Name attribute value (from the Node form, General tab).                                                                                  |

The following are optional filter parameters:

http://<*serverName*>:<*portNumber*>/nnm/launch?cmd= showForm&objtype= Node&nodename= <x>**&menus= <true/false>&envattrs= <name1= value**>;<**name2= value**>

| Attributes | for | Launched | Forms |
|------------|-----|----------|-------|
|------------|-----|----------|-------|

| Attribute | Values                                                                                                    |
|-----------|----------------------------------------------------------------------------------------------------|
| menus     | true = Show the view menus and the $\overset{\frown}{=}$ Close button. If not specified, the default is true.                                                                                                    |
|           | false = Hide the view menus and the $\overset{\frown}{=}$ Close button to save space in the view.                                                                                                    |
| envattrs  | Use Environment Attributes to store < <i>name=value&gt;</i> pairs that were passed <i>from an external application</i> to NNMi. Environment Attributes are session-specific and stored in memory (not in the NNMi database). The name-value pairs can be any arbitrary string (as required by the external program). |
|           | <b>Note</b> : see <u>"Environment Attributes in URL Actions" (on page 303)</u> for information about how to pass these same environment attribute name-value pairs from NNMi back <i>to the orig-inating external application</i> .                                                                                  |
|           | For example, let's assume that NNMi was launched from an application that wants to pre-<br>serve a session ID (123) and object attribute (node25) as follows:                                                                                                    |
|           | <pre>http://host/nnm?cmd= showView&amp;objtype= Node&amp;envattrs= com.my.sessionId=<br/>123;com.my.objectName= node25</pre>                                                                                                    |

## Launch an Interface Form

Note: If the NNMi Web server uses the https protocol, use https instead of http. (See the "Enabling https for NNMi" chapter in the *HP Network Node Manager i-series Software Deployment and Migration Guide*, which is available at: http://h20230.www2.hp.com/selfsolve/manuals)

http://<*serverName*>:<*portNumber*>/nnm/launch?cmd= **showForm&objtype= Inter**-face&objattrs= hostedOn.hostname= <*x*>;name= <*y*>

http://<serverName>:<portNumber>/nnm/launch?cmd= showForm&objtype= Interface&objattrs= hostedOn.hostname= <x>;ifName= <y>

http://<serverName>:<portNumber>/nnm/launch?cmd= showForm&objtype= Interface&objattrs= hostedOn.hostname= <x>;ifAlias= <y>

http://<serverName>:<portNumber>/nnm/launch?cmd= showForm&objtype= Interface&objattrs= hostedOn.hostname= <x>;ifIndex= <y>

<serverName> = the fully-qualified domain name of the NNMi management server

<portNumber> = the port that the jboss application server uses for communicating with the NNMi console

Note: If you are using Mozilla Firefox, click here for more information.

Due to the Mozilla Firefox security implementation, launching an NNMi form with a URL has the following limitations:

- The 🖾 Close button does not work.
- The File  $\rightarrow$  Close menu item does not work.
- The <sup>Mar</sup> Save and Close button saves data, but does not close the window.
- The File  $\rightarrow$  Save and Close menu item saves data, but does not close the window.

Use the browser buttons to close the form.

### Interface Form Attributes

| Attribute         | Values                                                                                                    |
|-------------------|----------------------------------------------------------------------------------------------------|
| hostedOn.hostname | The Hostname of the Node in which the interface resides. This is the Hostname attribute value from the associated <u>Node form</u> . |
| name              | The Name attribute value from the Interface form.                                                                                    |
| ifName            | The IfName attribute value from the Interface form.                                                                                  |
| ifAlias           | The IfAlias attribute value from the Interface form.                                                                                 |
| ifIndex           | The IfIndex attribute value from the Interface form.                                                                                 |

### The following are optional filter parameters:

```
http://<serverName>:<portNumber>/nnm/launch?cmd= showForm&objtype= Inter-
face&objattrs= hostedOn.hostname= <x>;name= <y>&menus= <true/false>&envattrs= <
name1= value>;<name2= value>
```

| Attribute | Values                                                                                                    |
|-----------|----------------------------------------------------------------------------------------------------|
| menus     | true = Show the view menus and the 🚈 Close button. If not specified, the default is true.                                                                                                    |
|           | false = Hide the view menus and the $\stackrel{{\scriptstyle \bigtriangleup}}{=}$ Close button to save space in the view.                                                                                                    |
| envattrs  | Use Environment Attributes to store < <i>name=value&gt;</i> pairs that were passed <i>from an external application</i> to NNMi. Environment Attributes are session-specific and stored in memory (not in the NNMi database). The name-value pairs can be any arbitrary string (as required by the external program). |
|           | <b>Note</b> : see <u>"Environment Attributes in URL Actions" (on page 303)</u> for information about how to pass these same environment attribute name-value pairs from NNMi back <i>to the orig-inating external application</i> .                                                                                  |
|           | For example, let's assume that NNMi was launched from an application that wants to pre-<br>serve a session ID (123) and object attribute (node25) as follows:                                                                                                    |
|           | <pre>http://host/nnm?cmd= showView&amp;objtype= Node&amp;envattrs= com.my.sessionId=<br/>123;com.my.objectName= node25</pre>                                                                                                    |

## Launch an IP Address Form

Note: If the NNMi Web server uses the https protocol, use https instead of http. (See the "Enabling https for NNMi" chapter in the *HP Network Node Manager i-series Software Deployment and Migration Guide*, which is available at: http://h20230.www2.hp.com/selfsolve/manuals)

http://<serverName>:<portNumber>/nnm/launch?cmd= showForm&objtype= IPAddress&objattrs= value= <y>

<serverName> = the fully-qualified domain name of the NNMi management server

<portNumber> = the port that the jboss application server uses for communicating with the NNMi console

Note: If you are using Mozilla Firefox, click here for more information.

Due to the Mozilla Firefox security implementation, launching an NNMi form with a URL has the following limitations:

- The 🖾 Close button does not work.
- The File  $\rightarrow$  Close menu item does not work.
- The Save and Close button saves data, but does not close the window.
- The File  $\rightarrow$  Save and Close menu item saves data, but does not close the window.

Use the browser buttons to close the form.

### **IP Address Form Attributes**

| Attribute | Values                                                        |
|-----------|---------------------------------------------------------------|
| value     | The Address attribute value from the <u>IP Address form</u> . |

The following are optional filter parameters:

http://<*serverName*>:<*portNumber*>/nnm/launch?cmd= showForm&objtype= IPAddress&objattrs= value= <*y*>**&menus=** *<true/false*>&envattrs= *<name1= value*>;*<name2= value*>

| Attribute | Values                                                                                                    |
|-----------|----------------------------------------------------------------------------------------------------|
| menus     | true = Show the view menus and the 🚈 Close button. If not specified, the default is true.                                                                                                    |
|           | false = Hide the view menus and the $\overset{\frown}{=}$ Close button to save space in the view.                                                                                                    |
| envattrs  | Use Environment Attributes to store < <i>name=value&gt;</i> pairs that were passed <i>from an external application</i> to NNMi. Environment Attributes are session-specific and stored in memory (not in the NNMi database). The name-value pairs can be any arbitrary string (as required by the external program). |
|           | <b>Note</b> : see <u>"Environment Attributes in URL Actions" (on page 303)</u> for information about how to pass these same environment attribute name-value pairs from NNMi back <i>to the originating external application</i> .                                                                                   |
|           | For example, let's assume that NNMi was launched from an application that wants to pre-<br>serve a session ID (123) and object attribute (node25) as follows:                                                                                                    |

### Attribute Values

http://host/nnm?cmd= showView&objtype= Node&envattrs= com.my.sessionId= 123;com.my.objectName= node25

## Launch a Subnet Form

Note: If the NNMi Web server uses the https protocol, use https instead of http. (See the "Enabling https for NNMi" chapter in the *HP Network Node Manager i-series Software Deployment and Migration Guide*, which is available at: http://h20230.www2.hp.com/selfsolve/manuals)

```
http://<serverName>:<portNumber>/nnm/launch?cmd= showForm&objtype= IPSub-
net&objattrs= name= <x>
```

```
http://<serverName>:<portNumber>/nnm/launch?cmd= showForm&objtype= IPSubnet&
objattrs= prefix= <x>
```

http://<serverName>:<portNumber>/nnm/launch?cmd= showForm&objtype= IPSubnet&
objattrs= prefix= <x>;prefixLength= <y>

<serverName> = the fully-qualified domain name of the NNMi management server

<portNumber> = the port that the jboss application server uses for communicating with the NNMi console

Note: If you are using Mozilla Firefox, click here for more information.

Due to the Mozilla Firefox security implementation, launching an NNMi form with a URL has the following limitations:

- The 🚰 Close button does not work.
- The File  $\rightarrow$  Close menu item does not work.
- The <sup>Save</sup> and Close button saves data, but does not close the window.
- The File  $\rightarrow$  Save and Close menu item saves data, but does not close the window.

Use the browser buttons to close the form.

#### **IP Subnet Form Attributes**

| Attribute    | Values                                                     |
|--------------|------------------------------------------------------------|
| name         | The Name attribute value from the <u>IP Subnet form</u> .  |
| prefix       | The Prefix attribute value from the IP Subnet form.        |
| prefixLength | The Prefix Length attribute value from the IP Subnet form. |

The following are optional filter parameters:

```
http://<serverName>:<portNumber>/nnm/launch?cmd= showForm&objtype= IPSub-
net&objattrs= name= <x>&menus= <true/false>&envattrs= <name1= value>;<name2= value
>
```

| Attribute | Values                                                                                    |
|-----------|-------------------------------------------------------------------------------------------|
| menus     | true = Show the view menus and the 🚈 Close button. If not specified, the default is true. |

| Attribute | Values                                                                                                    |
|-----------|----------------------------------------------------------------------------------------------------|
|           | false = Hide the view menus and the $\overset{\frown}{=}$ Close button to save space in the view.                                                                                                    |
| envattrs  | Use Environment Attributes to store < <i>name=value&gt;</i> pairs that were passed <i>from an external application</i> to NNMi. Environment Attributes are session-specific and stored in memory (not in the NNMi database). The name-value pairs can be any arbitrary string (as required by the external program). |
|           | <b>Note</b> : see <u>"Environment Attributes in URL Actions" (on page 303)</u> for information about how to pass these same environment attribute name-value pairs from NNMi back <i>to the orig-inating external application</i> .                                                                                  |
|           | For example, let's assume that NNMi was launched from an application that wants to pre-<br>serve a session ID (123) and object attribute (node25) as follows:                                                                                                    |
|           | <pre>http://host/nnm?cmd= showView&amp;objtype= Node&amp;envattrs= com.my.sessionId=<br/>123;com.my.objectName= node25</pre>                                                                                                    |

## Launch an Incident Form

Note: If the NNMi Web server uses the https protocol, use https instead of http. (See the "Enabling https for NNMi" chapter in the *HP Network Node Manager i-series Software Deployment and Migration Guide*, which is available at: http://h20230.www2.hp.com/selfsolve/manuals)

http://<*serverName*>:<*portNumber*>/nnm/launch?cmd= **showForm&objtype= Incident&objid=** <**x**>

http://<serverName>:<portNumber>/nnm/launch?cmd= showForm&objtype= Incident&objuuid= <x>

<serverName> = the fully-qualified domain name of the NNMi management server

<portNumber> = the port that the jboss application server uses for communicating with the NNMi console

Note: If you are using Mozilla Firefox, click here for more information.

Due to the Mozilla Firefox security implementation, launching an NNMi form with a URL has the following limitations:

- The A Close button does not work.
- The File  $\rightarrow$  Close menu item does not work.
- The 🏜 Save and Close button saves data, but does not close the window.
- The File  $\rightarrow$  Save and Close menu item saves data, but does not close the window.

Use the browser buttons to close the form.

Individual incident objects must be identified by their database unique identifiers.

| ncident Attributes |                                                                        |  |  |
|--------------------|------------------------------------------------------------------------|--|--|
| Attribute          | Values                                                                 |  |  |
| objid              | The Unique Object Identifier (unique across the entire NNMi database). |  |  |

### **Network Node Manager (NNMi 8.11) Online Help: Information for Administrators** Integrating NNMi Elsewhere with URLs

| Attribute | Values                                                                                                    |
|-----------|----------------------------------------------------------------------------------------------------|
|           | This attribute value is not visible on any form within the console. To find this value, use the <u>nnmconfigexport.ovpl</u> command-line tool to export an XML file that includes the <u>id</u> attribute value for each object instance.   |
| objuuid   | The Universally Unique Object Identifier (unique across all databases).                                                                                                    |
|           | This attribute value is not visible on any form within the console. To find this value, use the <u>nnmconfigexport.ovpl</u> command-line tool to export an XML file that includes the <u>uuid</u> attribute value for each object instance. |

The following are optional filter parameters:

http://<*serverName*>:<*portNumber*>/nnm/launch?cmd= showForm&showForm&objtype= Incident&objid= <x>&menus= <true/false>&envattrs= <name1= value>;<name2= value>

| Attributes | for | Launcl | hed | Forms |  |
|------------|-----|--------|-----|-------|--|
|            |     |        |     |       |  |

| Attribute | Values                                                                                                    |
|-----------|----------------------------------------------------------------------------------------------------|
| menus     | true = Show the view menus and the $\overset{\frown}{=}$ Close button. If not specified, the default is true.                                                                                                    |
|           | false = Hide the view menus and the $\stackrel{\checkmark}{\simeq}$ Close button to save space in the view.                                                                                                    |
| envattrs  | Use Environment Attributes to store < <i>name=value&gt;</i> pairs that were passed <i>from an external application</i> to NNMi. Environment Attributes are session-specific and stored in memory (not in the NNMi database). The name-value pairs can be any arbitrary string (as required by the external program). |
|           | <b>Note</b> : see <u>"Environment Attributes in URL Actions" (on page 303)</u> for information about how to pass these same environment attribute name-value pairs from NNMi back <i>to the orig-inating external application</i> .                                                                                  |
|           | For example, let's assume that NNMi was launched from an application that wants to pre-<br>serve a session ID (123) and object attribute (node25) as follows:                                                                                                    |
|           | <pre>http://host/nnm?cmd= showView&amp;objtype= Node&amp;envattrs= com.my.sessionId=<br/>123;com.my.objectName= node25</pre>                                                                                                    |

## Launch a Node Group Form

Note: If the NNMi Web server uses the https protocol, use https instead of http. (See the "Enabling https for NNMi" chapter in the *HP Network Node Manager i-series Software Deployment and Migration Guide*, which is available at: http://h20230.www2.hp.com/selfsolve/manuals)

http://<serverName>:<portNumber>/nnm/launch?cmd= showForm&objtype= NodeGroup&name=
<y>

http://<serverName>:<portNumber>/nnm/launch?cmd= showForm&objtype= NodeGroup&nodegroupid= <y>

http://<*serverName*>:<*portNumber*>/nnm/launch?cmd= showForm&objtype= NodeGroup**&nod-egroupuuid= <y**>

<serverName> = the fully-qualified domain name of the NNMi management server

<portNumber> = the port that the jboss application server uses for communicating with the NNMi console

Note: If you are using Mozilla Firefox, click here for more information.

Due to the Mozilla Firefox security implementation, launching an NNMi form with a URL has the following limitations:

- The 🖾 Close button does not work.
- The File  $\rightarrow$  Close menu item does not work.
- The <sup>1</sup>/<sub>2</sub> Save and Close button saves data, but does not close the window.
- The File  $\rightarrow$  Save and Close menu item saves data, but does not close the window.

Use the browser buttons to close the form.

| Attribute     | Values                                                                                                    |
|---------------|----------------------------------------------------------------------------------------------------|
| name          | The Name attribute value from the Node Group form.                                                                                                    |
|               | <b>Note</b> : The Node Group name is translated. If your team shares NNMi within multiple locales, use nodegroupid or nodegroupuuid.                                                                                                    |
|               | If the Name value includes space characters, replace the space character in your URL statement:                                                                                                    |
|               | <ul> <li>%20 (W3C URL Encoding Standards)</li> </ul>                                                                                                    |
|               | <ul> <li>+ (works in most browsers, but not guaranteed)</li> </ul>                                                                                                    |
|               | <ul> <li>space character (works in some browsers, but not guaranteed)</li> </ul>                                                                                                    |
| nodegroupid   | The $id$ is the Unique Object Identifier (unique across the entire NNMi database). Provide the $id$ of the Node Group to use as a filter for this view.                                                                                     |
|               | This attribute value is not visible on any form within the console. To find this value, use the <u>nnmconfigexport.ovpl</u> command-line tool to export an XML file that includes the <u>id</u> attribute value for each object instance.   |
| nodegroupuuid | The $uuid$ is the Universally Unique Object Identifier (unique across all databases). Provide the $uuid$ of the Node Group to use as a filter for this view.                                                                                |
|               | This attribute value is not visible on any form within the console. To find this value, use the <u>nnmconfigexport.ovpl</u> command-line tool to export an XML file that includes the <u>uuid</u> attribute value for each object instance. |

### Node Group Form Attributes

The following are optional filter parameters:

http://<serverName>:<portNumber>/nnm/launch?cmd= showForm&objtype= NodeGroup&name= <y>&menus= <true/false>&envattrs= <name1= value>;<name2= value>

| Attribute | Values                                                                                                    |
|-----------|----------------------------------------------------------------------------------------------------|
| menus     | true = Show the view menus and the 🚈 Close button. If not specified, the default is true.                                                                                                    |
|           | false = Hide the view menus and the $\overset{\frown}{=}$ Close button to save space in the view.                                                                                                    |
| envattrs  | Use Environment Attributes to store < <i>name=value&gt;</i> pairs that were passed <i>from an external application</i> to NNMi. Environment Attributes are session-specific and stored in memory (not in the NNMi database). The name-value pairs can be any arbitrary string (as required by the external program). |

| Attribute | Values                                                                                                    |
|-----------|----------------------------------------------------------------------------------------------------|
|           | <b>Note</b> : see <u>"Environment Attributes in URL Actions" (on page 303)</u> for information about how to pass these same environment attribute name-value pairs from NNMi back <i>to the orig-inating external application</i> . |
|           | For example, let's assume that NNMi was launched from an application that wants to pre-<br>serve a session ID (123) and object attribute (node25) as follows:                                                                       |
|           | http://host/nnm?cmd= showView&objtype= Node&envattrs= com.my.sessionId= 123;com.my.objectName= node25                                                                                                    |
|           |                                                                                                    |

# Launch a Configuration Form

Configuration forms require that the user be assigned to the Administrative role.

Note: If the NNMi Web server uses the https protocol, use https instead of http. (See the "Enabling https for NNMi" chapter in the *HP Network Node Manager i-series Software Deployment and Migration Guide*, which is available at: http://h20230.www2.hp.com/selfsolve/manuals)

http://<serverName>:<portNumber>/nnm/launch?cmd= showConfigForm&name= <y>

<serverName> = the fully-qualified domain name of the NNMi management server

<portNumber> = the port that the jboss application server uses for communicating with the NNMi console

Note: If you are using Mozilla Firefox, click here for more information.

Due to the Mozilla Firefox security implementation, launching an NNMi form with a URL has the following limitations:

- The A Close button does not work.
- The File  $\rightarrow$  Close menu item does not work.
- The <sup>Mare</sup> Save and Close button saves data, but does not close the window.
- The File  $\rightarrow$  Save and Close menu item saves data, but does not close the window.

Use the browser buttons to close the form.

| Attribute | Values                                                                   |
|-----------|--------------------------------------------------------------------------|
| name      | The name attribute value specifies which form:                           |
|           | <ul> <li>communication = the Communication Configuration form</li> </ul> |
|           | <ul> <li>custompoller = the Custom Poller Configuration form</li> </ul>  |
|           | <ul> <li>discovery = the Discovery Configuration form</li> </ul>         |
|           | <ul> <li>monitoring = the Monitoring Configuration form</li> </ul>       |
|           | <ul> <li>incident = the Incident Configuration form</li> </ul>           |
|           | • status = the Status Configuration form                                 |
|           | • ui = the User Interface Configuration form                             |

The following are optional filter parameters:

http://<serverName>:<portNumber>/nnm/launch?cmd= showConfigForm&name= lt;y>&menus= <true/false>&envattrs= <name1= value>;<name2= value>

| Attribute | Values                                                                                                    |
|-----------|----------------------------------------------------------------------------------------------------|
| menus     | true = Show the view menus and the $\overset{\frown}{=}$ Close button. If not specified, the default is true.                                                                                                    |
|           | false = Hide the view menus and the $\overset{\frown}{=}$ Close button to save space in the view.                                                                                                    |
| envattrs  | Use Environment Attributes to store < <i>name=value&gt;</i> pairs that were passed <i>from an external application</i> to NNMi. Environment Attributes are session-specific and stored in memory (not in the NNMi database). The name-value pairs can be any arbitrary string (as required by the external program). |
|           | <b>Note</b> : see <u>"Environment Attributes in URL Actions" (on page 303)</u> for information about how to pass these same environment attribute name-value pairs from NNMi back <i>to the orig-inating external application</i> .                                                                                  |
|           | For example, let's assume that NNMi was launched from an application that wants to pre-<br>serve a session ID (123) and object attribute (node25) as follows:                                                                                                    |
|           | http://host/nnm?cmd= showView&objtype= Node&envattrs= com.my.sessionId=<br>123;com.my.objectName= node25                                                                                                    |

### Attributes for Launched Forms

## Launch Menu Items (runTool)

#### To launch a menu item, use the following URL:

- Note: If the NNMi Web server uses the https protocol, use https instead of http. (See the"Enabling https for NNMi" chapter in the *HP Network Node Manager i-series Software Deployment and Migration Guide*, which is available at: http://h20230.www2.hp.com/selfsolve/manuals)
- http://<serverName>:<portNumber>/nnm/launch?cmd=runTool&tool=<x>

<serverName> = the fully-qualified domain name of the NNMi management server

<portNumber> = the port that the jboss application server uses for communicating with the NNMi console

Provide quick access to NNMi menu items wherever your team needs them:

"Launch the Actions: Ping Command" (on page 350)

"Launch the Actions: Trace Route Command" (on page 350)

"Launch the Actions: Communication Configuration Command" (on page 351)

"Launch the Actions: Monitoring Settings Command" (on page 352)

"Launch the Actions: Status Poll Command" (on page 354)

"Launch the Actions: Configuration Poll Command" (on page 355)

"Launch the Actions: Status Details Command (for Node Groups)" (on page 356)

"Launch the Tools: NNMi Status Command" (on page 357)

"Launch the Tools: Sign In/Out Audit Log Command" (on page 357)

"Launch the File: Sign-Out Command" (on page 358)

## Launch the Actions: Ping Command

This URL is equivalent to the Actions  $\rightarrow$  Ping (from server) command in the console.

Note: If the NNMi Web server uses the https protocol, use https instead of http. (See the "Enabling https for NNMi" chapter in the *HP Network Node Manager i-series Software Deployment and Migration Guide*, which is available at: http://h20230.www2.hp.com/selfsolve/manuals)

### To launch a window that requests you to enter a node name, use the following URL:

http://<serverName>:<portNumber>/nnm/launch?cmd=runTool&tool=ping

<serverName> = the fully-qualified domain name of the NNMi management server

<portNumber> = the port that the jboss application server uses for communicating with the NNMi console

After you specify a node, the real-time results of the ping command appear.

### To launch the real-time results of the ping command, use the following URL:

http://<serverName>:<portNumber>/nnm/launch?cmd=run-Tool&tool=ping&timeoutSecs=<x>&numPings=<x>&nodename=<x>

#### **Ping Command Attributes**

| Values                                                                                                    |
|----------------------------------------------------------------------------------------------------|
| A DNS resolvable hostname or IP address. The nodename value is passed literally to the underlying command you specify. The nodename value (in this case) is not required to correlate with anything in the NNM database. |
| Amount of time NNMi waits before abandoning a ping request.                                                                                                    |
| Maximum number of retries.                                                                                                    |
|                                                                                                    |

### Related Topics:

Test Node Access (Ping)

## Launch the Actions: Trace Route Command

This URL is equivalent to the Actions  $\rightarrow$  Trace Route (from server) command in the console.

Note: If the NNMi Web server uses the https protocol, use https instead of http. (See the "Enabling https for NNMi" chapter in the *HP Network Node Manager i-series Software Deployment and Migration Guide*, which is available at: http://h20230.www2.hp.com/selfsolve/manuals)

### To launch a window that requests you to enter a node name, use the following URL:

http://<serverName>:<portNumber>/nnm/launch?cmd=runTool&tool=traceroute

<serverName> = the fully-qualified domain name of the NNMi management server

<portNumber> = the port that the jboss application server uses for communicating with the NNMi console

After you specify a node, the real-time results of the trace route command appear.

#### To launch the real-time results of the trace route command, use the following URL:

http://<serverName>:<portNumber>/nnm/launch?cmd=runTool&tool=traceroute&nodename=<
x>

| • | Trace Route Command Attributes |                                                                                                    |
|---|--------------------------------|----------------------------------------------------------------------------------------------------|
|   | Attribute                      | Values                                                                                                    |
|   | nodename                       | A DNS resolvable hostname or IP address. The nodename value is passed literally to the underlying command you specify. The nodename value (in this case) is not required to correlate with anything in the NNM database. |

#### Related topics:

Find the Route (traceroute)

## Launch the Actions: Communication Configuration Command

This URL is equivalent to the Actions  $\rightarrow$  Communication Settings command in the console.

Note: If the NNMi Web server uses the https protocol, use https instead of http. (See the"Enabling https for NNMi" chapter in the *HP Network Node Manager i-series Software Deployment and Migration Guide*, which is available at: http://h20230.www2.hp.com/selfsolve/manuals)

### To launch a window that reports the current ICMP and SNMP configuration for a node, use the following URL:

http://<serverName>:<portNumber>/nnm/launch?cmd=runTool&tool=commconf

<serverName> = the fully-qualified domain name of the NNMi management server

<portNumber> = the port that the jboss application server uses for communicating with the NNMi console

After you specify a node, the real-time results of the ICMP and SNMP configuration report appear.

#### To launch the real-time results of the ICMP and SNMP configuration report, use the following URL:

http://<serverName>:<portNumber>/nnm/launch?cmd=runTool&tool=commconf&nodename=<x>

### **Communication Configuration Command Attributes**

| Attribute | Values                                                                                                    |
|-----------|----------------------------------------------------------------------------------------------------|
| nodename  | Provide a full or short DNS name or an IP address.                                                                    |
|           | If you use this attribute, NNM tries to match the string you provide by following this pro-<br>cedure:                |
|           | <ul> <li>Check the value in the Hostname field on the <u>Node form</u>.</li> </ul>                                    |
|           | <ul> <li>Check the values in the Address column of the table on the Addresses tab in the <u>Node</u> form.</li> </ul> |

## Attribute Values

- Check the value of the System Name field on the General tab in the Node form.
- Check the value in the Name field on the Node form.

#### **Related Topics:**

```
"Verify Your Communication Settings" (on page 74)
```

## Launch the Actions: Monitoring Settings Command

This URL is equivalent to the Actions  $\rightarrow$  Monitoring Settings command in the console.

Launch the real-time results of the Monitoring configuration report. You must specify the target object.

Note: If the NNMi Web server uses the https protocol, use https instead of http. (See the "Enabling https for NNMi" chapter in the *HP Network Node Manager i-series Software Deployment and Migration Guide*, which is available at: http://h20230.www2.hp.com/selfsolve/manuals)

<serverName> = the fully-qualified domain name of the NNMi management server

<portNumber> = the port that the jboss application server uses for communicating with the NNMi console

Click here to show an example URL for requesting a current Monitoring configuration report on a Node:

http://<serverName>:<portNumber>/nnm/launch?cmd=run-Tool&tool=monitoringconf&objtype=SnmpAgent&nodename=<x>

### **Monitoring Configuration Command Node Report Attributes**

| Attribute | Values                                                                                                    |
|-----------|----------------------------------------------------------------------------------------------------|
| nodename  | Provide a full or short DNS name or an IP address.                                                             |
|           | If you use this attribute, NNMi tries to match the string you provide by following this pro-<br>cedure:        |
|           | <ul> <li>Check the value in the Hostname field on the <u>Node form</u>.</li> </ul>                             |
|           | • Check the values in the Address column of the table on the IP Addresses tab in the <u>Node</u> <u>form</u> . |
|           | <ul> <li>Check the value of the System Name field on the General tab in the <u>Node form</u>.</li> </ul>       |
|           | <ul> <li>Check the value in the Name field on the Node form.</li> </ul>                                        |

Click here to show example URLs for requesting a current Monitoring configuration report on an Interface:

NNMi displays the report for the first matching Interface found. Provide one or more attributes to ensure a unique match. See <u>"Launch an Interface Form" (on page 341)</u> for more information about each available attribute.

```
http://<serverName>:<portNumber>/nnm/launch?cmd=run-
Tool&tool=monitoringconf&objtype=Interface&objattrs=hostedOn.hostname=<x>;name=<x>
http://<serverName>:<portNumber>/nnm/launch?cmd-
```

```
=runTool&tool=monitoringconf&objtype=Interface&objattrs=host-
edOn.hostname=<x>;ifName=<x>
```

http://<serverName>:<portNumber>/nnm/launch?cmd-=runTool&tool=monitoringconf&objtype=Interface&objattrs=hostedOn.hostname=<x>;ifAlias=<x>

http://<serverName>:<portNumber>/nnm/launch?cmd-=runTool&tool=monitoringconf&objtype=Interface&objattrs=hostedOn.hostname=<x>;ifIndex=<x>

#### Interface Form Attributes

| Attribute         | Values                                                                                                    |
|-------------------|----------------------------------------------------------------------------------------------------|
| hostedOn.hostname | The Hostname of the Node in which the interface resides. This is the Hostname attribute value from the associated <u>Node form</u> . |
| name              | The Name attribute value from the Interface form.                                                                                    |
| ifName            | The IfName attribute value from the Interface form.                                                                                  |
| ifAlias           | The IfAlias attribute value from the Interface form.                                                                                 |
| ifIndex           | The IfIndex attribute value from the Interface form.                                                                                 |

Click here to show an example URL for requesting a current Monitoring configuration report on an IP Address:

http://<serverName>:<portNumber>/nnm/launch?cmd=run-

### Tool&tool=monitoringconf&objtype=IPAddress&objattrs=value=<x>

### **IP Address Form Attributes**

| Attribute | Values                                                        |
|-----------|---------------------------------------------------------------|
| value     | The Address attribute value from the <u>IP Address form</u> . |

Click here to show an example URL for requesting a current Monitoring configuration report on an **Router Redundancy Member** (Instance):

http://<serverName>:<portNumber>/nnm/launch?cmd=ru-

nTool&tool=monitoringconf&objtype=RouterRedundancyInstance&objid=<x>

| Monitoring Configuration Command Router Redundancy Member Report Attributes |                                                                                                    |  |
|-----------------------------------------------------------------------------|----------------------------------------------------------------------------------------------------|--|
| Attribute                                                                   | Values                                                                                                    |  |
| objid                                                                       | The Unique Object Identifier (unique across the entire NNMi database).                                                                                                    |  |
|                                                                             | This attribute value is not visible on any form within the console. To find this value, use the <u>nnmconfigexport.ovpl</u> command-line tool to export an XML file that includes the $id$ attribute value for each object instance.             |  |
| objuuid                                                                     | The Universally Unique Object Identifier (unique across all databases).                                                                                                    |  |
|                                                                             | This attribute value is not visible on any form within the console. To find this value, use the <u>nnmconfigexport.ovpl</u> command-line tool to export an XML file that includes the <u>uuid</u> attrib-<br>ute value for each object instance. |  |
|                                                                             |                                                                                                    |  |

Click here to show an example URL for requesting a current Monitoring configuration report on an **Tracked Object**:

http://<serverName>:<portNumber>/nnm/launch?cmd=ru-

nTool&tool=monitoringconf&objtype=TrackedObject&objid=<x>

### Monitoring Configuration Command Tracked Object Report Attributes

| Attribute | Values                                                                                                    |
|-----------|----------------------------------------------------------------------------------------------------|
| objid     | The Unique Object Identifier (unique across the entire NNMi database).                                                                                                    |
|           | This attribute value is not visible on any form within the console. To find this value, use the <u>nnmconfigexport.ovpl</u> command-line tool to export an XML file that includes the $id$ attribute value for each object instance.        |
| objuuid   | The Universally Unique Object Identifier (unique across all databases).                                                                                                    |
|           | This attribute value is not visible on any form within the console. To find this value, use the <u>nnmconfigexport.ovpl</u> command-line tool to export an XML file that includes the <u>uuid</u> attribute value for each object instance. |

Click here to show an example URL for requesting a current Monitoring configuration report on a **Node Component**:

http://<serverName>:<portNumber>/nnm/launch?cmd=runTool&tool=monitoringconf&objtype=ComponentHealth&objid=<x>

|           | · · · · · · · · · · · · · · · · · · ·                                                                                                    |
|-----------|----------------------------------------------------------------------------------------------------|
| Attribute | Values                                                                                                    |
| objid     | The Unique Object Identifier (unique across the entire NNMi database).                                                                                                    |
|           | This attribute value is not visible on any form within the console. To find this value, use the <u>nnmconfigexport.ovpl</u> command-line tool to export an XML file that includes the $id$ attribute value for each object instance.             |
| objuuid   | The Universally Unique Object Identifier (unique across all databases).                                                                                                    |
|           | This attribute value is not visible on any form within the console. To find this value, use the <u>nnmconfigexport.ovpl</u> command-line tool to export an XML file that includes the <u>uuid</u> attrib-<br>ute value for each object instance. |

### Monitoring Configuration Command Node Component Report Attributes

### **Related Topics:**

"Verify Monitoring Configuration Settings" (on page 174)

## Launch the Actions: Status Poll Command

This URL is equivalent to the Actions  $\rightarrow$  Status Poll command in the console. This command launches a real-time check of the state of the specified device. If the state has changed since the last monitoring cycle, NNMi calculates an updated status reading for the selected device.

Note: If the NNMi Web server uses the https protocol, use https instead of http. (See the "Enabling https for NNMi" chapter in the *HP Network Node Manager i-series Software Deployment and Migration Guide*, which is available at: http://h20230.www2.hp.com/selfsolve/manuals)

### To launch a window that reports the current status for a node, use the following URL:

http://<serverName>:<portNumber>/nnm/launch?cmd=runTool&tool=statuspoll

<serverName> = the fully-qualified domain name of the NNMi management server

<portNumber> = the port that the jboss application server uses for communicating with the NNMi console

After you specify a node, the real-time results of the node's status appear.

#### To launch the real-time results of a node's status, use the following URL:

http://<serverName>:<portNumber>/nnm/launch?cmd=runTool&tool=statuspoll&nodename=< x>

### **Status Poll Command Attributes**

| Attribute                         | Values                                                                                                    |
|-----------------------------------|----------------------------------------------------------------------------------------------------|
| nodename                          | Provide a full or short DNS name or an IP address.                                                             |
|                                   | If you use this attribute, NNMi tries to match the string you provide by following this pro-<br>cedure:        |
|                                   | <ul> <li>Check the value in the Hostname field on the <u>Node form</u>.</li> </ul>                             |
|                                   | • Check the values in the Address column of the table on the IP Addresses tab in the <u>Node</u> <u>form</u> . |
|                                   | <ul> <li>Check the value of the System Name field on the General tab in the <u>Node form</u>.</li> </ul>       |
|                                   | Check the value in the Name field on the <u>Node form</u> .                                                    |
| Related Topi                      | cs:                                                                                                    |
| Verify Current Status of a Device |                                                                                                    |

## Launch the Actions: Configuration Poll Command

This URL is equivalent to the Actions  $\rightarrow$  Configuration Poll command in the console.

Note: If the NNMi Web server uses the https protocol, use https instead of http. (See the"Enabling https for NNMi" chapter in the *HP Network Node Manager i-series Software Deployment and Migration Guide*, which is available at: http://h20230.www2.hp.com/selfsolve/manuals)

#### To launch a window that reports the current configuration for a node, use the following URL:

http://<serverName>:<portNumber>/nnm/launch?cmd=runTool&tool=configurationpoll

<serverName> = the fully-qualified domain name of the NNMi management server

<portNumber> = the port that the jboss application server uses for communicating with the NNMi console

After you specify a node, the real-time results of the node's configuration appear.

### To launch the real-time results of a node's configuration, use the following URL:

http://<serverName>:<portNumber>/nnm/launch?cmd=run-Tool&tool=configurationpoll&nodename=<x>

### **Configuration Poll Command Attributes**

| Attribute | Values                                                                                                    |
|-----------|----------------------------------------------------------------------------------------------------|
| nodename  | Provide a full or short DNS name or an IP address.                                                                    |
|           | If you use this attribute, NNMi tries to match the string you provide by following this pro-<br>cedure:               |
|           | <ul> <li>Check the value in the Hostname field on the <u>Node form</u>.</li> </ul>                                    |
|           | <ul> <li>Check the values in the Address column of the table on the Addresses tab in the <u>Node</u> form.</li> </ul> |
|           | <ul> <li>Check the value of the System Name field on the General tab in the <u>Node form</u>.</li> </ul>              |
|           | <ul> <li>Check the value in the Name field on the Node form.</li> </ul>                                               |

### Related Topics:

Verify Device Configuration Details

## Launch the Actions: Status Details Command (for Node Groups)

This URL is equivalent to the Actions  $\rightarrow$  Status Details command in the console.

Note: If the NNMi Web server uses the https protocol, use https instead of http. (See the "Enabling https for NNMi" chapter in the *HP Network Node Manager i-series Software Deployment and Migration Guide*, which is available at: http://h20230.www2.hp.com/selfsolve/manuals)

### To launch a status poll calculation for a specified Node Group, use the following URL:

http://<serverName>:<portNumber>/nnm/launch?cmd=runTool&tool=nodegroupstatus

<serverName> = the fully-qualified domain name of the NNMi management server

<portNumber> = the port that the jboss application server uses for communicating with the NNMi console

After you specify a node group, the real-time results of the node group's status poll calculations appear.

#### To launch the real-time results of a node's configuration, use the following URL:

http://<serverName>:<portNumber>/nnm/launch?cmd=run-Tool&tool=nodegroupstatus&nodegroup=<x>

#### Filter by Node Group (launched Incident, Node, Interface, and IP Address views)

| Attribute | Values                                                                                                    |
|-----------|----------------------------------------------------------------------------------------------------|
| nodegroup | The Name attribute value of the Node Group to use as a filter for this view.                                                         |
|           | <b>Note</b> : The Node Group name is translated. If your team shares NNMi within multiple locales, use nodegroupid or nodegroupuuid. |
|           | If the Name value includes space characters, replace the space character in your URL statement with one of the following:            |

| Attribute     | Values                                                                                                    |
|---------------|----------------------------------------------------------------------------------------------------|
|               | • %20 (W3C URL Encoding Standards)                                                                                                    |
|               | • + (works in most browsers, but not guaranteed)                                                                                                    |
|               | • space character (works in some browsers, but not guaranteed)                                                                                                    |
| nodegroupid   | The $id$ is the Unique Object Identifier (unique across the entire NNMi database). Provide the $id$ of the Node Group to use as a filter for this view.                                                                                 |
|               | This attribute value is not visible on any form within the console. To find this value, use the <u>nnmconfigexport.ovpl</u> command-line tool to export an XML file that includes the $\pm d$ attribute value for each object instance. |
| nodegroupuuid | The $uuid$ is the Universally Unique Object Identifier (unique across all databases). Provide the $uuid$ of the Node Group to use as a filter for this view.                                                                            |
|               | This attribute value is not visible on any form within the console. To find this value, use the <u>nnmconfigexport.ovpl</u> command-line tool to export an XML file that includes the uuid attribute value for each object instance.    |
|               |                                                                                                    |

### Related Topics:

Check Status Details for a Node Group

## Launch the Tools: NNMi Status Command

This URL is equivalent to the **Tools**  $\rightarrow$  **NNMi Status** command in the console.

### To launch a report of the current status of all NNMi processes and services, use the following URL:

Note: If the NNMi Web server uses the https protocol, use https instead of http. (See the"Enabling https for NNMi" chapter in the *HP Network Node Manager i-series Software Deployment and Migration Guide*, which is available at: http://h20230.www2.hp.com/selfsolve/manuals)

http://<serverName>:<portNumber>/nnm/launch?cmd=runTool&tool=nnmstatus

<serverName> = the fully-qualified domain name of the NNMi management server

<portNumber> = the port that the jboss application server uses for communicating with the NNMi console

### Related Topics:

"Verify that NNMi Processes Are Running" (on page 26)

Check the Status of NNMi

"NNMi Processes and Services" (on page 25)

## Launch the Tools: Sign In/Out Audit Log Command

This URL is equivalent to the **Tools**  $\rightarrow$  **Sign In/Out Audit Log** command in the console.

### To launch a window that reports the current configuration for a node, use the following URL:

Note: If the NNMi Web server uses the https protocol, use https instead of http. (See the"Enabling https for NNMi" chapter in the *HP Network Node Manager i-series Software Deployment and Migration Guide*, which is available at: http://h20230.www2.hp.com/selfsolve/manuals)

http://<serverName>:<portNumber>/nnm/launch?cmd=runTool&tool=signinaudit

<serverName> = the fully-qualified domain name of the NNMi management server

<portNumber> = the port that the jboss application server uses for communicating with the NNMi console

NNMi logs the history of sign-in and sign-out activity for each user since the NNMi management server was last restarted.

### **Related Topics:**

"Audit NNMi User Activity" (on page 41)

## Launch the File: Sign-Out Command

This URL is equivalent to the File  $\rightarrow$  Sign Out command in the console.

To provide a link that issues a sign-out command, use the following URL:

Note: If the NNMi Web server uses the https protocol, use https instead of http. (See the "Enabling https for NNMi" chapter in the *HP Network Node Manager i-series Software Deployment and Migration Guide*, which is available at: http://h20230.www2.hp.com/selfsolve/manuals)

http://<serverName>:<portNumber>/nnm/launch?cmd=signOut

<serverName> = the fully-qualified domain name of the NNMi management server

<portNumber> = the port that the jboss application server uses for communicating with the NNMi console

This closes the user session and frees up any memory associated with the session.

#### **Related Topics:**

"Sign Out from the Console" (on page 45)

# Confirm that NNMi Is Running (cmd=isRunning)

#### To launch a message reporting whether NNMi is currently running, use the following URL:

Note: If the NNMi Web server uses the https protocol, use https instead of http. (See the "Enabling https for NNMi" chapter in the *HP Network Node Manager i-series Software Deployment and Migration Guide*, which is available at: http://h20230.www2.hp.com/selfsolve/manuals)

http:/<serverName>:<portNumber>/nnm/launch?cmd=isRunning

<serverName> = the fully-qualified domain name of the NNMi management server

<portNumber> = the port that the jboss application server uses for communicating with the NNMi console

One of the following messages appears:

- NNMi is running.
- A browser error message that the URL is unreachable.
### Maintaining NNMi

As an NNMi administrator, you will want to perform the following tasks when maintaining NNMi configurations and data.

"Track Your NNMi Licenses" (on page 359)

"Export and Import Configuration Settings" (on page 360)

"Back Up and Restore NNMi" (on page 362)

"Archive and Delete Incidents" (on page 364)

### **Track Your NNMi Licenses**

To assist you in tracking your NNMi licenses, NNMi displays a status message at the bottom of the main console whenever the number of nodes in the database reaches your license limit (based on number of nodes discovered). Install additional licenses (for 50 node increments or more) to extend the limit.

To see a report of the current number of discovered nodes and the current NNMi license limit, access **View Licensing Information** from either of the following locations:

- Help  $\rightarrow$  About HP Network Node Manager i-series
- The Console Sign-In window

There are four categories of licenses. Each category might have one of three states (instant-on, temporary, or permanent):

- Instant-On or Temporary licenses
- Licenses for NNMi, itself.
- Integration Enablement licenses (for example, required when connecting to an NNMi Smart Plug-in (iSPI) on a remote server or extending the functionality of NNMi in other ways).
- Licenses for developers (SDK licenses).

When tracking license information, note the following:

- NNMi discovers and manages nodes up to the NNMi license limit.
- If the number of discovered nodes reaches or exceeds the licensed limit, NNMi randomly "Unmanages" nodes until the number of "Managed" nodes matches the license limit. No new nodes are discovered until a license extension is installed. If any seeds were "Unmanaged" because of license issues, those seeds are the first nodes changed back to "Managed" after the license extension is installed.

For example: this situation might occur when an Instant-On or Temporary license expires or when an incremental license is intentionally uninstalled from a particular server.

- NNMi generates Incidents under the following circumstances:
- The number of discovered nodes exceeds the current license limit.
- An Instant-On or Temporary license expires.
- An NNMi Smart Plug-in (iSPI) is purchased and installed on the NNMi management server. However, the NNMi license limit does not match the NNM iSPI license limit. See <u>"Purchase an HP Smart Plug-in"</u> for more information about the NNMi Smart Plug-ins.

The NNMi license limit does not match the required Integration Enablement license limit (for example, when connecting to an NNMi Smart Plug-in (iSPI) on a remote server or when extending the functionality of NNMi in other ways by using the NNMi SDK).

# **Export and Import Configuration Settings**

Use the <u>nnmconfigexport.ovpl</u> command to create a copy of your NNMi customizations. This copy is useful for the following purposes:

- Move your customizations from an NNMi deployment or test environment to your production environment.
- Make a backup copy of your customizations.

You can export the following types of configuration information from the NNMi database.

Note the following:

- When importing the data that was exported, note the dependencies listed in the following table. Each dependency listed indicates the configuration information that is required to be imported first. For example, before importing device profile information, you must import the author configuration information.
- When importing Custom Poller configurations, any imported Policy Active State values are set to Suspended.

| Configuration<br>Area | Export<br>Option   | Dependencies                                                                                                    |
|-----------------------|--------------------|----------------------------------------------------------------------------------------------------|
| Account               | -c account         |                                                                                                    |
| Author                | -c author          |                                                                                                    |
| Communication         | -c comm            | No duplicate Ordering numbers are allowed. Be careful when importing data onto another server. Each Communication Region ordering number must be unique, otherwise the import fails with a "duplicate insertion exception". |
| Custom Poller         | -c custpoll        |                                                                                                    |
| Device Profiles       | -c device          | Authors must be imported first.                                                                                                    |
| Discovery             | -c disco           | No duplicate Ordering numbers are allowed. Be careful when importing data onto another server. Each Discovery Rule order number must be unique, otherwise the import fails with a "duplicate insertion exception".          |
|                       |                    | Note: Using this option does not export discovery seeds. Use the <b>-e dis-</b><br>coseed option to export seeds.                                                                                                    |
| Discovery seeds       | -c dis-<br>coseed  |                                                                                                    |
| Interface<br>Groups   | -c ifgroup         | Interface types must be imported first.                                                                                                    |
| Interface Types       | -c iftype          |                                                                                                    |
| Incident              | -c incident        | Authors must be imported first.                                                                                                    |
| Monitoring            | -c mon-<br>itoring | Node groups, interface groups, device profiles, and interface types must                                                                                                    |

#### **Configuration Areas for Export and Import**

| Configuration Area                                 | Export<br>Option  | Dependencies                                                                                                    |
|----------------------------------------------------|-------------------|----------------------------------------------------------------------------------------------------|
|                                                    |                   | be imported first. No duplicate Ordering numbers are allowed. Be careful<br>when importing data onto another server. Each Node Setting and Inter-<br>face Setting ordering number must be unique, otherwise the import fails<br>with a "duplicate insertion exception". |
| Node Groups                                        | -c node-<br>group | Device profiles and authors must be imported first.                                                                                                    |
| Node Group                                         | -c ngmap          | Node Groups must be imported first.                                                                                                    |
| iviap con-<br>figuration                           |                   | <b>Note</b> : Any time you save a map layout, NNMi deletes any previous node locations. Therefore, each export contains only the node locations that were last saved.                                                                                                   |
| HP Router Ana-<br>lytics Man-<br>agement<br>System | -c rams           |                                                                                                    |
| NNM 6.x or 7.x<br>Management<br>Stations           | -c station        |                                                                                                    |
| Node Group<br>Status                               | -c status         |                                                                                                    |
| User Interface<br>Settings                         | -c ui             |                                                                                                    |
| URL Actions                                        | -c urlac-<br>tion | Authors must be imported first.                                                                                                    |
|                                                    |                   |                                                                                                    |

You can list the types of configuration information available using the -? argument:

nnmconfigexport.ovpl -?

By default the configuration information is written to stdout. If you want to redirect the output to a file, use the -f argument with a file name as follows:

nnmconfigexport.ovpl -c comm,disco -u <NNMiadminUserName> -p <NNMiadminPassword> f <file\_name>

Note: When using the nnmconfigimport.ovpl command, you must provide a user name and password. If you do not want to enter a user name and password at the command line, you can use the nnmsetCLIuser.ovpl command to specify the valid user name and password to be used in place of the -u and -p options. The credentials set using the nnmsetcmduserpw.ovpl command are valid for command execution by the same user. See <u>nnmsetcmduserpw.ovpl</u> for more information.

The file containing the exported data is in xml format.

Import your customizations using the <u>nnmconfigimport.ovpl</u> command. When importing data, NNMi does the following:

- Adds new configuration information
- Updates existing configuration information

Removes any communication, monitoring, discovery, and incident configuration information that does
not match the contents of the import file. The Discovery State is blank until NNMi rechecks the configuration information for each node that was imported.

See the <u>nnmconfigexport.ovpl</u> command and the <u>nnmconfigimport.ovpl</u> command for more information, including a complete list of the command line arguments for each command.

### **Back Up and Restore NNMi**

As an NNMi administrator, develop a plan for NNMi backups. You have the following choices:

- Complete backups or backups limited to specific NNMi data and files
- Offline backups (NNMi is stopped) or online backups (NNMi is running)

For example, you might want to back up your configuration data before discovering your network. You might also want to save your configuration, discovered topology, and incident data without stopping NNMi.

The scope of any subsequent NNMi restore is determined by the contents of your backup. Only the data present in the backup is restored. NNMi must be stopped for all restore operations.

Note: You cannot restore NNMi files and data to a system that is different from the one you used to create the backup files. When you back up NNMi files and data, note the NNMi version, operating system, and character set used on the system you back up. The hostname and IP address do not have to be identical.

"Back Up NNMi Data and Files" (on page 362)

"Restore NNMi Data and Files" (on page 363)

**Related Topics** 

"Archive and Delete Incidents" (on page 364)

#### **Back Up NNMi Data and Files**

Before you begin a backup, ensure you have adequate storage space in your target directory (for example, verify that you have enough space to store the contents of the directories listed in the following table).

| Default Location                                                                                  |
|---------------------------------------------------------------------------------------------------|
| <drive>:\Program Files (x86)\HP\HP BTO Software</drive>                                           |
| <drive> is the drive on which NNMi is installed</drive>                                           |
| <pre><drive>:\Documents and Settings\All Users\ Application Data\HP\HP BTO Software</drive></pre> |
| <drive> is the drive on which NNMi is installed.</drive>                                          |
| /opt/OV                                                                                           |
| /var/opt/OV                                                                                       |
|                                                                                                   |

The NNMi backup command performs database level backups for embedded databases. If you installed with the embedded database option, the embedded database data is stored in the following directory:

#### Windows:

<drive>:\Documents and Settings\All Users\Application
Data\HP\HP BTO Software\shared\nnm\databases\Postgres

<drive> is the drive on which NNMi is installed.

#### UNIX:

/var/opt/OV/shared/nnm/databases/Postgres

If you chose a different database at install time, your table data is not backed up using this command.

Note: You may compress the files after backup.

When backing up NNMi data and files, you specify online or offline, the scope of the backup, the format of the backup copy (such as a tar file), and the location of the target directory where the backup is stored. These arguments are described in the following table.

Note: See nnmbackup.ovpl for a complete description, including all command arguments.

#### nnmbackup.ovpl Parameters

| Parameter                    | Description                                                                                                    |
|------------------------------|----------------------------------------------------------------------------------------------------|
| -force                       | Used to start and stop the required processes for the NNMi backup to com-<br>plete successfully. NNMi uses the backup parameters provided to deter-<br>mine which processes to start or stop. For example, for an online backup, if<br>NNMi is running, the -force option stops all NNMi processes. |
| -scope [con-                 | Determines the data that is backed up.                                                                                                    |
| fig topology events all]     | Note: When performing offline backups it is recommended that do not pro-<br>vide a scope. In such cases, NNMi backs up the entire contents of the<br>NNMi database.                                                                                                    |
| -target < <i>directory</i> > | Specifies the output directory where the backup file is stored. NNMi creates a parent directory named nnm-bak-< <i>timestamp</i> > inside the target directory where all backup files are stored.                                                                                                   |
| -type [online offline]       | Determines the type of backup to be performed. If you use the online argu-<br>ment, NNMi must be running when the backup is performed. If you specify<br>offline, NNMi must be completely stopped.                                                                                                  |
| -archive                     | Creates a tar file that contains the backed up data (uncompressed).                                                                                                    |

#### **Restore NNMi Data and Files**

The NNMi nnmrestore.ovpl command restores data from an NNMi backup (created with the nnmbackup.ovpl command). The nnmrestore.ovpl command restores NNMi to the state stored in the backup files.

Only the data present in the backup is restored.

**Note**: NNMi must be stopped when restoring any NNMi data and files. Use the -force parameter to stop NNMi automatically as part of the restore operation.

When using nnmrestore.ovpl, you need to provide the source directory as described in the parameter table included below.

**Note**: See the <u>nnmrestore.ovpl</u> command for a complete description, including all of the command arguments.

| Parameter                          | Description                                                                                                    |
|------------------------------------|----------------------------------------------------------------------------------------------------|
| -source<br><directory></directory> | Specifies the directory to which you want the files restored.                                                                                                    |
|                                    | Note:When a tar file contains the backup, the tar file extracts into a temporary folder in the current working directory. NNMi removes the temporary folder when the restore finishes. |
| -force                             | Stops NNMi prior to running the restore procedure.                                                                                                    |

#### **Restore Parameters**

### **Archive and Delete Incidents**

NNMi enables you to archive and remove incidents that you no longer want to track. This feature is useful if you want to purge the database of incidents that are older than a specified time period or date. With archiving, you can keep a history of incidents and manage the volume of incidents.

To archive and then delete incidents in NNMi, you use the nnmtrimincidents.ovpl command. You can choose to only archive or only delete your incidents as described in the argument table that follows.

When archiving and deleting incidents, note the following:

- For the best performance results, archive and delete your incidents so that no more than 100,000 incidents are stored in the NNMi database at one time. By default, NNMi sets the maximum number of SNMP traps to 100,000.
- After 90 percent of the maximum limit for SNMP traps is reached or exceeded, NNMi generates an incident whose Severity is set to Warning to notify you that NNMi is approaching the maximum limit.
- After 95 percent of the maximum limit for SNMP traps is reached or exceeded, NNMi generates an incident whose Severity is set to Major to notify you that NNMi is approaching the maximum limit. In addition, NNMi only accepts traps required for Causal Engine analysis until the number of SNMP traps within the database has been reduced using the nnmtrimincidents.ovpl command.
- After the maximum SNMP trap limit is reached or exceeded, NNMi generates an incident whose Severity is set to Critical. NNMi no longer accepts any SNMP traps until the number of SNMP traps within the database has been reduced using the nnmtrimincidents.ovpl command.

Use the nnmtrimincidents.ovpl command to archive and delete your incidents based on any of the attributes described in the following table. See the <u>nnmtrimincidents.ovpl</u> command for more information, including a complete list of arguments for this command.

| Incident<br>Attribute | Description                                                                                       |
|-----------------------|---------------------------------------------------------------------------------------------------|
| -archi-<br>veOnly     | Used to specify that you want to only archive incidents rather than archive and then delete them. |
| -trimOnly             | Used to specify that you want to only delete incidents rather than archive and then delete them.  |

#### **Archive Incident Arguments**

| Incident<br>Attribute | Description                                                                                                    |
|-----------------------|----------------------------------------------------------------------------------------------------|
| -date                 | The date must be entered in the following ISO 8601 format:                                                                                                    |
|                       | <yyyy-mm-dd>T<hh>:<mm>:<ss>[Z,-<hh>:<mm>,+<hh>:<mm>]</mm></hh></mm></hh></ss></mm></hh></yyyy-mm-dd>                                                                                                    |
|                       | ISO Date Format:                                                                                                    |
|                       | • <i>yyyy</i> — Four-digit year                                                                                                    |
|                       | • mm — Two-digit month                                                                                                    |
|                       | • <i>dd</i> — Two-digit day                                                                                                    |
|                       | <ul> <li>hh — Two digits representing the hour (00 through 23)</li> </ul>                                                                                                    |
|                       | <ul> <li>mm — Two digits representing the minutes (00 through 59)</li> </ul>                                                                                                    |
|                       | <ul> <li>ss — Two digits representing the seconds (00 through 59)</li> </ul>                                                                                                    |
|                       | <ul> <li>+<hh>:<mm> — Local time zone which is the hours (<hh>) and minutes (<mm>) ahead<br/>of Coordinated Universal Time</mm></hh></mm></hh></li> </ul>                                                 |
|                       | <ul> <li>-<hh>:<mm> — Local time zone which is the hours (<hh>) and minutes (<mm>) behind<br/>Coordinated Universal Time</mm></hh></mm></hh></li> </ul>                                                   |
|                       | For example: 2007-11-05T08:15:30-5:00 corresponds to November 5, 2007, 8:15:30 am, Eastern Standard Time.                                                                                                 |
|                       | Note: You must specify either a -age or a -date value.                                                                                                    |
| -age                  | The age of the incident specified in number of days, weeks, or months.                                                                                                    |
|                       | Note: You must specify either an -age or a -date value.                                                                                                    |
| -incr                 | The increment value that helps determine the -age value. Supported increments include days, weeks, and months. The default increment value is days.                                                       |
| -path                 | Specifies the archive file name, including the complete path. The default archive file name is:                                                                                                    |
|                       | < <i>drive</i> >:\Documents and Settings\All Users\Application<br>Data\HP\HP BTO Software\tmp\incidentArchive.< <i>date</i> >.< <i>ms</i> >.txt.gz                                                        |
|                       | <pre><drive> is the drive on which NNMi is installed</drive></pre>                                                                                                    |
|                       | date> is the date in yyyy-mm-dd format                                                                                                    |
|                       | < <i>ms</i> > is milliseconds                                                                                                    |
|                       | Note: NNMi keeps only one backup copy of the default archive file name. Therefore, to ensure you archive all incidents of interest, provide an archive file name each time you want to archive incidents. |
| -lifecycle            | Identifies where the incident is in the incident lifecycle. Possible values are <b>Registered</b> , <b>In Progress</b> , <b>Completed</b> , and <b>Closed</b> .                                           |
|                       | See About the Incident Lifecycle for more information about Lifecycle State.                                                                                                    |
|                       | Note: This argument is optional.                                                                                                    |
| -name                 | Identifies the name of the incident configuration.                                                                                                    |
| -nature               | Identifies the nature of the incident. Possible values are: Info, None, Root Cause, Sec-<br>ondary Root Cause, Service Impact, and Symptom.                                                               |

Network Node Manager (NNMi 8.11) Online Help: Information for Administrators Maintaining NNMi

| Incident<br>Attribute | Description                                                                                                    |
|-----------------------|----------------------------------------------------------------------------------------------------|
|                       | See Using the Incident Form for more information.                                                                                                    |
|                       | Note: This argument is optional.                                                                                                    |
| -origin               | Identifies the Origin of the incident configuration. Possible values are: <b>Management Soft-<br/>ware</b> , <b>Manually Created</b> , <b>Remotely Generated</b> , <b>SNMP Trap</b> , and <b>Syslog</b> . See <u>Incident</u><br><u>Form: General Tab</u> for more information.           |
| -u                    | The user name required to run this command. This user name must be a valid NNMi user name with a role of either Administrator or System.                                                                                                    |
|                       | <b>Note</b> : The user name might be a Principal object stored in the NNMi database or might be from your environment's directory service database (depending on NNMi con-figuration). See <u>"Configure Sign-In Access" (on page 31)</u> for more information.                           |
| -р                    | The associated password for the user name specified by the -u attribute value.                                                                                                    |
|                       | <b>Note</b> : The password might be an attribute in an Account object stored in the NNMi data-<br>base or might be from your environment's directory service database (depending<br>on NNMi configuration). See <u>"Configure Sign-In Access" (on page 31)</u> for more infor-<br>mation. |
| -quiet                | Use this argument when you want to trim incidents without requiring user prompts and responses. (Status information appears.)                                                                                                    |

For example, archive and delete all incidents with lifecycle equal to Closed and age equal to or greater than 1 month.

nnmtrimincidents.ovpl -age 1 -incr months -lifecycle Closed -u <NNMiadminUsername>
-p <NNMiadminPassword>

You can also specify a batch size when archiving or deleting incidents. Specify the maximum number of incidents to delete at one time within a single database transaction. This number then determines how often you see a status message that the deletions are complete. Using the default value of 1,000 as an example, NNMi displays a status message after successfully deleting each 1,000 incidents.

**Note**: The default value of 1,000 was selected to maintain a balance between performance and the frequency of progress messages for the archive and delete operation. This default determines the maximum number of incidents archived and deleted at one time within a single database transaction.

#### **Related Topics**

"Back Up and Restore NNMi" (on page 362)

# Appendix A: Glossary Terms

### Α

### Anycast Rendezvous Point IP Address

Rendezvous Point addresses are loopback addresses used for routers in multi-cast network configurations.

### \_\_\_\_\_

### Layer 2 Refers to the Data Link layer of the multilayered communication model, Open Systems Interconnection (OSI). The Data Link layer moves data across the physical links in the network. The switches and bridges are devices that redirect data messages at the layer 2 level, using the destination Media Access Control (MAC) address to determine where to direct the message.

### Layer 3

Refers to the Network layer of the multilayered communication model, Open Systems Interconnection (OSI). The Network layer is concerned with knowing the address of the neighboring nodes in the network, selecting routes and quality of service, and recognizing and forwarding incoming messages to local host domains. The router and switch-router are the devices that redirect data messages at the Layer 3 level. Everything in a subnet is connected at the Layer 3 (IP) level.

## Link Aggregation

A Link Aggregation is comprised of an Aggregator Link, Aggregator Interface, and the physical interfaces and connections that they represent. An Aggregator Link object represents many-to-many physical connections. For example, two nodes might be connected with four physical connections. These four physical connections are depicted as a single Aggregator Link object using a thick line on the Layer 2 Neighbor View map. The interface depicted at each end of the Aggregator Link object is an Aggregator Interface object. An Aggregator Interface object represents the collection of physical interfaces for one end of an Aggregator Link.

## loopback address

The address associated with the loopback interface. The loopback interface is a virtual interface on a device that provides a route for internal communication. Many vendors provide a specially configured loopback for management purposes. Exact details of how loopbacks are configured varies by vendor and model. See each device's documentation for details. NNMi identifies these loopback addresses by using IfType 24, softwareloopback from the IANA ifType-MIB.

# Appendix B: Index

| А                             |                |
|-------------------------------|----------------|
| Abstract Syntax Notation      | 250            |
| access                        |                |
| command line                  | 40             |
| configuring sign-in           | 31, 34, 36, 38 |
| controlling                   | 31, 33         |
| disabling user                | 39             |
| read only                     | 311            |
| troubleshooting               | 40             |
| accessing                     |                |
| device details                | 94             |
| help                          | 30             |
| integration URL               |                |
| commands                      | 313            |
| forms                         | 312            |
| workspaces                    | 312            |
| iSPI for Performance Headline | report 168     |
| NNMi from URLs                | 311            |
| Account Mapping form          | 35, 38-39      |
| accounts, user                |                |
| auditing activity             | 41             |
| changing                      | 31, 34, 36, 38 |
| determining roles             | 32             |
| disabling                     | 39             |
| editing                       | 35, 38         |
| Action Configuration tab      | 273-274        |
| actions                       |                |
| arguments                     | 279            |
| configuring incident          | 273-274        |
| incident parameters           | 247, 276       |
| launching commands            |                |
| Communication Configuration   | n 353          |

| Configuration Poll          | 357      |
|-----------------------------|----------|
| Monitoring Settings         | 354      |
| ping                        | 352      |
| Sign In/Out Audit Log       | 359      |
| Sign Out                    | 360      |
| Status Details              | 358      |
| Status Poll                 | 356      |
| traceroute                  | 352      |
| out-of-box                  | 22       |
| Actions menu                |          |
| commands                    |          |
| Communication Configuration | 353      |
| Configuration Poll          | 357      |
| Monitor Settings            | 354      |
| Ping                        | 352      |
| Status Details              | 358      |
| Status Poll                 | 356      |
| Trace Route                 | 352      |
| configuring URL actions     | 293, 295 |
| controlling                 | 33, 293  |
| invoking actions            | 21       |
| Actions stage               | 206      |
| actvity, auditing account   | 41       |
| adding                      |          |
| Boolean operators           | 130      |
| connections                 | 120      |
| custom attributes           | 292      |
| discovery seeds             | 111-113  |
| node                        |          |
| group filters               | 124      |
| optional filters            | 305      |
| SNMP trap configuration     | 240      |
| Additional Filters tab      | 124, 136 |
| address gathering phase     |          |
| node name decision tree     | 79       |

| Spiral Discovery                     | 76           | ampersand (&)                           |         |
|--------------------------------------|--------------|-----------------------------------------|---------|
| addresses                            |              | character                               | 279     |
| assigning management mode            | 186          | AND variable                            | 130     |
| configuring                          |              | applications, launching maps within oth | er 311  |
| IP                                   | 59           | archiving incidents                     | 366     |
| monitoring                           | 175          | arguments, action                       | 279     |
| excluding from discovery             | 82, 92       | ARP cache                               | 82, 95  |
| IPv4                                 | 83           | ASN                                     | 250     |
| managed                              | 183          | assigning                               |         |
| monitoring configuration             | 175          | hostname wildcards                      | 60      |
| not                                  |              | management mode                         | 186     |
| managed                              | 184          | node group status                       | 171     |
| out-of-box actions                   | 22           | assignments, importing community strin  | g 72    |
| out of service                       | 185          | attribute values                        |         |
| restarting management                | 178          | Author form 2                           | 51, 294 |
| stopping management                  | 178          | communication                           |         |
| adjusting                            |              | protocol settings for node              | 66      |
| discovery intervals                  | 96           | regions                                 | 55      |
| administrator                        |              | Communication Configuration form        | 350     |
| backing up NNMi                      | 364          | community strings                       |         |
| introduction                         | 14           | defaults                                | 51      |
| overriding default node group status | 171          | regions                                 | 61,70   |
| restoring NNMi                       | 364          | Configuration Per Node Group            | 281     |
| role permissions 31-34, 36, 38, 18   | 6,312-       | Configuration Poll command              | 357     |
|                                      | 313          | Configuration Workspace view            | 339     |
| tools                                | 15           | Configure User Interface form           | 189     |
| Advanced, NNMi                       |              | connection                              | 120     |
| Enable Router Redundancy Group Mo    | onitoring147 | Deduplication form                      | 260     |
| monitoring router redundancy groups  | 174          | Default Device Credentials form         | 52      |
| RAMS                                 | 290          | default monitoring                      | 148     |
| agents, SNMP                         |              | device                                  |         |
| configuring                          | 231          | credentials                             | 71      |
| discovering                          | 89           | profile                                 | 94      |
| allowedOids.conf file                | 259          | Diagnostic Selection form               | 283     |
|                                      |              | Discovery Configuration form            | 350     |

\_\_\_\_

| Discovery Seeds form              | 111                 |
|-----------------------------------|---------------------|
| Discovery State                   | 115                 |
| excluded addresses                | 107                 |
| Family                            | 243, 246            |
| Hostname Wildcard                 | 60                  |
| Incident Configuration form       | 350                 |
| Incident form                     | 347                 |
| Incident views                    | 317                 |
| incidents 243, 2                  | 45-247, 366         |
| Interface form                    | 343                 |
| Interface Group form              | 136                 |
| Interface Settings form           | 152                 |
| Inventory Workspace view          | 333                 |
| IP Address form                   | 345                 |
| IP address ranges                 | 59                  |
| Layer 2 connection                | 120                 |
| Layer 2 Neighbors view            | 328                 |
| Lifecycle Transition Action form  | 274                 |
| Management Mode Workspace vi      | iew 336             |
| Monitoring Configuration form     | 350                 |
| Monitoring Workspace view         | 325                 |
| Network Overview view             | 320                 |
| Networking Infrastructure Devices | s view 320          |
| Node Form view                    | 341                 |
| Node Group form                   | 124, 348            |
| Node Group Map Settings form      | 193-194,<br>196-197 |
| Node Group Overview view          | 320                 |
| node names                        | 78-79, 97           |
| Node Settings form                | 161                 |
| organizing incidents              | 243                 |
| Pair Item Configuration form      | 271                 |
| Pairwise Configuration form       | 270                 |
| pairwise configurations           | 271                 |
| Path View                         | 328                 |

| RAMS Configuration form                          | 290              |
|--------------------------------------------------|------------------|
| Rate Configuration                               | 263              |
| Rediscovery Interval                             | 96               |
| Routers view                                     | 320              |
| SNMP                                             |                  |
| default settings                                 | 46               |
| trap definitions                                 | 239              |
| SNMPv3                                           | 232              |
| Status Configuration form                        | 350              |
| Status Details command                           | 358              |
| Status Poll command                              | 356              |
| Subnet form                                      | 346              |
| Switches view                                    | 320              |
| system object ID ranges                          | 104              |
| Thresholds Settings form 155, 168                | , 166,<br>168    |
| Trap Forwarding Destination form                 | 236              |
| Trap Forwarding Filter Association form          | 237              |
| Trap Forwarding Filters form                     | 234              |
| Troubleshooting Workspace view                   | 328              |
| URL Action Object Type form 296                  | ö, 305           |
| URL Actions Author                               | 294              |
| URL Actions form 293                             | 8, 295           |
| User Interface Configuration form                | 350              |
| attributes                                       |                  |
| capability                                       | 302              |
| custom 303                                       | 8, 305           |
| Attributes, Custom Incident 207, 247, 250<br>265 | , 262,<br>5, 301 |
| audit log files                                  | 41               |
| auditing account activity                        | 41               |
| authentication requirements, URL access          | 311              |
| Author form 251                                  | , 294            |
| Author, URL Actions                              | 294              |
|                                                  |                  |

| auto-discovery rules           | 82      | browser                  |                                           |
|--------------------------------|---------|--------------------------|-------------------------------------------|
| configuring                    | 99      | launching URL views      | 314, 317, 320, 325,                       |
| basic settings                 | 100     |                          | 328, 333, 336, 339,<br>341, 343, 345-348, |
| Ping Sweep                     | 97      |                          | 350                                       |
| custom                         | 87      | sessions                 | 43                                        |
| discovery seeds                | 80-81   | buying HP iSPIs          | 309                                       |
| everything                     | 90      | bypassing logins         | 314                                       |
| IP addresses                   | 92, 102 | C                        |                                           |
| object IDs                     | 93      | Cabletron Discovery Prot | tocol 107                                 |
| overview                       | 87      | cache, ARP               | 82                                        |
| routers                        | 88      | capabilities             |                                           |
| SNMP devices                   | 89      | extending NNMi           | 292                                       |
| switches                       | 88      | categories               |                                           |
| system object IDs              | 104     | incidents                | 243, 245                                  |
| vendors                        | 91      | Causal Engine 75, 1      | 45-146, 204-205, 231,                     |
| Auto-Discovery Rules form      | 99, 102 | COURCE SNMD trans        | 200, 207                                  |
| autocomplete                   | 19      |                          | 243                                       |
| automated commands             | 285     | CDF                      | 82, 107                                   |
| automated tasks, performing    | 21      | changing                 | 25 20                                     |
| automatic actions, configuring | 273     | names                    | 35,30                                     |
| В                              |         | passwords                | 35, 38, 40                                |
| background                     |         |                          | 30, 30                                    |
| images                         |         | characters, action argum | ent 279                                   |
| configuring                    | 197     | cnecking                 | 475                                       |
| out-of-box                     | 199     | address connectivity     | 175                                       |
| scaling                        | 200     | aiscovery                | 445                                       |
| specifying                     | 200     | node state               | 115                                       |
| backing up NNMi                | 364     | progress                 | 114                                       |
| basic settings, auto-discovery | 100     | seed status              | 115                                       |
| behavior                       |         | security                 | 33                                        |
| auto-discovery                 | 87      | CIAS 207, 2              | 47, 250, 262, 265, 301                    |
| timeout/retry                  | 49-50   | CISCO                    | <u> </u>                                  |
| Blackboard stage               | 205     | protocois                | 82, 107                                   |
| Boolean operators, adding      | 130     | routers                  | 285                                       |
|                                |         | switches                 | 285                                       |

| collecting incidents          | 204                  | Status Details       | 358                         |
|-------------------------------|----------------------|----------------------|-----------------------------|
| comma (,) character           | 279                  | Status Poll          | 356                         |
| comma separated values        | 133                  | traceroute           | 285, 352                    |
| command line                  |                      | communication        |                             |
| adding discovery seeds        | 113                  | protocols            | 46                          |
| granting user access to comma | ands 40              | regions              | 60                          |
| setting up access             | 40                   | settings             | 74                          |
| verifying SNMP/ICMP configura | ation for IP address | team                 | 43                          |
| commands                      |                      | Communication Com    | munity String form 61,      |
| accessing integration URL     | 313                  |                      | 70                          |
| automated                     | 285                  | Communication Conf   | iguration                   |
| Communication Configuration   | 353                  | command              | 353                         |
| Configuration Poll            | 357                  | form                 | 46, 50, 52, 54, 65, 72, 350 |
| get                           | 46                   | Communication Defa   | ult Community String form5  |
| Monitoring Settings           | 354                  | Communication Node   | e form 66                   |
| nnmbackup.ovpl                | 364                  | communication proto  | cols, configuring 65-66     |
| nnmcommload.ovpl              | 72                   | Communication Regi   | on form 55, 60, 63          |
| nnmconfigexport.ovpl          | 362                  | Communication Settir | ngs menu item 33, 313       |
| nnmconfigimport.ovpl          | 362                  | community strings    |                             |
| nnmconnedit.ovpl              | 120                  | configuring default  | 50                          |
| NNMi Status                   | 359                  | loading from file    | 72                          |
| nnmincidentcfg.ovpl 233       | -234, 236-237,       | setting              | 61,70                       |
|                               | 239                  | default              | 51                          |
| nnmloadnodegroups.ovpl        | 123, 133             | nodes                | 66                          |
| nnmloadseeds.ovpl             | 112-113              | regions              | 55                          |
| nnmmanagementmode.ovpl        | 178                  | SNMPv2c              | 49                          |
| nnmrestore.ovpl               | 365                  | Community Strings ta | b 55, 61, 70                |
| nnmsetcmduserpw.ovpl          | 40                   | comparison paramete  | ers, deduplications 262     |
| nnmtrimincidents.ovpl         | 366                  | Comparison Params    | form 265                    |
| ovstart                       | 26, 29               | Component Health     |                             |
| ovstatus                      | 26, 28               | monitoring           | 147                         |
| ovstop                        | 26, 29               | components           |                             |
| ping                          | 46, 285, 352         | Causal Engine        | 146, 204-205, 255, 257      |
| Sign In/Out Audit Log         | 359                  | event pipeline       | 206                         |
| Sign Out                      | 360                  | nodes                | 175                         |
|                               |                      |                      |                             |

| Condition Listener stage           | 205          | credential settings  |                                                         |
|------------------------------------|--------------|----------------------|---------------------------------------------------------|
| configuration                      |              | nodes                | 71                                                      |
| auto-discovery                     | 87, 89-93    | regions              | 63                                                      |
| creating objects                   | 20           | default              |                                                         |
| deduplication 25                   | 57, 260, 262 | community strings    | 50                                                      |
| describing incident configurations | 251          | protocol settings    | 46                                                      |
| exporting settings                 | 362          | device profiles      | 94                                                      |
| importing settings                 | 362          | discovery            | 95                                                      |
| management event                   | 222          | discovery seeds      | 111                                                     |
| maps                               | 192          | DNS                  | 85                                                      |
| node group map settings            | 192          | excluded addresses   | s 107                                                   |
| pairwise 267, 257, 26              | 66-267, 269  | IANA ifType-MIB de   | finitions 135                                           |
| rate                               | 257, 265     | incidents 204        | , 207, 209, 219, 222, 267,                              |
| wizard                             | 15           | 238                  | 3, 240-241, 247, 253, 256,<br>9, 266-267, 270-271, 273- |
| workspaces                         | 16           |                      | 274, 281, 283                                           |
| Configuration Item menu item       | 33           | interface monitoring | 152                                                     |
| Configuration Per Node Group form  | 281          | IP address ranges    | 59                                                      |
| Configuration Poll                 |              | management           |                                                         |
| command                            | 357          | event display        | 255                                                     |
| menu item                          | 313          | stations             | 253                                                     |
| Configuration workspace            | 32           | maps                 | 192                                                     |
| Configuration Workspace view       | 339          | monitoring           |                                                         |
| Configure User Interface form      | 189          | behavior             | 146                                                     |
| configuring                        |              | settings             | 175                                                     |
| access                             | 31           | network              |                                                         |
| actions for incidents              | 274          | devices              | 85, 231                                                 |
| audit log files                    | 41           | region protocols     | 54                                                      |
| auto-discovery rules               | 99           | node                 |                                                         |
| automatic actions                  | 273          | connectivity         | 196                                                     |
| background images                  | 197          | monitoring           | 161                                                     |
| communication protocols            | 46           | name resolution      | 97                                                      |
| devices                            | 65           | node group           |                                                         |
| nodes                              | 66           | map settings         | 192                                                     |
| community strings for regions      | 61           | status calculations  | s 171, 194                                              |
| console                            | 14           | node group map se    | ttings 193                                              |

| Path View maps            | 200                  | out                      | 45       |
|---------------------------|----------------------|--------------------------|----------|
| RAMS                      | 290                  | contacting devices       | 49-50    |
| remote events             | 254                  | controlling              |          |
| security settings for SNM | IPv3 232             | access                   | 31, 33   |
| sign-in access            | 31, 34, 36, 38       | Actions menu             | 293      |
| SNMP traps 231, 23        | 33-234, 237-238, 259 | address discovery        | 107      |
| subnet connection rules   | 107                  | node names               | 97       |
| target status             | 172                  | correlating incidents    |          |
| threshold monitoring      | 155, 168, 166, 168   | duplicates               | 260      |
| URL Actions               | 293, 295             | pairs                    | 266, 270 |
| user interface            | 189                  | counts                   |          |
| USM                       | 53-54, 64            | incident frequency       | 263      |
| connection                |                      | creating                 |          |
| editor file               | 120                  | additional group filters |          |
| phase                     | 76                   | interface                | 136      |
| connections               |                      | nodes                    | 124      |
| adding                    | 120                  | attributes               |          |
| deleting                  | 120                  | Author                   | 251      |
| subnet rules              | 83, 107, 109         | auto-discovery rules     | 90       |
| connectivity              |                      | configuration objects    | 20       |
| checking addresses        | 175                  | discovery seed file      | 112      |
| console                   |                      | incident                 |          |
| accessing commands        | 313                  | categories               | 245      |
| adding discovery seeds    | 111-112              | families                 | 246      |
| administrator tools       | 15                   | interface groups         | 122      |
| configuring               | 14, 189              | IP ranges                | 90       |
| defining node groups      | 123                  | management               |          |
| disabling user access     | 39                   | event configuration      | 255      |
| launching from URLs       | 314                  | station configuration    | 253      |
| opening                   | 43                   | node group map settings  | 194      |
| running outside           |                      | node groups              | 122      |
| help                      | 30                   | credential settings      |          |
| tools                     | 311                  | configuring              | 63, 71   |
| signing                   |                      | default                  | 52       |
| in                        | 44                   | CSV                      | 133      |
|                           |                      |                          |          |

| custom attributes            |                     | defining                    |          |
|------------------------------|---------------------|-----------------------------|----------|
| interface objects            | 292                 | interface groups            | 134      |
| node objects                 | 292                 | node groups                 | 122, 133 |
| URL actions                  | 303, 305            | target status               | 173      |
| Custom Attributes tab        | 292, 303, 305       | definitions                 |          |
| Custom Incident Attributes   | 207, 247, 250, 262, | flow                        | 285      |
|                              | 265, 301            | SNMP traps                  | 239      |
| cycle times, discovery       | 96                  | deleting                    |          |
| D                            |                     | Boolean operators           | 130      |
| data                         |                     | connections                 | 120      |
| backing up                   | 364                 | incidents                   | 366      |
| RAMS                         | 290                 | management                  |          |
| restoring                    | 365                 | event configuration         | 255      |
| database                     |                     | station configuration       | 253      |
| auto-discovery               | 82                  | node group map settings     | 194      |
| object                       |                     | nodes                       | 119      |
| IDs for URL Actions          | 301                 | SNMP trap configuration     | 240      |
| decision tree, node name     | 79                  | table rows                  | 20       |
| Dedup stage                  | 206                 | user accounts               | 39       |
| Deduplication Comparison F   | Params form 262     | describing incidents        | 251      |
| deduplication configuration  | 257, 260, 262       | Description attribute       | 251      |
| Deduplication form           | 260                 | determining                 |          |
| Default Community String ta  | b 50                | node names                  | 79       |
| Default Device Credentials f | orm 52              | user account roles          | 32       |
| defaults                     |                     | developer licenses          | 361      |
| community strings            |                     | developing filters          | 122      |
| configuring                  | 50                  | Device Credentials tab      |          |
| setting                      | 51                  | Communication Regions form  | 63       |
| credential settings          | 52                  | Specific Node Settings form | 71       |
| health monitoring            | 148                 | Device Profile form         | 94       |
| protocols                    |                     | devices                     |          |
| settings                     | 46                  | adding group filters        | 124      |
| traffic control              | 148                 | communication protocols     | 65       |
| USM settings                 | 53                  | configuring                 |          |
| views                        | 314                 | network                     | 231      |

| node names                | 97         | node name choices               | 78           |
|---------------------------|------------|---------------------------------|--------------|
| diagnostics               | 285        | prerequisites                   | 84-85        |
| discovering               |            | process                         | 76           |
| SNMP                      | 89         | routers                         | 88           |
| specific                  | 87         | SNMP devices                    | 89           |
| vendors                   | 91         | specific devices                | 87           |
| excluding from discovery  | 93         | switches                        | 88           |
| profiles                  | 84, 94     | vender devices                  | 91           |
| retry behavior            | 49-50      | discovery                       |              |
| timeout behavior          | 49-50      | adjusting intervals             | 96           |
| types                     | 94         | checking                        |              |
| Diagnostic Selection form | 283        | discovery seed status           | 115          |
| Diagnostics (Flows)       | 285        | node state                      | 115          |
| diagnostics, incident     |            | progress                        | 114          |
| configuring               | 281, 283   | configuring                     | 95           |
| out-of-box                | 285        | excluded addresses              | 82           |
| direct management mode    | 188        | IP address ranges               | 102          |
| directories, NNMi         | 364        | node name choices               | 78           |
| directory service         |            | protocols                       | 82           |
| configuration             | 31, 36, 38 | seeds 79-81, 87,                | 110-113, 115 |
| disabled                  |            | SNMP system object ID ranges    | 104          |
| incidents                 | 288        | verifying 114-                  | 115, 117-118 |
| disabling                 |            | Discovery Configuration         |              |
| user accounts             | 39         | form                            | 350          |
| discovering networks      |            | Discovery Configuration form    | 95-96, 115   |
| approach                  | 87         | Discovery Seeds                 |              |
| auto-discovery regions    | 82         | form                            | 111          |
| description               | 75         | tab                             | 110          |
| device profiles           | 84         | Discovery System Object ID Rang | e form 104   |
| discovery seeds           | 80-81, 110 | Discovery, Spiral               | 75           |
| everything                | 90         | adjusting discovery interval    | 96           |
| excluding                 |            | configuring                     | 87, 94       |
| addresses                 | 82, 92     | discovering                     |              |
| devices                   | 93         | everying                        | 90           |
| intervals                 | 78         | routers and swtiches            | 88           |
|                           |            |                                 |              |

| excluding                          |             | enabling JavaScript              | 43           |
|------------------------------------|-------------|----------------------------------|--------------|
| SNMP object IDs                    | 93          | ENDP                             | 82, 107      |
| specific IP addresses              | 92          | Enterasys Discovery Protocol     | 107          |
| fine-tuning                        | 84          | enterprise-specific traps, SNMP  | 241          |
| process                            | 76          | equals sign (=)                  | 279          |
| speeding up                        | 85          | establishing monitoring behavior | 148, 152,    |
| displaying                         |             |                                  | 161          |
| management                         |             | events                           |              |
| events                             | 255         | configurations                   | 219, 255-256 |
| station configurations             | 253         | duplications                     | 260          |
| SNMP traps as root causes          | 243         | management                       | 222          |
| DNS                                |             | pipeline                         | 206          |
| names                              | 78          | everything, discovering          | 90           |
| prerequisite                       | 85          | examples                         |              |
| do not discover list               | 82          | adding group filters             |              |
| dollar sign (\$)                   | 279         | interface                        | 130          |
| Domain Name System                 | 85          | nodes                            | 130          |
| down                               |             | Jython methods                   | 280          |
| interface                          | 288         | threshold monitoring             | 169          |
| duplicate incidents, correlating   | 260         | excluding from discovery         |              |
| E                                  |             | addresses                        | 82, 92, 107  |
| editing                            |             | devices                          | 93           |
| management                         |             | exporting configuration settings | 362          |
| event configuration                | 255         | extending capabilities           |              |
| station configuration              | 253         | NNMi                             | 292          |
| node group map settings            | 194         | Extreme Discovery Protocol       | 107          |
| SNMP trap configuration            | 240         | F                                |              |
| user accounts                      | 35, 38      | families                         |              |
| editor, connection                 | 120         | creating incident                | 246          |
| EDP                                | 107         | Family                           |              |
| email, launching maps from         | 311         | attribute                        | 243          |
| embedding views within Web portals | 311         | FDP                              | 82, 107      |
| Enable Component Health Monitoring | 147         | fields, Lookup                   | 17, 19       |
| Enable Router Redundancy Group Mor | nitoring147 | files                            |              |
| Enable State Polling               | 147         | allowedOids.conf                 | 259          |

| backing up                 | 364                       | Account Mapping                  | 35, 38-39           |
|----------------------------|---------------------------|----------------------------------|---------------------|
| creating discovery seed    | 112                       | Author                           | 251, 294            |
| hostNoLookup.conf          | 85                        | Auto-Discovery Rules             | 99, 102             |
| ipNoLookup.conf            | 85                        | Communication Community String   | 61,70               |
| launchsamples.jsp          | 311                       | Communication Configuration 46,  | 50, 52, 54,         |
| log                        | 28, 41                    |                                  | 65, 72, 350         |
| MIB                        | 239                       | Communication Default Communi    | ty String 51        |
| nms-roles.properties       | 40                        | Communication Node               | 66                  |
| nms-users.properties       | 40                        | Communication Region             | 55, 60, 63          |
| nnm.ports.properties       | 43                        | Comparison Params                | 265                 |
| nnmDocs_en.war             | 30                        | Configuration Per Node Group     | 281                 |
| PathConnections.xml        | 200                       | Configure User Interface         | 189                 |
| restoring                  | 365                       | Deduplication                    | 260                 |
| text                       | 133                       | Deduplication Comparison Param   | s 262               |
| filtering                  |                           | Default Device Credentials       | 52                  |
| node groups                | 141                       | Device Profile                   | 94                  |
| filters                    |                           | Diagnostic Selection             | 283                 |
| developing                 | 122                       | Discovery Configuration 95-9     | 6, 115, 350         |
| interface                  |                           | Discovery Seeds                  | 111                 |
| groups                     | 134, 136                  | Discovery System Object ID Range | e 104               |
| node groups                | 122                       | Hostname Wildcard                | 60                  |
| out-of-box                 | 143                       | Incident 30                      | 3, 305, 347         |
| SNMP trap forwarding       | 233                       | Incident Category                | 245                 |
| Find Node menu item        | 33                        | Incident Configuration 204, 233  | 3, 240, 251,        |
| Firefox                    |                           | 260, 260                         | 3, 265, 288,<br>350 |
| launching URL views        | 314. 317. 320. 325.       | Incident Family                  | 246                 |
| <b>J</b>                   | 328, 333, 336, 339,       | Included Address Range           | 59                  |
|                            | 341, 343, 345-348,<br>350 | Interface                        | 343                 |
| opening console            | 43                        | Interface Group                  | 134, 136            |
| flow                       |                           | Interface Settings               | 152                 |
| definitions                | 285                       | invoking actions                 | 21                  |
| form toolbar               | 20                        | IP Address                       | 345                 |
| formats, incident messages | 247,250                   | launching outside NNMi           | 340                 |
| forms                      |                           | -<br>Lifecycle Transition Action | 274                 |
| accessing integration UR   | L 312                     | Lifecyle Action                  | 273                 |
|                            |                           |                                  |                     |

| Management Event Configurat    | ion 255-256     | generating incide  | ents                         |
|--------------------------------|-----------------|--------------------|------------------------------|
| Monitoring Configuration       | 146-147, 350    | interface disab    | ed 288                       |
| Node 115                       | , 303, 305, 341 | performance th     | reshold 288                  |
| Node Group                     | 124, 348        | generic traps, SN  | IMP 241-242                  |
| Node Group Map Settings        | 193-194, 197    | get command        | 46                           |
| Node Group Map Settings form   | า 196           | global settings, F | ing Sweep 97                 |
| Node Group Status Settings     | 173             | graphical user in  | terface                      |
| Node Settings                  | 161             | configuring        | 189                          |
| opening                        | 17              | greater than sign  | (>) 279                      |
| Pair Item Configuration        | 271             | groups             |                              |
| Pairwise                       | 266             | interface filters  | 136                          |
| Pairwise Configuration         | 270             | node filters       | 122-124, 130, 133, 141, 143, |
| RAMS Configuration             | 290             |                    | 192                          |
| Region Device Credentials      | 63              | node groups        | 171-173, 194                 |
| Remote NNM 6.x/7.x Event Co    | nfiguration 254 | out-of-box         |                              |
| SNMP Trap Configuration        | 240             | interface          | 143                          |
| Specific Node Device Credent   | ials 71         | node groups        | 141                          |
| Specific Node Settings         | 71              | router redunda     | ncy 174                      |
| Status Configuration           | 171-172, 350    | Guest role         | 31-34, 311-313               |
| Subnet                         | 346             | GUI                |                              |
| Subnet Connection Rules        | 107             | configuring        | 189                          |
| Thresholds Settings 155        | , 168, 166, 168 |                    | Н                            |
| Trap Forwarding Destination    | 236             | Headine report, a  | accessing 168                |
| Trap Forwarding Filter Associa | tion 237        | health, network    |                              |
| Trap Forwarding Filters        | 234             | monitoring         | 145-146, 174                 |
| URL Action Object Type         | 296, 305        | help               |                              |
| URL Actions                    | 293, 295        | running outside    | e console 30                 |
| User Account                   | 35, 38          | Hostname attribu   | tes 78-79                    |
| User Interface Configuration   | 350             | hostname resolu    | tion phase 79                |
| forwarding, SNMP trap          | 231             | Hostname Wildca    | ard form 60                  |
| Foundry Discovery Protocol     | 82, 107         | Hostname Wildca    | ards tab 55, 60              |
| frequency, tracking incident   | 263             | hostnames          |                              |
| G                              |                 | assigning wildo    | cards 60                     |
| gathering incidents            | 204             | discovery seed     | s 80-81                      |
| -                              |                 | hostNoLookup.co    | onf file 85                  |

| HSRP                         |         | Incident Configuration                                               |
|------------------------------|---------|----------------------------------------------------------------------|
| objects                      | 174     | form 350                                                             |
| Hypothesis Engine stage      | 205     | Incident Configuration form 204, 233, 240, 251<br>260, 263, 265, 288 |
| IANA ifType-MIB definitions  | 135     | Incident Family form 246                                             |
|                              | 100     | Incident form 303, 305, 347                                          |
| enabling nodes               | 66      | Incident Receiver stage 206                                          |
| retries                      | 00      | Incident views 317                                                   |
| default                      | 46      | incidents                                                            |
| node                         |         | accident parameters 247, 276                                         |
| regions                      | 55      | archiving 366                                                        |
| timeouts                     | 00      | attributes 207, 222, 267                                             |
| default                      | 46      | Causal Engine 205                                                    |
| nodes                        |         | configurations 222                                                   |
| region                       | 55      | configuring 204, 207, 209, 219, 238, 240-                            |
| traffic control              | 46      | 241, 253, 256, 266, 270, 273-<br>274, 281, 283                       |
| identifying                  | 10      | controlling incoming trap visibility 259                             |
| attribute pairs              | 271     | correlating                                                          |
| Ds. SNMP object 93, 104, 133 | 241-242 | duplicate 260                                                        |
| fTvpes                       | ,       | pairs 266, 270                                                       |
| view                         | 135     | creating                                                             |
| images, background           |         | categories 245                                                       |
| configuring                  | 197     | families 246                                                         |
| out-of box                   | 199     | deleting 366                                                         |
| scaling                      | 200     | descriptions 251                                                     |
| troubleshooting              | 200     | gathering 204                                                        |
| important nodes              |         | generating                                                           |
| group filter                 | 141     | interface disabled 288                                               |
| Important Nodes group        | 141     | performance threshold 288                                            |
| importing                    |         | message format 247, 250                                              |
| community string assignments | 72      | organizing 243                                                       |
| configuration settings       | 362     | out-of-box actions 22                                                |
| SNMP assignments             | 72      | reducing incoming 257                                                |
| Incident Category form       | 245     | root causes 243                                                      |
|                              |         | severity 247                                                         |

| tracking                                |          | utilization                       | 169      |
|-----------------------------------------|----------|-----------------------------------|----------|
| frequency                               | 263      | viewing                           |          |
| viewing                                 | 288      | disabled incidents                | 288      |
| Incidents workspace                     | 32       | Interface form                    | 343      |
| Included Address Range form             | 59       | Interface Group                   |          |
| Included Address Ranges tab             | 55       | form                              | 134, 136 |
| incoming traps, controlling visibility  | 259      | interface groups                  |          |
| Instant-On license                      | 361      | creating additional filters       | 136      |
| integrating NNMi with other application | ns 311   | defining                          | 134      |
| ntegration URLs                         |          | filters                           | 134      |
| commands                                | 313      | out-of-box                        | 143      |
| forms                                   | 312      | Interface Settings form           | 152      |
| workspaces                              | 312      | Interface Type Filters tab        | 134      |
| nterface                                |          | Interfaces view                   | 181      |
| adding                                  |          | Internet Control Message Protocol | 46       |
| custom attributes                       | 292      | Internet Explorer                 |          |
| management mode                         | 186      | opening console                   | 43       |
| capability attributes                   | 302      | intervals, discovery              | 78,96    |
| configuring                             |          | inventory                         |          |
| ifTypes                                 | 135      | verifying discovery               | 117      |
| monitoring                              | 152, 175 | Inventory workspace               | 32       |
| user                                    | 189      | Inventory Workspace view          | 333      |
| creating groups                         | 122      | IP Address form                   | 345      |
| defining groups                         | 134      | IP addresses                      |          |
| managed                                 | 182      | configuring ranges                | 59       |
| monitoring                              |          | discovering                       |          |
| configuration                           | 175      | discovery seeds                   | 80-81    |
| notmanaged                              | 184      | excluided from                    | 82       |
| out-of-box                              |          | networks                          | 78       |
| actions                                 | 22       | discovery ranges                  | 102      |
| groups                                  | 143      | excluding from Spiral Discovery   | 92       |
| out of service                          | 185      | verifying                         |          |
| restarting management                   | 178      | monitoring configuration          | 175      |
| reviewing group definitions             | 134      | SNMP configuration                | 72       |
| stopping management                     | 178      | IP Addresses view                 | 181      |

| _             |                  |             |                         |
|---------------|------------------|-------------|-------------------------|
| ipNoLookup    | .conf file       |             | 85                      |
| IPv4 address  | ses              |             | 83                      |
| ISDN Interfa  | ces group        |             | 143                     |
| Island Node   | Group            |             | 143                     |
| iSPIs         |                  |             |                         |
| NNM iSPI      | for Performan    | се          |                         |
| CIAs          |                  |             | 207                     |
| incidents     | 6                |             | 288                     |
| interface     | s                |             | 152                     |
| manager       | ment event co    | nfiguration | s 222                   |
| node gro      | oups             |             | 122-123                 |
| nodes         |                  |             | 161                     |
| setting de    | efault monitori  | ing         | 148                     |
| State Pol     | ller             |             | 145                     |
| threshold     | d monitoring     | 155, 168    | 3-169, 166,<br>168-169  |
| purchasing    | g                |             | 309                     |
|               | J                |             |                         |
| JavaScript, e | enabling         |             | 43                      |
| Jython meth   | ods              | 247         | 7, 276, 280             |
|               | L                |             |                         |
| launching     |                  |             |                         |
| Quick Star    | t Configuratio   | n wizard    | 15                      |
| launching fro | om URLs          |             |                         |
| authentica    | tion requirem    | ents        | 311                     |
| commands      | s 3 <sup>-</sup> | 13, 352-35  | 4, 356-360              |
| console       |                  |             | 314                     |
| forms         | 340-34           | 1, 343, 34  | 5-348, 350              |
| menu item     | S                |             | 351                     |
| views         | 311, 314, 317    | 7, 320, 325 | , 328, 333,<br>336, 339 |
| launchsamp    | les.jsp file     |             | 311                     |
| Layer 2 con   | nection attribu  | tes         | 120                     |
| Layer 2 Disc  | overy, verifyir  | ıg          | 118                     |
| Layer 2 Neig  | ghbors view      |             | 328                     |

| Layer 2 Rediscovery Interval     | 78                  |
|----------------------------------|---------------------|
| Layer 3 Neighbors view           | 328                 |
| LDAP                             |                     |
| configuration                    | 31, 36, 38          |
| less than sign (<)               | 279                 |
| Level 1 Operator role            | 31, 34, 312-313     |
| Level 2 Operator role            | 31, 34, 312-313     |
| licenses                         |                     |
| tracking                         | 361                 |
| Lifecycle Action form            | 273                 |
| Lifecycle Transition Action form | 274                 |
| limits                           |                     |
| licenses                         | 361                 |
| URL                              |                     |
| actions                          | 296                 |
| commands                         | 313                 |
| Link Aggregation group           | 143                 |
| Link Layer Discovery Protocol    | 107                 |
| listing object instances         | 19                  |
| LLDP                             | 107                 |
| loading                          |                     |
| community strings from file      | 72                  |
| SNMP trap definitions            | 239                 |
| log files                        | 28, 41              |
| logins, bypassing                | 314                 |
| Lookup fields                    | 17, 19              |
| М                                |                     |
| maintaining NNMi                 | 361                 |
| Managed Addresses view           | 183                 |
| Managed Interfaces view          | 182                 |
| Managed Nodes view               | 182                 |
| Management Address attributes    | s 79                |
| Management Event Configurati     | on form 255-<br>256 |
| management event configuration   | ons 222             |

| management mode                    |          | Microsoft Windows Systems node group 141 |
|------------------------------------|----------|------------------------------------------|
| assigning to interface or address  | 186      | modes, management 178                    |
| IP addresses                       | 181      | modifying                                |
| not managed                        | 188      | incident pair configurations 267         |
| out of service                     | 188      | Monitor Settings menu item 313           |
| stopping or starting               | 178      | monitoring                               |
| views                              | 179      | configuration settings 175               |
| workspace                          | 181      | interface 152                            |
| Management Mode workspace          | 32       | network                                  |
| Management Mode Workspace view     | 336      | devices 146                              |
| Management Stations                |          | health 146, 148                          |
| view                               | 253      | nodes 161                                |
| management stations, configuring   |          | router redundance groups 174             |
| remote                             | 253      | suspending all 147                       |
| SNMPv3                             | 232      | thresholds 155, 168-169, 166, 168-169    |
| map views                          |          | Monitoring Configuration                 |
| configuring Path View              | 200      | form 350                                 |
| Device Profiles                    | 94       | Monitoring Configuration form 146-147    |
| invoking actions                   | 21       | Monitoring Settings command 354          |
| navigating                         | 74       | Monitoring workspace 32                  |
| maps                               |          | Monitoring Workspace view 325            |
| configuring                        | 192      | Mozilla Firefox                          |
| modifying device symbols           | 84       | launching URL views 314, 317, 320, 325,  |
| node group map settings            | 192, 200 | 328, 333, 336, 339,<br>341, 343, 345-348 |
| menu access, controlling           | 33       | 350                                      |
| menu items, launching outside NNMi | 351      | opening console 43                       |
| messages, incidents                |          | multiple                                 |
| formats                            | 247, 250 | browser sessions 43                      |
| parameters                         | 247      | Ν                                        |
| methods, Jython                    | 280      | Name attributes 78-79                    |
| MIB file                           | 239      | names                                    |
| MIB IANA ifType definitions        | 135      | changing user 35, 38                     |
| MIB II sysName Values              | 78       | incident configurations 241              |
| Microsoft Internet Explorer        |          | navigating                               |
| opening console                    | 43       | map views 74                             |

| table views                            | 74       | interfaces                           | 152        |
|----------------------------------------|----------|--------------------------------------|------------|
| network                                |          | management event configurations      | 222        |
| configuring devices                    | 231      | node groups                          | 22-123     |
| discovering                            |          | nodes                                | 161        |
| approach                               | 87       | setting default monitoring           | 148        |
| auto-discovery regions                 | 82       | State Poller                         | 145        |
| description                            | 75       | threshold monitoring 155, 168-10     | 69, 166,   |
| device profiles                        | 84       | 1                                    | 68-169     |
| discovery seeds 80-8                   | 31, 110  | nnm.ports.properties file            | 43         |
| everything                             | 90       | nnmbackup.ovpl command               | 364        |
| excluding addresses                    | 92       | nnmcommload.ovpl command             | 72         |
| excluding devices                      | 93       | nnmconfigexport.ovpl command         | 362        |
| node name choices                      | 78       | nnmconfigimport.ovpl command         | 362        |
| prerequisites                          | 84-85    | nnmconnedit.ovpl command             | 120        |
| process                                | 76       | nnmDocs_en.war file                  | 30         |
| routers                                | 88       | NNMi                                 |            |
| SNMP devices                           | 89       | 6.x/7.x                              |            |
| specific devices                       | 87       | configuring events                   | 254        |
| switches                               | 88       | configuring remote events            | 253        |
| vender devices                         | 91       | displaying events as root cause inci | dents243   |
| monitoring                             |          | gathering incidents                  | 204        |
| health                                 | 145      | incident configurations              | 219        |
| naming nodes                           | 97       | viewing management stations          | 253        |
| regions                                | 54       | actions                              | 22         |
| updating topology                      | 75       | Advanced                             |            |
| viewing management modes for object    | ts 179   | Enable Router Redundancy Group I     | Monitoring |
| Network Management Framework           | 242      | monitoring router redundancy group   | s 174      |
| Network Overview view                  | 320      | RAMS                                 | 290        |
| Networking Infrastructure Devices node | group141 | backing up                           | 364        |
| Networking Infrastructure Devices view | 320      | CIAs                                 | 207        |
| nms-roles.properties file              | 40       | components                           | 205        |
| nms-users.properties file              | 40       | controlling access                   | 31         |
| NNM iSPI for Performance               | 10       | directories                          | 364        |
| CIAs                                   | 207      | extending capabilities               | 292        |
| in side ate                            | 200      | incident configurations              | 207        |

| integrating with other application | s 311                    |
|------------------------------------|--------------------------|
| launching from URLs                | 314                      |
| maintaining                        | 361                      |
| processes                          | 25                       |
| properties files                   | 40                       |
| restoring                          | 364-365                  |
| services                           | 25-26                    |
| SNMP trap varbinds                 | 238                      |
| tracking licenses                  | 361                      |
| troubleshooting access             | 40                       |
| verifying running                  | 360                      |
| NNMi Status command                | 33, 313, 359             |
| nnmincidentcfg.ovpl command 2      | 33-234, 236-<br>237, 239 |
| nnmloadnodegroups.ovpl comman      | id 123,<br>133           |
| nnmloadseeds.ovpl command          | 112-113                  |
| nnmmanagementmode.ovpl comm        | and 178                  |
| nnmrestore.ovpl command            | 365                      |
| nnmsetcmduserpw.ovpl command       | 40                       |
| nnmtrimincidents.ovpl command      | 366                      |
| Node form 1                        | 15, 303, 305             |
| Node Form view                     | 341                      |
| Node Group                         |                          |
| form                               | 124, 348                 |
| Node Group Map menu item           | 33                       |
| Node Group Map settings            |                          |
| background images                  | 200                      |
| troubleshoot map background im     | ages 200                 |
| Node Group Map Settings form 19    | 93-194, 196-<br>197      |
| Node Group Overview view           | 320                      |
| Node Group Status Settings form    | 173                      |
| node groups                        |                          |
| actions                            | 22                       |

| configuring                   |                       |
|-------------------------------|-----------------------|
| status                        | 171, 194              |
| creating                      | 122                   |
| defining                      | 122                   |
| filters                       | 122                   |
| getting status                | 358                   |
| important nodes               | 141                   |
| maps                          | 197, 199              |
| out-of-box                    | 141                   |
| populate                      | 122                   |
| protocol traffic control 155, | 168, 161, 166,<br>168 |
| verifying                     | 122                   |
| Node Groups                   |                       |
| view                          | 123                   |
| node identification phase     | 76                    |
| node names                    |                       |
| decision tree                 | 79                    |
| discovery choices             | 78                    |
| Node Settings form            | 161                   |
| nodename attribute            | 357                   |
| nodes                         |                       |
| adding                        |                       |
| custom attributes             | 292, 303, 305         |
| filters                       | 124, 130              |
| assigning hostname wildcards  | 60                    |
| capability attributes         | 302                   |
| components                    | 175                   |
| configuration settings        | 358                   |
| configuring                   |                       |
| communication protocol settir | ngs 66                |
| connectivity                  | 196                   |
| credential settings           | 71                    |
| diagnostics                   | 281, 283              |
| group status calculations     | 171, 194              |

| monitoring                  | 161, 175 | 0                           |                   |
|-----------------------------|----------|-----------------------------|-------------------|
| name resolution             | 97       | objects                     |                   |
| creating groups             | 122      | adding custom attributes    | 292, 303, 305     |
| defining groups             | 123, 133 | capability attributes       | 302               |
| deleting                    | 119      | creating                    | 17, 20            |
| discovering                 |          | database IDs for URLAction  | s 301             |
| description                 | 75       | deleting                    | 20                |
| name choices                | 78       | excluding IDs from discover | y 93              |
| specific nodes              | 110      | HSRP                        | 174               |
| state check                 | 115      | listing                     | 19                |
| filtering                   |          | management modes            | 186               |
| groups                      | 141      | SNMP system object ID rang  | ges 104           |
| group maps                  | 199      | specifying SNMP ID          | 133, 241-242      |
| Island Node Groups          | 143      | State Poller                | 145               |
| managed                     | 182      | tracked                     | 175               |
| monitoring                  |          | URL action                  | 296               |
| configuration               | 175      | viewing                     |                   |
| not managed                 | 183      | management modes            | 179               |
| out-of-box                  |          | VRRP                        | 174               |
| actions                     | 22       | opening                     |                   |
| out of service              | 185      | console                     | 43                |
| restarting management       | 178      | forms                       | 17                |
| selecting                   | 74       | operating systems           |                   |
| status                      | 356      | audit log files             | 41                |
| stopping management         | 178      | command-line access         | 40                |
| Nodes view                  | 181      | discovery seeds             | 113               |
| Non-SNMP Devices node group | 141      | help systems                | 30                |
| Nortel                      |          | portnumbers                 | 43                |
| switches                    | 285      | operator                    |                   |
| Not Managed Addresses view  | 184      | Boolean                     | 130               |
| Not Managed Interfaces view | 184      | roles                       |                   |
| Not Managed mode            | 188      | level 1                     | 33                |
| Not Managed Nodes view      | 183      | Level 1 3                   | 1-32, 34, 312-313 |
| Notification stage          | 206      | level 2                     | 33                |
| notifications, sending SNMP | 231      | Level 2 3                   | 1-32, 34, 312-313 |
|                             |          |                             |                   |

------

| optional filters, adding        | 305    | Pairwise                                   |
|---------------------------------|--------|--------------------------------------------|
| OR variable                     | 130    | form 266                                   |
| organizing incidents            | 243    | stage 206                                  |
| out-of-box                      |        | Pairwise Configuration form 267, 270       |
| actions                         | 22     | pairwise configurations 267, 257, 266-267, |
| background images               | 199    | 269-271                                    |
| CIAs                            | 207    | parameters                                 |
| diagnostics                     | 285    | backup 364                                 |
| incident                        |        | deduplication 262                          |
| categories                      | 243    | incident                                   |
| configurations                  | 207    | actions 247, 276                           |
| families                        | 246    | messages 247                               |
| interface                       |        | rate 265                                   |
| groups                          | 143    | restore 365                                |
| Jython methods                  | 280    | passwords, changing user 35, 38, 40        |
| management event configurations | 222    | Path View                                  |
| node                            |        | attributes 328                             |
| groups                          | 141    | configuring maps 200                       |
| pairwise configurations         | 267    | RAMS 290                                   |
| SNMP trap varbinds              | 238    | PathConnections.xml file 200               |
| subnet connection rules         | 109    | percentage, target status values 172-173   |
| user roles                      | 31, 34 | performance                                |
| view filters                    | 141    | generating incidents 288                   |
| Out of Service Addresses view   | 185    | monitoring 152                             |
| Out of Service Interfaces view  | 185    | performing automated tasks 21              |
| Out of Service mode             | 188    | permanently disabling user accounts 39     |
| Out of Service Nodes view       | 185    | permissions, role 32                       |
| ovjboss services                | 26, 28 | ping command 46, 145, 285, 352             |
| ovstart command                 | 26, 29 | Ping menu item33, 313                      |
| ovstatus command                | 26, 28 | Ping Sweep, configuring 97                 |
| ovstop command                  | 26, 29 | pipe symbol ( )                            |
| Р                               |        | character 279                              |
| Pair Item Configuration form    | 271    | pipeline, event 206                        |
| Pair Items tab                  | 271    | Point to Point Interfaces group 143        |
|                                 |        | populate node groups 122                   |

| portals, embedding views within  | 311    | RAMS data and Path View     | 290                 |
|----------------------------------|--------|-----------------------------|---------------------|
| ports                            |        | ranges                      |                     |
| numbers                          | 43     | IP addresses                | 59, 102             |
| prerequisites                    |        | SNMP system object ID       | 104                 |
| discovery                        | 84     | rate configuration          | 257, 263, 265       |
| pairwise configurations          | 269    | Rate Configuration tab      | 263, 265            |
| prerequisites, discovery         | 85     | Rate stage                  | 206                 |
| problems                         |        | read-only access            | 311                 |
| Causal Engine                    | 205    | real-time data              | 290, 353, 356-358   |
| processes                        |        | Rediscovery Interval        | 96                  |
| configuring discovery            | 95     | reducing incoming incidents | s 257               |
| description                      | 25     | redundancy groups, monitor  | ring router 174     |
| NNMi                             | 25     | refreshing                  |                     |
| starting                         | 26     | console window              | 43                  |
| stopping                         | 26     | Region Device Credentials   | form 63             |
| verifying running                | 26     | regions                     |                     |
| profiles, device                 | 84,94  | assigning hostname wildc    | ards 60             |
| progress                         |        | configuring                 |                     |
| discovery                        | 114    | communication               | 55, 61, 70          |
| properties files                 | 40     | credential settings         | 63                  |
| protocols                        |        | network protocols           | 54                  |
| auto-discovery rules             | 82     | USM settings                | 54,64               |
| communication                    | 46     | Regions tab                 | 54-55, 59, 61, 70   |
| defaults                         | 46     | Relate stage                | 206                 |
| devices                          | 65     | relative URLs               | 200                 |
| configuring network regions      | 54     | remote                      |                     |
| region                           | 55     | event configuration         | 219, 253-254        |
| SNMP                             | 49     | management stations         | 253                 |
| purchasing HP iSPIs              | 309    | Remote NNM 6.x/7.x Event    | Configuration form2 |
| Q                                |        | removing                    |                     |
| Quick Find                       | 17, 19 | incidents                   | 366                 |
| Quick Start Configuration wizard | 15     | reports, audit              | 41                  |
| Quick View                       | 17     | Request for Comments        | 242                 |
| R                                |        | requirements                |                     |
| RAMS Configuration form          | 290    | pairwise configurations     | 269                 |

| URL access authentication       | 311             | root causes                       |          |
|---------------------------------|-----------------|-----------------------------------|----------|
| resolution, node name           | 97              | SNMP traps                        | 243      |
| Resolver stage                  | 206             | round-robin DNS                   | 85       |
| restarting management           | 178             | Route Analytics Management System | 290      |
| restoring                       |                 | Router Redundancy Group           |          |
| NNMi                            | 364-365         | monitoring                        | 147      |
| system role                     | 40              | Router Redundancy Member          |          |
| results                         |                 | form                              | 175      |
| discovery                       | 114, 118        | routers                           |          |
| discovery seeds                 | 115             | Cisco                             | 285      |
| retry behavior                  | 49-50           | discovering networks              | 88, 110  |
| reviewing node group definition | ns 123          | Island Node Group                 | 143      |
| RFC                             | 242             | monitoring                        | 174      |
| roles                           |                 | Routers                           |          |
| accessing                       |                 | node group                        | 141      |
| forms                           | 312             | Routers view                      | 320      |
| menus                           | 33              | rows                              |          |
| workspaces                      | 312             | deleting                          | 20       |
| administrator                   | 312-313         | rules, auto-discovery             | 82       |
| assigning                       | 31              | configuring                       | 99       |
| assigning management mode       | es 186          | basic settings                    | 100      |
| Guest                           | 31, 34, 311-313 | Ping Sweep                        | 97       |
| launching commands              | 313             | custom                            | 87       |
| operator                        |                 | discovery seeds                   | 80-81    |
| Level 1                         | 31, 34, 312-313 | everything                        | 90       |
| Level 2                         | 31, 34, 312-313 | IP addresses                      | 92, 102  |
| system                          | 40              | object IDs                        | 93       |
| System                          | 31-32, 34       | overview                          | 87       |
| user                            |                 | routers                           | 88       |
| changing                        | 35, 38          | SNMP devices                      | 89       |
| deleting                        | 39              | switches                          | 88       |
| determining account             | 32              | system object IDs                 | 104      |
| out-of-box                      | 31, 34          | vendors                           | 91       |
| Web Service Client              | 31, 34, 313     | rules, subnet connections 83,     | 107, 109 |

| running                         |                 | exporting configuration 362                   |
|---------------------------------|-----------------|-----------------------------------------------|
| help outside console            | 30              | importing configuration 362                   |
| verifying                       |                 | node group maps 192, 20                       |
| processes                       | 26              | verifying communication 74                    |
| services                        | 28              | severity, incident 24                         |
| runTool                         | 351             | Show All Incidents menu item 33               |
| S                               |                 | Show All Open Incidents menu item 33          |
| scaling map background images   | 200             | show commands 283                             |
| SDK licenses                    | 361             | Show Members menu item 33                     |
| security check                  | 33              | showForm 34                                   |
| security, user-based model      |                 | showMain 314                                  |
| configuring                     | 46, 54, 64      | showView 314                                  |
| credentials                     | 49-50           | sign-in access, configuring 31, 34, 36, 38, 4 |
| default settings                | 53              | Sign In/Out Audit Log command 355             |
| importing SNMPv3 settings       | 72              | Sign In/Sign Out Audit Log menu item 33, 31   |
| Quick Start Configuration wizar | rd 15           | Sign Out                                      |
| SNMP prerequisite               | 85              | command 36                                    |
| seeds, discovery 79-81, 87      | r, 110-113, 115 | menu item 31                                  |
| selecting                       |                 | signing in                                    |
| nodes                           | 74              | console 44                                    |
| semicolon (;) character         | 279             | URL access 31                                 |
| services                        |                 | signing out from console 4                    |
| NNMi                            | 25-26           | Simple Network Management Protocol 4          |
| ovjboss                         | 26, 28          | Smart Plug-ins, purchasing 30                 |
| starting                        | 29              | SNMP                                          |
| State Poller                    | 94, 145, 174    | configuring                                   |
| stopping                        | 29              | discovery 9:                                  |
| verifying running               | 28              | traps 231-234, 237, 255                       |
| setting up command-line access  | 40              | default community strings 50                  |
| settings                        |                 | discovering                                   |
| auto-discovery                  |                 | devices 8                                     |
| basic                           | 100             | networks 70                                   |
| Ping Sweep                      | 97              | displaying traps 24                           |
| communication protocols         | 46              | enabling nodes 6                              |
| community strings               | 51,61,70        | loading trap definitions 23                   |

| phase                            | 79              | Specific Node Device Credentia | Is form 71   |
|----------------------------------|-----------------|--------------------------------|--------------|
| ports                            |                 | Specific Node Settings         |              |
| default                          | 46              | form                           | 71           |
| nodes                            | 66              | tab                            | 65-66, 72    |
| regions                          | 55              | Spiral Discovery               | 75           |
| protocol version                 | 49              | adjusting discovery interval   | 96           |
| retries                          |                 | configuring                    | 87, 94       |
| default                          | 46              | discovering                    |              |
| nodes                            | 66              | everything                     | 90           |
| regions                          | 55              | routers and switches           | 88           |
| sending notifications            | 231             | excluding                      |              |
| specifying object ID             | 133, 241-242    | SNMP object IDs                | 93           |
| State Poller                     | 145             | specirfic IP addresses         | 92           |
| system object ID ranges          | 104             | fine-tuning                    | 84           |
| timeouts                         |                 | process                        | 76           |
| default                          | 46              | speeding up                    | 85           |
| nodes                            | 66              | stages                         |              |
| regions                          | 55              | Causal Engine                  | 205          |
| traffic control                  | 46              | event pipeline                 | 206          |
| trap incident configurations     | 204, 209, 238   | stand-alone help               | 30           |
| trap varbinds                    | 238             | starting                       |              |
| traps                            | 204, 236, 250   | management                     | 178          |
| verifying configuration          | 72              | processes                      | 26           |
| NMP Trap Configuration           |                 | services                       | 29           |
| form                             | 240             | State Poller                   |              |
| tab                              | 238             | default monitoring             | 148          |
| NMP Trap Receiver stage          | 206             | enabling                       | 147          |
| NMPv1 15, 46, 50, 70, 72, 85     | , 231, 241-242  | service                        | 94, 145, 174 |
| SNMPv2                           | 15              | stations, remote management    | 253          |
| SNMPv2c 46, 49-50, 70, 72        | 2, 85, 231, 242 | status                         |              |
| SNMPv3                           | 49, 72, 85, 232 | configuring targets            | 172-173      |
| Software Loopback Interfaces gro | oup 143         | Island Node Group              | 143          |
| ONMP                             | 82, 107         | verifying                      |              |
| pace character                   | 279             | address connectivity           | 175          |
| pecial characters in action argu | ments 279       | NNMi                           | 359          |

|                                  | 00          | and the second share in a second share in a second share is a second share share sh |
|----------------------------------|-------------|----------------------------------------------------------------------------------------------------|
| processes                        | 26          | system account password, changing 40                                                                                                    |
| Status Configuration             |             | System Name attributes 78-79                                                                                                    |
| form                             | 350         | system object ID ranges 104                                                                                                    |
| Status Configuration form        | 171-172     | System role 31-32, 34                                                                                                    |
| Status Details command           | 358         | system role, restoring 40                                                                                                    |
| Status Details Command menu item | 313         | т                                                                                                    |
| Status Details menu item         | 33          | table views                                                                                                    |
| Status Poll                      |             | default 314                                                                                                    |
| command                          | 356         | deleting rows 20                                                                                                    |
| menu item                        | 33, 313     | invoking actions 21                                                                                                    |
| stopping                         |             | navigating 74                                                                                                    |
| management                       | 178         | tabs                                                                                                    |
| processes                        | 26          | Action Configuration 273-274                                                                                                    |
| services                         | 29          | Additional Filters 124, 136                                                                                                    |
| Store Bulk stage                 | 206         | Community Strings 55, 61, 70                                                                                                    |
| strings, community               |             | Custom Attributes 292, 303, 305                                                                                                    |
| configuring default              | 50          | Default Community String 50                                                                                                    |
| setting                          | 51,61,70    | Default Device Credentials 52                                                                                                    |
| subnet                           |             | Device Credentials 63                                                                                                    |
| connection rules 8               | 3, 107, 109 | Discovery Seeds 110                                                                                                    |
| Subnet Connection Rules form     | 107         | Hostname Wildcards 55, 60                                                                                                    |
| Subnet form                      | 346         | Included Address Ranges 55, 59                                                                                                    |
| success, discovery seed          | 115         | Interface Type Filters 134                                                                                                    |
| suspending all monitoring        | 147         | Management Event Configuration 255-256                                                                                                    |
| Sweep, Ping                      | 97          | Pair Items 271                                                                                                    |
| switch                           |             | Pairwise Configuration 267, 270                                                                                                    |
| discovering networks             | 88          | Rate Configuration 263, 265                                                                                                    |
| switches                         |             | Regions 54-55, 59, 61, 70                                                                                                    |
| Cisco                            | 285         | SNMP Trap Configuration 238, 240                                                                                                    |
| Island Node Group                | 143         | Specific Node Settings 65-66, 72                                                                                                    |
| Nortel                           | 285         | target status 172-173                                                                                                    |
| Switches view                    | 320         | tasks                                                                                                    |
| Synoptics Network Management Pro | otocol 82,  | auto-discovery 88-93, 99                                                                                                    |
|                                  | 107         | configuring                                                                                                    |
| syntax, URL Actions              | 296         | communication protocols 46                                                                                                    |

| management events                  | 255-256     | island node groups                | 143           |
|------------------------------------|-------------|-----------------------------------|---------------|
| node group map settings            | 193         | updating                          | 75, 119       |
| subnet connection rules            | 107         | Topology Maps Workspace view      | 320           |
| controlling SNMP object ID ranges  | 104         | traceroute command                | 285, 352      |
| discovery                          | 95          | Traceroute menu item              | 33, 313       |
| monitoring network health          | 145-146     | Tracked Objects                   |               |
| performing                         |             | monitoring configuration          | 175           |
| automated                          | 21          | tracking                          |               |
| remote NNM 6.x/7.x event configura | ation 253-  | incidents                         |               |
|                                    | 254         | frequency                         | 263           |
| SNMP trap configuration            | 240         | licenses                          | 361           |
| subnet connection rules            | 107         | traffic control                   | 46            |
| verifying discovery                | 114         | Trap Forwarding Destination form  | n 236         |
| team communication                 | 43          | Trap Forwarding Filter Associatio | on form 237   |
| Telnet menu item                   | 33          | Trap Forwarding Filters form      | 234           |
| Temporary license                  | 361         | traps, SNMP                       |               |
| text files                         | 133         | configuring                       |               |
| threshold                          |             | forwarding destination            | 236           |
| configuring                        | 171         | forwarding filters                | 234, 237      |
| incidents                          | 288         | incidents                         | 209, 238, 240 |
| monitoring 155, 168-169, 16        | 6, 168-169  | security settings                 | 232           |
| target status                      | 173         | trap forwarding                   | 231, 233      |
| Thresholds Settings form 155, 168  | 8, 166, 168 | controlling incoming visibility   | 259           |
| time period                        |             | displaying                        | 243           |
| incident frequency                 | 263         | gathering incidents               | 204           |
| timeout                            |             | loading definitions               | 239           |
| behavior                           | 49-50       | object ID formats                 | 242           |
| toolbar                            |             | specifying Object IDs             | 241           |
| form                               | 20          | vabinds                           | 238           |
| tools menu                         | 33          | troubleshooting                   |               |
| tools, console                     |             | access                            | 40            |
| administrator                      | 14-15       | Causal Engine                     | 205           |
| running outside                    | 311         | URLs                              | 200           |
| topology maps                      |             | Troubleshooting workspace         | 32            |
| building                           | 290         | Troubleshooting Workspace view    | v 328         |
| Type Enforcer stage           | 206                             | URL Action Object Type form      | 296, 305   |
|-------------------------------|---------------------------------|----------------------------------|------------|
| U                             |                                 | URL Actions                      |            |
| UI                            |                                 | adding optional filters          | 305        |
| configuring                   | 189                             | Author                           | 294        |
| UNIX                          |                                 | capability attributes            | 302        |
| background images             | 199                             | controlling                      | 293        |
| DNS prerequisite              | 85                              | custom attributes                | 303, 305   |
| log files                     | 28, 41                          | Custom Incident Attributes       | 301        |
| nms-roles.properties file     | 40                              | database object IDs              | 301        |
| nms-users.properties file     | 40                              | form                             | 293, 295   |
| nnm.ports.properties file     | 43                              | limitations                      | 296        |
| nnmbackup.ovpl command        | 364                             | syntax                           | 296        |
| nnmcommload.ovpl command      | 72                              | user-based security model        |            |
| nnmDocs_en.war file           | 30                              | configuring                      | 46, 54, 64 |
| nnmloadseeds.ovpl command     | 112-113                         | credentials                      | 49-50      |
| PathConnections.xml file      | 200                             | default settings                 | 53         |
| ıpdating                      |                                 | importing SNMPv3 settings        | 72         |
| topology maps                 | 75, 119                         | Quick Start Configuration wizard | 15         |
| JRL access                    |                                 | SNMP prerequisite                | 85         |
| authentication requirements   | 311                             | User Account form                | 35, 38     |
| integration URLs              |                                 | User Interface Configuration     |            |
| commands                      | 313                             | form                             | 350        |
| workspaces                    | 312                             | users                            |            |
| launching                     |                                 | auditing activity                | 41         |
| commands 352-354, 356-359     |                                 | changing passwords               | 40         |
| console                       | 314                             | determining account roles        | 32         |
| forms 340, 343, 345-348, 350  |                                 | disabling accounts               | 39         |
| menu items                    | 351                             | editing accounts                 | 35, 38     |
| message report                | 360                             | out-of-box roles                 | 31,34      |
| NNMi                          | 311                             | restoring system role            | 40         |
| Sign In/Out Audit Log command | 359                             | USM                              |            |
| Sign Out command              | 360                             | configuring                      | 46, 54, 64 |
| views 314, 317, 320, 32       | 5, 328, 333,<br>336, 339<br>200 | credentials                      | 49-50      |
|                               |                                 | default settings                 | 53         |
| troubleshooting               |                                 | importing SNMPv3 settings        | 72         |

| Quick Start Configuration wizard | 15          | views                                |     |
|----------------------------------|-------------|--------------------------------------|-----|
| SNMP prerequisite                | 85          | Configuration Workspace              | 339 |
| utilization                      |             | controlling incoming trap visibility | 259 |
| WAN and interface                | 169         | ifTypes                              | 135 |
| V                                |             | Incidents                            | 317 |
| varbind values 231, 250          | ), 265, 301 | Interface Group                      | 134 |
| varbinds, out-of-box             | 238         | Interfaces                           | 181 |
| vendor devices                   |             | Inventory Workspace                  | 333 |
| discovering                      | 91          | IP Addresses                         | 181 |
| vendor specific traps, SNMP      | 242         | launching outside NNMi               | 314 |
| verifying                        |             | Managed Addresses                    | 183 |
| address connectivity             | 175         | Managed Interfaces                   | 182 |
| communication settings           | 74          | Managed Nodes                        | 182 |
| configuration for IP addresses   | 72          | Management Mode Workspace            | 336 |
| discovery                        | 114         | Management Stations                  | 253 |
| inventory                        | 117         | Monitoring Workspace                 | 325 |
| Layer 2                          | 118         | Node Groups                          | 123 |
| seeds                            | 115         | Nodes                                | 181 |
| nms-roles.properties file        | 40          | Not Managed Addresses                | 184 |
| NNMi running                     | 360         | Not Managed Interfaces               | 184 |
| node groups                      | 122         | Not Managed Nodes                    | 183 |
| processes running                | 26          | Out of Service Addresses             | 185 |
| services running                 | 28          | Out of Service Interfaces            | 185 |
| user account deletion            | 39          | Out of Service Nodes                 | 185 |
| version numbers                  |             | predefined view filters              | 141 |
| SNMP protocols                   | 49          | Topology Maps Workspace              | 320 |
| viewing                          |             | Troubleshooting Workspace            | 328 |
| incident pair configurations     | 267         | workspaces                           | 32  |
| interface disabled incidents     | 288         | visibility, incoming traps           | 259 |
| interface group                  |             | VLAN Interfaces group                | 143 |
| definitions                      | 134         | Voice Interfaces group               | 143 |
| management mode for objects      | 179         | VRRP                                 |     |
| node group                       |             | objects                              | 174 |
| definitions                      | 122         |                                      |     |
| remote management stations       | 253         |                                      |     |

## w

| WANs                                    |                |  |  |
|-----------------------------------------|----------------|--|--|
| Island Node Group                       | 143            |  |  |
| threshold monitoring                    | 169            |  |  |
| Web portals, embedding views within 311 |                |  |  |
| Web Service Client role                 | 31-32, 34, 313 |  |  |
| well-configured DNS                     |                |  |  |
| wide area networks                      |                |  |  |
| Island Node Group                       | 143            |  |  |
| threshold monitoring                    | 169            |  |  |
| wildcards, assigning hostnames          | 60             |  |  |
| Windows                                 |                |  |  |
| background images                       | 199            |  |  |
| DNS prerequisite                        | 85             |  |  |
| log files 28, 4                         |                |  |  |
| nms-roles.properties file               | 40             |  |  |
| nms-users.properties file               | 40             |  |  |
| nnm.ports.properties file               |                |  |  |
| nnmbackup.ovpl command                  | 364            |  |  |
| nnmcommload.ovp commandl                | 72             |  |  |
| nnmDocs_en.war file                     |                |  |  |
| nnmloadseeds.ovpl command               | 112-113        |  |  |
| PathConnections.xml file                | 200            |  |  |
| wizard, Quick Start Configuration       | ı 15           |  |  |
| workspaces                              |                |  |  |
| accessing                               | 312            |  |  |
| configuration                           | 16             |  |  |
| views                                   | 32             |  |  |

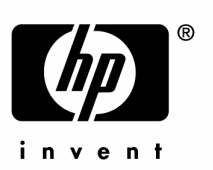

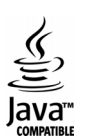